## GE Digital Energy

# **350** Feeder Protection System

Feeder protection and control

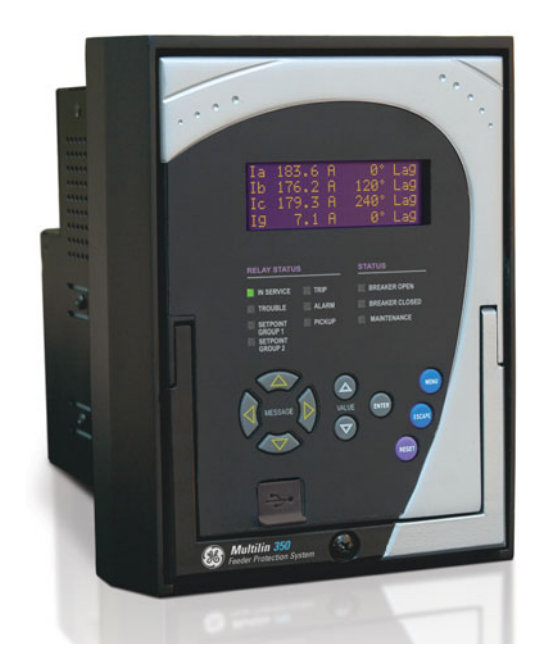

# Instruction manual

350 revision: 1.6x Manual P/N: 1601-9086-AG GE publication code: GEK-113507Q

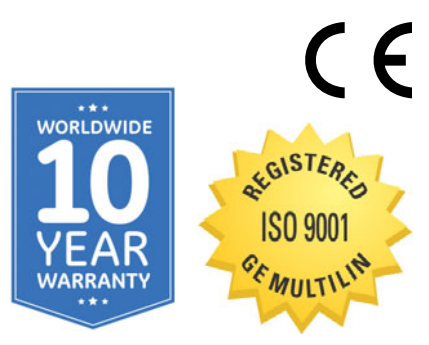

| GE Digital Ene | rgy                                               |
|----------------|---------------------------------------------------|
| 650 Markland   | Street                                            |
| Markham, Ont   | ario                                              |
| Canada L6C C   | M1                                                |
| TELEPHONE:     | Worldwide +1 905 927 7070                         |
|                | Europe/Middle East Africa +34 94 485 88 54        |
|                | North America toll-free 1 800 547 8629            |
| FAX:           | +1 905 927 5098                                   |
| E-MAIL:        | Worldwide multilin.tech@ge.com                    |
|                | Europe multilin.tech.euro@ge.com                  |
| HOME PAGE:     | Internet: http://www.gedigitalenergy.com/multilin |

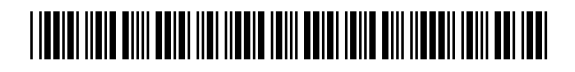

© 2014 GE Multilin Inc. All rights reserved.

GE Multilin Inc. 350 Feeder Protection System instruction manual for revision 1.6x. 350 Feeder Protection System, EnerVista, EnerVista Launchpad, and EnerVista SR3 Setup are trademarks or registered trademarks of GE Multilin Inc.

The contents of this manual are the property of GE Multilin Inc. This documentation is furnished on license and may not be reproduced in whole or in part without the permission of GE Multilin Inc. The content of this manual is for informational use only and is subject to change without notice.

Part number: 1601-9086-AG (August 2014)

## **ACAUTION**

### **GENERAL SAFETY PRECAUTIONS - 350**

- Failure to observe and follow the instructions provided in the equipment manual(s) could cause irreversible damage to the equipment and could lead to property damage, personal injury and/or death.
- Before attempting to use the equipment, it is important that all danger and caution indicators are reviewed.
- If the equipment is used in a manner not specified by the manufacturer or functions abnormally, proceed with caution. Otherwise, the protection provided by the equipment may be impaired and can result in Impaired operation and injury.
- Caution: Hazardous voltages can cause shock, burns or death.
- Installation/service personnel must be familiar with general device test practices, electrical awareness and safety precautions must be followed.
- Before performing visual inspections, tests, or periodic maintenance on this device or associated circuits, isolate or disconnect all hazardous live circuits and sources of electric power.
- Failure to shut equipment off prior to removing the power connections could expose you to dangerous voltages causing injury or death.
- All recommended equipment that should be grounded and must have a reliable and un-compromised grounding path for safety purposes, protection against electromagnetic interference and proper device operation.
- Equipment grounds should be bonded together and connected to the facility's main ground system for primary power.
- Keep all ground leads as short as possible.
- At all times, equipment ground terminal must be grounded during device operation and service.
- In addition to the safety precautions mentioned all electrical connections made must respect the applicable local jurisdiction electrical code.
- Before working on CTs, they must be short-circuited.

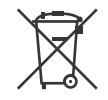

This product cannot be disposed of as unsorted municipal waste in the European Union. For proper recycling return this product to your supplier or a designated collection point. For more information go to www.recyclethis.info.

## Safety words and definitions

The following symbols used in this document indicate the following conditions

**DANGER** Indicates a hazardous situation which, if not avoided, will result in death or serious injury.

**∆WARNING** 

Indicates a hazardous situation which, if not avoided, could result in death or serious injury.

**ACAUTION** 

Indicates a hazardous situation which, if not avoided, could result in minor or moderate injury.

NOTICE

Indicates practices not related to personal injury.

## **Table of Contents**

| 1. INTRODUCTION | Overview                                                       |        |  |  |  |  |  |  |
|-----------------|----------------------------------------------------------------|--------|--|--|--|--|--|--|
|                 | Description of the 350 Feeder Protection System                |        |  |  |  |  |  |  |
|                 | 350 order codes                                                | 1 - 6  |  |  |  |  |  |  |
|                 | Specifications                                                 | 1 - 7  |  |  |  |  |  |  |
|                 | Password security                                              | 1 - 7  |  |  |  |  |  |  |
|                 | Protection                                                     | 1 - 7  |  |  |  |  |  |  |
|                 | Metering                                                       |        |  |  |  |  |  |  |
|                 | Data capture                                                   | 1 - 11 |  |  |  |  |  |  |
|                 | Control                                                        | 1 - 11 |  |  |  |  |  |  |
|                 | Inputs                                                         |        |  |  |  |  |  |  |
|                 | Outputs                                                        |        |  |  |  |  |  |  |
|                 | Power supply                                                   |        |  |  |  |  |  |  |
|                 | Communications                                                 | 1 - 14 |  |  |  |  |  |  |
|                 | Testing and certification                                      | 1 - 14 |  |  |  |  |  |  |
|                 | Physical                                                       | 1 - 15 |  |  |  |  |  |  |
|                 | Environmental                                                  | 1 - 16 |  |  |  |  |  |  |
|                 |                                                                |        |  |  |  |  |  |  |
|                 | Machanical installation                                        | 2 2    |  |  |  |  |  |  |
| 2. INSTALLATION | Mechanical Installation                                        |        |  |  |  |  |  |  |
|                 | Dimensions                                                     |        |  |  |  |  |  |  |
|                 | Product identification                                         | 2 - 3  |  |  |  |  |  |  |
|                 | Mounting                                                       | 2 - 3  |  |  |  |  |  |  |
|                 | Drawout unit withdrawal and insertion                          | 2 - 8  |  |  |  |  |  |  |
|                 | Electrical installation                                        | 2 - 9  |  |  |  |  |  |  |
|                 | Terminal identification                                        | 2 - 10 |  |  |  |  |  |  |
|                 | Phase sequence and transformer polarity                        | 2 - 14 |  |  |  |  |  |  |
|                 | Current inputs                                                 | 2 - 14 |  |  |  |  |  |  |
|                 | Ground and sensitive ground CT inputs                          | 2 - 15 |  |  |  |  |  |  |
|                 | Zero sequence CT installation                                  | 2 - 15 |  |  |  |  |  |  |
|                 | Voltage inputs                                                 | 2 - 16 |  |  |  |  |  |  |
|                 | Control power                                                  | 2 - 17 |  |  |  |  |  |  |
|                 | Contact inputs                                                 | 2 - 17 |  |  |  |  |  |  |
|                 | Trip and Close output relays                                   | 2 - 18 |  |  |  |  |  |  |
|                 | Serial communications                                          | 2 - 20 |  |  |  |  |  |  |
|                 | IRIG-B                                                         | 2 - 21 |  |  |  |  |  |  |
|                 |                                                                |        |  |  |  |  |  |  |
| 3. INTERFACES   | Front control panel interface                                  | 3 - 2  |  |  |  |  |  |  |
|                 | Description                                                    | 3 - 3  |  |  |  |  |  |  |
|                 | Display                                                        | 3 - 4  |  |  |  |  |  |  |
|                 | LED status indicators - Front panel with non-programmable LEDs | 3 - 5  |  |  |  |  |  |  |
|                 | LED status indicators - Front panel with programmable LEDs     | 3 - 6  |  |  |  |  |  |  |
|                 | Relay messages                                                 | 3 - 7  |  |  |  |  |  |  |
|                 | Software setup                                                 | 3 - 10 |  |  |  |  |  |  |
|                 | Quick setup - Software interface                               | 3 - 10 |  |  |  |  |  |  |
|                 | EnerVista SR3 Setup Software                                   | 3 - 10 |  |  |  |  |  |  |
|                 | Connecting EnerVista SR3 Setup to the relay                    | 3 - 14 |  |  |  |  |  |  |
|                 | Working with setpoints and setpoint files                      |        |  |  |  |  |  |  |
|                 | Upgrading relay firmware                                       | 3 - 26 |  |  |  |  |  |  |
|                 |                                                                | -      |  |  |  |  |  |  |

| 4 ΑCTILAL VALLIES                          | Actual values overview                 |                                        |  |  |  |  |  |  |
|--------------------------------------------|----------------------------------------|----------------------------------------|--|--|--|--|--|--|
| T. ACTURE VALUES                           | Actual values over view                | /i _ /i                                |  |  |  |  |  |  |
|                                            | AI Stutus                              | ······································ |  |  |  |  |  |  |
|                                            | Contact inputs                         |                                        |  |  |  |  |  |  |
|                                            |                                        |                                        |  |  |  |  |  |  |
|                                            | Logic elemente                         |                                        |  |  |  |  |  |  |
|                                            | Logic elements                         |                                        |  |  |  |  |  |  |
|                                            | Virtual inputs                         |                                        |  |  |  |  |  |  |
|                                            | Remote inputs                          |                                        |  |  |  |  |  |  |
|                                            | Remote outputs                         |                                        |  |  |  |  |  |  |
|                                            | Contact inputs summary                 |                                        |  |  |  |  |  |  |
|                                            | Output relays summary                  |                                        |  |  |  |  |  |  |
|                                            | Logic elements summary                 | 4 - 7                                  |  |  |  |  |  |  |
|                                            | GOOSE status                           | 4 - 7                                  |  |  |  |  |  |  |
|                                            | GOOSE HDR status                       | 4 - 7                                  |  |  |  |  |  |  |
|                                            | A2 Metering                            |                                        |  |  |  |  |  |  |
|                                            | Current                                |                                        |  |  |  |  |  |  |
|                                            | Voltage                                |                                        |  |  |  |  |  |  |
|                                            | Power                                  | 4 - 9                                  |  |  |  |  |  |  |
|                                            | Energy                                 |                                        |  |  |  |  |  |  |
|                                            | Thermal capacity                       |                                        |  |  |  |  |  |  |
|                                            | Clear energy                           |                                        |  |  |  |  |  |  |
|                                            | A3 Records                             | 4 - 11                                 |  |  |  |  |  |  |
|                                            | Event records                          | <u> </u>                               |  |  |  |  |  |  |
|                                            | Transient records                      | 4 - 30                                 |  |  |  |  |  |  |
|                                            | Clear event record                     | /1 - 30                                |  |  |  |  |  |  |
|                                            | Clear transient record                 | /1 _ 31                                |  |  |  |  |  |  |
|                                            | Clear thermal capacity record          | /1 _ 31                                |  |  |  |  |  |  |
|                                            |                                        |                                        |  |  |  |  |  |  |
|                                            | A4 Turget messages                     |                                        |  |  |  |  |  |  |
| 5. QUICK SETUP -<br>FRONT CONTROL<br>PANEL | Quick Setup settings                   |                                        |  |  |  |  |  |  |
| 6. SETPOINTS                               | Setpoints Main Menu                    | 6 - 2                                  |  |  |  |  |  |  |
| 0.02.1.01110                               | Setpoints internet methods             | 6 - 4                                  |  |  |  |  |  |  |
|                                            | Common setpoints                       | 6-4                                    |  |  |  |  |  |  |
|                                            |                                        | 6 - 5                                  |  |  |  |  |  |  |
|                                            | Setting text abbreviations             | 6 - 5                                  |  |  |  |  |  |  |
|                                            | S1 Polay cotup                         | 6 7                                    |  |  |  |  |  |  |
|                                            | SI Reluy Setup                         |                                        |  |  |  |  |  |  |
|                                            |                                        |                                        |  |  |  |  |  |  |
|                                            | Pussword security                      |                                        |  |  |  |  |  |  |
|                                            | Communications                         |                                        |  |  |  |  |  |  |
|                                            | Event recorder                         |                                        |  |  |  |  |  |  |
|                                            | Iransient recorder                     |                                        |  |  |  |  |  |  |
|                                            | Front panel with non-programmable LEDs |                                        |  |  |  |  |  |  |
|                                            | Front panel with programmable LEDs     |                                        |  |  |  |  |  |  |
|                                            | Installation                           | 6 - 53                                 |  |  |  |  |  |  |
|                                            | S2 System Setup                        | 6 - 54                                 |  |  |  |  |  |  |
|                                            | Current sensing                        | 6 - 54                                 |  |  |  |  |  |  |
|                                            | Voltage sensing                        | 6 - 55                                 |  |  |  |  |  |  |
|                                            | Power system                           | 6 - 56                                 |  |  |  |  |  |  |

|               | Breaker                   | 6 - 56                                 |
|---------------|---------------------------|----------------------------------------|
|               | User curve                | 6 - 57                                 |
|               | FlexCurves™               | 6 - 57                                 |
|               | S3 Protection             | 6 - 58                                 |
|               | Current elements          | 6 - 60                                 |
|               | Voltage elements          | 6 - 103                                |
|               | Cable Thermal Model       | 6 - 123                                |
|               | VT fuse fail              | 6 - 127                                |
|               | S4 Controls               |                                        |
|               | Change setpoint group     | 6 - 129                                |
|               | Virtual inputs            | 6 - 131                                |
|               | Logic elements            | 6 - 132                                |
|               | Breaker control           | 6 - 137                                |
|               | Cold load pickup          | 6 - 138                                |
|               | Breaker failure           | 6 - 142                                |
|               | Autorecloser              | 6 - 144                                |
|               | S5 Inputs/Outputs         |                                        |
|               | Contact inputs            |                                        |
|               | Output relays             |                                        |
|               | Virtual inputs            |                                        |
|               | Remote inputs             | 6 - 160                                |
| 7 MAINTENANCE | M1 Relay information      | 7 - 3                                  |
|               | M3 Breaker maintenance    | 7 - 5                                  |
|               | Trip coil                 |                                        |
|               |                           |                                        |
|               | Close collimation counter | 7 10                                   |
|               | M/I Breaker monitor       | 7 - 10                                 |
|               | M5 Polay maintonanco      |                                        |
|               | MS Reidy maintenance.     |                                        |
|               | Ambient temperature       |                                        |
| A. APPENDIX   | Warranty                  | A - 1                                  |
|               | Change notes              | A - 1                                  |
|               | Manual Revision history   | A - 1                                  |
|               |                           | ······································ |

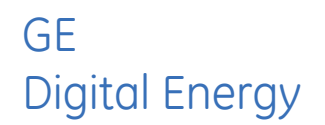

# 350 Feeder Protection System Chapter 1: Introduction

## **Overview**

The 350 is a microprocessor-based relay for primary and backup over-current protection of medium and low voltage distribution feeders. The relay is also suitable for providing over-current protection for small and medium size motors, transformers, generators, and distribution bus-bars. The small footprint and the withdrawable option make the 350 relay ideal for panel mounting on either new or retrofit installations. The combination of proven hardware, a variety of protection and control features, and communications, makes the relay ideal for total feeder protection and control. Equipped with serial (RS485), USB, and Ethernet ports, and a wide selection of protocols such as Modbus, DNP3.0, IEC 60870-5-103, 60870-5-104, GOOSE, the 350 relay is the best-in-class for MCCs, SCADA and interrelay communications. The 350 relay provides excellent transparency with respect to power system conditions and events, through its four-line 20-character display, as well as the EnerVista SR3 Setupprogram. Conveniently located LEDs provide indication of relay operation, alarm, and pickup, as well as breaker, and relay status.

The 350 relay provides the following key benefits:

- Withdrawable small footprint saves on rewiring and space.
- Multiple protection groups with the added flexibility of switching through a wide selection of overcurrent protection and control features.
- Fast setup (Quick Setup) menu for power-system setup and a simple overcurrent protection configuration.
- Large four-line LCD display, LEDs, and an easy-to-navigate keypad.
- Multiple communication protocols for simultaneous access when integrated into monitoring and control systems.

## **Description of the 350 Feeder Protection System**

### CPU

Relay functions are controlled by two processors: a Freescale MPC5554 32-bit microprocessor measures all analog signals and digital inputs and controls all output relays; a Freescale MPC520B 32-bit microprocessor controls all the Ethernet communication protocols.

#### Analog Input Waveform Capture

Magnetic transformers are used to scale-down the incoming analog signals from the source instrument transformers. The analog signals are then passed through a 960 Hz low pass anti-aliasing filter. All signals are then simultaneously captured by sample and hold buffers to ensure there are no phase shifts. The signals are converted to digital values by a 12-bit A/D converter before finally being passed on to the CPU for analysis.

Both current and voltage are sampled thirty-two times per power frequency cycle. These 'raw' samples are scaled in software, then placed into the waveform capture buffer, thus emulating a fault recorder. The waveforms can be retrieved from the relay via the EnerVista SR3 Setup software for display and diagnostics.

#### Frequency

Frequency measurement is accomplished by measuring the time between zero crossings of the Bus VT phase A voltage . The signals are passed through a low pass filter to prevent false zero crossings. Sampling is synchronized to the Va-x voltage zero crossing which results in better co-ordination for multiple 350 relays on the same bus.

### Phasors, Transients, and Harmonics

Current waveforms are processed four times every cycle with a DC Offset Filter and a Discrete Fourier Transform (DFT). The resulting phasors have fault current transients and all harmonics removed. This results in an overcurrent relay that is extremely secure and reliable; one that will not overreach.

### **Processing of AC Current Inputs**

The DC Offset Filter is an infinite impulse response (IIR) digital filter, which removes the DC component from the asymmetrical current present at the moment a fault occurs. This is done for all current signals used for overcurrent protection; voltage signals bypass the DC Offset Filter. This filter ensures no overreach of the overcurrent protection.

The Discrete Fourier Transform (DFT) uses exactly one sample cycle to calculate a phasor quantity which represents the signal at the fundamental frequency; all harmonic components are removed. All subsequent calculations (e.g. RMS, power, etc.) are based upon the current and voltage phasors, such that the resulting values have no harmonic components.

#### **Protection Elements**

All protection elements are processed four times every cycle to determine if a pickup has occurred or a timer has expired. The protection elements use RMS current/voltage, based on the magnitude of the phasor. Hence, protection is impervious to both harmonics and DC transients.

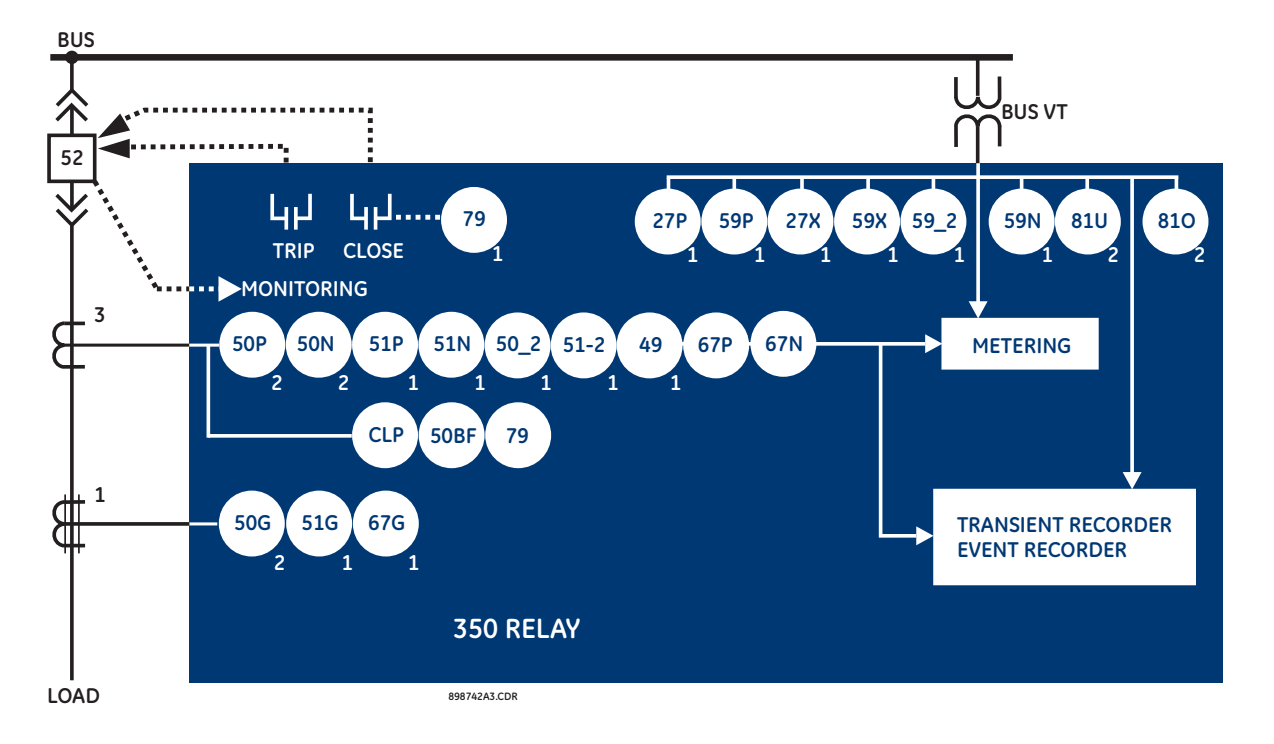

### Figure 1: Single line diagram

### **Table 1: Protection functions**

| ANSI Device | Description                                       |
|-------------|---------------------------------------------------|
| 27P         | Phase Undervoltage                                |
| 27X         | Auxiliary Undervoltage                            |
| 49          | Thermal Model                                     |
| 50P         | Phase Instantaneous Overcurrent                   |
| 50N         | Neutral Instantaneous Overcurrent                 |
| 50G         | Ground/Sensitive Ground Instantaneous Overcurrent |
| 50BF        | Breaker Failure                                   |
| 50_2        | Negative Sequence Overcurrent                     |
| 51P         | Phase Timed Overcurrent                           |
| 51G         | Ground Timed Overcurrent                          |
| 51N         | Neutral Timed Overcurrent                         |
| 59P         | Phase Overvoltage                                 |
| 59X         | Auxiliary Overvoltage                             |
| 59N         | Neutral Overvoltage                               |
| 59_2        | Negative Sequence Overvoltage                     |
| 67G         | Ground Directional Element                        |
| 67N         | Neutral Directional Element                       |
| 67P         | Phase Directional Element                         |
| 79          | Autoreclose                                       |
| 81U         | Underfrequency                                    |
| 810         | Overfrequency                                     |
| CLP         | Cold Load Pickup                                  |

#### Figure 2: Main Menu structure

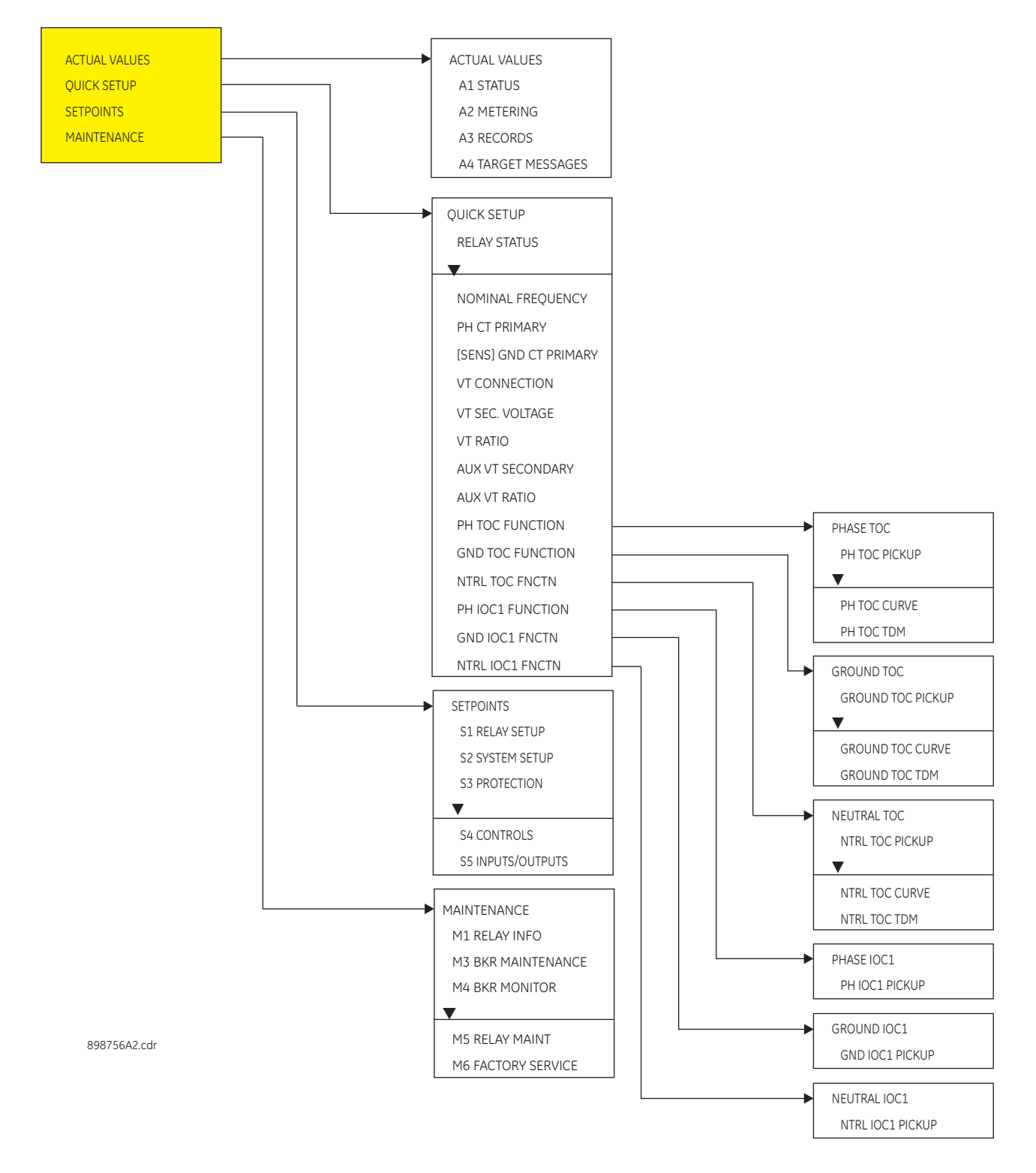

## 350 order codes

The information to specify a 350 relay is provided in the following order code figure.

Figure 3: Order Codes

| l           |                     |     |    |    |   |     |     |   |   |   |   |   |   |   |  |                                                                         |
|-------------|---------------------|-----|----|----|---|-----|-----|---|---|---|---|---|---|---|--|-------------------------------------------------------------------------|
|             | 350                 | - * | *  | *  | * | *   | *   | • | * | * | * | * | * | * |  |                                                                         |
| Interface   | 350                 |     |    |    |   |     |     |   |   |   | I |   |   |   |  | 350 Feeder Protectio                                                    |
| Language    |                     | E   | :  |    |   |     |     |   | I |   |   |   |   |   |  | English                                                                 |
|             |                     | L   | -  |    |   |     |     |   |   | 1 |   |   |   |   |  | English with program                                                    |
| Phase Curre | ents                |     | Ρ: | 1  |   |     |     |   | I | Ι |   |   |   |   |  | 1 A 3-phase current                                                     |
|             |                     |     | P  | 5  |   |     |     |   |   |   |   |   |   |   |  | 5 A 3-phase current                                                     |
| Ground Cur  | rrents <sup>a</sup> |     |    | G1 |   |     |     |   | I |   |   |   |   |   |  | 1 A ground current i                                                    |
|             |                     |     |    | G5 |   |     |     |   | I | 1 |   |   |   |   |  | 5 A ground current i                                                    |
|             |                     |     |    | S1 | 1 | - 1 |     |   | Ι | Τ |   |   |   |   |  | 1 A sensitive ground                                                    |
|             |                     |     |    | S5 | I | - 1 |     |   | L | Ι |   |   | Ι |   |  | 5 A sensitive ground                                                    |
| Power Supp  | bly                 |     |    |    | L | - 1 |     |   | L |   |   |   |   |   |  | 24 to 48 V DC                                                           |
|             |                     |     |    |    | Н |     |     |   | I | Ι |   |   |   |   |  | 110 to 250 V DC/110                                                     |
| Input/Outp  | ut                  |     |    |    |   | S   | ;   |   |   |   |   |   |   |   |  | 8 Inputs, 7 Outputs (                                                   |
|             |                     |     |    |    |   | E   | : I |   | I |   |   |   |   |   |  | 10 Inputs, 7 Outputs                                                    |
| Current Pro | tection             | 1   |    |    |   |     | 5   | 5 |   |   |   |   |   |   |  | Standard configurat<br>51G(1), 51N(1)                                   |
|             |                     |     |    |    |   |     | E   | • |   |   |   |   |   |   |  | Extended configura<br>51G(1), 51N(1)                                    |
|             |                     |     |    |    |   |     | ٨   | 1 |   |   |   |   |   |   |  | Advanced configura<br>51G(1), 51N(1), 50_2                              |
| Control     |                     |     |    |    |   |     |     |   | N | Ì | Ì | Ì | I |   |  | No selection                                                            |
|             |                     |     |    |    |   |     |     |   | С | 1 |   |   |   |   |  | CLP, 50BF, Autoreclo                                                    |
| Other Optic | ons                 |     |    |    |   |     |     |   |   | Ν |   |   |   |   |  | No selection                                                            |
|             |                     |     |    |    |   |     |     |   |   | D |   |   | I |   |  | Neutral and Ground                                                      |
|             |                     |     |    |    |   |     |     |   |   | М |   | Ι | Ι |   |  | Voltage Metering                                                        |
|             |                     |     |    |    |   |     |     |   |   | R |   |   |   |   |  | Phase, Neutral and (<br>67N(1), 67G(1) + Volt                           |
|             |                     |     |    |    |   |     |     |   |   | Ρ |   |   |   |   |  | Voltage Protection, 1<br>elements - 27P(1), 23<br>81O(2), 81U(2), 67P(1 |
| Communico   | ations              |     |    |    |   |     |     |   |   |   | S | N |   |   |  | Standard: Front USB<br>IEC60870-5-103                                   |
|             |                     |     |    |    |   |     |     |   |   |   | 1 | E |   |   |  | Standard + Ethernet<br>Modbus TCP/IP, DNP                               |
|             |                     |     |    |    |   |     |     |   |   |   | 2 | Ε |   |   |  | Standard + Ethernet<br>Modbus TCP/IP, DNP                               |
|             |                     |     |    |    |   |     |     |   |   |   | 3 | E |   |   |  | Standard + Ethernet<br>Modbus TCP/IP, DNP                               |
| Case Desig  | n                   |     |    |    |   |     |     |   |   |   |   |   | D |   |  | Protection Relay wit                                                    |
|             |                     |     |    |    |   |     |     |   |   |   |   |   | Ν |   |  | Protection Relay wit                                                    |
| Harsh Envir | ronmen              | t   |    |    |   |     |     |   |   |   |   |   |   | N |  | None                                                                    |
|             |                     |     |    |    |   |     |     |   |   |   |   |   |   | Н |  | Harsh Environment                                                       |

a. The ground input CT rating must match the phase input CTs

898800A5.PDF

## Specifications

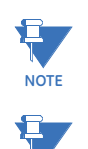

NOTE

Specifications are subject to change without notice.

To obtain the total element operating time, i.e. from the presence of a trip condition to initiation of a trip, add 8 ms output relay time to the operate times listed below.

## **Password security**

| PASSWORD SECURITY      |        |
|------------------------|--------|
| Master Reset Password: |        |
| Settings Password:     |        |
|                        | access |
| Control Password:      |        |
|                        | access |

### **Protection**

| PHASE/NEUTRAL/GROUND TIME OF Pickup Level: | VERCURRENT (51P/51N/51G)<br>. 0.05 to 20.00 × CT in steps of 0.01 × CT |
|--------------------------------------------|------------------------------------------------------------------------|
| Dropout Level:                             | . 97 to 99% of Pickup @ I > 1 × CT                                     |
|                                            | Pickup - 0.02 x CT @ I < 1 x CT                                        |
| Curve Shape:                               | . ANSI Extremely/Very/Moderately/Normally Inverse                      |
|                                            | Definite Time (0.1 s base curve)                                       |
|                                            | IEC Curve A/B/C/ShortIAC Extreme/Very/Inverse/Short                    |
|                                            | User Curve, FlexCurve A/B (programmable curves)                        |
| Curve Multiplier:                          | . 0.05 to 50.00 in steps of 0.01                                       |
| Reset Time:                                | . Instantaneous, Linear                                                |
| Curve Timing Accuracy:                     | . $\pm 3\%$ of expected inverse time or 1 cycle, whichever is          |
|                                            | greater, from pickup to operate                                        |
| Level Accuracy:                            | . per CT input                                                         |
| PHASE/NEUTRAL/GROUND/NEGAT                 | IVE SEQUENCE TIME OVERCURRENT (51P/51N/51G)                            |
| Pickup Level:                              | . 0.05 to 20.00 x CT in steps of 0.01 x CT                             |
| Dropout Level:                             | . 97 to 99% of Pickup @ I > 1 × CT                                     |
|                                            | Pickup - 0.02 x CT @ I < 1 x CT                                        |
| Curve Shape:                               | . ANSI Extremely/Very/Moderately/Normally Inverse                      |
|                                            | Definite Time (0.1 s base curve)                                       |
|                                            | IEC Curve A/B/C/Short                                                  |
|                                            | IAC Extreme/Very/Inverse/Short                                         |
|                                            | User Curve, FlexCurve A/B (programmable curves)                        |
| Curve Multiplier:                          | . 0.05 to 50.00 in steps of 0.01                                       |
| Reset Time:                                | . Instantaneous, Linear                                                |
| Curve Timing Accuracy:                     | . $\pm 3\%$ of expected inverse time or 1 cycle, whichever is          |
|                                            | greater, from pickup to operate                                        |
| Level Accuracy:                            | . per CT input                                                         |

| SENSITIVE GROUND TIME OVE                     | RCURRENT (51SG)                                             |
|-----------------------------------------------|-------------------------------------------------------------|
| Pickup Level:                                 |                                                             |
| Dropout Level:                                |                                                             |
|                                               | Pickup - 0.002 x CT @ I < 0.1 x CT                          |
| Curve Shape:                                  | ANSI Extremely/Very/Moderately/Normally Inverse             |
|                                               | Definite Time (0.1 s base curve)                            |
|                                               | IEC Curve A/B/C/Short Inverse                               |
|                                               | IAC Extreme/Very/Inverse/Short Inverse                      |
|                                               | User Curve, FlexCurve A/B                                   |
| Curve Multiplier:                             |                                                             |
| Reset Time:                                   | Instantaneous, Linear                                       |
| Curve Timing Accuracy:                        | $\pm 3\%$ of expected inverse time or 1 cycle, whichever is |
|                                               | greater, from pickup to operate                             |
| Level Accuracy:                               | per CT input                                                |
| PHASE/NEUTRAL/GROUND/NI<br>(50P/50N/50G/50_2) | EGATIVE SEQUENCE INSTANTANEOUS OVERCURRENT                  |
| Pickup Level:                                 |                                                             |
| Dropout Level:                                |                                                             |
|                                               | Pickup - 0.02 x CT @ I <1 x CT                              |
| Time Delay:                                   |                                                             |
| Operate Time:                                 | <30 ms @ 60Hz (I > 2.0 × PKP, No time delay)                |
|                                               | <35 ms @ 50Hz (I > 2.0 x PKP, No time delay)                |
| Time Delay Accuracy:                          | 0 to 1 cycle (Time Delay selected)                          |
| Level Accuracy:                               | per CT input                                                |
| SENSITIVE GROUND INSTANTA                     | NEOUS OVERCURRENT (50SG)                                    |
| Pickup Level (Gnd IOC):                       | 0.005 to 3 x CT in steps of 0.001 x CT                      |
| Dropout Level:                                |                                                             |
|                                               | Pickup - 0.002 x CT @ I < 0.1 x CT                          |
| Time Delay:                                   |                                                             |
| Operate Time:                                 |                                                             |
|                                               | <35 ms @ 50Hz (I > 2.0 × PKP, No time delay)                |
| Time Delay Accuracy:                          | 0 to 1 cycle (Time Delay selected)                          |
| Level Accuracy:                               | per CT input                                                |
| PHASE DIRECTIONAL                             |                                                             |
| Directionality:                               | Co-existing forward and reverse                             |
| Operating:                                    | Phase Current (Ia, Ib, Ic)                                  |
| Polarizing Voltage:                           | Quadrature Voltage                                          |
|                                               | (ABC phase sequence: Vbc, Vca, Vab)                         |
|                                               | (CBA phase sequence: Vcb, Vac, Vba)                         |
| Polarizing voltage threshold:                 | 0.05 to 1.25 x VT in steps of 0.01                          |
| MTA:                                          | From 0 to 359 in steps of 1°                                |
| Angle Accuracy:                               | <u>+</u> 4                                                  |
| Operational Delay:                            | 20 to 30 ms                                                 |
|                                               |                                                             |

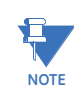

The selection of the "P" or "R" option from "350 OTHER OPTIONS" in the order code table, will enable the Phase directional element. The polarizing voltage used for this element is the line voltage.

### GROUND DIRECTIONAL

| Directionality:     | Co-existing forward and reverse                                                  |
|---------------------|----------------------------------------------------------------------------------|
| Operating:          | Ground Current (Ig)                                                              |
| Polarizing Voltage: | -V <sub>0</sub> calculated using phase voltages (VTs must be connected in "Wye") |
|                     | external open delta connection).                                                 |
| MTA:                | From 0 to 359 in steps of 1°                                                     |
| Angle Accuracy:     | ±4                                                                               |
| Operational Delay:  | 20 to 30 ms                                                                      |

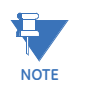

The selection of the "D" option from "350 OTHER OPTIONS" in the Order Code table, will enable the Ground Directional element with voltage polarizing 3V0 measured from the Vaux voltage input.

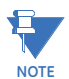

The selection of the "P" or "R" option from "350 OTHER OPTIONS" in the order code table, will enable the Ground directional element. The polarizing voltage used for this element is the computed  $V_0$  from the measured phase voltage inputs.

### NEUTRAL DIRECTIONAL

| Directionality:     | Forward and reverse                                                                                                    |
|---------------------|----------------------------------------------------------------------------------------------------|
| Polarizing:         | Voltage, Current, Dual                                                                                                    |
| Polarizing Voltage: | <ul> <li> V<sub>0</sub> calculated using phase voltages (VTs must be connected in "Wye")</li> <li>-3V<sub>0</sub> measured from Vaux input (3V<sub>0</sub> provided by an external open delta connection).</li> </ul> |
| Polarizing Current: | I <sub>G</sub>                                                                                                    |
| MTA:                | From 0 to 359 in steps of 1°                                                                                                    |
| Angle Accuracy:     | ±4                                                                                                    |
| Operational Delay:  | 20 to 30 ms                                                                                                    |

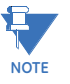

The selection of the "D" option from "350 OTHER OPTIONS" in the Order Code table, will enable the Neutral Directional element with voltage polarizing  $3V_0$  measured from the Vaux voltage input.

The selection of "P," or "R" option from "350 OTHER OPTIONS" in the Order Code table, will enable the Neutral Directional elements with voltage polarizing  $V_0$  computed from the measured phase voltage inputs.

The ground polarizing current, IG, is available for selection in both cases.

### CABLE THERMAL MODEL (49)

| Current:         | Fundamental phasor |
|------------------|--------------------|
| Pickup Accuracy: | per current inputs |
| Timing Accuracy: | See graph below    |

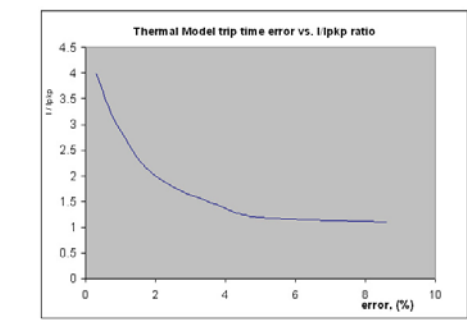

The graph shows the trip time error with respect to the ratio of cable load and thermal model pickup setting. With a smaller I/Ipkp ratio, the time error tends to be higher, as accumulated through the logarithmic formula, the measurement error, and the time of measurement. For higher I/Ipkp ratios, the time to trip is substantially more accurate. Each point on the graph represents a trip time error, with the I/Ipkp ratio kept constant during the test.

| PHASE/AUXILIARY UNDERVOLTAGE | E (27P, 27X)                                                        |
|------------------------------|---------------------------------------------------------------------|
| Minimum Voltage:             | . Programmable from 0.00 to 1.25 x VT in steps of 0.01              |
| Pickup Level:                | . 0.00 to 1.25 x VT in steps of 0.01                                |
| Dropout Level:               | . 101 to 104% of pickup                                             |
| Curve:                       | . Definite Time, Inverse Time                                       |
| Time Delay:                  | . 0.1 to 600.0 s in steps of 0.1                                    |
| Operate Time:                | Time delay $\pm 30$ ms @ 60Hz (V < 0.85 x PKP)Time delay $\pm 40$   |
|                              | ms @ 50Hz (V < 0.85 x PKP)                                          |
| Curve Timing Accuracy:       | . ±3% of expected time or 1 cycle, whichever is greater, from       |
|                              | pickup to operate                                                   |
| Level Accuracy:              | . Per voltage input                                                 |
| PHASE/AUXILIARY/NEUTRAL/NEGA | TIVE SEQUENCE OVERVOLTAGE (59P, 59X, 59N, 59_2)                     |
| Pickup Level:                | 0.00 to 1.25 x VT in steps of 0.01                                  |
| Dropout Level:               | . 96 to 99% of pickup                                               |
| Time Delay:                  | . 0.1 to 600.0 s in steps of 0.1                                    |
| Operate Time:                | Time delay $\pm 35$ ms @ 60Hz (V > 1.1 x PKP)Time delay $\pm 40$ ms |
|                              | @ 50Hz (V > 1.1 × PKP)                                              |
| Time Delay Accuracy:         | . 0 to 1 cycle                                                      |
| Level Accuracy:              | . Per voltage input                                                 |
| UNDERFREQUENCY (81U)         |                                                                     |
| Minimum Voltage:             | . 0.00 to 1.25 x VT in steps of 0.01                                |
| Pickup Level:                | . 40.00 to 70.00 Hz in steps of 0.01                                |
| Dropout Level:               | . Pickup +0.03 Hz                                                   |
| Time Delay:                  | . 0.1 to 600.0 s in steps of 0.1                                    |
| Time Delay Accuracy:         | . 0 to 6 cycles (Time Delay selected)                               |
| Operate Time:                | . Typically 10 cycles @ 0.1Hz/s change                              |
| Level Accuracy:              | . ±0.01 Hz                                                          |
| OVERFREOUENCY (810)          |                                                                     |
| Minimum Voltage:             | . 0.3 × VT                                                          |
| Pickup Level:                | . 40.00 to 70.00 Hz in steps of 0.01                                |
| Dropout Level:               | . Pickup -0.03 Hz                                                   |
| Time Delay:                  | . 0.1 to 600.0 s in steps of 0.1                                    |
| Time Delay Accuracy:         | . 0 to 6 cycles (Time Delay selected)                               |
| Operate Time:                | . Typically 10 cycles @ 0.1Hz/s change                              |
| Level Accuracy:              | . ±0.01 Hz                                                          |
| FUSE FAIL                    |                                                                     |
| Time Delay:                  | . 1s                                                                |
| Timing Accuracy:             | . ±0.5 s                                                            |
| Elements:                    | . Trip or Alarm                                                     |

## Metering

| PARAMETER                     | ACCURACY          | RESOLUTION | RANGE             |
|-------------------------------|-------------------|------------|-------------------|
| 3-Phase Real Power (MW)       | ±1% of full scale | 0.1 MW     | ±100 MW           |
| 3-Phase Reactive Power (Mvar) | ±1% of full scale | 0.1 Mvar   | ±100 Mvar         |
| 3-Phase Apparent Power (MVA)  | ±1% of full scale | 0.1 MVA    | 100 MVA           |
| Power Factor                  | ±0.05             | 0.01       | -0.99 to 1.00     |
| Frequency                     | ±0.05 Hz          | 0.01 Hz    | 40.00 to 70.00 Hz |

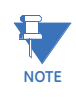

Full scale for CT Input is  $3 \times CT$ 

## Data capture

| TRANSIENT RECORDER   |                                                                                                    |
|----------------------|----------------------------------------------------------------------------------------------------|
| Buffer size:         | 3 s                                                                                                    |
| No. of buffers:      | 1×192, 3×64, 6×32                                                                                                    |
| No. of channels:     | 14                                                                                                    |
| Sampling rate:       | 32 samples per cycle                                                                                                    |
| Triggers:            | Manual Command                                                                                                    |
|                      | Contact Input                                                                                                    |
|                      | Virtual Input                                                                                                    |
|                      | Logic Element                                                                                                    |
|                      | Element Pickup/Trip/Dropout/Alarm                                                                                                    |
| Data:                | AC input channels                                                                                                    |
|                      | Contact input state                                                                                                    |
|                      | Contact output state                                                                                                    |
|                      | Virtual input state                                                                                                    |
|                      | Logic element state                                                                                                    |
| Data storage:        | RAM - battery backed-up                                                                                                    |
| EVENT RECORDER       |                                                                                                    |
| Number of events:    | 256                                                                                                    |
| Header:              | relav name. order code. firmware revision                                                                                                 |
| Content <sup>.</sup> | event number date of event cause of event per-phase                                                                                       |
|                      | current, around current, sensitive around current, neutral                                                                                |
|                      | current, per-phase voltage (VTs connected in "Wye"), or                                                                                   |
|                      | phase-phase voltages (VTs connected in "Delta"), system                                                                                   |
|                      | frequency, power, power factor, thermal capacity                                                                                          |
| Data Storage:        | Retained for 3 days                                                                                                    |
| СГОСК                |                                                                                                    |
| Setup:               | Date and time Davlight Saving Time                                                                                                    |
| IRIG-B <sup>.</sup>  | Auto-detect (DC shift or Amplitude Modulated)                                                                                             |
|                      | Amplitude modulated: 1 to 10 V pk-pk                                                                                                    |
|                      | DC shift: 1 to 10 V DC                                                                                                    |
|                      | Input impedance: 40 kOhm ± 10%                                                                                                    |
|                      | RTC Accuracy: ± 1 min / month at 25°C                                                                                                    |
|                      | Amplitude modulated: 1 to 10 V pk-pk<br>DC shift: 1 to 10 V DC<br>Input impedance: 40 kOhm ± 10%<br>RTC Accuracy: ± 1 min / month at 25°C |

### Control

| LOGIC ELEMENTS                     |                                                                         |
|------------------------------------|-------------------------------------------------------------------------|
| Number of logic elements:          | 16                                                                      |
| Trigger source inputs per element: | 3                                                                       |
| Block inputs per element:          | 3                                                                       |
| Supported operations:              | AND, OR, NOT, Pickup / Dropout timers                                   |
| Pickup timer:                      | 0 to 60000 ms in steps of 1 ms                                          |
| Dropout timer:                     | 0 to 60000 ms in steps of 1 ms                                          |
| BREAKER CONTROL                    |                                                                         |
| Operation:                         | Asserted Contact Input, Logic Element, Virtual Input,<br>Manual Command |
| Function:                          | Opens / closes the feeder breaker                                       |
| AUTORECLOSE                        |                                                                         |
| Reclose attempts:                  | Up to 4 shots                                                           |
| Time Delay Accuracy:               | 0 to 3 cycles (AR Dead Time selected)                                   |
| Elements:                          | Inputs, Outputs, Breaker Status (52 status)                             |
| BREAKER FAILURE                    |                                                                         |
| Pickup Level:                      | 0.05 to 20.00 x CT in steps of 0.01                                     |
| Dropout Level:                     | 97 to 98% of pickup                                                     |
| Time Delay Accuracy:               | 0 to 1 cycle (Timer 1, Timer 2)                                         |
| Level Accuracy:                    | per CT input                                                            |

| BREAKER TRIP COUNTER<br>Trip Counter Limit (Pickup): | 1 to 10000 in steps of 1                                                           |
|------------------------------------------------------|------------------------------------------------------------------------------------|
| COLD LOAD PICKUP BLOCKING                            | <u> </u>                                                                           |
| Operation:                                           | Automatically (current level), or by command (asserted input)                      |
| Function:                                            | Block IOC functions, raise TOC pickup, for selected period of time                 |
| Time Delay Accuracy:                                 | 0 to 1 cycle (block Time) ±50 ms (outage time 5 min) ±1 s<br>(outage time > 5 min) |
| AMBIENT TEMPERATURE                                  |                                                                                    |
| High Temperature Pickup:                             | 20°C to 80°C in steps of 1°C                                                       |
| Low Temperature Pickup:                              | 40°C to 20°C in steps of 1°C                                                       |
| Time Delay:                                          | 1 to 60 min in steps of 1 min                                                      |
| Temperature Dropout:                                 |                                                                                    |
| Temperature Accuracy:                                | ±10°C                                                                              |
| Timing Accuracy:                                     | ±1 second                                                                          |

### Inputs

| CONTACT INPUTS                     |                                              |
|------------------------------------|----------------------------------------------|
| Inputs:                            | 10                                           |
| Selectable thresholds:             | 17, 33, 84, 166 VDC                          |
| Recognition time:                  | 1/2 cycle                                    |
| Debounce time:                     | 1 to 64 ms, selectable, in steps of 1 ms     |
| Maximum input voltage & continuous |                                              |
| current draw:                      | 300 VDC, 2 mA, connected to Class 2 source   |
| Type:                              | opto-isolated inputs                         |
| External switch:                   | wet contact                                  |
| PHASE & GROUND CURRENT INPUT       | S                                            |
| CT Primary:                        | 1 to 6000 A                                  |
| Range:                             | 0.02 to 20 × CT                              |
| Input type:                        | 1 A or 5 A (must be specified with order)    |
| Nominal frequency:                 | 50/60 Hz                                     |
| Burden:                            | <0.1 VA at rated load                        |
| Accuracy:                          | ±1% of reading at 1× CT                      |
|                                    | $\pm 3\%$ of reading from 0.2 to 20 × CT     |
|                                    | $\pm 20\%$ of reading from 0.02 to 0.19 × CT |
| CT withstand:                      | 1 second at 100 × rated current              |
|                                    | 2 seconds at 40 × rated current              |
|                                    | continuous at 3 × rated current              |
| SENSITIVE GROUND CURRENT INPL      | JT                                           |
| CT Primary:                        | 1 to 600 A                                   |
| Range:                             | 0.002 to 3 × CT                              |
| Input type:                        | 1 A or 5 A (must be specified with order)    |
| Nominal frequency:                 | 50/60 Hz                                     |
| Burden:                            | <0.1 VA at rated load                        |
| Accuracy:                          | $\pm 1\%$ of reading at 0.1× CT              |

 $\pm$ 3% of reading from 0.02 to 3 × CT  $\pm$ 20% of reading from 0.002 to 0.019 × CT

- CT withstand:..... 1 second at 100  $\times$  rated current
  - 2 seconds at 40 × rated current continuous at 3 × rated current

### PHASE/AUX VOLTAGE INPUTS

| Source VT:          | 0.12 to 65 kV / 50 to 220 V |
|---------------------|-----------------------------|
| VT secondary range: | 50 to 240 V                 |
| VT ratio:           | 1 to 1500 in steps of 1     |
| Nominal frequency:  | 50/60 Hz                    |
| Relay burden:       | <0.25 VA at 120 V           |
| Accuracy:           | ±1.0% throughout range      |
| Voltage withstand:  | 260 VAC continuous          |

### **Outputs**

### FORM-A RELAYS

| Configuration:                   | 2 (two) electromechanical                           |
|----------------------------------|-----------------------------------------------------|
| Contact material:                | silver-alloy                                        |
| Operate time:                    | <8 ms                                               |
| Continuous current:              | 10 A                                                |
| Make and carry for 0.2s:         | 30 A per ANSI C37.90                                |
| Break (DC inductive, L/R=40 ms): | 24 V / 1 A 48 V / 0.5 A 125 V / 0.3 A 250 V / 0.2 A |
| Break (DC resistive):            | 24 V / 10 A 48 V / 6 A 125 V / 0.5 A 250 V / 0.3 A  |
| Break (AC inductive):            | 720 VA @ 250 VAC Pilot duty A300                    |
| Break (AC resistive):            | 277 VAC / 10 A                                      |
|                                  |                                                     |

### FORM-A VOLTAGE MONITOR

| Applicable voltage: | 20 to  | 250 V | /DC |
|---------------------|--------|-------|-----|
| Trickle current:    | 1 to 2 | .5 mA | ٩   |

### FORM-C RELAYS

| FURM-C RELATS                    |                                                     |
|----------------------------------|-----------------------------------------------------|
| Configuration:                   | 5 (five) electromechanical                          |
| Contact material:                | silver-alloy                                        |
| Operate time:                    | <8 ms                                               |
| Continuous current:              | 10 A                                                |
| Make and carry for 0.2s:         | 30 A per ANSI C37.90                                |
| Break (DC inductive, L/R=40 ms): | 24 V / 1 A 48 V / 0.5 A 125 V / 0.3 A 250 V / 0.2 A |
| Break (DC resistive):            | 24 V / 10 A 48 V / 6 A 125 V / 0.5 A 250 V / 0.3 A  |
| Break (AC inductive):            | 720 VA @ 250 VAC Pilot duty A300                    |
| Break (AC resistive):            | 277 VAC / 10 A                                      |
| TRIP / CLOSE SEAL-IN             |                                                     |
| Relay 1 trip seal-in:            | 0.00 to 9.99 s in steps of 0.01                     |

Relay 2 close seal-in: ...... 0.00 to 9.99 s in steps of 0.01

## Power supply

### HIGH RANGE POWER SUPPLY

| Nominal:               | 120 to 240 VAC 125 to 250 VDC                   |
|------------------------|-------------------------------------------------|
| Range:                 | 60 to 300 VAC (50 and 60 Hz) 84 to 300 VDC      |
| Ride-through time:     | 35 ms                                           |
| LOW RANGE POWER SUPPLY |                                                 |
| Nominal:               | 24 to 48 VDC                                    |
| Range:                 | 20 to 60 VDC                                    |
| ALL RANGES             |                                                 |
| Voltage withstand:     | 2 × highest nominal voltage for 10 ms           |
| Power consumption:     | 15 W nominal, 20 W maximum 20 VA nominal, 28 VA |
|                        | maximum                                         |

### Communications

### SERIAL

| RS485 port:             | Opto-coupled                                         |
|-------------------------|------------------------------------------------------|
| Baud rates:             | up to 115 kbps                                       |
| Response time:          | 1 ms typical                                         |
| Parity:                 | None, Odd, Even                                      |
| Protocol:               | Modbus RTU, DNP 3.0, IEC 60870-5-103                 |
| Maximum distance:       | 1200 m (4000 feet)                                   |
| Isolation:              | 2 kV                                                 |
| ETHERNET (COPPER)       |                                                      |
| Modes:                  | 10/100 MB (auto-detect)                              |
| Connector:              | RJ-45                                                |
| Protocol:               | Modbus TCP, DNP3.0, iec 60870-5-104, IEC 61850 GOOSE |
| ETHERNET (FIBER)        |                                                      |
| Fiber type:             | 100 MB Multi-mode                                    |
| Wavelength:             | 1300 nm                                              |
| Connector:              | MTRJ                                                 |
| Protocol:               | Modbus TCP, DNP3.0, iec 60870-5-104, IEC 61850 GOOSE |
| Transmit power:         | -20 dBm                                              |
| Receiver sensitivity:   | -31 dBm                                              |
| Power budget:           | 9 dB                                                 |
| Maximum input power:    | -11.8 dBm                                            |
| Typical distance:       | 2 km (1.25 miles)                                    |
| Duplex:                 | half/full                                            |
| USB                     |                                                      |
| Standard specification: | Compliant with USB 2.0                               |
| Data transfer rate:     | 115 kbps                                             |

## Testing and certification

| APPROVALS     |                                                    |                                    |
|---------------|----------------------------------------------------|------------------------------------|
|               | Applicable Council Directive                       | According to                       |
|               | Low voltage directive                              | EN60255-5 / EN60255-27 / EN61010-1 |
| CE compliance | EMC Directive                                      | EN60255-26 / EN50263               |
|               |                                                    | EN61000-6-2                        |
|               |                                                    | UL508                              |
| North America | cULus                                              | UL1053                             |
|               |                                                    | C22.2.No 14                        |
| ISO           | Manufactured under a registered<br>quality program | ISO9001                            |

| TYPE TESTS                                              |                                        |                                                                           |
|---------------------------------------------------------|----------------------------------------|---------------------------------------------------------------------------|
| Test                                                    | Reference Standard                     | Test Level                                                                |
| Dielectric voltage withstand                            |                                        |                                                                           |
| (high voltage power supply*)                            |                                        | 2 3KV                                                                     |
| (low voltage power supply *)                            |                                        | 500V                                                                      |
| * Test level is based on basic insul<br>Chassisground). | ation principle (Power supply I/P tern | ninals tested to                                                          |
| Impulse voltage withstand                               | EN60255-5                              | 5KV                                                                       |
| Damped Oscillatory                                      | IEC61000-4-18IEC60255-22-1             | 2.5KV CM, 1KV DM                                                          |
| Electrostatic Discharge                                 | EN61000-4-2/IEC60255-22-2              | Level 4                                                                   |
| RF immunity                                             | EN61000-4-3/IEC60255-22-3              | Level 3                                                                   |
| Fast Transient Disturbance                              | EN61000-4-4/IEC60255-22-4              | Class A and B                                                             |
| Surge Immunity                                          | EN61000-4-5/IEC60255-22-5              | Level 3 & 4                                                               |
| Conducted RF Immunity                                   | EN61000-4-6/IEC60255-22-6              | Level 3                                                                   |
| Power Frequency Immunity                                | EN61000-4-7/IEC60255-22-7              | Class A & B                                                               |
| Voltage interruptionand Ripple DC                       | IEC60255-11                            | 15% ripple, 200ms<br>interupts                                            |
| Radiated & Conducted Emissions                          | CISPR11 /CISPR22/ IEC60255-25          | Class A                                                                   |
| Sinusoidal Vibration                                    | IEC60255-21-1                          | Class 1                                                                   |
| Shock & Bump                                            | IEC60255-21-2                          | Class 1                                                                   |
| Siesmic                                                 | IEC60255-21-3                          | Class 2                                                                   |
| Power magnetic Immunity                                 | IEC61000-4-8                           | Level 5                                                                   |
| Pulse Magnetic Immunity                                 | IEC61000-4-9                           | Level 4                                                                   |
| Damped Magnetic Immunity                                | IEC61000-4-10                          | Level 4                                                                   |
| Voltage Dip & interruption                              | IEC61000-4-11                          | 0, 40, 70, 80% dips, 250/<br>300 cycle interrupts                         |
| Damped Oscillatory                                      | IEC61000-4-12                          | 2.5KV CM, 1KV DM                                                          |
| Conducted RF Immunity 0-150khz                          | IEC61000-4-16                          | Level 4                                                                   |
| Voltage Ripple                                          | IEC61000-4-17                          | 15% ripple                                                                |
| Ingress Protection                                      | IEC60529                               | IP40 front , IP10 Back                                                    |
| Environmental (Cold)                                    | IEC60068-2-1                           | -40C 16 hrs                                                               |
| Environmental (Dry heat)                                | IEC60068-2-2                           | 85C 16hrs                                                                 |
| Relative Humidity Cyclic                                | IEC60068-2-30                          | 6day variant 2                                                            |
| EFT                                                     | IEEE/ANSI C37.90.1                     | 4KV, 2.5Khz                                                               |
| Damped Oscillatrory                                     | IEEE/ANSI C37.90.1                     | 2.5KV,1Mhz                                                                |
| RF Immunity                                             | IEEE/ANSIC37.90.2                      | 35V/m (max field), (80MHz<br>1GHz with 1KHz sine<br>and80% AM modulation) |
| ESD                                                     | IEEE/ANSIC37.90.3                      | 8KV CD/ 15KV AD                                                           |
|                                                         | UL508                                  | e83849 NKCR                                                               |
| Safety                                                  | UL C22.2-14                            | e83849 NKCR7                                                              |
|                                                         | UL1053                                 | e83849 NKCR                                                               |

## Physical

### DIMENSIONS

| Size:   | Refer to Chapter 2 |  |
|---------|--------------------|--|
| Weight: | 4.1 kg [9.0 lb]    |  |

### **Environmental**

| Ambient temperatures: |                                                                                       |
|-----------------------|---------------------------------------------------------------------------------------|
| Storage/Shipping:     | - 40C to 85C                                                                          |
| Operating:            | -40C to 60C                                                                           |
| Humidity:             | Operating up to 95% (non condensing) @ 55C (As per<br>IEC60068-2-30 Variant 2, 6days) |
| Altitude:             | 2000m (max)                                                                           |
| Pollution Degree:     | II                                                                                    |
| Overvoltage Category: | III                                                                                   |
| Ingress Protection:   | IP40 Front , IP10 back                                                                |

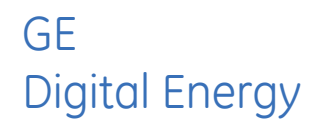

# 350 Feeder Protection System Chapter 2: Installation

## **Mechanical installation**

This section describes the mechanical installation of the 350 system, including dimensions for mounting and information on module withdrawal and insertion.

### **Dimensions**

The dimensions of the 350 are shown below. Additional dimensions for mounting and panel cutouts are shown in the following sections.

Figure 1: 350 dimensions - Drawout unit

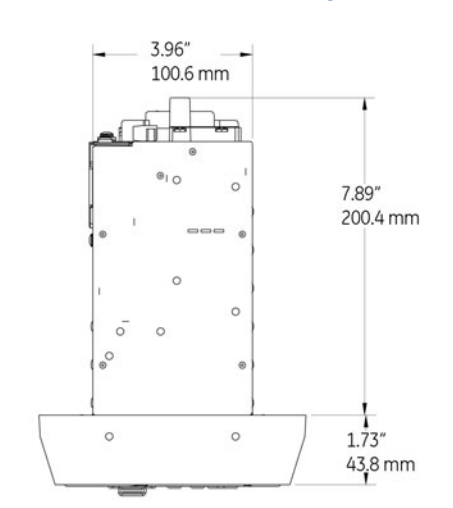

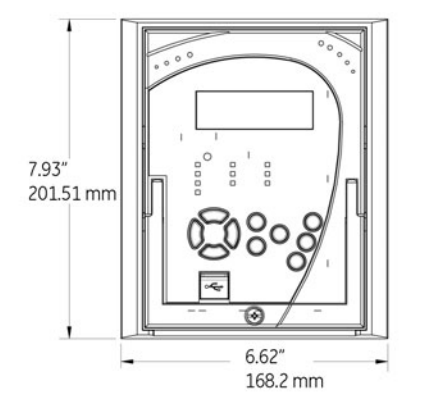

| 1 3 00000 | 00000000                                |     |          |
|-----------|-----------------------------------------|-----|----------|
| 4         | 000000000                               |     |          |
| 00000     |                                         |     |          |
| 00000     | 000000000000000000000000000000000000000 |     |          |
| 00000     | 000000000                               |     | C 0.01   |
|           |                                         | · . | 6.82     |
| 00000     | 00000000                                |     | 173.2 mm |
| 00000     | 000000000                               |     |          |
| 00000     |                                         |     |          |
| 1 5 00000 | 000000000                               |     |          |
| 8         | 0000000000                              |     |          |
| 0 0       | 0 0                                     |     |          |

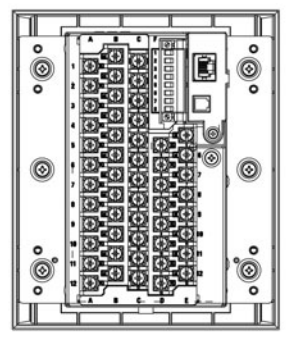

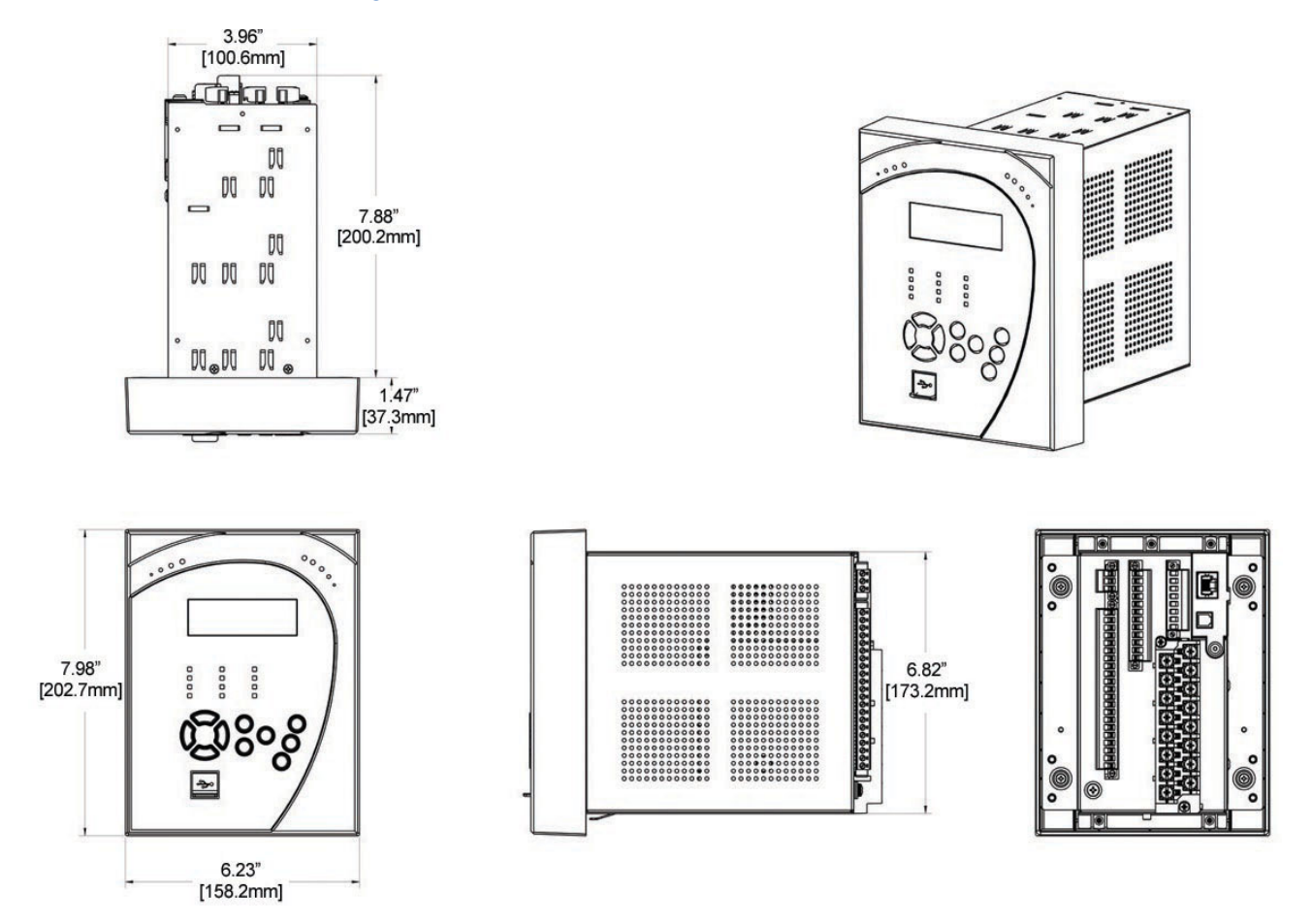

#### Figure 2: 350 dimensions - Non-drawout unit

### **Product identification**

The product identification label is located on the side panel of the 350 . This label indicates the product model, serial number, firmware revision, and date of manufacture.

#### Figure 3: 350 label

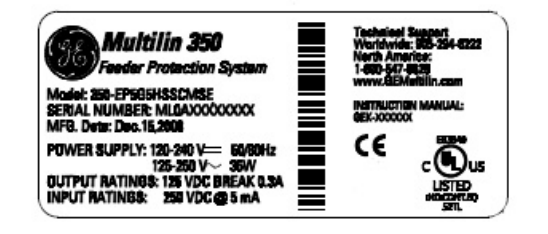

### Mounting

Standard panel mount

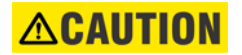

To avoid the potential for personal injury due to fire hazards, ensure the unit is mounted in a safe location and/or within an appropriate enclosure.

The standard panel mount and cutout dimensions are illustrated below.

### Figure 4: Standard panel mounting - Drawout

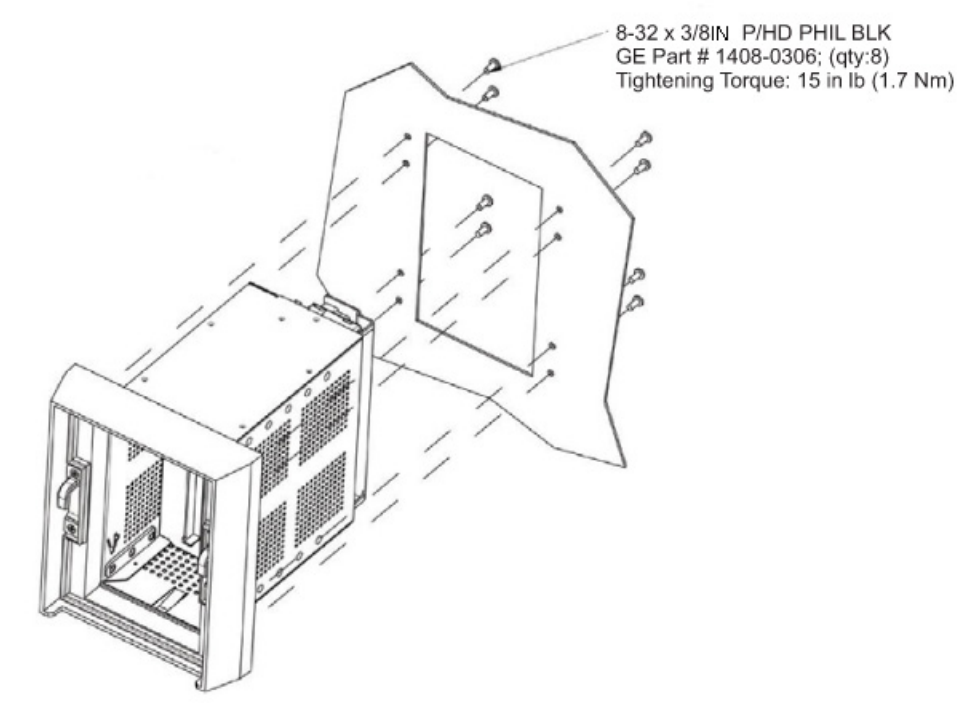

Figure 5: Standard Panel mounting - Non-drawout

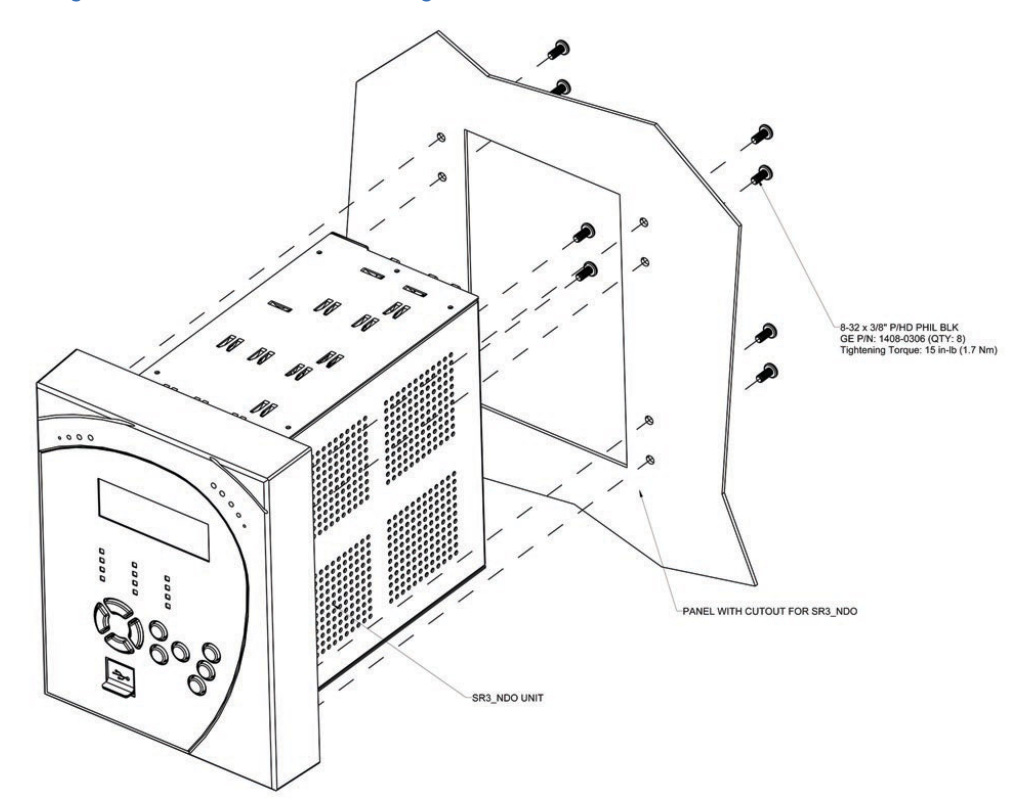

### Figure 6: Mounting tabs (optional)

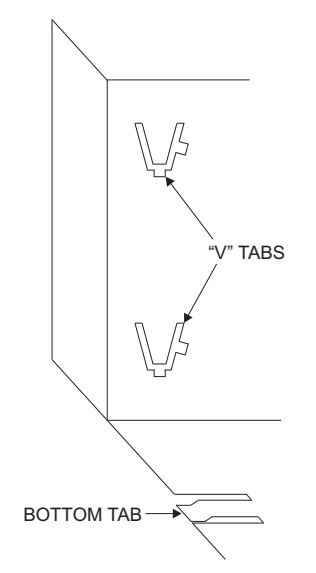

- 1. From the front of the panel, slide the empty case into the cutout until the bottom tab clicks into place (see above).
- 2. From the rear of the panel screw the case into the panel at the 8 screw positions shown above.
- 3. If added security is required, bend the retaining "V" tabs outward, to about 90°. These tabs are located on the sides of the case and appear as shown above.

The relay can now be inserted and can be panel wired.

#### Figure 7: Panel cutout dimensions

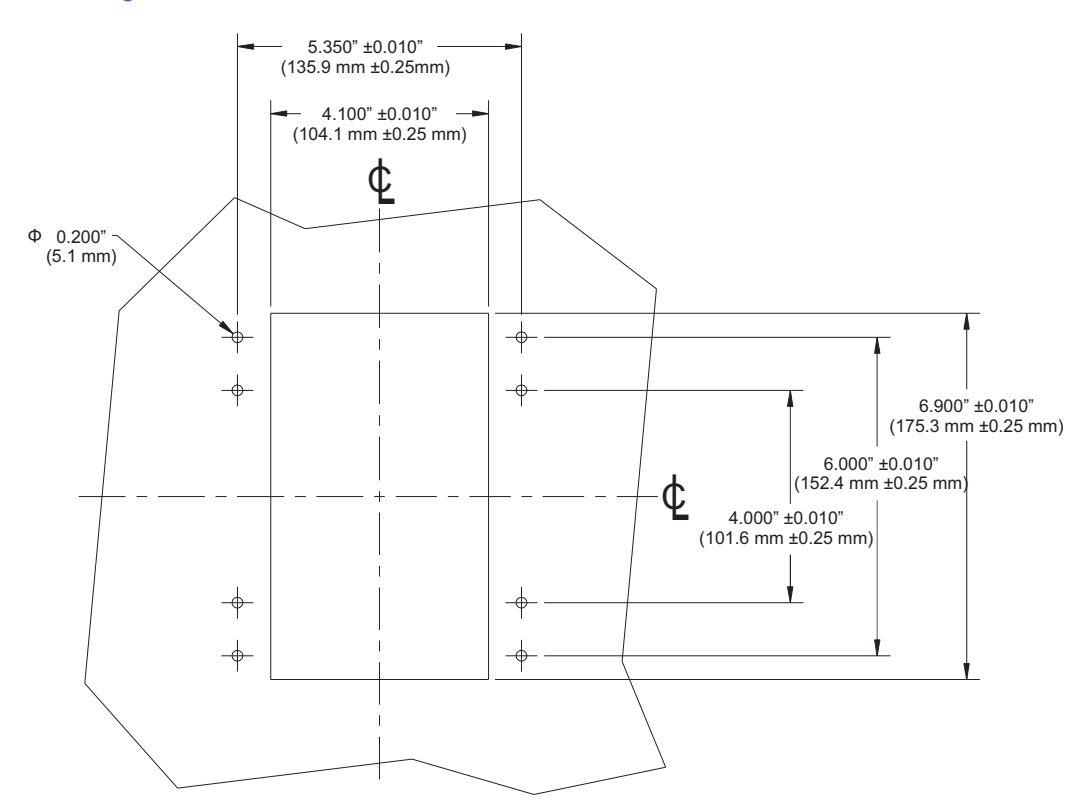

### Mounting using the S1/S2/MDP/IAC or SR735 adapter plate

## To avoid the potential for personal injury due to fire hazards, ensure the unit is mounted in a safe location and/or within an appropriate enclosure.

The adaptor plate for mounting the 350 directly over the existing S1/S2/MDP/IAC or SR735 mounting plate, is shown below:

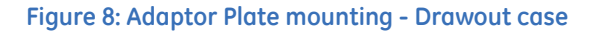

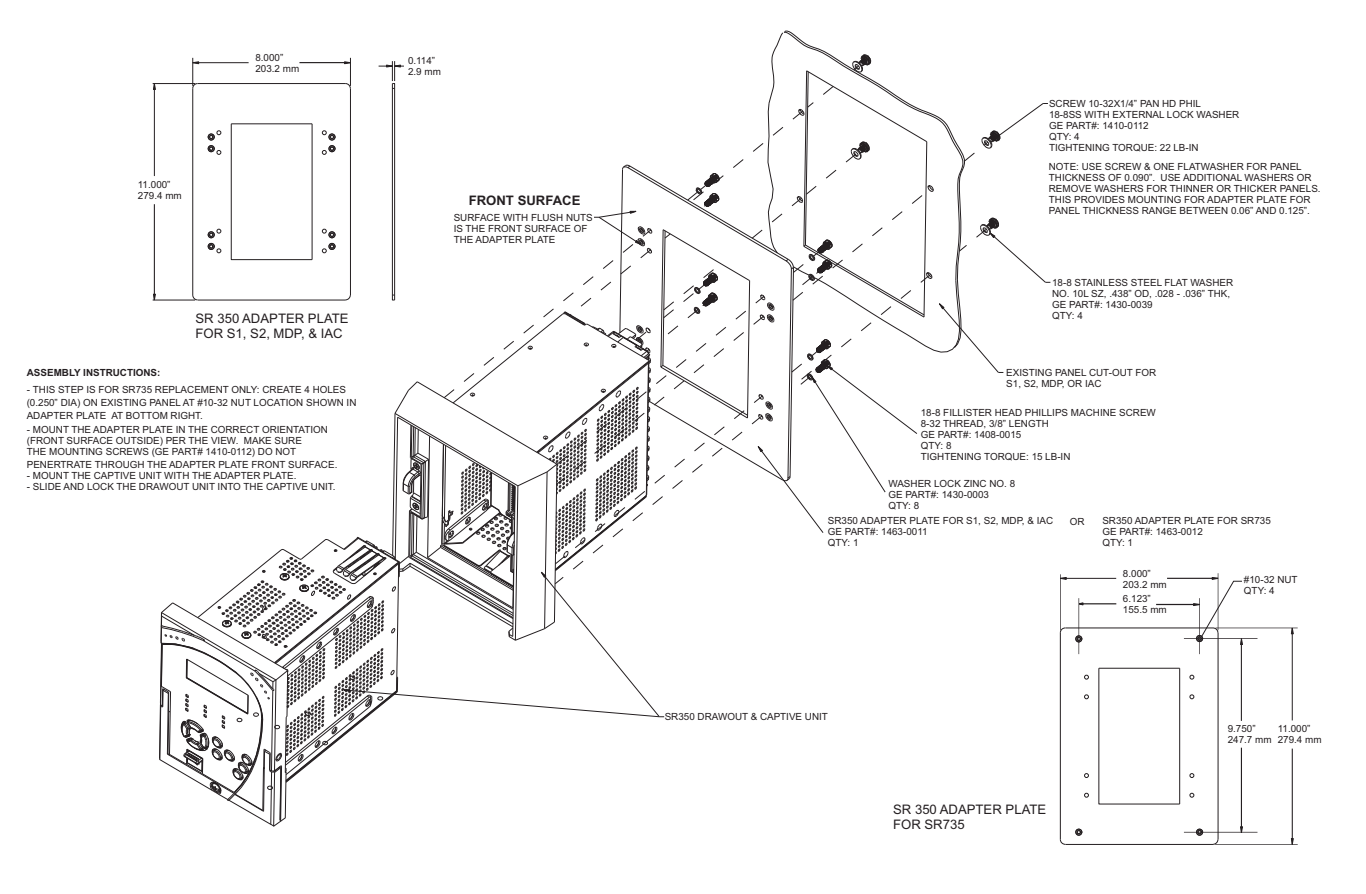

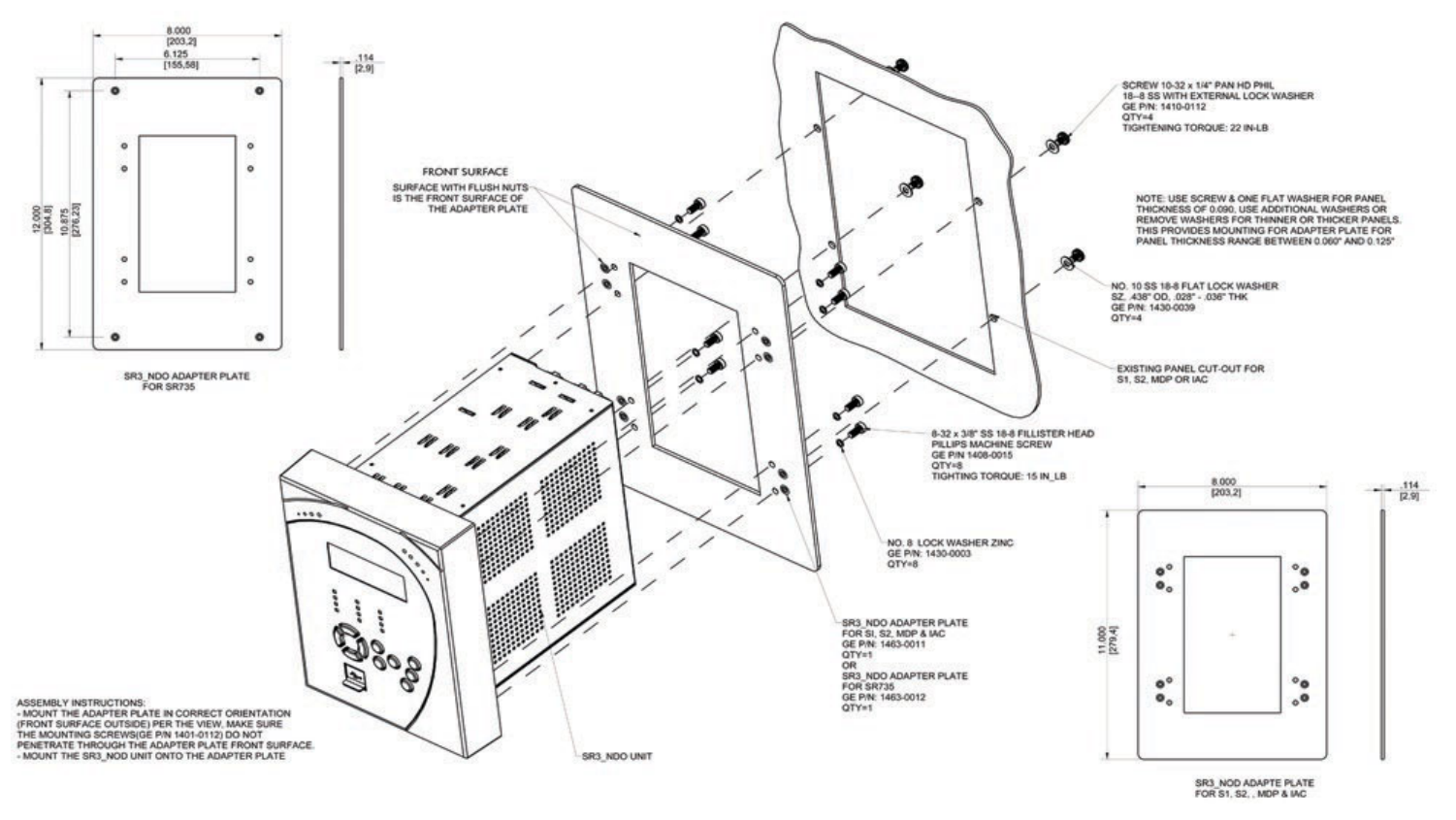

### Figure 9: Non-drawout - Adapter plate mounting

Figure 10: Panel cutout dimensions

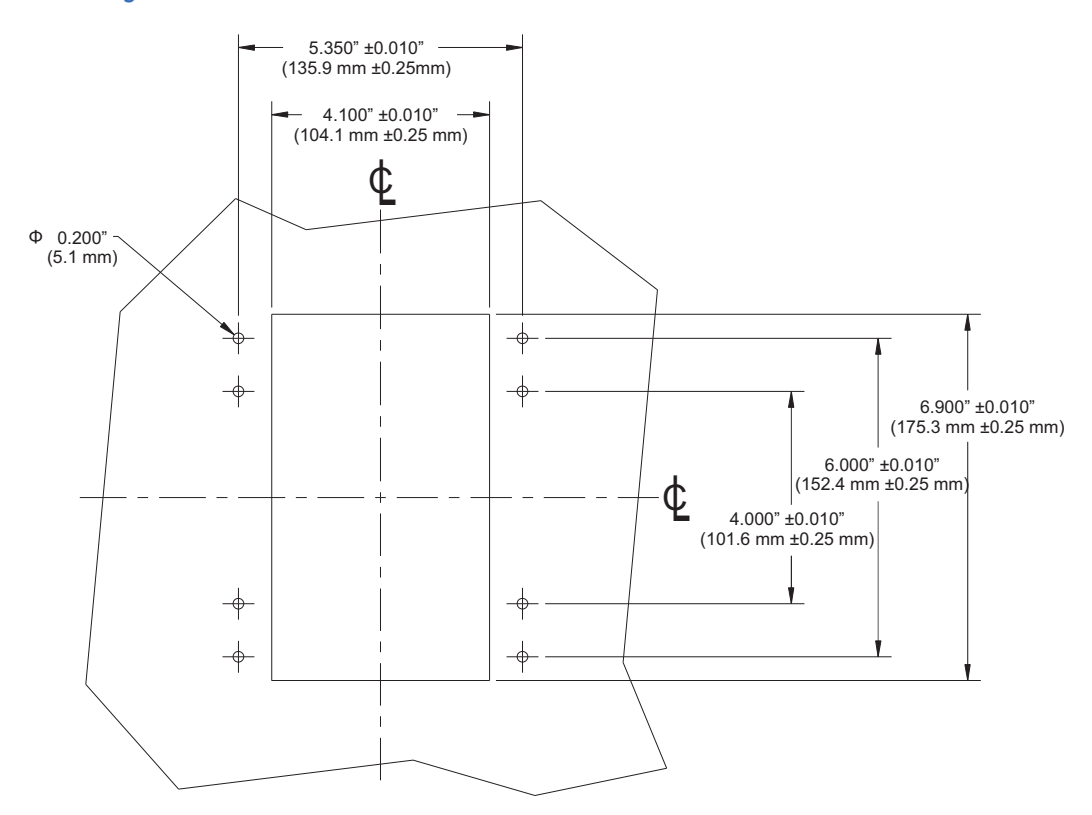

### Drawout unit withdrawal and insertion

### Figure 11: Unit withdrawal and insertion diagram

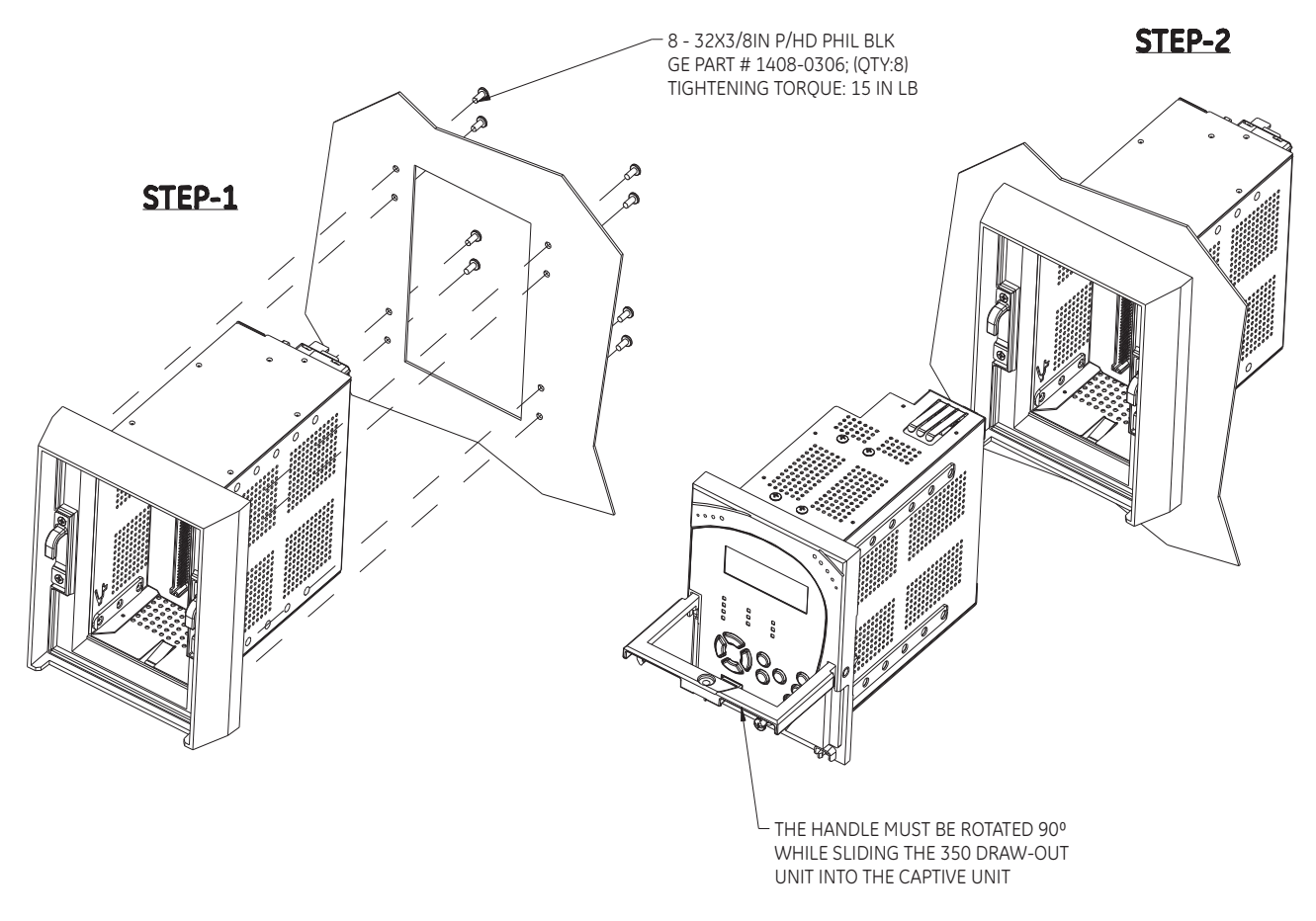

STEP-3

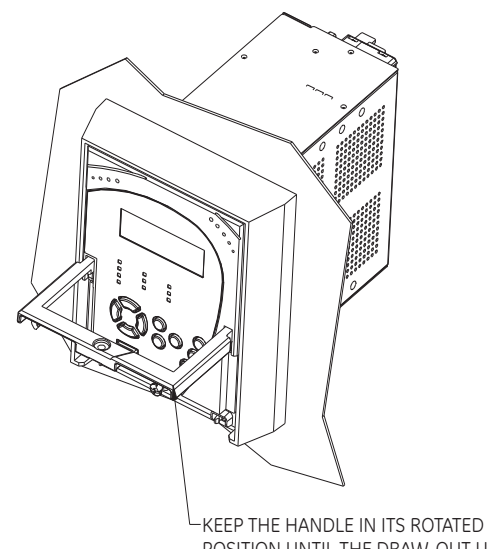

-KEEP THE HANDLE IN ITS ROTATED POSITION UNTIL THE DRAW-OUT UNIT IS INSERTED COMPLETELY

STEP-4

## **Electrical installation**

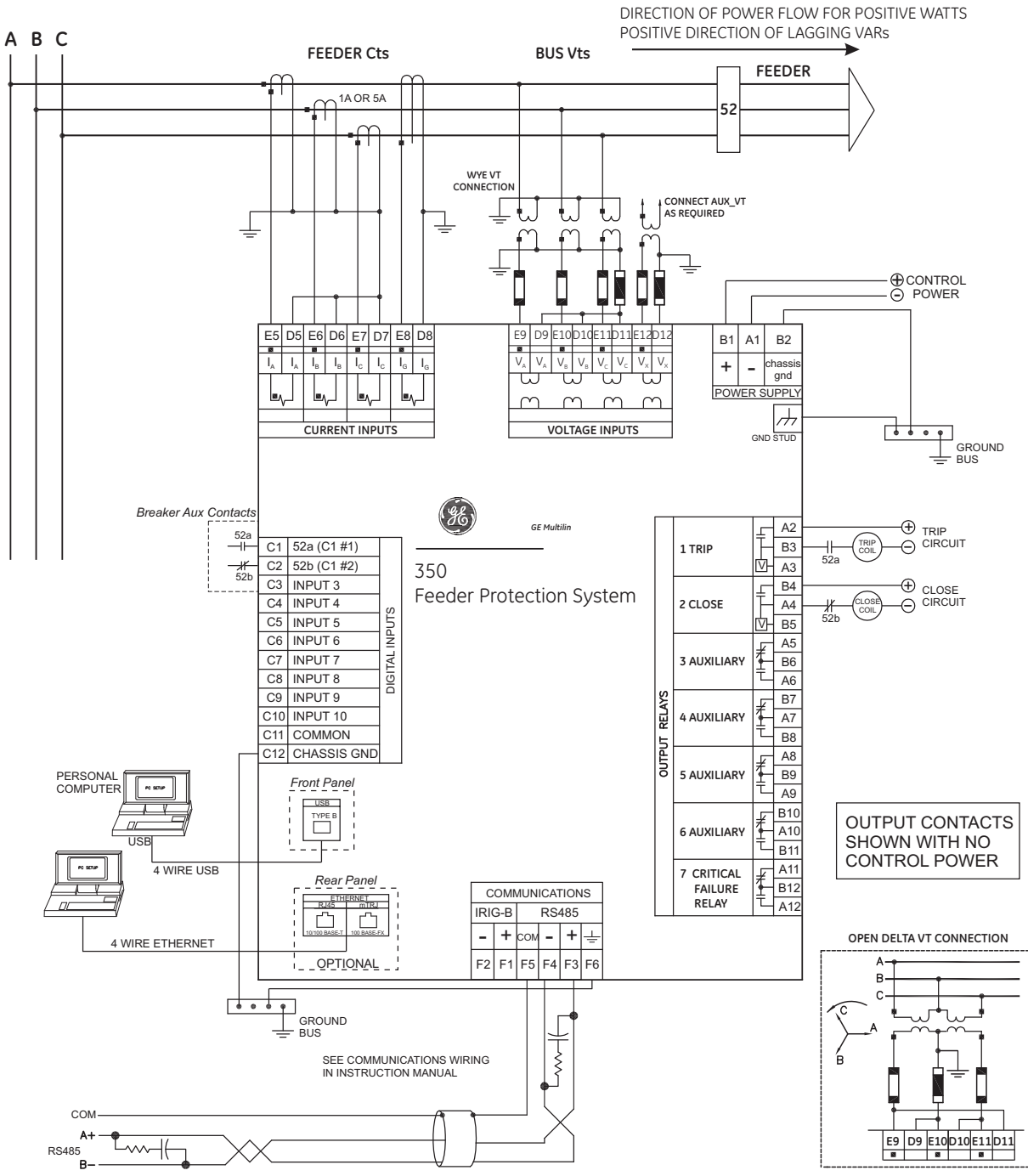

#### Figure 12: Typical wiring diagram - Drawout

898728.CDR

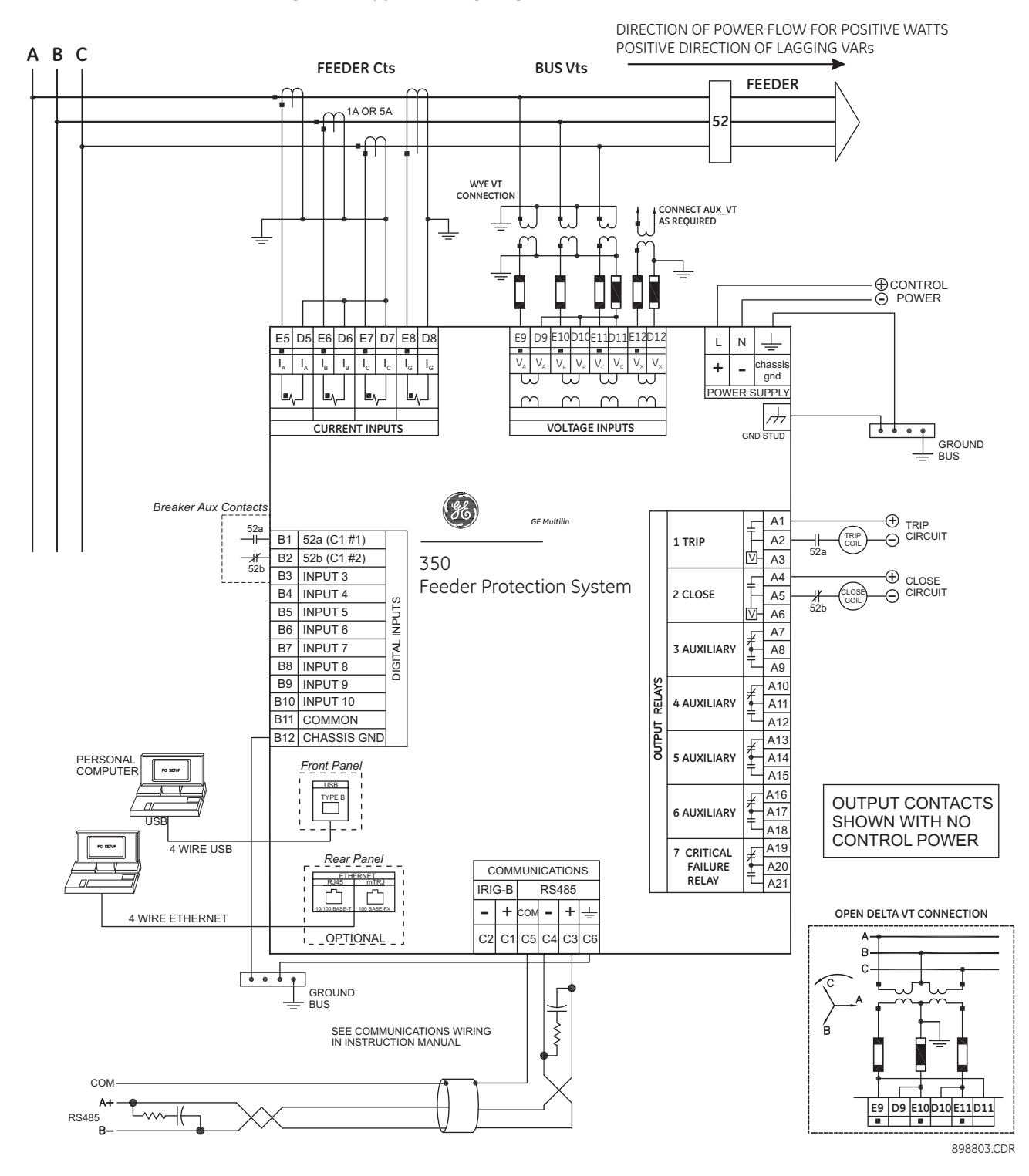

### Figure 13: Typical wiring diagram - Non-drawout

### **Terminal identification**

NOTE

When installing two lugs on one terminal, both lugs should be "right side up" as shown in the picture below. This is to ensure the adjacent lower terminal block does not interfere with the lug body.

### Figure 14: Orient the Lugs correctly...

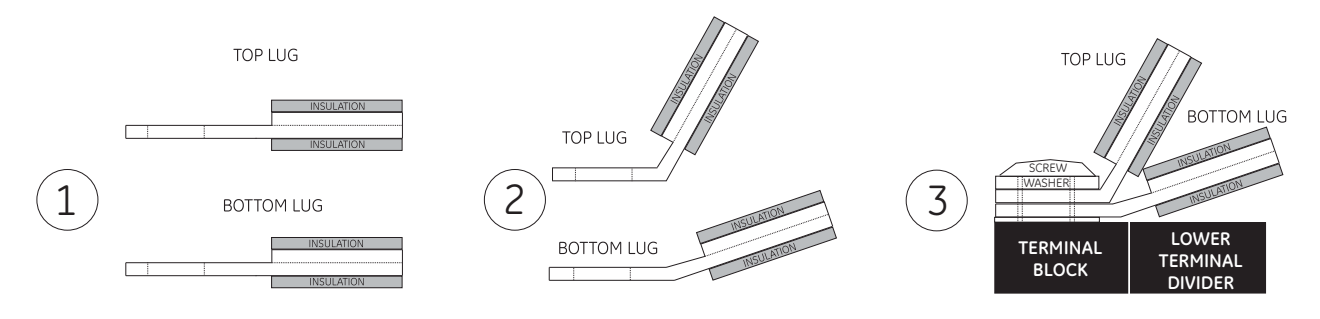

### Figure 15: CORRECT INSTALLATION METHOD

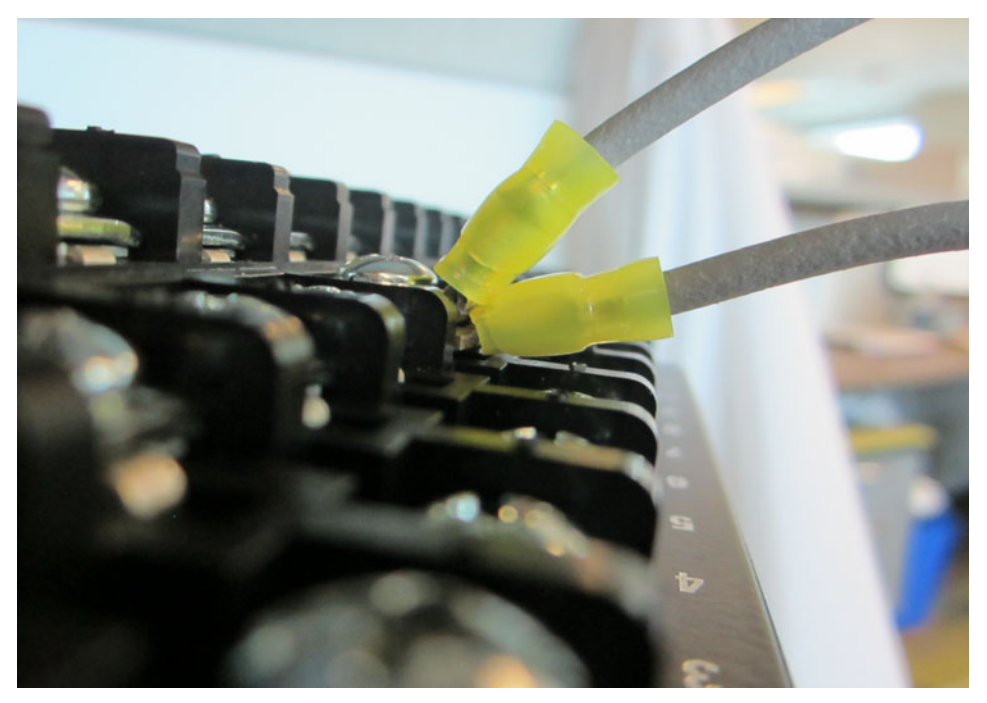

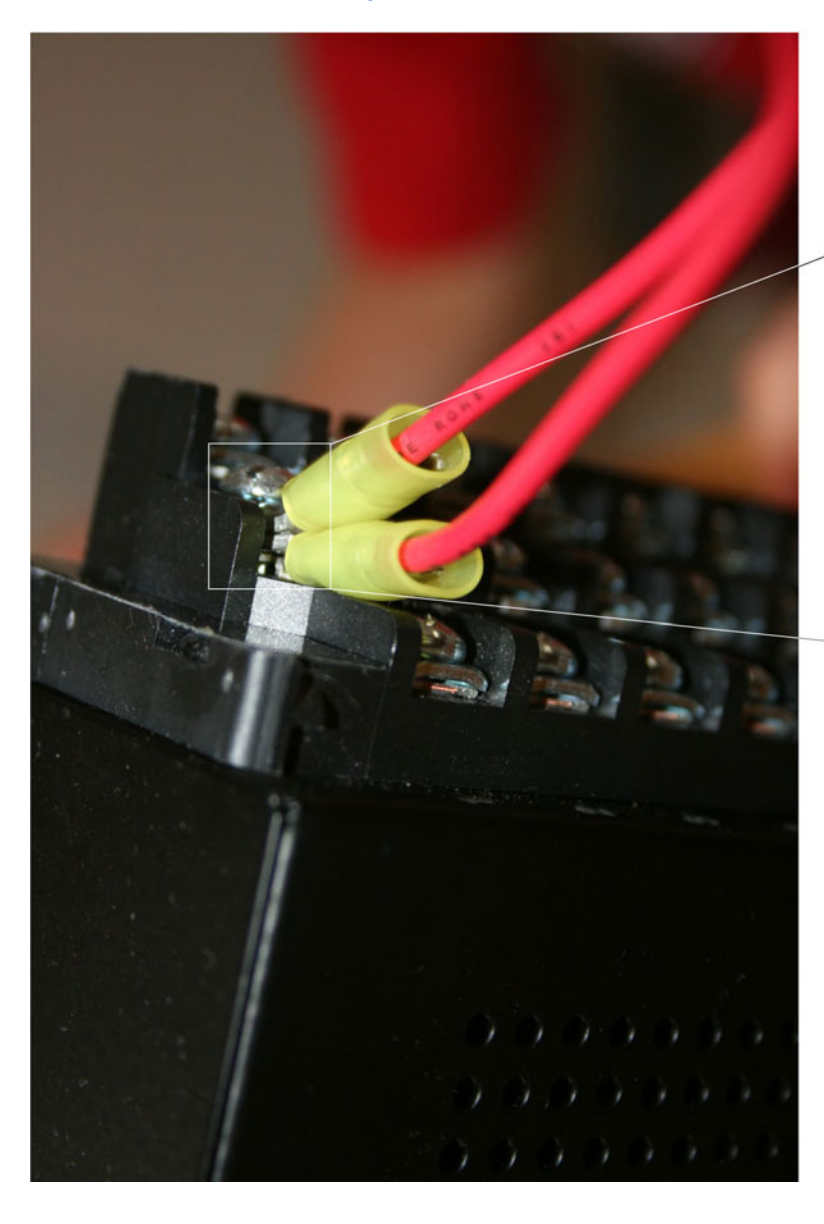

### Figure 16: INCORRECT INSTALLATION METHOD (lower lug reversed)

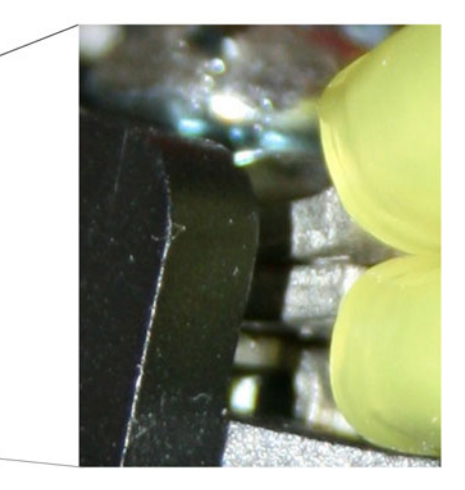
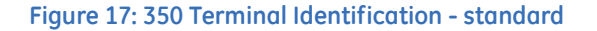

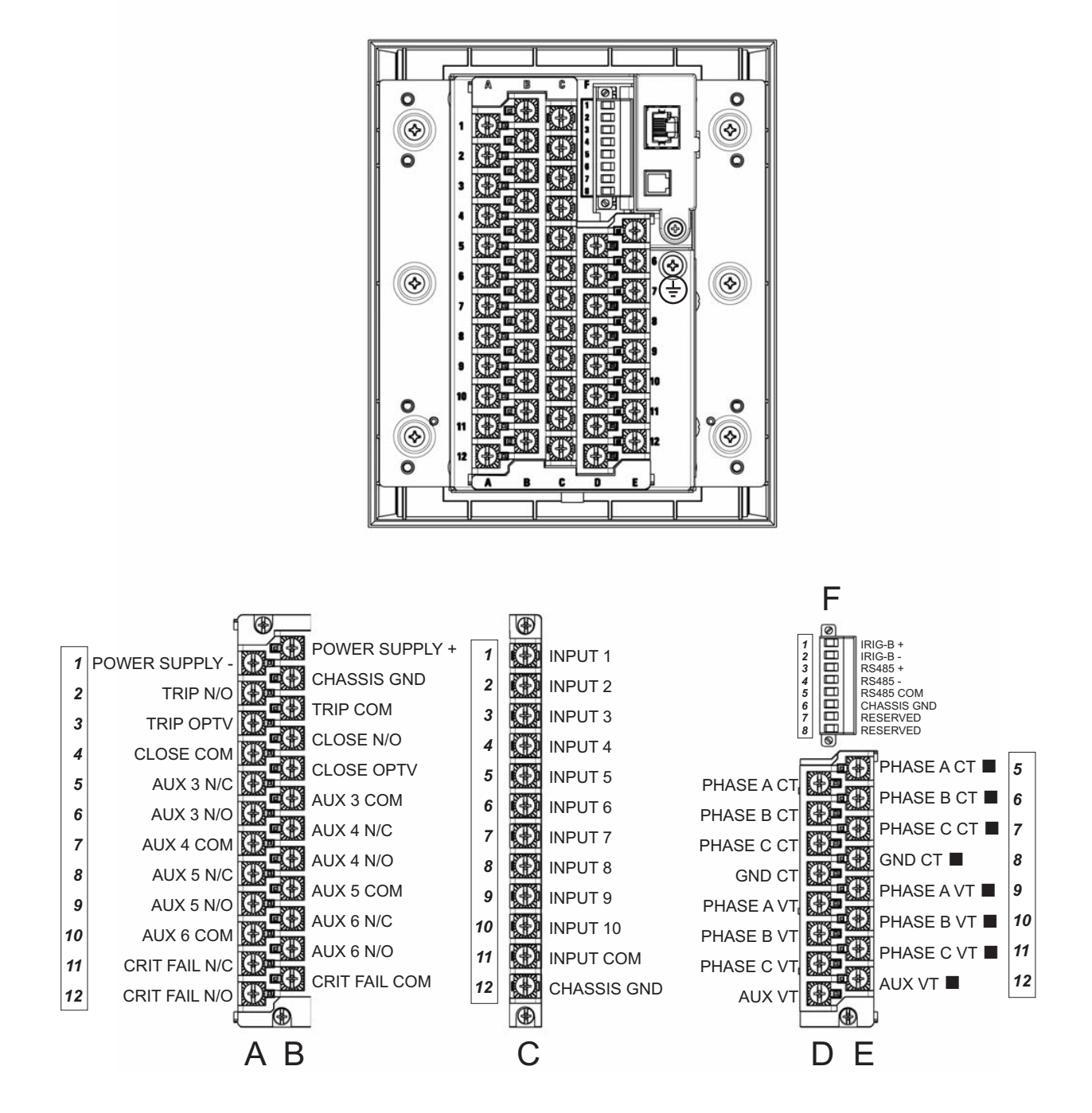

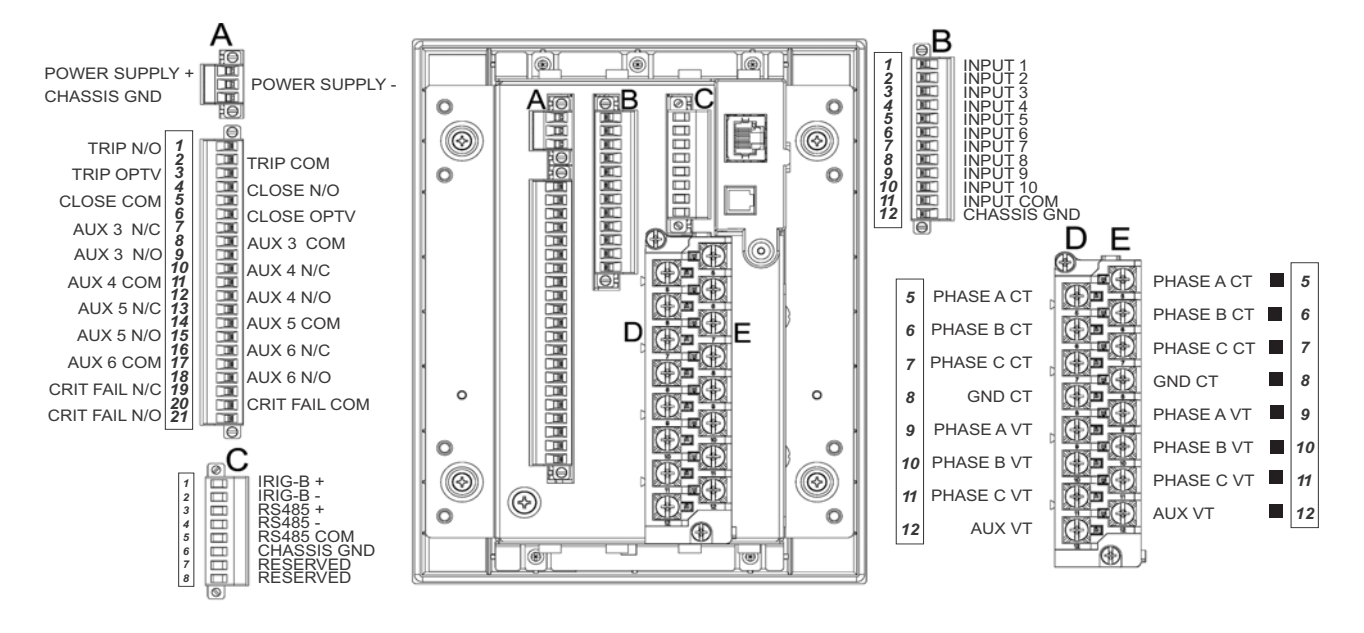

#### Figure 18: 350 Terminal Identification - Non-drawout

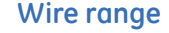

Use the following guideline when selecting wires or lugs to connect to terminal blocks A,B,C,D,E (Drawout case design), and terminal blocks D,E (Non-drawout case design):

- 12 AWG to 22 AWG (3.3 mm<sup>2</sup> to 0.3 mm<sup>2</sup>): Single wire termination with/without 9.53 mm (0.375") maximum diameter ring terminals.
- 14 AWG to 22 AWG (2.1 mm<sup>2</sup> to 0.3 mm<sup>2</sup>): Multiple wire termination with matching wire sizes and stranding. Two wires maximum per circuit.
- 14 AWG to 22 AWG (2.1 mm<sup>2</sup> to 0.3 mm<sup>2</sup>): Multiple wire termination with 9.53 mm (0.375") maximum diameter ring terminals. Two ring terminals maximum per circuit.
- Suggested wiring screw tightening torque, tighten to 12 in-lb (1.35 N-m).

## Phase sequence and transformer polarity

For correct operation of the relay features, the user must follow the instrument transformer polarities, shown in the Typical Wiring Diagram. Note the solid square markings shown with all instrument transformer connections. When the connections adhere to this drawing, the arrow shows the direction of power flow for positive watts and the positive direction of lagging vars. The phase sequence is user programmable for either ABC or ACB rotation.

#### **Current inputs**

The 350 relay has four (4) channels for AC current inputs, each with an isolating transformer. There are no internal ground connections on the current inputs. Current transformers with 1 to 6000 A primaries may be used.

Verify that the relay's nominal input current of 1 A or 5 A matches the secondary rating of the connected CTs. Unmatched CTs may result in equipment damage or inadequate protection.

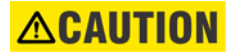

IMPORTANT: The phase and ground current inputs will correctly measure up to 20 times the current input's nominal rating. Time overcurrent curves become horizontal lines for currents above the 20 × CT rating. This becomes apparent if the pickup level is set above the nominal CT rating.

# **ACAUTION**

Before working on CTs, they MUST be short circuited.

# Ground and sensitive ground CT inputs

One dedicated ground input is referred to throughout this manual as the **Ground Current** or **Sensitive Ground Current** input. Before making ground connections, consider that the relay automatically calculates the neutral (residual) current from the sum of the three phase current phasors. The following figures show three possible ground connections (or three possible sensitive ground connections).

The ground input (Terminals D8 and E8) is used in conjunction with a Zero Sequence CT as source, or in the neutral of wye-connected source CTs. The ground current input can be used to polarize the neutral directional element. When using the residual connection set the GROUND CT PRIMARY setpoint to a value equal to the PHASE CT PRIMARY setpoint.

In cases where the relay is equipped with sensitive ground CT (terminals D8 and E8) the sensitive ground current input is intended for use either with a CT in a source neutral of a high-impedance grounded system, or on ungrounded systems. On ungrounded systems it is connected residually with the phase current inputs. In this case, the SENSTV GND CT PRIMARY setpoint should be programmed to a value equal to the PHASE CT PRIMARY setpoint. The sensitive ground current input can be connected to a Zero Sequence CT for increased sensitivity and accuracy when physically possible in the system.

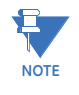

The Sensitive Ground input must only be used on systems where the maximum ground current does not exceed 100 times the rated current for 1 second.

#### Figure 19: Ground/Sensitive Ground wiring

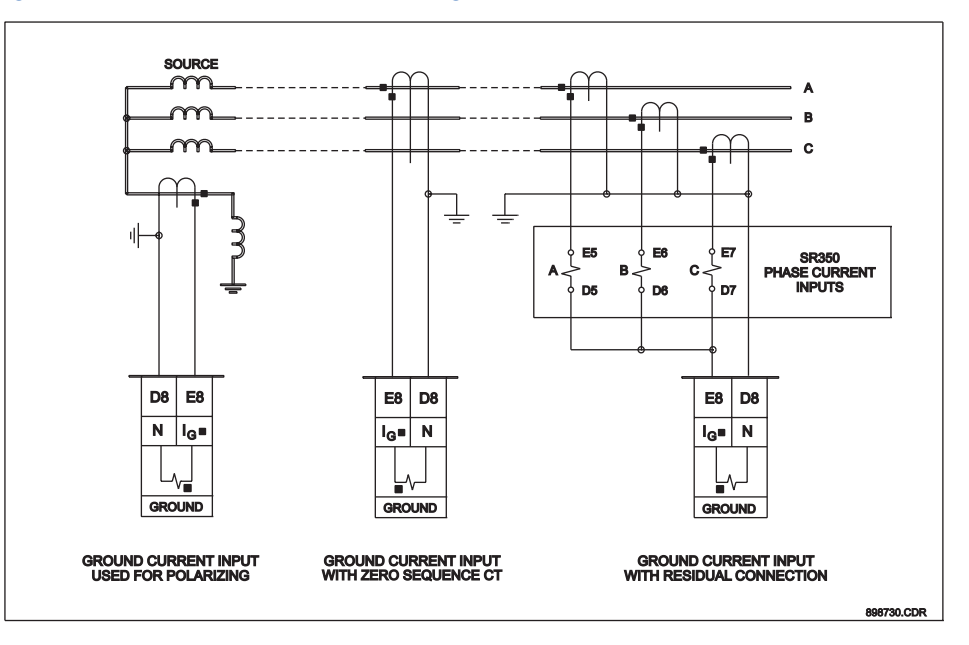

## Zero sequence CT installation

The various CT connections and the exact placement of a Zero Sequence CT, for ground fault current detection, are shown in the figure below. Twisted pair cabling on the Zero Sequence CT is recommended.

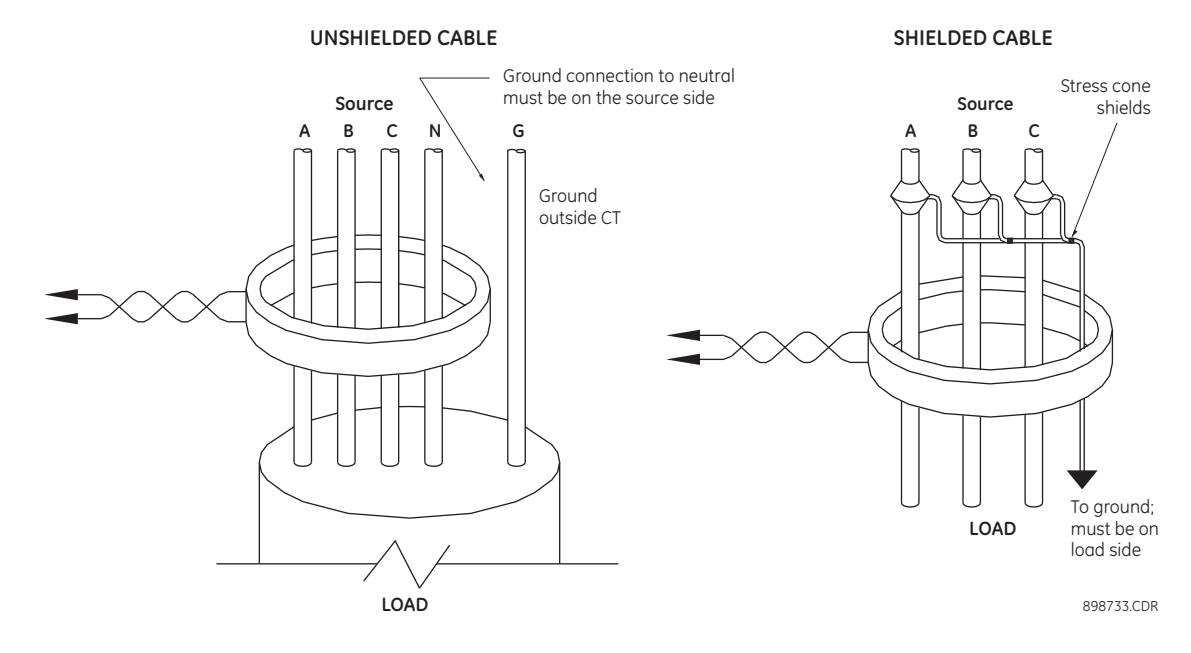

#### Figure 20: Zero sequence core balance (CT) installation

## **Voltage inputs**

The 350 relay has four channels for AC voltage inputs, each with an isolating transformer. Voltage transformers up to a maximum 1500:1 ratio may be used. The nominal secondary voltage must be in the 50 to 240 V range. The three phase inputs are designated as the "bus voltage". The Bus VT connections most commonly used, wye and delta (or open delta), are shown in the typical wiring diagram.

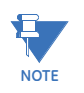

If Delta VTs are used, the zero sequence voltage (V0) and neutral/sensitive ground polarizing voltage (–V0) will be zero. Also, with the Delta VT connection, the phase-neutral voltage cannot be measured and will not be displayed.

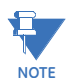

The 350 relay can be applied to both metering and protection feeders with up to 65 kV phase-to-phase voltage. Please ensure that the selected VT ratio and VT secondary do not result in a primary voltage exceeding 65 kV.

The single phase input is designated as the "Aux VT Input". The Aux VT input channel can be connected for either phase-neutral voltage Van, Vbn, Vcn, or for phase-phase voltage Vab, Vbc, Vca as shown below.

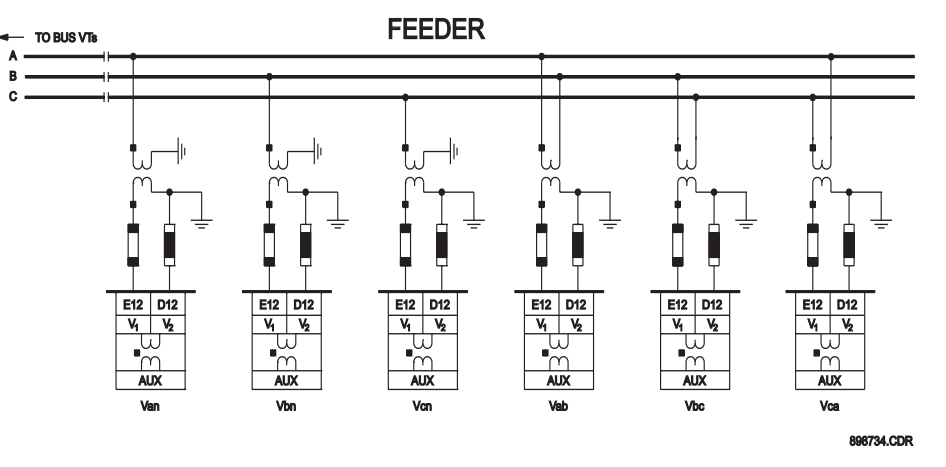

#### Figure 21: Auxiliary VT connections

### **Control power**

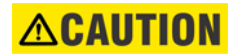

Control power supplied to the relay must match the installed power supply range. If the applied voltage does not match, damage to the unit may occur. All grounds MUST be connected for safe, normal operation regardless of control power supply type.

The label found on the relay specifies its order code or model number. The installed power supply's operating range will be one of the following:

LO: 24 to 48 V DC (Range: 20 to 60 V DC) HI: 125 to 250 V DC/120 to 240 V AC (Range: 84 to 250 V DC/66 to 265 V AC)

The relay should be connected directly to the ground bus, using the shortest practical path. A tinned copper, braided, shielding and bonding cable should be used. As a minimum, 96 strands of number 34 AWG should be used. Belden catalog number 8660 is suitable.

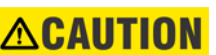

Isolate power prior to servicing.

NOTE

An external switch, circuit breaker, or other protective device **must** be connected near to the equipment.

#### Figure 22: Control power connection

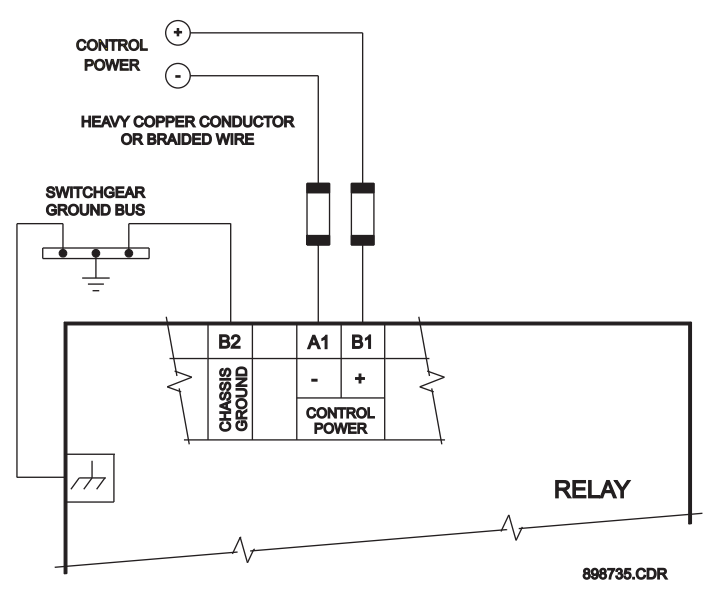

## **Contact inputs**

External contacts can be connected to the relay's ten (10) digital inputs. These contacts are wet only.

The inputs can be programmed to different thresholds depending on the DC voltage (17, 33, 84, 166).

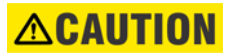

Ensure correct polarity on contact input connections and do not connect any contact input circuits to ground or else relay hardware may be damaged.

A wet contact has one side connected to the positive terminal of an external DC power supply. The other side of this contact is connected to the required contact input terminal. In addition, the negative side of the external source must be connected to the relay's DC negative rail at Terminal C11. The maximum external source voltage for this arrangement is 300 V DC.

#### Figure 23: Wet contact connections

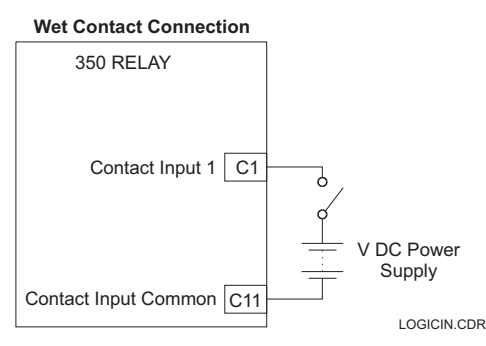

# **Trip and Close output relays**

The 350 relay is equipped with seven electromechanical output relays: two special relays designed for Breaker trip and close (Relay 1 "Trip", Relay 2 "Close"), four general purpose relays (Auxiliary Relays 3 to 6), and a Critical Failure relay. The special purpose relays have fixed operating characteristics and the general purpose relays can be configured by the user.

Operation of the Trip and Close output relays is designed to be controlled by the state of the circuit breaker as monitored by a 52a or 52b contact.

- The Trip and Close relays reset after the breaker is detected in a state corresponding to the command. When a relay feature sends a command to one of these special relays, it will remain operational until the requested change of breaker state is confirmed by a breaker auxiliary contact and the initiating condition has reset.
- If the initiating feature resets, but the breaker does not change state, the output relay will be reset after a default interval of 2 seconds.
- If neither of the breaker auxiliary contacts, 52a nor 52b, is programmed to a contact input, the Trip Relay is de-energized after either the delay programmed in the Breaker Failure feature, or a default interval of 100 ms after the initiating input resets. The Close Relay is de-energized after 200 ms.
- If a delay is programmed for the Trip or Close contact seal-in time, then this delay is added to the reset time. Note that the default setting for the seal-in time is 40 ms.

| 52a Contact<br>Configured | 52b Contact<br>Configured | Relay Operation                                                                                                    |
|---------------------------|---------------------------|----------------------------------------------------------------------------------------------------|
| Yes                       | Yes                       | Trip Relay remains operational until 52b indicates an<br>open breaker. Close Relay remains operational until 52a<br>indicates a closed breaker.                                                                |
| Yes                       | No                        | Trip Relay remains operational until 52a indicates an<br>open breaker. Close Relay remains operational until 52a<br>indicates a closed breaker.                                                                |
| No                        | Yes                       | Trip Relay remains operational until 52b indicates an open breaker. Close Relay remains operational until 52b indicates a closed breaker.                                                                      |
| No                        | No                        | Trip Relay operates until either the Breaker Failure delay<br>expires (if the Breaker Failure element is enabled), or 100<br>ms after the feature causing the trip resets. Close Relay<br>operates for 200 ms. |

Breaker monitoring (Trip and Close coil monitoring) is performed by a built-in voltage monitor on Form A output relays: #1 Trip, and #2 Close. The voltage monitor is connected across each of the two Form A contacts, and the relay effectively detects healthy current through the circuit. In order to do this, an external jumper must be connected between terminals A2 and A3 for Trip coil monitoring, or/and B4, and B5 for Close coil monitoring. As long as the current through the Voltage Monitor is above the threshold of the trickle currents (see Technical Specification for Form A output relays), the circuit integrity for the Trip (Close) coil is effectively normal. If the Trip (Close) coil circuit gets disconnected, or if in general a high resistance is detected in the circuitry, a Trip (Close) alarm will be set and the "ALARM" and "MAINTENANCE" LEDs will be on.

**Example 1**: The figures below show the two different connections of the breaker trip (close) coil to the relay's trip output #1 terminals (output #2 Close coil monitoring) for both no voltage monitoring and voltage monitoring of the trip (close) circuit integrity.

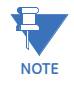

To monitor the trip coil circuit integrity, use the relay terminals A2 and B3 to connect the Trip coil, and provide a jumper between terminals A2 (optional voltage) and A3.

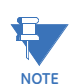

To monitor the close coil circuit integrity, use the relay terminals B4 and A4 to connect the Close coil, and provide a jumper between terminals B4 (optional voltage) and B5.

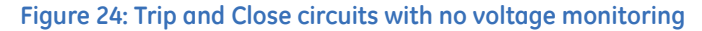

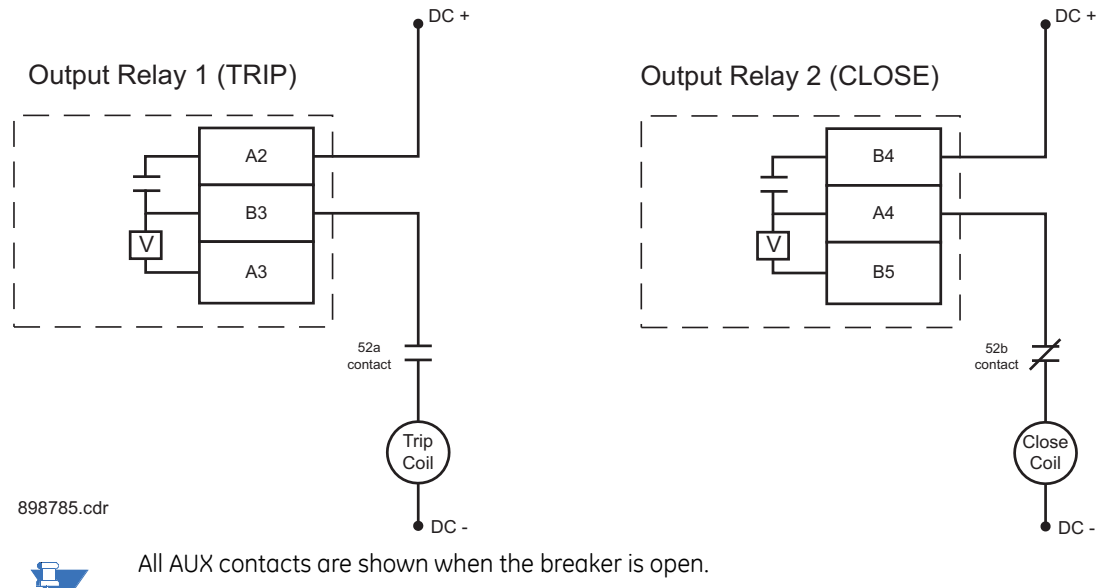

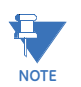

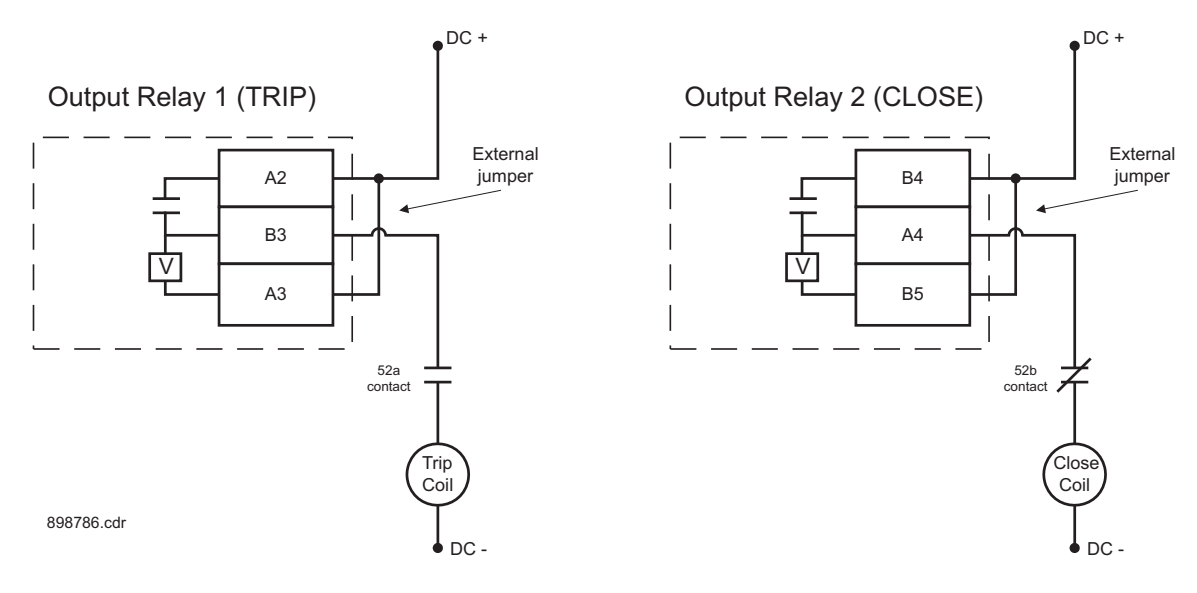

#### Figure 25: Trip and close circuits with voltage monitoring

## Serial communications

#### Figure 26: RS485 wiring diagram

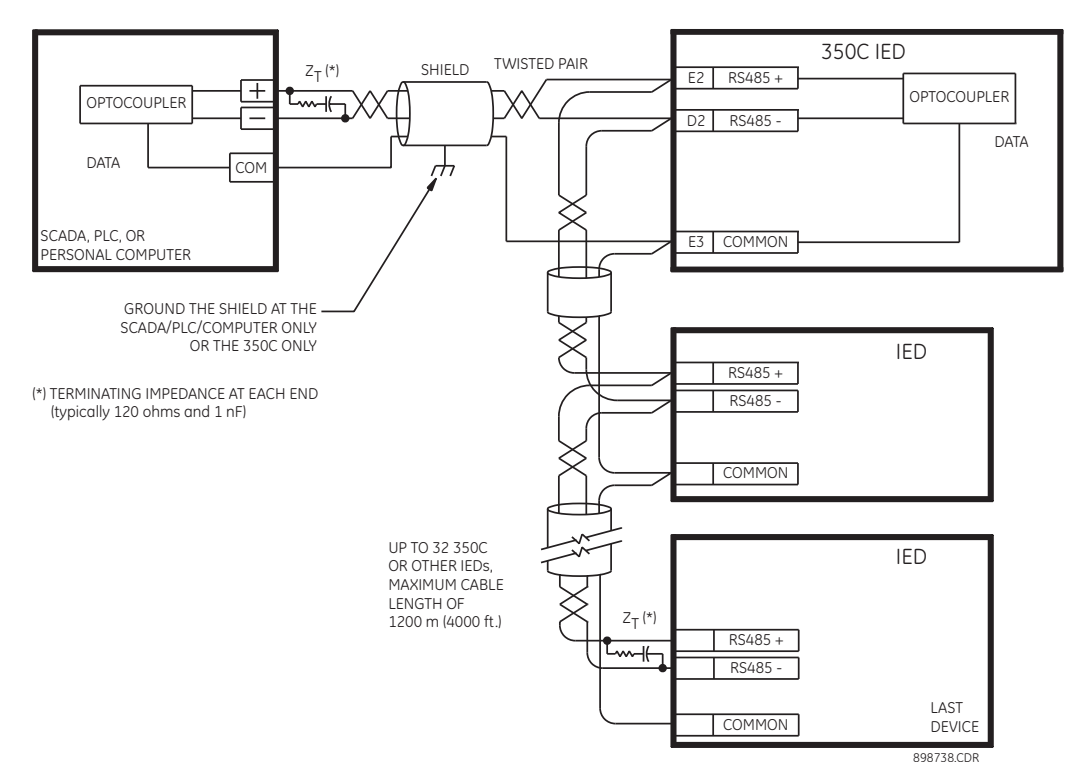

One two-wire RS485 port is provided. Up to 32 350 IEDs can be daisy-chained together on a communication channel without exceeding the driver capability. For larger systems, additional serial channels must be added. Commercially available repeaters can also be used to add more than 32 relays on a single channel. Suitable cable should have a characteristic impedance of 120 ohms (for example, Belden #9841) and total wire length should not exceed 1200 meters (4000 ft.). Commercially available repeaters will allow for transmission distances greater than 1200 meters.

Voltage differences between remote ends of the communication link are not uncommon. For this reason, surge protection devices are internally installed across all RS485 terminals. Internally, an isolated power supply with an optocoupled data interface is used to prevent noise coupling.

To ensure that all devices in a daisy-chain are at the same potential, it is imperative that the common terminals of each RS485 port are tied together and grounded only once, at the master or at the 350. Failure to do so may result in intermittent or failed communications.

The source computer/PLC/SCADA system should have similar transient protection devices installed, either internally or externally. Ground the shield at one point only, as shown in the figure above, to avoid ground loops.

Correct polarity is also essential. The 350 IEDs must be wired with all the positive (+) terminals connected together and all the negative (-) terminals connected together. Each relay must be daisy-chained to the next one. Avoid star or stub connected configurations. The last device at each end of the daisy-chain should be terminated with a 120 ohm ¼ watt resistor in series with a 1 nF capacitor across the positive and negative terminals. Observing these guidelines will ensure a reliable communication system immune to system transients.

#### **IRIG-B**

IRIG-B is a standard time code format that allows time stamping of events to be synchronized among connected devices within 1 millisecond. The IRIG time code formats are serial, width-modulated codes which can be either DC level shift or amplitude modulated (AM) form. The type of form is auto-detected by the 350 relay. Third party equipment is available for generating the IRIG-B signal; this equipment may use a GPS satellite system to obtain the time reference so that devices at different geographic locations can also be synchronized.

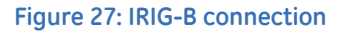

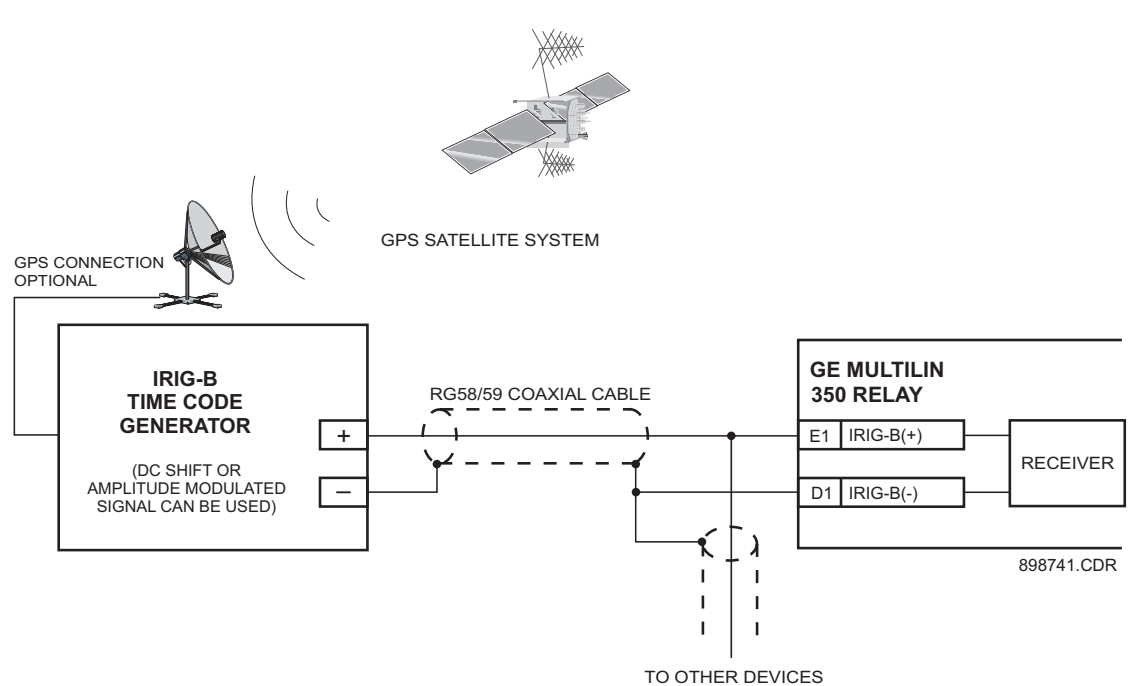

# 350 Feeder Protection System Chapter 3: Interfaces

There are two methods of interfacing with the 350 Feeder Protection System.

- Interfacing via the relay keypad and display.
- Interfacing via the EnerVista SR3 Setup software.

This section provides an overview of the interfacing methods available with the 350 using the relay control panels and EnerVista SR3 Setup software. For additional details on interface parameters (for example, settings, actual values, etc.), refer to the individual chapters.

# Front control panel interface

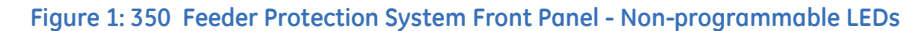

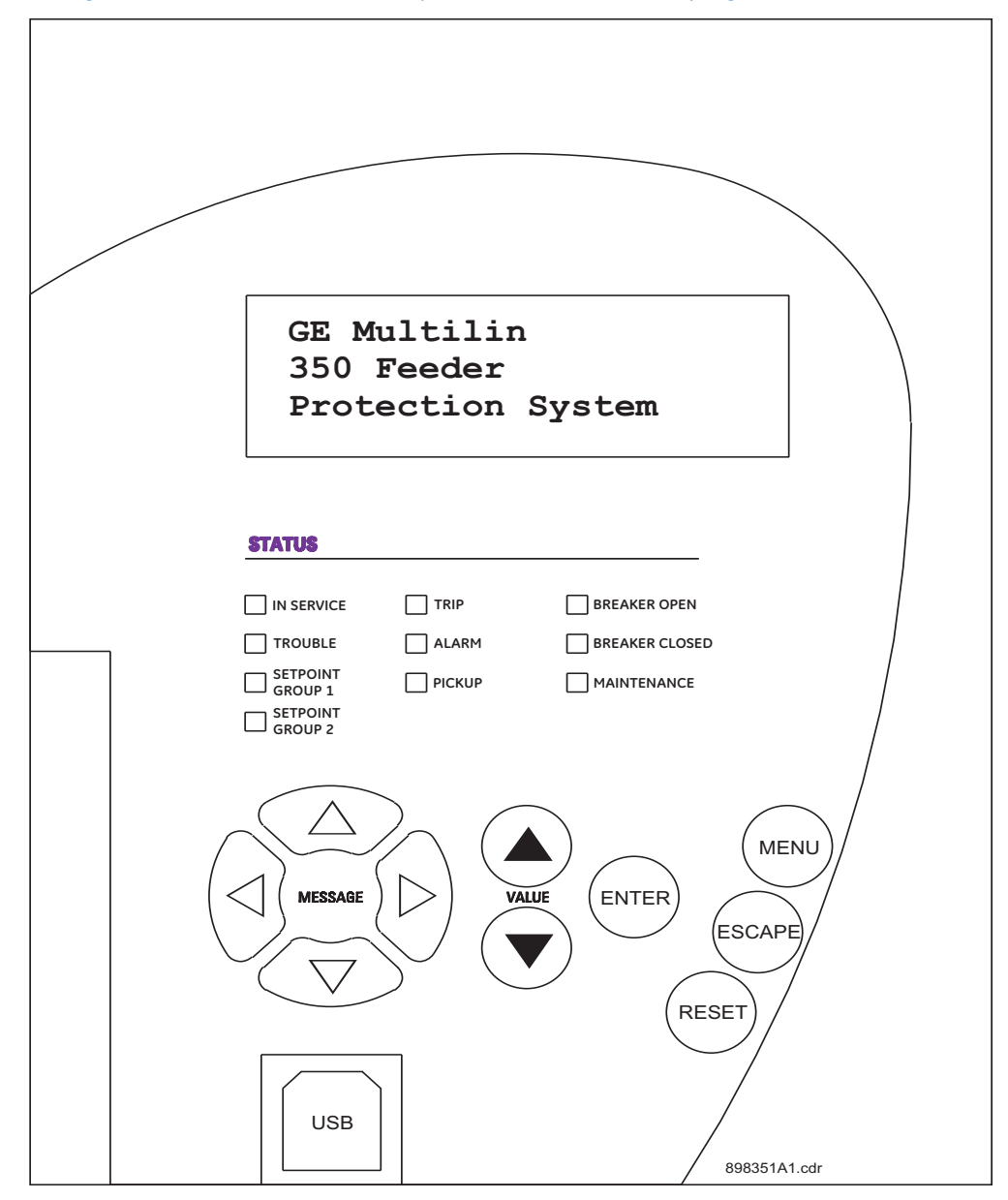

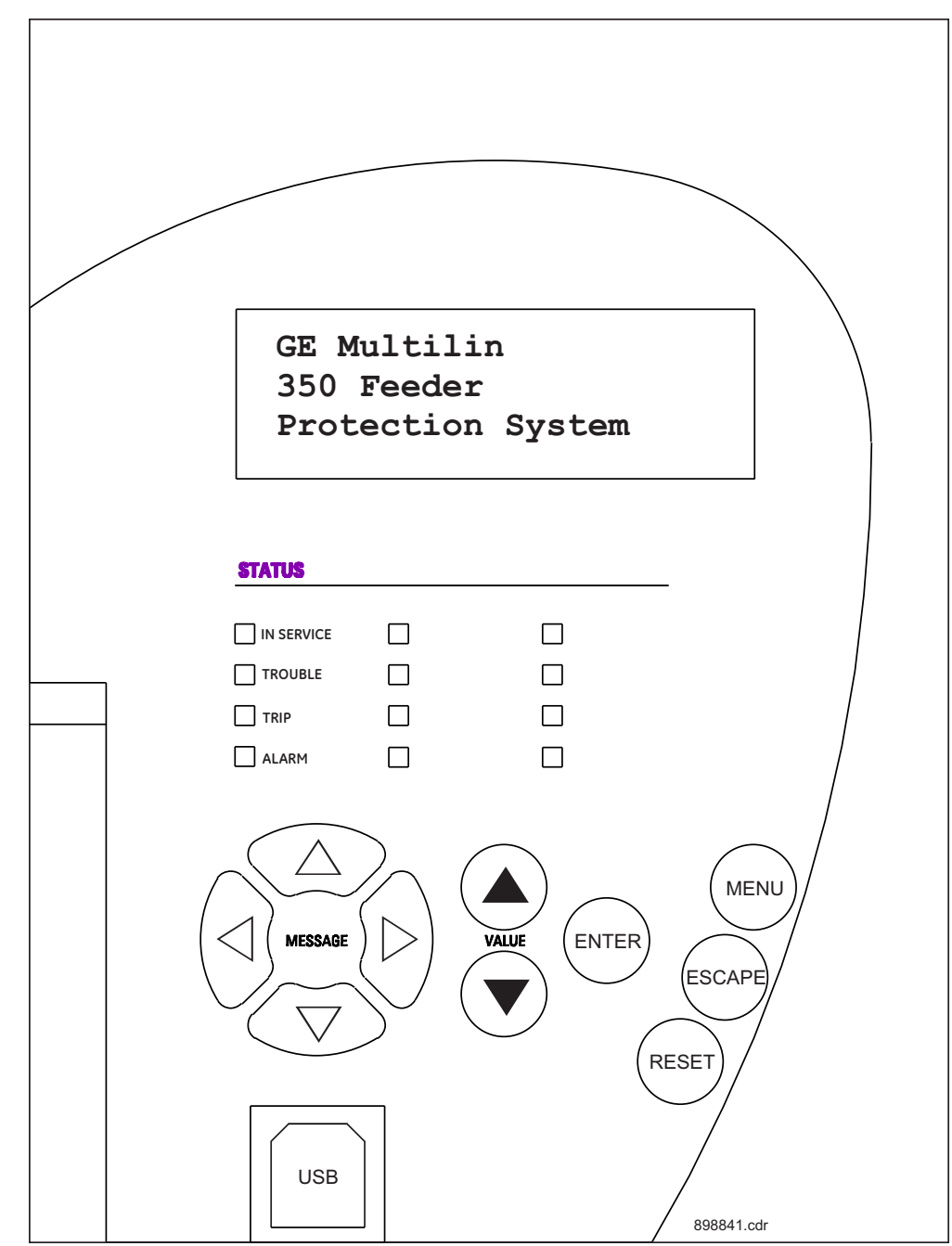

Figure 2: 350 Feeder Protection System Front Panel - Programmable LEDs

# Description

The relay front panel provides an interface with a liquid crystal display, LED status indicators, control keys, and a USB program port. The display and status indicators show the relay information automatically. The control keys are used to select the appropriate message for entering setpoints or displaying measured values. The USB program port is also provided for connection with a computer running the EnerVista SR3 Setup software.

# Display

The 80-character liquid crystal display (LCD) allows visibility under varied lighting conditions. When the keypad and display are not being used, system information is displayed after a user-defined period of inactivity. Pressing the Menu key during the display of default message returns the display to the last message shown before the default message appeared. Any trip, alarm, or pickup is displayed immediately, automatically overriding the default message.

#### Working with the Keypad

The 350 display messages are organized into a Main Menu, pages, and sub-pages. There are four main menus labeled Actual Values, Quick Setup, Setpoints, and Maintenance. Pressing the MENU key followed by the MESSAGE key scrolls through the four Main Menu headers, which appear in sequence as follows:

Figure 3: The four Main Menu headers

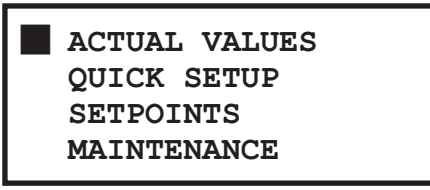

Pressing the **MESSAGE**  $\succ$  key or the **ENTER** key from these Main Menu pages will display the corresponding menu Page. Use the MESSAGE  $\blacktriangle$  and MESSAGE  $\checkmark$  keys to scroll through the Page headers.

#### Figure 4: Typical paging operation from Main Menu selection

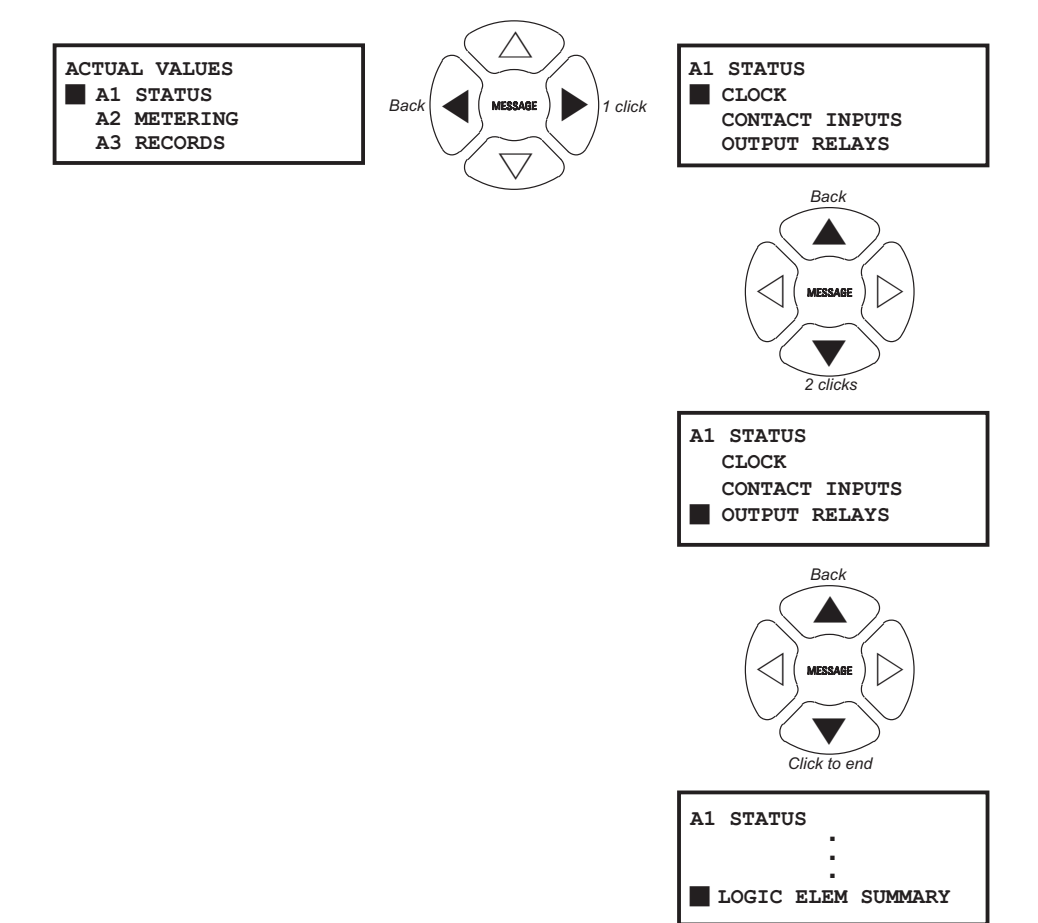

When the display shows **SETPOINTS**, pressing the **MESSAGE** → key or the **ENTER** key will display the page headers of programmable parameters (referred to as setpoints in the manual). When the display shows **ACTUAL VALUES**, pressing the **MESSAGE** → key or the **ENTER** key displays the page headers of measured parameters (referred to as actual values in the manual).

Each page is broken down further into logical sub-pages of messages. The **MESSAGE**  $\blacktriangle$  and **MESSAGE**  $\checkmark$  keys are used to navigate through the sub-pages. A summary of the setpoints and actual values pages can be found in the Chapters : Setpoints and Actual Values, respectively.

The **ENTER** key is dual purpose. It is used to enter the sub-pages and to store altered setpoint values into memory to complete the change. The **MESSAGE**  $\succ$  key can also be used to enter sub-pages but not to store altered setpoints.

The **ESCAPE** key is also dual purpose. It is used to exit the sub-pages and to cancel a setpoint change. The **MESSAGE** – key can also be used to exit sub-pages and to cancel setpoint changes.

The **VALUE** keys are used to scroll through the possible choices of an enumerated setpoint. They also decrement and increment numerical setpoints.

The **RESET** key resets any latched conditions that are not currently active. This includes resetting latched output relays, latched Trip LEDs, breaker operation failure, and trip / close coil failures. The Autoreclose Scheme is also reset with the shot counter being returned to zero and the lockout condition being cleared.

The **MESSAGE**  $\blacktriangle$  and **MESSAGE**  $\checkmark$  keys scroll through any active conditions in the relay. Diagnostic messages are displayed indicating the state of protection and monitoring elements that are picked up, operating, or latched.

### LED status indicators - Front panel with non-programmable LEDs

#### IN SERVICE: Green

This LED will be continuously "ON", when the relay is set to "Ready" under S1 RELAY SETUP/INSTALLATION/RELAY STATUS, and no major self-test errors have been detected.

#### • TROUBLE: Orange

This LED will turn "ON", when the relay is not programmed (Not Ready) state under S1 RELAY SETUP/INSTALLATION/RELAY STATUS, or upon detection of a major self-test error. The relay will turn back to "IN-SERVICE" if no major self-test error is present.

• SETPOINT GROUP 1, 2: Green

These LEDs indicate the group of active protection elements. If setpoint group 1 is lit green, only the protection elements under group 1 will be active. The protection elements from group 2 will be inactive. The settings for each protection element can be edited and displayed regardless of the active group.

TRIP: Red

This indicator turns on when the relay detects a fault and sends a trip command to the trip output relay. The LED will reset by initiating a reset command from either the RESET pushbutton Breaker Control, or communications; in all cases after the fault condition has cleared.

ALARM: Orange

This LED will flash upon detection of an alarm condition, with element functions selected as "alarm". The LED will automatically turn off if the alarm condition clears. The LED will remain steady "ON", if the function of the operated protection was selected as "latched alarm".

PICKUP: Orange

This indicator will light ON upon pickup condition generated by any of the relay features. The indicator will turn off if no pickup condition is detected.

BREAKER OPEN: Red/Green – programmable in color

When the breaker is open, this indicator will be on continuously.

BREAKER CLOSED: Red/Green – programmable in color

When the breaker is closed, this indicator will be on continuously.

Breaker status indication is based on the breaker's 52a and 52b contacts. With both contacts wired to the relay, closed breaker status is determined by closed 52a contact and opened 52b contact. Visa-versa the open breaker status is determined by opened 52a contact and closed 52b contact. If both 52a and 52b contacts are open, due to a breaker being racked out from the switchgear, both the Breaker Open and Breaker Closed LED Indicators will be off.

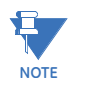

It is strongly recommended to detect the breaker status by using both 52a and 52b contacts.

The 350 provides also detecting the breaker status by using only one contact: either 52a or 52b. However, one should be aware that in such cases, it would be impossible to distinguish between a breaker open state and breaker racked out state, unless another contact from the breaker is wired to the relay.

To clarify this ambiguity, the BKR CONNECTED function under SETPOINTS/S2 SYSTEM SETUP/S2 BREAKER should be programmed to an additional contact input. When this additional input is closed, a single 52a or 52b contact will show both breaker states. When the breaker is racked out, this additional breaker connected input should be open. In this case, both breaker status indicators will be off.

#### MAINTENANCE: Orange

This LED may indicate both breaker or relay maintenance depending on the programmed maintenance elements. The LED will turn on upon operation of a maintenance element.

## LED status indicators - Front panel with programmable LEDs

#### IN SERVICE: Green

This LED will be continuously "ON", when the relay is set to "Ready" under S1 RELAY SETUP/INSTALLATION/RELAY STATUS, and no major self-test errors have been detected.

#### TROUBLE: Orange

This LED will turn "ON", when the relay is not programmed (Not Ready) state under S1 RELAY SETUP/INSTALLATION/RELAY STATUS, or upon detection of a major self-test error. The relay will turn back to "IN-SERVICE" if no major self-test error is present.

TRIP: Red

This indicator turns on when the relay detects a fault and sends a trip command to the trip output relay. The LED will reset by initiating a reset command from either the RESET pushbutton Breaker Control, or communications; in all cases after the fault condition has cleared.

#### • ALARM: Orange

This LED will flash upon detection of an alarm condition, with element functions selected as "alarm". The LED will automatically turn off if the alarm condition clears. The LED will remain steady "ON", if the function of the operated protection was selected as "latched alarm".

- LED 1: Red programmable in the source signal
- LED 2: Orange programmable in the source signal

- LED 3: Orange programmable in the source signal
- LED 4: Orange programmable in the source signal
- LED 5: Red/Orange/Green programmable in the source signal and in color
- LED 6: Red/Orange/Green programmable in the source signal and in color
- LED 7: Red/Orange/Green programmable in the source signal and in color
- LED 8: Red/Orange/Green programmable in the source signal and in color

#### Relay messages

# **Target messages** Target messages are automatically displayed for any active condition on the relay such as pickups, trips, or alarms.

The relay displays the most recent event first, and after 5 seconds will start rolling up the other target messages until the conditions clear and/or the RESET command is initiated. The Target Messages can be reviewed by pressing either the MESSAGE UP or MESSAGE DOWN key. If a RESET command is not performed but any of the other faceplate pushbuttons is pressed, the display will not show the target messages unless the user navigates to ACTUAL VALUES > A4 TARGET MESSAGES, where they can be reviewed. If the target messages have not been cleared before the user presses a pushbutton different from "RESET", they will reappear on the screen after the time specified under the SETPOINTS > S1 RELAY SETUP > S1 FRONT PANEL > MESSAGE TIMEOUT setting, that will start timing out from the last pressed pushbutton. The following shows the format of a typical Target Message:

Figure 5: Typical target message

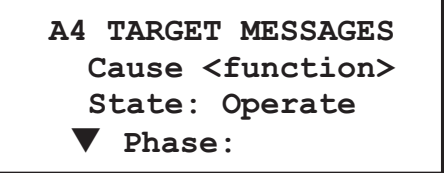

Example of a Phase IOC1 operation - phase A: Phase IOC1 function: Trip

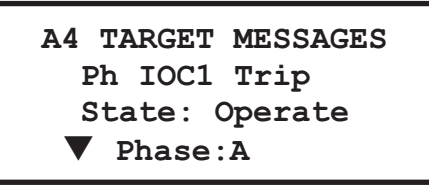

#### Cause <Function>

The first line contains information of the cause of operation (the name of the operated element), and the element function.

#### State: Operate

This line from the display shows the state of the element: Pickup, Operated, Alarm.

#### Phase: A

The last line from the display shows the phase that picked up or operated.

# Self-test errors The relay performs self diagnostics at initialization (after power up), and continuously as a background task to ensure that the hardware and software are functioning correctly. There are two types of self-test warnings indicating either a minor or major problem. Minor problems indicate a problem with the relay that does not compromise protection of the power system. Major errors indicate a problem with the relay which takes it out of service.

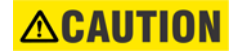

#### Self-Test Warnings may indicate a serious problem with the relay hardware!

Upon detection of a **minor** problem, the relay will:

- Turn on the "TROUBLE" LED at the same time as the "IN SERVICE" LED is on.
- Display the error on the relay display.
- Record the minor self-test error in the Event Recorder.

Upon detection of a major problem, the relay will:

- De-energize critical failure relay (Output Relay 7).
- Inhibit operation of all other output relays (1 to 6).
- Turn off the "IN SERVICE" LED; turn on the "TROUBLE" LED.
- Flash the "ALARM" LED.
- Display the cause of major self-test failure.
- Record the major self-test failure in the Event Recorder.

Figure 6: Typical Self-test warning

A4 TARGET MESSAGES UNIT FAILURE: Contact Factory: Error code:1

#### Table 1: Minor Self-test Errors

| Self-test Error<br>Message                      | Latched<br>Target<br>Message? | Description of<br>Problem                              | How Often the Test<br>is Performed | What to do                                                                                                    |
|-------------------------------------------------|-------------------------------|--------------------------------------------------------|------------------------------------|----------------------------------------------------------------------------------------------------|
| MAINTENANCE<br>ALERT: IRIG-B<br>Failure         | No                            | A bad IRIG-B input<br>signal has been<br>detected.     | Every 5 seconds*                   | Ensure IRIG-B cable is<br>connected, check cable<br>functionality (i.e. physical<br>damage or perform<br>continuity test), ensure<br>IRIG-B receiver is<br>functioning, and check<br>input signal level (it may<br>be less than specification).<br>If none of these apply,<br>contact the factory. |
| MAINTENANCE<br>ALERT: Clock<br>Not Set          | No                            | Clock time is the same as the default time.            | Every 5 seconds*                   | Set the date and time in PRODUCT SETUP.                                                                                                    |
| MAINTENANCE<br>ALERT: Comm<br>Alert 1, 2, or 3  | No                            | Communication<br>error between CPU<br>and Comms board. | Every 5 seconds*                   | If alert doesn't self-reset,<br>then contact factory.<br>Otherwise monitor<br>reccurences as errors are<br>detected and self-reset.                                                                                                    |
| MAINTENANCE<br>ALERT :<br>Ethernet Link<br>Fail | No                            | Communication<br>error between<br>350 and Network.     | Detected<br>Instantaneously        | Check Ethernet cable and<br>Ethernet connection.<br>Check health of the<br>network. Check status of<br>external routers and<br>switches.                                                                                                    |

#### Table 2: Major Self-test Errors

| Self-test Error<br>Message                    | Latched<br>Target<br>Message? | Description of<br>Problem                                                                         | How Often the Test<br>is Performed                                                      | What to do                                                                                                 |
|-----------------------------------------------|-------------------------------|---------------------------------------------------------------------------------------------------|-----------------------------------------------------------------------------------------|----------------------------------------------------------------------------------------------------|
| UNIT FAILURE:<br>Contact<br>Factory<br>(XXXX) | Yes                           | This warning is<br>caused by a unit<br>hardware failure.<br>Failure code (XXXX) is<br>shown.      | Every 5 seconds <sup>1</sup>                                                            | Contact the factory and provide the failure code.                                                          |
| RELAY NOT<br>READY: Check<br>Settings         | No                            | PRODUCT SETUP<br>INSTALLATION<br>setting indicates that<br>relay is not in a<br>programmed state. | On power up and<br>whenever the<br>PRODUCT SETUP<br>INSTALLATION<br>setting is altered. | Program all required<br>settings then set the<br>PRODUCT SETUP<br>INSTALLATION setting to<br>"Programmed". |

1. Failure is logged after the detection of 5 consecutive failures - that is, after 25 seconds.

#### Flash messages

Flash messages are warning, error, or general information messages displayed in response to pressing certain keys. The factory default flash message time is 4 seconds.

#### Figure 7: Typical Flash message

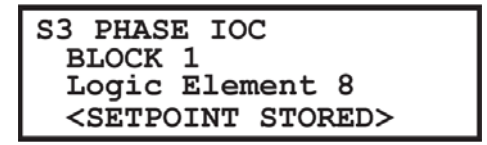

#### SETPOINT STORED

This flash message is displayed in response to the **ENTER** key while on any setpoint message (see example above). The edited value was stored as entered.

#### COMMAND EXECUTED

This flash message is displayed in response to executing a command: ON, OFF, YES, NO, etc.

#### INVALID PASSWORD

This flash message appears upon an attempt to enter an incorrect password, as part of password security.

#### **AR IN PROGRESS**

This flash message appears when the Autoreclosure is in progress performing the configured sequence.

# Software setup

# Quick setup - Software interface

| Quick Setup | SR350 Relay(Device 0                                                                                                    | )ffline)             |                   |                   |               | ×                 |
|-------------|----------------------------------------------------------------------------------------------------|----------------------|-------------------|-------------------|---------------|-------------------|
|             |                                                                                                    |                      | 2                 | 22                |               |                   |
|             | Quick Se                                                                                                    | tup                  |                   |                   |               | the Save          |
|             | Relay Status                                                                                                    | Not Ready            | Nominal Freque    | ency 60 Hz 💌      |               | Restore           |
|             |                                                                                                    |                      |                   |                   |               | Default           |
|             | Current Se                                                                                                    | ensing               | Volta             | ge Sensing        |               |                   |
|             | Phase CT Prima                                                                                                    | ary 500 -            | A VT Conn         | ection Wye        | •             |                   |
|             | Phase CT Seco                                                                                                    | ondary 5 A Secondary | VT Seco           | ndary 120         | v             |                   |
|             | Sens. Ground C                                                                                                    | T Type 5 A Secondary | VT Ratio          | 1                 | :1            |                   |
|             | Sens. Ground C                                                                                                    | TPrimary 50          | Aux VT S          | iecondary 110     | . V<br>       |                   |
|             |                                                                                                    |                      | Aux VT F          |                   | <u>.</u>      |                   |
|             | Protection                                                                                                    | Elements             |                   |                   |               |                   |
|             | Phase TOC                                                                                                    | Disabled             | Sens Ground TOC   | Disabled          | Neutral TOC   | Disabled 💌        |
|             | Pickup                                                                                                    | 0.00 ÷ x CT          | Pickup            | 0.000 ÷ × CT      | Pickup        | 0.00 × CT         |
|             | Curve                                                                                                    | Extremely Inverse    | Curve             | Extremely Inverse | Curve         | Extremely Inverse |
|             | TDM                                                                                                    | 0.00                 | TDM               | 0.00              | TDM           | 0.00              |
| -           |                                                                                                    |                      |                   |                   |               |                   |
|             | Phase IOC 1                                                                                                    | Disabled 🗾           | Sens. Ground IOC1 | Disabled 💌        | Neutral IOC 1 | Disabled 📃        |
| 4           | Pickup                                                                                                    | 0.00 🗧 × CT          | Pickup            | 0.000 🗧 × CT      | Pickup        | 0.00 × CT         |
|             | and the second second se |                      |                   |                   |               |                   |

- **The Quick Setup** window allows you to configure important settings from different screens in the relay by adding them to a common window.
- Quick Setup window options are available for a single device or a file.
- **The Quick Setup** Window option is accessed from the "Tree" which launches on clicking.

## EnerVista SR3 Setup Software

Although settings can be entered manually using the control panel keys, a PC can be used to download setpoints through the communications port. The EnerVista SR3 Setup software is available from GE Multilin to make this as convenient as possible. With EnerVista SR3 Setup running, it is possible to:

- Program and modify settings
- Load and save setting files to and from a disk
- Read actual values
- Monitor status
- Read pre-trip data and event records
- Get help on any topic

• Upgrade the 350 firmware

The EnerVista SR3 Setup software allows immediate access to all 350 features with easy to use pull down menus in the familiar Windows environment. This section provides the necessary information to install EnerVista SR3 Setup, upgrade the relay firmware, and write and edit setting files.

The EnerVista SR3 Setup software can run without a 350 connected to the computer. In this case, settings may be saved to a file for future use. If a 350 is connected to a PC and communications are enabled, the 350 can be programmed from the setting screens. In addition, measured values, status and trip messages can be displayed with the actual value screens.

# The following requirements must be met for the EnerVista SR3 Setupsoftware. Windows 7 (32-bit or 64-bit) or Windows 8.1 (32-bit or 64-bit)

# Hardware and software requirements

The EnerVista SR3 Setup software can be installed from either the GE EnerVista CD or the GE Multilin website at http://www.gedigitalenergy.com/multilin.

Installing the EnerVista SR3 Setup software After ensuring the minimum requirements indicated earlier, use the following procedure to install the EnerVista SR3 Setup software from the enclosed GE EnerVista CD.

- 1. Insert the GE EnerVista CD into your CD-ROM drive.
- 2. Click the **Install Now** button and follow the installation instructions to install the nocharge EnerVista software on the local PC.
- 3. When installation is complete, start the EnerVista Launchpad application.
- 4. Click the **IED Setup** section of the LaunchPad toolbar.

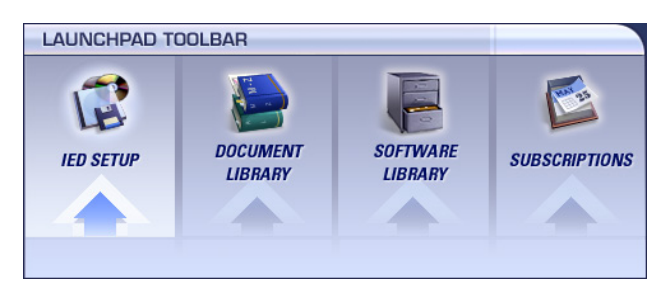

5. In the EnerVista Launchpad window, click the **Add Product** button and select the 350 Feeder Protection System as shown below. Select the Web option to ensure the most recent software release, or select CD if you do not have a web connection, then click the **Add Now** button to list software items for the 350.

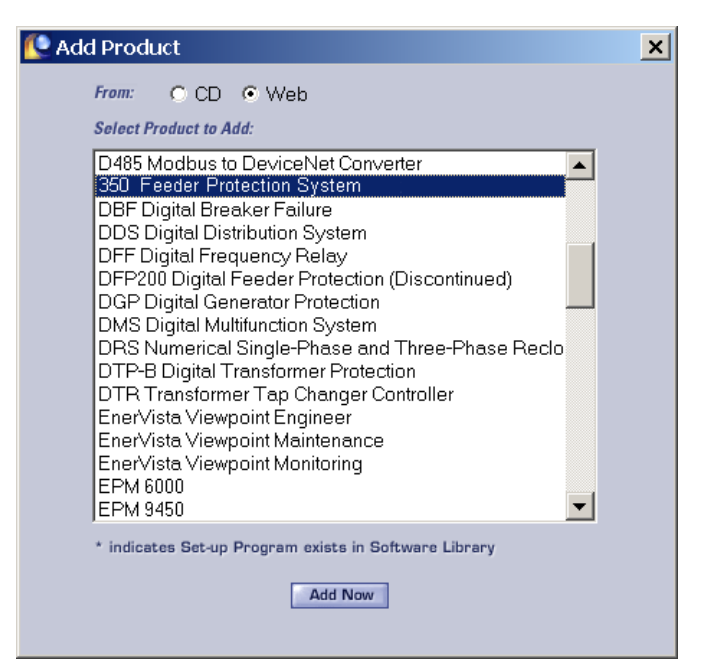

6. EnerVista Launchpad will obtain the latest installation software from the Web or CD and automatically start the installation process. A status window with a progress bar will be shown during the downloading process.

| ST | TATUS WINDOW |               |
|----|--------------|---------------|
| L  | Downloading  | Total: 14,222 |
| L  | 12           | %             |
| L  |              | Cancel        |

- 7. Select the complete path, including the new directory name, where the EnerVista SR3 Setup software will be installed.
- 8. Click on **Next** to begin the installation. The files will be installed in the directory indicated, the USB driver will be loaded into the computer, and the installation program will automatically create icons and add EnerVista SR3 Setups oftware to the Windows start menu.
- 9. The 350 device will be added to the list of installed IEDs in the EnerVista Launchpad window, as shown below.

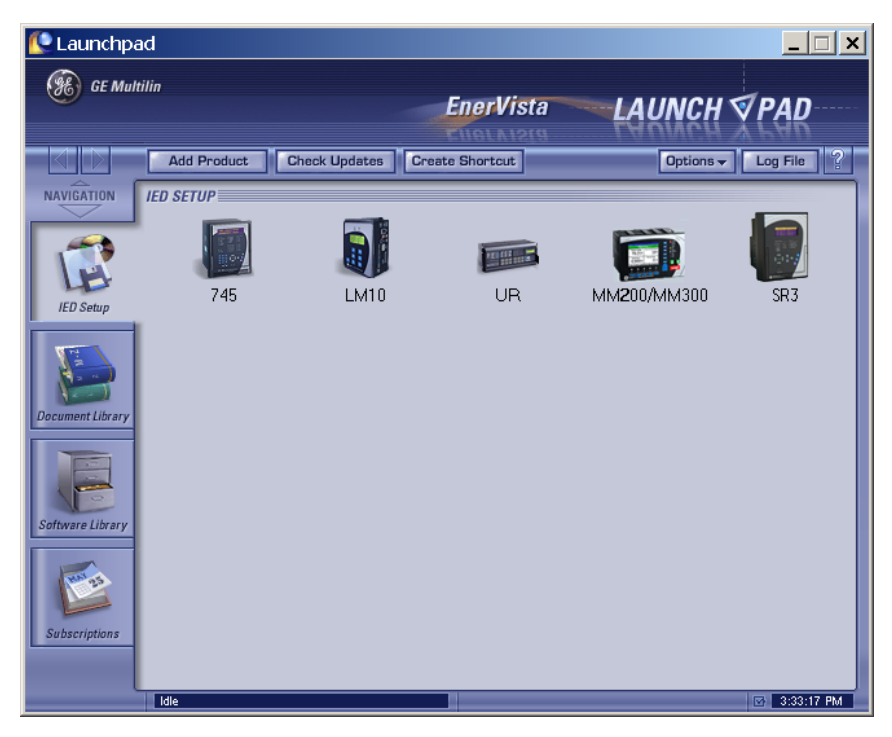

If you are going to communicate from your computer to the 350 Relay using the USB port:

- 10. Plug the USB cable into the USB port on the 350 Relay then into the USB port on your computer.
- 11. Launch EnerVista SR3 Setup from LaunchPad.
- 12. In EnerVista > Device Setup:

| Device Setup                                                   |                                                      | ×                         |
|----------------------------------------------------------------|------------------------------------------------------|---------------------------|
| Add Site Add Device Delete      New Site 1      350 USB Device | Device Name:<br>Description:<br>Color:<br>Interface: | 350 USB Device            |
|                                                                | USB Device                                           | 350 Relay (COM5)          |
|                                                                | Order Code:                                          | 350-EP5G5HSMCN2EDN        |
|                                                                | Version:                                             | 1.1x      Read Order Code |

- 13. Select **USB** as the Interface type.
- 14. Select **350 Relay** as the USB device.

## Connecting EnerVista SR3 Setup to the relay

# Configuring serial communications

Before starting, verify that the cable is properly connected to either the USB port on the front panel of the device (for USB communications) or to the RS485 terminals on the back of the device (for RS485 communications). This example demonstrates an USB connection. For RS485 communications, the GE Multilin F485 converter will be required. Refer to the F485 manual for additional details. To configure the relay for Ethernet communications, see *Configuring Ethernet Communications* below.

- 1. Install and start the latest version of the EnerVista SR3 Setup software (available from the GE Multilin web site). See the previous section for the installation procedure.
- 2. Click on the **Device Setup** button to open the Device Setup window and click the **Add Site** button to define a new site.
- 3. Enter the desired site name in the "Site Name" field. If desired, a short description of the site can also be entered. In this example, we will use "Substation 1" as the site name.
- 4. The new site will appear in the upper-left list in the EnerVista SR3 Setup window.
- 5. Click the Add Device button to define the new device.
- 6. Enter the desired name in the "Device Name" field and a description (optional) of the device.
- 7. Select "Serial" from the Interface drop-down list.

| Add Site Add Device     Device Name: 350 Device      Description:   350 Feeder Protection System   Color:   Interface: Serial   Slave address:   254 2   COM Port:   5 2   Baud Rate: 11520   Bit: 8   Stop Bits: 1   Order Code:   350-EP5G5HSMCN2EDN   Version: 1.1x   Read Order Code | Device Setup                                                |                                                         |                                      | ×                                |
|----------------------------------------------------------------------------------------------------|-------------------------------------------------------------|---------------------------------------------------------|--------------------------------------|----------------------------------|
| Slave address: 254<br>COM Port: 5<br>Baud Rate: 115200 Parity: None<br>Bits: 8 Stop Bits: 1<br>Order Code: 350-EP5G5HSMCN2EDN<br>Version: 1.1x Read Order Code                                                                                                    | Add Site     Add Device       Substation 1       350 Device | Device Name:<br>Description:<br>Color:<br>Interface:    | 350 Device<br>350 Feeder F<br>Serial | Protection System                |
| Order Code: 350-EP5G5HSMCN2EDN<br>Version: 1.1x Read Order Code                                                                                                    |                                                             | I<br>Slave address:<br>COM Port:<br>Baud Rate:<br>Bits: | 254 ÷<br>5 ÷<br>115200 ¥<br>8 ¥      | Parity: None ▼<br>Stop Bits: 1 ▼ |
|                                                                                                    |                                                             | Order Code:<br>Version:                                 | 350-EP5G5H                           | SMCN2EDN Read Order Code         |

- 8. Click the **Read Order Code** button to connect to the 350 device and upload the order code.
- 9. Click **OK** when the relay order code has been received. The new device will be added to the Site List window (or Online window) located in the top left corner of the main EnerVista SR3 Setup window.

The 350 Site Device has now been configured for USB communications. Proceed to *Connecting to the Relay* below, to begin communications.

### Using the Quick Connect feature

The **Quick Connect** button can be used to establish a fast connection through the front panel USB port of a 350 relay, or through the Ethernet port. The following window will appear when the **QuickConnect** button is pressed:

| Quick Connect              |                              | × |
|----------------------------|------------------------------|---|
| Quickly connect<br>Device. | EnerVista SR3 Setup to a 350 |   |
| Interface:                 | USB 💌                        |   |
| USB Device                 | 350 Relay (COM5)             | - |
|                            |                              |   |
| 2                          | Connect X Cancel             |   |

| Quick Connect             |                                | ×   |
|---------------------------|--------------------------------|-----|
| Quickly connec<br>Device. | t EnerVista SR3 Setup to a 350 |     |
| Interface:                | Ethernet                       |     |
| IP Address:               | 192.168.1.1                    |     |
| Slave Address:            | 254 🛃 Port                     | 502 |
|                           | 🔀 Connect 🛛 🗙 Cancel           |     |

As indicated by the window, the "Quick Connect" feature can quickly connect the EnerVista SR3 Setup software to a 350 front port if the USB is selected in the interface drop-down list. Select "350 Relay" and press the **Connect** button. Ethernet can also be used as the interface for Quick Connect as shown above.

When connected, a new Site called "Quick Connect" will appear in the Site List window.

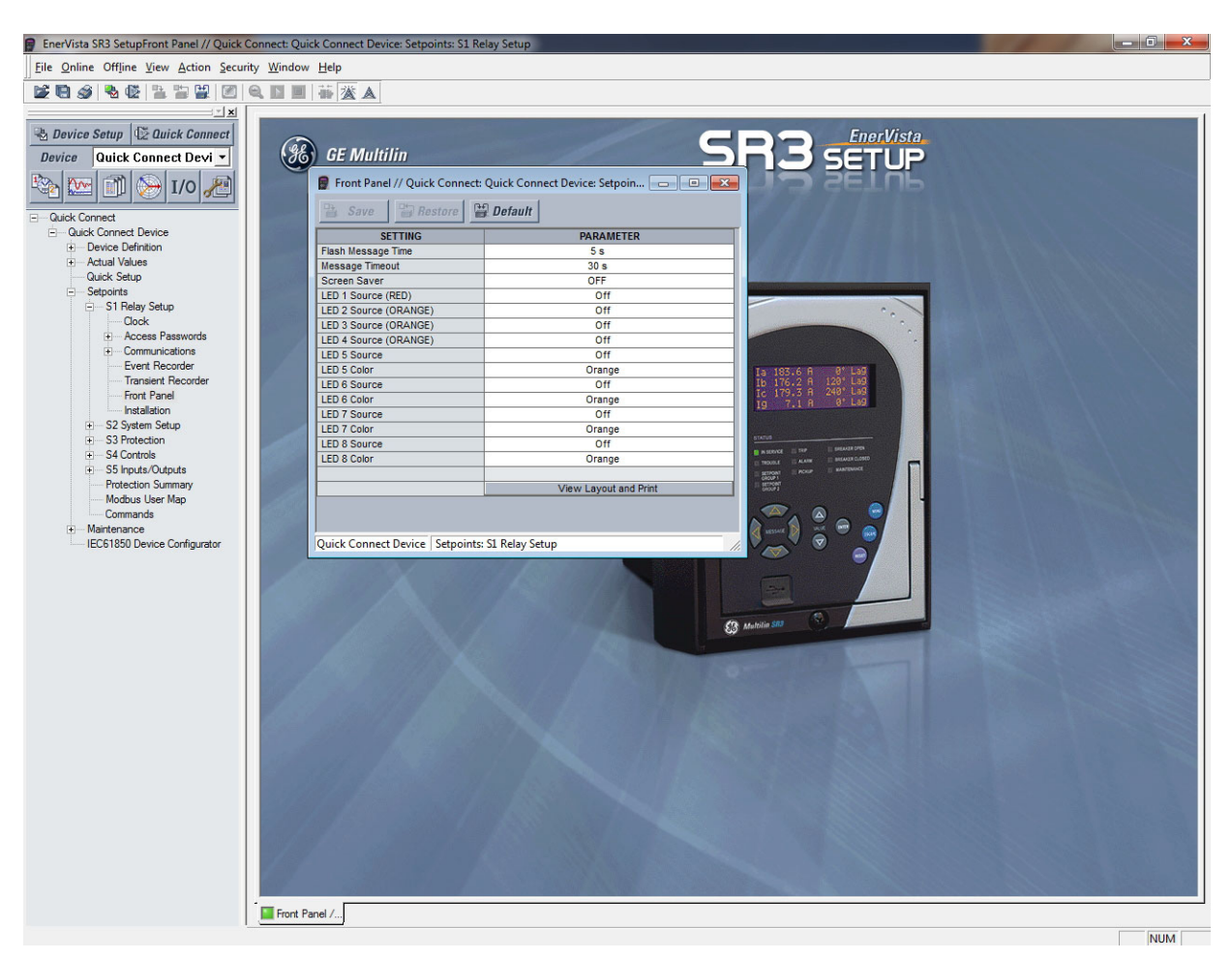

The 350 Site Device has now been configured via the Quick Connect feature for either USB or Ethernet communications. Proceed to *Connecting to the Relay* below, to begin communications.

# Configuring Ethernet communications

Before starting, verify that the Ethernet cable is properly connected to the RJ-45 Ethernet port.

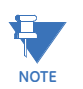

350 supports a maximum of 3 TCP/IP sessions.

- 1. Install and start the latest version of the EnerVista SR3 Setup software (available from the GE EnerVista CD). See the previous section for the installation procedure.
- 2. Click on the **Device Setup** button to open the Device Setup window and click the **Add Site** button to define a new site.
- 3. Enter the desired site name in the "Site Name" field. If desired, a short description of the site can also be entered. In this example, we will use "Substation 1" as the site name.
- 4. The new site will appear in the upper-left list.
- 5. Click the Add Device button to define the new device.
- 6. Enter the desired name in the "Device Name" field, and a description (optional).
- 7. Select "Ethernet" from the Interface drop-down list. This will display a number of interface parameters that must be entered for proper Ethernet functionality.

| Device S          | etup                                                   |                          |                            |                         | x                              |
|-------------------|--------------------------------------------------------|--------------------------|----------------------------|-------------------------|--------------------------------|
|                   | 基 Add Site   基 Add Device   商 Delete                   |                          |                            | lana n. i               |                                |
|                   | bstation 1                                             |                          | Device Name:               | 350 Relay               |                                |
| 1                 | - 350 Relay                                            |                          | Description:               | 350 Feeder F            | Protection System              |
|                   |                                                        |                          | Color:                     |                         |                                |
|                   |                                                        |                          | Interface:                 | Ethernet                | <u> </u>                       |
|                   |                                                        |                          |                            |                         |                                |
|                   |                                                        |                          | IP Address:                | 192 . 168               | 3.1.1                          |
|                   |                                                        |                          | Slave address:             | 254 🛨                   | Modbus Port: 502               |
|                   |                                                        |                          |                            |                         |                                |
|                   |                                                        |                          |                            |                         |                                |
|                   |                                                        |                          |                            |                         |                                |
|                   |                                                        |                          |                            |                         |                                |
|                   |                                                        |                          | Order Code:                | 350-EP5G5H              | ISMCN2EDN                      |
|                   |                                                        |                          | Version:                   | 1.1x 💌                  | Read Order Code                |
| -                 |                                                        |                          |                            |                         |                                |
|                   |                                                        |                          |                            |                         | <u> </u>                       |
|                   | 8. Enter the IP address, slave address                 | , and Moc                | bus port v                 | alues ass               | igned to the 350 relay         |
|                   | 9 Click the <b>Read Order Code</b> button              | to conner                | ns > ETHE                  | in and un               | nu).<br>Ioad the order code If |
|                   | a communications error occurs, en                      | isure that               | the Etherr                 | net comm                | unication values               |
|                   | correspond to the relay setting value                  | Jes.                     |                            | -                       |                                |
|                   | to the Site List window (or Online w                   | e nas beel<br>vindow) lo | n receivea.<br>cated in th | i ne new<br>ie top left | corner of the main             |
|                   | EnerVista SR3 Setup window.                            |                          |                            |                         |                                |
|                   | The 350 Site Device has now been conf                  | igured fo                | r Ethernet                 | communi                 | cations. Proceed to            |
|                   |                                                        |                          |                            |                         |                                |
| Connecting to the | Now that the communications parame                     | ters have                | been prop                  | erly confi              | igured, the user can           |
| relay             | easily communicate with the relay.                     |                          | :                          |                         |                                |
|                   | list the available devices for the giv                 | ing on the<br>'en site.  | e site name                | e of clickir            | ng on the «+» box to           |
|                   | 2. Desired device trees can be expand                  | ded by cli               | cking the «                | < <b>+</b> » box. 1     | The following list of          |
|                   | headers is shown for each device:                      |                          |                            |                         |                                |
|                   | Actual Values                                          |                          |                            |                         |                                |
|                   | Quick Setup                                            |                          |                            |                         |                                |
|                   | Setpoints                                              |                          |                            |                         |                                |
|                   | <ul> <li>Fxpand the SETTINGS &gt; RELAY SET</li> </ul> | JP list iter             | n and dout                 | ole click o             | n <b>Front Panel</b> to open   |
|                   | the Front Panel settings window as                     | shown:                   |                            |                         |                                |
|                   |                                                        |                          |                            |                         |                                |
|                   |                                                        |                          |                            |                         |                                |

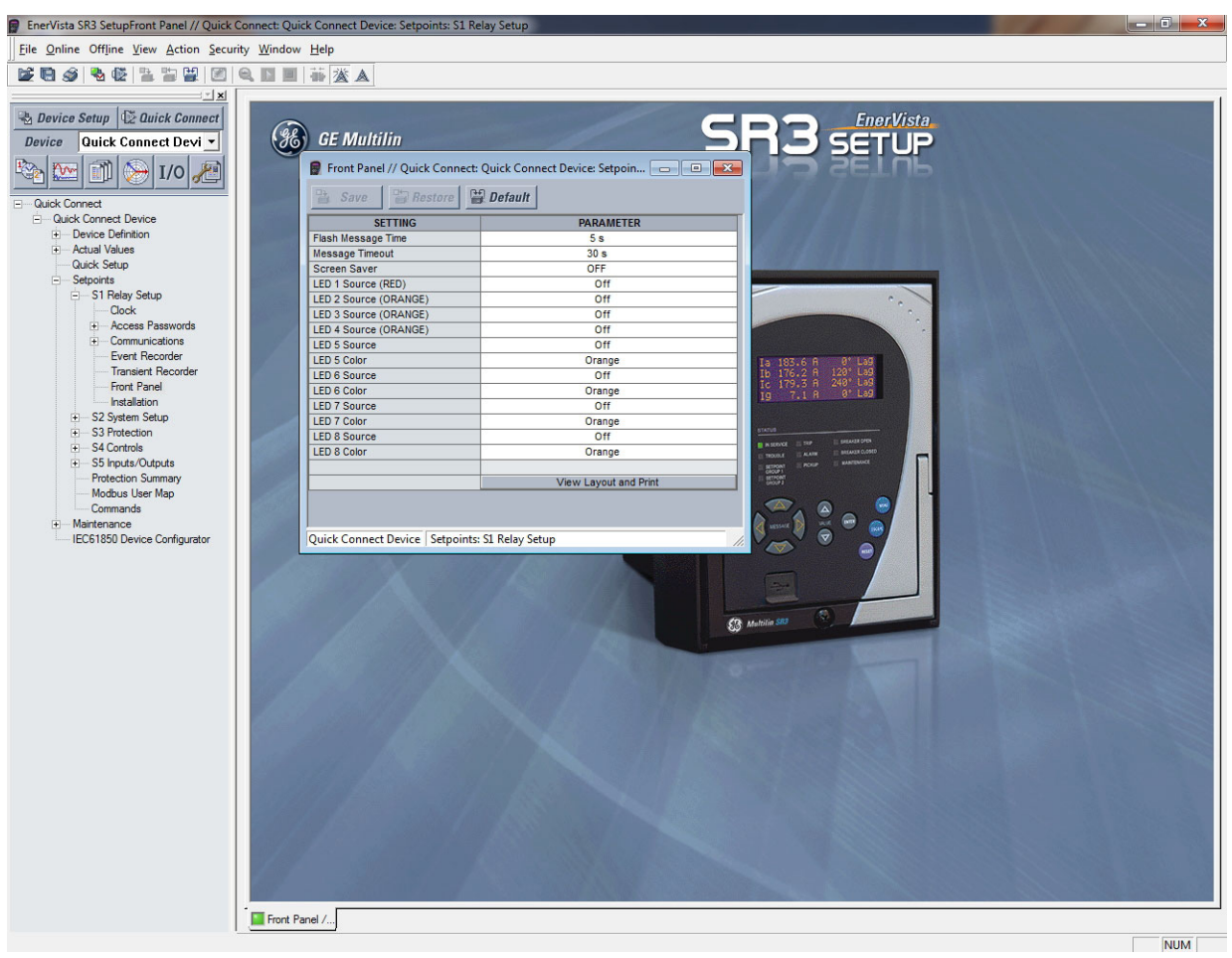

- 4. The Front Panel settings window opens with a corresponding status indicator on the lower left of the EnerVista SR3 Setup window.
- 5. If the status indicator is red, verify that the serial, USB, or Ethernet cable is properly connected to the relay, and that the relay has been properly configured for communications (steps described earlier).

The Front Panel settings can now be edited, printed, or changed. Other setpoint and command windows can be displayed and edited in a similar manner. "Actual Values" windows are also available for display. These windows can be arranged, and resized at will.

## Working with setpoints and setpoint files

| Engaging a device  | The EnerVista SR3 Setups oftware may be used in on-line mode (relay connected) to directly communicate with a relay. Communicating relays are organized and grouped by communication interfaces and into sites. Sites may contain any number of relays selected from the product series. |
|--------------------|----------------------------------------------------------------------------------------------------|
| Entering setpoints | The System Setup page will be used as an example to illustrate the entering of setpoints. In this example, we will be changing the voltage sensing setpoints.                                                                                                    |
|                    | 1. Establish communications with the relay.                                                                                                    |
|                    | 2. Calact the Catacint - Custom Cature - Valtage Canaing many item                                                                                                    |

2. Select the Setpoint > System Setup > Voltage Sensing menu item.

3. Select the Bus VT Secondary setpoint by clicking anywhere in the parameter box. This will display three arrows: two to increment/decrement the value and another to launch the numerical keypad.

| Save Restore               | Default   |
|----------------------------|-----------|
| SETTING                    | PARAMETER |
| 3 Phase Voltage Connection | Wye       |
| Bus VT Secondary           | 120 V     |
| Bus VT Ratio               | 1:1       |
| Auxiliary VT Input         | Vab VT    |
| Auxiliary VT Secondary     | 110 V     |
| Auxillary VT Ratio         | 1:1       |

4. Clicking the arrow at the end of the box displays a numerical keypad interface that allows the user to enter a value within the setpoint range displayed near the top of the keypad: Click = to exit from the keypad and keep the new value. Click on **X** to exit from the keypad and retain the old value.

| Voltage Sensing // 350 Feeder.sr3 : D:\GOOSE\: 52 × |                                                                     |
|-----------------------------------------------------|---------------------------------------------------------------------|
| SETTING                                             | PARAMETER                                                           |
| 3 Phase Voltage Connection                          | Wye                                                                 |
| Bus VT Secondary                                    | 120 🗸 🚔 📮                                                           |
| Bus VT Ratio                                        | Range: 50 to 240 V                                                  |
| Auxiliary VT Input                                  |                                                                     |
| Auxiliary VT Secondary                              | Increment: 1 V                                                      |
| Auxillary VT Ratio                                  | 120 V                                                               |
| 350 Feeder.sr3 S2 System Setup                      | A D 7 8 9 CE<br>B E 4 5 6 X<br>C F 1 2 3 =<br>C Hex 0 +/ =<br>C Dec |

5. For setpoints requiring non-numerical pre-set values (e.g. **3-Phase voltage connection** below), clicking anywhere within the setpoint value box displays a drop-down selection menu arrow. Select the desired value from this list.

| Save Restore               | Default   |
|----------------------------|-----------|
| SETTING                    | PARAMETER |
| 3 Phase Voltage Connection | Wye       |
| Bus VT Secondary           | We        |
| Bus VT Ratio               | Delta     |
| Auxiliary VT Input         | Vab VT    |
| Auxiliary VT Secondary     | 110 V     |
| Auxillary VT Ratio         | 1:1       |

6. For setpoints requiring an alphanumeric text string (e.g. "relay name"), the value may be entered directly within the setpoint value box.

 In the Setpoint > System Setup > Voltage Sensing dialog box, click on Save to save the values into the 350. Click YES to accept any changes and exit the window. Click Restore to retain previous values. Click Default to restore Default values.

# Setting programmable LEDs

Front panels with programmable LEDs have eight LEDs that are off by default, and must be set to a source signal. Four of these LEDs can also be set to different colors.

- 1. Establish communications with the relay.
- 2. Select the Setpoint > S1 Relay Setup > Front Panel menu item.
- 3. Select an LED Source setpoint by clicking anywhere in the parameter box beside an LED Source label. This displays an arrow indicating the LED source can be changed.

| 🖹 Save 📄 Restore      | Default                       |
|-----------------------|-------------------------------|
| SETTING               | PARAMETER                     |
| Flash Message Time    | 5 s                           |
| Message Timeout       | 30 s                          |
| Screen Saver          | OFF                           |
| LED 1 Source (RED)    | Contact Input 1 On            |
| LED 2 Source (ORANGE) | Logic Element 5 Trip DPO      |
| LED 3 Source (ORANGE) | Phase Directional Block DPO   |
| LED 4 Source (ORANGE) | Under-frequency1 Alarm OP     |
| LED 5 Source          | Phase C UV1 Alarm PKP         |
| LED 5 Color           | Orange                        |
| LED 6 Source          | Logic Element 15 Alarm DPO    |
| LED 6 Color           | Orange                        |
| LED 7 Source          | Negative Sequence OV Trip DPO |
| LED 7 Color           | Orange                        |
| LED 8 Source          | Phase C UV1 Trip DPO          |
| LED 8 Color           | Orange                        |
|                       |                               |
|                       | View Layout and Print         |

4. Clicking the arrow at the end of the box displays a drop-down list of available source signals. Select a source, and then repeat this process for all programmable LED source and color parameters.

| 🖹 Save 🔄 Restore      | ) Default                    |  |
|-----------------------|------------------------------|--|
| SETTING               | PARAMETER                    |  |
| Flash Message Time    | 5 s                          |  |
| Message Timeout       | 30 s                         |  |
| Screen Saver          | OFF                          |  |
| LED 1 Source (RED)    | Contact Input 1 On           |  |
| LED 2 Source (ORANGE) | Logic Element 5 Trip DPO     |  |
| LED 3 Source (ORANGE) | Phase Directional Block DPO  |  |
| LED 4 Source (ORANGE) | Over-frequency2 Block        |  |
| LED 5 Source          | Sensitive Ground IOC1 Block  |  |
| LED 5 Color           | Sensitive Ground IOC2 Block  |  |
| LED 6 Source          | Negative Sequence IOC1 Block |  |
| LED 6 Color           | Phase Directional Block OP   |  |
| LED 7 Source          | Phase Directional Block DPO  |  |
| LED 7 Color           | Örange                       |  |
| LED 8 Source          | Phase C UV1 Trip DPO         |  |
| LED 8 Color           | Orange                       |  |
|                       |                              |  |
|                       | View Layout and Print        |  |

- In the Setpoint > S1 Relay Setup > Front Panel dialog box, click Save to save the values into the 350. Click YES to accept any changes. Click Restore to retain previous values. Click Default to restore Default values (all LEDs Off and colors Orange).
- 6. Click **View Layout and Print** to create a printable label for the front panel showing the programmable LED settings. Edit LED names manually by clicking the LED label and entering up to 20 characters. (Manual edits can be printed, but are not saved.)

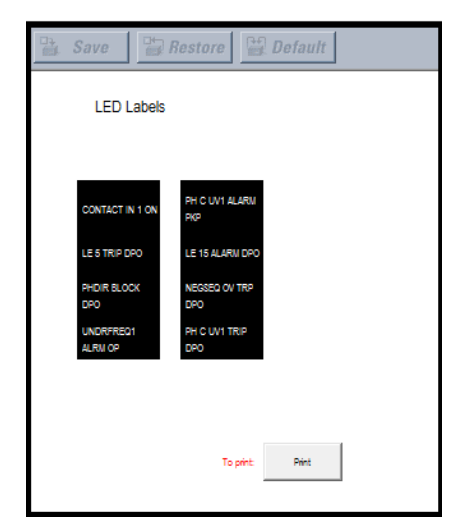

7. Click **Print** to print a copy of the customized front panel label.

**File support** Opening any EnerVista SR3 Setup file will automatically launch the application or provide focus to the already opened application. If the file is a settings file (has a 'SR3' extension) which had been removed from the Settings List tree menu, it will be added back to the Settings List tree.

New files will be automatically added to the tree.

**Using setpoints files** The EnerVista SR3 Setup software interface supports three ways of handling changes to relay settings:

- In off-line mode (relay disconnected) to create or edit relay settings files for later download to communicating relays.
- Directly modifying relay settings while connected to a communicating relay, then saving the settings when complete.
- Creating/editing settings files while connected to a communicating relay, then saving them to the relay when complete.

Settings files are organized on the basis of file names assigned by the user. A settings file contains data pertaining to the following types of relay settings:

- Device Definition
- Relay Setup
- System Setup
- Protection
- Control
- Inputs/Outputs

Factory default values are supplied and can be restored after any changes. The EnerVista SR3 Setupdisplays relay setpoints with the same hierarchy as the front panel display.

# Downloading and saving setpoints files

Setpoints must be saved to a file on the local PC before performing any firmware upgrades. Saving setpoints is also highly recommended before making any setpoint changes or creating new setpoint files.

The setpoint files in the EnerVista SR3 Setup window are accessed in the Files Window. Use the following procedure to download and save setpoint files to a local PC.

- 1. Ensure that the site and corresponding device(s) have been properly defined and configured as shown in *Connecting EnerVista SR3 Setupto the Relay*, above.
- 2. Select the desired device from the site list.
- Select the Online > Read Device Settings from Device menu item, or right-click on the device and select Read Device Settings to obtain settings information from the device.
- 4. After a few seconds of data retrieval, the software will request the name and destination path of the setpoint file. The corresponding file extension will be automatically assigned. Press **Receive** to complete the process. A new entry will be added to the tree, in the File pane, showing path and file name for the setpoint file.

#### Adding setpoints files to the environment

The EnerVista SR3 Setup software provides the capability to review and manage a large group of setpoint files. Use the following procedure to add an existing file to the list.

1. In the files pane, right-click on **Files** and select the **Add Existing Setting File** item as shown:

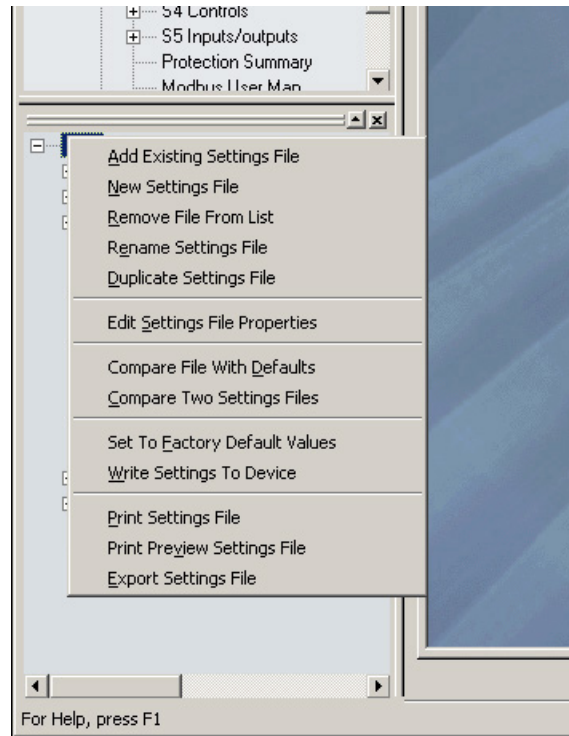

2. The Open dialog box will appear, prompting the user to select a previously saved setpoint file. As for any other MS Windows® application, browse for the file to be added then click **Open**. The new file and complete path will be added to the file list.

# Creating a new setpoint file

The EnerVista SR3 Setup software allows the user to create new setpoint files independent of a connected device. These can be uploaded to a relay at a later date. The following procedure illustrates how to create new setpoint files. 1. In the File pane, right click on **File** and select the **New Settings File** item. The following box will appear, allowing for the configuration of the setpoint file for the correct firmware version. It is important to define the correct firmware version to ensure that setpoints not available in a particular version are not downloaded into the relay.

| Create New Settings File |                                                     |
|--------------------------|-----------------------------------------------------|
|                          | site                                                |
|                          |                                                     |
|                          | Create Settings File                                |
|                          | File Name: Power Management\SR3PC\Data\Untitled.sr3 |
|                          | Version: 1.1x                                       |
|                          | Description:                                        |
|                          | Serial # Lock:                                      |
|                          | Order Code: 350-EP1G1LSSNNSNDN                      |
|                          | Ordercode Options                                   |
| 1                        |                                                     |
| 4                        | <sup>™</sup> Ok × Cancel                            |

- 2. Select the Firmware Version, and Order Code options for the new setpoint file.
- 3. For future reference, enter some useful information in the **Description** box to facilitate the identification of the device and the purpose of the file.
- 4. To select a file name and path for the new file, click the button beside the File Name box.
- 5. Select the file name and path to store the file, or select any displayed file name to replace an existing file. All 350 setpoint files should have the extension 'SR3' (for example, 'feeder1.SR3').
- 6. Click **OK** to complete the process. Once this step is completed, the new file, with a complete path, will be added to the EnerVista SR3 Setup software environment.

Upgrading setpoint files to a new revision

It is often necessary to upgrade the revision for a previously saved setpoint file after the 350 firmware has been upgraded. This is illustrated in the following procedure:

- 1. Establish communications with the 350 relay.
- Select the Maintenance > M1 Relay Info menu item and record the Firmware Revision.
- 3. Load the setpoint file to be upgraded into the EnerVista SR3 Setup environment as described in the section, *Adding Setpoints Files to the Environment*.
- 4. In the File pane, select the saved setpoint file.
- 5. From the main window menu bar, select the **Offline > Edit Settings File Properties** menu item and note the File Version of the setpoint file. If this version is different from the Firmware Revision noted in step 2, select a New File Version that matches the Firmware Revision from the pull-down menu.

6. For example, if the firmware revision is L0L01MA140.000 (Firmware Revision 1.40) and the current setpoint file revision is 1.20, change the setpoint file revision to "1.4x".

| Edit Settings File |                                                                                       |
|--------------------|---------------------------------------------------------------------------------------|
|                    | ster<br>- (1) - (2) - (3) - (6)                                                       |
|                    | File Name:     350 Feeder.sr3 : d.\       Description:                                |
|                    | Order Code<br>350 E V PI V GI V L V S V N V N V S V N V D V N V<br><i>Ok</i> × Cancel |

- 7. Enter any special comments about the setpoint file in the "Description" field.
- 8. Select the desired firmware version from the "New File Version" field.
- 9. When complete, click **OK** to convert the setpoint file to the desired revision. See *Loading Setpoints from a File* below, for instructions on loading this setpoint file into the 350.

# Printing setpoints and actual values

The EnerVista SR3 Setup software allows the user to print partial or complete lists of setpoints and actual values. Use the following procedure to print a list of setpoints:

- 1. Select a previously saved setpoints file in the File pane or establish communications with a 350 device.
- 2. From the main window, select the Offline > Export Settings File menu item.

 The Print/Export Options dialog box will appear. Select Settings in the upper section and select either Include All Features (for a complete list) or Include Only Enabled Features (for a list of only those features which are currently used) in the filtering section and click OK.

| int / Export Options                              |  |
|---------------------------------------------------|--|
| Select Information to Print / Export              |  |
| <ul> <li>Settings</li> </ul>                      |  |
| C Actual Values                                   |  |
| C Settings & Actual Values                        |  |
|                                                   |  |
| Filtering                                         |  |
| <ul> <li>Include Only Enabled Features</li> </ul> |  |
| C Include All Features                            |  |
|                                                   |  |
| Optional Header Lines                             |  |
|                                                   |  |
|                                                   |  |
|                                                   |  |
|                                                   |  |
|                                                   |  |
|                                                   |  |
|                                                   |  |
|                                                   |  |
|                                                   |  |
|                                                   |  |
|                                                   |  |
| J                                                 |  |
|                                                   |  |
| 1.                                                |  |
|                                                   |  |
|                                                   |  |

- 4. The process for **Offline > Print Preview Settings File** is identical to the steps above.
- 5. Setpoint lists can be printed in the same manner by right clicking on the desired file (in the file list) or device (in the device list) and selecting the **Print Device Information** or **Print Settings File** options.

Printing actual values from a connected device A complete list of actual values can also be printed from a connected device with the following procedure:

- 1. Establish communications with the desired 350 device.
- 2. From the main window, select the **Online > Print Device Information** menu item
- The Print/Export Options dialog box will appear. Select Actual Values in the upper section and select either Include All Features (for a complete list) or Include Only Enabled Features (for a list of only those features which are currently used) in the filtering section and click OK.

Actual values lists can be printed in the same manner by right clicking on the desired device (in the device list) and selecting the **Print Device Information** option

Loading setpoints from a file

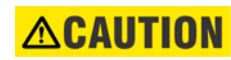

An error message will occur when attempting to download a setpoint file with a revision number that does not match the relay firmware. If the firmware has been upgraded since saving the setpoint file, see for instructions on changing the revision number of a setpoint file.

The following procedure illustrates how to load setpoints from a file. Before loading a setpoints file, it must first be added to the EnerVista SR3 Setupenvironment as described in the section, *Adding Setpoints Files to the Environment*.

- 1. Select the previously saved setpoints file from the File pane of the EnerVista SR3 Setup software main window.
- 2. Select the **Offline > Edit Settings File Properties** menu item and verify that the corresponding file is fully compatible with the hardware and firmware version of the target relay. If the versions are not identical, see *Upgrading Setpoint Files to a New Revision* for details on changing the setpoints file version.
- 3. Right-click on the selected file and select the Write Settings File to Device item.
- 4. Select the target relay from the list of devices shown and click **Send**. If there is an incompatibility, an error of following type will occur:

| Ener∀ista | a SR3 Setup                                                                                                    |
|-----------|----------------------------------------------------------------------------------------------------|
|           | Incompatible device order codes, versions or Serial Locks                                                                                                    |
| -         | Target: '350-CP5G5H5MCP2EDN' Version: '1.10' Serial Lock:'ML0T08000001'<br>Source: '350-CP1G1LSMNNSNDN' Version: '1.10' Serial Lock:".<br>Please use Edit Settings File Properties'. |
|           | ОК                                                                                                    |

If there are no incompatibilities between the target device and the settings file, the data will be transferred to the relay. An indication of the percentage completed will be shown in the bottom of the main window.

# Upgrading relay firmware

To upgrade the 350 firmware, follow the procedures listed in this section. Upon successful completion of this procedure, the 350 will have new firmware installed with the factory default setpoints. The latest firmware files are available from the GE Multilin website at http:// www.GEmultilin.com.

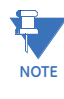

EnerVista SR3 Setup software prevents incompatible firmware from being loaded into a 350 relay.

NOTE

Before upgrading firmware, it is very important to save the current 350 settings to a file on your PC. After the firmware has been upgraded, it will be necessary to load this file back into the 350. Refer to *Downloading and Saving Setpoints Files* for details on saving relay setpoints to a file.

Loading new relay firmware Loading new firmware into the 350 flash memory is accomplished as follows:

- 1. Connect the relay to the local PC and save the setpoints to a file as shown in *Downloading and Saving Setpoints Files.*
- 2. Select the Maintenance > Update Firmware menu item.
3. The EnerVista SR3 Setupsoftware will request the new firmware file. Locate the folder that contains the firmware files to load into the 350. The firmware filename has the following format:

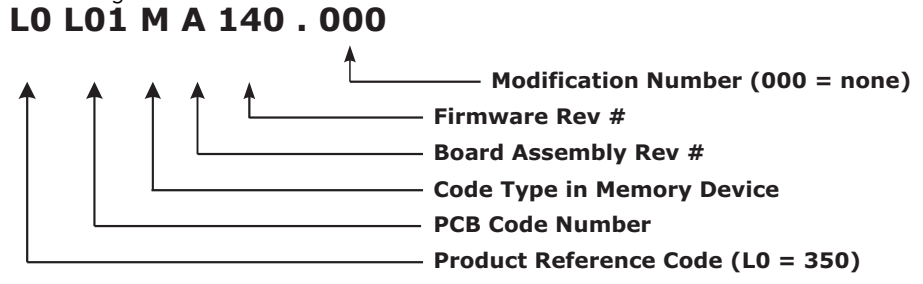

- EnerVista SR3 Setup software now prepares the 350 to receive the new firmware file. The 350 front panel will momentarily display "SR BOOT PROGRAM Waiting for Message," indicating that it is in upload mode.
- 5. While the file is being loaded into the 350, a status box appears showing how much of the new firmware file has been transferred and the upgrade status. The entire transfer process takes approximately 10 minutes.

|                                          | nware\350V140.SFD |                    | L               |
|------------------------------------------|-------------------|--------------------|-----------------|
|                                          |                   | Proceed            | Exit            |
| Update Fir                               | mware // New Site | 1: 350 USB Device: | Main 🗙          |
|                                          |                   | Update Firmware    | // New Site     |
|                                          |                   |                    |                 |
|                                          | PLEASE WA         | 411                |                 |
|                                          |                   |                    |                 |
| STATU                                    | s                 |                    |                 |
|                                          | Firmware          | Upload             |                 |
|                                          |                   |                    |                 |
|                                          |                   |                    | //              |
| 11-1-1-1-1-1-1-1-1-1-1-1-1-1-1-1-1-1-1-1 |                   |                    | Main M          |
| Update Fir                               | mware // New Site | 1: 350 USB Device: | Main <u>  X</u> |
|                                          |                   |                    |                 |
|                                          |                   |                    |                 |
|                                          | I LEAJE WA        |                    |                 |
|                                          |                   |                    |                 |

6. The EnerVista SR3 Setupsoftware will notify the user when the 350 has finished loading the file. Carefully read any displayed messages and click **OK** to return the main screen. **Cycling power to the relay is recommended after a firmware upgrade.** 

After successfully updating the 350 firmware, the relay will not be in service and will require setpoint programming. To communicate with the relay, the communication settings may have to be manually reprogrammed.

When communications is established, the saved setpoints must be reloaded back into the relay. See *Loading Setpoints from a File* for details.

Modbus addresses assigned to firmware modules, features, settings, and corresponding data items (i.e. default values, min/max values, data type, and item size) may change slightly from version to version of firmware.

The addresses are rearranged when new features are added or existing features are enhanced or modified.

## Advanced EnerVista SR3 Setup features

**Flexcurve editor** The FlexCurve Editor is designed to allow the user to graphically view and edit the FlexCurve. The Flexcurve Editor screen is shown below:

| 📄 Fle              | xCurve A // 9  | 5R3 Site: SR350 Relay: Set | points: 52 System | m Setup     |                        |       |           |
|--------------------|----------------|----------------------------|-------------------|-------------|------------------------|-------|-----------|
|                    | Save 🚔         | Restore 🔡 Default          |                   |             |                        |       |           |
|                    | FlexC          | urve Setting               | Trip Time At      | Value       | Trip Time At           | Value | Trip Time |
| Select             | Curve          | IEC Short Inverse          | 1.03 X PU         | 0 ms        | 2.90 X PU              | 0 ms  | 4.90 X F  |
|                    |                |                            | 1.05 X PU         | 0 ms        | 3.00 X PU              | 0 ms  | 5.00 X F  |
| Multipl            | y by (Scaling) | 1.00                       | 1.10 X PU         | 0 ms        | 3.10 X PU              | 0 ms  | 5.10 X F  |
| Initializ          | ation          | Initialize                 | 1.20 X PU         | 0 ms        | 3.20 X PU              | 0 ms  | 5.20 X F  |
| Import             | Data From      | Import Data From           | 1.30 X PU         | Oms         | 3.30 X PU              | Oms   | 5.30 X F  |
| Clear              | Data Io        | Export Data To             | 1.40 X PU         | Ums         | 3.40 X PU              | Ums   | 5.40 X F  |
| Clear              | Data           | Clear Data                 | 1.50 X PU         | 0 ms        | 3.50 X PU<br>3.60 X PU | 0 ms  | 5.50 X F  |
| <u> </u>           |                |                            | 1.00 X PU         | 0 ms        | 3.00 X PU              | 0 ms  | 5.00 X F  |
| <u> </u>           |                |                            | 1.80 X PU         | Oms         | 3.80 X PU              | Oms   | 5.80 X F  |
|                    |                |                            | 1.90 X PU         | 0 ms        | 3.90 X PU              | 0 ms  | 5.90 X F  |
|                    |                |                            | 2.00 X PU         | 0 ms        | 4.00 X PU              | 0 ms  | 6.00 X F  |
|                    |                |                            | 2.10 X PU         | 0 ms        | 4.10 X PU              | 0 ms  | 6.50 X F  |
|                    |                |                            | 2.20 X PU         | 0 ms        | 4.20 X PU              | 0 ms  | 7.00 X F  |
|                    |                |                            | 2.30 X PU         | 0 ms        | 4.30 X PU              | 0 ms  | 7.50 X F  |
|                    |                |                            | 2.40 X PU         | 0 ms        | 4.40 X PU              | 0 ms  | 8.00 X F  |
| •                  |                |                            |                   |             |                        |       | Þ         |
| Operate Time (sec) |                |                            |                   |             |                        |       |           |
|                    |                |                            | Currer            | nt(l/lou)   |                        |       |           |
|                    |                |                            | Ganor             | infinite of |                        |       |           |

- The Operate Curves are displayed, which can be edited by dragging the tips of the curves
- A Base curve can be plotted for reference, to customize the operating curve. The Blue colored curve in the picture (in both curves) is a reference curve. It can be Extremely Inverse, Definite Time, etc.
- The Trip Times in the tables and curves work interactively i.e., changing the table value will affect the curve shape and vice versa.
- The user can save Configured Trip Times.
- The user can export Configured Trip Times to a CSV file
- The user can load Trip Times from a CSV File
- The screen above shows the model followed by 350 for viewing Flexcurves. Select **Initialize** to copy the trip times from the selected curve to the FlexCurve.

## Transient recorder (Waveform capture)

The EnerVista SR3 Setupsoftware can be used to capture waveforms (or view trace memory) from the relay at the instance of a pickup, trip, alarm, or other condition.

• With EnerVista SR3 Setupsoftware running and communications established, select the **Actual Values > A3 Records > Transient Records** menu item to open the Transient Recorder Viewer window.

| Transient Records // Quick Connect: New Device 1: Actu                                                                                                | al Values: A3 Records                                                |
|----------------------------------------------------------------------------------------------------|----------------------------------------------------------------------|
| Total Triggers 3   Select Trigger 3   Trigger Cause Command   Select which trigger you would like to read values then click the to view the waveform. | Launch Viewer<br>✓ Clear<br>✓ Open<br>Save<br>"Launch Viewer" button |
| New Device 1 Actual Values: A3 Records                                                                                                    | h.                                                                   |

- Click on **Trigger Waveform** to trigger a waveform capture. Waveform file numbering starts with the number zero in the 350, so that the maximum trigger number will always be one less than the total number of triggers available.
- Click on the **Save to File** button to save the selected waveform to the local PC. A new window will appear, requesting the file name and path. One file is saved as a COMTRADE file, with the extension "CFG." The other file is a "DAT" file, required by the COMTRADE file for proper display of waveforms.
- To view a previously saved COMTRADE file, click the **Open** button and select the corresponding COMTRADE file.
- To view the captured waveforms, click on the **Launch Viewer** button. A detailed Waveform Capture window will appear as shown below.

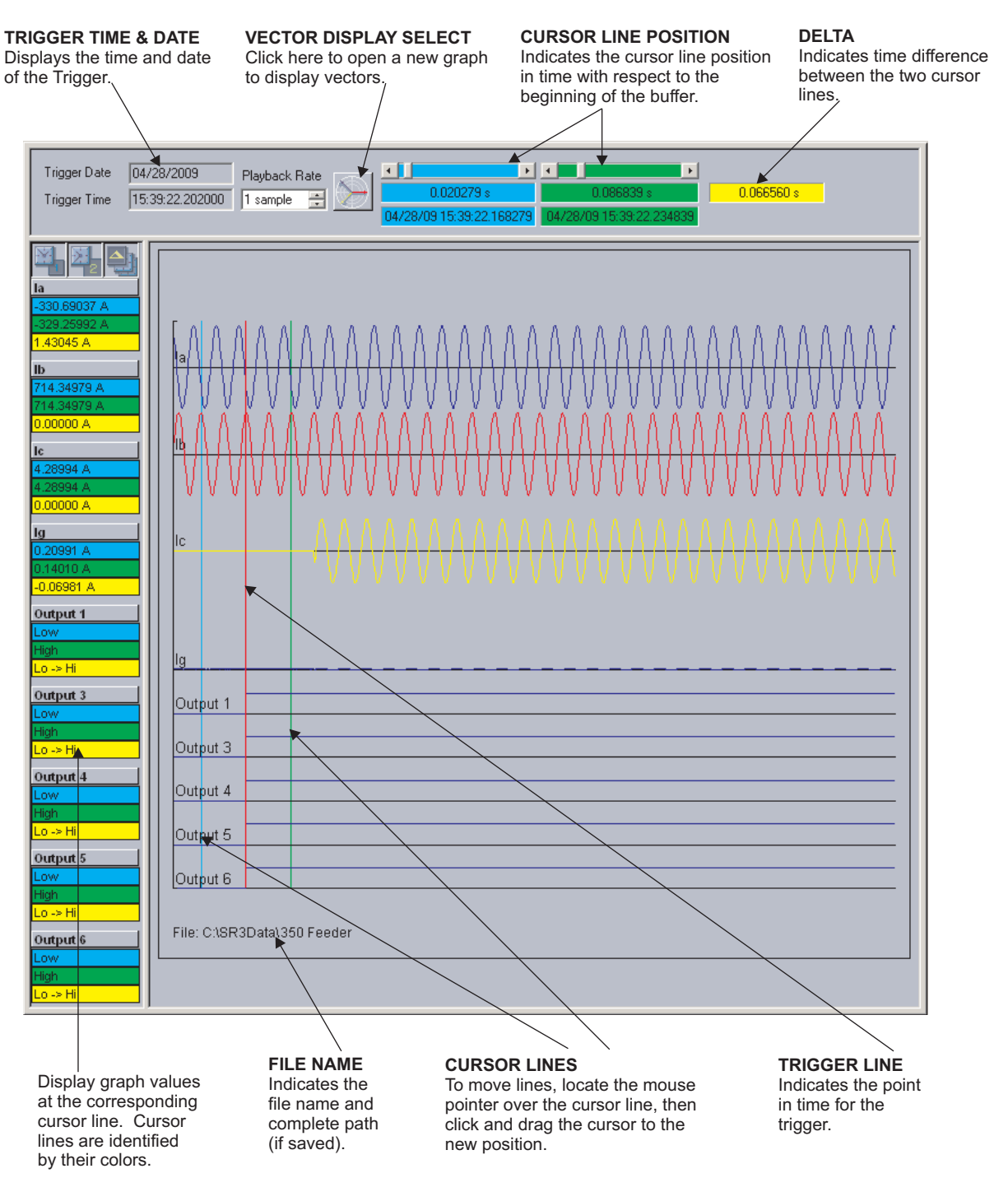

- The red vertical line indicates the trigger point.
- The date and time of the trigger are displayed at the top left corner of the window. To match the captured waveform with the event that triggered it, make note of the time and date shown in the graph, then find the event that matches the same time in the event recorder. The event record will provide additional information on the cause and system conditions at the time of the event.
- From the window main menu bar, press the **Preference** button to open the COMTRADE Setup page, in order to change the graph attributes.

| <u>F</u> ile | <u>O</u> nline | Of | fline | <u>V</u> iew | <u>A</u> ct | tion | <u>S</u> ecurity | <u> </u> | <u>W</u> inda | W   | <u>H</u> elp |     |                |
|--------------|----------------|----|-------|--------------|-------------|------|------------------|----------|---------------|-----|--------------|-----|----------------|
|              | <i>3</i>       | ₽  | ¶≥̃   | 3            | 5           |      |                  | 9        | Þ             |     | 1 iii        | 滋   | $\blacksquare$ |
|              |                |    |       |              |             |      |                  |          |               |     |              |     |                |
|              |                |    |       |              |             |      |                  |          | Pre           | efe | renc         | e B | utto           |

The following window will appear:

| CHANNEL IDENTIFIER                          | CHANGE DETECTED | COLOR        | LINE STYLE   | DISPLAY ORDER |   |
|---------------------------------------------|-----------------|--------------|--------------|---------------|---|
| Contact Input 5                             | Γ               |              | Solid        | None          |   |
| Contact Input 6                             | Г               | -            | Solid        | None          |   |
| Contact Input 7                             | Г               |              | Solid        | None          |   |
| Contact Input 8                             |                 | <b>•</b>     | Solid        | None          |   |
| Output 1                                    | 2               | -            | Solid        | Automatic     |   |
| Output 2                                    | Γ               | -            | Solid        | None          |   |
| Output 3                                    | V               |              | Solid        | Automatic     |   |
| Output 4                                    | V               |              | Solid        | Automatic     |   |
| Output 5                                    | V               | -            | Solid        | Automatic     |   |
| Output 6                                    | V               | <b>•</b>     | Solid        | Automatic     |   |
| Output 7                                    | Γ               | -            | Solid        | None          |   |
| Graph Display                               |                 | asor Display | J            | ,,            | - |
| Display Axis Names                          | Se              | elect Refere | nce la       | -             |   |
| Graph Secondaru Va                          | alues           | Scale Mad    | anitudes     |               |   |
| (NOTE: only for wavefor<br>Digital Channels | ms)             | Samples /    | Cycle: 32    |               |   |
| Auto-Detect / Auto-D                        | Display         |              |              |               |   |
| -X-Axis Time Units<br>Oms I dd hh::mm       | 1:55.555        | Grap         | h Background |               |   |

Change the color of each graph as desired, and select other options as required, by checking the appropriate boxes. Click **OK** to store these graph attributes, and to close the window. The Waveform Capture window will reappear based on the selected graph attributes.

To view a vector graph of the quantities contained in the waveform capture, press the **Vector Display** button to display the following window:

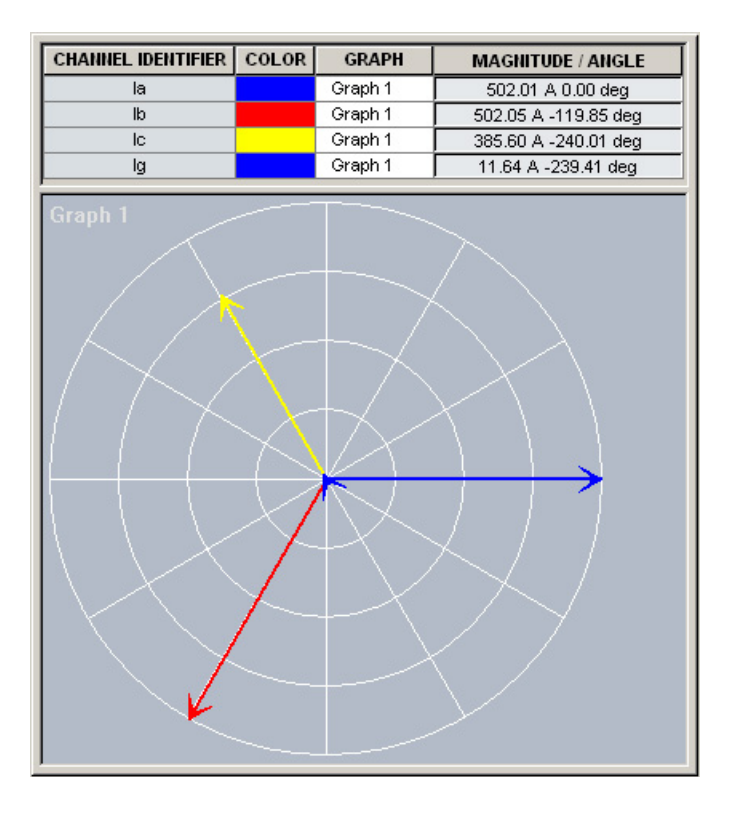

## **Protection summary**

Protection Summary is a single screen which holds the summarized information of different settings from Grouped Elements, Control Elements and Maintenance screens. Protection Summary Screen allows the user to:

- view the output relay assignments for the elements
- modify the output relay assignments for the elements
- view the enable/disable status of Control Elements
- navigate to the respected Protection Element screen on a button click.

The Protection Summary screen is as follows:

| Frotection summary // Un | ititled.sr | 3 : C:\U  | sers\Pub  | lic\Doc  | uments\GE Po    | wer Mar   | agemer | nt\SR3PC | \Data\ |          |   |
|--------------------------|------------|-----------|-----------|----------|-----------------|-----------|--------|----------|--------|----------|---|
| Save Restore             | []]        | Default   |           |          |                 |           |        |          |        |          |   |
| Elements to Show         | _          |           | 5         |          |                 |           |        |          |        |          |   |
| All Enabled              | ] c        | lick Stat | us to Vie | w Settin | ngs Information |           |        |          |        |          |   |
|                          |            |           | DELAV     | -        |                 | 1         |        |          |        |          | 1 |
| GROUPED ELEMENTS         | R3         | R4        | R5        | R6       | GROUP 1         | <b>R3</b> | R4     | R5       | R6     | GROUP 2  |   |
| Phase TOC                |            |           |           |          | Disabled        |           |        |          |        | Disabled |   |
| Phase IOC 1              |            |           |           |          | Disabled        |           |        |          | 81     | Disabled |   |
| Phase IOC 2              |            |           |           |          | Disabled        |           |        |          | H      | Disabled |   |
| Phase Directional OC     |            |           |           |          | Disabled        |           |        |          | H      | Disabled |   |
| Ground TOC               |            |           |           |          | Disabled        |           |        |          | H      | Disabled |   |
| Ground IOC 1             |            |           |           |          | Disabled        |           |        |          | H      | Disabled |   |
| Ground IOC 2             |            |           |           |          | Disabled        | HH        |        |          | 81     | Disabled |   |
| Ground Directional       |            |           |           |          | Disabled        |           |        |          | H      | Disabled | 1 |
| Veutral TOC              |            |           |           |          | Disabled        | H         |        |          | H      | Disabled | 1 |
| Neutral IOC 1            |            |           |           |          | Disabled        | HH        |        |          | H      | Disabled | 1 |
| Neutral IOC 2            |            |           |           |          | Disabled        | H         |        |          | H      | Disabled | 1 |
| Neutral Directional      |            |           |           |          | Disabled        | HH        |        |          | H      | Disabled | 1 |
| Vegative Sequence IOC    |            |           |           |          | Disabled        | HH        |        |          |        | Disabled |   |
| Vegative Sequence TOC    |            |           |           |          | Disabled        | HH        |        |          | H      | Disabled |   |
| Phase UV                 |            |           |           |          | Disabled        | HH        |        |          |        | Disabled |   |
| Phase OV                 |            |           |           |          | Disabled        | HH        |        |          | 81     | Disabled | 6 |
| Veutral OV               |            |           |           |          | Disabled        | HH        |        |          | H      | Disabled |   |
| Vegative Sequence OV     |            |           |           |          | Disabled        | HH        |        |          | H      | Disabled | 6 |
| Auxiliary UV             |            |           |           |          | Disabled        | HH        |        |          |        | Disabled |   |
| Auxiliary OV             |            |           |           |          | Disabled        | HH        |        |          |        | Disabled |   |
| Inder-frequency 1        |            |           |           |          | Disabled        | HH        |        |          |        | Disabled |   |
| Jnder-frequency 2        |            |           |           |          | Disabled        | H         |        |          |        | Disabled |   |
| Over-frequency 1         |            |           |           |          | Disabled        | H         |        |          |        | Disabled |   |
| Over-frequency 2         |            |           |           |          | Disabled        | HH        |        |          |        | Disabled |   |
| Cable Thermal Model      |            |           |           |          | Disabled        | H         |        |          |        | Disabled |   |
| √T Fuse Failure          |            |           |           | H        | Disabled        |           |        |          | - 1    |          |   |
|                          |            |           |           |          |                 |           |        |          | 13     |          |   |
|                          | 02         | OUTPUT    | RELAY     | 5        | STATUS          |           |        |          |        |          |   |
| CONTROL ELEMENTS         | KJ         | R(4       | KO        | RO       | Disabled        |           |        |          |        |          | 5 |
| Logic Element 2          |            |           |           | H        | Disabled        |           | -      |          |        |          | 5 |
| ogic Element 3           |            |           |           |          | Disabled        |           | -      |          |        |          | - |
| Logic Element 4          |            |           |           | H        | Disabled        |           |        |          |        |          | 5 |
| Logic Element F          |            |           |           | H        | Disabled        |           | -      |          |        |          |   |
| Logic Element 6          |            |           |           | H        | Disabled        |           |        |          |        |          | 5 |
| ogic Element 7           |            |           |           |          | Disabled        |           | -      |          |        |          | - |
| ogic Element 9           |            |           |           |          | Disabled        |           | -      |          |        |          | 5 |
| Logic Element 9          |            |           |           | H        | Disabled        |           | -      |          |        |          | 5 |
| ogic Element 10          |            |           |           |          | Disabled        |           | -      |          |        |          | - |
| Logic Element 11         |            |           |           | H        | Disabled        |           |        |          |        |          | 2 |
| Logic Element 12         |            |           |           | H        | Disabled        |           | -      |          |        |          | 5 |
| Logic Liement 12         |            |           |           |          | Disabled        |           |        |          |        |          |   |
| agio Element 12          |            |           |           |          | Dinghlad        |           |        |          |        |          |   |
| Logic Element 13         |            |           |           |          | Disabled        |           | -      |          | -      |          | - |

#### **Password security**

Password security is an optional feature of the 350 which can be setup using the SR3 EnerVista Setup software. The password system has been designed to facilitate a hierarchy for centralized management. This is accomplished through a Master level access password which can be used for resetting lower level access passwords and higher level privileged operations. In cases where operational security is required as well as a central administrative authority then the use of the password system is highly encouraged. The feature robustness of this system requires it to be managed exclusively through the EnerVista setup software. This section describes how to perform the initial setup. For more details on the password security feature, refer to *Chapter 6 - Password Security*.

1. 350 devices shipped from the factory are initially set with security disabled. If the password security feature is to be used, the user must first change the Master Reset Password from the initial Null setting, this can only be done over communications, not

from the front panel keypad. The new Master Reset Password must be 8 to 10 characters in length, and must have minimum 2 letters and 2 numbers. The letters are case sensitive. After entering a valid Master Reset Password, enter the new Master Reset Password again to confirm, then select **Change Password**.

| Save Restore                | ofault           |
|-----------------------------|------------------|
| SETTING                     | PARAMETER        |
| MASTER PASSWORD             |                  |
| Change Master Password      | Yes              |
|                             | Disable Password |
| Enter New Master Password   | *******          |
| Confirm New Master Password | ******           |
|                             | Change Password  |

2. Now that the Master Reset Password has been programmed, enter it again to log in to the Master Access level. The Master Level permits setup of the Remote and Local Passwords. If the Master Reset Password has been lost, record the Encrypted Key and contact the factory to have it decrypted.

| 🗑 Password Security // C              | Juick Connect: 💶 🗙                  |
|---------------------------------------|-------------------------------------|
| 😫 Save 🗟 Restore 🔛 De                 | fault                               |
| SETTING                               | PARAMETER                           |
| MASTER PASSWORD                       |                                     |
| Enter Master Password                 |                                     |
|                                       | Login                               |
| Encrypted Key [ 0xb1 0x30 0xa3 0x25 0 | xe0 0x31 0x50 0xba 0xa7 0x37 ]      |
|                                       |                                     |
| Quick Connect Device   Setpoints: S   | 1 Relay Setup: Access Password 🏾 // |

- 3. With Master Level access, the user may disable password security altogether, or change the Master Reset Password.
- 4. The Master Access level allows programming of the Remote Setpoint and Remote Control passwords. These passwords are initially set to a Null value, and can only be set or changed from a remote user over RS485 or Ethernet communications. Remote Passwords must be 3 to 10 characters in length.

| REMOTE PASSWORDS                    |                 |
|-------------------------------------|-----------------|
|                                     |                 |
| Change Remote Setting Password      | Yes             |
|                                     |                 |
| Enter New Remote Setting Password   |                 |
| Confirm New Remote Setting Password |                 |
|                                     | Change Password |
|                                     |                 |
| Change Remote Control Password      | Yes             |
|                                     |                 |
| Enter New Remote Control Password   |                 |
| Confirm New Remote Control Password |                 |
|                                     | Change Password |

5. Initial setup of the Local Setpoint and Local Control passwords requires the Master Access level. If Overwrite Local Passwords is set to YES, Local passwords can be changed remotely only (over RS485 or Ethernet). If Overwrite Local Passwords is set to NO, Local passwords can be changed locally only (over USB or keypad). If changing Local Passwords is permitted locally, the keypad user can only change the Local Passwords if they have been changed from the initial NULL value to a valid one. Local Passwords must be 3 to 10 characters in length.

| Overwrite Local Passwords          | Yes             |
|------------------------------------|-----------------|
| LOCAL PASSWORDS                    |                 |
| Overwrite Local Setting Password   | Yes             |
| Enter New Local Setting Password   |                 |
| Confirm New Local Setting Password |                 |
|                                    | Change Password |
| Overwrite Local Control Password   | Yes             |
| Enter New Local Control Password   |                 |
| Confirm New Local Control Password |                 |
|                                    | Change Password |

- 6. If any Remote password has never been set, that level will not be attainable except when logged in as the Master Level. The same logic applies to the Local passwords.
- 7. When passwords have been set, the user will be prompted to enter the appropriate password depending on the interface being used (remote or local), and the nature of the change being made (setpoint or control). If the correct password is entered, the user is now logged into that access level over that interface only. The access level turns off after a period of 5 minutes of inactivity, if control power is cycled, or if the user enters an incorrect password.

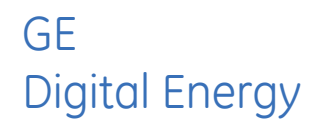

# 350 Feeder Protection System Chapter 4: Actual values

# Actual values overview

All measured values, the status of digital inputs and outputs, and fault analysis information are accessed in Actual Values mode. Actual value messages are organized into logical groups for easy reference as shown below.

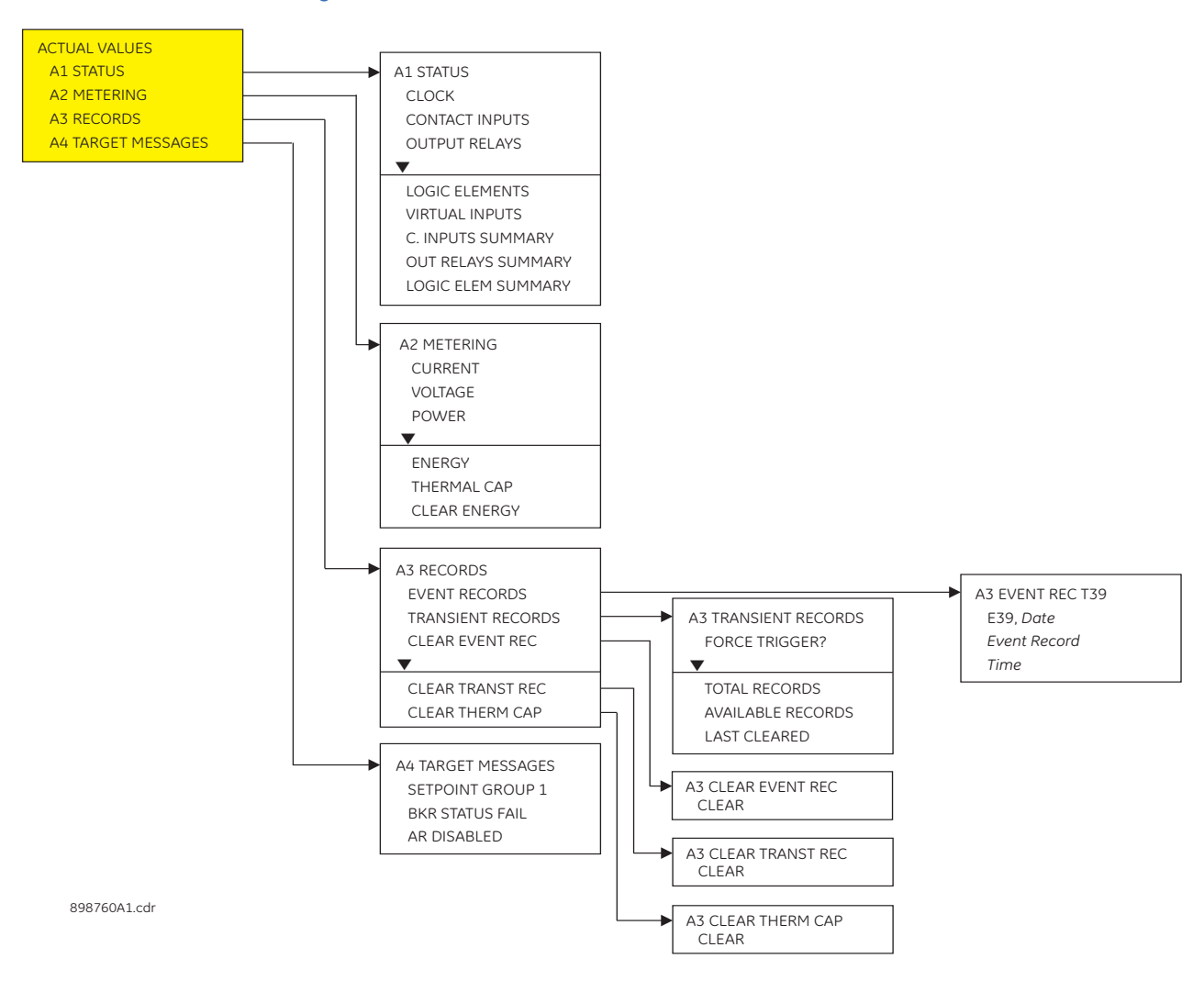

#### Figure 1: Main Actual Values menu

# A1 Status

## Figure 2: Status menu

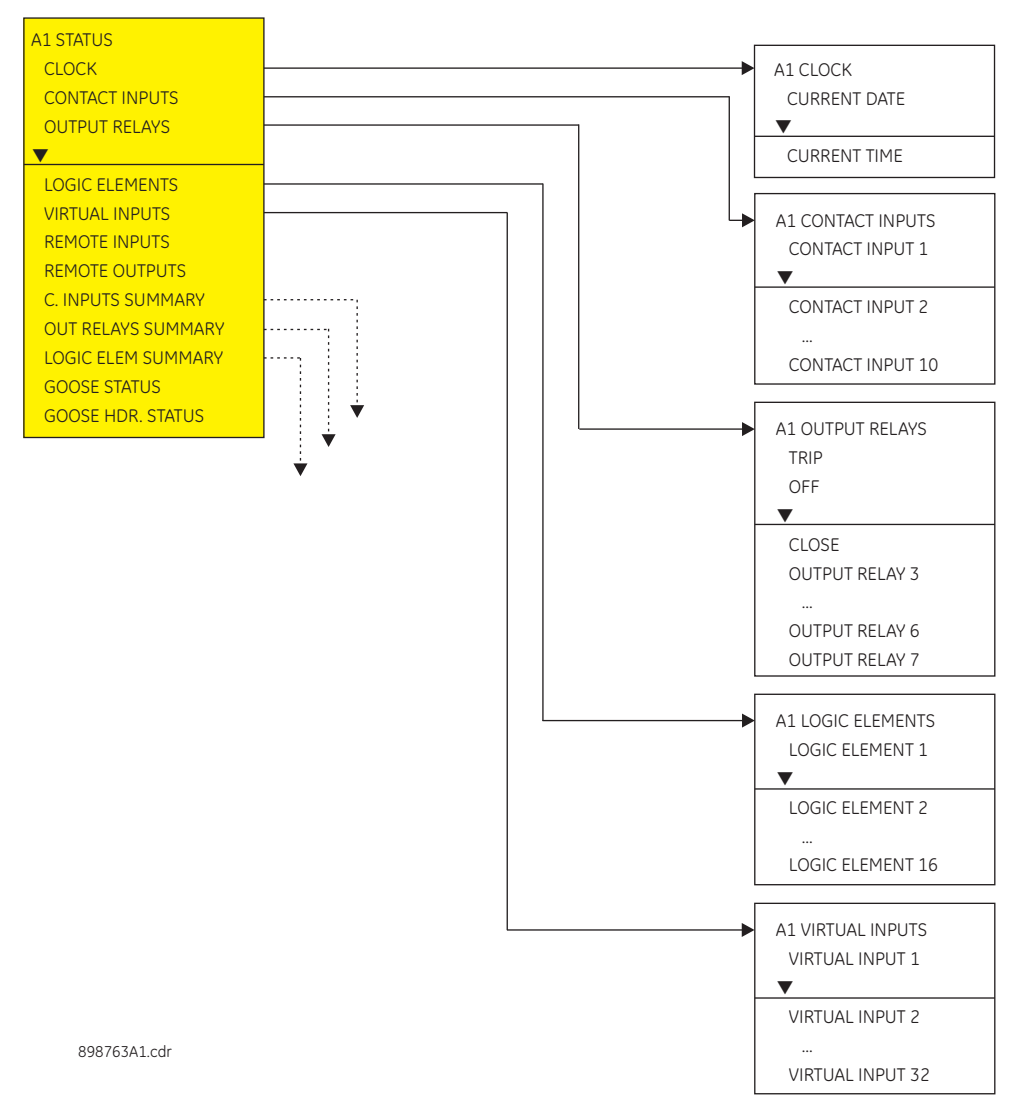

## Clock

## PATH: ACTUAL VALUES > A1 STATUS > CLOCK

## CURRENT DATE

Feb 12 2009 Range: Date in format shown Indicates today's date.

## CURRENT TIME

09:17:12

Range: Time in format shown Indicates the current time of day.

## **Contact inputs**

#### PATH: ACTUAL VALUES > A1 STATUS > CONTACT INPUTS

#### CI #1 (52a) (Contact Input 1)

OFF

#### Range: Off, On

The status of this contact shows the breaker close/open state, when wired to a 52a breaker auxiliary contact.

## CI #2 (52b) (Contact Input 2)

OFF

#### Range: Off, On

The status of this contact shows the breaker close/open state, when wired to a 52b breaker auxiliary contact.

#### CONTACT INPUT 3 to 10

## OFF

Range: Off, On

Message displays the state of the contact input. The message "ON" indicates that the contact input is energized, and message "OFF" indicates a de-energized contact.

## **Output relays**

#### PATH: ACTUAL VALUES > A1 STATUS > OUTPUT RELAYS

## TRIP (Output Relay #1)

## OFF

Range: Off, On

The "ON" state of Output Relay #1 (TRIP) shows that a TRIP command has been sent to the breaker.

## CLOSE (Output Relay #2)

#### OFF

Range: Off, On

The "ON" state of Output Relay #2 (CLOSE) shows that a close command has been sent to the breaker.

#### **OUTPUT RELAY 3 to 6 (Auxiliary Output Relays)**

OFF

#### Range: Off, On

## **OUTPUT RELAY 7 (Critical Failure Relay)**

Range: Off, On

The "ON" state indicates that the relay is in-service.

## Logic elements

#### PATH: ACTUAL VALUES > A1 STATUS > LOGIC ELEMENTS

## LOGIC ELEMENT 1 to 16

## OFF

#### Range: Off, On

The state "ON" or "OFF" for each logic element depends on its programmed logic: triggering inputs, blocking inputs, plus any pickup, and/or reset time delay.

## **Virtual inputs**

The state of all active virtual inputs is displayed here. PATH: ACTUAL VALUES > A1 STATUS > VIRTUAL INPUTS

VIRTUAL INPUTS 1 to 32 OFF

JFF

Range: Off, On

## **Remote inputs**

The state of all active remote inputs is displayed here. **PATH:** ACTUAL VALUES > A1 STATUS > REMOTE INPUTS

# REMOTE INPUTS 1 to 32 OFF

Range: Off, On

## **Remote outputs**

The state of all active remote outputs is displayed here. **PATH:** ACTUAL VALUES > A1 STATUS > REMOTE OUTPUTS

#### **REMOTE OUTPUTS 1 to 32**

OFF

Range: Off, On

## **Contact inputs summary**

## C. INPUTS SUMMARY

| 52a  | OFF | CI#6  | OFF |
|------|-----|-------|-----|
| 52b  | OFF | CI#7  | OFF |
| CI#3 | OFF | CI#8  | OFF |
| CI#4 | OFF | CI#9  | OFF |
| CI#5 | OFF | CI#10 | OFF |

The display shows a summary of the states of all contact inputs.

## Output relays summary

## PATH: ACTUAL VALUES > A1 STATUS > OUT RELAYS SUMMARY

#### **OUTPUT RELAYS SUMMARY**

| TRIP  | OFF | RLY#5 | OFF |
|-------|-----|-------|-----|
| CLOSE | OFF | RLY#6 | OFF |
| RLY#3 | OFF | RLY#7 | ON  |
| RLY#4 | OFF |       |     |

This display shows a summary of the states of all output relays.

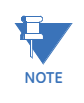

Output relay #7 is the Critical Failure relay, used to indicate the correct functioning of the 350 relay. This output relay shows the status "ON" when the 350 relay is powered up and set to "Ready" and no self-test alarms are active, under SETPOINTS > S1 RELAY SETUP > S1 INSTALLATION > RELAY STATUS.

## Logic elements summary

PATH: ACTUAL VALUES > A1 STATUS > LOGIC ELEM SUMMARY

## LOGIC ELEM SUMMARY

| LE#1 | OFF | LE#9  | OFF |
|------|-----|-------|-----|
| LE#2 | OFF | LE#10 | OFF |
| LE#3 | OFF | LE#11 | OFF |
| LE#4 | OFF | LE#12 | OFF |
| LE#5 | OFF | LE#13 | OFF |
| LE#6 | OFF | LE#14 | OFF |
| LE#7 | OFF | LE#15 | OFF |
| LE#8 | OFF | LE#16 | OFF |

This display shows a summary of the states of all logic elements.

## **GOOSE status**

## PATH: ACTUAL VALUES > A1 STATUS > GOOSE STATUS

## GOOSE 1 TO 8 STATUS

Range: OFF, ON Default: OFF

## **GOOSE HDR status**

PATH: ACTUAL VALUES > A1 STATUS > GOOSE HDR STATUS

## GOOSE 1 TO 8 H.STATUS

Range: OFF, ON Default: OFF

# A2 Metering

The relay measures all RMS currents and voltages, frequency, and all auxiliary analog inputs. Other values like neutral current, symmetrical components, power factor, power (real, reactive, apparent), are derived. All quantities are recalculated every power system cycle and perform protection and monitoring functions. Displayed metered quantities are updated approximately three (3) times a second for readability. All phasors and symmetrical components are referenced to the A-N voltage phasor for wye-connected VTs; to the A-B voltage phasor for delta connected VTs; or to the phase A current phasor when no voltage signals are present.

By scrolling the Up/Down keys the relay shows one-by-one, all metered values as follows:

## Current

PH A CURRENT 0.0 A 0° lag Range: 0.0 to 30000 A, 0 to 359° lag

PH B CURRENT 0.0 A 0° lag Range: 0.0 to 30000 A, 0 to 359° lag

PH C CURRENT 0.0 A 0° lag Range: 0.0 to 30000 A, 0 to 359° lag

NTRL CURRENT 0.0 A 0° lag Range: 0.0 to 30000 A, 0 to 359° lag

GND CURRENT 0.0 A 0° lag

Range: 0.0 to 30000 A, 0 to 359<sup>o</sup> lag GND CURRENT is shown when the GROUND CT TYPE is set to "1A Secondary" or "5A Secondary".

## SENS GND CURRENT

0.00 A 0° lag

Range: 0.00 to 15.00 A, 0 to 359° lag

SENS GND CURRENT is shown when the GROUND CT TYPE is set to "50:0.025".

**NEG SEQ CURRENT 0.0 A 0° lag** *Range: 0.0 to 30000 A, 0 to 359° lag* 

## Voltage

AN VOLTAGE  $0 V 0^{\circ} \log$ Range: 0 to 65535 V **BN VOLTAGE** 0 V 0° lag Range: 0 to 65535 V **CN VOLTAGE** 0 V 0° lag Range: 0 to 65535 V AB VOLTAGE  $0 V 0^{\circ} lag$ Range: 0 to 65535 V BC VOLTAGE 0 V 0° lag Range: 0 to 65535 V CA VOLTAGE 0 V 0° lag Range: 0 to 65535 V NTRL VOLTAGE  $0 V 0^{\circ} lag$ Range: 0 to 65535 V **NEG SEQ VOLTAGE** 0 V 0° lag Range: 0 to 65535 V ZERO SEQ VOLTAGE  $0 V 0^{\circ} \log$ Range: 0 to 65535 V AUX VOLTAGE  $0 V 0^{\circ} lag$ Range: 0 to 65535 V FREQUENCY 0.00 Hz Range: 40 to 70 Hz

## Power

3 ph REAL POWER 0.0 kV Range: -100000.0 to 100000.0 kW 3 ph REACTIVE POWER 0.0 kVAR Range: -100000.0 to 100000.0 kVAR

**3 ph APPARENT POWER** 

0.0 kVA Range: 0 to 100000.0 kVA POWER FACTOR 0.00 Range: -0.99 to 1.00

## Energy

POSITIVE WATTHOUR 0.000 MWh Range: 0.000 to 50000.000 MWh

NEGATIVE WATTHOUR 0.000 MWh Range: 0.000 to 50000.000 MWh

POSITIVE VARHOUR 0.000 MVarh Range: 0.000 to 50000.000 MVarh

NEGATIVE VARHOUR 0.000 MVarh Range: 0.000 to 50000.000 MVarh

## **Thermal capacity**

THERMAL CAP PH A 0%

THERMAL CAP PH B 0%

THERMAL CAP PH C 0%

# **Clear energy**

## **CLEAR ENERGY**

## NO

Range: No, Yes When set to "YES," pressing the ENTER key will clear all energy data.

# A3 Records

The 350 has an event recorder which runs continuously. All event records are stored in memory such that information is maintained for up to 3 days even after losing relay control power. The events are displayed from newest to oldest event. Each event has a header message containing a summary of the event that occurred, and is assigned an event number equal to the number of events that have occured since the recorder was cleared. The event number is incremented for each new event.

## **Event records**

The Event Recorder runs continuously, capturing and storing the last 256 events. All events are stored in non-volatile memory where the information is maintained, even in the case where relay control power is lost.

Shown below is an example of an event record caused by a Breaker Open operation, and the recorded information at the time of this record.

## PATH: ACTUAL VALUES > A3 RECORDS > EVENT RECORDS

## Table 1: Example of Event Record

| AZ EVENT REC T-779 E779 Jan 20 2000 |  | E779 CONTROL RKR Stat Open RUASE A                           |
|-------------------------------------|--|--------------------------------------------------------------|
| BKR Stat Open 16:30:23.324          |  | CURRENT: 0.0 A 0° Lag                                        |
|                                     |  | E778, CONTROL BKR Stat Open PHASE B<br>CURRENT: 0.0 A 0° Lag |
|                                     |  | E778, CONTROL BKR Stat Open PHASE C<br>CURRENT: 0.0 A 0° Lag |
|                                     |  | E778, CONTROL BKR Stat Open<br>GROUND CURRENT: 0.0 A 0° Lag  |
|                                     |  | E778, CONTROL BKR Stat Open NTRL<br>GND CURRENT: 0.0 A       |
|                                     |  | E778, CONTROL BKR Stat Open PHASE<br>A-B VOLTAGE 0 V 0°      |
|                                     |  | E778, CONTROL BKR Stat Open PHASE<br>B-C VOLTAGE 0 V 0°      |
|                                     |  | C-A VOLTAGE 0 V 0°                                           |
|                                     |  | FREQUENCY 0.00 Hz                                            |
|                                     |  | REAL POWER 0.0 kW                                            |
|                                     |  | REACTIVE POWER 0.0 kvar                                      |

|  | E778, CONTROL BKR Stat Open 3ph<br>APPARENT POWER 0.0 kVA |
|--|-----------------------------------------------------------|
|  | E778, CONTROL BKR Stat Open POWER<br>FACTOR 0.00          |
|  | E778, CONTROL BKR Stat Open THERM<br>CAP PH A 0.0%        |
|  | E778, CONTROL BKR Stat Open THERM<br>CAP PH B 0.0%        |
|  | E778, CONTROL BKR Stat Open THERM<br>CAP PH C 0.0%        |

Each event is saved with event number, date and time, and contains information such as per phase current, ground current, either phase-phase voltages (VTs connected in Delta), or phase-neutral voltages (VTs connected in Wye), and system frequency. The Event Recorder can be cleared from ACTUAL VALUES > A3 RECORDS > CLEAR EVENT REC setpoint. The following tables provide lists of the event types and event causes:

| Event Type                     | Display           | Description                                                                                              |
|--------------------------------|-------------------|----------------------------------------------------------------------------------------------------|
| General Events                 | None              | Events that occur when specific operation takes place                                                    |
| Pickup Events                  | PICKUP:           | These are events that occur when a protection element picks up                                           |
| Trip Events                    | TRIP:             | These are events that occur when a breaker trip is initiated                                             |
| Alarm and Latched Alarm Events | ALARM:            | These are events that occur when an alarm is initiated                                                   |
| Control Events                 | CONTROL:          | These are events that occur when a control element is activated                                          |
| Dropout Events                 | DROPOUT:          | These are events that occur when a<br>protection element drops out after a<br>corresponding pickup event |
| Contact Input Events           | C. INPUT:         | These are events that occur when a contact input changes its state                                       |
| Virtual Input Events           | V. INPUT          | These are events that occur when a virtual input changes its state                                       |
| Remote Input Events            | R. INPUT          | These are events that occur when a remote input changes its state                                        |
| Logic Element Events           | L. ELEMENT        | These are events that occur when a logic element changes its state                                       |
| Self-Test Warning Events       | SELF-TEST WARNING | These are events that occur when a self-<br>test warning is detected.                                    |

#### Table 2: Event type

The following table, from the 350 Communications Guide, shows the list of Event Causes.

| Code  | Туре             | Definition         |
|-------|------------------|--------------------|
| FC134 | unsigned 16 bits | Cause of Event     |
| 0     |                  | No Evnt/Trp ToDate |
| 1     |                  | Ctrl. Pwr Lost     |
| 2     |                  | Ctrl. Pwr Applied  |
| 3     |                  | Date or Time Set   |
| 4     |                  | Reset              |

| Code   | Туре | Definition         |
|--------|------|--------------------|
| 6      |      | Factory Reload     |
| 7      |      | Clock Not Set      |
| 8      |      | IRIG-B Failure     |
| 9      |      | Reset Trip Counter |
| 10     |      | BKR Status Unknown |
| 11     |      | Clear Event Rec    |
| 12     |      | Clear Transt Rec   |
| 13     |      | Clear Therm Cap    |
| 14     |      | Comm. Alert 1      |
| 15     |      | Comm. Alert 2      |
| 16     |      | Comm. Alert 3      |
| 17     |      | Ethernet Link Fail |
| 18     |      | High ENET Traffic  |
| 19     |      | Ambient Temp. >80C |
| 23     |      | Trace Mem. Trigger |
| 24     |      | Rx Goose 1 ON      |
| 25     |      | Rx Goose 1 OFF     |
| 26     |      | Rx Goose 2 ON      |
| 27     |      | Rx Goose 2 OFF     |
| 28     |      | Rx Goose 3 ON      |
| 29     |      | Rx Goose 3 OFF     |
| 30     |      | Rx Goose 4 ON      |
| 31     |      | Rx Goose 4 OFF     |
| 32     |      | Rx Goose 5 ON      |
| 33     |      | Rx Goose 5 OFF     |
| 34     |      | Rx Goose 6 ON      |
| 35     |      | Rx Goose 6 OFF     |
| 36     |      | Rx Goose 7 ON      |
| 37     |      | Rx Goose 7 OFF     |
| 38     |      | Rx Goose 8 ON      |
| 39     |      | Rx Goose 8 OFF     |
| 0x0040 |      | Contact IN 1 On    |
| 0x0041 |      | Contact IN 2 On    |
| 0x0042 |      | Contact IN 3 On    |
| 0x0043 |      | Contact IN 4 On    |
| 0x0044 |      | Contact IN 5 On    |
| 0x0045 |      | Contact IN 6 On    |
| 0x0046 |      | Contact IN 7 On    |
| 0x0047 |      | Contact IN 8 On    |
| 0x0048 |      | Contact IN 9 On    |
| 0x0049 |      | Contact IN 10 On   |
| 0x0060 |      | Contact IN 1 Off   |
| 0x0061 |      | Contact IN 2 Off   |
| 0x0062 |      | Contact IN 3 Off   |
| 0x0063 |      | Contact IN 4 Off   |
| 0x0064 |      | Contact IN 5 Off   |
| 0x0065 |      | Contact IN 6 Off   |

| Code    | Туре | Definition        |
|---------|------|-------------------|
| 0x0066  |      | Contact IN 7 Off  |
| 0x0067  |      | Contact IN 8 Off  |
| 0x0068  |      | Contact IN 9 Off  |
| 0×0069  |      | Contact IN 10 Off |
| 0x0080  |      | Virtual IN 1 On   |
| 0x0081  |      | Virtual IN 2 On   |
| 0x0082  |      | Virtual IN 3 On   |
| 0x0083  |      | Virtual IN 4 On   |
| 0x0084  |      | Virtual IN 5 On   |
| 0x0085  |      | Virtual IN 6 On   |
| 0x0086  |      | Virtual IN 7 On   |
| 0x0087  |      | Virtual IN 8 On   |
| 0×0088  |      | Virtual IN 9 On   |
| 0x0089  |      | Virtual IN 10 On  |
| 0x008A  |      | Virtual IN 11 On  |
| 0x008B  |      | Virtual IN 12 On  |
| 0x008C  |      | Virtual IN 13 On  |
| 0x008D  |      | Virtual IN 14 On  |
| 0x008F  |      | Virtual IN 15 On  |
| 0×008F  |      | Virtual IN 16 On  |
| 0x0090  |      | Virtual IN 17 On  |
| 0x0091  |      | Virtual IN 18 On  |
| 0x0092  |      | Virtual IN 19 On  |
| 0x0093  |      | Virtual IN 20 On  |
| 0x009/  |      | Virtual IN 21 On  |
| 0x0095  |      | Virtual IN 22 On  |
| 0x0095  |      | Virtual IN 23 On  |
| 0x0097  |      | Virtual IN 24 On  |
| 0x0098  |      | Virtual IN 25 On  |
| 0x0098  |      | Virtual IN 26 On  |
| 0x0093  |      | Virtual IN 27 On  |
| 0x009R  |      | Virtual IN 28 On  |
| 0,0095  |      | Virtual IN 29 On  |
|         |      | Virtual IN 30 On  |
| 0,0095  |      | Virtual IN 31 On  |
| 0,009E  |      | Virtual IN 32 On  |
| 0,000.0 |      | Virtual IN 1 Off  |
|         |      | Virtual IN 2 Off  |
|         |      | Virtual IN 2 Off  |
|         |      |                   |
|         |      |                   |
|         |      |                   |
|         |      |                   |
|         |      |                   |
|         |      |                   |
|         |      |                   |
| 0x00A9  |      | Virtual IN 10 Off |
| 0x00AA  |      | Virtual IN 11 Off |

| Code   | Туре | Definition        |
|--------|------|-------------------|
| 0x00AB |      | Virtual IN 12 Off |
| 0x00AC |      | Virtual IN 13 Off |
| 0x00AD |      | Virtual IN 14 Off |
| 0x00AE |      | Virtual IN 15 Off |
| 0x00AF |      | Virtual IN 16 Off |
| 0x00B0 |      | Virtual IN 17 Off |
| 0x00B1 |      | Virtual IN 18 Off |
| 0x00B2 |      | Virtual IN 19 Off |
| 0x00B3 |      | Virtual IN 20 Off |
| 0x00B4 |      | Virtual IN 21 Off |
| 0x00B5 |      | Virtual IN 22 Off |
| 0x00B6 |      | Virtual IN 23 Off |
| 0x00B7 |      | Virtual IN 24 Off |
| 0x00B8 |      | Virtual IN 25 Off |
| 0x00B9 |      | Virtual IN 26 Off |
| 0x00BA |      | Virtual IN 27 Off |
| 0x00BB |      | Virtual IN 28 Off |
| 0x00BC |      | Virtual IN 29 Off |
| 0x00BD |      | Virtual IN 30 Off |
| 0x00BE |      | Virtual IN 31 Off |
| 0x00BF |      | Virtual IN 32 Off |
| 0x01C0 |      | Remote IN 1 On    |
| 0x01C1 |      | Remote IN 2 On    |
| 0x01C2 |      | Remote IN 3 On    |
| 0x01C3 |      | Remote IN 4 On    |
| 0x01C4 |      | Remote IN 5 On    |
| 0x01C5 |      | Remote IN 6 On    |
| 0x01C6 |      | Remote IN 7 On    |
| 0x01C7 |      | Remote IN 8 On    |
| 0x01C8 |      | Remote IN 9 On    |
| 0x01C9 |      | Remote IN 10 On   |
| 0x01CA |      | Remote IN 11 On   |
| 0x01CB |      | Remote IN 12 On   |
| 0x01CC |      | Remote IN 13 On   |
| 0x01CD |      | Remote IN 14 On   |
| 0x01CE |      | Remote IN 15 On   |
| 0x01CF |      | Remote IN 16 On   |
| 0x01D0 |      | Remote IN 17 On   |
| 0x01D1 |      | Remote IN 18 On   |
| 0x01D2 |      | Remote IN 19 On   |
| 0x01D3 |      | Remote IN 20 On   |
| 0x01D4 |      | Remote IN 21 On   |
| 0x01D5 |      | Remote IN 22 On   |
| 0x01D6 |      | Remote IN 23 On   |
| 0x01D7 |      | Remote IN 24 On   |
| 0x01D8 |      | Remote IN 25 On   |
| 0x01D9 |      | Remote IN 26 On   |
|        |      |                   |

| Code   | Туре | Definition         |
|--------|------|--------------------|
| 0x01DA |      | Remote IN 27 On    |
| 0x01DB |      | Remote IN 28 On    |
| 0x01DC |      | Remote IN 29 On    |
| 0x01DD |      | Remote IN 30 On    |
| 0x01DE |      | Remote IN 31 On    |
| 0x01DF |      | Remote IN 32 On    |
| 0x01E0 |      | Remote IN 1 Off    |
| 0x01E1 |      | Remote IN 2 Off    |
| 0x01E2 |      | Remote IN 3 Off    |
| 0x01E3 |      | Remote IN 4 Off    |
| 0x01E4 |      | Remote IN 5 Off    |
| 0x01E5 |      | Remote IN 6 Off    |
| 0x01E6 |      | Remote IN 7 Off    |
| 0x01E7 |      | Remote IN 8 Off    |
| 0x01E8 |      | Remote IN 9 Off    |
| 0x01E9 |      | Remote IN 10 Off   |
| 0x01EA |      | Remote IN 11 Off   |
| 0x01EB |      | Remote IN 12 Off   |
| 0x01EC |      | Remote IN 13 Off   |
| 0x01ED |      | Remote IN 14 Off   |
| 0x01EE |      | Remote IN 15 Off   |
| 0x01EF |      | Remote IN 16 Off   |
| 0x01F0 |      | Remote IN 17 Off   |
| 0x01F1 |      | Remote IN 18 Off   |
| 0x01F2 |      | Remote IN 19 Off   |
| 0x01F3 |      | Remote IN 20 Off   |
| 0x01F4 |      | Remote IN 21 Off   |
| 0x01F5 |      | Remote IN 22 Off   |
| 0x01F6 |      | Remote IN 23 Off   |
| 0x01F7 |      | Remote IN 24 Off   |
| 0x01F8 |      | Remote IN 25 Off   |
| 0x01F9 |      | Remote IN 26 Off   |
| 0x01FA |      | Remote IN 27 Off   |
| 0x01FB |      | Remote IN 28 Off   |
| 0x01FC |      | Remote IN 29 Off   |
| 0x01FD |      | Remote IN 30 Off   |
| 0x01FE |      | Remote IN 31 Off   |
| 0x01FF |      | Remote IN 32 Off   |
| 0x8041 |      | Therm O/L Trip PKP |
| 0x8042 |      | Therm O/L Trip OP  |
| 0x8044 |      | Therm O/L Trip DPO |
| 0x8049 |      | Therm PhA Trip PKP |
| 0x804A |      | Therm PhA Trip OP  |
| 0x804C |      | Therm PhA Trip DPO |
| 0x8051 |      | Therm PhB Trip PKP |
| 0x8052 |      | Therm PhB Trip OP  |
| 0x8054 |      | Therm PhB Trip DPO |

| Code   | Туре | Definition         |
|--------|------|--------------------|
| 0×8061 |      | Therm PhC Trip PKP |
| 0x8062 |      | Therm PhC Trip OP  |
| 0x8064 |      | Therm PhC Trip DPO |
| 0x84C1 |      | LE 1 Trip PKP      |
| 0x84C2 |      | LE 1 Trip OP       |
| 0x84C4 |      | LE 1 Trip DPO      |
| 0x8501 |      | LE 2 Trip PKP      |
| 0x8502 |      | LE 2 Trip OP       |
| 0x8504 |      | LE 2 Trip DPO      |
| 0x8541 |      | LE 3 Trip PKP      |
| 0x8542 |      | LE 3 Trip OP       |
| 0x8544 |      | LE 3 Trip DPO      |
| 0x8581 |      | LE 4 Trip PKP      |
| 0x8582 |      | LE 4 Trip OP       |
| 0x8584 |      | LE 4 Trip DPO      |
| 0x85C1 |      | LE 5 Trip PKP      |
| 0x85C2 |      | LE 5 Trip OP       |
| 0x85C4 |      | LE 5 Trip DPO      |
| 0x8601 |      | LE 6 Trip PKP      |
| 0x8602 |      | LE 6 Trip OP       |
| 0x8604 |      | LE 6 Trip DPO      |
| 0x8641 |      | LE 7 Trip PKP      |
| 0x8642 |      | LE 7 Trip OP       |
| 0x8644 |      | LE 7 Trip DPO      |
| 0x8681 |      | LE 8 Trip PKP      |
| 0x8682 |      | LE 8 Trip OP       |
| 0x8684 |      | LE 8 Trip DPO      |
| 0x8F81 |      | Fuse Fail Trip PKP |
| 0x8F82 |      | Fuse Fail Trip OP  |
| 0x8F84 |      | Fuse Fail Trip DPO |
| 0x9001 |      | Ph IOC1 Trip PKP   |
| 0x9002 |      | Ph IOC1 Trip OP    |
| 0x9004 |      | Ph IOC1 Trip DPO   |
| 0x9009 |      | Ph A IOC1 Trip PKP |
| 0x900A |      | Ph A IOC1 Trip OP  |
| 0x900C |      | Ph A IOC1 Trip DPO |
| 0x9011 |      | Ph B IOC1 Trip PKP |
| 0x9012 |      | Ph B IOC1 Trip OP  |
| 0x9014 |      | Ph B IOC1 Trip DPO |
| 0x9021 |      | Ph C IOC1 Trip PKP |
| 0x9022 |      | Ph C IOC1 Trip OP  |
| 0x9024 |      | Ph C IOC1 Trip DPO |
| 0x9041 |      | Ntrl IOC1 Trip PKP |
| 0x9042 |      | Ntrl IOC1 Trip OP  |
| 0x9044 |      | Ntrl IOC1 Trip DPO |
| 0×9081 |      | Gnd IOC1 Trip PKP  |
| 0x9082 |      | Gnd IOC1 Trip OP   |

| Code   | Туре | Definition         |
|--------|------|--------------------|
| 0x9084 |      | Gnd IOC1 Trip DPO  |
| 0x90C1 |      | Ph TOC1 Trip PKP   |
| 0x90C2 |      | Ph TOC1 Trip OP    |
| 0x90C4 |      | Ph TOC1 Trip DPO   |
| 0x90C9 |      | Ph A TOC1 Trip PKP |
| 0x90CA |      | Ph A TOC1 Trip OP  |
| 0x90CC |      | Ph A TOC1 Trip DPO |
| 0x90D1 |      | Ph B TOC1 Trip PKP |
| 0x90D2 |      | Ph B TOC1 Trip OP  |
| 0x90D4 |      | Ph B TOC1 Trip DPO |
| 0x90E1 |      | Ph C TOC1 Trip PKP |
| 0x90E2 |      | Ph C TOC1 Trip OP  |
| 0x90E4 |      | Ph C TOC1 Trip DPO |
| 0x9101 |      | Ntrl TOC1 Trip PKP |
| 0x9102 |      | Ntrl TOC1 Trip OP  |
| 0x9104 |      | Ntrl TOC1 Trip DPO |
| 0x9141 |      | Gnd TOC1 Trip PKP  |
| 0x9142 |      | Gnd TOC1 Trip OP   |
| 0x9144 |      | Gnd TOC1 Trip DPO  |
| 0x9181 |      | Ph IOC2 Trip PKP   |
| 0x9182 |      | Ph IOC2 Trip OP    |
| 0x9184 |      | Ph IOC2 Trip DPO   |
| 0x9189 |      | Ph A IOC2 Trip PKP |
| 0x918A |      | Ph A IOC2 Trip OP  |
| 0x918C |      | Ph A IOC2 Trip DPO |
| 0x9191 |      | Ph B IOC2 Trip PKP |
| 0x9192 |      | Ph B IOC2 Trip OP  |
| 0x9194 |      | Ph B IOC2 Trip DPO |
| 0x91A1 |      | Ph C IOC2 Trip PKP |
| 0x91A2 |      | Ph C IOC2 Trip OP  |
| 0x91A4 |      | Ph C IOC2 Trip DPO |
| 0x91C1 |      | Ntrl IOC2 Trip PKP |
| 0x91C2 |      | Ntrl IOC2 Trip OP  |
| 0x91C4 |      | Ntrl IOC2 Trip DPO |
| 0x9201 |      | Gnd IOC2 Trip PKP  |
| 0x9202 |      | Gnd IOC2 Trip OP   |
| 0x9204 |      | Gnd IOC2 Trip DPO  |
| 0x9301 |      | SGnd TOC1 Trip PKP |
| 0x9302 |      | SGnd TOC1 Trip OP  |
| 0x9304 |      | SGnd TOC1 Trip DPO |
| 0x93C1 |      | NegSeq OV Trp PKP  |
| 0x93C2 |      | NegSeq OV Trp OP   |
| 0x93C4 |      | NegSeq OV Trp DPO  |
| 0x9401 |      | Ntrl OV Trip PKP   |
| 0x9402 |      | Ntrl OV Trp OP     |
| 0x9404 |      | Ntrl OV Trip DPO   |
| 0x9441 |      | Ph OV1 Trip PKP    |

| Code   | Туре | Definition         |
|--------|------|--------------------|
| 0x9442 |      | Ph OV1 Trip OP     |
| 0x9444 |      | Ph OV1 Trip DPO    |
| 0x9449 |      | Ph A OV1 Trip PKP  |
| 0x944A |      | Ph A OV1 Trip OP   |
| 0x944C |      | Ph A OV1 Trip DPO  |
| 0x9451 |      | Ph B OV1 Trip PKP  |
| 0x9452 |      | Ph B OV1 Trip OP   |
| 0x9454 |      | Ph B OV1 Trip DPO  |
| 0x9461 |      | Ph C OV1 Trip PKP  |
| 0x9462 |      | Ph C OV1 Trip OP   |
| 0x9464 |      | Ph C OV1 Trip DPO  |
| 0x9481 |      | Ph UV1 Trip PKP    |
| 0x9482 |      | Ph UV1 Trip OP     |
| 0x9484 |      | Ph UV1 Trip DPO    |
| 0×9489 |      | Ph A UV1 Trip PKP  |
| 0x948A |      | Ph A UV1 Trip OP   |
| 0x948C |      | Ph A UV1 Trip DPO  |
| 0x9491 |      | Ph B UV1 Trip PKP  |
| 0x9492 |      | Ph B UV1 Trip OP   |
| 0x9494 |      | Ph B UV1 Trip DPO  |
| 0x94A1 |      | Ph C UV1 Trip PKP  |
| 0x94A2 |      | Ph C UV1 Trip OP   |
| 0x94A4 |      | Ph C UV1 Trip DPO  |
| 0x94C1 |      | Aux OV Trip PKP    |
| 0x94C2 |      | Aux OV Trip OP     |
| 0x94C4 |      | Aux OV Trip DPO    |
| 0×9501 |      | Aux UV Trip PKP    |
| 0x9502 |      | Aux UV Trip Op     |
| 0x9504 |      | Aux UV Trip DPO    |
| 0x9541 |      | UndrFreq1 Trip PKP |
| 0x9542 |      | UndrFreq1 Trip OP  |
| 0x9544 |      | UndrFreq1 Trip DPO |
| 0×9581 |      | UndrFreq2 Trip PKP |
| 0x9582 |      | UndrFreq2 Trip OP  |
| 0x9584 |      | UndrFreq2 Trip DPO |
| 0x95C1 |      | OverFreq1 Trip PKP |
| 0x95C2 |      | OverFreq1 Trip OP  |
| 0x95C4 |      | OverFreq1 Trip DPO |
| 0×9601 |      | OverFreq2 Trip PKP |
| 0x9602 |      | OverFreq2 Trip OP  |
| 0x9604 |      | OverFreq2 Trip DPO |
| 0x9641 |      | SGnd IOC1 Trip PKP |
| 0x9642 |      | SGnd IOC1 Trip OP  |
| 0x9644 |      | SGnd IOC1 Trip DPO |
| 0x9681 |      | SGnd IOC2 Trip PKP |
| 0x9682 |      | SGnd IOC2 Trip OP  |
| 0x9684 |      | SGnd IOC2 Trip DPO |

| Code   | Туре | Definition         |
|--------|------|--------------------|
| 0x96C1 |      | NegSeq IOC Trp PKP |
| 0x96C2 |      | NegSeq IOC Trp OP  |
| 0x96C4 |      | NegSeq IOC Trp DPO |
| 0x9C01 |      | LE 9 Trip PKP      |
| 0x9C02 |      | LE 9 Trip OP       |
| 0x9C04 |      | LE 9 Trip DPO      |
| 0x9C41 |      | LE 10 Trip PKP     |
| 0x9C42 |      | LE 10 Trip OP      |
| 0x9C44 |      | LE 10 Trip DPO     |
| 0x9C81 |      | LE 11 Trip PKP     |
| 0x9C82 |      | LE 11 Trip OP      |
| 0x9C84 |      | LE 11 Trip DPO     |
| 0x9CC1 |      | LE 12 Trip PKP     |
| 0x9CC2 |      | LE 12 Trip OP      |
| 0x9CC4 |      | LE 12 Trip DPO     |
| 0x9D01 |      | LE 13 Trip PKP     |
| 0x9D02 |      | LE 13 Trip OP      |
| 0x9D04 |      | LE 13 Trip DPO     |
| 0x9D41 |      | LE 14 Trip PKP     |
| 0x9D42 |      | LE 14 Trip OP      |
| 0x9D44 |      | LE 14 Trip DPO     |
| 0x9D81 |      | LE 15 Trip PKP     |
| 0x9D82 |      | LE 15 Trip OP      |
| 0x9D84 |      | LE 15 Trip DPO     |
| 0x9DC1 |      | LE 16 Trip PKP     |
| 0x9DC2 |      | LE 16 Trip OP      |
| 0x9DC4 |      | LE 16 Trip DPO     |
| 0xA049 |      | Therm PhA Alrm PKP |
| 0xA04A |      | Therm PhA Alrm OP  |
| 0xA04C |      | Therm PhA Alrm DPO |
| 0xA051 |      | Therm PhB Alrm PKP |
| 0xA052 |      | Therm PhB Alrm OP  |
| 0xA054 |      | Therm PhB Alrm DPO |
| 0xA061 |      | Therm PhC Alrm PKP |
| 0xA062 |      | Therm PhC Alrm OP  |
| 0xA064 |      | Therm PhC Alrm DPO |
| 0xA482 |      | Relay Not Ready    |
| 0xA4C1 |      | LE 1 Alarm PKP     |
| 0xA4C2 |      | LE 1 Alarm OP      |
| 0xA4C4 |      | LE 1 Alarm DPO     |
| 0×A501 |      | LE 2 Alarm PKP     |
| 0xA502 |      | LE 2 Alarm OP      |
| 0xA504 |      | LE 2 Alarm DPO     |
| 0xA541 |      | LE 3 Alarm PKP     |
| 0xA542 |      | LE 3 Alarm OP      |
| 0xA544 |      | LE 3 Alarm DPO     |
| 0xA581 |      | LE 4 Alarm PKP     |

| Code   | Туре | Definition         |
|--------|------|--------------------|
| 0xA582 |      | LE 4 Alarm OP      |
| 0xA584 |      | LE 4 Alarm DPO     |
| 0xA5C1 |      | LE 5 Alarm PKP     |
| 0xA5C2 |      | LE 5 Alarm OP      |
| 0xA5C4 |      | LE 5 Alarm DPO     |
| 0xA601 |      | LE 6 Alarm PKP     |
| 0xA602 |      | LE 6 Alarm OP      |
| 0xA604 |      | LE 6 Alarm DPO     |
| 0xA641 |      | LE 7 Alarm PKP     |
| 0xA642 |      | LE 7 Alarm OP      |
| 0xA644 |      | LE 7 Alarm DPO     |
| 0xA681 |      | LE 8 Alarm PKP     |
| 0xA682 |      | LE 8 Alarm OP      |
| 0xA684 |      | LE 8 Alarm DPO     |
| 0xABC1 |      | HI Amb Temp PKP    |
| 0xABC2 |      | HI Amb Temp OP     |
| 0xABC4 |      | HI Amb Temp DPO    |
| 0xAC01 |      | LO Amb Temp PKP    |
| 0xAC02 |      | LO Amb Temp OP     |
| 0xAC04 |      | LO Amb Temp DPO    |
| 0xAC42 |      | Self Test Alarm OP |
| 0xACC2 |      | BKRTrpCntrAlrm OP  |
| 0xAD01 |      | R1 CoilMonAlrm PKP |
| 0xAD02 |      | R1 CoilMonAlrm OP  |
| 0xAD04 |      | R1 CoilMonAlrm DPO |
| 0xAD41 |      | R2 CoilMonAlrm PKP |
| 0xAD42 |      | R2 CoilMonAlrm OP  |
| 0xAD44 |      | R2 CoilMonAlrm DPO |
| 0xAD81 |      | BKR1 Fail Alrm PKP |
| 0xAD82 |      | BKR1 Fail Alrm OP  |
| 0xAD84 |      | BKR1 Fail Alrm DPO |
| 0xADC2 |      | BKR Stat Fail OP   |
| 0xAE41 |      | CLP Alarm PKP      |
| 0xAE42 |      | CLP Alarm OP       |
| 0xAE44 |      | CLP Alarm DPO      |
| 0xAF81 |      | Fuse Fail Alrm PKP |
| 0xAF82 |      | Fuse Fail Alrm OP  |
| 0xAF84 |      | Fuse Fail Alrm DPO |
| 0×B001 |      | Ph IOC1 Alarm PKP  |
| 0xB002 |      | Ph IOC1 Alarm OP   |
| 0xB004 |      | Ph IOC1 Alarm DPO  |
| 0×B009 |      | Ph A IOC1 Alrm PKP |
| 0×B00A |      | Ph A IOC1 Alrm OP  |
| 0xB00C |      | Ph A IOC1 Alrm DPO |
| 0×B011 |      | Ph B IOC1 Alrm PKP |
| 0xB012 |      | Ph B IOC1 Alrm OP  |
| 0×B014 |      | Ph B IOC1 Alrm DPO |

| Code   | Туре | Definition         |
|--------|------|--------------------|
| 0xB021 |      | Ph C IOC1 Alrm PKP |
| 0xB022 |      | Ph C IOC1 Alrm OP  |
| 0xB024 |      | Ph C IOC1 Alrm DPO |
| 0×B041 |      | Ntrl IOC1 Alrm PKP |
| 0×B042 |      | Ntrl IOC1 Alrm OP  |
| 0×B044 |      | Ntrl IOC1 Alrm DPO |
| 0xB081 |      | Gnd IOC1 Alarm PKP |
| 0×B082 |      | Gnd IOC1 Alarm OP  |
| 0xB084 |      | Gnd IOC1 Alarm DPO |
| 0xB0C1 |      | Ph TOC1 Alarm PKP  |
| 0xB0C2 |      | Ph TOC1 Alarm OP   |
| 0xB0C4 |      | Ph TOC1 Alarm DPO  |
| 0xB0C9 |      | Ph A TOC1 Alrm PKP |
| 0xB0CA |      | Ph A TOC1 Alrm OP  |
| 0×B0CC |      | Ph A TOC1 Alrm DPO |
| 0xB0D1 |      | Ph B TOC1 Alrm PKP |
| 0xB0D2 |      | Ph B TOC1 Alrm OP  |
| 0xB0D4 |      | Ph B TOC1 Alrm DPO |
| 0xB0E1 |      | Ph C TOC1 Alrm PKP |
| 0xB0E2 |      | Ph C TOC1 Alrm OP  |
| 0xB0E4 |      | Ph C TOC1 Alrm DPO |
| 0xB101 |      | Ntrl TOC1 Alrm PKP |
| 0xB102 |      | Ntrl TOC1 Alrm OP  |
| 0xB104 |      | Ntrl TOC1 Alrm DPO |
| 0xB141 |      | Gnd TOC1 Alarm PKP |
| 0xB142 |      | Gnd TOC1 Alarm OP  |
| 0xB144 |      | Gnd TOC1 Alarm DPO |
| 0xB181 |      | Ph IOC2 Alarm PKP  |
| 0xB182 |      | Ph IOC2 Alarm OP   |
| 0xB184 |      | Ph IOC2 Alarm DPO  |
| 0xB189 |      | Ph A IOC2 Alrm PKP |
| 0xB18A |      | Ph A IOC2 Alrm OP  |
| 0xB18C |      | Ph A IOC2 Alrm DPO |
| 0xB191 |      | Ph B IOC2 Alrm PKP |
| 0xB192 |      | Ph B IOC2 Alrm OP  |
| 0xB194 |      | Ph B IOC2 Alrm DPO |
| 0xB1A1 |      | Ph C IOC2 Alrm PKP |
| 0xB1A2 |      | Ph C IOC2 Alrm OP  |
| 0xB1A4 |      | Ph C IOC2 Alrm DPO |
| 0xB1C1 |      | Ntrl IOC2 Alrm PKP |
| 0xB1C2 |      | Ntrl IOC2 Alrm OP  |
| 0xB1C4 |      | Ntrl IOC2 Alrm DPO |
| 0xB201 |      | Gnd IOC2 Alarm PKP |
| 0xB202 |      | Gnd IOC2 Alarm OP  |
| 0xB204 |      | Gnd IOC2 Alarm DPO |
| 0xB301 |      | SGnd TOC1 Alrm PKP |
| 0xB302 |      | SGnd TOC1 Alrm OP  |

| Code   | Туре | Definition         |
|--------|------|--------------------|
| 0xB304 |      | SGnd TOC1 Alrm DPO |
| 0xB342 |      | NtrlDir RevAlm OP  |
| 0xB344 |      | NtrlDir RevAlmDPO  |
| 0xB382 |      | GndDir RevAlm OP   |
| 0xB384 |      | GndDir RevAlm DPO  |
| 0xB3C1 |      | NegSeq OV Alrm PKP |
| 0xB3C2 |      | NegSeq OV Alrm OP  |
| 0xB3C4 |      | NegSeq OV Alrm DPO |
| 0xB401 |      | Ntrl OV Alrm PKP   |
| 0xB402 |      | Ntrl OV Alrm OP    |
| 0xB404 |      | Ntrl OV Alrm DPO   |
| 0xB441 |      | Ph OV1 Alarm PKP   |
| 0xB442 |      | Ph OV1 Alarm OP    |
| 0xB444 |      | Ph OV1 Alarm DPO   |
| 0xB449 |      | Ph A OV1 Alarm PKP |
| 0xB44A |      | Ph A OV1 Alarm OP  |
| 0xB44C |      | Ph A OV1 Alarm DPO |
| 0xB451 |      | Ph B OV1 Alarm PKP |
| 0xB452 |      | Ph B OV1 Alarm OP  |
| 0xB454 |      | Ph B OV1 Alarm DPO |
| 0xB461 |      | Ph C OV1 Alarm PKP |
| 0xB462 |      | Ph C OV1 Alarm OP  |
| 0xB464 |      | Ph C OV1 Alarm DPO |
| 0xB481 |      | Ph UV1 Alarm PKP   |
| 0xB482 |      | Ph UV1 Alarm OP    |
| 0xB484 |      | Ph UV1 Alarm DPO   |
| 0xB489 |      | Ph A UV1 Alarm PKP |
| 0xB48A |      | Ph A UV1 Alarm OP  |
| 0xB48C |      | Ph A UV1 Alarm DPO |
| 0xB491 |      | Ph B UV1 Alarm PKP |
| 0xB492 |      | Ph B UV1 Alarm OP  |
| 0xB494 |      | Ph B UV1 Alarm DPO |
| 0xB4A1 |      | Ph C UV1 Alarm PKP |
| 0xB4A2 |      | Ph C UV1 Alarm OP  |
| 0xB4A4 |      | Ph C UV1 Alarm DPO |
| 0xB4C1 |      | Aux OV Alarm PKP   |
| 0xB4C2 |      | Aux OV Alarm OP    |
| 0xB4C4 |      | Aux OV Alarm DPO   |
| 0xB501 |      | Aux UV Alarm PKP   |
| 0xB502 |      | Aux UV Alarm OP    |
| 0xB504 |      | Aux UV Alarm DPO   |
| 0xB541 |      | UndrFreq1 Alrm PKP |
| 0xB542 |      | UndrFreq1 Alrm OP  |
| 0xB544 |      | UndrFreq1 Alrm DPO |
| 0×B581 |      | UndrFreq2 Alrm PKP |
| 0xB582 |      | UndrFreq2 Alrm OP  |
| 0xB584 |      | UndrFreq2 Alrm DPO |

| Code   | Туре | Definition         |
|--------|------|--------------------|
| 0xB5C1 |      | OverFreq1 Alrm PKP |
| 0xB5C2 |      | OverFreq1 Alrm OP  |
| 0xB5C4 |      | OverFreq1 Alrm DPO |
| 0×B601 |      | OverFreq2 Alrm PKP |
| 0xB602 |      | OverFreq2 Alrm OP  |
| 0xB604 |      | OverFreq2 Alrm DPO |
| 0xB641 |      | SGnd IOC1 Alrm PKP |
| 0xB642 |      | SGnd IOC1 Alrm OP  |
| 0xB644 |      | SGnd IOC1 Alrm DPO |
| 0xB681 |      | SGnd IOC2 Alrm PKP |
| 0xB682 |      | SGnd IOC2 Alrm OP  |
| 0xB684 |      | SGnd IOC2 Alrm DPO |
| 0xB6C1 |      | NSeq IOC Alrm PKP  |
| 0xB6C2 |      | NSeq IOC Alrm OP   |
| 0xB6C4 |      | NSeq IOC Alrm DPO  |
| 0×B889 |      | Ph A OV2 Alarm PKP |
| 0xBC01 |      | LE 9 Alarm PKP     |
| 0xBC02 |      | LE 9 Alarm OP      |
| 0xBC04 |      | LE 9 Alarm DPO     |
| 0xBC41 |      | LE 10 Alarm PKP    |
| 0xBC42 |      | LE 10 Alarm OP     |
| 0xBC44 |      | LE 10 Alarm DPO    |
| 0xBC81 |      | LE 11 Alarm PKP    |
| 0xBC82 |      | LE 11 Alarm OP     |
| 0xBC84 |      | LE 11 Alarm DPO    |
| 0xBCC1 |      | LE 12 Alarm PKP    |
| 0xBCC2 |      | LE 12 Alarm OP     |
| 0xBCC4 |      | LE 12 Alarm DPO    |
| 0xBD01 |      | LE 13 Alarm PKP    |
| 0xBD02 |      | LE 13 Alarm OP     |
| 0xBD04 |      | LE 13 Alarm DPO    |
| 0xBD41 |      | LE 14 Alarm PKP    |
| 0xBD42 |      | LE 14 Alarm OP     |
| 0xBD44 |      | LE 14 Alarm DPO    |
| 0xBD81 |      | LE 15 Alarm PKP    |
| 0xBD82 |      | LE 15 Alarm OP     |
| 0xBD84 |      | LE 15 Alarm DPO    |
| 0xBDC1 |      | LE 16 Alarm PKP    |
| 0xBDC2 |      | LE 16 Alarm OP     |
| 0xBDC4 |      | LE 16 Alarm DPO    |
| 0xBE01 |      | PhDir RevAlm PKP   |
| 0xBE02 |      | PhDir RevAlm OP    |
| 0xBE04 |      | PhDir RevAlm DPO   |
| 0xBE09 |      | PhADir RevAlm PKP  |
| 0xBE0A |      | PhADir RevAlm OP   |
| 0xBE0C |      | PhADir RevAlm DPO  |
| 0xBE11 |      | PhBDir RevAlm PKP  |

| Code   | Туре | Definition         |
|--------|------|--------------------|
| 0xBE12 |      | PhBDir RevAlm OP   |
| 0xBE14 |      | PhBDir RevAlm DPO  |
| 0xBE21 |      | PhCDir RevAlm PKP  |
| 0xBE22 |      | PhCDir RevAlm OP   |
| 0xBE24 |      | PhCDir RevAlm DPO  |
| 0xBE41 |      | PhDir UndAlm PKP   |
| 0xBE42 |      | PhDir UndAlm OP    |
| 0xBE44 |      | PhDir UndAlm DPO   |
| 0xBE49 |      | PhADir UndAlm PKP  |
| 0xBE4A |      | PhADir UndAlm OP   |
| 0xBE4C |      | PhADir UndAlm DPO  |
| 0xBE51 |      | PhBDir UndAlm PKP  |
| 0xBE52 |      | PhBDir UndAlm OP   |
| 0xBE54 |      | PhBDir UndAlm DPO  |
| 0xBE61 |      | PhCDir UndAlm PKP  |
| 0xBE62 |      | PhCDir UndAlm OP   |
| 0xBE64 |      | PhCDir UndAlm DPO  |
| 0xBE81 |      | GndDir UndAlm PKP  |
| 0xBE82 |      | GndDir UndAlm OP   |
| 0xBE84 |      | GndDir UndAlm DPO  |
| 0xBEC1 |      | NtrlDir UndAlm PKP |
| 0xBEC2 |      | NtrlDir UndAlm OP  |
| 0xBEC4 |      | NtrlDir UndAlm DPO |
| 0xC042 |      | Output Relay 3 On  |
| 0xC082 |      | Output Relay 4 On  |
| 0xC0C2 |      | Output Relay 5 On  |
| 0xC102 |      | Output Relay 6 On  |
| 0xC142 |      | Self-Test Rly 7 On |
| 0xC182 |      | Output Relay 1 On  |
| 0xC184 |      | Output Relay 1 Off |
| 0xC1C2 |      | Output Relay 2 On  |
| 0xC1C4 |      | Output Relay 2 Off |
| 0xC202 |      | BKR Connected      |
| 0xC4C1 |      | LE 1 PKP           |
| 0xC4C2 |      | LE 1 OP            |
| 0xC4C4 |      | LE 1 DPO           |
| 0xC501 |      | LE 2 PKP           |
| 0xC502 |      | LE 2 OP            |
| 0xC504 |      | LE 2 DPO           |
| 0xC541 |      | LE 3 PKP           |
| 0xC542 |      | LE 3 OP            |
| 0xC544 |      | LE 3 DPO           |
| 0xC581 |      | LE 4 PKP           |
| 0xC582 |      | LE 4 OP            |
| 0xC584 |      | LE 4 DPO           |
| 0xC5C1 |      | LE 5 PKP           |
| 0xC5C2 |      | LE 5 OP            |

| Code   | Туре | Definition         |
|--------|------|--------------------|
| 0xC5C4 |      | LE 5 DPO           |
| 0xC601 |      | LE 6 PKP           |
| 0xC602 |      | LE 6 OP            |
| 0xC604 |      | LE 6 DPO           |
| 0xC641 |      | LE 7 PKP           |
| 0xC642 |      | LE 7 OP            |
| 0xC644 |      | LE 7 DPO           |
| 0xC681 |      | LE 8 PKP           |
| 0xC682 |      | LE 8 OP            |
| 0xC684 |      | LE 8 DPO           |
| 0xC882 |      | Setpoint Group2 On |
| 0xC902 |      | Open Breaker       |
| 0xC942 |      | Close Breaker      |
| 0xC982 |      | Maint. Req. OP     |
| 0xCA02 |      | 52a Contact OP     |
| 0xCA42 |      | 52b Contact OP     |
| 0xCA44 |      | 52b Contact DPO    |
| 0xCA82 |      | Reset OK           |
| 0xCB01 |      | AR Close PKP       |
| 0xCB02 |      | AR Close           |
| 0xCB04 |      | AR Close DPO       |
| 0xCB42 |      | AR N/Ready         |
| 0xCB44 |      | AR N/Ready DPO     |
| 0xCB82 |      | AR In Progress     |
| 0xCBC2 |      | AR Disabled        |
| 0xCC02 |      | AR Ext. Init       |
| 0xCC42 |      | AR Ready           |
| 0xCCC2 |      | BKR Stat Open      |
| 0xCD02 |      | BKR Stat Clsd      |
| 0xCD42 |      | Setpoint Group1 On |
| 0xCE41 |      | CLP PKP            |
| 0xCE42 |      | CLP Op             |
| 0xCE44 |      | CLP DPO            |
| 0xCF81 |      | Fuse Fail InhibPKP |
| 0xCF82 |      | Fuse Fail Inhib OP |
| 0xD041 |      | Ntrl IOC1 PKP      |
| 0xD042 |      | Ntrl IOC1 OP       |
| 0xD044 |      | Ntrl IOC1 DPO      |
| 0xD081 |      | Gnd IOC1 PKP       |
| 0xD082 |      | Gnd IOC1 OP        |
| 0xD084 |      | Gnd IOC1 DPO       |
| 0xD0C1 |      | Ph TOC1 PKP        |
| 0xD0C2 |      | Ph TOC1 OP         |
| 0xD0C4 |      | Ph TOC1 DPO        |
| 0xD101 |      | Ntrl TOC1 PKP      |
| 0xD102 |      | Ntrl TOC1 OP       |
| 0xD104 |      | Ntrl TOC1 DPO      |
| Code   | Туре | Definition       |
|--------|------|------------------|
| 0xD141 |      | Gnd TOC1 PKP     |
| 0xD142 |      | Gnd TOC1 OP      |
| 0xD144 |      | Gnd TOC1 DPO     |
| 0xD181 |      | Ph IOC2 PKP      |
| 0xD184 |      | Ph IOC2 DPO      |
| 0xD1C1 |      | Ntrl IOC2 PKP    |
| 0xD1C2 |      | Ntrl IOC2 OP     |
| 0xD1C4 |      | Ntrl IOC2 DPO    |
| 0xD201 |      | Gnd IOC2 PKP     |
| 0xD202 |      | Gnd IOC2 OP      |
| 0xD204 |      | Gnd IOC2 DPO     |
| 0xD342 |      | Ntrl Dir Rev OP  |
| 0xD344 |      | Ntrl Dir Rev DPO |
| 0xD382 |      | Gnd Dir Rev OP   |
| 0xD384 |      | Gnd Dir Rev DPO  |
| 0xD3C1 |      | NegSeq OV PKP    |
| 0xD3C2 |      | NegSeq OV OP     |
| 0xD3C4 |      | NegSeq OV DPO    |
| 0xD401 |      | Ntrl OV PKP      |
| 0xD402 |      | Ntrl OV OP       |
| 0xD404 |      | Ntrl OV DPO      |
| 0xD441 |      | Ph OV1 PKP       |
| 0xD442 |      | Ph OV1 OP        |
| 0xD444 |      | Ph OV1 DPO       |
| 0xD481 |      | Ph UV1 PKP       |
| 0xD482 |      | Ph UV1 OP        |
| 0xD484 |      | Ph UV1 DPO       |
| 0xD801 |      | NSeq TOC1 PKP    |
| 0xD802 |      | NSeq TOC1 OP     |
| 0xD804 |      | NSeq TOC1 DPO    |
| 0xDC01 |      | LE 9 PKP         |
| 0xDC02 |      | LE 9 OP          |
| 0xDC04 |      | LE 9 DPO         |
| 0xDC41 |      | LE 10 PKP        |
| 0xDC42 |      | LE 10 OP         |
| 0xDC44 |      | LE 10 DPO        |
| 0xDC81 |      | LE 11 PKP        |
| 0xDC82 |      | LE 11 OP         |
| 0xDC84 |      | LE 11 DPO        |
| 0xDCC1 |      | LE 12 PKP        |
| 0xDCC2 |      | LE 12 OP         |
| 0xDCC4 |      | LE 12 DPO        |
| 0xDD01 |      | LE 13 PKP        |
| 0xDD02 |      | LE 13 OP         |
| 0xDD04 |      | LE 13 DPO        |
| 0xDD41 |      | LE 14 PKP        |
| 0xDD42 |      | LE 14 OP         |

| Code    | Туре | Definition         |
|---------|------|--------------------|
| 0xDD44  |      | LE 14 DPO          |
| 0xDD81  |      | LE 15 PKP          |
| 0xDD82  |      | LE 15 OP           |
| 0xDD84  |      | LE 15 DPO          |
| 0xDDC1  |      | LE 16 PKP          |
| 0xDDC2  |      | LE 16 OP           |
| 0xDDC4  |      | LE 16 DPO          |
| 0xDE01  |      | PhDir Rev PKP      |
| 0xDE02  |      | PhDir Rev OP       |
| 0xDE04  |      | PhDir Rev DPO      |
| 0xDE09  |      | PhADir Rev PKP     |
| 0xDE0A  |      | PhADir Rev OP      |
| 0xDE0C  |      | PhADir Rev DPO     |
| 0xDE11  |      | PhBDir Rev PKP     |
| 0xDE12  |      | PhBDir Rev OP      |
| 0xDF14  |      | PhBDir Rev DPO     |
| 0xDF21  |      | PhCDir Rev PKP     |
| 0xDF22  |      | PhCDir Rev OP      |
| 0xDF24  |      | PhCDir Rev DPO     |
| 0xDF41  |      | PhDir Lind PKP     |
| 0xDF42  |      | PhDir Lind OP      |
|         |      | PhDir Lind DPO     |
|         |      |                    |
|         |      |                    |
|         |      |                    |
| 0xDE51  |      |                    |
| 0xDE52  |      |                    |
| 0xDE54  |      |                    |
| 0xDE61  |      |                    |
| 0xDE62  |      |                    |
| 0xDE64  |      |                    |
| 0xDE81  |      | GpdDir Und PKP     |
|         |      | GndDir Und OP      |
| 0xDE84  |      | GndDir Und DPO     |
|         |      |                    |
|         |      |                    |
|         |      |                    |
|         |      |                    |
|         |      | Therm O/L Bick Off |
| 0xE044  |      | Output Below 1 BLK |
| 0vE18/i |      | Relay 1 BLK Off    |
| 0vE104  |      |                    |
|         |      |                    |
| 0,4204  |      |                    |
| 0,000   |      |                    |
| 0vE004  |      |                    |
|         |      |                    |
| UXEB04  |      | AK BIOCK DPO       |

| Code   | Туре | Definition         |
|--------|------|--------------------|
| 0xEE82 |      | CLP Ph IOC1 BLK    |
| 0xEE84 |      | CLP Ph IOC1 BLKDPO |
| 0xEEC2 |      | CLP Ph IOC2 BLK    |
| 0xEEC4 |      | CLP Ph IOC2 BLKDPO |
| 0xEF02 |      | CLPNtrIIOC1 BLK    |
| 0xEF04 |      | CLPNtrIIOC1 BLKDPO |
| 0xEF42 |      | CLPNtrIIOC2 BLK    |
| 0xEF44 |      | CLPNtrIIOC2 BLKDPO |
| 0xEF82 |      | CLP GndIOC1 BLK    |
| 0xEF84 |      | CLP GndIOC1 BLKDPO |
| 0xEFC2 |      | CLP GndIOC2 BLK    |
| 0xEFC4 |      | CLP GndIOC2 BLKDPO |
| 0xF002 |      | Ph IOC1 Block      |
| 0xF004 |      | Ph IOC1 Block DPO  |
| 0xF042 |      | Ntrl IOC1 Block    |
| 0xF044 |      | Ntrl IOC1 Blk DPO  |
| 0xF082 |      | Gnd IOC1 Block     |
| 0xF084 |      | Gnd IOC1 Block DPO |
| 0xF0C2 |      | Ph TOC1 Block      |
| 0xF0C4 |      | Ph TOC1 Block DPO  |
| 0xF102 |      | Ntrl TOC1 Block    |
| 0xF104 |      | Ntrl TOC1 BlockDPO |
| 0xF142 |      | Gnd TOC1 Block     |
| 0xF144 |      | Gnd TOC1 Block DPO |
| 0xF182 |      | Ph IOC2 Block      |
| 0xF184 |      | Ph IOC2 Block DPO  |
| 0xF1C2 |      | Ntrl IOC2 Block    |
| 0xF1C4 |      | Ntrl IOC2 Blk DPO  |
| 0xF202 |      | Gnd IOC2 Block     |
| 0xF204 |      | Gnd IOC2 Block DPO |
| 0xF302 |      | SGnd TOC1 Block    |
| 0xF304 |      | SGnd TOC1 BlockDPO |
| 0xF342 |      | NTRL DIR Rev Block |
| 0xF344 |      | NTRL DIR Block DPO |
| 0xF382 |      | Gnd Dir Block      |
| 0xF384 |      | Gnd Dir Block DPO  |
| 0xF3C2 |      | NegSeq OV Block    |
| 0xF3C4 |      | NSeq OV Blk DPO    |
| 0xF402 |      | Ntrl OV Block      |
| 0xF404 |      | Ntrl OV Block DPO  |
| 0xF442 |      | Ph OV1 Block       |
| 0xF444 |      | Ph OV1 Block DPO   |
| 0xF482 |      | Ph UV1 Block       |
| 0xF484 |      | Ph UV1 Block DPO   |
| 0xF4C2 |      | Aux OV Block       |
| 0xF4C4 |      | Aux OV Block DPO   |
| 0xF502 |      | Aux UV Block       |

| Code   | Туре | Definition          |
|--------|------|---------------------|
| 0xF504 |      | Aux UV Block DPO    |
| 0xF542 |      | UndrFreq1 Block     |
| 0xF544 |      | UndrFreq1 BlockDPO  |
| 0xF582 |      | UndrFreq2 Block     |
| 0xF584 |      | UndrFreq2 BlockDPO  |
| 0xF5C2 |      | OverFreq1 Block     |
| 0xF5C4 |      | OverFreq1 Blk DPO   |
| 0xF602 |      | OverFreq2 Block     |
| 0xF604 |      | OverFreq2 BlockDPO  |
| 0xF642 |      | SGnd IOC1 Block     |
| 0xF644 |      | SGnd IOC1 Blk DPO   |
| 0xF682 |      | SGnd IOC2 Block     |
| 0xF684 |      | SGnd IOC2 Blk DPO   |
| 0xF6C2 |      | NSeq IOC Block      |
| 0xF6C4 |      | NSeq IOC Block DPO  |
| 0xFE01 |      | PhDir Block PKP     |
| 0xFE02 |      | PhDir Block OP      |
| 0xFE04 |      | PhDir Block DPO     |
| 0xFE41 |      | PhDir Und Blk PKP   |
| 0xFE42 |      | PhDir Und Blk OP    |
| 0xFE44 |      | PhDir Und Blk DPO   |
| 0xFE81 |      | GndDir Und Blk PKP  |
| 0xFE82 |      | GndDir Und Blk OP   |
| 0xFE84 |      | GndDir Und Blk DPO  |
| 0xFEC1 |      | NtrlDir Und Blk PKP |
| 0xFEC2 |      | NtrlDir Und Blk OP  |
| 0xFEC4 |      | NtrlDir Und Blk DPO |

# **Transient records**

PATH: ACTUAL VALUES > A3 RECORDS > TRANSIENT RECORDS

### FORCE TRIGGER?

- No
  - Range: No, Yes

TOTAL RECORDS

1

Range: N/A

AVAILABLE RECORDS

1

Range: N/A

LAST CLEARED Feb 08 2009 Range: N/A

# **Clear event record**

PATH: ACTUAL VALUES > A3 RECORDS > CLEAR EVENT REC

CLEAR No Range: No, Yes When set to "Yes," pressing the ENTER key will clear all event records.

# **Clear transient record**

PATH: ACTUAL VALUES > A3 RECORDS > CLEAR TRANST REC

CLEAR No Range: No, Yes When set to "Yes," pressing the ENTER key will clear all transient records.

# Clear thermal capacity record

### PATH: ACTUAL VALUES > A3 RECORDS > CLEAR THERM CAP

CLEAR No

**o** Range: No, Yes

When set to "Yes," pressing the ENTER key will clear all thermal capacity records.

# A4 Target messages

Target messages are automatically displayed for any active condition on the relay such as pickups, trips, alarms, or asserted input. The target messages shown in the table below are displayed as necessary.

The relay displays the most recent event first, and after 5 seconds starts rolling up the other target messages, until the Reset command is initiated. If the Reset command is not performed, but any of the other faceplate pushbuttons is pressed, the display will not show the target messages, unless the user navigates to ACTUAL VALUES > A4 TARGET MESSAGES, where they can be reviewed.

The target messages can be reviewed by pressing **Up** and **Down** message pushbuttons from the relay keypad.

The following table, from the 350 Communications Guide, shows the list of Active Targets.

| Code   | Туре             | Definition         |
|--------|------------------|--------------------|
| FC134A | unsigned 16 bits | Active Targets     |
| 0      |                  | No Active Targets  |
| 7      |                  | Clock Not Set      |
| 8      |                  | IRIG-B Failure     |
| 14     |                  | Comm. Alert 1      |
| 15     |                  | Comm. Alert 2      |
| 16     |                  | Comm. Alert 3      |
| 17     |                  | Ethernet Link Fail |
| 18     |                  | High ENET Traffic  |
| 19     |                  | Ambient Temp. >80C |
| 0x8040 |                  | Therm O/L Trip     |
| 0x8480 |                  | Relay Not Config   |
| 0x84C0 |                  | LE 1 Trip          |
| 0x8500 |                  | LE 2 Trip          |
| 0x8540 |                  | LE 3 Trip          |
| 0x8580 |                  | LE 4 Trip          |
| 0x85C0 |                  | LE 5 Trip          |
| 0x8600 |                  | LE 6 Trip          |
| 0x8640 |                  | LE 7 Trip          |
| 0x8680 |                  | LE 8 Trip          |
| 0x8F80 |                  | Fuse Fail Trip     |
| 0×9000 |                  | Ph IOC1 Trip       |
| 0x9040 |                  | Ntrl IOC1 Trip     |
| 0×9080 |                  | Gnd IOC1 Trip      |
| 0x90C0 |                  | Ph TOC1 Trip       |
| 0x9100 |                  | Ntrl TOC1 Trip     |
| 0x9140 |                  | Gnd TOC1 Trip      |
| 0x9180 |                  | Ph IOC2 Trip       |
| 0x91C0 |                  | Ntrl IOC2 Trip     |
| 0x9200 |                  | Gnd IOC2 Trip      |
| 0x9240 |                  | Ph TOC2 Trip       |
| 0x9280 |                  | Ntrl TOC2 Trip     |

| Code   | Туре | Definition        |  |
|--------|------|-------------------|--|
| 0x92C0 |      | Gnd TOC2 Trip     |  |
| 0x9300 |      | SGnd TOC1 Trip    |  |
| 0x93C0 |      | NegSeq OV Trip    |  |
| 0x9400 |      | Ntrl OV Trip      |  |
| 0x9440 |      | Ph OV1 Trip       |  |
| 0x9480 |      | Ph UV1 Trip       |  |
| 0x94C0 |      | Aux OV Trip       |  |
| 0x9500 |      | Aux UV Trip       |  |
| 0x9540 |      | UndrFreq1 Trip    |  |
| 0x9580 |      | UndrFreq2 Trip    |  |
| 0x95C0 |      | OverFreq1 Trip    |  |
| 0x9600 |      | OverFreq2 Trip    |  |
| 0x9640 |      | SGnd IOC1 Trip    |  |
| 0x9680 |      | SGnd IOC2 Trip    |  |
| 0x96C0 |      | NegSeq IOC Trip   |  |
| 0×9800 |      | NSeq TOC1 Trip    |  |
| 0x9840 |      | NSeq TOC2 Trip    |  |
| 0x99C0 |      | SGnd TOC2 Trip    |  |
| 0x9C00 |      | LE 9 Trip         |  |
| 0x9C40 |      | LE 10 Trip        |  |
| 0x9C80 |      | LE 11 Trip        |  |
| 0x9CC0 |      | LE 12 Trip        |  |
| 0x9D00 |      | LE 13 Trip        |  |
| 0x9D40 |      | LE 14 Trip        |  |
| 0x9D80 |      | LE 15 Trip        |  |
| 0x9DC0 |      | LE 16 Trip        |  |
| 0xA040 |      | Therm Lvl Alrm    |  |
| 0xA480 |      | Not Configured    |  |
| 0xA4C0 |      | LE 1 Alarm        |  |
| 0xA500 |      | LE 2 Alarm        |  |
| 0xA540 |      | LE 3 Alarm        |  |
| 0xA580 |      | LE 4 Alarm        |  |
| 0xA5C0 |      | LE 5 Alarm        |  |
| 0xA600 |      | LE 6 Alarm        |  |
| 0xA640 |      | LE 7 Alarm        |  |
| 0xA680 |      | LE 8 Alarm        |  |
| 0xABC0 |      | HI Ambient Temp   |  |
| 0xAC00 |      | LO Ambient Temp   |  |
| 0xAC40 |      | Self Test Alarm   |  |
| 0xACC0 |      | BKRTrpCntrAlrm    |  |
| 0xAD00 |      | Rly1 Coil Mn Alrm |  |
| 0xAD40 |      | Rly2 Coil Mn Alrm |  |
| 0xAD80 |      | BKR Fail Alrm     |  |
| 0xADC0 |      | BKRStatus Fail    |  |
| 0xAE40 |      | CLP Alarm         |  |
| 0xAF80 |      | Fuse Fail Alrm    |  |
| 0×B000 |      | Ph IOC1 Alarm     |  |

| Code    | Туре | Definition       |
|---------|------|------------------|
| 0×B040  |      | Ntrl IOC1 Alarm  |
| 0×B080  |      | Gnd IOC1 Alarm   |
| 0xB0C0  |      | Ph TOC1 Alarm    |
| 0xB100  |      | Ntrl TOC1 Alrm   |
| 0xB140  |      | Gnd TOC1 Alarm   |
| 0xB180  |      | Ph IOC2 Alarm    |
| 0xB1C0  |      | Ntrl IOC2 Alarm  |
| 0xB200  |      | Gnd IOC2 Alarm   |
| 0xB240  |      | Ph TOC2 Alarm    |
| 0xB280  |      | Ntrl TOC2 Alrm   |
| 0xB2C0  |      | Gnd TOC2 Alarm   |
| 0xB300  |      | SGnd TOC1 Alarm  |
| 0xB340  |      | NtrlDir RevAlm   |
| 0xB3C0  |      | NeaSea OV Alarm  |
| 0xB400  |      | Ntrl OV Alarm    |
| 0xB440  |      | Ph OV1 Alarm     |
| 0xB480  |      | Ph UV1 Alarm     |
| 0xB4C0  |      |                  |
| 0x8500  |      |                  |
| 0xB540  |      | LindrFreq1 Alarm |
| 0x8580  |      | LindrFreq2 Alarm |
| 0xB5C0  |      |                  |
| 0×8600  |      |                  |
| 0xB6/10 |      | SGnd IOC1 Alarm  |
| 0xB680  |      | SGnd IOC2 Alarm  |
| 0x86C0  |      |                  |
| 0×8800  |      | NSea TOC1 Alarm  |
| 0xB840  |      | NSeq TOC2 Alarm  |
| 0x8900  |      | SGnd TOC2 Alarm  |
| 0xBC00  |      |                  |
| 0xBC40  |      |                  |
| 0xBC80  |      | LE 10 Alarm      |
|         |      |                  |
|         |      | LE 13 Alarm      |
| 0xBD40  |      |                  |
| 0xBD80  |      | LE 15 Alarm      |
|         |      | LE 16 Alarm      |
| 0xBE00  |      | PhDir RevAlm     |
| 0xBF40  |      | PhDir LindAlm    |
| 0xBE80  |      | GpdDir UndAlm    |
| 0xBEC0  |      | NtrlDir UndAlm   |
| 0xC4C0  |      | LE 1             |
| 0xC500  |      | LE 2             |
| 0xC540  |      | LE 3             |
| 0xC580  |      | 1F 4             |
| 0xC5C0  |      | LE 5             |
| 0xC600  |      | LE6              |

| Code   | Туре | Definition         |
|--------|------|--------------------|
| 0xC640 |      | LE 7               |
| 0xC680 |      | LE 8               |
| 0xC880 |      | Setpoint Group2    |
| 0xC900 |      | Open Breaker       |
| 0xC940 |      | Close Breaker      |
| 0xC980 |      | Maint Required     |
| 0xCA00 |      | 52a Contact        |
| 0xCA40 |      | 52b Contact        |
| 0xCA80 |      | Reset OK           |
| 0xCB00 |      | AR Close           |
| 0xCB40 |      | AR N/Ready         |
| 0xCB80 |      | AR In Progress     |
| 0xCBC0 |      | AR Disabled        |
| 0xCC00 |      | AR Ext. Init       |
| 0xCC40 |      | AR Ready           |
| 0xCCC0 |      | BKR Stat Open      |
| 0xCD00 |      | BKR Stat Clsd      |
| 0xCD40 |      | Setpoint Group1    |
| 0xCE40 |      | CLP Op             |
| 0xCF80 |      | Fuse Fail Inhib    |
| 0xD340 |      | Ntrl Dir Rev       |
| 0xD380 |      | Gnd Dir            |
| 0xD440 |      | Ph OV1             |
| 0xD480 |      | Ph UV1             |
| 0xDC00 |      | LE 9               |
| 0xDC40 |      | LE 10              |
| 0xDC80 |      | LE 11              |
| 0xDCC0 |      | LE 12              |
| 0xDD00 |      | LE 13              |
| 0xDD40 |      | LE 14              |
| 0xDD80 |      | LE 15              |
| 0xDDC0 |      | LE 16              |
| 0xDE00 |      | PhDir Rev          |
| 0xDE40 |      | PhDir Und          |
| 0xDE80 |      | GndDir Und         |
| 0xDEC0 |      | NtrlDir Und        |
| 0xE040 |      | Therm O/L Blck     |
| 0xE180 |      | Output Relay 1 BLK |
| 0xE1C0 |      | Output Relay 2 BLK |
| 0×E880 |      | Group Change Blk   |
| 0×EB00 |      | AR Block           |
| 0×EE80 |      | CLP Ph IOC1 BLK    |
| 0×EEC0 |      | CLP Ph IOC2 BLK    |
| 0xEF00 |      | CLPNtrlIOC1 BLK    |
| 0xEF40 |      | CLPNtrlIOC2 BLK    |
| 0xEF80 |      | CLP GndIOC1 BLK    |
| 0xEFC0 |      | CLP GndIOC2 BLK    |

| Code   | Туре | Definition         |
|--------|------|--------------------|
| 0xF000 |      | Ph IOC1 Block      |
| 0xF040 |      | Ntrl IOC1 Block    |
| 0xF080 |      | Gnd IOC1 Block     |
| 0xF0C0 |      | Ph TOC1 Block      |
| 0xF100 |      | Ntrl TOC1 Block    |
| 0xF140 |      | Gnd TOC1 Block     |
| 0xF180 |      | Ph IOC2 Block      |
| 0xF1C0 |      | Ntrl IOC2 Block    |
| 0xF200 |      | Gnd IOC2 Block     |
| 0xF240 |      | Ph TOC2 Block      |
| 0xF280 |      | Ntrl TOC2 Block    |
| 0xF2C0 |      | Gnd TOC2 Block     |
| 0xF300 |      | SGnd TOC1 Block    |
| 0xF340 |      | NTRL DIR Rev Block |
| 0xF380 |      | Gnd Dir Block      |
| 0xF3C0 |      | NegSeq OV Block    |
| 0xF400 |      | Ntrl OV Block      |
| 0xF440 |      | Ph OV1 Block       |
| 0xF480 |      | Ph UV1 Block       |
| 0xF4C0 |      | Aux OV Block       |
| 0×F500 |      | Aux UV Block       |
| 0xF540 |      | UndrFreq1 Block    |
| 0xF580 |      | UndrFreq2 Block    |
| 0xF5C0 |      | OverFreq1 Block    |
| 0xF600 |      | OverFreq2 Block    |
| 0xF640 |      | SGnd IOC1 Block    |
| 0×F680 |      | SGnd IOC2 Block    |
| 0xF6C0 |      | NegSeq IOC Block   |
| 0xF800 |      | NSeq TOC1 Block    |
| 0×F840 |      | NSeq TOC2 Block    |
| 0xF9C0 |      | SGnd TOC2 Block    |
| 0×FE00 |      | PhDir Block        |
| 0xFE40 |      | PhDir Und Block    |
| 0xFE80 |      | GndDir Und Block   |
| 0xFEC0 |      | NtrlDir Und Block  |

- The PKP messages will appear on the relay display as long as their respective flags are active. The messages will disappear from the display, when either the protection element drops out before operation, such as when the condition clears before reaching operation, or when the protection element operates.
- The OP and BKR Status messages will appear on the relay display, when the respective element operates, with the element function set to "TRIP", or "LATCHED ALARM". The message will stay on the display after the condition clears, and will disappear upon Reset command. If the element function is selected to "ALARM", or "CONTROL", the message will disappear from the display, when the condition causing operation clears.
- The Breaker Open and Breaker Close messages will appear on the display and stay for 5 seconds only, unless the reset command is initiated, or the element changes its state. For example, if the breaker is detected "Open", the message "Breaker Open OK"

will appear on the display and will stay for 5 seconds, unless the breaker status changes to "Close". If the breaker status changes to "Close" within 5 seconds after the breaker has been detected open, the message "Breaker Open OK" will disappear, and the message "Breaker Close OK" will appear and stay for 5 seconds.

 The Contact Input ON/OFF, Virtual Input ON/OFF, and Remote Input ON/OFF messages will not appear as target messages upon change of state. The state change, however, will be logged in the Event recorder.

### Autoreclose target messages

| AR Ready       | Appears on the display when the<br>AR is Ready, i.e. breaker closed,<br>AR function enabled, and no AR<br>initiation. | The message appears on the display for 5 seconds, when the AR is detected Ready. |
|----------------|----------------------------------------------------------------------------------------------------|----------------------------------------------------------------------------------|
| AR IN-PROGRESS | Appears on the display when the AR is in progress                                                                     | Self-Reset message                                                               |
| AR LOCKOUT     | Appears on the display when the AR is in lockout mode                                                                 | Latched message. The message disappears upon Reset command                       |

Examples of how the messages appear on the display:

### Example 1:

Phase IOC1 Settings:

- PH IOC1 FUNCTION = Trip
- PH IOC1 PICKUP = 1.00 × CT
- PH IOC1 DELAY = 0.20 s

When current greater than the IOC1 pickup level is applied, the 3350 50 display shows the following target message:

| A4 TARGET MESSAGES |
|--------------------|
| Ph IOC1 Trip       |
| STATE: PKP         |

After the 200 ms time delay expires, the display shows the following message only:

A4 TARGET MESSAGES Ph IOC1 Trip STATE: OP

### Example 2:

Phase IOC1 Settings:

- PH IOC1 FUNCTION = Latched Alarm
- PH IOC1 PICKUP = 1.00 × CT
- PH IOC1 DELAY = 0.20 s

When current greater than the IOC1 pickup level is applied, the 350 display shows the following target message:

### A4 TARGET MESSAGES Ph IOC1 Alarm

### STATE: PKP

After the 200 ms time delay expires, the display shows the following message only:

A4 TARGET MESSAGES Ph IOC1 Alarm

### STATE: OP

### Example 3:

Phase IOC1 Settings:

- PH IOC1 FUNCTION = Alarm
- PH IOC1 PICKUP = 1.00 × CT

• PH IOC1 DELAY = 0.20 s

When current greater than the IOC1 pickup level is applied, the 350 display shows the following target message:

A4 TARGET MESSAGES Ph IOC1 Alarm STATE: PKP

After the 200 ms time delay expires, the display shows the following message only:

A4 TARGET MESSAGES Ph IOC1 Alarm STATE: OP

NOTE

Once the condition clears, the target message will disappear.

# 350 Feeder Protection System Chapter 5: Quick setup - Front control panel

The "Quick Setup" utility is part of the 350 relay main menu, and can be used for quick and easy programming. Power system parameters, and settings for some simple over-current elements can be easily set. Use the "Quick Setup" utility to program the following:

### Power System Data:

- Phase CT Primary
- Ground CT Primary
- VT Secondary voltage
- Aux VT Secondary Voltage
- Aux VT Ratio

### **Overcurrent Protection**:

- Phase TOC
- Ground TOC
- Neutral TOC
- Phase IOC
- Ground IOC
- Neutral IOC

Ensure the relay is in "Relay Ready" state before using Quick Setup.

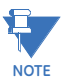

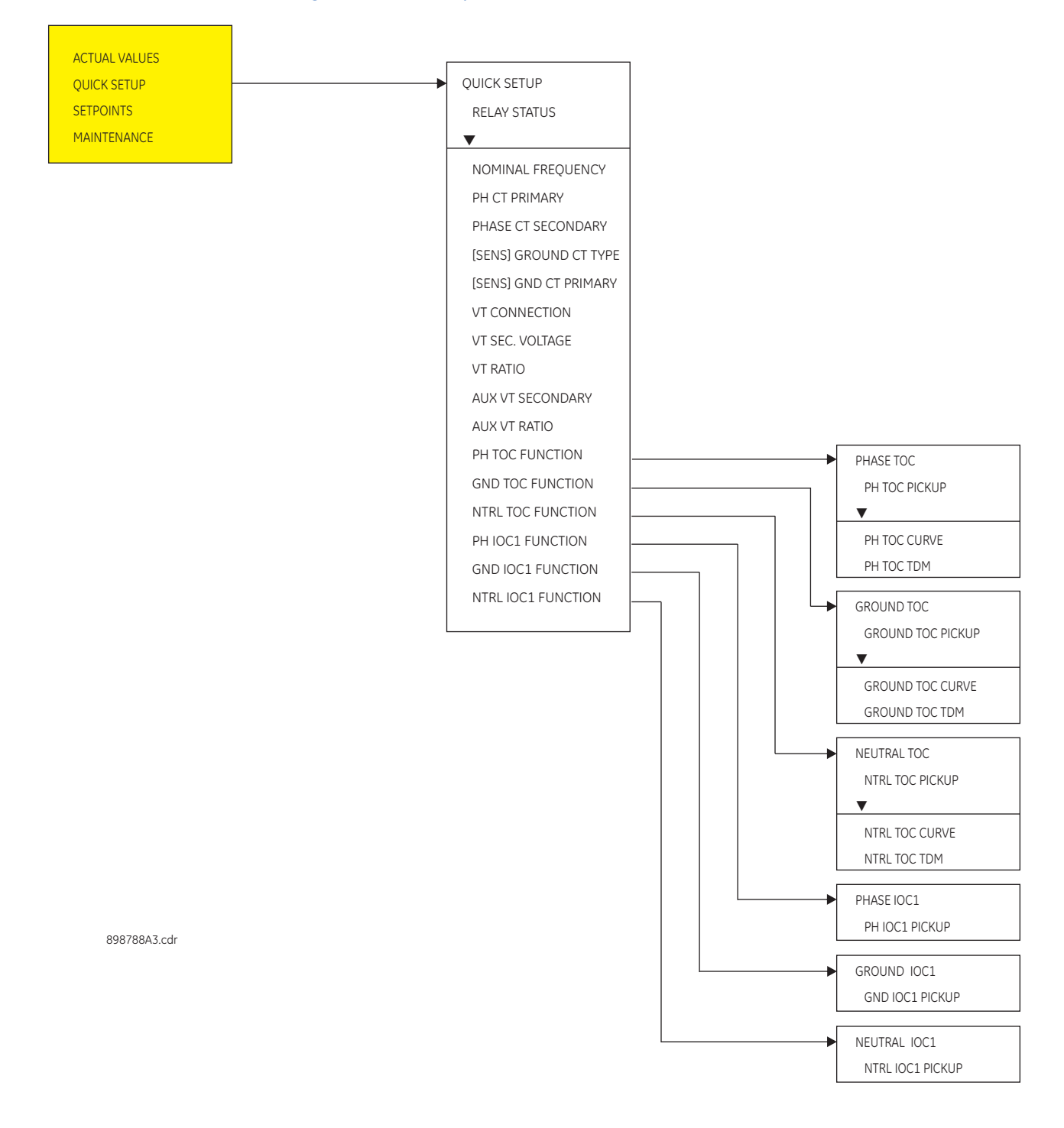

### Figure 1: Quick Setup menu

# **Quick Setup settings**

The setpoints below can be programmed under the "Quick Setup" menu. Note that monitoring of Breaker Status via 52a, 52b, or both of these contacts,, should be programmed under SETPOINTS > SYSTEM SETUP > BREAKER.

### PATH: QUICK SETUP >

### PH CT PRIMARY

Range: 1 A to 6000 A in steps of 1 Default: 500 A

### GND CT PRIMARY

Range: 1 A to 6000 A in steps of 1 Default: 50 A

### **VT CONNECTION**

Range: Wye, Delta Default: Wye

### VT SEC VOLTAGE

Range: 50 V to 240 V in steps of 1 Default: 120 V

### VT RATIO

Range: 1:1 to 1500:1 in steps of 1 Default: 1:1

### AUX VT SECONDARY

Range: 50 V to 240 V in steps of 1 Default: 110 V

### AUX VT RATIO

Range: 1:1 to 1500:1 in steps of 1 Default: 1:1

### PH TOC FUNCTION

Range: Trip, Disabled, Latched Alarm, Alarm Default: Trip

### PH TOC PICKUP

Range: 0.04 to 20.00 × CT Default: 1.00 × CT

### PH TOC CURVE

Range: ANSI Extremely/Very/Moderately/Normally Inverse, Definite Time, IEC Curve A/B/C and Short, IAC Extreme/Very/Inverse/Short, User Curve, FlexCurve™ A/B (programmable curves) Default: Extremely Inverse

### PH TOC TDM

Range: 0.05 to 50.00 Default: 1.00

### GND TOC FUNCTION

Range: Disabled, Trip, Latched Alarm, Alarm Default: Disabled

### **GND TOC PICKUP**

Range: 0.04 to 20 × CT Default: 1.00 × CT

### GND TOC CURVE

Range: ANSI Extremely/Very/Moderately/Normally Inverse; Definite Time; IEC Curve A/B/C /Short Inverse; IAC Extreme/Very/Inverse/Short Inverse; User Curve, FlexCurve™ A/B (programmable curves) Default: Extremely Inverse

### GND TOC TDM

Range: 0.05 to 50.00 Default: 1.00

### SENS GND TOC FUNCTION [WHEN SPECIFICALLY ORDERED]

Range: Disabled, Trip, Latched Alarm, Alarm Default: Disabled

### SENS GND TOC PICKUP

Range: 0.005 to 3.000 × CT Default: 1.000 × CT

### SENS GND TOC CURVE

Range: ANSI Extremely/Very/Moderately/Normally Inverse; Definite Time; IEC Curve A/B/C /Short Inverse; IAC Extreme/Very/Inverse/Short Inverse; User Curve, FlexCurve™ A/B (programmable curves) Default: Extremely Inverse

### SENS GND TOC TDM

Range: 0.05 to 50.00 Default: 1.0

### NTRL TOC FUNCTION

Range: Disabled, Trip, Latched Alarm, Alarm Default: Disabled

### NTRL TOC PICKUP

Range: 0.04 to 20.00 × CT Default: 1.00 × CT

### NTRL TOC CURVE

Range: ANSI Extremely/Very/Moderately/Normally Inverse, Definite Time, IEC Curve A/B/C and Short, IAC Extreme/Very/Inverse/Short, User Curve, FlexCurve™ A/B (programmable curves) Default: Extremely Inverse

### NTRL TOC TDM

Range: 0.05 to 50.00 Default: 1.00

### PH IOC1 FUNCTION

Range: Disabled, Trip, Latched Alarm, Alarm Default: Disabled

### PH IOC1 PICKUP

Range: 0.05 to 20.00 × CT Default: 1.00 × CT

### **GND IOC1 FUNCTION**

Range: Disabled, Trip, Latched Alarm, Alarm Default: Disabled

### **GND IOC1 PICKUP**

Range: 0.05 to 20.00 × CT Default: 1.00 × CT

### SENS GND IOC1 FUNCTION [WHEN SPECIFICALLY ORDERED]

Range: Disabled, Trip, Latched Alarm, Alarm Default: Disabled

### SENS GND IOC1 PICKUP

Range: 0.005 to 3.000 × CT Default: 1.000 × CT

### NTRL IOC1 FUNCTION

Range: Disabled, Trip, Latched Alarm, Alarm Default: Disabled

### NTRL IOC1 PICKUP

Range: 0.05 to 20.00 × CT Default: 1.00 × CT

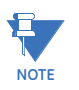

The settings changed using the Quick Setup menu, are available for review and modification by navigating through S2 SYSTEM SETUP and S3 PROTECTION > SETPOINT GROUP 1 in the SETPOINTS main menu.

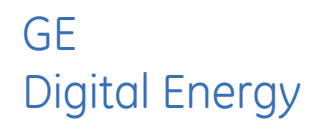

# 350 Feeder Protection System Chapter 6: Setpoints

# Setpoints Main Menu

The 350 has a considerable number of programmable setpoints, all of which make the relay extremely flexible. These setpoints have been grouped into a variety of pages and subpages as shown below. Each setpoints menu has a section that describes in detail the setpoints found on that menu.

### Figure 1: Main Setpoints menu

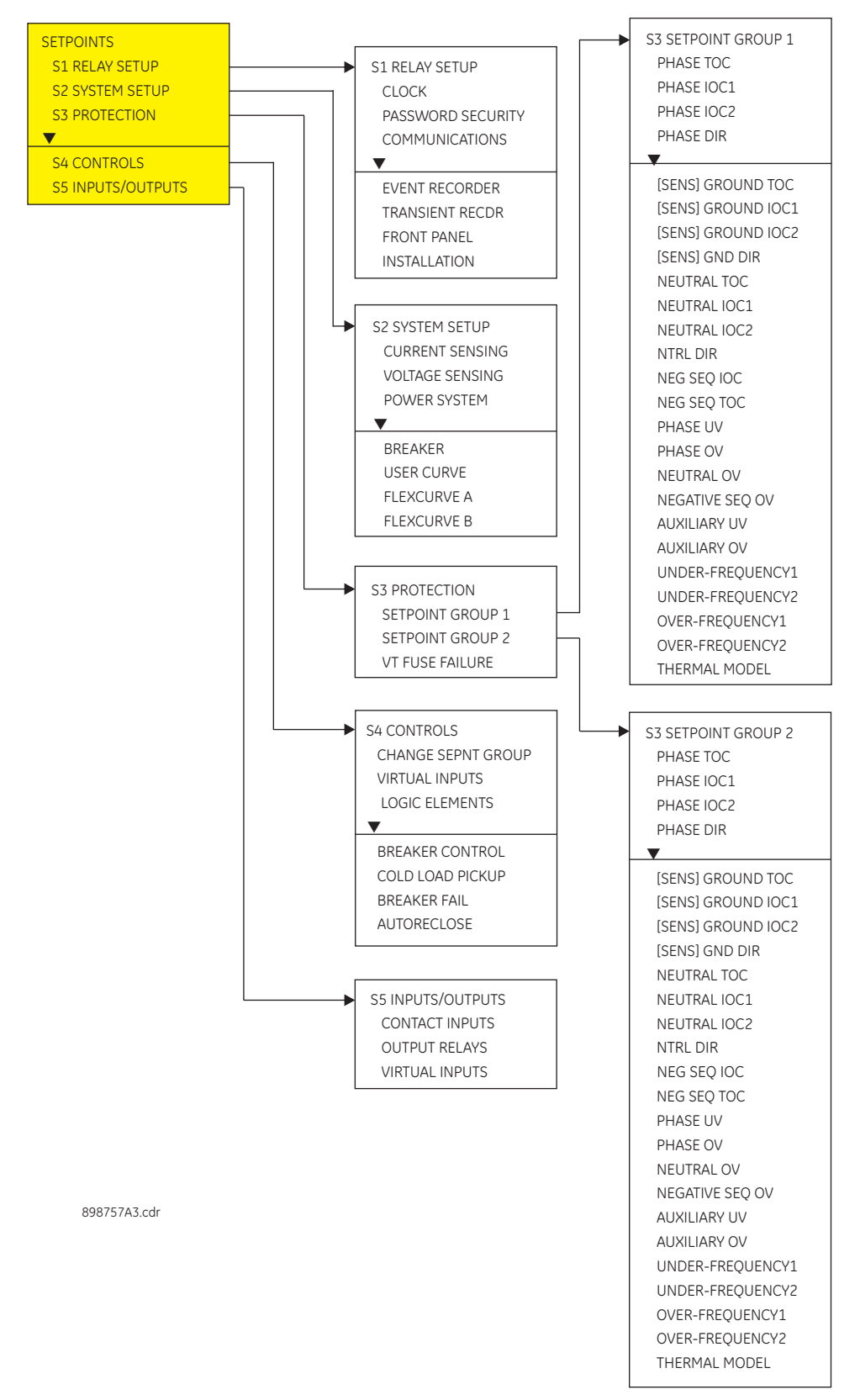

# Setpoint entry methods

Before placing the relay into "**IN SERVICE**" mode, setpoints defining system characteristics, inputs, relay outputs, and protection settings must be entered using one of the following methods:

- Front panel, using the keypad and the display.
- Front USB port, or rear RS485, Ethernet 100 FX, Ethernet 10/100 BaseT (optional) port, and a computer running the EnerVista SR3 Setup software supplied with the relay.
- Rear serial RS485, and a SCADA system running user-written software.

Any of these methods can be used to enter the same information. A computer, however, makes entry much easier. Files can be stored and downloaded for fast, error free entry when a computer is used. To facilitate this process, the GE EnerVista CD with the EnerVista SR3 Setup software is supplied with the relay.

The relay leaves the factory with setpoints programmed to default values, and these values are shown throughout the setpoint message illustrations. Some of these factory default values can be left unchanged whenever they satisfy the application.

At a minimum, the S2 SYSTEM SETUP setpoints must be entered for the system to function correctly. To safeguard against the installation of a relay into which setpoints have not been entered, the **Relay Not Ready** self-test warning is displayed. In addition, the critical failure relay will be de-energized. Once the relay has been programmed for the intended application, the S1 RELAY SETUP/ INSTALLATION/ RELAY STATUS setpoint should be changed from "**Not Ready**" (the default) to "**Ready**".

## **Common setpoints**

To make the application of this device as simple as possible, similar methods of operation and similar types of setpoints are incorporated in various features. Rather than repeat operation descriptions for this class of setpoint throughout the manual, a general description is presented in this overview. Details that are specific to a particular feature are included in the discussion of the feature. The form and nature of these setpoints is described below.

FUNCTION setpoint: The <ELEMENT\_NAME> FUNCTION setpoint determines the
operational characteristic of each feature. The range for these setpoints is two or
more of: "Disabled", "Enabled", "Trip", "Alarm", "Latched Alarm", and "Control".

If <ELEMENT\_NAME > FUNCTION: "Disabled", the feature is not operational.

If <ELEMENT\_NAME > FUNCTION: "Enabled", the feature is operational.

If <ELEMENT\_NAME > FUNCTION: "Trip", then the feature is operational. When an output is generated, the feature declares a Trip condition, and operates the Trip relay (output relay 1), any other selected aux. output relays, and displays the appropriate trip message.

If **<ELEMENT\_NAME> FUNCTION**: "Alarm" or "Latched Alarm", then the feature is operational. When an output is generated, the feature declares an "Alarm" condition which operates any selected aux.output relays and displays the appropriate alarm message.

If <ELEMENT\_NAME> FUNCTION: "Control" the feature is operational. When an output is generated, the feature operates any selected output relays. The "Trip", "Alarm", and "Control" function setpoint values are also used to select those operations that will be stored in the Event Recorder.

- RELAYS (3-6) setpoint: The <ELEMENT\_NAME> RELAYS (3-6) setpoint selects the relays
  required to operate when the feature generates an output. The range is any
  combination of the Auxiliary relays (Auxiliary Relays 3 to 6).
- **PICKUP setpoint**: The **<ELEMENT\_NAME> PICKUP** setpoint selects the threshold above which the measured parameter causes an output from the measuring element.

- **DELAY setpoint**: The **<ELEMENT\_NAME> DELAY** setpoint selects a fixed time interval to delay an input signal from appearing at the output. The time from a contact input change of state or an AC parameter input level change to a contact closure of the 1 Trip relay, is the time selected as time delay in this setpoint plus approximately up to 2 power frequency periods.
- DIRECTION setpoint: The <ELEMENT\_NAME> DIRECTION setpoint is available for overcurrent features which are subject to control from a directional element. The range is "Disabled", "Forward", and "Reverse". If set to "Disabled", the element is allowed to operate for current flow in any direction. There is no supervision from the directional element. If set to "Forward", the element is allowed to operate for current flow in the forward direction only, as determined by the directional element. If set to "Reverse", the element is allowed to operate for current flow in the reverse direction only, as determined by the directional element.

## Logic diagrams

The logic diagrams provide a complete comprehensive understanding of the operation of each feature. These sequential logic diagrams illustrate how each setpoint, input parameter, and internal logic is used in the feature to obtain an output. In addition to these logic diagrams, written descriptions are provided in the setpoints chapter which includes each feature.

- Setpoints: Shown as a block with a heading labeled 'SETPOINT'. The exact wording of the displayed setpoint message identifies the setpoint. Major functional setpoint selections are listed below the name and are incorporated in the logic.
- Compensator Blocks: Shown as a block with an inset box labeled 'RUN' with the associated pickup/dropout setpoint shown directly above. Element operation of the detector is controlled by the signal entering the 'RUN' inset. The measurement/ comparison can only be performed if a logic '1' is provided at the 'RUN' input. The relationship between setpoint and input parameter is indicated by the following symbols: "<" (less than) " >" (greater than), etc.
- **Time Delays**: Shown as a block with either pickup, drop-out, or both; times in milliseconds or seconds. If the delay is adjustable, associated delay setpoint is shown with block **SETPOINT** on the top of the delay block.
- **LED Indicators**: Shown as the following schematic symbol, . The exact wording of the front panel label identifies the indicator.
- Logic: Described with basic logic gates (AND, OR, XOR, NAND, NOR). The inverter (logical NOT), is shown as a circle: .

## Setting text abbreviations

The following abbreviations are used in the setpoints pages.

- A: amperes
- kA: kiloamperes
- V: volts
- kV: kilovolts
- kW: kilowatts
- kVar: kilovars
- kVA: kilo-volt-amperes
- AUX: auxiliary
- COM, Comms: communications
- CT: current transformer

- GND: ground
- Hz: Hertz
- MAX: maximum
- MIN: minimum
- SEC, s: seconds
- UV: undervoltage
- OV: overvoltage
- VT: voltage transformer
- Ctrl: control
- Hr & hr: hour
- O/L: overload

# S1 Relay setup

### Figure 2: Relay Setup menu

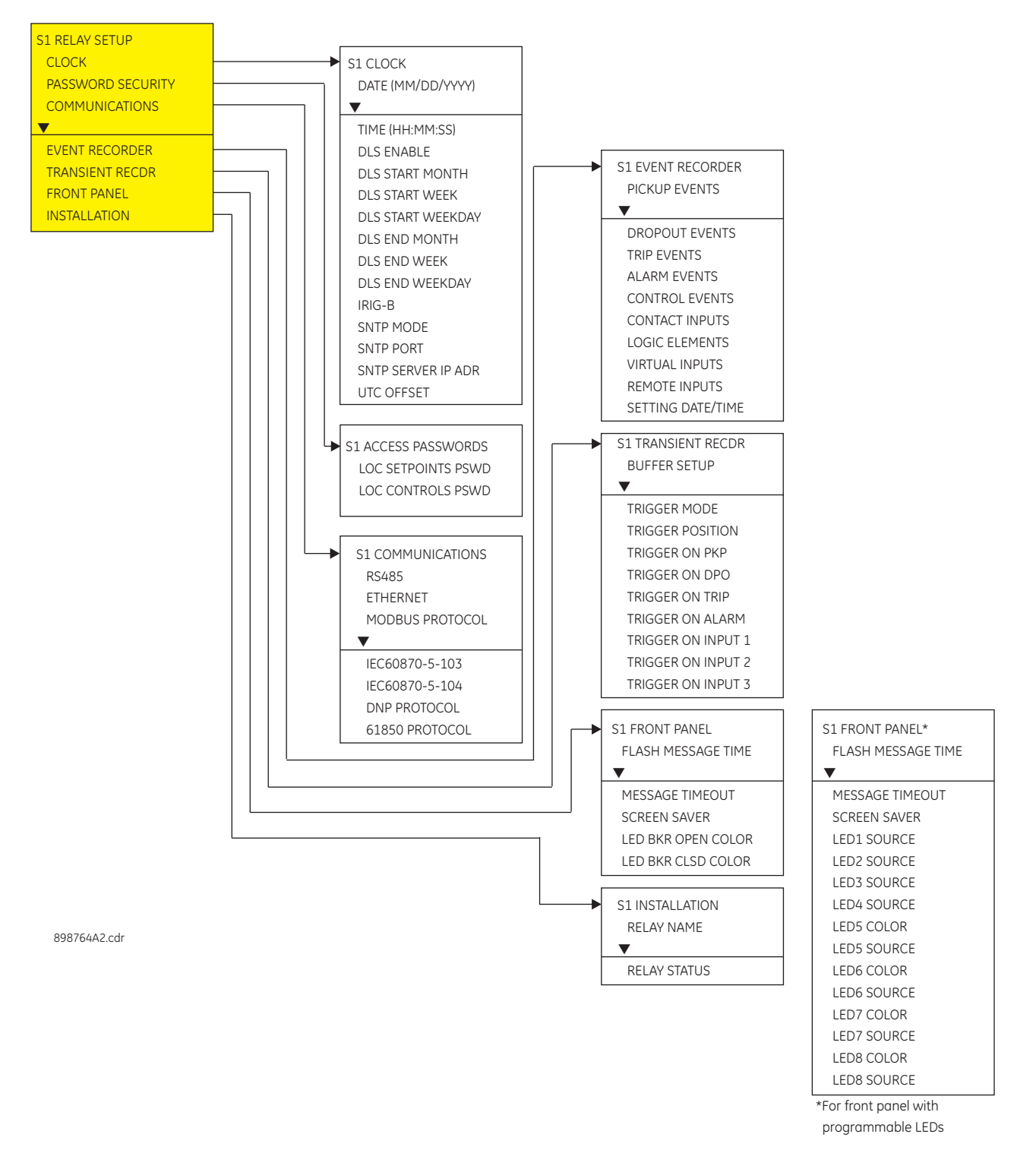

## Clock

The 350 relay has an internal real time clock that performs time stamping for various features such as the event and transient recorders. Time stamping on the relay is also available with the IRIG-B signal connected to the relay terminals and set to "Enabled". When an IRIG-B device is connected to the relay terminals, the relay detects the DC shift or the Amplitude Modulated signal automatically. Time stamping on multiple relays can be synchronized to  $\pm$  1.0 ms with the use of IRIG-B input.

The following path is available using the keypad. For instructions on how to use the keypad, please refer to *Chapter 3 - Working with the Keypad*.

PATH: SETPOINTS > S1 RELAY SETUP > CLOCK

### DATE: (MM/DD/YYYY)

Range: Month: Jan, Feb, Mar, Apr, May, Jun, Jul, Aug, Sep, Oct, Nov, Dec Day: 1 to 31 Year: 2009 to 2099

Default: Jan 15 2009

This setting sets the date in the specified format.

### TIME: (HH:MM:SS)

Range: 0 to 23: 0 to 59: 0 to59 Default: 03:15:50 This setting sets the time in the specified format.

DLS ENABLE

Range: Disabled, Enabled Default: Disabled

### PATH: SETPOINTS > S1 RELAY SETUP > CLOCK > DLS ENABLE [ENABLED]

### **DLS START MONTH:**

Range: Not Set, January, February, March, April, May, June, July, August, September, October, November, December Default: Not Set

This setting sets the month for the DLS start time.

### **DLS START WEEK:**

Range: Not Set, 1<sup>st</sup>, 2<sup>nd</sup>, 3<sup>rd</sup>, 4<sup>th</sup>, Last Default: Not Set This setting sets the week of the month for the DLS start time.

### **DLS START WEEKDAY:**

Range: Not Set, Mon, Tue, Wed, Thu, Fri, Sat, Sun Default: Not Set

This setting sets the weekday for the DLS start time.

### DLS END MONTH:

Range: Not Set, January, February, March, April, May, June, July, August, September, October, November, December Default: Not Set

This setting sets the month for the end of the DLS time.

### DLS END WEEK:

Range: Not Set, 1<sup>st</sup>, 2<sup>nd</sup>, 3<sup>rd</sup>, 4<sup>th</sup>, Last Default: Not Set

This setting sets the week of the month for the end of the DLS time.

### DLS END WEEKDAY:

Range: Not Set, Mon, Tue, Wed, Thu, Fri, Sat, Sun Default: Not Set

This setting sets the weekday for the end of the DLS time.

### PATH: SETPOINTS > S1 RELAY SETUP > CLOCK

### IRIG-B:

Range: Disabled, Enabled Default: Disabled This setting enables the IRIG-B signal for time stamp synchronization.

- Set the IRIG-B to "Enabled" if the IRIG-B device is connected to the relay IRIG-B terminals. The relay will display the message "IRIG-B failure" in the case of either no IRIG-B signal from the connected IRIG-B device, or when the signal cannot be decoded.
- 2. Set the date and time per the specified date and time format.
- 3. Set the start time of the Daylight Saving (DLS) time, by selecting the Month, the Week of the month, and the Weekday defining the beginning of the Daylight Saving time.
- 4. Set the end of the Daylight Saving time, by selecting the Month, the Week of the month, and the Weekday defining the end of the Daylight Saving time.

The clock has a super-capacitor back-up, so that time, date, and events will be kept for up to 3 days in cases of loss of relay control power.

# **Password security**

Password security features are designed into the relay to provide protection against unauthorized setpoint changes and control. The relay has programmable passwords for both Local and Remote access, which can be used to allow setpoint changes and command execution from both the front panel and the communications ports. These passwords consist of 3 to 10 alphanumeric characters. The Local and the Remote passwords are initially set after entering in a Master Reset Password (MRP). The Master Reset Password (MRP) is set to "NULL" when the relay is shipped from the factory. When the MRP is programmed to "NULL" all password security is disabled. The remote user may choose to allow the local user to change the local passwords.

Each interface (RS485, Ethernet, USB, and front panel keypad) is independent of one another, meaning that enabling setpoint access on one interface does not enable access for any of the other interfaces (i.e., the password must be explicitly entered via the interface from which access is desired).

The EnerVista SR3 Setup software incorporates a facility for programming the relay's passwords as well as enabling/disabling setpoint access. For example, when an attempt is made to modify a setpoint but access is restricted, the program will prompt the user to enter the password and send it to the relay before the setpoint can actually be written to the relay. If a SCADA system is used for relay programming, it is up to the programmer to incorporate appropriate security for the application.

Aside from being logged out of security, which allows the user to read setpoints and actual values only, three levels of security access are provided: Setpoint Level, Control Level, and Master Level. The Setpoint and Control Levels can be attained either locally using the Local passwords (USB port and keypad), or remotely using the Remote passwords (RS485 and Ethernet ports). The user can have either Setpoint or Control Level active, but not both simultaneously from the same interface. The Master Level is used for setting and resetting of passwords, and includes all Setpoint and Control Level access rights. The Master Level cannot be attained from the keypad. The Master Reset Password must be 8 to 10 characters in length, and must contain at least 2 letters and 2 numbers. The Master Level

can define whether the local user is permitted to change Local Passwords without having to enter the Master Level. The Master Reset Password is encrypted, and is not viewable from the keypad. If the Master Reset Password is lost, the user should contact the factory to decrypt the Master Reset Password.

After password entry, the access level is maintained until a period of 5 minutes of inactivity has elapsed, after which the password must be re-entered. A power-loss or entering in the wrong password will log the user out of security.

Further definition of the access levels is described as follows:

### SETPOINT LEVEL

- Changing settings under QUICK SETUP menu
- Changing settings under the SETPOINTS menu except the features requiring control access listed below
- Changing any setting under MAINTENANCE such as trip and close coil monitoring and breaker maintenance settings, except the features requiring control access listed below
- Changing the Local or Remote Setpoint Password, depending on the interface being accessed

### CONTROL LEVEL

- Reset command
- Open and Close Breaker commands
- Virtual Input commands
- Clearing of event records, transient records, and other data
- Uploading new firmware
- Changing the Local or Remote Control Password, depending on the interface being accessed

### MASTER LEVEL

- Setting and changing of all passwords including the Master Reset Password
- Disabling password security
- All Setpoint and Control Level access rights

For details on Password Security setup and handling using the EnerVista Setup software, refer to Chapter 3.

### Access passwords

This section allows the user to change the Local Setpoint and Local Control Passwords. The local user may change a local password from the keypad if all of the following are true:

Security is enabled

٠

- A valid local setpoint (or local control) password has initially been set
- The remote user has the Overwrite Local Passwords setpoint set to NO
- The local user knows the current local password.

For more details on the Password Security feature, refer to Chapter 3.

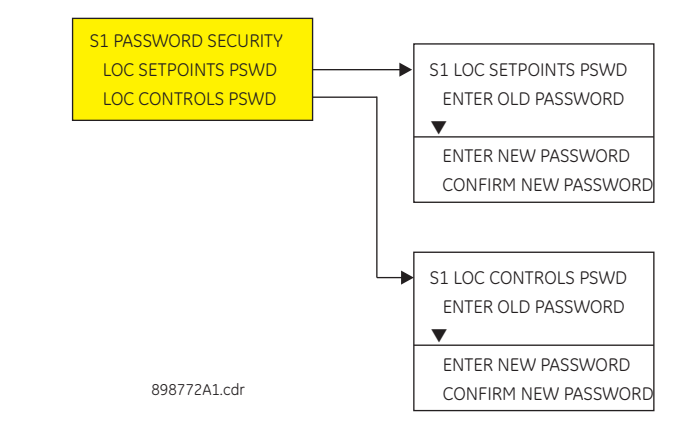

### Figure 3: Menu for handling password security using keypad

The following steps describe how to change the Local Setpoints Password from the keypad. Similar steps are followed to change the Local Control Password.

### ENTER OLD PASSWORD

The user is prompted to enter the current Local Setpoints Password. User the value up/ down keys to select characters, and use the message left/right keys to move the cursor. Press the Enter key when done. An INVALID PASSWORD message will appear if a wrong password is entered, security is disabled, the password has not been originally set, or the local user does not have the rights to change the password. In addition, the user will be automatically logged out of security from the keypad. If the correct password was entered, the user is now logged in to the Setpoints Level from the keypad, and will be prompted to enter a new password.

### ENTER NEW PASSWORD

The user is prompted to enter a new Local Setpoints Password. A valid password is alphanumeric, and is 3 to 10 characters in length. An INVALID PASSWORD message will appear if the new password does not meet the password requirements. If a valid password was entered, the user will be prompted to re-enter the new password.

### CONFIRM PASSWORD

The user is prompted to re-enter the new Local Setpoints Password. If the passwords do not match, an ENTRY MISMATCH message will appear, the password will remain unchanged, and the user will be returned to the Enter New Password page. If the passwords match, a PASSWORD CHANGED message will appear indicating the Local Setpoints Password has successfully been updated.

## Communications

### Figure 4: Main communications menu

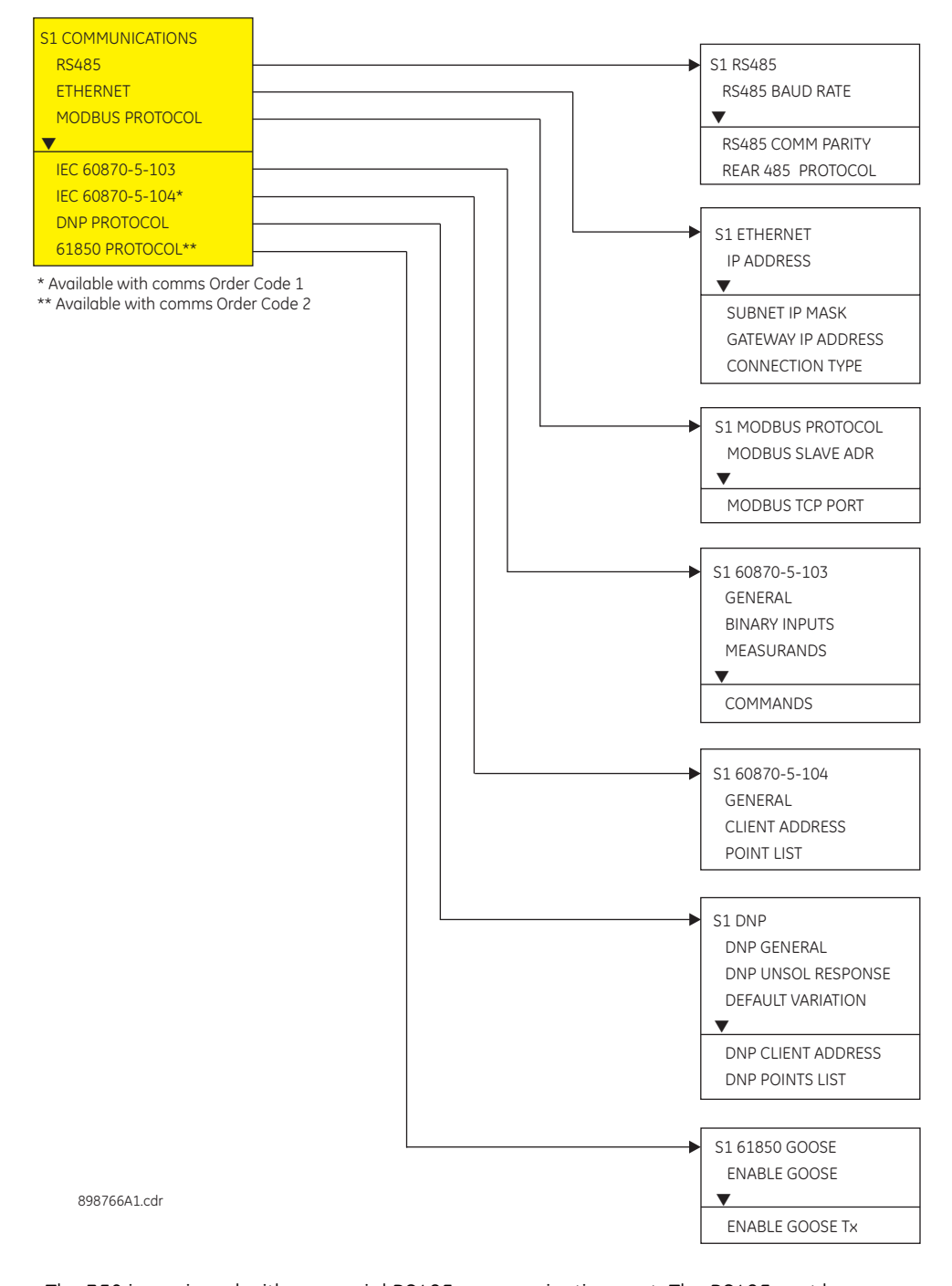

### **RS485 interface**

The 350 is equipped with one serial RS485 communication port. The RS485 port has settings for baud rate and parity. It is important that these parameters agree with the settings used on the computer or other equipment that is connected to these ports. This port may be connected to a computer running the EnerVista SR3 Setup software. This software can download and upload setting files, view measured parameters, and upgrade the device firmware. A maximum of 32 350 -series devices can be daisy-chained and connected to a DCS, PLC, or PC using the RS485 port.

Select the **Settings > Communications > Serial Ports** menu item in the EnerVista SR3 Setupprogram, or the **SETPOINTS > S1 RELAY SETUP > COMMUNICATIONS > RS485** path on the display, to configure the serial port.

### Figure 5: Serial port configuration settings

| Save Restor | Default   | Reset    |
|-------------|-----------|----------|
| SETTING     | PARAMETER |          |
| Baud Rate   | 19200     |          |
| Parity      | None      |          |
|             |           | <b>•</b> |

The following settings are available to configure the RS485 port.

### BAUD RATE

Range: 9600, 19200, 38400, 57600, 115200 Default: 115200

This setting specifies the baud rate (bits per second) for the RS485 port.

### PARITY

Range: None, Odd, Even Default: None This setting specifies the parity for the RS485 port.

Ethernet Select the Setpoints > S1 Relay Setup > Communications > Ethernet menu item in the EnerVista SR3 Setupprogram, or the SETPOINTS > S1 RELAY SETUP > COMMUNICATIONS > ETHERNET path on the display, to configure the Ethernet port.

The following settings are available to configure the Ethernet port.

### **IP Address**

Range: Standard IP Address format Default: 000.000.000 This setting specifies the IP Address for the Ethernet port.

#### Subnet IP Mask

Range: Standard IP Address format Default: 255.255.255.000

This setting specifies the Subnet IP Mask setting for the Ethernet port.

### **Gateway IP Address**

Range: Standard IP Address format Default: 000.000.000.000

This setting specifies the Gateway IP Address for the Ethernet port.

### **Connection Type**

Range: Copper, fiber Default: Copper

This setting specifies the connection type (Copper or Fiber) used for Ethernet communication.

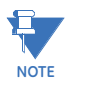

When changing Ethernet settings, power to the relay must be cycled in order for the new settings to become active.

**Modbus** 

The Modicon Modbus protocol is supported by the 350 . Modbus is available via the RS485 serial link (Modbus RTU). The 350 always acts as a slave device, meaning that it never initiates communications; it only listens and responds to requests issued by a master

device. A subset of the Modbus protocol format is supported that allows extensive monitoring, programming, and control functions using read and write register commands.Refer to the *350 Feeder Protection System Communications Guide* for additional details on the Modbus protocol and the Modbus memory map.

The Modbus server can simultaneously support two clients over serial RS485. The server is capable of reporting any indication or measurement and operating any output present in the device. A user-configurable input and output map is also implemented.

The 350 operates as a Modbus slave device only

Select the **Settings > Communications > Modbus > Protocol** menu item in EnerVista SR3 Setupsoftware, or the **SETPOINTS > S1 RELAY SETUP > COMMUNICATIONS > MODBUS PROTOCOL** path to set up the modbus protocol as shown below.

### Figure 6: Modbus protocol configuration settings

| Save Restor          | Default   | Reset |
|----------------------|-----------|-------|
| SETTING              | PARAMETER |       |
| Modbus Slave Address | 254       |       |
|                      |           |       |

The following Modbus settings are available:

### MODBUS SLAVE ADDRESS

Range: 1 to 254 in steps of 1 Default: 254

This setting specifies the Modbus slave address . Each device must have a unique address from 1 to 254. Address 0 is the broadcast address to which all Modbus slave devices listen. Addresses do not have to be sequential, but no two devices can have the same address or conflicts resulting in errors will occur. Generally, each device added to the link should use the next higher address starting at 1.

Please refer to the 350 Communications Guide for details on how to set up the Modbus communications protocol.

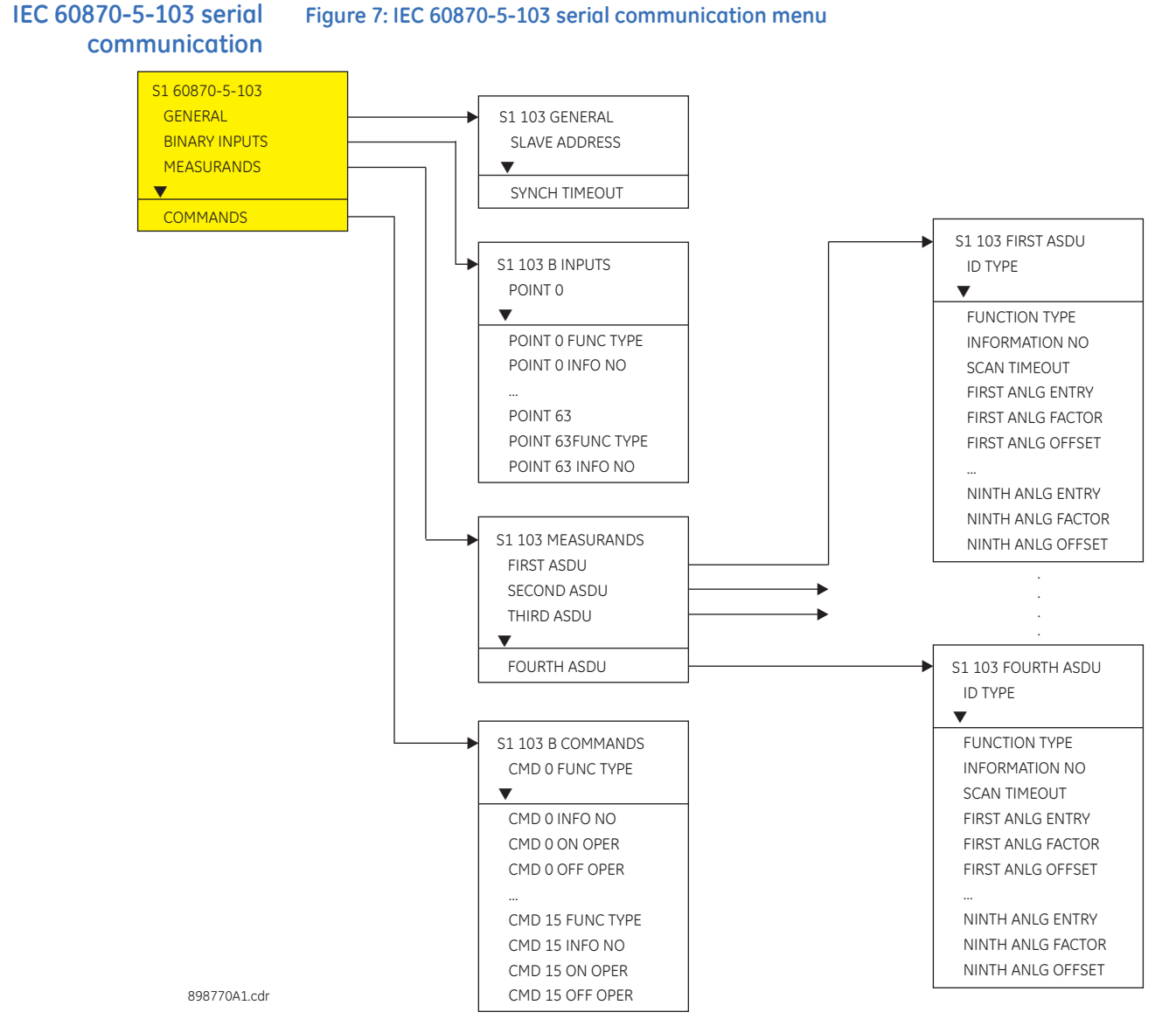

#### PATH: SETPOINTS > S1 RELAY SETUP > COMMUNICATIONS > IEC61870-5-103

The following table, from the 350 Communications Guide, shows the list of Binary Inputs.

| Code   | Туре             | Definition        |  |
|--------|------------------|-------------------|--|
| FC134B | unsigned 16 bits | DNP Binary Inputs |  |
| 0      | ·                | Off               |  |
| 0x0040 |                  | Contact IN 1 On   |  |
| 0x0041 |                  | Contact IN 2 On   |  |
| 0x0042 |                  | Contact IN 3 On   |  |
| 0x0043 |                  | Contact IN 4 On   |  |
| 0x0044 |                  | Contact IN 5 On   |  |
| 0x0045 |                  | Contact IN 6 On   |  |
| 0x0046 |                  | Contact IN 7 On   |  |
| 0x0047 |                  | Contact IN 8 On   |  |
| 0x0048 |                  | Contact IN 9 On   |  |

| Code   | Туре | Definition        |
|--------|------|-------------------|
| 0x0049 |      | Contact IN 10 On  |
| 0x0060 |      | Contact IN 1 Off  |
| 0x0061 |      | Contact IN 2 Off  |
| 0x0062 |      | Contact IN 3 Off  |
| 0x0063 |      | Contact IN 4 Off  |
| 0x0064 |      | Contact IN 5 Off  |
| 0x0065 |      | Contact IN 6 Off  |
| 0x0066 |      | Contact IN 7 Off  |
| 0x0067 |      | Contact IN 8 Off  |
| 0x0068 |      | Contact IN 9 Off  |
| 0x0069 |      | Contact IN 10 Off |
| 0x0080 |      | Virtual IN 1 On   |
| 0x0081 |      | Virtual IN 2 On   |
| 0x0082 |      | Virtual IN 3 On   |
| 0x0083 |      | Virtual IN 4 On   |
| 0x0084 |      | Virtual IN 5 On   |
| 0x0085 |      | Virtual IN 6 On   |
| 0x0086 |      | Virtual IN 7 On   |
| 0x0087 |      | Virtual IN 8 On   |
| 0x0088 |      | Virtual IN 9 On   |
| 0x0089 |      | Virtual IN 10 On  |
| 0x008A |      | Virtual IN 11 On  |
| 0x008B |      | Virtual IN 12 On  |
| 0x008C |      | Virtual IN 13 On  |
| 0x008D |      | Virtual IN 14 On  |
| 0x008E |      | Virtual IN 15 On  |
| 0x008F |      | Virtual IN 16 On  |
| 0x0090 |      | Virtual IN 17 On  |
| 0x0091 |      | Virtual IN 18 On  |
| 0x0092 |      | Virtual IN 19 On  |
| 0x0093 |      | Virtual IN 20 On  |
| 0x0094 |      | Virtual IN 21 On  |
| 0x0095 |      | Virtual IN 22 On  |
| 0x0096 |      | Virtual IN 23 On  |
| 0x0097 |      | Virtual IN 24 On  |
| 0x0098 |      | Virtual IN 25 On  |
| 0x0099 |      | Virtual IN 26 On  |
| 0x009A |      | Virtual IN 27 On  |
| 0x009B |      | Virtual IN 28 On  |
| 0x009C |      | Virtual IN 29 On  |
| 0x009D |      | Virtual IN 30 On  |
| 0x009E |      | Virtual IN 31 On  |
| 0x009F |      | Virtual IN 32 On  |
| 0x01C0 |      | Remote IN 1 On    |
| 0x01C1 |      | Remote IN 2 On    |
| 0x01C2 |      | Remote IN 3 On    |
| 0x01C3 |      | Remote IN 4 On    |

| Code   | Туре | Definition       |
|--------|------|------------------|
| 0x01C4 |      | Remote IN 5 On   |
| 0x01C5 |      | Remote IN 6 On   |
| 0x01C6 |      | Remote IN 7 On   |
| 0x01C7 |      | Remote IN 8 On   |
| 0x01C8 |      | Remote IN 9 On   |
| 0x01C9 |      | Remote IN 10 On  |
| 0x01CA |      | Remote IN 11 On  |
| 0x01CB |      | Remote IN 12 On  |
| 0x01CC |      | Remote IN 13 On  |
| 0x01CD |      | Remote IN 14 On  |
| 0x01CE |      | Remote IN 15 On  |
| 0x01CF |      | Remote IN 16 On  |
| 0x01D0 |      | Remote IN 17 On  |
| 0x01D1 |      | Remote IN 18 On  |
| 0x01D2 |      | Remote IN 19 On  |
| 0x01D3 |      | Remote IN 20 On  |
| 0x01D4 |      | Remote IN 21 On  |
| 0x01D5 |      | Remote IN 22 On  |
| 0x01D6 |      | Remote IN 23 On  |
| 0x01D7 |      | Remote IN 24 On  |
| 0x01D8 |      | Remote IN 25 On  |
| 0x01D9 |      | Remote IN 26 On  |
| 0x01DA |      | Remote IN 27 On  |
| 0x01DB |      | Remote IN 28 On  |
| 0x01DC |      | Remote IN 29 On  |
| 0x01DD |      | Remote IN 30 On  |
| 0x01DE |      | Remote IN 31 On  |
| 0x01DF |      | Remote IN 32 On  |
| 0x01E0 |      | Remote IN 1 Off  |
| 0x01E1 |      | Remote IN 2 Off  |
| 0x01E2 |      | Remote IN 3 Off  |
| 0x01E3 |      | Remote IN 4 Off  |
| 0x01E4 |      | Remote IN 5 Off  |
| 0x01E5 |      | Remote IN 6 Off  |
| 0x01E6 |      | Remote IN 7 Off  |
| 0x01E7 |      | Remote IN 8 Off  |
| 0x01E8 |      | Remote IN 9 Off  |
| 0x01E9 |      | Remote IN 10 Off |
| 0x01EA |      | Remote IN 11 Off |
| 0x01EB |      | Remote IN 12 Off |
| 0x01EC |      | Remote IN 13 Off |
| 0x01ED |      | Remote IN 14 Off |
| 0x01EE |      | Remote IN 15 Off |
| 0x01EF |      | Remote IN 16 Off |
| 0x01F0 |      | Remote IN 17 Off |
| 0x01F1 |      | Remote IN 18 Off |
| 0x01F2 |      | Remote IN 19 Off |

| Code   | Туре | Definition         |
|--------|------|--------------------|
| 0x01F3 |      | Remote IN 20 Off   |
| 0x01F4 |      | Remote IN 21 Off   |
| 0x01F5 |      | Remote IN 22 Off   |
| 0x01F6 |      | Remote IN 23 Off   |
| 0x01F7 |      | Remote IN 24 Off   |
| 0x01F8 |      | Remote IN 25 Off   |
| 0x01F9 |      | Remote IN 26 Off   |
| 0x01FA |      | Remote IN 27 Off   |
| 0x01FB |      | Remote IN 28 Off   |
| 0x01FC |      | Remote IN 29 Off   |
| 0x01FD |      | Remote IN 30 Off   |
| 0x01FE |      | Remote IN 31 Off   |
| 0x01FF |      | Remote IN 32 Off   |
| 0x8002 |      | Any Trip           |
| 0x8042 |      | Therm O/L Trip OP  |
| 0x8044 |      | Therm O/L Trip DPO |
| 0x804A |      | Therm PhA Trip OP  |
| 0x804C |      | Therm PhA Trip DPO |
| 0x8052 |      | Therm PhB Trip OP  |
| 0x8054 |      | Therm PhB Trip DPO |
| 0x8062 |      | Therm PhC Trip OP  |
| 0x8064 |      | Therm PhC Trip DPO |
| 0x84C1 |      | LE 1 Trip PKP      |
| 0x84C2 |      | LE 1 Trip OP       |
| 0x84C4 |      | LE 1 Trip DPO      |
| 0x8501 |      | LE 2 Trip PKP      |
| 0x8502 |      | LE 2 Trip OP       |
| 0x8504 |      | LE 2 Trip DPO      |
| 0x8541 |      | LE 3 Trip PKP      |
| 0x8542 |      | LE 3 Trip OP       |
| 0x8544 |      | LE 3 Trip DPO      |
| 0x8581 |      | LE 4 Trip PKP      |
| 0x8582 |      | LE 4 Trip OP       |
| 0x8584 |      | LE 4 Trip DPO      |
| 0x85C1 |      | LE 5 Trip PKP      |
| 0x85C2 |      | LE 5 Trip OP       |
| 0x85C4 |      | LE 5 Trip DPO      |
| 0x8601 |      | LE 6 Trip PKP      |
| 0x8602 |      | LE 6 Trip OP       |
| 0x8604 |      | LE 6 Trip DPO      |
| 0x8641 |      | LE 7 Trip PKP      |
| 0x8642 |      | LE 7 Trip OP       |
| 0x8644 |      | LE 7 Trip DPO      |
| 0x8681 |      | LE 8 Trip PKP      |
| 0x8682 |      | LE 8 Trip OP       |
| 0x8684 |      | LE 8 Trip DPO      |
| 0x8F82 |      | Fuse Fail Trip OP  |
| Code   | Туре | Definition         |
|--------|------|--------------------|
| 0x8F84 |      | Fuse Fail Trip DPO |
| 0x9001 |      | Ph IOC1 Trip PKP   |
| 0x9002 |      | Ph IOC1 Trip OP    |
| 0x9004 |      | Ph IOC1 Trip DPO   |
| 0x9009 |      | Ph A IOC1 Trip PKP |
| 0x900A |      | Ph A IOC1 Trip OP  |
| 0x900C |      | Ph A IOC1 Trip DPO |
| 0x9011 |      | Ph B IOC1 Trip PKP |
| 0x9012 |      | Ph B IOC1 Trip OP  |
| 0x9014 |      | Ph B IOC1 Trip DPO |
| 0x9021 |      | Ph C IOC1 Trip PKP |
| 0x9022 |      | Ph C IOC1 Trip OP  |
| 0x9024 |      | Ph C IOC1 Trip DPO |
| 0x9041 |      | Ntrl IOC1 Trip PKP |
| 0x9042 |      | Ntrl IOC1 Trip OP  |
| 0x9044 |      | Ntrl IOC1 Trip DPO |
| 0x9081 |      | Gnd IOC1 Trip PKP  |
| 0x9082 |      | Gnd IOC1 Trip OP   |
| 0x9084 |      | Gnd IOC1 Trip DPO  |
| 0x90C1 |      | Ph TOC1 Trip PKP   |
| 0x90C2 |      | Ph TOC1 Trip OP    |
| 0x90C4 |      | Ph TOC1 Trip DPO   |
| 0x90C9 |      | Ph A TOC1 Trip PKP |
| 0x90CA |      | Ph A TOC1 Trip OP  |
| 0x90CC |      | Ph A TOC1 Trip DPO |
| 0x90D1 |      | Ph B TOC1 Trip PKP |
| 0x90D2 |      | Ph B TOC1 Trip OP  |
| 0x90D4 |      | Ph B TOC1 Trip DPO |
| 0×90E1 |      | Ph C TOC1 Trip PKP |
| 0x90E2 |      | Ph C TOC1 Trip OP  |
| 0x90E4 |      | Ph C TOC1 Trip DPO |
| 0x9101 |      | Ntrl TOC1 Trip PKP |
| 0x9102 |      | Ntrl TOC1 Trip OP  |
| 0x9104 |      | Ntrl TOC1 Trip DPO |
| 0x9141 |      | Gnd TOC1 Trip PKP  |
| 0x9142 |      | Gnd TOC1 Trip OP   |
| 0x9144 |      | Gnd TOC1 Trip DPO  |
| 0x9181 |      | Ph IOC2 Trip PKP   |
| 0x9182 |      | Ph IOC2 Trip OP    |
| 0x9184 |      | Ph IOC2 Trip DPO   |
| 0x9189 |      | Ph A IOC2 Trip PKP |
| 0x918A |      | Ph A IOC2 Trip OP  |
| 0x918C |      | Ph A IOC2 Trip DPO |
| 0x9191 |      | Ph B IOC2 Trip PKP |
| 0x9192 |      | Ph B IOC2 Trip OP  |
| 0x9194 |      | Ph B IOC2 Trip DPO |
| 0x91A1 |      | Ph C IOC2 Trip PKP |

| Code   | Туре | Definition         |
|--------|------|--------------------|
| 0x91A2 |      | Ph C IOC2 Trip OP  |
| 0x91A4 |      | Ph C IOC2 Trip DPO |
| 0x91C1 |      | Ntrl IOC2 Trip PKP |
| 0x91C2 |      | Ntrl IOC2 Trip OP  |
| 0x91C4 |      | Ntrl IOC2 Trip DPO |
| 0x9201 |      | Gnd IOC2 Trip PKP  |
| 0x9202 |      | Gnd IOC2 Trip OP   |
| 0x9204 |      | Gnd IOC2 Trip DPO  |
| 0x9301 |      | SGnd TOC1 Trip PKP |
| 0x9302 |      | SGnd TOC1 Trip OP  |
| 0x9304 |      | SGnd TOC1 Trip DPO |
| 0x93C1 |      | NegSeq OV Trp PKP  |
| 0x93C2 |      | NegSeq OV Trp OP   |
| 0x93C4 |      | NegSeq OV Trp DPO  |
| 0x9401 |      | Ntrl OV Trip PKP   |
| 0x9402 |      | Ntrl OV Trp OP     |
| 0x9404 |      | Ntrl OV Trip DPO   |
| 0x9441 |      | Ph OV1 Trip PKP    |
| 0x9442 |      | Ph OV1 Trip OP     |
| 0x9444 |      | Ph OV1 Trip DPO    |
| 0x9449 |      | Ph A OV1 Trip PKP  |
| 0x944A |      | Ph A OV1 Trip OP   |
| 0x944C |      | Ph A OV1 Trip DPO  |
| 0x9451 |      | Ph B OV1 Trip PKP  |
| 0x9452 |      | Ph B OV1 Trip OP   |
| 0x9454 |      | Ph B OV1 Trip DPO  |
| 0x9461 |      | Ph C OV1 Trip PKP  |
| 0x9462 |      | Ph C OV1 Trip OP   |
| 0x9464 |      | Ph C OV1 Trip DPO  |
| 0x9481 |      | Ph UV1 Trip PKP    |
| 0x9482 |      | Ph UV1 Trip OP     |
| 0x9484 |      | Ph UV1 Trip DPO    |
| 0x9489 |      | Ph A UV1 Trip PKP  |
| 0x948A |      | Ph A UV1 Trip OP   |
| 0x948C |      | Ph A UV1 Trip DPO  |
| 0x9491 |      | Ph B UV1 Trip PKP  |
| 0x9492 |      | Ph B UV1 Trip OP   |
| 0x9494 |      | Ph B UV1 Trip DPO  |
| 0x94A1 |      | Ph C UV1 Trip PKP  |
| 0x94A2 |      | Ph C UV1 Trip OP   |
| 0x94A4 |      | Ph C UV1 Trip DPO  |
| 0x94C1 |      | Aux OV Trip PKP    |
| 0x94C2 |      | Aux OV Trip OP     |
| 0x94C4 |      | Aux OV Trip DPO    |
| 0x9501 |      | Aux UV Trip PKP    |
| 0x9502 |      | Aux UV Trip OP     |
| 0x9504 |      | Aux UV Trip DPO    |

| Code   | Туре | Definition         |
|--------|------|--------------------|
| 0x9541 |      | UndrFreq1 Trip PKP |
| 0x9542 |      | UndrFreq1 Trip OP  |
| 0x9544 |      | UndrFreq1 Trip DPO |
| 0x9581 |      | UndrFreq2 Trip PKP |
| 0x9582 |      | UndrFreq2 Trip OP  |
| 0x9584 |      | UndrFreq2 Trip DPO |
| 0x95C1 |      | OverFreq1 Trip PKP |
| 0x95C2 |      | OverFreq1 Trip OP  |
| 0x95C4 |      | OverFreq1 Trip DPO |
| 0×9601 |      | OverFreq2 Trip PKP |
| 0x9602 |      | OverFreq2 Trip OP  |
| 0x9604 |      | OverFreq2 Trip DPO |
| 0x9641 |      | SGnd IOC1 Trip PKP |
| 0x9642 |      | SGnd IOC1 Trip OP  |
| 0x9644 |      | SGnd IOC1 Trip DPO |
| 0x9681 |      | SGnd IOC2 Trip PKP |
| 0x9682 |      | SGnd IOC2 Trip OP  |
| 0x9684 |      | SGnd IOC2 Trip DPO |
| 0x96C1 |      | NegSeq IOC Trp PKP |
| 0x96C2 |      | NegSeq IOC Trp OP  |
| 0x96C4 |      | NegSeq IOC Trp DPO |
| 0x98D2 |      | Ph B UV2 Trip OP   |
| 0x9C01 |      | LE 9 Trip PKP      |
| 0x9C02 |      | LE 9 Trip OP       |
| 0x9C04 |      | LE 9 Trip DPO      |
| 0x9C41 |      | LE 10 Trip PKP     |
| 0x9C42 |      | LE 10 Trip OP      |
| 0x9C44 |      | LE 10 Trip DPO     |
| 0x9C81 |      | LE 11 Trip PKP     |
| 0x9C82 |      | LE 11 Trip OP      |
| 0x9C84 |      | LE 11 Trip DPO     |
| 0x9CC1 |      | LE 12 Trip PKP     |
| 0x9CC2 |      | LE 12 Trip OP      |
| 0x9CC4 |      | LE 12 Trip DPO     |
| 0x9D01 |      | LE 13 Trip PKP     |
| 0x9D02 |      | LE 13 Trip OP      |
| 0x9D04 |      | LE 13 Trip DPO     |
| 0x9D41 |      | LE 14 Trip PKP     |
| 0x9D42 |      | LE 14 Trip OP      |
| 0x9D44 |      | LE 14 Trip DPO     |
| 0x9D81 |      | LE 15 Trip PKP     |
| 0x9D82 |      | LE 15 Trip OP      |
| 0x9D84 |      | LE 15 Trip DPO     |
| 0x9DC1 |      | LE 16 Trip PKP     |
| 0x9DC2 |      | LE 16 Trip OP      |
| 0x9DC4 |      | LE 16 Trip DPO     |
| 0xA002 |      | Any Alarm          |

| DxA042     Therm LVI AIrm OP       DxA044     Therm LVI AIrm OP       DxA04A     Therm PhA AIrm OP       DxA04C     Therm PhA AIrm OP       DxA052     Therm PhB AIrm OP       DxA052     Therm PhE AIrm OP       DxA052     Therm PhE AIrm OP       DxA052     Therm PhE AIrm OP       DxA054     Therm PhE AIrm OP       DxA052     Therm PhE AIrm OP       DxA054     Therm PhE AIrm OP       DxA4C1     LE 1 Alorm OP       DxA4C2     LE 1 Alorm DPO       DxA4C4     LE 1 Alorm DPO       DxA501     LE 2 Alorm PKP       DxA502     LE 2 Alorm PKP       DxA541     LE 3 Alorm PPO       DxA542     LE 3 Alorm PPO       DxA544     LE 3 Alorm PPO       DxA581     LE 4 Alorm PKP       DxA522     LE 4 Alorm PPO       DxA544     LE 5 Alorm OP       DxA542     LE 4 Alorm DPO       DxA544     LE 5 Alorm OP       DxA542     LE 6 Alorm PKP       DxA544     LE 5 Alorm OP       DxA542     LE 6 Alorm PKP                                                                                                    | Code   | Туре | Definition         |
|----------------------------------------------------------------------------------------------------|--------|------|--------------------|
| DxA044     Therm LvI Alrm DPO       DxA04A     Therm PhA Alrm DPO       DxA04C     Therm PhA Alrm DPO       DxA052     Therm PhB Alrm DPO       DxA054     Therm PhB Alrm DPO       DxA054     Therm PhC Alrm OP       DxA062     Therm PhC Alrm DPO       DxA064     Therm PhC Alrm DPO       DxA041     LE 1 Alorm DPO       DxA4C1     LE 1 Alorm DPO       DxA4C2     LE 1 Alorm DPO       DxA501     LE 2 Alorm OP       DxA502     LE 2 Alorm DPO       DxA504     LE 3 Alorm OP       DxA504     LE 3 Alorm OP       DxA541     LE 3 Alorm OP       DxA542     LE 3 Alorm OP       DxA544     LE 3 Alorm OP       DxA544     LE 4 Alorm OP       DxA581     LE 4 Alorm OP       DxA582     LE 5 Alorm OP       DxA544     LE 5 Alorm OP       DxA552     LE 5 Alorm OP       DxA544     LE 5 Alorm OP       DxA552     LE 6 Alorm DPO       DxA652     LE 5 Alorm OP       DxA652     LE 5 Alorm OP                                                                                                    | 0xA042 |      | Therm Lvl Alrm OP  |
| bxA04A     Therm PhA Airm OP       bxA052     Therm PhB Airm OP       bxA052     Therm PhB Airm OP       bxA054     Therm PhB Airm OP       bxA054     Therm PhC Airm OP       bxA062     Therm PhC Airm OP       bxA4C1     LE 1 Airm PKP       bxA4C2     LE 1 Airm OP       bxA4C2     LE 1 Airm OP       bxA4C2     LE 1 Airm OP       bxA4C4     LE 2 Airm OP       bxA501     LE 2 Airm OP       bxA502     LE 3 Airm OP       bxA503     LE 4 Airm PKP       bxA504     LE 3 Airm OP       bxA541     LE 3 Airm OP       bxA542     LE 3 Airm OP       bxA543     LE 4 Airm PKP       bxA584     LE 4 Airm PP       bxA582     LE 4 Airm PP       bxA582     LE 5 Airm PP       bxA561     LE 6 Airm PP       bxA622     LE 5 Airm PP       bxA623     LE 6 Airm PP       bxA624     LE 6 Airm PP       bxA625     LE 6 Airm PP       bxA626     LE 6 Airm PP       bxA627                                                                                                    | 0xA044 |      | Therm Lvl Alrm DPO |
| 0xA04C     Therm PhA Alrm DPO       0xA052     Therm PhB Alrm OP       0xA054     Therm PhB Alrm OP       0xA062     Therm PhC Alrm OP       0xA064     Therm PhC Alrm OP       0xA062     LE 1 Alorm PKP       0xA4C1     LE 1 Alorm OP       0xA4C2     LE 1 Alorm OP       0xA501     LE 2 Alorm PKP       0xA502     LE 2 Alorm OP       0xA504     LE 2 Alorm PKP       0xA504     LE 3 Alorm OP       0xA541     LE 3 Alorm PKP       0xA544     LE 3 Alorm PKP       0xA544     LE 3 Alorm PKP       0xA582     LE 4 Alorm PKP       0xA582     LE 4 Alorm PKP       0xA582     LE 4 Alorm PKP       0xA582     LE 4 Alorm PKP       0xA554     LE 5 Alorm PKP       0xA601     LE 6 Alorm OP       0xA602     LE 6 Alorm PKP       0xA604     LE 6 Alorm PKP       0xA641     LE 7 Alorm PKP       0xA642     LE 7 Alorm PKP       0xA641     LE 7 Alorm PKP       0xA642     LE 7 Alorm OP                                                                                                    | 0xA04A |      | Therm PhA Alrm OP  |
| 0xA052     Therm PhB Alrm OP       0xA054     Therm PhB Alrm OP       0xA062     Therm PhC Alrm OP       0xA064     Therm PhC Alrm OP       0xA064     LE 1 Alorm PKP       0xA4C1     LE 1 Alorm OP       0xA4C2     LE 1 Alorm OP       0xA4C3     LE 2 Alorm PKP       0xA501     LE 2 Alorm PKP       0xA502     LE 2 Alorm PKP       0xA504     LE 3 Alorm OP       0xA541     LE 3 Alorm OP       0xA542     LE 3 Alorm OP       0xA544     LE 3 Alorm OP       0xA541     LE 4 Alorm PKP       0xA542     LE 4 Alorm PKP       0xA544     LE 5 Alorm PKP       0xA582     LE 4 Alorm OP       0xA544     LE 5 Alorm PKP       0xA552     LE 5 Alorm PKP       0xA545     LE 6 Alorm OP       0xA601     LE 6 Alorm PKP       0xA602     LE 6 Alorm PKP       0xA642     LE 7 Alorm OP       0xA642     LE 7 Alorm OP       0xA642     LE 7 Alorm OP       0xA644     LE 8 Alorm PKP       <                                                                                                    | 0xA04C |      | Therm PhA Alrm DPO |
| DxA054     Therm Ph6 Airm OP       DxA062     Therm PhC Airm OP       DxA064     Therm PhC Airm OP       DxA4C1     LE 1 Alarm PKP       DxA4C2     LE 1 Alarm OP       DxA4C4     LE 1 Alarm OP       DxA501     LE 2 Alarm OP       DxA504     LE 2 Alarm OP       DxA504     LE 2 Alarm OP       DxA504     LE 3 Alarm PKP       DxA541     LE 3 Alarm PKP       DxA542     LE 3 Alarm OP       DxA544     LE 4 Alarm PKP       DxA582     LE 4 Alarm PKP       DxA584     LE 4 Alarm PKP       DxA584     LE 4 Alarm OP       DxA584     LE 4 Alarm DPO       DxA584     LE 4 Alarm DPO       DxA584     LE 4 Alarm OP       DxA562     LE 5 Alarm PKP       DxA562     LE 5 Alarm OP       DxA661     LE 6 Alarm OP       DxA662     LE 7 Alarm OP       DxA664     LE 7 Alarm OP       DxA664     LE 7 Alarm OP       DxA662     LE 7 Alarm OP       DxA664     LE 7 Alarm OP       DxA6                                                                                                    | 0xA052 |      | Therm PhB Alrm OP  |
| 0xA062     Therm PhC Alrm OP       0xA064     Therm PhC Alrm DPO       0xA4C1     LE 1 Alorm OP       0xA4C2     LE 1 Alorm OP       0xA4C4     LE 1 Alorm OP       0xA501     LE 2 Alorm OP       0xA502     LE 2 Alorm OP       0xA504     LE 3 Alorm OP       0xA542     LE 3 Alorm OP       0xA544     LE 3 Alorm PKP       0xA542     LE 3 Alorm OP       0xA544     LE 3 Alorm PKP       0xA581     LE 4 Alorm OP       0xA582     LE 4 Alorm OP       0xA584     LE 4 Alorm OP       0xA552     LE 4 Alorm OP       0xA584     LE 5 Alorm PKP       0xA582     LE 4 Alorm OP       0xA552     LE 5 Alorm PKP       0xA604     LE 6 Alorm PKP       0xA602     LE 6 Alorm PKP       0xA604     LE 7 Alorm OP       0xA641     LE 7 Alorm OP       0xA642     LE 7 Alorm OP       0xA644     LE 7 Alorm OP       0xA642     LE 7 Alorm OP       0xA644     LE 7 Alorm OP       0xA642 <td>0xA054</td> <td></td> <td>Therm PhB Alrm DPO</td>                                                                                                    | 0xA054 |      | Therm PhB Alrm DPO |
| 0xA064     Therm PhC Airm DPO       0xA4C1     LE 1 Aiarm PKP       0xA4C2     LE 1 Aiarm OP       0xA4C4     LE 1 Aiarm OPO       0xA501     LE 2 Aiarm PKP       0xA502     LE 2 Aiarm PKP       0xA541     LE 3 Aiarm PKP       0xA541     LE 3 Aiarm PKP       0xA542     LE 3 Aiarm PKP       0xA544     LE 3 Aiarm PKP       0xA584     LE 4 Aiarm PKP       0xA581     LE 4 Aiarm PKP       0xA584     LE 4 Aiarm PKP       0xA554     LE 4 Aiarm PKP       0xA584     LE 5 Aiarm PKP       0xA554     LE 5 Aiarm OP       0xA554     LE 6 Aiarm PKP       0xA601     LE 6 Aiarm PKP       0xA602     LE 6 Aiarm PKP       0xA604     LE 7 Aiarm PKP       0xA642     LE 7 Aiarm PKP       0xA644     LE 7 Aiarm PKP       0xA642     LE 8 Aiarm PKP       0xA644     LE 7 Aiarm PKP       0xA642     LE 8 Aiarm PKP       0xA644     LE 7 Aiarm PKP       0xA644     LE 8 Aiarm PKP                                                                                                    | 0xA062 |      | Therm PhC Alrm OP  |
| 0xA4C1     LE 1 Alarm PKP       0xA4C2     LE 1 Alarm OP       0xA4C4     LE 1 Alarm OP       0xA501     LE 2 Alarm PKP       0xA502     LE 2 Alarm OP       0xA544     LE 3 Alarm PKP       0xA544     LE 3 Alarm PKP       0xA544     LE 3 Alarm PC       0xA542     LE 3 Alarm OP       0xA544     LE 3 Alarm OP       0xA581     LE 4 Alarm PC       0xA582     LE 4 Alarm PC       0xA584     LE 4 Alarm PC       0xA584     LE 4 Alarm OP       0xA584     LE 4 Alarm PC       0xA564     LE 5 Alarm OP       0xA564     LE 5 Alarm PKP       0xA601     LE 6 Alarm PKP       0xA602     LE 6 Alarm PKP       0xA604     LE 7 Alarm PKP       0xA642     LE 7 Alarm PKP       0xA642     LE 7 Alarm PKP       0xA642     LE 7 Alarm PKP       0xA642     LE 8 Alarm PCP       0xA642     LE 8 Alarm PCP       0xA642     LE 8 Alarm PCP       0xA642     LE 8 Alarm PCP       0xA642 <td>0xA064</td> <td></td> <td>Therm PhC Alrm DPO</td>                                                                                                    | 0xA064 |      | Therm PhC Alrm DPO |
| 0x44C2     LE 1 Alarm OP       0x44C4     LE 1 Alarm DPO       0x4501     LE 2 Alarm PKP       0x4502     LE 2 Alarm DPO       0x4544     LE 3 Alarm PKP       0x4542     LE 3 Alarm PKP       0x4544     LE 3 Alarm DPO       0x4581     LE 4 Alarm PKP       0x4582     LE 4 Alarm PKP       0x4584     LE 4 Alarm PKP       0x4582     LE 4 Alarm PKP       0x4584     LE 5 Alarm PKP       0x4582     LE 4 Alarm PKP       0x4584     LE 5 Alarm PKP       0x4552     LE 5 Alarm PKP       0x4554     LE 5 Alarm PKP       0x4552     LE 5 Alarm PKP       0x4564     LE 5 Alarm PKP       0x4652     LE 6 Alarm PCP       0x4601     LE 7 Alarm OP       0x4642     LE 7 Alarm PKP       0x4642     LE 7 Alarm PKP       0x4642     LE 7 Alarm PKP       0x4642     LE 7 Alarm PKP       0x4642     LE 7 Alarm PKP       0x4642     LE 7 Alarm PKP       0x4642     LE 7 Alarm PKP                                                                                                    | 0xA4C1 |      | LE 1 Alarm PKP     |
| 0xA4C4     LE 1 Alarm DPO       0xA501     LE 2 Alarm PKP       0xA502     LE 2 Alarm OP       0xA504     LE 2 Alarm DPO       0xA541     LE 3 Alarm OP       0xA544     LE 3 Alarm OP       0xA545     LE 3 Alarm OP       0xA544     LE 3 Alarm OP       0xA584     LE 4 Alarm PKP       0xA584     LE 4 Alarm OP       0xA552     LE 4 Alarm OP       0xA554     LE 5 Alarm OP       0xA552     LE 5 Alarm OP       0xA554     LE 5 Alarm OP       0xA552     LE 5 Alarm OP       0xA554     LE 6 Alarm PKP       0xA652     LE 6 Alarm OP       0xA601     LE 6 Alarm OP       0xA602     LE 6 Alarm OP       0xA604     LE 7 Alarm PKP       0xA642     LE 7 Alarm OP       0xA644     LE 7 Alarm PKP       0xA642     LE 7 Alarm PKP       0xA682     LE 8 Alarm PKP       0xA684     LE 8 Alarm PC       0xA682     LE 8 Alarm PC       0xA684     LE 8 Alarm PC       0xA682                                                                                                    | 0xA4C2 |      | LE 1 Alarm OP      |
| 0xA501     LE 2 Alarm PKP       0xA502     LE 2 Alarm OP       0xA504     LE 2 Alarm OP       0xA511     LE 3 Alarm PKP       0xA541     LE 3 Alarm PKP       0xA544     LE 3 Alarm OP       0xA545     LE 3 Alarm PKP       0xA544     LE 3 Alarm PKP       0xA581     LE 4 Alarm OP       0xA582     LE 4 Alarm OP       0xA584     LE 5 Alarm PKP       0xA584     LE 5 Alarm PKP       0xA561     LE 5 Alarm PKP       0xA562     LE 5 Alarm PKP       0xA601     LE 6 Alarm OP       0xA602     LE 6 Alarm PKP       0xA604     LE 7 Alarm PKP       0xA604     LE 7 Alarm PKP       0xA641     LE 7 Alarm PKP       0xA642     LE 7 Alarm PKP       0xA684     LE 8 Alarm PKP       0xA681     LE 8 Alarm PKP       0xA682     LE 8 Alarm PKP       0xA684     LE 8 Alarm PKP       0xA684     LE 8 Alarm PKP       0xA684     LE 8 Alarm PKP       0xA684     LE 8 Alarm PKP       0xA6                                                                                                    | 0xA4C4 |      | LE 1 Alarm DPO     |
| 0xA502     LE 2 Alarm OP       0xA504     LE 2 Alarm DPO       0xA541     LE 3 Alarm OP       0xA542     LE 3 Alarm OP       0xA544     LE 3 Alarm OP       0xA581     LE 4 Alarm DPO       0xA582     LE 4 Alarm OP       0xA584     LE 4 Alarm OP       0xA582     LE 4 Alarm OP       0xA584     LE 4 Alarm PKP       0xA552     LE 5 Alarm PKP       0xA554     LE 5 Alarm PCO       0xA552     LE 5 Alarm OP       0xA554     LE 6 Alarm PKP       0xA552     LE 6 Alarm PKP       0xA601     LE 6 Alarm PKP       0xA602     LE 6 Alarm PKP       0xA604     LE 7 Alarm OP       0xA641     LE 7 Alarm PKP       0xA642     LE 7 Alarm PKP       0xA682     LE 8 Alarm PKP       0xA682     LE 8 Alarm PKP       0xA684     LE 8 Alarm OP       0xA682     LE 8 Alarm OP       0xA684     LE 8 Alarm OP       0xA682     LE 8 Alarm OP       0xA684     LE 8 Alarm OP       0xA620                                                                                                    | 0xA501 |      | LE 2 Alarm PKP     |
| 0xA504     LE 2 Alarm DPO       0xA541     LE 3 Alarm PKP       0xA542     LE 3 Alarm OP       0xA544     LE 3 Alarm OP       0xA581     LE 4 Alarm PKP       0xA582     LE 4 Alarm OP       0xA584     LE 4 Alarm OP       0xA582     LE 4 Alarm OP       0xA584     LE 5 Alarm OP       0xA524     LE 5 Alarm OP       0xA524     LE 5 Alarm OP       0xA524     LE 6 Alarm PKP       0xA524     LE 6 Alarm PKP       0xA601     LE 6 Alarm PKP       0xA602     LE 6 Alarm PKP       0xA604     LE 7 Alarm PKP       0xA604     LE 7 Alarm PKP       0xA641     LE 7 Alarm OP       0xA642     LE 7 Alarm OP       0xA643     LE 8 Alarm OP       0xA644     LE 8 Alarm OP       0xA682     LE 8 Alarm OP       0xA684     LE 8 Alarm OP       0xA684     LE 8 Alarm OP       0xA684     LE 8 Alarm OP       0xA684     LE 8 Alarm OP       0xA684     LE 8 Alarm OP       0xA684                                                                                                    | 0xA502 |      | LE 2 Alarm OP      |
| 0xA541     LE 3 Alarm PKP       0xA542     LE 3 Alarm OP       0xA544     LE 3 Alarm DPO       0xA581     LE 4 Alarm OP       0xA582     LE 4 Alarm OP       0xA584     LE 4 Alarm OP       0xA552     LE 4 Alarm OP       0xA524     LE 5 Alarm OP       0xA522     LE 5 Alarm OP       0xA524     LE 5 Alarm OP       0xA524     LE 5 Alarm OP       0xA601     LE 6 Alarm OP       0xA602     LE 6 Alarm OP       0xA604     LE 6 Alarm OP       0xA641     LE 7 Alarm OP       0xA642     LE 7 Alarm OP       0xA643     LE 8 Alarm OP       0xA644     LE 7 Alarm PKP       0xA642     LE 7 Alarm OP       0xA643     LE 8 Alarm OP       0xA644     LE 8 Alarm OP       0xA682     LE 8 Alarm OP       0xA684     LE 8 Alarm OP       0xA682     LE 8 Alarm OP       0xA684     LE 8 Alarm OP       0xA682     LE 8 Alarm OP       0xA684     LE 8 Alarm OP       0xA682 <t< td=""><td>0xA504</td><td></td><td>LE 2 Alarm DPO</td></t<>                                                                                                    | 0xA504 |      | LE 2 Alarm DPO     |
| 0xA542     LE 3 Alarm OP       0xA544     LE 3 Alarm DPO       0xA581     LE 4 Alarm PKP       0xA582     LE 4 Alarm OP       0xA584     LE 4 Alarm OP       0xA522     LE 5 Alarm OP       0xA523     LE 5 Alarm OP       0xA521     LE 5 Alarm OP       0xA522     LE 5 Alarm OP       0xA524     LE 5 Alarm OP       0xA601     LE 6 Alarm PKP       0xA602     LE 6 Alarm OP       0xA604     LE 6 Alarm OP       0xA641     LE 7 Alarm PKP       0xA642     LE 7 Alarm PKP       0xA644     LE 7 Alarm OP       0xA642     LE 7 Alarm OP       0xA644     LE 7 Alarm OP       0xA642     LE 7 Alarm OP       0xA684     LE 8 Alarm DPO       0xA682     LE 8 Alarm DPO       0xA684     LE 8 Alarm DPO       0xA682     LE 8 Alarm DPO       0xA622     HI Amb Temp PKP       0xA623     LE 8 Alarm OP       0xA644     LE 8 Alarm OP       0xA622     LE 8 Alarm OP       0xA622                                                                                                    | 0xA541 |      | LE 3 Alarm PKP     |
| OxA544LE 3 Alarm DPOOxA581LE 4 Alarm PKPOxA582LE 4 Alarm OPOxA584LE 4 Alarm DPOOxA5C1LE 5 Alarm DPOOxA5C2LE 5 Alarm OPOxA601LE 6 Alarm DPOOxA601LE 6 Alarm OPOxA602LE 6 Alarm OPOxA644LE 7 Alarm OPOxA642LE 7 Alarm OPOxA644LE 7 Alarm OPOxA642LE 7 Alarm OPOxA644LE 7 Alarm OPOxA681LE 8 Alarm OPOxA682LE 8 Alarm OPOxA684LE 8 Alarm DPOOxA684LE 8 Alarm DPOOxA684LE 8 Alarm DPOOxA682LE 8 Alarm OPOxA684LE 8 Alarm OPOxA682LE 8 Alarm OPOxA682LE 8 Alarm OPOxA684LE 8 Alarm OPOxA682LE 8 Alarm OPOxA682LE 8 Alarm OPOxA682LE 8 Alarm OPOxA682LE 8 Alarm OPOxA682LE 8 Alarm OPOxA682LO Amb Temp OPOxA682LO Amb Temp OPOxA622LO Amb Temp OPOxA644HI Amb Temp OPOxAC04LO Amb Temp OPOxAC24Self Test Alarm OPOxA042R2 CoilMonAlrm OPOxA043BKR1 Fail Alrm OPOxA044BKR1 Fail Alrm OPOxA0452BKR1 Fail Alrm OPOxA044BKR1 Fail Alrm OPOxA0452BKR1 Fail Alrm OPOxA0462BKR1 Fail Alrm OPOxA043BKR1 Fail Alrm OP <td< td=""><td>0xA542</td><td></td><td>LE 3 Alarm OP</td></td<>                                                                                                    | 0xA542 |      | LE 3 Alarm OP      |
| Disk of the second second se | 0xA544 |      | LE 3 Alarm DPO     |
| DivideDivideDivA582LE 4 Alorm OPDivA584LE 4 Alorm OPDivA5C1LE 5 Alorm PKPDivA5C2LE 5 Alorm OPDivA601LE 6 Alorm OPDivA602LE 6 Alorm OPDivA604LE 6 Alorm OPDivA604LE 7 Alorm PKPDivA641LE 7 Alorm OPDivA642LE 7 Alorm OPDivA643LE 8 Alorm DPODivA644LE 7 Alorm OPDivA644LE 7 Alorm OPDivA644LE 8 Alorm PKPDivA681LE 8 Alorm DPODivA682LE 8 Alorm DPODivA684LE 8 Alorm DPODivA684LE 8 Alorm DPODivA684LE 8 Alorm DPODivA684LE 8 Alorm DPODivA684LE 8 Alorm DPODivA684LE 8 Alorm DPODivA604LO Amb Temp DPODivA604LO Amb Temp DPODivA604LO Amb Temp OPDivA604LO Amb Temp OPDivA604LO Amb Temp OPDivA604LO Amb Temp OPDivA604LO Amb Temp OPDivA604LO Amb Temp OPDivA604LO Amb Temp OPDivA602R1 CoilMonAlrm OPDivA602R1 CoilMonAlrm OPDivA602BKR1 Foil Alrm OPDivA602BKR1 Foil Alrm OPDivA602BKR1 Foil Alrm OPDivA602BKR Toil Alrm OPDivA602BKR Toil Alrm OPDivA602BKR Toil Alrm OPDivA602BKR Toil Alrm OPDivA602BKR Toil Alrm OPDivA60                                                                                                    | 0xA581 |      | LE 4 Alarm PKP     |
| DiskDiskOxAS84LE 4 Alarm DPOOxAS51LE 5 Alarm OPOxASC2LE 5 Alarm OPOxASC4LE 5 Alarm OPOxA601LE 6 Alarm PKPOxA602LE 6 Alarm OPOxA604LE 6 Alarm OPOxA641LE 7 Alarm PKPOxA642LE 7 Alarm OPOxA681LE 8 Alarm OPOxA682LE 8 Alarm OPOxA684LE 8 Alarm OPOxA684LE 8 Alarm PKPOxA682LE 8 Alarm OPOxA684LE 8 Alarm OPOxA684LE 8 Alarm OPOxA620HI Amb Temp PKPOxA621HI Amb Temp OPOxA622LO Amb Temp OPOxAC01LO Amb Temp OPOxAC02LO Amb Temp OPOxAC2Self Test Alarm OPOxAC2Self Test Alarm OPOxAC2R1 CoilMonAlrm OPOxAD2R1 CoilMonAlrm OPOxAD2BKRTrpCntrAlrm OPOxAD2BKR 1 Foil Alrm PKPOxAD2BKR 1 Foil Alrm OPOxAD84BKR 1 Foil Alrm OPOxAD84BKR 1 Foil OPOxAD84CLP Alarm PKP                                                                                                    | 0xA582 |      | LE 4 Alarm OP      |
| DivisionDivisionDivASC1LE 5 Alarm PKPDivASC2LE 5 Alarm DPODivASC4LE 5 Alarm DPODivA601LE 6 Alarm PKPDivA602LE 6 Alarm OPDivA604LE 6 Alarm OPDivA604LE 7 Alarm PKPDivA642LE 7 Alarm OPDivA644LE 7 Alarm OPDivA644LE 7 Alarm OPDivA645LE 8 Alarm PKPDivA6464LE 8 Alarm OPDivA6881LE 8 Alarm OPDivA6882LE 8 Alarm OPDivA684LE 8 Alarm OPDivA682HI Amb Temp PKPDivA8C2HI Amb Temp OPDivA8C2LO Armb Temp OPDivAC02LO Armb Temp OPDivAC02Self Test Alarm OPDivAC2BKRTrpCntrAlrm OPDivA02R1 CoilMonAlrm OPDivA02BKR Trail Alarm PKPDivA02BKR 1 Foil Alrm OPDivA02BKR 1 Foil Alrm OPDivA084BKR 1 Foil OPDivA084CLP Alarm OPDivA084CLP Alarm PKPDivA084CLP Alarm PKPDivA084CLP Alarm PKP                                                                                                    | 0xA584 |      | LE 4 Alarm DPO     |
| DXASC2     LE 5 Alorm OP       DXASC4     LE 5 Alorm OP       DXASC4     LE 5 Alorm OP       DXA601     LE 6 Alorm PKP       DXA602     LE 6 Alorm OP       DXA604     LE 6 Alorm OP       DXA641     LE 7 Alorm PKP       DXA642     LE 7 Alorm PKP       DXA644     LE 7 Alorm OP       DXA681     LE 8 Alorm PKP       DXA682     LE 8 Alorm PKP       DXA684     LE 8 Alorm PKP       DXA682     LE 8 Alorm PKP       DXA684     LE 8 Alorm PKP       DXA684     LE 8 Alorm PKP       DXA684     LE 8 Alorm PKP       DXA684     LE 8 Alorm PKP       DXA684     LE 8 Alorm PKP       DXA684     LE 8 Alorm PKP       DXA684     LE 8 Alorm PKP       DXA682     LE 8 Alorm PKP       DXA684     LE 8 Alorm PKP       DXA682     LE 8 Alorm OP       DXA684     LE 8 Alorm OP       DXAC02     LO Amb Temp PKP       DXAC04     LO Amb Temp DPO       DXAC04     LO Amb Temp DPO       DXA                                                                                                    | 0xA5C1 |      | LE 5 Alarm PKP     |
| DirksolDirksol0xASC4LE 5 Alarm DPO0xA601LE 6 Alarm DPO0xA602LE 6 Alarm OP0xA604LE 6 Alarm DPO0xA641LE 7 Alarm DPO0xA642LE 7 Alarm OP0xA684LE 7 Alarm DPO0xA681LE 8 Alarm PKP0xA682LE 8 Alarm OP0xA684LE 8 Alarm DPO0xA684LE 8 Alarm DPO0xA684LE 8 Alarm DPO0xA684LE 8 Alarm DPO0xA684LE 8 Alarm DPO0xA682LE 8 Alarm DPO0xA620HI Amb Temp PKP0xA8C2HI Amb Temp DPO0xA604LO Amb Temp DPO0xAC02LO Amb Temp DPO0xAC04LO Amb Temp DPO0xAC20Self Test Alarm OP0xAC20R1 CoilMonAlrm OP0xA022R2 CoilMonAlrm OP0xA023BKRTrpCntrAlrm OP0xA044BKR1 Fail Alrm DPO0xA045BKR1 Fail Alrm OP0xA046BKR1 Fail Alrm OP0xA047CLP Alarm OP0xA044BKR1 Fail Alrm OP0xA044BKR1 Fail Alrm OP0xA044BKR1 Fail Alrm OP0xA045BKR1 Fail Alrm OP0xA046BKR1 Fail Alrm OP0xA047CLP Alarm OP0xA044BKR1 Fail Alrm OP0xA044BKR1 Fail Alrm OP0xA044BKR1 Fail Alrm OP0xA045BKR1 Fail Alrm OP0xA046BKR1 Fail Alrm OP0xA047CLP Alarm PKP                                                                                                    | 0xA5C2 |      | LE 5 Alarm OP      |
| DistrictDistrictOxA601LE 6 Alarm PKPOxA602LE 6 Alarm OPOxA604LE 6 Alarm OPOxA641LE 7 Alarm OPOxA642LE 7 Alarm OPOxA643LE 7 Alarm OPOxA681LE 8 Alarm PKPOxA682LE 8 Alarm OPOxA684LE 8 Alarm OPOxA684LE 8 Alarm OPOxA682LE 8 Alarm OPOxA684LE 8 Alarm OPOxA684LE 8 Alarm DPOOxA684LE 8 Alarm DPOOxA684LE 8 Alarm DPOOxA682HI Amb Temp PKPOxA622HI Amb Temp OPOxA624LO Amb Temp OPOxAC01LO Amb Temp OPOxAC02LO Amb Temp OPOxAC04LO Amb Temp OPOxAC20R1 CoilMonAlrm OPOxAC2R2 CoilMonAlrm OPOxAD2R1 CoilMonAlrm OPOxAD42R2 CoilMonAlrm OPOxAD44BKR1 Fail Alrm PKPOxAD84BKR1 Fail Alrm DPOOxAD84BKR1 Fail Alrm OPOxAD84BKR1 Fail Alrm OPOxAD84BKR1 Fail Alrm OPOxAD42R2 CoilMonAlrm OPOxAD42BKR Tail Alrm OPOxAD84BKR1 Fail Alrm OPOxAD84BKR1 Fail Alrm OPOxAD84CLP Alarm PKP                                                                                                    | 0xA5C4 |      | LE 5 Alarm DPO     |
| DivideLE 6 Alarm OP0xA602LE 6 Alarm DPO0xA641LE 7 Alarm PKP0xA642LE 7 Alarm OP0xA644LE 7 Alarm DPO0xA681LE 8 Alarm PKP0xA682LE 8 Alarm OP0xA684LE 8 Alarm OP0xA684LE 8 Alarm OP0xA682LE 8 Alarm DPO0xA684LE 8 Alarm DPO0xA684LE 8 Alarm DPO0xA684LE 8 Alarm DPO0xA684LE 8 Alarm DPO0xA682HI Amb Temp PKP0xA620HI Amb Temp OP0xAC01LO Amb Temp DPO0xAC02LO Amb Temp OP0xAC04LO Amb Temp OP0xAC20R1 CoilMonAlrm OP0xAC2R1 CoilMonAlrm OP0xAD2R1 CoilMonAlrm OP0xAD81BKR1 Fail Alrm PKP0xAD84BKR1 Fail Alrm DPO0xAD84BKR1 Fail Alrm OP0xAD84BKR1 Fail Alrm DPO0xAD84CLP Alarm PKP                                                                                                    | 0xA601 |      | LE 6 Alarm PKP     |
| DxA604LE 6 Alarm DPO0xA641LE 7 Alarm PKP0xA642LE 7 Alarm OP0xA644LE 7 Alarm DPO0xA681LE 8 Alarm PKP0xA682LE 8 Alarm OP0xA684LE 8 Alarm DPO0xA684LE 8 Alarm DPO0xA682HI Amb Temp PKP0xA622HI Amb Temp OP0xA624UD Amb Temp OP0xA625LO Amb Temp OP0xA626LO Amb Temp OP0xAC01LO Amb Temp OP0xAC02LO Amb Temp OP0xAC2Self Test Alarm OP0xAC2R1 CoilMonAlrm OP0xAD02R1 CoilMonAlrm OP0xAD42BKR1 Fail Alrm PKP0xAD84BKR1 Fail Alrm OP0xAD84BKR1 Fail Alrm OP0xAD22BKR Stat Fail OP0xAD42CLP Alarm PKP                                                                                                    | 0xA602 |      | LE 6 Alarm OP      |
| DxA641LE 7 Alarm PKP0xA642LE 7 Alarm OP0xA644LE 7 Alarm DPO0xA681LE 8 Alarm PKP0xA682LE 8 Alarm OP0xA684LE 8 Alarm DPO0xA684LE 8 Alarm DPO0xA682HI Amb Temp PKP0xA620HI Amb Temp PKP0xA621UL 0 Amb Temp DPO0xA622LO Amb Temp PKP0xAC01LO Amb Temp OP0xAC22LO Amb Temp OP0xAC23Self Test Alarm OP0xAC24Self Test Alarm OP0xAC25BKRTrpCntrAlrm OP0xAD02R1 CoilMonAlrm OP0xAD42BKR1 Fail Alrm PKP0xAD81BKR1 Fail Alrm OP0xAD84BKR1 Fail Alrm OP0xAD22BKR1 Fail Alrm OP0xAD84BKR1 Fail Alrm OP0xAD84BKR1 Fail Alrm OP0xAD22BKR1 Fail Alrm OP0xAD84DKR1 Fail Alrm DPO0xAD42CLP Alarm PKP                                                                                                    | 0xA604 |      | LE 6 Alarm DPO     |
| OxA642LE 7 Alarm OPOxA644LE 7 Alarm DPOOxA681LE 8 Alarm PKPOxA682LE 8 Alarm OPOxA684LE 8 Alarm DPOOxA684LE 8 Alarm DPOOxA682HI Amb Temp PKPOxA62HI Amb Temp OPOxABC1HI Amb Temp DPOOxA62LO Amb Temp PKPOxAC01LO Amb Temp OPOxAC2Self Test Alarm OPOxAC2Self Test Alarm OPOxAC2R1 CoilMonAlrm OPOxAD02R1 CoilMonAlrm OPOxAD42BKR1 Fail Alrm PKPOxAD84BKR1 Fail Alrm OPOxAD84BKR1 Fail Alrm OPOxAD84BKR1 Fail Alrm OPOxAD84BKR1 Fail Alrm OPOxAD2BKR1 Fail Alrm OPOxAD84BKR1 Fail Alrm OPOxAD84BKR1 Fail Alrm OPOxAD42CLP Alarm PKP                                                                                                    | 0xA641 |      | LE 7 Alarm PKP     |
| DxA644LE 7 Alarm DPO0xA681LE 8 Alarm PKP0xA682LE 8 Alarm OP0xA684LE 8 Alarm DPO0xA8C1HI Amb Temp PKP0xABC2HI Amb Temp OP0xAC01LO Amb Temp PKP0xAC02LO Amb Temp OP0xAC2Self Test Alarm OP0xAC2BKRTrpCntrAlrm OP0xAC2R1 CoilMonAlrm OP0xAD2BKR1 Fail Alrm PKP0xAD2BKR1 Fail Alrm OP0xAD82BKR1 Fail Alrm OP0xAD84BKR1 Fail Alrm OP0xAD84BKR1 Fail Alrm OP0xAD2BKR1 Fail Alrm OP0xAD84BKR1 Fail Alrm OP0xAD2BKR1 Fail Alrm OP0xAD84BKR1 Fail Alrm OP0xAD2BKR1 Fail Alrm OP0xAD84BKR1 Fail Alrm OP0xAD2BKR1 Fail Alrm OP0xAD84BKR1 Fail OP0xAD84CLP Alarm PKP                                                                                                    | 0xA642 |      | LE 7 Alarm OP      |
| 0xA681LE 8 Alarm PKP0xA682LE 8 Alarm OP0xA684LE 8 Alarm DPO0xA8C1HI Amb Temp PKP0xABC2HI Amb Temp OP0xA8C4HI Amb Temp DPO0xAC01LO Amb Temp PKP0xAC02LO Amb Temp OP0xAC42Self Test Alarm OP0xAC2BKRTrpCntrAlrm OP0xAD2R1 CoilMonAlrm OP0xAD42BKR1 Fail Alrm PKP0xAD81BKR1 Fail Alrm PKP0xAD84BKR1 Fail Alrm DPO0xAD84BKR1 Fail Alrm DPO0xAD84BKR1 Fail Alrm DPO0xAD22BKR1 Fail Alrm DPO0xAD84BKR1 Fail Alrm DPO0xAD84BKR1 Fail Alrm PKP0xAD22BKR Stat Fail OP0xAD84CLP Alarm PKP                                                                                                    | 0xA644 |      | LE 7 Alarm DPO     |
| 0xA682LE 8 Alarm OP0xA684LE 8 Alarm DPO0xABC1HI Amb Temp PKP0xABC2HI Amb Temp OP0xABC4HI Amb Temp DPO0xAC01LO Amb Temp PKP0xAC02LO Amb Temp OP0xAC42Self Test Alarm OP0xAC2BKRTrpCntrAlrm OP0xAD02R1 CoilMonAlrm OP0xAD42BKR1 Fail Alrm PKP0xAD81BKR1 Fail Alrm OP0xAD84BKR1 Fail Alrm OP0xAD84BKR1 Fail Alrm DPO0xAD62CLP Alarm PKP                                                                                                    | 0xA681 |      | LE 8 Alarm PKP     |
| 0xA684LE 8 Alarm DPO0xABC1HI Amb Temp PKP0xABC2HI Amb Temp OP0xABC4HI Amb Temp DPO0xAC01LO Amb Temp PKP0xAC02LO Amb Temp OP0xAC04LO Amb Temp DPO0xAC42Self Test Alarm OP0xAC02R1 CoilMonAlrm OP0xAD02R2 CoilMonAlrm OP0xAD42BKR1 Fail Alrm PKP0xAD81BKR1 Fail Alrm OP0xAD84BKR1 Fail Alrm OP0xAD84BKR1 Fail Alrm DPO0xAD2CLP Alarm PKP                                                                                                    | 0xA682 |      | LE 8 Alarm OP      |
| OxABC1HI Amb Temp PKP0xABC2HI Amb Temp OP0xABC4HI Amb Temp DPO0xAC01LO Amb Temp PKP0xAC02LO Amb Temp OP0xAC04LO Amb Temp DPO0xAC42Self Test Alarm OP0xAC02BKRTrpCntrAlrm OP0xAC02R1 CoilMonAlrm OP0xAD02R2 CoilMonAlrm OP0xAD42BKR1 Fail Alrm PKP0xAD81BKR1 Fail Alrm OP0xAD82BKR1 Fail Alrm OP0xAD84BKR1 Fail Alrm DPO0xADC2BKR1 Fail Alrm DPO0xAD84BKR1 Fail Alrm DPO0xAD41CLP Alarm PKP                                                                                                    | 0xA684 |      | LE 8 Alarm DPO     |
| 0xABC2HI Amb Temp OP0xABC4HI Amb Temp DPO0xAC01LO Amb Temp PKP0xAC02LO Amb Temp OP0xAC04LO Amb Temp DPO0xAC42Self Test Alarm OP0xAC02BKRTrpCntrAlrm OP0xAC02R1 CoilMonAlrm OP0xAD02R2 CoilMonAlrm OP0xAD42BKR1 Fail Alrm PKP0xAD81BKR1 Fail Alrm OP0xAD84BKR1 Fail Alrm DPO0xAD2BKR1 Fail Alrm OP0xAD84BKR1 Fail Alrm DPO0xAD21BKR1 Fail Alrm DPO0xAD84BKR1 Fail Alrm DPO0xAD21BKR1 Fail Alrm DPO0xAD22BKR Stat Fail OP0xAD23BKR Stat Fail OP0xAD44CLP Alarm PKP                                                                                                    | 0xABC1 |      | HI Amb Temp PKP    |
| 0xABC4HI Amb Temp DPO0xAC01LO Amb Temp PKP0xAC02LO Amb Temp OP0xAC04LO Amb Temp DPO0xAC42Self Test Alarm OP0xAC2BKRTrpCntrAlrm OP0xAD02R1 CoilMonAlrm OP0xAD42R2 CoilMonAlrm OP0xAD42BKR1 Fail Alrm PKP0xAD82BKR1 Fail Alrm OP0xAD84BKR1 Fail Alrm DPO0xADC2BKR Stat Fail OP0xAD41CLP Alarm PKP                                                                                                    | 0xABC2 |      | HI Amb Temp OP     |
| 0xAC01LO Amb Temp PKP0xAC02LO Amb Temp OP0xAC04LO Amb Temp DPO0xAC42Self Test Alarm OP0xACC2BKRTrpCntrAlrm OP0xAD02R1 CoilMonAlrm OP0xAD42R2 CoilMonAlrm OP0xAD81BKR1 Fail Alrm PKP0xAD82BKR1 Fail Alrm OP0xAD84BKR1 Fail Alrm DPO0xADC2BKR1 Fail Alrm DPO0xAD84CLP Alarm PKP                                                                                                    | 0xABC4 |      | HI Amb Temp DPO    |
| 0xAC02LO Amb Temp OP0xAC04LO Amb Temp DPO0xAC42Self Test Alarm OP0xACC2BKRTrpCntrAlrm OP0xAD02R1 CoilMonAlrm OP0xAD42R2 CoilMonAlrm OP0xAD81BKR1 Fail Alrm PKP0xAD82BKR1 Fail Alrm OP0xAD84BKR1 Fail Alrm DPO0xADC2BKR1 Fail Alrm DPO0xAD84BKR1 Fail Alrm DPO0xAD42CLP Alarm PKP                                                                                                    | 0xAC01 |      | LO Amb Temp PKP    |
| 0xAC04LO Amb Temp DPO0xAC42Self Test Alarm OP0xACC2BKRTrpCntrAlrm OP0xAD02R1 CoilMonAlrm OP0xAD42R2 CoilMonAlrm OP0xAD81BKR1 Fail Alrm PKP0xAD82BKR1 Fail Alrm OP0xAD84BKR1 Fail Alrm DPO0xADC2BKR Stat Fail OP0xAD42CLP Alarm PKP                                                                                                    | 0xAC02 |      | LO Amb Temp OP     |
| 0xAC42Self Test Alarm OP0xACC2BKRTrpCntrAlrm OP0xAD02R1 CoilMonAlrm OP0xAD42R2 CoilMonAlrm OP0xAD81BKR1 Fail Alrm PKP0xAD82BKR1 Fail Alrm OP0xAD84BKR1 Fail Alrm DPO0xADC2BKR Stat Fail OP0xAE41CLP Alarm PKP                                                                                                    | 0xAC04 |      | LO Amb Temp DPO    |
| 0xACC2BKRTrpCntrAlrm OP0xAD02R1 CoilMonAlrm OP0xAD42R2 CoilMonAlrm OP0xAD81BKR1 Fail Alrm PKP0xAD82BKR1 Fail Alrm OP0xAD84BKR1 Fail Alrm DPO0xADC2BKR Stat Fail OP0xAE41CLP Alarm PKP                                                                                                    | 0xAC42 |      | Self Test Alarm OP |
| 0xAD02R1 CoilMonAlrm OP0xAD42R2 CoilMonAlrm OP0xAD81BKR1 Fail Alrm PKP0xAD82BKR1 Fail Alrm OP0xAD84BKR1 Fail Alrm DPO0xADC2BKR Stat Fail OP0xAE41CLP Alarm PKP                                                                                                    | 0xACC2 |      | BKRTrpCntrAlrm OP  |
| 0xAD42R2 CoilMonAlrm OP0xAD81BKR1 Fail Alrm PKP0xAD82BKR1 Fail Alrm OP0xAD84BKR1 Fail Alrm DPO0xADC2BKR Stat Fail OP0xAE41CLP Alarm PKP                                                                                                    | 0xAD02 |      | R1 CoilMonAlrm OP  |
| 0xAD81BKR1 Fail Alrm PKP0xAD82BKR1 Fail Alrm OP0xAD84BKR1 Fail Alrm DPO0xADC2BKR Stat Fail OP0xAE41CLP Alarm PKP                                                                                                    | 0xAD42 |      | R2 CoilMonAlrm OP  |
| 0xAD82BKR1 Fail Alrm OP0xAD84BKR1 Fail Alrm DPO0xADC2BKR Stat Fail OP0xAE41CLP Alarm PKP                                                                                                    | 0xAD81 |      | BKR1 Fail Alrm PKP |
| 0xAD84 BKR1 Fail Alrm DPO   0xADC2 BKR Stat Fail OP   0xAE41 CLP Alarm PKP                                                                                                    | 0xAD82 |      | BKR1 Fail Alrm OP  |
| 0xADC2 BKR Stat Fail OP<br>0xAE41 CLP Alarm PKP                                                                                                    | 0xAD84 |      | BKR1 Fail Alrm DPO |
| 0xAE41 CLP Alarm PKP                                                                                                    | 0xADC2 |      | BKR Stat Fail OP   |
|                                                                                                    | 0xAE41 |      | CLP Alarm PKP      |

| Coue   | Туре | Definition         |
|--------|------|--------------------|
| 0xAE42 |      | CLP Alarm OP       |
| 0xAF81 |      | Fuse Fail Alrm PKP |
| 0xAF82 |      | Fuse Fail Alrm OP  |
| 0xAF84 |      | Fuse Fail Alrm DPO |
| 0xB001 |      | Ph IOC1 Alarm PKP  |
| 0xB002 |      | Ph IOC1 Alarm OP   |
| 0xB004 |      | Ph IOC1 Alarm DPO  |
| 0xB009 |      | Ph A IOC1 Alrm PKP |
| 0xB00A |      | Ph A IOC1 Alrm OP  |
| 0xB00C |      | Ph A IOC1 Alrm DPO |
| 0xB011 |      | Ph B IOC1 Alrm PKP |
| 0xB012 |      | Ph B IOC1 Alrm OP  |
| 0xB014 |      | Ph B IOC1 Alrm DPO |
| 0xB021 |      | Ph C IOC1 Alrm PKP |
| 0xB022 |      | Ph C IOC1 Alrm OP  |
| 0xB024 |      | Ph C IOC1 Alrm DPO |
| 0xB041 |      | Ntrl IOC1 Alrm PKP |
| 0xB042 |      | Ntrl IOC1 Alrm OP  |
| 0xB044 |      | Ntrl IOC1 Alrm DPO |
| 0xB081 |      | Gnd IOC1 Alarm PKP |
| 0xB082 |      | Gnd IOC1 Alarm OP  |
| 0xB084 |      | Gnd IOC1 Alarm DPO |
| 0xB0C1 |      | Ph TOC1 Alarm PKP  |
| 0xB0C2 |      | Ph TOC1 Alarm OP   |
| 0xB0C4 |      | Ph TOC1 Alarm DPO  |
| 0xB0C9 |      | Ph A TOC1 Alrm PKP |
| 0xB0CA |      | Ph A TOC1 Alrm OP  |
| 0xB0CC |      | Ph A TOC1 Alrm DPO |
| 0xB0D1 |      | Ph B TOC1 Alrm PKP |
| 0xB0D2 |      | Ph B TOC1 Alrm OP  |
| 0xB0D4 |      | Ph B TOC1 Alrm DPO |
| 0×B0E1 |      | Ph C TOC1 Alrm PKP |
| 0xB0E2 |      | Ph C TOC1 Alrm OP  |
| 0xB0E4 |      | Ph C TOC1 Alrm DPO |
| 0xB101 |      | Ntrl TOC1 Alrm PKP |
| 0xB102 |      | Ntrl TOC1 Alrm OP  |
| 0xB104 |      | Ntrl TOC1 Alrm DPO |
| 0xB141 |      | Gnd TOC1 Alarm PKP |
| 0xB142 |      | Gnd TOC1 Alarm OP  |
| 0xB144 |      | Gnd TOC1 Alarm DPO |
| 0xB181 |      | Ph IOC2 Alarm PKP  |
| 0xB182 |      | Ph IOC2 Alarm OP   |
| 0xB184 |      | Ph IOC2 Alarm DPO  |
| 0xB189 |      | Ph A IOC2 Alrm PKP |
| 0xB18A |      | Ph A IOC2 Alrm OP  |
| 0xB18C |      | Ph A IOC2 Alrm DPO |
| 0xB191 |      | Ph B IOC2 Alrm PKP |

| Code   | Туре | Definition         |
|--------|------|--------------------|
| 0xB192 |      | Ph B IOC2 Alrm OP  |
| 0×B194 |      | Ph B IOC2 Alrm DPO |
| 0xB1A1 |      | Ph C IOC2 Alrm PKP |
| 0xB1A2 |      | Ph C IOC2 Alrm OP  |
| 0xB1A4 |      | Ph C IOC2 Alrm DPO |
| 0xB1C1 |      | Ntrl IOC2 Alrm PKP |
| 0xB1C2 |      | Ntrl IOC2 Alrm OP  |
| 0xB1C4 |      | Ntrl IOC2 Alrm DPO |
| 0xB201 |      | Gnd IOC2 Alarm PKP |
| 0×B202 |      | Gnd IOC2 Alarm OP  |
| 0×B204 |      | Gnd IOC2 Alarm DPO |
| 0×B301 |      | SGnd TOC1 Alrm PKP |
| 0×B302 |      | SGnd TOC1 Alrm OP  |
| 0xB304 |      | SGnd TOC1 Alrm DPO |
| 0xB342 |      | NtrlDir RevAlm OP  |
| 0xB344 |      | NtrlDir RevAlmDPO  |
| 0xB382 |      | GndDir RevAlm OP   |
| 0xB384 |      | GndDir RevAlm DPO  |
| 0xB3C1 |      | NegSeg OV Alrm PKP |
| 0xB3C2 |      | NegSeg OV Alrm OP  |
| 0xB3C4 |      | NegSeg OV Alrm DPO |
| 0xB401 |      | Ntrl OV Alrm PKP   |
| 0xB402 |      | Ntrl OV Alrm OP    |
| 0xB404 |      | Ntrl OV Alrm DPO   |
| 0xB441 |      | Ph OV1 Alarm PKP   |
| 0xB442 |      | Ph OV1 Alarm OP    |
| 0xB444 |      | Ph OV1 Alarm DPO   |
| 0xB449 |      | Ph A OV1 Alarm PKP |
| 0×B44A |      | Ph A OV1 Alarm OP  |
| 0xB44C |      | Ph A OV1 Alarm DPO |
| 0xB451 |      | Ph B OV1 Alarm PKP |
| 0xB452 |      | Ph B OV1 Alarm OP  |
| 0xB454 |      | Ph B OV1 Alarm DPO |
| 0xB461 |      | Ph C OV1 Alarm PKP |
| 0xB462 |      | Ph C OV1 Alarm OP  |
| 0xB464 |      | Ph C OV1 Alarm DPO |
| 0xB481 |      | Ph UV1 Alarm PKP   |
| 0xB482 |      | Ph UV1 Alarm OP    |
| 0xB484 |      | Ph UV1 Alarm DPO   |
| 0xB489 |      | Ph A UV1 Alarm PKP |
| 0xB48A |      | Ph A UV1 Alarm OP  |
| 0xB48C |      | Ph A UV1 Alarm DPO |
| 0xB491 |      | Ph B UV1 Alarm PKP |
| 0xB492 |      | Ph B UV1 Alarm OP  |
| 0xB494 |      | Ph B UV1 Alarm DPO |
| 0xB4A1 |      | Ph C UV1 Alarm PKP |
| 0xB4A2 |      | Ph C UV1 Alarm OP  |
|        |      |                    |

| Code   | Туре | Definition         |
|--------|------|--------------------|
| 0xB4A4 |      | Ph C UV1 Alarm DPO |
| 0xB4C1 |      | Aux OV Alarm PKP   |
| 0xB4C2 |      | Aux OV Alarm OP    |
| 0xB4C4 |      | Aux OV Alarm DPO   |
| 0xB501 |      | Aux UV Alarm PKP   |
| 0xB502 |      | Aux UV Alarm OP    |
| 0xB504 |      | Aux UV Alarm DPO   |
| 0xB541 |      | UndrFreq1 Alrm PKP |
| 0xB542 |      | UndrFreq1 Alrm OP  |
| 0xB544 |      | UndrFreq1 Alrm DPO |
| 0xB581 |      | UndrFreq2 Alrm PKP |
| 0xB582 |      | UndrFreq2 Alrm OP  |
| 0xB584 |      | UndrFreq2 Alrm DPO |
| 0xB5C1 |      | OverFreq1 Alrm PKP |
| 0xB5C2 |      | OverFreq1 Alrm OP  |
| 0xB5C4 |      | OverFreq1 Alrm DPO |
| 0xB601 |      | OverFreq2 Alrm PKP |
| 0xB602 |      | OverFreq2 Alrm OP  |
| 0xB604 |      | OverFreq2 Alrm DPO |
| 0xB641 |      | SGnd IOC1 Alrm PKP |
| 0xB642 |      | SGnd IOC1 Alrm OP  |
| 0xB644 |      | SGnd IOC1 Alrm DPO |
| 0×B681 |      | SGnd IOC2 Alrm PKP |
| 0xB682 |      | SGnd IOC2 Alrm OP  |
| 0xB684 |      | SGnd IOC2 Alrm DPO |
| 0xB6C1 |      | NSeq IOC Alrm PKP  |
| 0xB6C2 |      | NSeq IOC Alrm OP   |
| 0xB6C4 |      | NSeq IOC Alrm DPO  |
| 0xBC01 |      | LE 9 Alarm PKP     |
| 0xBC02 |      | LE 9 Alarm OP      |
| 0xBC04 |      | LE 9 Alarm DPO     |
| 0xBC41 |      | LE 10 Alarm PKP    |
| 0xBC42 |      | LE 10 Alarm OP     |
| 0xBC44 |      | LE 10 Alarm DPO    |
| 0xBC81 |      | LE 11 Alarm PKP    |
| 0xBC82 |      | LE 11 Alarm OP     |
| 0xBC84 |      | LE 11 Alarm DPO    |
| 0xBCC1 |      | LE 12 Alarm PKP    |
| 0xBCC2 |      | LE 12 Alarm OP     |
| 0xBCC4 |      | LE 12 Alarm DPO    |
| 0xBD01 |      | LE 13 Alarm PKP    |
| 0xBD02 |      | LE 13 Alarm OP     |
| 0xBD04 |      | LE 13 Alarm DPO    |
| 0xBD41 |      | LE 14 Alarm PKP    |
| 0xBD42 |      | LE 14 Alarm OP     |
| 0xBD44 |      | LE 14 Alarm DPO    |
| 0xBD81 |      | LE 15 Alarm PKP    |

| Code   | Туре | Definition         |
|--------|------|--------------------|
| 0xBD82 |      | LE 15 Alarm OP     |
| 0xBD84 |      | LE 15 Alarm DPO    |
| 0xBDC1 |      | LE 16 Alarm PKP    |
| 0xBDC2 |      | LE 16 Alarm OP     |
| 0xBDC4 |      | LE 16 Alarm DPO    |
| 0xBE01 |      | PhDir RevAlm PKP   |
| 0xBE02 |      | PhDir RevAlm OP    |
| 0xBE04 |      | PhDir RevAlm DPO   |
| 0xBE09 |      | PhADir RevAlm PKP  |
| 0×BE0A |      | PhADir RevAlm OP   |
| 0×BEOC |      | PhADir RevAlm DPO  |
| 0xBE11 |      | PhBDir RevAlm PKP  |
| 0xBE12 |      | PhBDir RevAlm OP   |
| 0xBE14 |      | PhBDir RevAlm DPO  |
| 0xBE21 |      | PhCDir RevAlm PKP  |
| 0xBE22 |      | PhCDir RevAlm OP   |
| 0xBE24 |      | PhCDir RevAlm DPO  |
| 0xBE41 |      | PhDir UndAlm PKP   |
| 0xBE42 |      | PhDir UndAlm OP    |
| 0xBE44 |      | PhDir UndAlm DPO   |
| 0xBE49 |      | PhADir UndAlm PKP  |
| 0xBE4A |      | PhADir UndAlm OP   |
| 0xBE4C |      | PhADir UndAlm DPO  |
| 0xBE51 |      | PhBDir UndAlm PKP  |
| 0xBE52 |      | PhBDir UndAlm OP   |
| 0xBE54 |      | PhBDir UndAlm DPO  |
| 0xBE61 |      | PhCDir UndAlm PKP  |
| 0xBE62 |      | PhCDir UndAlm OP   |
| 0xBE64 |      | PhCDir UndAlm DPO  |
| 0×BE81 |      | GndDir UndAlm PKP  |
| 0xBE82 |      | GndDir UndAlm OP   |
| 0xBE84 |      | GndDir UndAlm DPO  |
| 0xBEC1 |      | NtrlDir UndAlm PKP |
| 0xBEC2 |      | NtrlDir UndAlm OP  |
| 0xBEC4 |      | NtrlDir UndAlm DPO |
| 0xC042 |      | Output Relay 3 On  |
| 0xC082 |      | Output Relay 4 On  |
| 0xC0C2 |      | Output Relay 5 On  |
| 0xC102 |      | Output Relay 6 On  |
| 0xC142 |      | Self-Test Rly 7 On |
| 0xC182 |      | Output Relay 1 On  |
| 0xC1C2 |      | Output Relay 2 On  |
| 0xC202 |      | BKR Connected      |
| 0xC4C1 |      | LE 1 PKP           |
| 0xC4C2 |      | LE 1 OP            |
| 0xC4C4 |      | LE 1 DPO           |
| 0xC501 |      | LE 2 PKP           |

| Code   | Туре | Definition         |
|--------|------|--------------------|
| 0xC502 |      | LE 2 OP            |
| 0xC504 |      | LE 2 DPO           |
| 0xC541 |      | LE 3 PKP           |
| 0xC542 |      | LE 3 OP            |
| 0xC544 |      | LE 3 DPO           |
| 0xC581 |      | LE 4 PKP           |
| 0xC582 |      | LE 4 OP            |
| 0xC584 |      | LE 4 DPO           |
| 0xC5C1 |      | LE 5 PKP           |
| 0xC5C2 |      | LE 5 OP            |
| 0xC5C4 |      | LE 5 DPO           |
| 0xC601 |      | LE 6 PKP           |
| 0xC602 |      | LE 6 OP            |
| 0xC604 |      | LE 6 DPO           |
| 0xC641 |      | LE 7 PKP           |
| 0xC642 |      | LE 7 OP            |
| 0xC644 |      | LE 7 DPO           |
| 0xC681 |      | LE 8 PKP           |
| 0xC682 |      | LE 8 OP            |
| 0xC684 |      | LE 8 DPO           |
| 0xC882 |      | Setpoint Group2 On |
| 0xC902 |      | Open Breaker       |
| 0xC942 |      | Close Breaker      |
| 0xC982 |      | Maint. Req. OP     |
| 0xCA02 |      | 52a Contact OP     |
| 0xCA42 |      | 52b Contact OP     |
| 0xCA44 |      | 52b Contact DPO    |
| 0xCA82 |      | Reset OK           |
| 0xCB01 |      | AR Close PKP       |
| 0xCB02 |      | AR Close           |
| 0xCB04 |      | AR Close DPO       |
| 0xCB42 |      | AR N/Ready         |
| 0xCB81 |      | AR In Progress PKP |
| 0xCB82 |      | AR In Progress     |
| 0xCB84 |      | AR In Progress DPO |
| 0xCBC1 |      | AR Disabled PKP    |
| 0xCBC2 |      | AR Disabled        |
| 0xCBC4 |      | AR Disabled DPO    |
| 0xCC02 |      | AR Ext. Init       |
| 0xCC41 |      | AR Ready PKP       |
| 0xCC42 |      | AR Ready           |
| 0xCC44 |      | AR Ready DPO       |
| 0xCCC2 |      | BKR Stat Open      |
| 0xCD02 |      | BKR Stat Clsd      |
| 0xCD42 |      | Setpoint Group1 On |
| 0xCE41 |      | CLP PKP            |
| 0xCE42 |      | CLP Op             |

| Code   | Туре | Definition         |
|--------|------|--------------------|
| 0xCE44 |      | CLP DPO            |
| 0xCF81 |      | Fuse Fail InhibPKP |
| 0xCF82 |      | Fuse Fail Inhib OP |
| 0xD342 |      | Ntrl Dir Rev OP    |
| 0xD344 |      | Ntrl Dir Rev DPO   |
| 0xD382 |      | Gnd Dir Rev OP     |
| 0xD384 |      | Gnd Dir Rev DPO    |
| 0xD801 |      | NSeq TOC1 PKP      |
| 0xD802 |      | NSeq TOC1 OP       |
| 0xD804 |      | NSeq TOC1 DPO      |
| 0xDC01 |      | LE 9 PKP           |
| 0xDC02 |      | LE 9 OP            |
| 0xDC04 |      | LE 9 DPO           |
| 0xDC41 |      | LE 10 PKP          |
| 0xDC42 |      | LE 10 OP           |
| 0xDC44 |      | LE 10 DPO          |
| 0xDC81 |      | LE 11 PKP          |
| 0xDC82 |      | LE 11 OP           |
| 0xDC84 |      | LE 11 DPO          |
| 0xDCC1 |      | LE 12 PKP          |
| 0xDCC2 |      | LE 12 OP           |
| 0xDCC4 |      | LE 12 DPO          |
| 0xDD01 |      | LE 13 PKP          |
| 0xDD02 |      | LE 13 OP           |
| 0xDD04 |      | LE 13 DPO          |
| 0xDD41 |      | LE 14 PKP          |
| 0xDD42 |      | LE 14 OP           |
| 0xDD44 |      | LE 14 DPO          |
| 0xDD81 |      | LE 15 PKP          |
| 0xDD82 |      | LE 15 OP           |
| 0xDD84 |      | LE 15 DPO          |
| 0xDDC1 |      | LE 16 PKP          |
| 0xDDC2 |      | LE 16 OP           |
| 0xDDC4 |      | LE 16 DPO          |
| 0xDE01 |      | PhDir Rev PKP      |
| 0xDE02 |      | PhDir Rev OP       |
| 0xDE04 |      | PhDir Rev DPO      |
| 0xDE09 |      | PhADir Rev PKP     |
| 0xDE0A |      | PhADir Rev OP      |
| 0xDE0C |      | PhADir Rev DPO     |
| 0xDE11 |      | PhBDir Rev PKP     |
| 0xDE12 |      | PhBDir Rev OP      |
| 0xDE14 |      | PhBDir Rev DPO     |
| 0xDE21 |      | PhCDir Rev PKP     |
| 0xDE22 |      | PhCDir Rev OP      |
| 0xDE24 |      | PhCDir Rev DPO     |
| 0xDE41 |      | PhDir Und PKP      |

| Code   | Туре | Definition         |
|--------|------|--------------------|
| 0xDE42 |      | PhDir Und OP       |
| 0xDE44 |      | PhDir Und DPO      |
| 0xDE49 |      | PhADir Und PKP     |
| 0xDE4A |      | PhADir Und OP      |
| 0xDE4C |      | PhADir Und DPO     |
| 0xDE51 |      | PhBDir Und PKP     |
| 0xDE52 |      | PhBDir Und OP      |
| 0xDE54 |      | PhBDir Und DPO     |
| 0xDE61 |      | PhCDir Und PKP     |
| 0xDE62 |      | PhCDir Und OP      |
| 0xDE64 |      | PhCDir Und DPO     |
| 0xDE81 |      | GndDir Und PKP     |
| 0xDE82 |      | GndDir Und OP      |
| 0xDE84 |      | GndDir Und DPO     |
| 0xDEC1 |      | NtrlDir Und PKP    |
| 0xDEC2 |      | NtrlDir Und OP     |
| 0xDEC4 |      | NtrlDir Und DPO    |
| 0×E002 |      | Any Block          |
| 0xE042 |      | Therm O/L Blck     |
| 0xE182 |      | Output Relay 1 BLK |
| 0xE1C2 |      | Output Relay 2 BLK |
| 0xE882 |      | Group Change Blk   |
| 0xEB02 |      | AR Block           |
| 0xEE82 |      | CLP Ph IOC1 BLK    |
| 0xEEC2 |      | CLP Ph IOC2 BLK    |
| 0xEF02 |      | CLPNtrIIOC1 BLK    |
| 0xEF42 |      | CLPNtrIIOC2 BLK    |
| 0xEF82 |      | CLP GndIOC1 BLK    |
| 0xEFC2 |      | CLP GndIOC2 BLK    |
| 0xF002 |      | Ph IOC1 Block      |
| 0xF042 |      | Ntrl IOC1 Block    |
| 0xF082 |      | Gnd IOC1 Block     |
| 0xF0C2 |      | Ph TOC1 Block      |
| 0xF102 |      | Ntrl TOC1 Block    |
| 0xF142 |      | Gnd TOC1 Block     |
| 0xF182 |      | Ph IOC2 Block      |
| 0xF1C2 |      | Ntrl IOC2 Block    |
| 0xF202 |      | Gnd IOC2 Block     |
| 0xF302 |      | SGnd TOC1 Block    |
| 0xF342 |      | NTRL DIR Rev Block |
| 0xF382 |      | Gnd Dir Block      |
| 0xF3C2 |      | NegSeq OV Block    |
| 0xF402 |      | Ntrl OV Block      |
| 0xF442 |      | Ph OV1 Block       |
| 0xF482 |      | Ph UV1 Block       |
| 0xF4C2 |      | Aux OV Block       |
| 0xF502 |      | Aux UV Block       |

| Code   | Туре | Definition          |
|--------|------|---------------------|
| 0xF542 |      | UndrFreq1 Block     |
| 0xF582 |      | UndrFreq2 Block     |
| 0xF5C2 |      | OverFreq1 Block     |
| 0xF602 |      | OverFreq2 Block     |
| 0xF642 |      | SGnd IOC1 Block     |
| 0xF682 |      | SGnd IOC2 Block     |
| 0xF6C2 |      | NSeq IOC Block      |
| 0xFE01 |      | PhDir Block PKP     |
| 0xFE02 |      | PhDir Block OP      |
| 0xFE04 |      | PhDir Block DPO     |
| 0xFE41 |      | PhDir Und Blk PKP   |
| 0xFE42 |      | PhDir Und Blk OP    |
| 0xFE44 |      | PhDir Und Blk DPO   |
| 0xFE81 |      | GndDir Und Blk PKP  |
| 0xFE82 |      | GndDir Und Blk OP   |
| 0xFE84 |      | GndDir Und Blk DPO  |
| 0xFEC1 |      | NtrlDir Und Blk PKP |
| 0xFEC2 |      | NtrlDir Und Blk OP  |
| 0xFEC4 |      | NtrlDir Und Blk DPO |

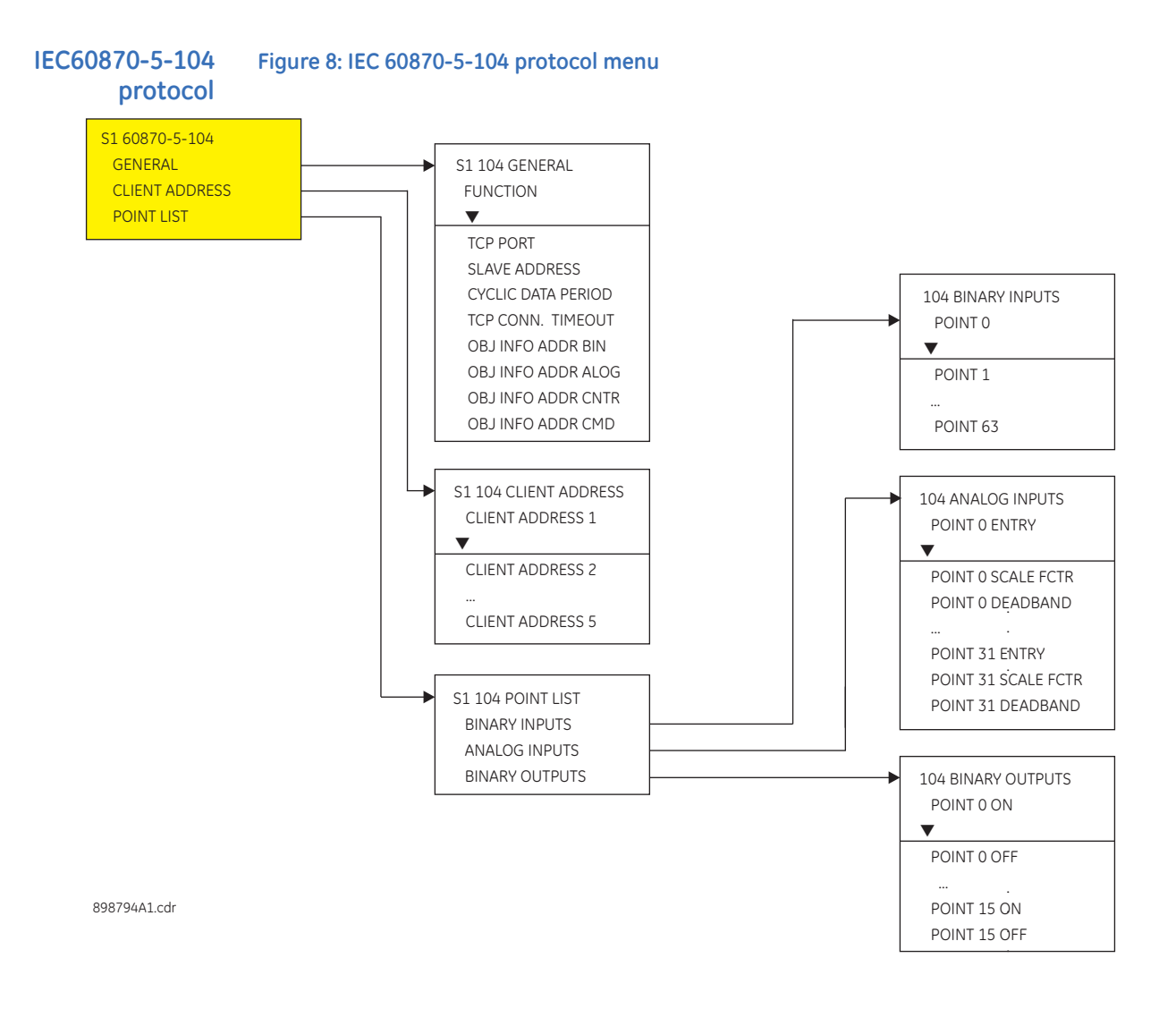

### **DNP communication** Figure 9: DNP communication menu

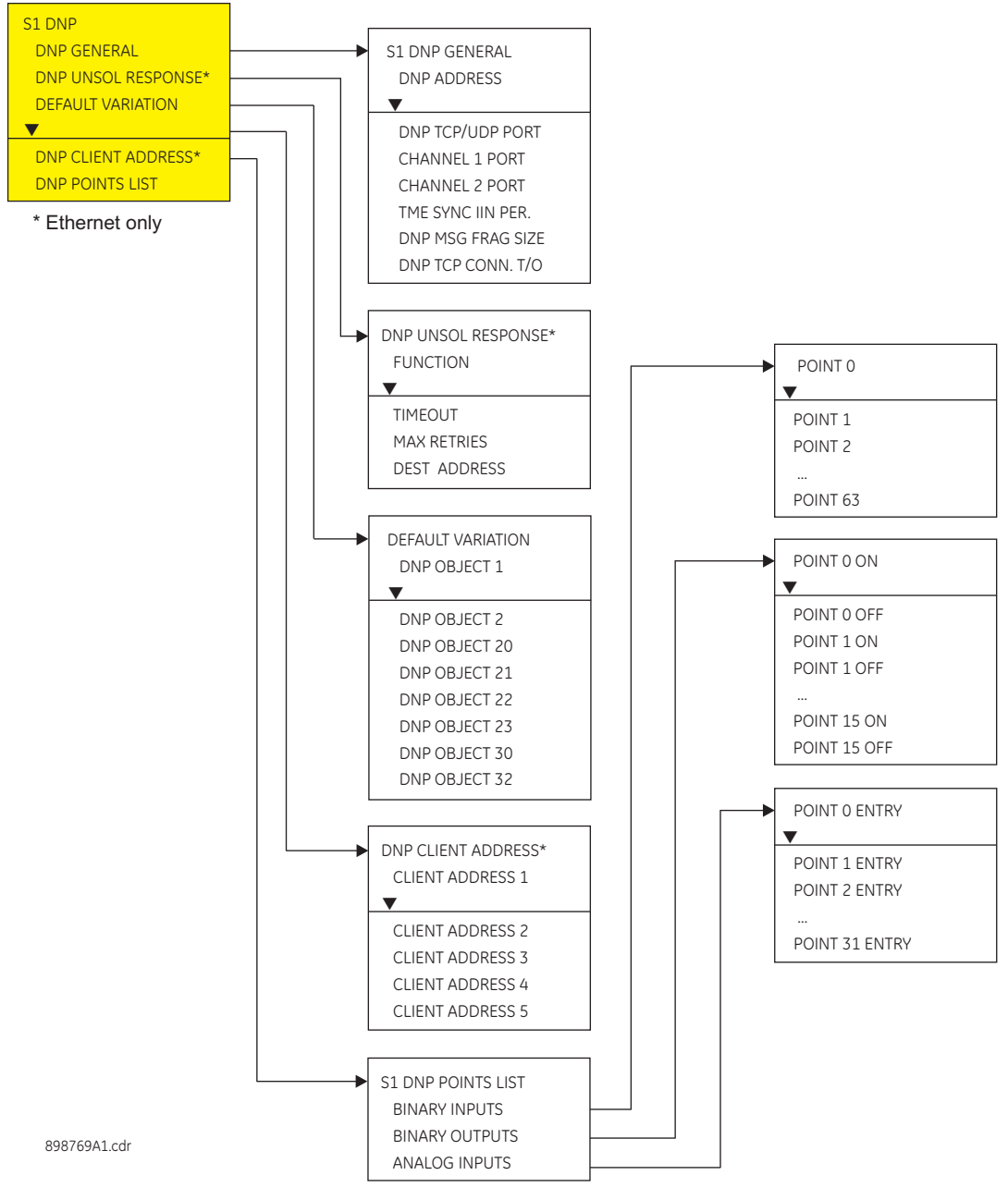

The following path is available using the keypad. For instructions on how to use the keypad, please refer to *Chapter 3 - Working with the Keypad*.

**PATH**: **SETPOINTS** > **RELAY SETUP** > **COMMUNICATIONS** > **DNP PROTOCOL** > **DNP GENERAL** The following table, from the *350 Communications Guide*, shows the list of DNP Binary Inputs.

| Code   | Туре             | Definition        |
|--------|------------------|-------------------|
| FC134B | unsigned 16 bits | DNP Binary Inputs |
| 0      |                  | Off               |
| 0x0040 |                  | Contact IN 1 On   |
| 0x0041 |                  | Contact IN 2 On   |
| 0x0042 |                  | Contact IN 3 On   |
| 0x0043 |                  | Contact IN 4 On   |
| 0x0044 |                  | Contact IN 5 On   |
| 0x0045 |                  | Contact IN 6 On   |
| 0x0046 |                  | Contact IN 7 On   |
| 0x0047 |                  | Contact IN 8 On   |
| 0x0048 |                  | Contact IN 9 On   |
| 0x0049 |                  | Contact IN 10 On  |
| 0x0060 |                  | Contact IN 1 Off  |
| 0x0061 |                  | Contact IN 2 Off  |
| 0x0062 |                  | Contact IN 3 Off  |
| 0x0063 |                  | Contact IN 4 Off  |
| 0x0064 |                  | Contact IN 5 Off  |
| 0x0065 |                  | Contact IN 6 Off  |
| 0x0066 |                  | Contact IN 7 Off  |
| 0x0067 |                  | Contact IN 8 Off  |
| 0x0068 |                  | Contact IN 9 Off  |
| 0x0069 |                  | Contact IN 10 Off |
| 0x0080 |                  | Virtual IN 1 On   |
| 0x0081 |                  | Virtual IN 2 On   |
| 0x0082 |                  | Virtual IN 3 On   |
| 0x0083 |                  | Virtual IN 4 On   |
| 0x0084 |                  | Virtual IN 5 On   |
| 0x0085 |                  | Virtual IN 6 On   |
| 0x0086 |                  | Virtual IN 7 On   |
| 0x0087 |                  | Virtual IN 8 On   |
| 0x0088 |                  | Virtual IN 9 On   |
| 0x0089 |                  | Virtual IN 10 On  |
| 0x008A |                  | Virtual IN 11 On  |
| 0x008B |                  | Virtual IN 12 On  |
| 0x008C |                  | Virtual IN 13 On  |
| 0x008D |                  | Virtual IN 14 On  |
| 0x008E |                  | Virtual IN 15 On  |
| 0x008F |                  | Virtual IN 16 On  |
| 0x0090 |                  | Virtual IN 17 On  |
| 0×0091 |                  | Virtual IN 18 On  |
| 0x0092 |                  | Virtual IN 19 On  |
| 0x0093 |                  | Virtual IN 20 On  |
| 0x0094 |                  | Virtual IN 21 On  |
| 0x0095 |                  | Virtual IN 22 On  |
| 0x0096 |                  | Virtual IN 23 On  |
| 0×0097 |                  | Virtual IN 24 On  |

| Code   | Туре | Definition       |
|--------|------|------------------|
| 0x0098 |      | Virtual IN 25 On |
| 0x0099 |      | Virtual IN 26 On |
| 0x009A |      | Virtual IN 27 On |
| 0х009В |      | Virtual IN 28 On |
| 0x009C |      | Virtual IN 29 On |
| 0x009D |      | Virtual IN 30 On |
| 0x009E |      | Virtual IN 31 On |
| 0x009F |      | Virtual IN 32 On |
| 0x01C0 |      | Remote IN 1 On   |
| 0x01C1 |      | Remote IN 2 On   |
| 0x01C2 |      | Remote IN 3 On   |
| 0x01C3 |      | Remote IN 4 On   |
| 0x01C4 |      | Remote IN 5 On   |
| 0x01C5 |      | Remote IN 6 On   |
| 0x01C6 |      | Remote IN 7 On   |
| 0x01C7 |      | Remote IN 8 On   |
| 0x01C8 |      | Remote IN 9 On   |
| 0x01C9 |      | Remote IN 10 On  |
| 0x01CA |      | Remote IN 11 On  |
| 0x01CB |      | Remote IN 12 On  |
| 0x01CC |      | Remote IN 13 On  |
| 0x01CD |      | Remote IN 14 On  |
| 0x01CF |      | Remote IN 15 On  |
| 0x01CF |      | Remote IN 16 On  |
| 0x01D0 |      | Remote IN 17 On  |
| 0x01D1 |      | Remote IN 18 On  |
| 0x01D2 |      | Remote IN 19 On  |
| 0x01D3 |      | Remote IN 20 On  |
| 0x01D4 |      | Remote IN 21 On  |
| 0x01D5 |      | Remote IN 22 On  |
| 0x01D6 |      | Remote IN 23 On  |
| 0x01D7 |      | Remote IN 24 On  |
| 0x01D8 |      | Remote IN 25 On  |
| 0x01D9 |      | Remote IN 26 On  |
| 0x01DA |      | Remote IN 27 On  |
| 0x01DB |      | Remote IN 28 On  |
| 0x01DC |      | Remote IN 29 On  |
| 0x01DD |      | Remote IN 30 On  |
| 0x01DE |      | Remote IN 31 On  |
| 0x01DF |      | Remote IN 32 On  |
| 0x01E0 |      | Remote IN 1 Off  |
| 0x01E1 |      | Remote IN 2 Off  |
| 0x01E2 |      | Remote IN 3 Off  |
| 0x01E3 |      | Remote IN 4 Off  |
| 0x01E4 |      | Remote IN 5 Off  |
| 0x01E5 |      | Remote IN 6 Off  |
| 0x01E6 |      | Remote IN 7 Off  |
|        |      |                  |

| Code   | Туре | Definition         |
|--------|------|--------------------|
| 0x01E7 |      | Remote IN 8 Off    |
| 0x01E8 |      | Remote IN 9 Off    |
| 0x01E9 |      | Remote IN 10 Off   |
| 0x01EA |      | Remote IN 11 Off   |
| 0x01EB |      | Remote IN 12 Off   |
| 0x01EC |      | Remote IN 13 Off   |
| 0x01ED |      | Remote IN 14 Off   |
| 0x01EE |      | Remote IN 15 Off   |
| 0x01EF |      | Remote IN 16 Off   |
| 0x01F0 |      | Remote IN 17 Off   |
| 0x01F1 |      | Remote IN 18 Off   |
| 0x01F2 |      | Remote IN 19 Off   |
| 0x01F3 |      | Remote IN 20 Off   |
| 0x01F4 |      | Remote IN 21 Off   |
| 0x01F5 |      | Remote IN 22 Off   |
| 0x01F6 |      | Remote IN 23 Off   |
| 0x01F7 |      | Remote IN 24 Off   |
| 0x01F8 |      | Remote IN 25 Off   |
| 0x01F9 |      | Remote IN 26 Off   |
| 0x01FA |      | Remote IN 27 Off   |
| 0x01FB |      | Remote IN 28 Off   |
| 0x01FC |      | Remote IN 29 Off   |
| 0x01FD |      | Remote IN 30 Off   |
| 0x01FE |      | Remote IN 31 Off   |
| 0x01FF |      | Remote IN 32 Off   |
| 0x8002 |      | Any Trip           |
| 0x8042 |      | Therm O/L Trip OP  |
| 0x8044 |      | Therm O/L Trip DPO |
| 0x804A |      | Therm PhA Trip OP  |
| 0x804C |      | Therm PhA Trip DPO |
| 0x8052 |      | Therm PhB Trip OP  |
| 0x8054 |      | Therm PhB Trip DPO |
| 0x8062 |      | Therm PhC Trip OP  |
| 0x8064 |      | Therm PhC Trip DPO |
| 0x84C1 |      | LE 1 Trip PKP      |
| 0x84C2 |      | LE 1 Trip OP       |
| 0x84C4 |      | LE 1 Trip DPO      |
| 0x8501 |      | LE 2 Trip PKP      |
| 0x8502 |      | LE 2 Trip OP       |
| 0x8504 |      | LE 2 Trip DPO      |
| 0x8541 |      | LE 3 Trip PKP      |
| 0x8542 |      | LE 3 Trip OP       |
| 0x8544 |      | LE 3 Trip DPO      |
| 0x8581 |      | LE 4 Trip PKP      |
| 0x8582 |      | LE 4 Trip OP       |
| 0x8584 |      | LE 4 Trip DPO      |
| 0x85C1 |      | LE 5 Trip PKP      |

| Code   | Туре | Definition         |
|--------|------|--------------------|
| 0x85C2 |      | LE 5 Trip OP       |
| 0x85C4 |      | LE 5 Trip DPO      |
| 0x8601 |      | LE 6 Trip PKP      |
| 0x8602 |      | LE 6 Trip OP       |
| 0x8604 |      | LE 6 Trip DPO      |
| 0x8641 |      | LE 7 Trip PKP      |
| 0x8642 |      | LE 7 Trip OP       |
| 0x8644 |      | LE 7 Trip DPO      |
| 0x8681 |      | LE 8 Trip PKP      |
| 0x8682 |      | LE 8 Trip OP       |
| 0x8684 |      | LE 8 Trip DPO      |
| 0x8F82 |      | Fuse Fail Trip OP  |
| 0x8F84 |      | Fuse Fail Trip DPO |
| 0×9001 |      | Ph IOC1 Trip PKP   |
| 0x9002 |      | Ph IOC1 Trip OP    |
| 0×9004 |      | Ph IOC1 Trip DPO   |
| 0×9009 |      | Ph A IOC1 Trip PKP |
| 0x900A |      | Ph A IOC1 Trip OP  |
| 0x900C |      | Ph A IOC1 Trip DPO |
| 0x9011 |      | Ph B IOC1 Trip PKP |
| 0x9012 |      | Ph B IOC1 Trip OP  |
| 0x9014 |      | Ph B IOC1 Trip DPO |
| 0x9021 |      | Ph C IOC1 Trip PKP |
| 0x9022 |      | Ph C IOC1 Trip OP  |
| 0x9024 |      | Ph C IOC1 Trip DPO |
| 0x9041 |      | Ntrl IOC1 Trip PKP |
| 0x9042 |      | Ntrl IOC1 Trip OP  |
| 0x9044 |      | Ntrl IOC1 Trip DPO |
| 0x9081 |      | Gnd IOC1 Trip PKP  |
| 0x9082 |      | Gnd IOC1 Trip OP   |
| 0x9084 |      | Gnd IOC1 Trip DPO  |
| 0x90C1 |      | Ph TOC1 Trip PKP   |
| 0x90C2 |      | Ph TOC1 Trip OP    |
| 0x90C4 |      | Ph TOC1 Trip DPO   |
| 0x90C9 |      | Ph A TOC1 Trip PKP |
| 0x90CA |      | Ph A TOC1 Trip OP  |
| 0x90CC |      | Ph A TOC1 Trip DPO |
| 0x90D1 |      | Ph B TOC1 Trip PKP |
| 0x90D2 |      | Ph B TOC1 Trip OP  |
| 0x90D4 |      | Ph B TOC1 Trip DPO |
| 0×90E1 |      | Ph C TOC1 Trip PKP |
| 0x90E2 |      | Ph C TOC1 Trip OP  |
| 0x90E4 |      | Ph C TOC1 Trip DPO |
| 0×9101 |      | Ntrl TOC1 Trip PKP |
| 0x9102 |      | Ntrl TOC1 Trip OP  |
| 0x9104 |      | Ntrl TOC1 Trip DPO |
| 0x9141 |      | Gnd TOC1 Trip PKP  |

| Code   | Туре | Definition         |
|--------|------|--------------------|
| 0x9142 |      | Gnd TOC1 Trip OP   |
| 0x9144 |      | Gnd TOC1 Trip DPO  |
| 0x9181 |      | Ph IOC2 Trip PKP   |
| 0×9182 |      | Ph IOC2 Trip OP    |
| 0x9184 |      | Ph IOC2 Trip DPO   |
| 0x9189 |      | Ph A IOC2 Trip PKP |
| 0x918A |      | Ph A IOC2 Trip OP  |
| 0x918C |      | Ph A IOC2 Trip DPO |
| 0x9191 |      | Ph B IOC2 Trip PKP |
| 0×9192 |      | Ph B IOC2 Trip OP  |
| 0×9194 |      | Ph B IOC2 Trip DPO |
| 0x91A1 |      | Ph C IOC2 Trip PKP |
| 0x91A2 |      | Ph C IOC2 Trip OP  |
| 0x91A4 |      | Ph C IOC2 Trip DPO |
| 0x91C1 |      | Ntrl IOC2 Trip PKP |
| 0x91C2 |      | Ntrl IOC2 Trip OP  |
| 0x91C4 |      | Ntrl IOC2 Trip DPO |
| 0x9201 |      | Gnd IOC2 Trip PKP  |
| 0x9202 |      | Gnd IOC2 Trip OP   |
| 0x9204 |      | Gnd IOC2 Trip DPO  |
| 0x9301 |      | SGnd TOC1 Trip PKP |
| 0x9302 |      | SGnd TOC1 Trip OP  |
| 0x9304 |      | SGnd TOC1 Trip DPO |
| 0x93C1 |      | NegSeq OV Trp PKP  |
| 0x93C2 |      | NegSeq OV Trp OP   |
| 0x93C4 |      | NegSeq OV Trp DPO  |
| 0x9401 |      | Ntrl OV Trip PKP   |
| 0x9402 |      | Ntrl OV Trp OP     |
| 0x9404 |      | Ntrl OV Trip DPO   |
| 0x9441 |      | Ph OV1 Trip PKP    |
| 0x9442 |      | Ph OV1 Trip OP     |
| 0x9444 |      | Ph OV1 Trip DPO    |
| 0x9449 |      | Ph A OV1 Trip PKP  |
| 0x944A |      | Ph A OV1 Trip OP   |
| 0x944C |      | Ph A OV1 Trip DPO  |
| 0x9451 |      | Ph B OV1 Trip PKP  |
| 0x9452 |      | Ph B OV1 Trip OP   |
| 0x9454 |      | Ph B OV1 Trip DPO  |
| 0x9461 |      | Ph C OV1 Trip PKP  |
| 0x9462 |      | Ph C OV1 Trip OP   |
| 0x9464 |      | Ph C OV1 Trip DPO  |
| 0x9481 |      | Ph UV1 Trip PKP    |
| 0x9482 |      | Ph UV1 Trip OP     |
| 0x9484 |      | Ph UV1 Trip DPO    |
| 0x9489 |      | Ph A UV1 Trip PKP  |
| 0x948A |      | Ph A UV1 Trip OP   |
| 0x948C |      | Ph A UV1 Trip DPO  |

| Code   | Туре | Definition         |
|--------|------|--------------------|
| 0x9491 |      | Ph B UV1 Trip PKP  |
| 0x9492 |      | Ph B UV1 Trip OP   |
| 0x9494 |      | Ph B UV1 Trip DPO  |
| 0x94A1 |      | Ph C UV1 Trip PKP  |
| 0x94A2 |      | Ph C UV1 Trip OP   |
| 0x94A4 |      | Ph C UV1 Trip DPO  |
| 0x94C1 |      | Aux OV Trip PKP    |
| 0x94C2 |      | Aux OV Trip OP     |
| 0x94C4 |      | Aux OV Trip DPO    |
| 0×9501 |      | Aux UV Trip PKP    |
| 0x9502 |      | Aux UV Trip OP     |
| 0x9504 |      | Aux UV Trip DPO    |
| 0x9541 |      | UndrFreq1 Trip PKP |
| 0x9542 |      | UndrFreq1 Trip OP  |
| 0x9544 |      | UndrFreq1 Trip DPO |
| 0x9581 |      | UndrFreq2 Trip PKP |
| 0x9582 |      | UndrFreq2 Trip OP  |
| 0x9584 |      | UndrFreq2 Trip DPO |
| 0x95C1 |      | OverFreq1 Trip PKP |
| 0x95C2 |      | OverFreq1 Trip OP  |
| 0x95C4 |      | OverFreq1 Trip DPO |
| 0×9601 |      | OverFreq2 Trip PKP |
| 0x9602 |      | OverFreq2 Trip OP  |
| 0x9604 |      | OverFreq2 Trip DPO |
| 0x9641 |      | SGnd IOC1 Trip PKP |
| 0x9642 |      | SGnd IOC1 Trip OP  |
| 0x9644 |      | SGnd IOC1 Trip DPO |
| 0x9681 |      | SGnd IOC2 Trip PKP |
| 0x9682 |      | SGnd IOC2 Trip OP  |
| 0x9684 |      | SGnd IOC2 Trip DPO |
| 0x96C1 |      | NegSeq IOC Trp PKP |
| 0x96C2 |      | NegSeq IOC Trp OP  |
| 0x96C4 |      | NegSeq IOC Trp DPO |
| 0x98D2 |      | Ph B UV2 Trip OP   |
| 0x9C01 |      | LE 9 Trip PKP      |
| 0x9C02 |      | LE 9 Trip OP       |
| 0x9C04 |      | LE 9 Trip DPO      |
| 0x9C41 |      | LE 10 Trip PKP     |
| 0x9C42 |      | LE 10 Trip OP      |
| 0x9C44 |      | LE 10 Trip DPO     |
| 0x9C81 |      | LE 11 Trip PKP     |
| 0x9C82 |      | LE 11 Trip OP      |
| 0x9C84 |      | LE 11 Trip DPO     |
| 0x9CC1 |      | LE 12 Trip PKP     |
| 0x9CC2 |      | LE 12 Trip OP      |
| 0x9CC4 |      | LE 12 Trip DPO     |
| 0x9D01 |      | LE 13 Trip PKP     |

| bd9002     LE 13 Trip DP       0x9004     LE 13 Trip DPO       0x9041     LE 14 Trip DPO       0x9042     LE 14 Trip DPO       0x9044     LE 14 Trip DPO       0x9081     LE 15 Trip DPO       0x9082     LE 15 Trip DPO       0x9082     LE 15 Trip DPO       0x9084     LE 15 Trip DPO       0x9020     LE 16 Trip DPO       0x9021     LE 16 Trip DPO       0x9022     Any Alarm       0x9024     Therm Lvi Alrm OP       0x4042     Therm Lvi Alrm OP       0x4044     Therm PhA Alrm OP       0x4044     Therm PhA Alrm OP       0x4042     Therm PhA Alrm OP       0x4044     Therm PhA Alrm OP       0x4042     Therm PhA Alrm OP       0x4042     Therm PhA Alrm OP       0x4052     Therm PhA Alrm OP       0x4054     Therm PhA Alrm OP       0x4052     Therm PhC Alrm OP       0x4054     Therm PhC Alrm OP       0x4052     LE 1 Alorm PRO       0x44C1     LE 1 Alorm DPO       0x44C2     LE 1 Alorm DPO                                                 | Code   | Туре | Definition         |
|----------------------------------------------------------------------------------------------------|--------|------|--------------------|
| 0x9004     LE 13 Trip DPO       0x9041     LE 14 Trip PKP       0x9042     LE 14 Trip DPO       0x9044     LE 14 Trip DPO       0x9081     LE 15 Trip PKP       0x9082     LE 15 Trip DPO       0x9084     LE 15 Trip DPO       0x9082     LE 16 Trip DPO       0x9004     LE 16 Trip DPO       0x9020     LE 16 Trip DPO       0x9021     LE 16 Trip DPO       0x9022     Any Alorm       0x4002     Therm LvI Alrm OP       0x4042     Therm PhA Alrm OP       0x4044     Therm PhA Alrm OP       0x4044     Therm PhA Alrm OP       0x4044     Therm PhA Alrm OP       0x4042     Therm PhA Alrm OP       0x4044     Therm PhA Alrm OP       0x4042     Therm PhA Alrm OP       0x4044     Therm PhA Alrm OP       0x40452     Therm PhA Alrm OP       0x4044     Therm PhE Alrm OP       0x4052     Therm PhE Alrm OP       0x4052     LE 1 Alorm OP       0x4051     LE 2 Alorm OP       0x462     LE 1 Alorm OP                                                   | 0x9D02 |      | LE 13 Trip OP      |
| bx9D41     LE 14 Trip PKP       bx9D42     LE 14 Trip DP       bx9D44     LE 14 Trip DPO       bx9D84     LE 15 Trip PKP       bx9D82     LE 15 Trip DPO       bx9D84     LE 15 Trip DPO       bx9DC1     LE 16 Trip DPO       bx9DC2     LE 16 Trip DPO       bx9DC4     LE 16 Trip DPO       bx9DC4     LE 16 Trip DPO       bx4042     Any Alorm       bx4044     Therm LVA Alrm OP       bx4044     Therm PhA Alrm OP       bx4044     Therm PhA Alrm OP       bx4042     Therm PhA Alrm OP       bx4044     Therm PhA Alrm OP       bx4042     Therm PhA Alrm OP       bx4044     Therm PhA Alrm OP       bx4042     Therm PhA Alrm OP       bx4042     Therm PhE Alrm OP       bx4042     Therm PhE Alrm OP       bx4042     Therm PhE Alrm OP       bx4042     LE 1 Alorm OP       bx4042     LE 1 Alorm OP       bx444     LE 1 Alorm OP       bx4442     LE 1 Alorm OP       bx4444     LE 2 Alorm OP <td>0x9D04</td> <td></td> <td>LE 13 Trip DPO</td>        | 0x9D04 |      | LE 13 Trip DPO     |
| 0x9042     LE 14 Trip OP       0x9084     LE 13 Trip PKP       0x9082     LE 15 Trip DPO       0x9084     LE 15 Trip DPO       0x9082     LE 15 Trip DPO       0x9020     LE 15 Trip DPO       0x9021     LE 16 Trip DPO       0x9022     LE 16 Trip DPO       0x9024     DE 16 Trip DPO       0x4002     Any Alorm       0x4044     Therm LvI Alrm OP       0x4044     Therm PhA Alrm OP       0x4044     Therm PhA Alrm OP       0x4044     Therm PhA Alrm OP       0x4044     Therm PhA Alrm OP       0x4044     Therm PhA Alrm OP       0x4045     Therm PhA Alrm OP       0x4044     Therm PhA Alrm OP       0x4045     Therm PhA Alrm OP       0x4046     Therm PhA Alrm OP       0x4052     Therm PhA Alrm OP       0x4054     Therm PhA Alrm OP       0x4052     LE 1 Alorm OP       0x44C1     LE 1 Alorm OP       0x44C2     LE 2 Alorm OP       0x4542     LE 2 Alorm OP       0x4542     LE 3 Alorm OP                                                      | 0x9D41 |      | LE 14 Trip PKP     |
| bx9D44     LE 14 Trip DPO       bx9D81     LE 15 Trip PKP       bx9D82     LE 15 Trip DP       bx9D84     LE 15 Trip DPO       bx9DC1     LE 16 Trip DPO       bx9DC2     LE 16 Trip DPO       0x9DC4     LE 16 Trip DPO       0x4002     Market       0x4042     Therm LvI Alrm OP       0x4042     Therm LvI Alrm OP       0x4044     Therm PhA Alrm OP       0x4042     Therm PhA Alrm OP       0x4044     Therm PhA Alrm OP       0x4042     Therm PhA Alrm OP       0x4044     Therm PhA Alrm OP       0x4042     Therm PhE Alrm OP       0x4054     Therm PhE Alrm OP       0x4052     Therm PhE Alrm OP       0x4054     Therm PhE Alrm OP       0x4052     LE 1 Alorm OP       0x44C1     LE 1 Alorm OP       0x44C2     LE 1 Alorm OP       0x44C3     LE 2 Alorm OP       0x4501     LE 2 Alorm OP       0x452     LE 3 Alorm OP       0x454     LE 3 Alorm OP       0x4541     LE 3 Alorm OP  <                                                              | 0x9D42 |      | LE 14 Trip OP      |
| 0x9081     LE 15 Trip PKP       0x9082     LE 15 Trip OP       0x9020     LE 15 Trip DPO       0x90C1     LE 16 Trip PKP       0x90C2     LE 16 Trip DPO       0x4042     Any Alarm       0x4042     Therm LvI Airm OP       0x4044     Therm LvI Airm OPO       0x4044     Therm PhA Airm OPO       0x4044     Therm PhA Airm OPO       0x4042     Therm PhA Airm OPO       0x4044     Therm PhA Airm OPO       0x4042     Therm PhA Airm OPO       0x4052     Therm PhB Airm OPO       0x4052     Therm PhE Airm OPO       0x4052     Therm PhE Airm OPO       0x4054     Therm PhE Airm OPO       0x4052     LE 1 Alorm OPO       0x4054     LE 1 Alorm OPO       0x4052     LE 1 Alorm OPO       0x44C1     LE 1 Alorm OPO       0x44C2     LE 1 Alorm OPO       0x4501     LE 2 Alorm OPO       0x4504     LE 3 Alorm OPO       0x4541     LE 3 Alorm OPO       0x4542     LE 3 Alorm OPO       0x4544     LE 3 Alorm O                                            | 0x9D44 |      | LE 14 Trip DPO     |
| bx9082     LE 15 Trip OP       bx9024     LE 15 Trip DPO       bx90C1     LE 16 Trip DPO       bx90C2     LE 16 Trip DPO       bx90C4     LE 16 Trip DPO       bx40c2     Any Alorm       bx40c2     Therm LvI Alrm OP       bx4044     Therm PhA Alrm DPO       bx4042     Therm PhA Alrm DPO       bx4044     Therm PhA Alrm OP       bx4042     Therm PhA Alrm OP       bx4044     Therm PhA Alrm OP       bx4045     Therm PhA Alrm OP       bx4046     Therm PhA Alrm OP       bx4052     Therm PhA Alrm OP       bx4054     Therm PhE Alrm OP       bx4052     Therm PhE Alrm OP       bx4054     Therm PhE Alrm OP       bx4052     LE 1 Alorm PKP       bx4052     LE 1 Alorm OP       bx44C4     LE 1 Alorm PKP       bx4502     LE 2 Alorm OP       bx4503     LE 2 Alorm OP       bx4504     LE 3 Alorm OP       bx4544     LE 3 Alorm OP       bx4542     LE 3 Alorm OP       bx4582     LE 4 Alorm OP                                                      | 0x9D81 |      | LE 15 Trip PKP     |
| 0x9084     LE 15 Trip DPO       0x90C1     LE 16 Trip PKP       0x90C2     LE 16 Trip OPO       0x4002     Any Alarm       0x4042     Therm LVI Alrm OP       0x4044     Therm LVI Alrm OP       0x4042     Therm PhA Alrm OP       0x4044     Therm PhA Alrm OP       0x4045     Therm PhA Alrm OP       0x4046     Therm PhA Alrm OP       0x4052     Therm PhA Alrm OP       0x4054     Therm PhB Alrm OP       0x4054     Therm PhC Alrm OP       0x4052     Therm PhC Alrm OP       0x4054     Therm PhC Alrm OP       0x4052     LE 1 Alarm OP       0x4052     LE 1 Alarm OP       0x4052     LE 2 Alarm PKP       0x44C4     LE 2 Alarm PKP       0x4501     LE 2 Alarm OP       0x4541     LE 3 Alarm PKP       0x4542     LE 3 Alarm PKP       0x4544     LE 3 Alarm OP       0x4542     LE 4 Alarm PKP       0x4543     LE 4 Alarm OP       0x4544     LE 3 Alarm PKP       0x4552     LE 4 Alarm OP <td>0x9D82</td> <td></td> <td>LE 15 Trip OP</td>        | 0x9D82 |      | LE 15 Trip OP      |
| 0x9DC1     LE 16 Trip PKP       0x9DC2     LE 16 Trip OP       0x4002     Any Alarm       0xA002     Any Alarm       0xA044     Therm LvI Alrm OP       0xA044     Therm VM Alrm OP       0xA044     Therm PhA Alrm OP       0xA044     Therm PhA Alrm OP       0xA042     Therm PhA Alrm OP       0xA044     Therm PhA Alrm OP       0xA042     Therm PhA Alrm OP       0xA052     Therm PhB Alrm OP       0xA054     Therm PhB Alrm OP       0xA052     Therm PhC Alrm OP       0xA064     Therm PhC Alrm OP       0xA064     Therm PhC Alrm OP       0xA4C2     LE 1 Alarm OP       0xA4C2     LE 1 Alarm OP       0xA501     LE 2 Alarm PKP       0xA502     LE 2 Alarm PKP       0xA504     LE 3 Alarm PKP       0xA541     LE 3 Alarm PKP       0xA542     LE 3 Alarm PKP       0xA543     LE 4 Alarm PKP       0xA544     LE 3 Alarm PKP       0xA5451     LE 5 Alarm PKP       0xA542     LE 5 Alarm PKP </td <td>0x9D84</td> <td></td> <td>LE 15 Trip DPO</td> | 0x9D84 |      | LE 15 Trip DPO     |
| 0x9DC2     LE 16 Trip OP       0x9DC4     LE 16 Trip DPO       0xA002     Any Alarm       0xA042     Therm LvI Alrm OP       0xA044     Therm LvI Alrm OP       0xA044     Therm PhA Alrm OP       0xA04A     Therm PhA Alrm OP       0xA04C     Therm PhA Alrm OP       0xA04C     Therm PhB Alrm OP       0xA052     Therm PhB Alrm OP       0xA054     Therm PhC Alrm OP       0xA064     Therm PhC Alrm OP       0xA064     Therm PhC Alrm OP       0xA064     Therm PhC Alrm OP       0xA4C1     LE 1 Alarm OP       0xA4C2     LE 1 Alarm OP       0xA4C3     LE 2 Alarm OP       0xA501     LE 2 Alarm OP       0xA502     LE 3 Alarm OP       0xA541     LE 3 Alarm OP       0xA542     LE 3 Alarm OP       0xA543     LE 4 Alarm PKP       0xA544     LE 3 Alarm OP       0xA5452     LE 4 Alarm OP       0xA581     LE 4 Alarm PKP       0xA582     LE 4 Alarm PKP       0xA564     LE 5 Alarm PKP                                                            | 0x9DC1 |      | LE 16 Trip PKP     |
| 0x9DC4     LE 16 Trip DPO       0xA002     Any Alarm       0xA042     Therm LvI Alrm OP       0xA044     Therm LvI Alrm DPO       0xA044     Therm PhA Alrm OP       0xA044     Therm PhA Alrm OP       0xA042     Therm PhA Alrm OP       0xA042     Therm PhA Alrm OP       0xA042     Therm PhA Alrm OP       0xA053     Therm PhB Alrm OP       0xA054     Therm PhC Alrm OP       0xA062     Therm PhC Alrm OP       0xA062     LE 1 Alarm OP       0xA4C1     LE 1 Alarm OP       0xA4C2     LE 1 Alarm OP       0xA4C4     LE 2 Alarm OP       0xA501     LE 2 Alarm OP       0xA502     LE 2 Alarm OP       0xA503     LE 2 Alarm OP       0xA544     LE 3 Alarm OP       0xA544     LE 3 Alarm OP       0xA544     LE 3 Alarm OP       0xA544     LE 4 Alarm OP       0xA582     LE 4 Alarm OP       0xA544     LE 5 Alarm OP       0xA552     LE 5 Alarm OP       0xA564     LE 5 Alarm OP                                                                    | 0x9DC2 |      | LE 16 Trip OP      |
| 0xA002     Any Alarm       0xA042     Therm Lvi Alrm OP       0xA044     Therm Lvi Alrm OP       0xA04A     Therm PhA Alrm OP       0xA04A     Therm PhA Alrm OP       0xA04C     Therm PhA Alrm DPO       0xA04C     Therm PhB Alrm OP       0xA052     Therm PhB Alrm OP       0xA054     Therm PhB Alrm OP       0xA062     Therm PhC Alrm OP       0xA064     Therm PhC Alrm OP       0xA062     LE 1 Alarm OP       0xA4C1     LE 1 Alarm OP       0xA4C2     LE 1 Alarm OP       0xA4C2     LE 1 Alarm OP       0xA501     LE 2 Alarm DPO       0xA502     LE 2 Alarm OP       0xA504     LE 3 Alarm OP       0xA541     LE 3 Alarm OP       0xA542     LE 3 Alarm OP       0xA543     LE 4 Alarm PKP       0xA544     LE 3 Alarm OP       0xA5454     LE 4 Alarm PKP       0xA554     LE 4 Alarm PKP       0xA554     LE 4 Alarm DPO       0xA552     LE 5 Alarm OP       0xA564     LE 5 Alarm OP                                                               | 0x9DC4 |      | LE 16 Trip DPO     |
| 0xA042Therm Lvl Alrm OP0xA044Therm PhA Alrm OP0xA04ATherm PhA Alrm OP0xA04CTherm PhA Alrm OP0xA052Therm PhB Alrm OP0xA052Therm PhB Alrm OP0xA054Therm PhB Alrm OP0xA054Therm PhC Alrm OP0xA064Therm PhC Alrm OP0xA064Therm PhC Alrm OP0xA064Therm PhC Alrm OP0xA064LE 1 Alorm OP0xA4C1LE 1 Alorm OP0xA4C2LE 1 Alorm OP0xA501LE 2 Alorm OP0xA502LE 2 Alorm OP0xA504LE 2 Alorm OP0xA541LE 3 Alorm OP0xA544LE 3 Alorm OP0xA544LE 3 Alorm OP0xA581LE 4 Alorm PKP0xA522LE 4 Alorm OP0xA544LE 5 Alorm OP0xA544LE 5 Alorm OP0xA544LE 5 Alorm OP0xA544LE 6 Alorm PKP0xA544LE 6 Alorm PKP0xA544LE 5 Alorm OP0xA544LE 5 Alorm OP0xA544LE 5 Alorm OP0xA641LE 6 Alorm PKP0xA642LE 6 Alorm PKP0xA644LE 7 Alorm OP0xA641LE 7 Alorm OP0xA642LE 7 Alorm OP0xA644LE 8 Alorm OP0xA644LE 8 Alorm OP0xA644LE 8 Alorm OP0xA644LE 8 Alorm OP0xA644LE 8 Alorm OP0xA644LE 8 Alorm OP0xA644LE 8 Alorm OP0xA644HI Amb Temp OP0x                                                                   | 0xA002 |      | Any Alarm          |
| 0xA044Therm LvI Alrm DPO0xA04ATherm PhA Alrm OP0xA04CTherm PhA Alrm DPO0xA052Therm PhB Alrm DPO0xA052Therm PhB Alrm DPO0xA054Therm PhC Alrm DPO0xA062Therm PhC Alrm DPO0xA064Therm PhC Alrm DPO0xA042LE 1 Alarm OP0xA4C1LE 1 Alarm OP0xA4C2LE 1 Alarm OP0xA501LE 2 Alarm PKP0xA502LE 2 Alarm OP0xA504LE 3 Alarm PKP0xA504LE 3 Alarm PKP0xA504LE 3 Alarm DPO0xA541LE 3 Alarm DPO0xA542LE 3 Alarm DPO0xA544LE 3 Alarm DPO0xA545LE 4 Alarm DPO0xA584LE 4 Alarm DPO0xA584LE 4 Alarm DPO0xA562LE 5 Alarm DPO0xA562LE 5 Alarm DPO0xA564LE 5 Alarm DPO0xA562LE 6 Alarm DPO0xA661LE 6 Alarm DPO0xA662LE 6 Alarm DPO0xA664LE 8 Alarm DPO0xA664LE 8 Alarm DPO0xA664LE 8 Alarm DPO0xA664LE 8 Alarm DPO0xA644LE 7 Alarm DPO0xA644LE 7 Alarm DPO0xA644LE 8 Alarm DPO0xA644LE 8 Alarm DPO0xA644LE 8 Alarm DPO0xA644LE 8 Alarm DPO0xA644LE 8 Alarm DPO0xA644LE 8 Alarm DPO0xA644LE 8 Alarm DPO0xA644LE 8 Alarm DPO0xA644LE 8 Alarm DPO                                                 | 0xA042 |      | Therm Lvl Alrm OP  |
| 0xA04ATherm PhA Alrm OP0xA04CTherm PhA Alrm DPO0xA052Therm PhB Alrm OP0xA054Therm PhB Alrm OP0xA062Therm PhC Alrm OP0xA062Therm PhC Alrm DPO0xA044E1 Alarm PKP0xA045LE 1 Alarm OP0xA044LE 1 Alarm OP0xA4C2LE 1 Alarm OP0xA4C4LE 1 Alarm OP0xA501LE 2 Alarm PKP0xA504LE 2 Alarm OP0xA504LE 3 Alarm OP0xA504LE 3 Alarm OP0xA504LE 3 Alarm OP0xA541LE 3 Alarm OP0xA542LE 3 Alarm OP0xA544LE 3 Alarm OP0xA583E4 Alarm OP0xA584LE 4 Alarm OP0xA562LE 5 Alarm OP0xA564LE 5 Alarm OP0xA564LE 6 Alarm PKP0xA562LE 6 Alarm OP0xA601LE 6 Alarm OP0xA601LE 6 Alarm OP0xA644LE 7 Alarm PKP0xA642LE 7 Alarm OP0xA644LE 7 Alarm OP0xA644LE 7 Alarm OP0xA644LE 7 Alarm OP0xA644LE 7 Alarm OP0xA644LE 7 Alarm OP0xA644LE 7 Alarm OP0xA644LE 7 Alarm OP0xA644LE 7 Alarm OP0xA642LE 7 Alarm OP0xA644LE 8 Alarm OP0xA644LE 8 Alarm OP0xA644LE 8 Alarm OP0xA644LE 8 Alarm OP0xA644LE 8 Alarm OP0xA644LE 8 Alarm                                                                             | 0xA044 |      | Therm Lvl Alrm DPO |
| 0xA04C     Therm PhA Alrm DPO       0xA052     Therm PhB Alrm OP       0xA054     Therm PhB Alrm DPO       0xA062     Therm PhC Alrm OP       0xA064     Therm PhC Alrm DPO       0xA04C1     LE 1 Alorm OP       0xA04C2     LE 1 Alorm OP       0xA04C2     LE 1 Alorm OP       0xA4C2     LE 2 Alorm PKP       0xA501     LE 2 Alorm OP       0xA502     LE 2 Alorm OP       0xA504     LE 3 Alorm OP       0xA541     LE 3 Alorm OP       0xA542     LE 3 Alorm OP       0xA544     LE 3 Alorm OP       0xA5454     LE 3 Alorm OP       0xA544     LE 3 Alorm OP       0xA584     LE 4 Alorm OP       0xA582     LE 4 Alorm OP       0xA584     LE 5 Alorm OP       0xA552     LE 5 Alorm OP       0xA544     LE 5 Alorm OP       0xA552     LE 6 Alorm OP       0xA554     LE 5 Alorm OP       0xA552     LE 6 Alorm OP       0xA602     LE 6 Alorm OP       0xA604     LE 6 Alorm OP       <                                                                      | 0xA04A |      | Therm PhA Alrm OP  |
| 0xA052     Therm PhB Alrm OP       0xA054     Therm PhB Alrm DPO       0xA062     Therm PhC Alrm OP       0xA064     Therm PhC Alrm DPO       0xA064     Therm PhC Alrm DPO       0xA4C1     LE 1 Alarm PKP       0xA4C2     LE 1 Alarm OP       0xA4C2     LE 1 Alarm OP       0xA501     LE 2 Alarm OP       0xA502     LE 2 Alarm OP       0xA541     LE 3 Alarm OP       0xA542     LE 3 Alarm OP       0xA544     LE 3 Alarm OP       0xA542     LE 3 Alarm OP       0xA544     LE 3 Alarm OP       0xA542     LE 4 Alarm OP       0xA583     LE 4 Alarm OP       0xA584     LE 4 Alarm OP       0xA584     LE 5 Alarm OP       0xA584     LE 5 Alarm OP       0xA552     LE 5 Alarm OP       0xA554     LE 5 Alarm OP       0xA552     LE 5 Alarm OP       0xA554     LE 5 Alarm OP       0xA652     LE 6 Alarm PKP       0xA604     LE 6 Alarm OP       0xA604     LE 6 Alarm OP                                                                                 | 0xA04C |      | Therm PhA Alrm DPO |
| OxA054     Therm PhB Alrm DPO       0xA062     Therm PhC Alrm OP       0xA064     Therm PhC Alrm DPO       0xA4C1     LE 1 Alorm OP       0xA4C2     LE 1 Alorm OP       0xA4C4     LE 1 Alorm DPO       0xA501     LE 2 Alorm PKP       0xA502     LE 2 Alorm DPO       0xA504     LE 2 Alorm OP       0xA541     LE 3 Alorm PKP       0xA542     LE 3 Alorm PKP       0xA544     LE 3 Alorm PKP       0xA542     LE 3 Alorm PKP       0xA544     LE 4 Alorm PPO       0xA581     LE 4 Alorm PPO       0xA582     LE 4 Alorm PPO       0xA584     LE 4 Alorm PPO       0xA552     LE 5 Alorm PKP       0xA544     LE 5 Alorm PKP       0xA552     LE 5 Alorm PKP       0xA544     LE 6 Alorm PKP       0xA542     LE 6 Alorm PKP       0xA641     LE 7 Alorm PKP       0xA602     LE 6 Alorm PKP       0xA641     LE 7 Alorm PKP       0xA642     LE 7 Alorm PKP       0xA644     LE 8 Alorm PKP                                                                       | 0xA052 |      | Therm PhB Alrm OP  |
| 0xA062     Therm PhC Alrm OP       0xA064     Therm PhC Alrm DPO       0xA4C1     LE 1 Alarm PKP       0xA4C2     LE 1 Alarm OP       0xA4C4     LE 1 Alarm OP       0xA501     LE 2 Alarm OP       0xA502     LE 2 Alarm OP       0xA504     LE 2 Alarm OP       0xA504     LE 3 Alarm PKP       0xA541     LE 3 Alarm OP       0xA542     LE 3 Alarm OP       0xA544     LE 3 Alarm OP       0xA581     LE 4 Alarm OP       0xA582     LE 4 Alarm PKP       0xA584     LE 4 Alarm PKP       0xA582     LE 4 Alarm PKP       0xA584     LE 5 Alarm PKP       0xA52     LE 5 Alarm PKP       0xA52     LE 5 Alarm PKP       0xA52     LE 5 Alarm OP       0xA52     LE 6 Alarm PKP       0xA601     LE 6 Alarm PKP       0xA602     LE 6 Alarm OP       0xA641     LE 7 Alarm OP       0xA642     LE 7 Alarm PKP       0xA644     LE 8 Alarm PKP       0xA642     LE 8 Alarm PKP       0xA682<                                                                          | 0xA054 |      | Therm PhB Alrm DPO |
| 0xA064     Therm PhC Alrm DPO       0xA4C1     LE 1 Alarm PKP       0xA4C2     LE 1 Alarm OP       0xA4C4     LE 1 Alarm DPO       0xA501     LE 2 Alarm PKP       0xA502     LE 2 Alarm OP       0xA504     LE 2 Alarm OP       0xA504     LE 2 Alarm OP       0xA541     LE 3 Alarm PKP       0xA542     LE 3 Alarm OP       0xA584     LE 3 Alarm OP       0xA581     LE 4 Alarm PKP       0xA582     LE 4 Alarm PKP       0xA584     LE 4 Alarm PKP       0xA582     LE 4 Alarm PKP       0xA584     LE 4 Alarm PKP       0xA582     LE 4 Alarm PKP       0xA584     LE 5 Alarm OP       0xA552     LE 5 Alarm OP       0xA601     LE 6 Alarm PKP       0xA602     LE 6 Alarm OP       0xA604     LE 6 Alarm OP       0xA602     LE 7 Alarm PKP       0xA604     LE 7 Alarm PKP       0xA602     LE 7 Alarm OP       0xA641     LE 7 Alarm OP       0xA642     LE 7 Alarm OP       0xA644<                                                                          | 0xA062 |      | Therm PhC Alrm OP  |
| 0xA4C1     LE 1 Alarm PKP       0xA4C2     LE 1 Alarm OP       0xA4C4     LE 1 Alarm DPO       0xA501     LE 2 Alarm PKP       0xA502     LE 2 Alarm OP       0xA504     LE 2 Alarm OP       0xA541     LE 3 Alarm PKP       0xA542     LE 3 Alarm OP       0xA544     LE 3 Alarm OP       0xA581     LE 4 Alarm PKP       0xA582     LE 4 Alarm PKP       0xA584     LE 4 Alarm PKP       0xA582     LE 4 Alarm PKP       0xA584     LE 4 Alarm PKP       0xA582     LE 4 Alarm PKP       0xA584     LE 5 Alarm DPO       0xA582     LE 5 Alarm PKP       0xA584     LE 5 Alarm OP       0xA562     LE 5 Alarm OP       0xA601     LE 6 Alarm DPO       0xA602     LE 6 Alarm OP       0xA604     LE 7 Alarm PKP       0xA602     LE 7 Alarm OP       0xA604     LE 7 Alarm OP       0xA641     LE 7 Alarm OP       0xA642     LE 7 Alarm OP       0xA644     LE 8 Alarm DPO       0xA681 <td>0xA064</td> <td></td> <td>Therm PhC Alrm DPO</td>                        | 0xA064 |      | Therm PhC Alrm DPO |
| 0xA4C2     LE 1 Alarm OP       0xA4C4     LE 1 Alarm DPO       0xA501     LE 2 Alarm PKP       0xA502     LE 2 Alarm OP       0xA504     LE 2 Alarm OP       0xA504     LE 3 Alarm PKP       0xA541     LE 3 Alarm OP       0xA542     LE 3 Alarm OP       0xA544     LE 3 Alarm OP       0xA585     LE 4 Alarm OP       0xA584     LE 4 Alarm OP       0xA588     LE 4 Alarm OP       0xA588     LE 4 Alarm OP       0xA584     LE 5 Alarm OP       0xA584     LE 5 Alarm OP       0xA582     LE 5 Alarm OP       0xA584     LE 6 Alarm OP       0xA582     LE 6 Alarm OP       0xA584     LE 6 Alarm OP       0xA601     LE 6 Alarm OP       0xA602     LE 6 Alarm OP       0xA603     LE 7 Alarm OP       0xA604     LE 7 Alarm OP       0xA641     LE 7 Alarm OP       0xA642     LE 7 Alarm OP       0xA643     LE 8 Alarm OP       0xA684     LE 8 Alarm OP       0xA684 <t< td=""><td>0xA4C1</td><td></td><td>LE 1 Alarm PKP</td></t<>                           | 0xA4C1 |      | LE 1 Alarm PKP     |
| 0xA4C4     LE 1 Alarm DPO       0xA501     LE 2 Alarm PKP       0xA502     LE 2 Alarm OP       0xA504     LE 2 Alarm DPO       0xA541     LE 3 Alarm PKP       0xA542     LE 3 Alarm OP       0xA544     LE 3 Alarm OP       0xA545     LE 3 Alarm OP       0xA544     LE 3 Alarm OP       0xA581     LE 4 Alarm PKP       0xA582     LE 4 Alarm OP       0xA584     LE 5 Alarm OP       0xA522     LE 5 Alarm OP       0xA584     LE 5 Alarm OP       0xA522     LE 5 Alarm OP       0xA524     LE 5 Alarm OP       0xA525     LE 5 Alarm OP       0xA601     LE 6 Alarm PKP       0xA602     LE 6 Alarm OP       0xA603     LE 7 Alarm OP       0xA641     LE 7 Alarm OP       0xA642     LE 7 Alarm OP       0xA644     LE 8 Alarm OP       0xA682     LE 8 Alarm OP       0xA684     LE 8 Alarm OP       0xA684     LE 8 Alarm OP       0xA684     LE 8 Alarm OP       0xA684                                                                                       | 0xA4C2 |      | LE 1 Alarm OP      |
| DxA501     LE 2 Alarm PKP       DxA502     LE 2 Alarm OP       DxA504     LE 2 Alarm DPO       DxA541     LE 3 Alarm PKP       DxA542     LE 3 Alarm OP       DxA543     LE 3 Alarm OP       DxA544     LE 3 Alarm OP       DxA545     LE 4 Alarm OP       DxA581     LE 4 Alarm PKP       DxA582     LE 4 Alarm OP       DxA584     LE 4 Alarm OP       DxA582     LE 4 Alarm OP       DxA584     LE 5 Alarm OP       DxA582     LE 6 Alarm PKP       DxA562     LE 5 Alarm OP       DxA562     LE 6 Alarm PKP       DxA601     LE 6 Alarm OP       DxA602     LE 6 Alarm OP       DxA604     LE 7 Alarm PKP       DxA602     LE 7 Alarm OP       DxA641     LE 7 Alarm OP       DxA642     LE 7 Alarm OP       DxA644     LE 8 Alarm OP       DxA644     LE 8 Alarm OP       DxA684     LE 8 Alarm OP       DxA684     LE 8 Alarm OP       DxA684     LE 8 Alarm OP       DxA684                                                                                      | 0xA4C4 |      | LE 1 Alarm DPO     |
| 0xA502     LE 2 Alarm OP       0xA504     LE 2 Alarm DPO       0xA541     LE 3 Alarm PKP       0xA542     LE 3 Alarm OP       0xA544     LE 3 Alarm DPO       0xA581     LE 4 Alarm PKP       0xA582     LE 4 Alarm OP       0xA584     LE 4 Alarm PKP       0xA582     LE 4 Alarm PPO       0xA584     LE 5 Alarm OP       0xA520     LE 5 Alarm OP       0xA521     LE 5 Alarm OP       0xA522     LE 5 Alarm OP       0xA524     LE 5 Alarm OP       0xA525     LE 5 Alarm OP       0xA601     LE 6 Alarm PKP       0xA602     LE 6 Alarm OP       0xA604     LE 7 Alarm PKP       0xA641     LE 7 Alarm PKP       0xA642     LE 7 Alarm OP       0xA643     LE 8 Alarm OP       0xA684     LE 8 Alarm OP       0xA684     LE 8 Alarm OP       0xA684     LE 8 Alarm OP       0xA684     LE 8 Alarm OP       0xA684     LE 8 Alarm OP       0xA684     LE 8 Alarm OPO       0xA684                                                                                   | 0xA501 |      | LE 2 Alarm PKP     |
| DxA504     LE 2 Alarm DPO       0xA541     LE 3 Alarm PKP       0xA542     LE 3 Alarm OP       0xA544     LE 3 Alarm DPO       0xA581     LE 4 Alarm PKP       0xA582     LE 4 Alarm OP       0xA584     LE 4 Alarm OP       0xA582     LE 4 Alarm OP       0xA584     LE 4 Alarm OP       0xA582     LE 4 Alarm DPO       0xA584     LE 5 Alarm OP       0xA520     LE 5 Alarm OP       0xA521     LE 5 Alarm OP       0xA522     LE 6 Alarm OP       0xA601     LE 6 Alarm PKP       0xA602     LE 6 Alarm OP       0xA604     LE 7 Alarm OP       0xA641     LE 7 Alarm PKP       0xA642     LE 7 Alarm OP       0xA643     LE 8 Alarm OP       0xA684     LE 8 Alarm OP       0xA682     LE 8 Alarm OP       0xA684     LE 8 Alarm OP       0xA682     LE 8 Alarm OP       0xA684     LE 8 Alarm OP       0xA682     LE 8 Alarm OP       0xA684     LE 8 Alarm OP       0xA684                                                                                      | 0xA502 |      | LE 2 Alarm OP      |
| DxA541     LE 3 Alarm PKP       0xA542     LE 3 Alarm OP       0xA544     LE 3 Alarm DPO       0xA581     LE 4 Alarm PKP       0xA582     LE 4 Alarm OP       0xA584     LE 4 Alarm OP       0xA582     LE 4 Alarm OP       0xA584     LE 4 Alarm OP       0xA520     LE 5 Alarm OP       0xA521     LE 5 Alarm OP       0xA522     LE 5 Alarm OP       0xA524     LE 5 Alarm OP       0xA525     LE 6 Alarm OP       0xA601     LE 6 Alarm OP       0xA602     LE 6 Alarm OP       0xA604     LE 7 Alarm OP       0xA641     LE 7 Alarm OP       0xA642     LE 7 Alarm OP       0xA643     LE 8 Alarm OP       0xA644     LE 8 Alarm OP       0xA681     LE 8 Alarm OP       0xA682     LE 8 Alarm OP       0xA684     LE 8 Alarm OP       0xA684     LE 8 Alarm OP       0xA684     LE 8 Alarm OP       0xA684     LE 8 Alarm OP       0xA684     LE 8 Alarm OPO       0xA684     <                                                                                   | 0xA504 |      | LE 2 Alarm DPO     |
| DxA542LE 3 Alarm OP0xA544LE 3 Alarm DPO0xA581LE 4 Alarm PKP0xA582LE 4 Alarm OP0xA584LE 4 Alarm DPO0xA520LE 5 Alarm PKP0xA521LE 5 Alarm OP0xA522LE 5 Alarm OP0xA524LE 5 Alarm OP0xA601LE 6 Alarm OP0xA602LE 6 Alarm OP0xA604LE 6 Alarm OP0xA641LE 7 Alarm OP0xA642LE 7 Alarm OP0xA644LE 8 Alarm OP0xA681LE 8 Alarm OP0xA682LE 8 Alarm OP0xA684LE 8 Alarm OP0xA684LE 8 Alarm OP0xA684LE 8 Alarm OP0xA684LE 8 Alarm OP0xA684LE 8 Alarm OP0xA684LE 8 Alarm OP0xA684LE 8 Alarm OP0xA684LE 8 Alarm OP0xA684LE 8 Alarm OP0xA684HI Amb Temp PKP0xA682HI Amb Temp OP0xA684HI Amb Temp OP0xA684HI Amb Temp OP                                                                                                    | 0xA541 |      | LE 3 Alarm PKP     |
| DxA544LE 3 Alarm DPO0xA581LE 4 Alarm PKP0xA582LE 4 Alarm OP0xA584LE 4 Alarm DPO0xA5C1LE 5 Alarm PKP0xA5C2LE 5 Alarm OP0xA601LE 6 Alarm PKP0xA602LE 6 Alarm OP0xA604LE 6 Alarm OP0xA641LE 7 Alarm PKP0xA642LE 7 Alarm OP0xA644LE 7 Alarm OP0xA644LE 8 Alarm OP0xA681LE 8 Alarm OP0xA682LE 8 Alarm OP0xA684LE 8 Alarm OP0xA684LE 8 Alarm OP0xA684LE 8 Alarm OP0xA684LE 8 Alarm OP0xA684LE 8 Alarm OP0xA684LE 8 Alarm OP0xA684LE 8 Alarm OP0xA684LE 8 Alarm OP0xA684LE 8 Alarm OP0xA684LE 8 Alarm OP0xA684LE 8 Alarm OP0xA684HI Amb Temp PKP0xA682HI Amb Temp OP0xA684HI Amb Temp OP0xA684HI Amb Temp OP                                                                                                    | 0xA542 |      | LE 3 Alarm OP      |
| DXA581LE 4 Alarm PKP0xA582LE 4 Alarm OP0xA584LE 4 Alarm DPO0xA5C1LE 5 Alarm PKP0xA5C2LE 5 Alarm OP0xA601LE 6 Alarm PKP0xA602LE 6 Alarm OP0xA604LE 6 Alarm DPO0xA641LE 7 Alarm PKP0xA642LE 7 Alarm PKP0xA644LE 7 Alarm OP0xA681LE 8 Alarm OP0xA682LE 8 Alarm OP0xA682LE 8 Alarm OP0xA684LE 8 Alarm OP0xA684LE 8 Alarm OP0xA684LE 8 Alarm OP0xA684LE 8 Alarm OP0xA684HI Amb Temp PKP0xA62HI Amb Temp OP0xA644HI Amb Temp OP                                                                                                    | 0xA544 |      | LE 3 Alarm DPO     |
| DxA582LE 4 Alarm OP0xA584LE 4 Alarm DPO0xA5C1LE 5 Alarm PKP0xA5C2LE 5 Alarm OP0xA5C4LE 5 Alarm DPO0xA601LE 6 Alarm PKP0xA602LE 6 Alarm OP0xA604LE 6 Alarm DPO0xA641LE 7 Alarm OP0xA642LE 7 Alarm OP0xA681LE 8 Alarm OP0xA682LE 8 Alarm OP0xA682LE 8 Alarm OP0xA684HI Amb Temp PKP0xA620HI Amb Temp OP0xA644HI Amb Temp OP0xA684HI Amb Temp OP0xA644HI Amb Temp OP0xA644HI Amb Temp OP0xA644HI Amb Temp OP                                                                                                    | 0xA581 |      | LE 4 Alarm PKP     |
| DxA584LE 4 Alarm DPO0xA5C1LE 5 Alarm PKP0xA5C2LE 5 Alarm OP0xA5C4LE 5 Alarm DPO0xA601LE 6 Alarm PKP0xA602LE 6 Alarm OP0xA604LE 6 Alarm DPO0xA641LE 7 Alarm PKP0xA642LE 7 Alarm OP0xA681LE 8 Alarm OP0xA682LE 8 Alarm OP0xA684LE 8 Alarm OP0xA684LE 8 Alarm OP0xA684LE 8 Alarm OP0xA684LE 8 Alarm OP0xA684LE 8 Alarm OP0xA684LE 8 Alarm OP0xA684HI Amb Temp PKP0xA8C1HI Amb Temp OP0xA8C4HI Amb Temp DPO                                                                                                    | 0xA582 |      | LE 4 Alarm OP      |
| 0xA5C1LE 5 Alarm PKP0xA5C2LE 5 Alarm OP0xA5C4LE 5 Alarm DPO0xA601LE 6 Alarm PKP0xA602LE 6 Alarm OP0xA604LE 6 Alarm DPO0xA641LE 7 Alarm PKP0xA642LE 7 Alarm OP0xA644LE 7 Alarm OP0xA681LE 8 Alarm PKP0xA682LE 8 Alarm OP0xA682HI Amb Temp PKP0xA684HI Amb Temp OP0xA8C2HI Amb Temp DPO                                                                                                    | 0xA584 |      | LE 4 Alarm DPO     |
| 0xA5C2LE 5 Alarm OP0xA5C4LE 5 Alarm DPO0xA601LE 6 Alarm PKP0xA602LE 6 Alarm OP0xA604LE 6 Alarm DPO0xA641LE 7 Alarm PKP0xA642LE 7 Alarm OP0xA643LE 7 Alarm OP0xA681LE 8 Alarm PKP0xA682LE 8 Alarm OP0xA684LE 8 Alarm OP0xA684LE 8 Alarm OP0xA684LE 8 Alarm OP0xA684HI Amb Temp PKP0xA8C1HI Amb Temp OP0xA8C4HI Amb Temp OP                                                                                                    | 0xA5C1 |      | LE 5 Alarm PKP     |
| 0xA5C4LE 5 Alarm DPO0xA601LE 6 Alarm PKP0xA602LE 6 Alarm OP0xA604LE 6 Alarm DPO0xA641LE 7 Alarm PKP0xA642LE 7 Alarm OP0xA644LE 7 Alarm DPO0xA681LE 8 Alarm PKP0xA682LE 8 Alarm OP0xA684LE 8 Alarm OP0xA684LE 8 Alarm OP0xA684LE 8 Alarm DPO0xA684HI Amb Temp PKP0xA8C1HI Amb Temp OP0xA8C2HI Amb Temp DPO                                                                                                    | 0xA5C2 |      | LE 5 Alarm OP      |
| 0xA601LE 6 Alarm PKP0xA602LE 6 Alarm OP0xA604LE 6 Alarm DPO0xA641LE 7 Alarm PKP0xA642LE 7 Alarm OP0xA644LE 7 Alarm DPO0xA681LE 8 Alarm PKP0xA682LE 8 Alarm OP0xA684LE 8 Alarm OP0xA684LE 8 Alarm OP0xA684LE 8 Alarm OP0xA684LE 8 Alarm DPO0xA684HI Amb Temp PKP0xABC1HI Amb Temp OP0xABC2HI Amb Temp DPO                                                                                                    | 0xA5C4 |      | LE 5 Alarm DPO     |
| 0xA602LE 6 Alarm OP0xA604LE 6 Alarm DPO0xA641LE 7 Alarm PKP0xA642LE 7 Alarm OP0xA644LE 7 Alarm DPO0xA681LE 8 Alarm PKP0xA682LE 8 Alarm OP0xA684LE 8 Alarm DPO0xA684LE 8 Alarm DPO0xA8C1HI Amb Temp PKP0xA8C2HI Amb Temp OP0xA8C4HI Amb Temp DPO                                                                                                    | 0xA601 |      | LE 6 Alarm PKP     |
| 0xA604LE 6 Alarm DPO0xA641LE 7 Alarm PKP0xA642LE 7 Alarm OP0xA644LE 7 Alarm DPO0xA681LE 8 Alarm PKP0xA682LE 8 Alarm OP0xA684LE 8 Alarm DPO0xA684HI Amb Temp PKP0xABC2HI Amb Temp OP0xABC4HI Amb Temp DPO                                                                                                    | 0xA602 |      | LE 6 Alarm OP      |
| 0xA641LE 7 Alarm PKP0xA642LE 7 Alarm OP0xA644LE 7 Alarm DPO0xA681LE 8 Alarm PKP0xA682LE 8 Alarm OP0xA684LE 8 Alarm DPO0xA8C1HI Amb Temp PKP0xA8C2HI Amb Temp OP0xA8C4HI Amb Temp DPO                                                                                                    | 0xA604 |      | LE 6 Alarm DPO     |
| 0xA642LE 7 Alarm OP0xA644LE 7 Alarm DPO0xA681LE 8 Alarm PKP0xA682LE 8 Alarm OP0xA684LE 8 Alarm DPO0xABC1HI Amb Temp PKP0xABC2HI Amb Temp OP0xABC4HI Amb Temp DPO                                                                                                    | 0xA641 |      | LE 7 Alarm PKP     |
| 0xA644LE 7 Alarm DPO0xA681LE 8 Alarm PKP0xA682LE 8 Alarm OP0xA684LE 8 Alarm DPO0xABC1HI Amb Temp PKP0xABC2HI Amb Temp OP0xABC4HI Amb Temp DPO                                                                                                    | 0xA642 |      | LE 7 Alarm OP      |
| 0xA681     LE 8 Alarm PKP       0xA682     LE 8 Alarm OP       0xA684     LE 8 Alarm DPO       0xABC1     HI Amb Temp PKP       0xABC2     HI Amb Temp OP       0xABC4     HI Amb Temp DPO                                                                                                    | 0xA644 |      | LE 7 Alarm DPO     |
| 0xA682LE 8 Alarm OP0xA684LE 8 Alarm DPO0xABC1HI Amb Temp PKP0xABC2HI Amb Temp OP0xABC4HI Amb Temp DPO                                                                                                    | 0xA681 |      | LE 8 Alarm PKP     |
| 0xA684LE 8 Alarm DPO0xABC1HI Amb Temp PKP0xABC2HI Amb Temp OP0xABC4HI Amb Temp DPO                                                                                                    | 0xA682 |      | LE 8 Alarm OP      |
| 0xABC1     HI Amb Temp PKP       0xABC2     HI Amb Temp OP       0xABC4     HI Amb Temp DPO                                                                                                    | 0xA684 |      | LE 8 Alarm DPO     |
| 0xABC2 HI Amb Temp OP   0xABC4 HI Amb Temp DPO                                                                                                    | 0xABC1 |      | HI Amb Temp PKP    |
| 0xABC4 HI Amb Temp DPO                                                                                                    | 0xABC2 |      | HI Amb Temp OP     |
|                                                                                                    | 0xABC4 |      | HI Amb Temp DPO    |

| Code   | Туре | Definition         |
|--------|------|--------------------|
| 0xAC01 |      | LO Amb Temp PKP    |
| 0xAC02 |      | LO Amb Temp OP     |
| 0xAC04 |      | LO Amb Temp DPO    |
| 0xAC42 |      | Self Test Alarm OP |
| 0xACC2 |      | BKRTrpCntrAlrm OP  |
| 0xAD02 |      | R1 CoilMonAlrm OP  |
| 0xAD42 |      | R2 CoilMonAlrm OP  |
| 0xAD81 |      | BKR1 Fail Alrm PKP |
| 0xAD82 |      | BKR1 Fail Alrm OP  |
| 0xAD84 |      | BKR1 Fail Alrm DPO |
| 0xADC2 |      | BKR Stat Fail OP   |
| 0xAE41 |      | CLP Alarm PKP      |
| 0xAE42 |      | CLP Alarm OP       |
| 0xAF81 |      | Fuse Fail Alrm PKP |
| 0xAF82 |      | Fuse Fail Alrm OP  |
| 0xAF84 |      | Fuse Fail Alrm DPO |
| 0×B001 |      | Ph IOC1 Alarm PKP  |
| 0xB002 |      | Ph IOC1 Alarm OP   |
| 0xB004 |      | Ph IOC1 Alarm DPO  |
| 0×B009 |      | Ph A IOC1 Alrm PKP |
| 0×B00A |      | Ph A IOC1 Alrm OP  |
| 0×B00C |      | Ph A IOC1 Alrm DPO |
| 0xB011 |      | Ph B IOC1 Alrm PKP |
| 0xB012 |      | Ph B IOC1 Alrm OP  |
| 0xB014 |      | Ph B IOC1 Alrm DPO |
| 0xB021 |      | Ph C IOC1 Alrm PKP |
| 0xB022 |      | Ph C IOC1 Alrm OP  |
| 0xB024 |      | Ph C IOC1 Alrm DPO |
| 0xB041 |      | Ntrl IOC1 Alrm PKP |
| 0xB042 |      | Ntrl IOC1 Alrm OP  |
| 0xB044 |      | Ntrl IOC1 Alrm DPO |
| 0xB081 |      | Gnd IOC1 Alarm PKP |
| 0xB082 |      | Gnd IOC1 Alarm OP  |
| 0xB084 |      | Gnd IOC1 Alarm DPO |
| 0xB0C1 |      | Ph TOC1 Alarm PKP  |
| 0xB0C2 |      | Ph TOC1 Alarm OP   |
| 0xB0C4 |      | Ph TOC1 Alarm DPO  |
| 0xB0C9 |      | Ph A TOC1 Alrm PKP |
| 0xB0CA |      | Ph A TOC1 Alrm OP  |
| 0xB0CC |      | Ph A TOC1 Alrm DPO |
| 0xB0D1 |      | Ph B TOC1 Alrm PKP |
| 0xB0D2 |      | Ph B TOC1 Alrm OP  |
| 0xB0D4 |      | Ph B TOC1 Alrm DPO |
| 0×B0E1 |      | Ph C TOC1 Alrm PKP |
| 0xB0E2 |      | Ph C TOC1 Alrm OP  |
| 0xB0E4 |      | Ph C TOC1 Alrm DPO |
| 0xB101 |      | Ntrl TOC1 Alrm PKP |

| Code   | Туре | Definition         |
|--------|------|--------------------|
| 0xB102 |      | Ntrl TOC1 Alrm OP  |
| 0xB104 |      | Ntrl TOC1 Alrm DPO |
| 0xB141 |      | Gnd TOC1 Alarm PKP |
| 0xB142 |      | Gnd TOC1 Alarm OP  |
| 0xB144 |      | Gnd TOC1 Alarm DPO |
| 0xB181 |      | Ph IOC2 Alarm PKP  |
| 0xB182 |      | Ph IOC2 Alarm OP   |
| 0xB184 |      | Ph IOC2 Alarm DPO  |
| 0xB189 |      | Ph A IOC2 Alrm PKP |
| 0xB18A |      | Ph A IOC2 Alrm OP  |
| 0xB18C |      | Ph A IOC2 Alrm DPO |
| 0xB191 |      | Ph B IOC2 Alrm PKP |
| 0xB192 |      | Ph B IOC2 Alrm OP  |
| 0xB194 |      | Ph B IOC2 Alrm DPO |
| 0xB1A1 |      | Ph C IOC2 Alrm PKP |
| 0xB1A2 |      | Ph C IOC2 Alrm OP  |
| 0xB1A4 |      | Ph C IOC2 Alrm DPO |
| 0xB1C1 |      | Ntrl IOC2 Alrm PKP |
| 0xB1C2 |      | Ntrl IOC2 Alrm OP  |
| 0xB1C4 |      | Ntrl IOC2 Alrm DPO |
| 0xB201 |      | Gnd IOC2 Alarm PKP |
| 0xB202 |      | Gnd IOC2 Alarm OP  |
| 0xB204 |      | Gnd IOC2 Alarm DPO |
| 0xB301 |      | SGnd TOC1 Alrm PKP |
| 0xB302 |      | SGnd TOC1 Alrm OP  |
| 0xB304 |      | SGnd TOC1 Alrm DPO |
| 0xB342 |      | NtrlDir RevAlm OP  |
| 0xB344 |      | NtrlDir RevAlmDPO  |
| 0xB382 |      | GndDir RevAlm OP   |
| 0xB384 |      | GndDir RevAlm DPO  |
| 0xB3C1 |      | NegSeq OV Alrm PKP |
| 0xB3C2 |      | NegSeq OV Alrm OP  |
| 0xB3C4 |      | NegSeq OV Alrm DPO |
| 0xB401 |      | Ntrl OV Alrm PKP   |
| 0xB402 |      | Ntrl OV Alrm OP    |
| 0xB404 |      | Ntrl OV Alrm DPO   |
| 0xB441 |      | Ph OV1 Alarm PKP   |
| 0xB442 |      | Ph OV1 Alarm OP    |
| 0xB444 |      | Ph OV1 Alarm DPO   |
| 0xB449 |      | Ph A OV1 Alarm PKP |
| 0xB44A |      | Ph A OV1 Alarm OP  |
| 0xB44C |      | Ph A OV1 Alarm DPO |
| 0xB451 |      | Ph B OV1 Alarm PKP |
| 0xB452 |      | Ph B OV1 Alarm OP  |
| 0xB454 |      | Ph B OV1 Alarm DPO |
| 0xB461 |      | Ph C OV1 Alarm PKP |
| 0xB462 |      | Ph C OV1 Alarm OP  |

| Code   | Туре | Definition         |
|--------|------|--------------------|
| 0xB464 |      | Ph C OV1 Alarm DPO |
| 0xB481 |      | Ph UV1 Alarm PKP   |
| 0xB482 |      | Ph UV1 Alarm OP    |
| 0xB484 |      | Ph UV1 Alarm DPO   |
| 0xB489 |      | Ph A UV1 Alarm PKP |
| 0xB48A |      | Ph A UV1 Alarm OP  |
| 0xB48C |      | Ph A UV1 Alarm DPO |
| 0xB491 |      | Ph B UV1 Alarm PKP |
| 0xB492 |      | Ph B UV1 Alarm OP  |
| 0xB494 |      | Ph B UV1 Alarm DPO |
| 0xB4A1 |      | Ph C UV1 Alarm PKP |
| 0xB4A2 |      | Ph C UV1 Alarm OP  |
| 0xB4A4 |      | Ph C UV1 Alarm DPO |
| 0xB4C1 |      | Aux OV Alarm PKP   |
| 0xB4C2 |      | Aux OV Alarm OP    |
| 0xB4C4 |      | Aux OV Alarm DPO   |
| 0xB501 |      | Aux UV Alarm PKP   |
| 0xB502 |      | Aux UV Alarm OP    |
| 0xB504 |      | Aux UV Alarm DPO   |
| 0xB541 |      | UndrFreq1 Alrm PKP |
| 0xB542 |      | UndrFreq1 Alrm OP  |
| 0xB544 |      | UndrFreq1 Alrm DPO |
| 0xB581 |      | UndrFreq2 Alrm PKP |
| 0xB582 |      | UndrFreq2 Alrm OP  |
| 0xB584 |      | UndrFreq2 Alrm DPO |
| 0xB5C1 |      | OverFreq1 Alrm PKP |
| 0xB5C2 |      | OverFreq1 Alrm OP  |
| 0xB5C4 |      | OverFreq1 Alrm DPO |
| 0xB601 |      | OverFreq2 Alrm PKP |
| 0xB602 |      | OverFreq2 Alrm OP  |
| 0xB604 |      | OverFreq2 Alrm DPO |
| 0xB641 |      | SGnd IOC1 Alrm PKP |
| 0xB642 |      | SGnd IOC1 Alrm OP  |
| 0xB644 |      | SGnd IOC1 Alrm DPO |
| 0xB681 |      | SGnd IOC2 Alrm PKP |
| 0xB682 |      | SGnd IOC2 Alrm OP  |
| 0xB684 |      | SGnd IOC2 Alrm DPO |
| 0xB6C1 |      | NSeq IOC Alrm PKP  |
| 0xB6C2 |      | NSeq IOC Alrm OP   |
| 0xB6C4 |      | NSeq IOC Alrm DPO  |
| 0xBC01 |      | LE 9 Alarm PKP     |
| 0xBC02 |      | LE 9 Alarm OP      |
| 0xBC04 |      | LE 9 Alarm DPO     |
| 0xBC41 |      | LE 10 Alarm PKP    |
| 0xBC42 |      | LE 10 Alarm OP     |
| 0xBC44 |      | LE 10 Alarm DPO    |
| 0xBC81 |      | LE 11 Alarm PKP    |

| Code   | Туре | Definition         |
|--------|------|--------------------|
| 0xBC82 |      | LE 11 Alarm OP     |
| 0xBC84 |      | LE 11 Alarm DPO    |
| 0xBCC1 |      | LE 12 Alarm PKP    |
| 0xBCC2 |      | LE 12 Alarm OP     |
| 0xBCC4 |      | LE 12 Alarm DPO    |
| 0xBD01 |      | LE 13 Alarm PKP    |
| 0xBD02 |      | LE 13 Alarm OP     |
| 0xBD04 |      | LE 13 Alarm DPO    |
| 0xBD41 |      | LE 14 Alarm PKP    |
| 0xBD42 |      | LE 14 Alarm OP     |
| 0xBD44 |      | LE 14 Alarm DPO    |
| 0xBD81 |      | LE 15 Alarm PKP    |
| 0xBD82 |      | LE 15 Alarm OP     |
| 0xBD84 |      | LE 15 Alarm DPO    |
| 0xBDC1 |      | LE 16 Alarm PKP    |
| 0xBDC2 |      | LE 16 Alarm OP     |
| 0xBDC4 |      | LE 16 Alarm DPO    |
| 0xBE01 |      | PhDir RevAlm PKP   |
| 0xBE02 |      | PhDir RevAlm OP    |
| 0xBE04 |      | PhDir RevAlm DPO   |
| 0xBE09 |      | PhADir RevAlm PKP  |
| 0×BE0A |      | PhADir RevAlm OP   |
| 0xBEOC |      | PhADir RevAlm DPO  |
| 0xBE11 |      | PhBDir RevAlm PKP  |
| 0xBE12 |      | PhBDir RevAlm OP   |
| 0xBE14 |      | PhBDir RevAlm DPO  |
| 0xBE21 |      | PhCDir RevAlm PKP  |
| 0xBE22 |      | PhCDir RevAlm OP   |
| 0xBE24 |      | PhCDir RevAlm DPO  |
| 0xBE41 |      | PhDir UndAlm PKP   |
| 0xBE42 |      | PhDir UndAlm OP    |
| 0xBE44 |      | PhDir UndAlm DPO   |
| 0xBE49 |      | PhADir UndAlm PKP  |
| 0xBE4A |      | PhADir UndAlm OP   |
| 0xBE4C |      | PhADir UndAlm DPO  |
| 0xBE51 |      | PhBDir UndAlm PKP  |
| 0xBE52 |      | PhBDir UndAlm OP   |
| 0xBE54 |      | PhBDir UndAlm DPO  |
| 0xBE61 |      | PhCDir UndAlm PKP  |
| 0xBE62 |      | PhCDir UndAlm OP   |
| 0xBE64 |      | PhCDir UndAlm DPO  |
| 0xBE81 |      | GndDir UndAlm PKP  |
| 0xBE82 |      | GndDir UndAlm OP   |
| 0xBE84 |      | GndDir UndAlm DPO  |
| 0xBEC1 |      | NtrlDir UndAlm PKP |
| 0xBEC2 |      | NtrlDir UndAlm OP  |
| 0xBEC4 |      | NtrlDir UndAlm DPO |

| Code   | Туре | Definition         |
|--------|------|--------------------|
| 0xC042 |      | Output Relay 3 On  |
| 0xC082 |      | Output Relay 4 On  |
| 0xC0C2 |      | Output Relay 5 On  |
| 0xC102 |      | Output Relay 6 On  |
| 0xC142 |      | Self-Test Rly 7 On |
| 0xC182 |      | Output Relay 1 On  |
| 0xC1C2 |      | Output Relay 2 On  |
| 0xC202 |      | BKR Connected      |
| 0xC4C1 |      | LE 1 PKP           |
| 0xC4C2 |      | LE 1 OP            |
| 0xC4C4 |      | LE 1 DPO           |
| 0xC501 |      | LE 2 PKP           |
| 0xC502 |      | LE 2 OP            |
| 0xC504 |      | LE 2 DPO           |
| 0xC541 |      | LE 3 PKP           |
| 0xC542 |      | LE 3 OP            |
| 0xC544 |      | LE 3 DPO           |
| 0xC581 |      | LE 4 PKP           |
| 0xC582 |      | LE 4 OP            |
| 0xC584 |      | LE 4 DPO           |
| 0xC5C1 |      | LE 5 PKP           |
| 0xC5C2 |      | LE 5 OP            |
| 0xC5C4 |      | LE 5 DPO           |
| 0xC601 |      | LE 6 PKP           |
| 0xC602 |      | LE 6 OP            |
| 0xC604 |      | LE 6 DPO           |
| 0xC641 |      | LE 7 PKP           |
| 0xC642 |      | LE 7 OP            |
| 0xC644 |      | LE 7 DPO           |
| 0xC681 |      | LE 8 PKP           |
| 0xC682 |      | LE 8 OP            |
| 0xC684 |      | LE 8 DPO           |
| 0xC882 |      | Setpoint Group2 On |
| 0xC902 |      | Open Breaker       |
| 0xC942 |      | Close Breaker      |
| 0xC982 |      | Maint. Req. OP     |
| 0xCA02 |      | 52a Contact OP     |
| 0xCA42 |      | 52b Contact OP     |
| 0xCA44 |      | 52b Contact DPO    |
| 0xCA82 |      | Reset OK           |
| 0xCB01 |      | AR Close PKP       |
| 0xCB02 |      | AR Close           |
| 0xCB04 |      | AR Close DPO       |
| 0xCB42 |      | AR N/Ready         |
| 0xCB81 |      | AR In Progress PKP |
| 0xCB82 |      | AR In Progress     |
| 0xCB84 |      | AR In Progress DPO |

| Code   | Туре | Definition         |
|--------|------|--------------------|
| 0xCBC1 |      | AR Disabled PKP    |
| 0xCBC2 |      | AR Disabled        |
| 0xCBC4 |      | AR Disabled DPO    |
| 0xCC02 |      | AR Ext. Init       |
| 0xCC41 |      | AR Ready PKP       |
| 0xCC42 |      | AR Ready           |
| 0xCC44 |      | AR Ready DPO       |
| 0xCCC2 |      | BKR Stat Open      |
| 0xCD02 |      | BKR Stat Clsd      |
| 0xCD42 |      | Setpoint Group1 On |
| 0xCE41 |      | CLP PKP            |
| 0xCE42 |      | CLP Op             |
| 0xCE44 |      | CLP DPO            |
| 0xCF81 |      | Fuse Fail InhibPKP |
| 0xCF82 |      | Fuse Fail Inhib OP |
| 0xD342 |      | Ntrl Dir Rev OP    |
| 0xD344 |      | Ntrl Dir Rev DPO   |
| 0xD382 |      | Gnd Dir Rev OP     |
| 0xD384 |      | Gnd Dir Rev DPO    |
| 0xD801 |      | NSeg TOC1 PKP      |
| 0xD802 |      | NSeg TOC1 OP       |
| 0xD804 |      | NSeg TOC1 DPO      |
| 0xDC01 |      | LE 9 PKP           |
| 0xDC02 |      | LE 9 OP            |
| 0xDC04 |      | LE 9 DPO           |
| 0xDC41 |      | LE 10 PKP          |
| 0xDC42 |      | LE 10 OP           |
| 0xDC44 |      | LE 10 DPO          |
| 0xDC81 |      | LE 11 PKP          |
| 0xDC82 |      | LE 11 OP           |
| 0xDC84 |      | LE 11 DPO          |
| 0xDCC1 |      | LE 12 PKP          |
| 0xDCC2 |      | LE 12 OP           |
| 0xDCC4 |      | LE 12 DPO          |
| 0xDD01 |      | LE 13 PKP          |
| 0xDD02 |      | LE 13 OP           |
| 0xDD04 |      | LE 13 DPO          |
| 0xDD41 |      | LE 14 PKP          |
| 0xDD42 |      | LE 14 OP           |
| 0xDD44 |      | LE 14 DPO          |
| 0xDD81 |      | LE 15 PKP          |
| 0xDD82 |      | LE 15 OP           |
| 0xDD84 |      | LE 15 DPO          |
| 0xDDC1 |      | LE 16 PKP          |
| 0xDDC2 |      | LE 16 OP           |
| 0xDDC4 |      | LE 16 DPO          |
| 0xDE01 |      | PhDir Rev PKP      |

| Code   | Туре | Definition         |
|--------|------|--------------------|
| 0xDE02 |      | PhDir Rev OP       |
| 0xDE04 |      | PhDir Rev DPO      |
| 0xDE09 |      | PhADir Rev PKP     |
| 0xDE0A |      | PhADir Rev OP      |
| 0xDE0C |      | PhADir Rev DPO     |
| 0xDE11 |      | PhBDir Rev PKP     |
| 0xDE12 |      | PhBDir Rev OP      |
| 0xDE14 |      | PhBDir Rev DPO     |
| 0xDE21 |      | PhCDir Rev PKP     |
| 0xDE22 |      | PhCDir Rev OP      |
| 0xDE24 |      | PhCDir Rev DPO     |
| 0xDE41 |      | PhDir Und PKP      |
| 0xDE42 |      | PhDir Und OP       |
| 0xDE44 |      | PhDir Und DPO      |
| 0xDE49 |      | PhADir Und PKP     |
| 0xDE4A |      | PhADir Und OP      |
| 0xDE4C |      | PhADir Und DPO     |
| 0xDE51 |      | PhBDir Und PKP     |
| 0xDE52 |      | PhBDir Und OP      |
| 0xDE54 |      | PhBDir Und DPO     |
| 0xDE61 |      | PhCDir Und PKP     |
| 0xDE62 |      | PhCDir Und OP      |
| 0xDE64 |      | PhCDir Und DPO     |
| 0xDE81 |      | GndDir Und PKP     |
| 0xDE82 |      | GndDir Und OP      |
| 0xDE84 |      | GndDir Und DPO     |
| 0xDEC1 |      | NtrlDir Und PKP    |
| 0xDEC2 |      | NtrlDir Und OP     |
| 0xDEC4 |      | NtrlDir Und DPO    |
| 0xE002 |      | Any Block          |
| 0xE042 |      | Therm O/L Blck     |
| 0xE182 |      | Output Relay 1 BLK |
| 0xE1C2 |      | Output Relay 2 BLK |
| 0×E882 |      | Group Change Blk   |
| 0xEB02 |      | AR Block           |
| 0xEE82 |      | CLP Ph IOC1 BLK    |
| 0xEEC2 |      | CLP Ph IOC2 BLK    |
| 0xEF02 |      | CLPNtrIIOC1 BLK    |
| 0xEF42 |      | CLPNtrIIOC2 BLK    |
| 0xEF82 |      | CLP GndIOC1 BLK    |
| 0xEFC2 |      | CLP GndIOC2 BLK    |
| 0xF002 |      | Ph IOC1 Block      |
| 0xF042 |      | Ntrl IOC1 Block    |
| 0xF082 |      | Gnd IOC1 Block     |
| 0xF0C2 |      | Ph TOC1 Block      |
| 0xF102 |      | Ntrl TOC1 Block    |
| 0xF142 |      | Gnd TOC1 Block     |

| Code   | Туре | Definition          |
|--------|------|---------------------|
| 0xF182 |      | Ph IOC2 Block       |
| 0xF1C2 |      | Ntrl IOC2 Block     |
| 0xF202 |      | Gnd IOC2 Block      |
| 0xF302 |      | SGnd TOC1 Block     |
| 0xF342 |      | NTRL DIR Rev Block  |
| 0xF382 |      | Gnd Dir Block       |
| 0xF3C2 |      | NegSeq OV Block     |
| 0xF402 |      | Ntrl OV Block       |
| 0xF442 |      | Ph OV1 Block        |
| 0xF482 |      | Ph UV1 Block        |
| 0xF4C2 |      | Aux OV Block        |
| 0xF502 |      | Aux UV Block        |
| 0xF542 |      | UndrFreq1 Block     |
| 0xF582 |      | UndrFreq2 Block     |
| 0xF5C2 |      | OverFreq1 Block     |
| 0xF602 |      | OverFreq2 Block     |
| 0xF642 |      | SGnd IOC1 Block     |
| 0xF682 |      | SGnd IOC2 Block     |
| 0xF6C2 |      | NSeq IOC Block      |
| 0xFE01 |      | PhDir Block PKP     |
| 0xFE02 |      | PhDir Block OP      |
| 0xFE04 |      | PhDir Block DPO     |
| 0xFE41 |      | PhDir Und Blk PKP   |
| 0xFE42 |      | PhDir Und Blk OP    |
| 0xFE44 |      | PhDir Und Blk DPO   |
| 0xFE81 |      | GndDir Und Blk PKP  |
| 0xFE82 |      | GndDir Und Blk OP   |
| 0xFE84 |      | GndDir Und Blk DPO  |
| 0xFEC1 |      | NtrlDir Und Blk PKP |
| 0xFEC2 |      | NtrlDir Und Blk OP  |
| 0xFEC4 |      | NtrlDir Und Blk DPO |

# SR3 IEC 61850 GOOSE details

The 350 firmware supports IEC61850 GOOSE communications on the optional communications daughter board.

Portions of the IEC61850 standard not pertaining to GOOSE, are not implemented in the 350 relay.

The 350 relay does not support

- Manufacturing Message Specification (MMS) standard ISO/IEC 9506
- the mapping of analogue values to data points in data sets in either the transmit or receive direction
- a file system to maintain SCL, ICD or CID files, for IEC61850 GOOSE. As such the implementation stores GOOSE configuration using MODBUS set points.

Configuration of transmission and reception settings for the GOOSE feature are performed using EnerVista SR3 Setup software.

The 350 firmware accepts GOOSE messages from UR, F650 and UR Plus. The interoperability with other manufacturers will be guaranteed in almost all cases, by implementing the reception side with nested structures (one level of nesting) and all the standard data types.

GOOSE settings changes will take effect only after the 350 relay is re-booted. One setting is available to Enable/Disable both Transmission and Reception. It is possible to change this setting from the Front Panel of the relay.

### Figure 10: EnerVista SR3 GOOSE General Settings

| EnerVista SR3 Setup - General S                                                                                                    | ettings // Untitled19.sr3 : D:\Documents and Settings\All Users\Documents\GE Power Manageme 👝 🗔 🔯 |
|----------------------------------------------------------------------------------------------------|---------------------------------------------------------------------------------------------------|
| Eile Online Offline View Action Security Wi                                                                                                    | ndow Help                                                                                         |
| <b>***</b> *********************************                                                                                                    | • š 🛣 🛦                                                                                           |
| Pevice Setup 2 Quick Connect  Device Quick Connect Devi  Quick Connect Devi  New Site 2  New Site 3  New Site 5  New Site 5  Duick Connect  UnitIted4 a3: D\Documents and Settings\All U  UnitIted4 a3: D\Documents and Settings\All U  UnitIted4 a3: D\Documents and Settings\All U  UnitIted1 a3: D\Documents and Settings\All U  UnitIted1 a3: D\Documents and Settings\All U  UnitIted1 a3: D\Documents and Settings\All U  UnitIted1 a3: D\Documents and Settings\All U  UnitIted1 a3: D\Documents and Settings\All U  UnitIted1 a3: D\Documents and Settings\All U  Device Definition  Statistic  Device Definition  Statistic  Disk Consect  Disk Consect  Disk Conse | Enable COOSE                                                                                      |
|                                                                                                    | Little10 er2 OI Belau Cetura Conversionings COOCC Conferencies                                    |
| Protection Summary                                                                                                    | Untitled19.sr3 [51 Relay Setup: Communications: GUUSE Configuration                               |
| Cor Holo, proce E1                                                                                                    |                                                                                                   |
| rui neip, press rit                                                                                                    | INUM //                                                                                           |

### **Event recorder**

The Event Recorder runs continuously, capturing and storing the last 256 events. All events are stored in a non-volatile memory where the information is maintained for up to 3 days in case of lost relay control power.

### PATH: SETPOINTS > S1 RELAY SETUP > EVENT RECORDER

### **PICKUP EVENTS**

Range: Disabled, Enabled Default: Enabled

When set to "Enabled", the event recorder records the events that occur when a protection element picks up.

### DROPOUT EVENTS

Range: Disabled, Enabled Default: Disabled

When set to "Enabled" the event recorder records the dropout state of a protection element.

#### **TRIP EVENTS**

Range: Disabled, Enabled Default: Enabled

The trip events include all programmed relay elements set to trip the breaker. The text "TRIP" followed by the name of the operated element is recorded.

### ALARM EVENTS

Range: Disabled, Enabled

Default: Enabled

These events include the elements programmed as an "ALARM" or "LATCHED ALARM" function, which detect power system conditions considered as an alarm.

### CONTROL EVENTS

Range: Disabled, Enabled

Default: Enabled

If set to "Enabled", the event recorder records events caused by the performance of the programmed control elements.

### CONTACT INPUTS

Range: Disabled, Enabled

Default: Enabled

When set to "Enabled", the event recorder will record the event, when a contact input changes its state.

### LOGIC ELEMENT

Range: Disabled, Enabled

Default: Enabled

When set to "Enabled", the event recorder records the events, which occur upon state change of any programmed remote input.

### VIRTUAL INPUTS

Range: Disabled, Enabled

Default: Enabled

When set to "Enabled", the event recorder records the events, which occur upon state changes of any logic element.

### **REMOTE INPUTS**

Range: Disabled, Enabled

Default: Enabled

When set to "Enabled", the event recorder records the events, which occur upon state change of any programmed remote input.

### **Transient recorder**

The Transient Recorder contains waveforms captured at the same sampling rate as the other relay data at the point of trigger. By default, data is captured for the analog current and voltage inputs - Ia, Ib, Ic, Ig, Va, Vb, Vc, and Vx when relay is ordered with CTs and VTs, or only analog current inputs Ia, Ib, Ic, and Ig when relay is ordered without VTs. Triggering of the transient recorder occurs, when an event is detected, causing a pickup, trip, dropout, or alarm, any one of which has been "Enabled" to activate the trigger. The transient recorder trigger may also be activated when any of the selected trigger inputs 1 to 3 is detected as having "On" status.

The following path is available using the keypad. For instructions on how to use the keypad, please refer to *Chapter 3 - Working with the Keypad*.

PATH: SETPOINTS > S1 RELAY SETUP > TRANSIENT RECDR

### **BUFFER SETUP**

Range: 1 × 192, 3 × 64, 6 × 32 Default: 3 × 64

Deluult. 5 X 0

Each selection from the range is expressed by two numbers; the first identifies the number of records, whereas the second stands for the number of cycles per record.

#### TRIGGER MODE

Range: Overwrite, Protected

### Default: Overwrite

When the "Overwrite" setting is selected, the new records overwrite the old ones, meaning the relay will always keep the newest records. In "Protected" mode, the relay will keep the number of records corresponding to the selected number, only without overwriting.

### TRIGGER POSITION

Range: 0 to 100% in steps of 1% Default: 0%

This setting indicates the location of the trigger with respect to the selected length of record. For example at 20% selected trigger position, the length of each record will be split on 20% pre-trigger data, and 80% post-trigger data.

### TRIGGER ON PKP

Range: Off, On

Default: Off

Selection of "Yes" setting enables triggering for the recorder upon Pickup condition detected from any protection or control element.

### TRIGGER ON DPO

Range: Off, On

Default: Off

Selection of "Yes" setting enables triggering for the recorder upon a Dropout condition detected from any protection or control element.

### TRIGGER ON TRIP

Range: Off, On Default: Off Selection of "Yes" setting enables triggering for the recorder upon Trip condition detected from any protection or control element.

#### TRIGGER ON ALARM

Range: Off, On Default: Off

Selection of "Yes" setting enables triggering for the recorder upon Alarm condition detected from any protection or control element.

### **TRIGGER ON INPUT 1 to 3**

Range: Off, Contact Input 1 to 10, Virtual Input 1 to 32, Remote Input 1 to 32, Logic Element 1 to 16

Default: Off

Selection of input or logic element from the settings range enables triggering input for the recorder. A record will be triggered if the status of the selected input changes to "On".

### Front panel with non-programmable LEDs

The user can send a message to the display, that will override any normal message by sending text through Modbus. Refer to the *350 Feeder Protection System Communications Guide* for register details.

PATH: SETPOINTS > S1 RELAY SETUP > FRONT PANEL

### FLASH MESSAGE TIME

Range: 1 s to 65535 s

Default: 5 s

Flash messages are status, warning, error, or information messages displayed for several seconds in response to certain key presses during setting programming. These messages override any normal messages. The duration of a flash message on the display can be changed to accommodate different reading rates.

### MESSAGE TIMEOUT

Range: 1 s to 65535 s Default: 30 s

If the keypad is inactive for a period of time, the relay automatically reverts to a default message. The inactivity time is modified via this setting to ensure messages remain on the screen long enough during programming or reading of actual values.

### SCREEN SAVER

Range: Off, 1 min to 10000 min

Default: Off

The life of the LCD backlight can be prolonged by enabling the Screen Saver mode.

If the keypad is inactive for the selected period of time, the relay automatically shuts off the LCD screen. Any activity (keypress, alarm, trip, or target message) will restore screen messages.

### LED BKR OPEN COLOR

Range: Red, Green Default: Green

Allows the user to select the color of the LED indicator under Breaker Open conditions.

### LED BKR CLSD COLOR

Range: Red, Green Default: Red Allows the user to select the color of the LED indicator under Breaker Closed conditions.

### Front panel with programmable LEDs

The front panel with programmable LEDs provides LEDs with programmable source (LED1 through LED4) and additional LEDs with programmable source and color (LED5 through LED8). By default these eight programmable LEDs are Off. Programmable LEDs can be configured using the keypad or the Enervista SR3 Setup software as described in Chapter 3 - Software Setup.

The following path is available using the keypad. For instructions on how to use the keypad, please refer to *Chapter 3 - Working with the Keypad*.

PATH: SETPOINTS > S1 RELAY SETUP > FRONT PANEL

#### FLASH MESSAGE TIME

Range: 1 s to 65535 s Default: 5 s

Flash messages are status, warning, error, or information messages displayed for several seconds in response to certain key presses during setting programming. These messages override any normal messages. The duration of a flash message on the display can be changed to accommodate different reading rates.

#### MESSAGE TIMEOUT

Range: 1 s to 65535 s Default: 30 s

perduit: 50 s

If the keypad is inactive for a period of time, the relay automatically reverts to a default message. The inactivity time is modified via this setting to ensure messages remain on the screen long enough during programming or reading of actual values.

### SCREEN SAVER

Range: Off, 1 min to 10000 min Default: Off

The life of the LCD backlight can be prolonged by enabling the Screen Saver mode.

If the keypad is inactive for the selected period of time, the relay automatically shuts off the LCD screen. Any activity (keypress, alarm, trip, or target message) will restore screen messages.

### LED1 SOURCE

Range: DNP binary input Default: Off Allows the user to select the signal source of the LED1.

### LED2 SOURCE

Range: DNP binary input Default: Off

Allows the user to select the signal source of the LED2.

### LED3 SOURCE

Range: DNP binary input Default: Off Allows the user to select the signal source of the LED3.

### LED4 SOURCE

Range: DNP binary input Default: Off Allows the user to select the signal source of the LED4.

### LED5 COLOR

Range: Red, Orange, Green Default: Orange Allows the user to select the color of the LED5.

### LED5 SOURCE

Range: DNP binary input Default: Off Allows the user to select the signal source of the LED5.

### LED6 COLOR

Range: Red, Orange, Green Default: Orange Allows the user to select the color of the LED6.

### LED6 SOURCE

Range: DNP binary input Default: Off Allows the user to select the signal source of the LED6.

### LED7 COLOR

Range: Red, Orange, Green Default: Orange Allows the user to select the color of the LED7.

### LED7 SOURCE

Range: DNP binary input Default: Off

Allows the user to select the signal source of the LED7.

### LED8 COLOR

Range: Red, Orange, Green Default: Orange Allows the user to select the color of the LED8.

### LED8 SOURCE

Range: DNP binary input Default: Off Allows the user to select the signal source of the LED8.

### Installation

### PATH: SETPOINTS > S1 RELAY SETUP > INSTALLATION

### RELAY NAME

Range: Feeder Name, Alpha-numeric (18 characters) Default: Feeder Name

The RELAY NAME setting allows the user to uniquely identify a relay. This name will appear on generated reports. This name is also used to identify specific devices which are engaged in automatically sending/receiving data over the communications channel.

### **RELAY STATUS**

Range: Not Ready, Ready Default: Not Ready

Allows the user to activate/deactivate the relay. The relay is not operational when set to "Not Ready."

## S2 System Setup

### Figure 11: Main system setup menu

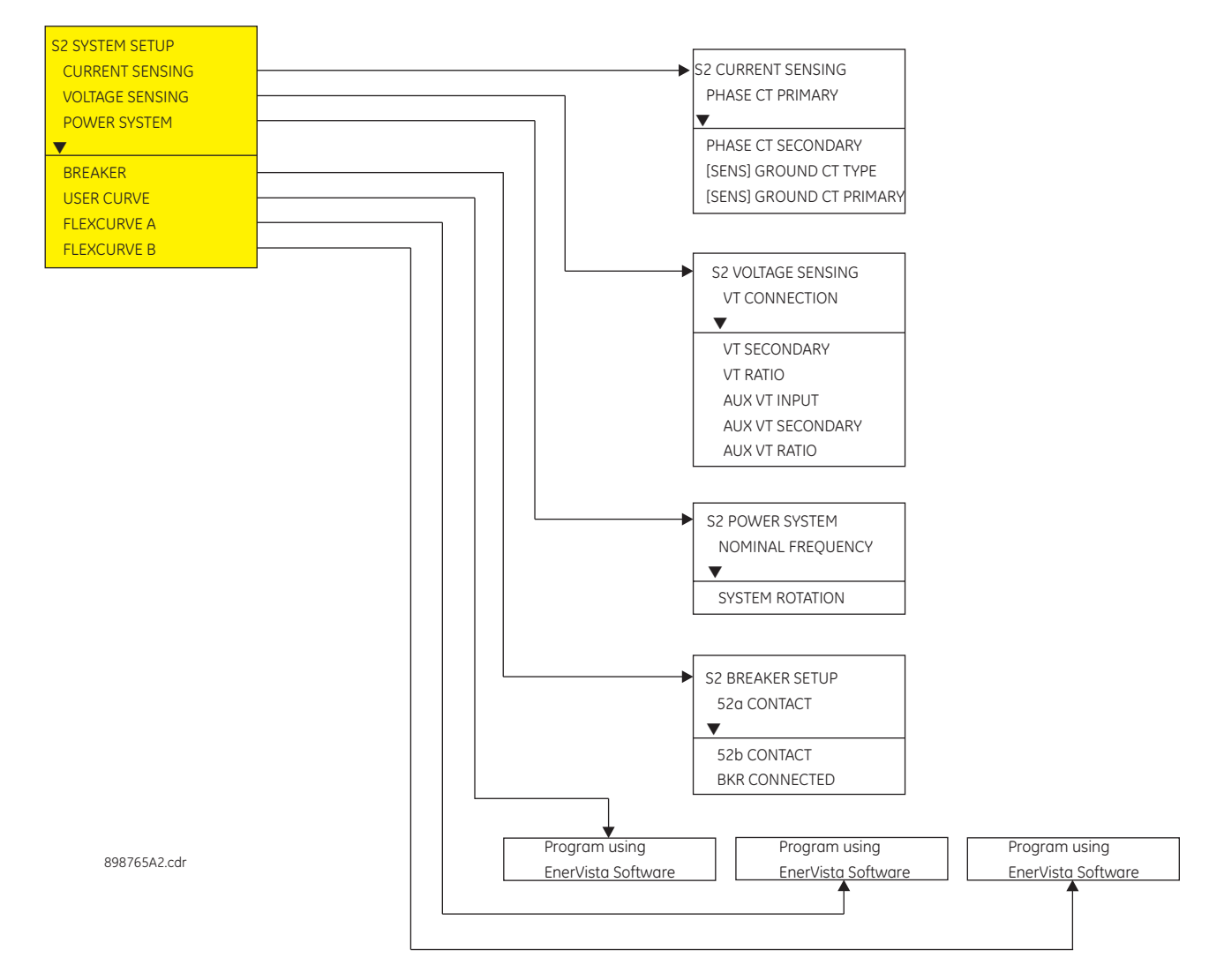

### **Current sensing**

#### PATH: SETPOINTS > S2 SYSTEM SETUP > CURRENT SENSING

### PHASE CT PRIMARY

Range: 1 A to 6000 A Default: 500 A

Enter the primary rating of the three-phase feeder CTs wired to the relay phase CT terminals (see above). For correct operation, the relay CT tap must match the feeder CT tap (5 A or 1 A).

As the phase CTs are connected in wye (star), the calculated phasor sum of the three phase currents ( $Ia + Ib + Ic = Neutral Current = 3I_0$ ) is used as the input for the neutral overcurrent. In addition, a zero-sequence (core balance) CT which senses current in all of the circuit primary conductors, or a CT in a neutral grounding conductor may also be used.
#### PHASE CT SECONDARY

Range: 1 A or 5 A

Default: 5 A

Configurable 1 A or 5 A secondary, available with Phase Current option 'P0' installed. Enter the rated phase CT secondary current of the three-phase current transformers.

# **GROUND [SENS GND] CT PRIMARY**

Range: [1 A to 600 A] 1 A to 6000 A

Default: 50 A

For the above configuration, the ground CT primary rating must be entered. To detect low level ground fault currents, the sensitive ground input may be used. In this case, the sensitive ground CT primary rating must be entered. The Sens GND CT primary range is 1 A to 600 A

The relay phase and ground CT types (5 A, 1 A) must match the feeder phase and ground CT taps.

#### **GROUND [SENS GND] CT TYPE**

Range: 1 A or 5 A

Default: 5 A

Configurable 1 A or 5 A secondary, available with Ground Current option 'G0' installed. Enter the rated ground CT secondary current of the ground current transformer.

# Voltage sensing

#### PATH: SETPOINTS > S2 SYSTEM SETUP > VOLTAGE SENSING

#### VT CONNECTION

Range: Wye, Delta

Default: Wye

The 350 provides three-phase VT inputs, that can be wired to either bus VTs or feeder VTs. Select "Wye" connection, if phase-neutral voltages are wired to the relay VT terminals. Select "Delta" connection, if phase-phase voltages from either Delta or Open Delta VTs are connected to the three-phase VT terminals. See the VT connections per the Typical Wiring Diagram in Chapter 2.

#### **VT SECONDARY**

Range: 50 V to 240 V

Default: 120 V

This setting defines the voltage across the VT secondary winding when nominal voltage is applied to the primary. On a source of 13.8kV line-line voltage, with a VT ratio of 14400:120 V delta connection, the voltage to be entered is "115 V". For a Wye connection, the voltage to be entered is 115/3 = 66 V.

#### VT RATIO

Range: 1:1 to 1500:1 Default: 1:1

This setting defines the VT primary to secondary turns ratio. For a 14400: 120 VT, the entry would be "120:1" (14400/120 = 120).

#### AUX VT INPUT

Range: V<sub>ab</sub> VT, V<sub>bc</sub> VT, V<sub>ca</sub> VT, V<sub>an</sub> VT, V<sub>bn</sub> VT, V<sub>cn</sub> VT Default: V<sub>ab</sub> VT

The 350 relay provides a voltage input (AUX VT INPUT), where a single feeder/line VT can be connected. The aux. VT voltage can be used for setting up auxiliary under- and over-voltage feeder protection. Select the phase-neutral, or the phase-phase voltage connected to the Aux VT input terminals

#### AUX VT SECONDARY

Range: 50 V to 240 V Default: 110 V

This setting defines the voltage across the VT secondary winding when nominal voltage is applied to the primary. On a source of 13.8kV line-line voltage, with a VT ratio of 14400:120 V delta connection, the voltage to be entered is "115 V". For a Wye connection, the voltage to be entered is 115/3 = 66 V.

# AUX VT RATIO

Range: 1:1 to 1500:1

Default: 1:1

This setting defines the VT primary to secondary turns ratio. For a 14400: 120 VT, the entry would be "120:1" (14400/120 = 120).

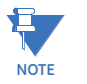

The 350 relay can be applied to both metering and protection feeders with up to 65 kV phase-to-phase voltage. Please ensure that the selected VT ratio and VT secondary do not result in a primary voltage exceeding 65 kV.

# **Power system**

PATH: SETPOINTS > S2 SYSTEM SETUP > POWER SYSTEM

### NOMINAL FREQUENCY

Range: 60 Hz, 50 Hz Default: 60 Hz

Enter the nominal power system frequency. This value is used as a default to set the optimal digital sampling rate.

#### SYSTEM ROTATION

Range: ABC, ACB, Default: ABC Enter the phase sequence of the power system.

# **Breaker**

The status of the feeder breaker is monitored by the 350 relay using the status of either one or two contact inputs named 52a (CI#1) and 52b (CI#2) wired to the breaker auxiliary contacts 52a and 52b respectively (see below).

The following path is available using the keypad. For instructions on how to use the keypad, please refer to Chapter 3 - Working with the Keypad.

PATH: SETPOINTS > S2 SYSTEM SETUP > BREAKER

#### 52a CONTACT

Range: Disabled, 52a (CI#1) Default: Disabled Select contact input 52a (CI#1) if connected to breaker auxiliary contact 52a.

#### 52b CONTACT

Range: Disabled, 52b (CI#2) Default: Disabled Select contact input 52b (CI#2) if connected to breaker auxiliary contact 52b.

## **BKR CONNECTED**

Range: Contact Input 3 to 10, Disabled Default: Disabled

Select a contact input to show whether the breaker is connected (Racked-in, or disconnect switches switched-on), or disconnected (racked-out, or disconnect switches switched-off) to the system.

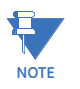

It is highly recommended to monitor the status of the feeder breaker using both breaker auxiliary contacts 52a, and 52b, however using only one of them is also acceptable.

The breaker status when disconnected from the main power circuit, such by drawout breaker racking mechanism, or isolated by the associated disconnect switches on a fixed circuit breaker, is provided by monitoring the contact input setting for "BKR CONNECTED". The logic for Breaker Open, and Breaker Close status is shown in the table below:

| 52a contact<br>configured | 52b contact<br>configured | Breaker status                         |                                        |  |  |  |  |  |
|---------------------------|---------------------------|----------------------------------------|----------------------------------------|--|--|--|--|--|
|                           |                           | Open                                   | Close                                  |  |  |  |  |  |
| Yes                       | Yes                       | 52a contact open<br>52b contact closed | 52a contact closed<br>52b contact open |  |  |  |  |  |
| Yes                       | No                        | 52a contact open                       | 52a contact closed                     |  |  |  |  |  |
| No                        | Yes                       | 52b contact closed                     | 52b contact open                       |  |  |  |  |  |
| No                        | No                        | Status unknown                         |                                        |  |  |  |  |  |

#### Table 1: Breaker open / Breaker closed status logic

If the contact input selected under BKR CONNECTED setting is asserted, the breaker is considered connected to the primary system. When the breaker is determined disconnected, the breaker state is shown to be neither open, nor closed.

### Table 2: Breaker status with both contacts configured

| 52a contact status | 52b contact status | Breaker status     |
|--------------------|--------------------|--------------------|
| Off                | On                 | open               |
| On                 | Off                | closed             |
| On                 | On                 | BKR status failure |
| Off                | Off                | BKR status failure |

# **User curve**

There is one user-programmable User Curve available with the 350 system. Refer to the S3 *Protection/Current Elements/TOC Curves* section for details on how to set the User Curve. Due to the complexity of the configuration, the User Curve is available only through the EnerVista SR3 Setup program.

# **FlexCurves™**

There are two user-programmable FlexCurves™ available with the 350 system, labeled A and B.

For details on FlexCurves™please refer to S3 Protection/Current Elements/TOC Curves in this manual.

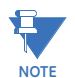

The **User Curve** and **Flexcurves A and B** are available for programming under *EnerVista SR3 Setup software*.

# **S3 Protection**

The 350 protection elements are organized in two identical setpoint groups: Setpoint Group 1 and Setpoint Group 2.

Each Setpoint Group has the same protection functions, depending on the relay order code. These protection functions include:

- Phase Timed Overcurrent (Phase TOC)
- Phase Instantaneous Overcurrent (Phase IOC)
- Phase Directional (Phase Dir)
- Ground Timed Overcurrent (Ground TOC)
- Ground Instantaneous Overcurrent (Ground IOC1, Ground IOC2)
- Ground Directional(Ground Dir)
- Neutral Timed Overcurrent (Neutral TOC)
- Neutral Instantaneous Overcurrent (Neutral IOC1, Neutral IOC2)
- Neutral Directional(Neutral Dir)
- Negative Sequence Overcurrent (Negative Seq OC)
- Phase Undervoltage (Phase UV)
- Phase Overvoltage (Phase OV)
- Neutral Overvoltage (Neutral OV)
- Negative Sequence Overvoltage (Negative Seq OV)
- Auxiliary Undervoltage (Auxiliary UV)
- Auxiliary Overvoltage (Auxiliary OV)
- Underfrequency 1, Underfrequency 2
- Overfrequency 1, Overfrequency 2
- Thermal Model
- VT Fuse Fail

#### Figure 12: Main protection menu

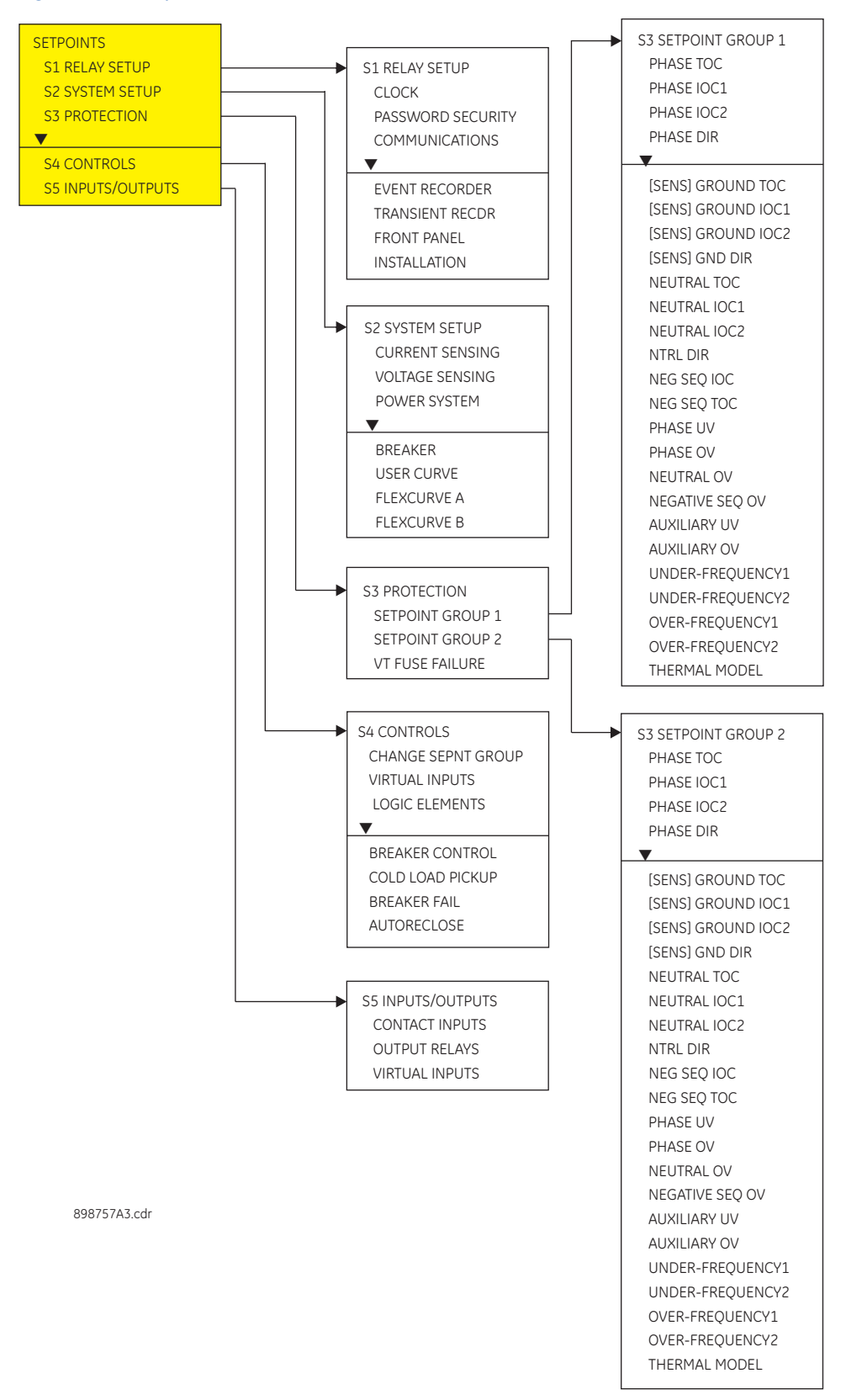

# **Current elements**

# Figure 13: Current Elements menu

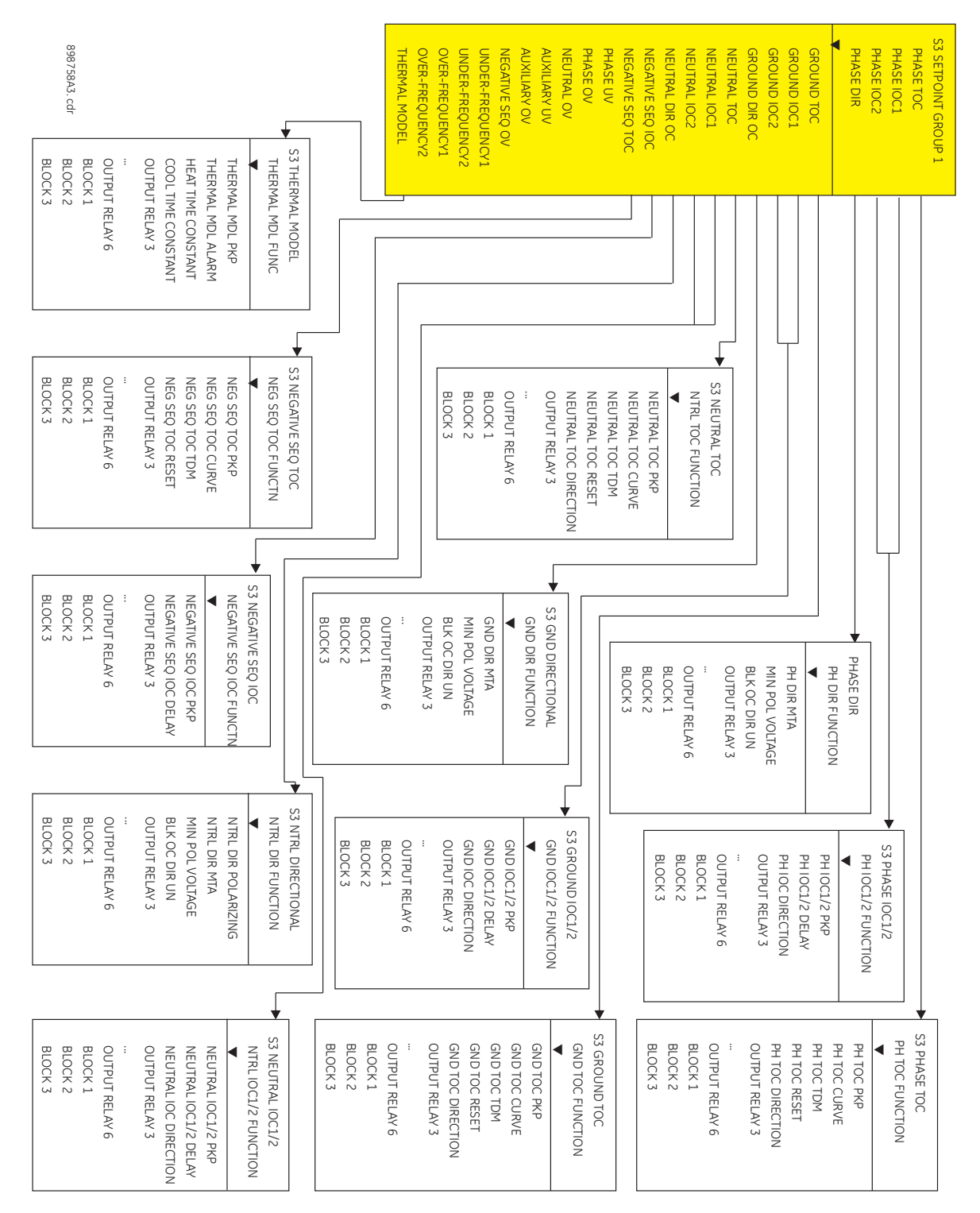

#### TOC curves DESCRIPTION

The relay has a total of two phase, two neutral, and two ground/sensitive ground time overcurrent elements. The programming of the time-current characteristics of these elements is identical in all cases and will only be covered in this section. The required curve is established by programming a Pickup Current, Curve Shape, Curve Multiplier, and Reset Time. The Curve Shape can be either a standard shape or a user-defined shape programmed with the FlexCurve™ feature.

Accurate coordination may require changing the time overcurrent characteristics of particular elements under different conditions. For picking up a cold load, a different timecurrent characteristic can be produced by increasing the pickup current value. The following setpoints are used to program the time-current characteristics.

- <Element\_Name> PICKUP: The pickup current is the threshold current at which the time overcurrent element starts timing. There is no intentional 'dead band' when the current is above the pickup level. However, accuracy is only guaranteed above a 1.5 per unit pickup level. The dropout threshold is 98% of the pickup threshold. Enter the pickup current corresponding to 1 per unit on the time overcurrent curves as a multiple of the source CT. For example, if 100: 5 CTs are used and a pickup of 90 amps is required for the time overcurrent element, enter "0.9 x CT".
- <Element\_Name> CURVE: Select the desired curve shape. If none of the standard curve shapes is appropriate, a custom FlexCurve<sup>™</sup> can be created by entering the trip times at 80 different current values; see S2 SYSTEM SETUP > FLEXCURVE A. Curve formulas are given for use with computer based coordination programs. Calculated trip time values are only valid for I / Ipu > 1. Select the appropriate curve shape and multiplier, thus matching the appropriate curve with the protection requirements. The available curves are shown in the table below.

| ANSI               | GE TYPE IAC       | IEC               | OTHER                     |
|--------------------|-------------------|-------------------|---------------------------|
| Extremely Inverse  | Extremely Inverse | Curve A (BS142)   | Definite Time             |
| Very Inverse       | Very Inverse      | Curve B (BS142)   | Flexcurve A <sup>TM</sup> |
| Normally Inverse   | Inverse           | Curve C (BS142)   | Flexcurve B <sup>TM</sup> |
| Moderately Inverse | Short Inverse     | IEC Short Inverse | User Curve                |

• **<Element\_Name> MULTIPLIER**: A multiplier setpoint allows shifting of the selected base curve in the vertical time direction. Unlike the electromechanical time dial equivalent, trip times are directly proportional to the value of the time multiplier setpoint. For example, all trip times for a multiplier of 10 are 10 times the multiplier 1 or base curve values.

When Timed Over-Current is programmed with Definite time, the operating time is obtained after multiplication of the selected Multiplier (TDM) by a 0.1 s base line. For example, selection of TDM = 5 would lead to a 0.5 s operating time.

• <Element\_Name> RESET: Time overcurrent tripping time calculations are made with an internal 'energy capacity' memory variable. When this variable indicates that the energy capacity has reached 100%, a time overcurrent trip is generated. If less than 100% is accumulated in this variable and the current falls below the dropout threshold of 97 to 99% of the pickup value, the variable must be reduced. Two methods of this resetting operation are available, Instantaneous and Linear. The Instantaneous selection is intended for applications with other relays, such as most static units, which set the energy capacity directly to zero when the current falls below the reset threshold. The Linear selection can be used where the relay must coordinate with electromechanical units. With this setpoint, the energy capacity variable is decremented according to the following equation.

$$T_{RESET} = E \times M \times C_R$$

where:  $T_{RESET}$  = reset time in seconds; E = energy capacity reached (per unit); M = curve multiplier; CR = characteristic constant (5 for ANSI, IAC, Definite Time, and FlexCurves<sup>TM</sup>; 8 for IEC)

#### TOC CURVE CHARACTERISTICS

#### **ANSI Curves**

The ANSI time overcurrent curve shapes conform to industry standards and the ANSI C37.90 curve classifications for extremely, very, normally, and moderately inverse. The ANSI curves are derived from the following formula:

$$T = M \times \left(A + \frac{B}{(l/l_{pu}) - C} + \frac{D}{((l/l_{pu}) - C)^{2}} + \frac{E}{((l/l_{pu}) - C)^{3}}\right)$$

where:T = trip time (seconds); M = multiplier value; I = input current;  $I_{pu}$  = pickup current setpoint; A, B, C, D, E = constants

#### **Table 3: ANSI Curve Constants**

| ANSI Curve Shape        | Α      | В      | С      | D       | E      |
|-------------------------|--------|--------|--------|---------|--------|
| ANSI Extremely Inverse  | 0.0399 | 0.2294 | 0.5000 | 3.0094  | 0.7222 |
| ANSI Very Inverse       | 0.0615 | 0.7989 | 0.3400 | -0.2840 | 4.0505 |
| ANSI Normally Inverse   | 0.0274 | 2.2614 | 0.3000 | -4.1899 | 9.1272 |
| ANSI Moderately Inverse | 0.1735 | 0.6791 | 0.8000 | -0.0800 | 0.1271 |

#### Table 4: ANSI Curve Trip Times (in seconds)

| Multiplier (TDM)   | Curren | Current (I/Ipickup) |       |       |       |       |       |       |       |       |
|--------------------|--------|---------------------|-------|-------|-------|-------|-------|-------|-------|-------|
|                    | 1.5    | 2.0                 | 3.0   | 4.0   | 5.0   | 6.0   | 7.0   | 8.0   | 9.0   | 10.0  |
| ANSI Extremely Inv | erse   |                     |       |       |       |       |       |       |       |       |
| 0.5                | 2.000  | 0.872               | 0.330 | 0.184 | 0.124 | 0.093 | 0.075 | 0.063 | 0.055 | 0.049 |
| 1.0                | 4.001  | 1.744               | 0.659 | 0.368 | 0.247 | 0.185 | 0.149 | 0.126 | 0.110 | 0.098 |
| 2.0                | 8.002  | 3.489               | 1.319 | 0.736 | 0.495 | 0.371 | 0.298 | 0.251 | 0.219 | 0.196 |
| 4.0                | 16.004 | 6.977               | 2.638 | 1.472 | 0.990 | 0.742 | 0.596 | 0.503 | 0.439 | 0.393 |
| 6.0                | 24.005 | 10.466              | 3.956 | 2.208 | 1.484 | 1.113 | 0.894 | 0.754 | 0.658 | 0.589 |
| 8.0                | 32.007 | 13.955              | 5.275 | 2.944 | 1.979 | 1.483 | 1.192 | 1.006 | 0.878 | 0.786 |
| 10.0               | 40.009 | 17.443              | 6.594 | 3.680 | 2.474 | 1.854 | 1.491 | 1.257 | 1.097 | 0.982 |
| ANSI Very Inverse  |        |                     |       |       |       |       |       |       |       |       |
| 0.5                | 1.567  | 0.663               | 0.268 | 0.171 | 0.130 | 0.108 | 0.094 | 0.085 | 0.078 | 0.073 |
| 1.0                | 3.134  | 1.325               | 0.537 | 0.341 | 0.260 | 0.216 | 0.189 | 0.170 | 0.156 | 0.146 |
| 2.0                | 6.268  | 2.650               | 1.074 | 0.682 | 0.520 | 0.432 | 0.378 | 0.340 | 0.312 | 0.291 |
| 4.0                | 12.537 | 5.301               | 2.148 | 1.365 | 1.040 | 0.864 | 0.755 | 0.680 | 0.625 | 0.583 |
| 6.0                | 18.805 | 7.951               | 3.221 | 2.047 | 1.559 | 1.297 | 1.133 | 1.020 | 0.937 | 0.874 |
| 8.0                | 25.073 | 10.602              | 4.295 | 2.730 | 2.079 | 1.729 | 1.510 | 1.360 | 1.250 | 1.165 |
| 10.0               | 31.341 | 13.252              | 5.369 | 3.412 | 2.599 | 2.161 | 1.888 | 1.700 | 1.562 | 1.457 |
| ANSI Normally Inve | erse   |                     |       |       |       |       |       |       |       |       |
| 0.5                | 2.142  | 0.883               | 0.377 | 0.256 | 0.203 | 0.172 | 0.151 | 0.135 | 0.123 | 0.113 |
| 1.0                | 4.284  | 1.766               | 0.754 | 0.513 | 0.407 | 0.344 | 0.302 | 0.270 | 0.246 | 0.226 |
| 2.0                | 8.568  | 3.531               | 1.508 | 1.025 | 0.814 | 0.689 | 0.604 | 0.541 | 0.492 | 0.452 |
| 4.0                | 17.137 | 7.062               | 3.016 | 2.051 | 1.627 | 1.378 | 1.208 | 1.082 | 0.983 | 0.904 |
| 6.0                | 25.705 | 10.594              | 4.524 | 3.076 | 2.441 | 2.067 | 1.812 | 1.622 | 1.475 | 1.356 |
| 8.0                | 34.274 | 14.125              | 6.031 | 4.102 | 3.254 | 2.756 | 2.415 | 2.163 | 1.967 | 1.808 |
| 10.0               | 42.842 | 17.656              | 7.539 | 5.127 | 4.068 | 3.445 | 3.019 | 2.704 | 2.458 | 2.260 |
| ANSI Moderately Ir | iverse |                     |       | •     | •     | •     |       | •     | •     |       |

| Multiplier (TDM) | Curren | Current (I/Ipickup) |       |       |       |       |       |       |       |       |  |  |
|------------------|--------|---------------------|-------|-------|-------|-------|-------|-------|-------|-------|--|--|
|                  | 1.5    | 2.0                 | 3.0   | 4.0   | 5.0   | 6.0   | 7.0   | 8.0   | 9.0   | 10.0  |  |  |
| 0.5              | 0.675  | 0.379               | 0.239 | 0.191 | 0.166 | 0.151 | 0.141 | 0.133 | 0.128 | 0.123 |  |  |
| 1.0              | 1.351  | 0.757               | 0.478 | 0.382 | 0.332 | 0.302 | 0.281 | 0.267 | 0.255 | 0.247 |  |  |
| 2.0              | 2.702  | 1.515               | 0.955 | 0.764 | 0.665 | 0.604 | 0.563 | 0.533 | 0.511 | 0.493 |  |  |
| 4.0              | 5.404  | 3.030               | 1.910 | 1.527 | 1.329 | 1.208 | 1.126 | 1.066 | 1.021 | 0.986 |  |  |
| 6.0              | 8.106  | 4.544               | 2.866 | 2.291 | 1.994 | 1.812 | 1.689 | 1.600 | 1.532 | 1.479 |  |  |
| 8.0              | 10.807 | 6.059               | 3.821 | 3.054 | 2.659 | 2.416 | 2.252 | 2.133 | 2.043 | 1.972 |  |  |
| 10.0             | 13.509 | 7.574               | 4.776 | 3.818 | 3.324 | 3.020 | 2.815 | 2.666 | 2.554 | 2.465 |  |  |

# IEC Curves

For European applications, the relay offers the four standard curves defined in IEC 255-4 and British standard BS142. These are defined as IEC Curve A, IEC Curve B, IEC Curve C, and Short Inverse. The formulae for these curves are:

$$T = M \times \left(\frac{K}{(l/l_{pu})^{E} - 1}\right)$$

where: T = trip time (seconds), M = multiplier setpoint, I = input current,  $I_{pu}$  = pickup current setpoint, K, E = constants.

#### Table 5: IEC (BS) Inverse Time Curve Constants

| IEC (BS) Curve Shape | К      | E     |
|----------------------|--------|-------|
| IEC Curve A (BS142)  | 0.140  | 0.020 |
| IEC Curve B (BS142)  | 13.500 | 1.000 |
| IEC Curve C (BS142)  | 80.000 | 2.000 |
| IEC Short Inverse    | 0.050  | 0.040 |

# Table 6: IEC Curve Trip Times (in seconds)

| Multiplier (TDM) | Curren | t (I/Ipick | up)   |       |       |       |       |       |       |       |
|------------------|--------|------------|-------|-------|-------|-------|-------|-------|-------|-------|
|                  | 1.5    | 2.0        | 3.0   | 4.0   | 5.0   | 6.0   | 7.0   | 8.0   | 9.0   | 10.0  |
| IEC Curve A      |        |            |       |       |       |       |       |       |       |       |
| 0.05             | 0.860  | 0.501      | 0.315 | 0.249 | 0.214 | 0.192 | 0.176 | 0.165 | 0.156 | 0.149 |
| 0.10             | 1.719  | 1.003      | 0.630 | 0.498 | 0.428 | 0.384 | 0.353 | 0.330 | 0.312 | 0.297 |
| 0.20             | 3.439  | 2.006      | 1.260 | 0.996 | 0.856 | 0.767 | 0.706 | 0.659 | 0.623 | 0.594 |
| 0.40             | 6.878  | 4.012      | 2.521 | 1.992 | 1.712 | 1.535 | 1.411 | 1.319 | 1.247 | 1.188 |
| 0.60             | 10.317 | 6.017      | 3.781 | 2.988 | 2.568 | 2.302 | 2.117 | 1.978 | 1.870 | 1.782 |
| 0.80             | 13.755 | 8.023      | 5.042 | 3.984 | 3.424 | 3.070 | 2.822 | 2.637 | 2.493 | 2.376 |
| 1.00             | 17.194 | 10.029     | 6.302 | 4.980 | 4.280 | 3.837 | 3.528 | 3.297 | 3.116 | 2.971 |
| IEC Curve B      |        |            |       |       |       |       |       |       |       |       |
| 0.05             | 1.350  | 0.675      | 0.338 | 0.225 | 0.169 | 0.135 | 0.113 | 0.096 | 0.084 | 0.075 |
| 0.10             | 2.700  | 1.350      | 0.675 | 0.450 | 0.338 | 0.270 | 0.225 | 0.193 | 0.169 | 0.150 |
| 0.20             | 5.400  | 2.700      | 1.350 | 0.900 | 0.675 | 0.540 | 0.450 | 0.386 | 0.338 | 0.300 |
| 0.40             | 10.800 | 5.400      | 2.700 | 1.800 | 1.350 | 1.080 | 0.900 | 0.771 | 0.675 | 0.600 |
| 0.60             | 16.200 | 8.100      | 4.050 | 2.700 | 2.025 | 1.620 | 1.350 | 1.157 | 1.013 | 0.900 |
| 0.80             | 21.600 | 10.800     | 5.400 | 3.600 | 2.700 | 2.160 | 1.800 | 1.543 | 1.350 | 1.200 |
| 1.00             | 27.000 | 13.500     | 6.750 | 4.500 | 3.375 | 2.700 | 2.250 | 1.929 | 1.688 | 1.500 |
| IEC Curve C      |        |            |       |       |       |       |       |       |       |       |
| 0.05             | 3.200  | 1.333      | 0.500 | 0.267 | 0.167 | 0.114 | 0.083 | 0.063 | 0.050 | 0.040 |
| 0.10             | 6.400  | 2.667      | 1.000 | 0.533 | 0.333 | 0.229 | 0.167 | 0.127 | 0.100 | 0.081 |

| Multiplier (TDM) | Curren | Current (I/Ipickup) |        |       |       |       |       |       |       |       |  |
|------------------|--------|---------------------|--------|-------|-------|-------|-------|-------|-------|-------|--|
|                  | 1.5    | 2.0                 | 3.0    | 4.0   | 5.0   | 6.0   | 7.0   | 8.0   | 9.0   | 10.0  |  |
| 0.20             | 12.800 | 5.333               | 2.000  | 1.067 | 0.667 | 0.457 | 0.333 | 0.254 | 0.200 | 0.162 |  |
| 0.40             | 25.600 | 10.667              | 4.000  | 2.133 | 1.333 | 0.914 | 0.667 | 0.508 | 0.400 | 0.323 |  |
| 0.60             | 38.400 | 16.000              | 6.000  | 3.200 | 2.000 | 1.371 | 1.000 | 0.762 | 0.600 | 0.485 |  |
| 0.80             | 51.200 | 21.333              | 8.000  | 4.267 | 2.667 | 1.829 | 1.333 | 1.016 | 0.800 | 0.646 |  |
| 1.00             | 64.000 | 26.667              | 10.000 | 5.333 | 3.333 | 2.286 | 1.667 | 1.270 | 1.000 | 0.808 |  |
| IEC Short Time   |        |                     |        |       |       |       |       |       |       |       |  |
| 0.05             | 0.153  | 0.089               | 0.056  | 0.044 | 0.038 | 0.034 | 0.031 | 0.029 | 0.027 | 0.026 |  |
| 0.10             | 0.306  | 0.178               | 0.111  | 0.088 | 0.075 | 0.067 | 0.062 | 0.058 | 0.054 | 0.052 |  |
| 0.20             | 0.612  | 0.356               | 0.223  | 0.175 | 0.150 | 0.135 | 0.124 | 0.115 | 0.109 | 0.104 |  |
| 0.40             | 1.223  | 0.711               | 0.445  | 0.351 | 0.301 | 0.269 | 0.247 | 0.231 | 0.218 | 0.207 |  |
| 0.60             | 1.835  | 1.067               | 0.668  | 0.526 | 0.451 | 0.404 | 0.371 | 0.346 | 0.327 | 0.311 |  |
| 0.80             | 2.446  | 1.423               | 0.890  | 0.702 | 0.602 | 0.538 | 0.494 | 0.461 | 0.435 | 0.415 |  |
| 1.00             | 3.058  | 1.778               | 1.113  | 0.877 | 0.752 | 0.673 | 0.618 | 0.576 | 0.544 | 0.518 |  |

# IAC Curves

The curves for the General Electric type IAC relay family are derived from the formulae:

$$T = M \times \left(A + \frac{B}{(l/l_{pu}) - C} + \frac{D}{((l/l_{pu}) - C)^{2}} + \frac{E}{((l/l_{pu}) - C)^{3}}\right)$$

where: T = trip time (seconds), M = multiplier setpoint, I = input current,  $I_{pu}$  = pickup current setpoint, A to E = constants.

# Table 7: GE Type IAC Inverse Curve Constants

| IAC Curve Shape     | Α      | В      | С      | D       | E      |
|---------------------|--------|--------|--------|---------|--------|
| IAC Extreme Inverse | 0.0040 | 0.6379 | 0.6200 | 1.7872  | 0.2461 |
| IAC Very Inverse    | 0.0900 | 0.7955 | 0.1000 | -1.2885 | 7.9586 |
| IAC Inverse         | 0.2078 | 0.8630 | 0.8000 | -0.4180 | 0.1947 |
| IAC Short Inverse   | 0.0428 | 0.0609 | 0.6200 | -0.0010 | 0.0221 |

# Table 8: IAC Curve Trip Times

| Multiplier (TDM)   |        |        |       |       |       |       |       |       |       |       |
|--------------------|--------|--------|-------|-------|-------|-------|-------|-------|-------|-------|
|                    | 1.5    | 2.0    | 3.0   | 4.0   | 5.0   | 6.0   | 7.0   | 8.0   | 9.0   | 10.0  |
| IAC Extremely Inve | erse   |        |       |       |       |       |       |       |       |       |
| 0.5                | 1.699  | 0.749  | 0.303 | 0.178 | 0.123 | 0.093 | 0.074 | 0.062 | 0.053 | 0.046 |
| 1.0                | 3.398  | 1.498  | 0.606 | 0.356 | 0.246 | 0.186 | 0.149 | 0.124 | 0.106 | 0.093 |
| 2.0                | 6.796  | 2.997  | 1.212 | 0.711 | 0.491 | 0.372 | 0.298 | 0.248 | 0.212 | 0.185 |
| 4.0                | 13.591 | 5.993  | 2.423 | 1.422 | 0.983 | 0.744 | 0.595 | 0.495 | 0.424 | 0.370 |
| 6.0                | 20.387 | 8.990  | 3.635 | 2.133 | 1.474 | 1.115 | 0.893 | 0.743 | 0.636 | 0.556 |
| 8.0                | 27.183 | 11.987 | 4.846 | 2.844 | 1.966 | 1.487 | 1.191 | 0.991 | 0.848 | 0.741 |
| 10.0               | 33.979 | 14.983 | 6.058 | 3.555 | 2.457 | 1.859 | 1.488 | 1.239 | 1.060 | 0.926 |
| IAC Very Inverse   |        |        |       |       |       |       |       |       |       |       |
| 0.5                | 1.451  | 0.656  | 0.269 | 0.172 | 0.133 | 0.113 | 0.101 | 0.093 | 0.087 | 0.083 |
| 1.0                | 2.901  | 1.312  | 0.537 | 0.343 | 0.266 | 0.227 | 0.202 | 0.186 | 0.174 | 0.165 |
| 2.0                | 5.802  | 2.624  | 1.075 | 0.687 | 0.533 | 0.453 | 0.405 | 0.372 | 0.349 | 0.331 |
| 4.0                | 11.605 | 5.248  | 2.150 | 1.374 | 1.065 | 0.906 | 0.810 | 0.745 | 0.698 | 0.662 |
| 6.0                | 17.407 | 7.872  | 3.225 | 2.061 | 1.598 | 1.359 | 1.215 | 1.117 | 1.046 | 0.992 |
| 8.0                | 23.209 | 10.497 | 4.299 | 2.747 | 2.131 | 1.813 | 1.620 | 1.490 | 1.395 | 1.323 |

| Multiplier (TDM)  |        |        |       |       |       |       |       |       |       |       |  |
|-------------------|--------|--------|-------|-------|-------|-------|-------|-------|-------|-------|--|
|                   | 1.5    | 2.0    | 3.0   | 4.0   | 5.0   | 6.0   | 7.0   | 8.0   | 9.0   | 10.0  |  |
| 10.0              | 29.012 | 13.121 | 5.374 | 3.434 | 2.663 | 2.266 | 2.025 | 1.862 | 1.744 | 1.654 |  |
| IAC Inverse       |        |        |       |       |       |       |       |       |       |       |  |
| 0.5               | 0.578  | 0.375  | 0.266 | 0.221 | 0.196 | 0.180 | 0.168 | 0.160 | 0.154 | 0.148 |  |
| 1.0               | 1.155  | 0.749  | 0.532 | 0.443 | 0.392 | 0.360 | 0.337 | 0.320 | 0.307 | 0.297 |  |
| 2.0               | 2.310  | 1.499  | 1.064 | 0.885 | 0.784 | 0.719 | 0.674 | 0.640 | 0.614 | 0.594 |  |
| 4.0               | 4.621  | 2.997  | 2.128 | 1.770 | 1.569 | 1.439 | 1.348 | 1.280 | 1.229 | 1.188 |  |
| 6.0               | 6.931  | 4.496  | 3.192 | 2.656 | 2.353 | 2.158 | 2.022 | 1.921 | 1.843 | 1.781 |  |
| 8.0               | 9.242  | 5.995  | 4.256 | 3.541 | 3.138 | 2.878 | 2.695 | 2.561 | 2.457 | 2.375 |  |
| 10.0              | 11.552 | 7.494  | 5.320 | 4.426 | 3.922 | 3.597 | 3.369 | 3.201 | 3.072 | 2.969 |  |
| IAC Short Inverse |        |        |       |       |       |       |       |       |       |       |  |
| 0.5               | 0.072  | 0.047  | 0.035 | 0.031 | 0.028 | 0.027 | 0.026 | 0.026 | 0.025 | 0.025 |  |
| 1.0               | 0.143  | 0.095  | 0.070 | 0.061 | 0.057 | 0.054 | 0.052 | 0.051 | 0.050 | 0.049 |  |
| 2.0               | 0.286  | 0.190  | 0.140 | 0.123 | 0.114 | 0.108 | 0.105 | 0.102 | 0.100 | 0.099 |  |
| 4.0               | 0.573  | 0.379  | 0.279 | 0.245 | 0.228 | 0.217 | 0.210 | 0.204 | 0.200 | 0.197 |  |
| 6.0               | 0.859  | 0.569  | 0.419 | 0.368 | 0.341 | 0.325 | 0.314 | 0.307 | 0.301 | 0.296 |  |
| 8.0               | 1.145  | 0.759  | 0.559 | 0.490 | 0.455 | 0.434 | 0.419 | 0.409 | 0.401 | 0.394 |  |
| 10.0              | 1.431  | 0.948  | 0.699 | 0.613 | 0.569 | 0.542 | 0.524 | 0.511 | 0.501 | 0.493 |  |

#### **USER Curves**

The relay provides a selection of user definable curve shapes used by the time overcurrent protection. The User curve is programmed by selecting the proper parameters in the formula:

$$T = \frac{A^*D}{(V^P - Q)} + B^*D + K$$

A, P, Q, B, K - selectable curve parameters within the ranges from the table: D is the Time Dial Multiplier.

User Curve can be used on multiple elements only if the time dial multiplier is the same for each element.

 $V = I/I_{PICKUP}$  (TOC setting) is the ratio between the measured current and the pickup setting.

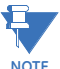

The maximum trip time for the User Curve is limited to 65.535 seconds. The User Curve can be used for one protection situation only.

| <b>*•</b> |  |
|-----------|--|
| NOTE      |  |

| Parameters    | А        | В      | Р      | Q      | к          |
|---------------|----------|--------|--------|--------|------------|
| Range         | 0 to 125 | 0 to 3 | 0 to 3 | 0 to 2 | 0 to 1.999 |
| Step          | 0.0001   | 0.0001 | 0.0001 | 0.0001 | 0.001      |
| Unit          | sec      | sec    | NA     | NA     | sec        |
| Default Value | 0.05     | 0      | 0.04   | 1.0    | 0          |

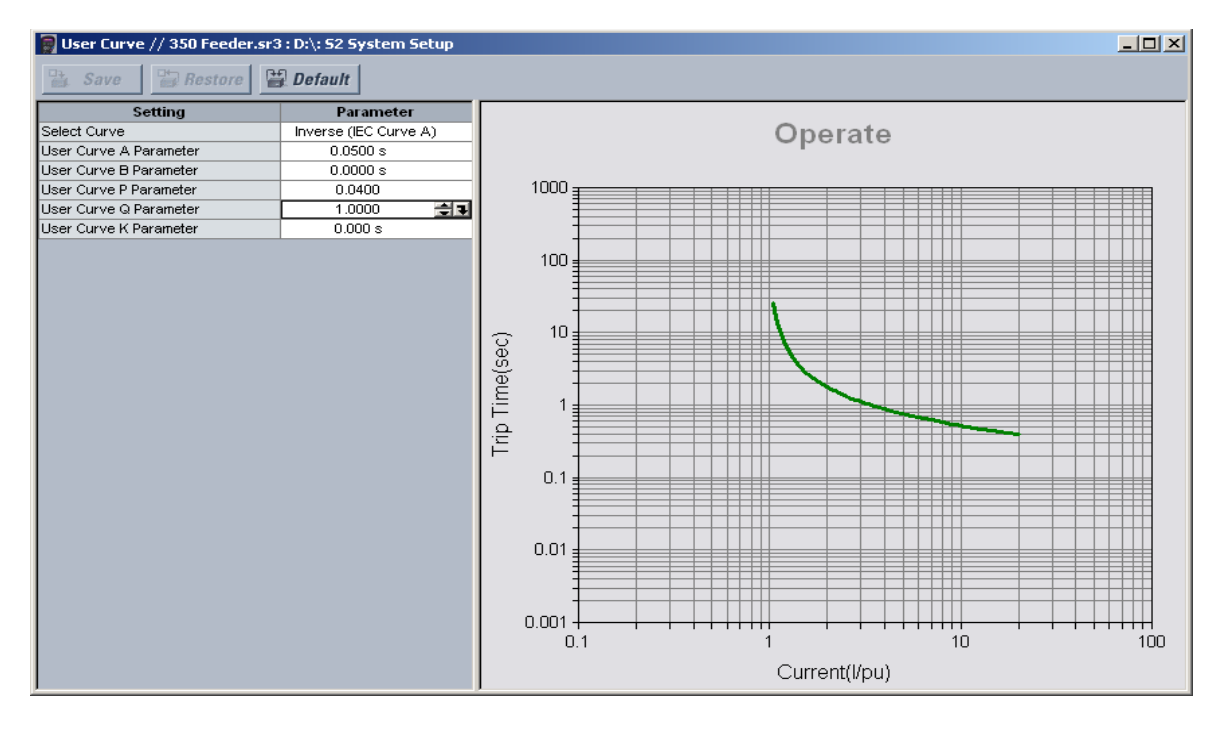

#### Figure 14: USER curve configuration settings

#### Flexcurves

Prospective FlexCurves<sup>™</sup> can be configured from a selection of standard curves to provide the best approximate fit, then specific data points can be edited afterwards. Click the **Initialize** button to populate the pickup values with the points from the curve specified by the "Select Curve" setting and the "Multiply" value. These values can then be edited to create a custom curve. Click on the **Clear FlexCurve Data** button to reset all pickup values to zero.

Curve data can be imported from CSV (comma-separated values) files by clicking on the **Open** button. Likewise, curve data can be saved in CSV format by clicking the **Save** button. CSV is a delimited data format with fields separated by the comma character and records separated by new lines. Refer to IETF RFC 4180 for additional details.

The curve shapes for the two FlexCurves are derived from the following equations.

Eq. 1

$$T_{operate} = \text{TDM} \times \left( T_{flex} \text{ at } \frac{l}{l_{pickup}} \right), \text{ when } \frac{l}{l_{pickup}} \ge 1.00$$

In the above equations, T<sub>operate</sub> represents the operate time in seconds, TDM represents the multiplier setting, I represents the input current, I<sub>pickup</sub> represents the value of the pickup current setting, T<sub>flex</sub> represents the FlexCurve™ time in seconds.

| 🗑 FlexCurve A //                          | SR3 Site: SR350 Relay: Set | tpoints: 52 Syste | m Setup            |              |       |             |
|-------------------------------------------|----------------------------|-------------------|--------------------|--------------|-------|-------------|
| Save                                      | Restore 🔡 Default          |                   |                    |              |       |             |
| FlexCurve Setting                         |                            | Trip Time At      | Value              | Trip Time At | Value | Trip Time 🔺 |
| Select Curve                              | IEC Short Inverse          | 1.03 X PU         | 0 ms               | 2.90 X PU    | 0 ms  | 4.90 X F    |
|                                           |                            | 1.05 X PU         | 0 ms               | 3.00 X PU    | 0 ms  | 5.00 X F    |
| Multiply by (Scaling)                     | 1.00                       | 1.10 X PU         | 0 ms               | 3.10 X PU    | 0 ms  | 5.10 X F    |
| Initialization                            | Initialize                 | 1.20 X PU         | 0 ms               | 3.20 X PU    | Oms   | 5.20 X F    |
| Import Data From                          | Import Data From           | 1.30 X PU         | Oms                | 3.30 X PU    | Oms   | 5.30 X F    |
| Export Data To                            | Export Data To             | 1.40 X PU         | Oms                | 3.40 X PU    | Oms   | 5.40 X F    |
| Clear Data                                | Clear Data                 | 1.50 X PU         | Oms                | 3.50 X PU    | Oms   | 5.50 X F    |
|                                           |                            | 1.60 X PU         | Ums                | 3.60 X PU    | Ums   | 5.60 X F    |
|                                           |                            | 1.70 X PU         | Ums                | 3.70 X PU    | Ums   | 5.70 X F    |
|                                           |                            | 1.00 X PU         | Ome                | 3.00 X PU    | Ome   | 5.00 × 1    |
|                                           |                            | 2.00 X PU         | 0 ms               | 4.00 X PU    | Ome   | 5.30 X F    |
|                                           |                            | 2.00 X PU         | 0 ms               | 4.00 X PU    | 0 ms  | 6.50 X F    |
|                                           |                            | 2.20 X PU         | 0 ms               | 4.20 X PU    | Oms   | 7.00 X F    |
|                                           |                            | 2.30 X PU         | 0 ms               | 4.30 X PU    | Oms   | 7.50 X F    |
|                                           |                            | 2.40 X PU         | 0 ms               | 4.40 X PU    | 0 ms  | 8.00 X F    |
|                                           |                            | o so v pu         | <u> </u>           | A FOX PU     |       |             |
| 1000<br>100<br>0.01 (sec)<br>0.05<br>0.01 |                            |                   |                    |              |       |             |
| 0.1                                       |                            | 1<br>Currer       | at(I/Iou)          |              | 10    | 20          |
| 1                                         |                            | Carron            | inter and a second |              |       |             |

#### Figure 15: Flexcurve™ configuration settings

The following settings are available for each custom Flexcurve™.

#### Select Curve

Range: ANSI Moderately Inverse, ANSI Very Inverse, ANSI Extremely Inverse, IEEE Normally Inverse, IEC Curve A, IEC Curve B, IEC Curve C, IEC Short Inverse, IAC Extreme Inv, IAC Very Inverse, IAC Inverse, IAC Short Inverse, User Curve, FlexCurve B (Note: For FlexCurve A, you can select FlexCurve B as the setpoint, and vice versa for FlexCurve B.) Default: Extremely Inverse

This setting specifies a curve to use as a base for a custom FlexCurve<sup>™</sup>. Must be used before Initialization is implemented (see **Initialization** below).

#### Multiply

Range: 0.01 to 30.00 in steps of 0.01 Default: 1.00

This setting provides selection for Time Dial Multiplier by which the times from the inverse curve are modified. For example if an ANSI Extremely Inverse curve is selected with TDM = 2, and the fault current was 5 times bigger than the PKP level, the operation of the element will not occur before a time elapse of 495 ms from pickup.

#### Initialization

Used after specifying a curve to use as a base for a custom FlexCurve™ (see **Select Curve** and **Multiply** above). When the **Initialize FlexCurve** button is clicked, the pickup settings will be populated with values specified by the curve selected in this setting.

#### 1.03 × Pickup, ..., 20.00 × Pickup

Range: 0 to 65535 ms in steps of 1 Default: 0 ms

These settings specify the time to operate at the following pickup levels 1.03 to 20.00. This data is converted into a continuous curve by linear interpolation between data points. To enter a custom FlexCurve<sup>™</sup>, enter the operate time for each selected pickup point.

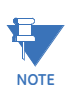

Each FlexCurve can be configured to provide inverse time characteristic to more than one Time Overcurrent Element. However, for computation of the curve operating times, one must take into account the setting of the Time Delay Multiplier from the FlexCurve menu, and the Time Delay Multiplier setting from TOC menu. The true TDM applied to the TOC element when FlexCurve is selected is the result from the multiplication of both TDM settings. For example, for FlexCurve Multiplier = 5, and Phase TOC Multiplier = 2, the total Time Dial Multiplier will be equal to 10. To avoid confusion, it is suggested to keep the multiplier from the TOC menu equal to 1, and change only the multiplier from the selected FlexCurve. This way, one can see from the FlexCurve setup, the curve operating times as related to the multiples of pickup.

# Phase timed overcurrent protection

The relay has one Phase Time Overcurrent protection element per protection group. The settings of this function are applied to each of the three phases to produce trip or pickup per phase. The TOC pickup flag is asserted, when the current on any phase is above the PKP value. The TOC trip flag is asserted if the element stays picked up for the time defined by the selected inverse curve and the magnitude of the current. The element drops from pickup without operation, if the measured current drops below 97-98% of the pickup value, before the time for operation is reached. The selection of Definite Time has a base time delay of 0.1 s, multiplied by the selected TD multiplier. For example the operating time for TOC set to Definite Time and a TDM set to 5 will result in 5\*0.1 = 0.5 s.

The following path is available using the keypad. For instructions on how to use the keypad, please refer to *Chapter 3 - Working with the Keypad*.

PATH: SETPOINTS > S3 PROTECTION > SETPOINT GROUP 1(2) > PHASE TOC

#### PH TOC FUNCTION

Range: Disabled, Latched Alarm, Alarm, Trip Default: Disabled

The selection of the Latched Alarm, Alarm, or Trip setting enables the Phase TOC function. The output relay #1 "Trip" will operate when the Trip setting is selected, and the Phase TOC operates. The "ALARM" LED will not turn on if the TOC operates when set to function Trip. The "ALARM" LED will flash upon phase TOC operation, with the TOC function selected as Alarm, and will self-reset, when the operation clears. If Latched Alarm is selected as a TOC function, the "ALARM" LED will flash during TOC operation, and will stay "ON" after the operation clears until the reset command is initiated. The output relay #1 "Trip" will not operate if the Latched Alarm or Alarm setting is selected.

#### PH TOC PKP

Range: 0.04 to 20.00 × CT in steps of 0.01 × CT Default: 1.00 × CT

This setting sets the time overcurrent pickup level. For example, a PKP setting of  $0.9 \times CT$  with 300:5 CT translates into 270A primary current.

#### PH TOC CURVE

Range: ANSI Extremely/Very/Moderately/Normally Inverse, Definite Time, IEC Curve A/B/C and Short Inverse, IAC Extremely/Very/Inverse/Short, User Curve, FlexCurve A, FlexCurve B Default: Extremely Inverse

This setting sets the shape of the selected TOC inverse curve. If none of the standard curve shapes is appropriate, a custom User curve, or FlexCurve can be created. Refer to the User curve and the FlexCurve setup for more detail on their configurations and usage.

#### PH TOC TDM

Range: 0.05 to 50.00 in steps of 0.01

Default: 1.00

This setting provides selection for Time Dial Multiplier by which the times from the inverse curve are modified. For example if an ANSI Extremely Inverse curve is selected with TDM = 2, and the fault current was 5 times bigger than the PKP level, the operation of the element will not occur before an elapsed time from pickup, of 495 ms.

#### PH TOC RESET

Range: Instantaneous, Linear

Default: Instantaneous

The "Instantaneous" reset method is intended for applications with other relays, such as most static relays, which set the energy capacity directly to zero when the current falls below the reset threshold. The "Timed" reset method can be used where the relay must coordinate with electromechanical relays.

# PH TOC DIRECTION

Range: Disabled, Forward, Reverse

Default: Disabled

This setting provides control to the Phase TOC function in terms of permitting operation upon fault conditions in the selected current flow direction, and blocking it when faults occur in the opposite direction.

A special case is considered when fault direction is undefined. Then "BLK OC DIR UN" setting in Neutral Directional defines the fault direction.

#### **OUTPUT RELAY 3 to 6**

Range: Do not operate, Operate Default: Do not operate

Any or all of the output relays 3 to 6 can be selected to operate, upon Phase TOC operation. The selection of relay outputs operation is available no matter whether Latched Alarm, Alarm, or Trip function is selected.

#### BLOCK 1/2/3

Range: Off, Contact Input 1 to 10, Virtual Input 1 to 32, Remote Input 1 to 32, Logic Elements 1 to 16

Default: Off

Three blocking inputs are provided in the Phase TOC menu. When any of the selected blocking inputs - Contact input, Virtual Input, Remote Input, or Logic Element - turns on, the phase TOC function will be blocked.

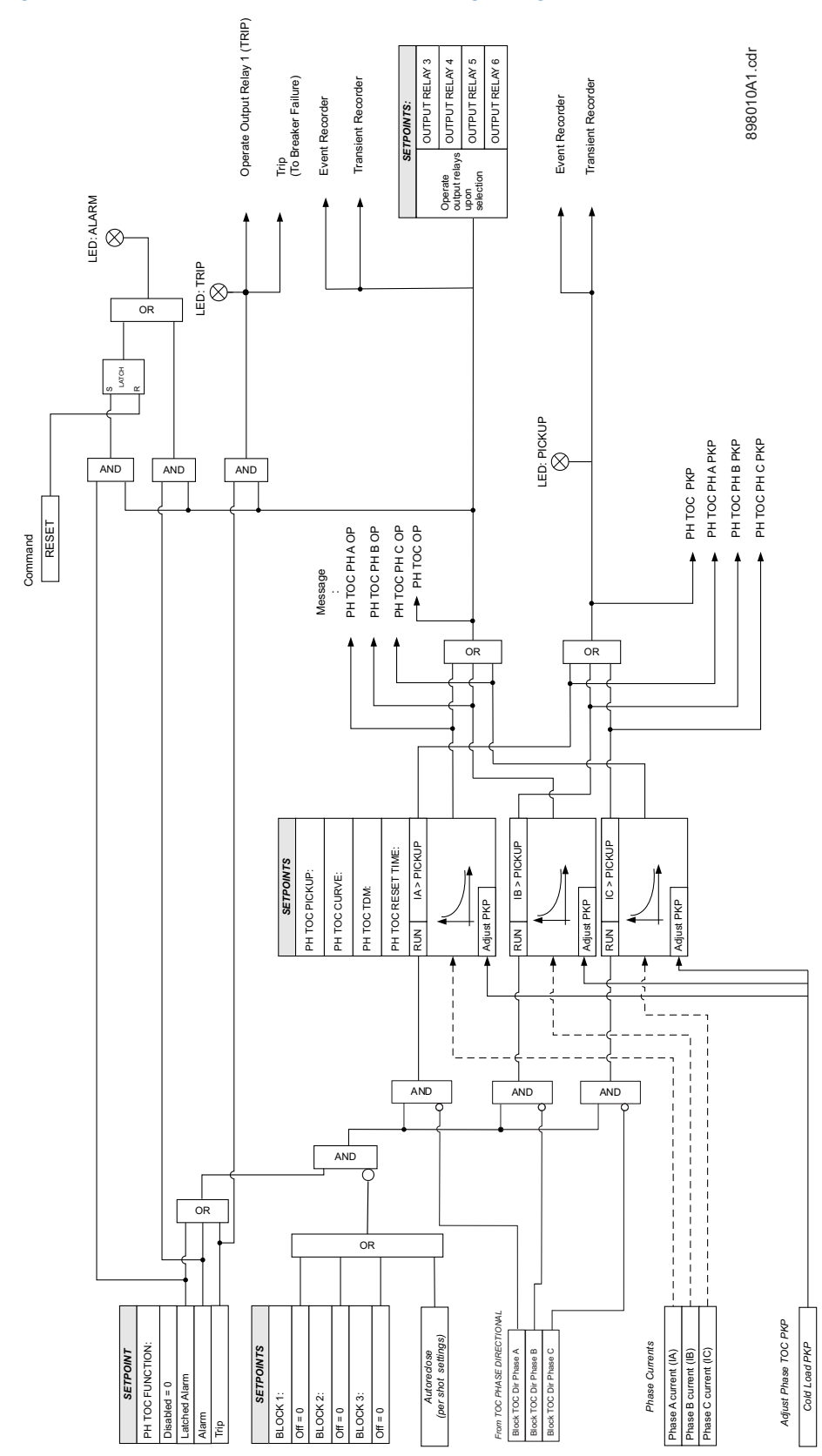

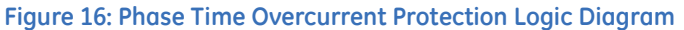

S3 PROTECTION

The 350 relay has two identical phase instantaneous overcurrent protection types per Setpoint Group: Phase IOC1, and Phase IOC2. Each consists of three separate instantaneous overcurrent elements; one per phase, with identical settings. The following path is available using the keypad. For instructions on how to use the keypad, please refer to *Chapter 3 - Working with the Keypad*.

PATH: SETPOINTS > S3 PROTECTION > SETPOINT GROUP 1(2) > PHASE IOC1(2)

#### PH IOC1/2 FUNCTION

Range: Disabled, Latched Alarm, Alarm, Trip

Default: Disabled

The selection of the Latched Alarm, Alarm, or Trip setting enables the Phase IOC function. The output relay #1 "Trip" will operate when the Trip function is selected, and the Phase IOC operates. The "ALARM" LED will not turn on if the IOC operates when set to function Trip. The "ALARM" LED will flash upon phase IOC operation, and with the IOC function selected as Alarm, will self-reset when the operation clears. If Latched Alarm is selected, the "ALARM" LED will flash during IOC operation, and will stay "ON" after the operation clears, until the Reset command is initiated. The output relay #1 "Trip" will not operate if the Latched Alarm or Alarm function is selected.

#### PH IOC1/2 PKP

Range: 0.05 to 20.00 × CT in steps of 0.01 × CT Default: 1.00 × CT

This setting sets the instantaneous overcurrent pickup level. For example, a PKP setting of  $0.9 \times CT$  with 300:5 CT translates into 270A primary current.

#### PH IOC1/2 DELAY

Range: 0.00 to 300.00 sec in steps of 0.01 sec Default: 0.00 sec

This setting provides selection for the time used to delay the protection operation.

## PH IOC DIRECTION

Range: Disabled, Forward, Reverse

Default: Disabled

This setting provides control to the Phase IOC1(2) function in terms of permitting operation upon fault conditions in the selected current flow direction, and blocking it, when faults occur in the opposite direction.

A special case is considered when fault direction is undefined. Then "BLK OC DIR UN" setting in Phase Directional defines the fault direction.

# **OUTPUT RELAY 3 to 6**

Range: Do not operate, Operate

Default: Do not operate

Any or all of the output relays 3 to 6 can be selected to operate upon Phase IOC operation. Relay outputs operation is available no matter whether Latched Alarm, Alarm, or Trip function is selected.

### BLOCK 1/2/3

Range: Off, Contact Input 1 to 10, Virtual Input 1 to 32, Remote Input 1 to 32, Logic Elements 1 to 16

Default: Off

Three blocking inputs are provided in the Phase IOC menu. When any one of the selected blocking inputs - Contact input, Virtual Input, Remote Input, or Logic Element - is turned on, the phase IOC function will be blocked.

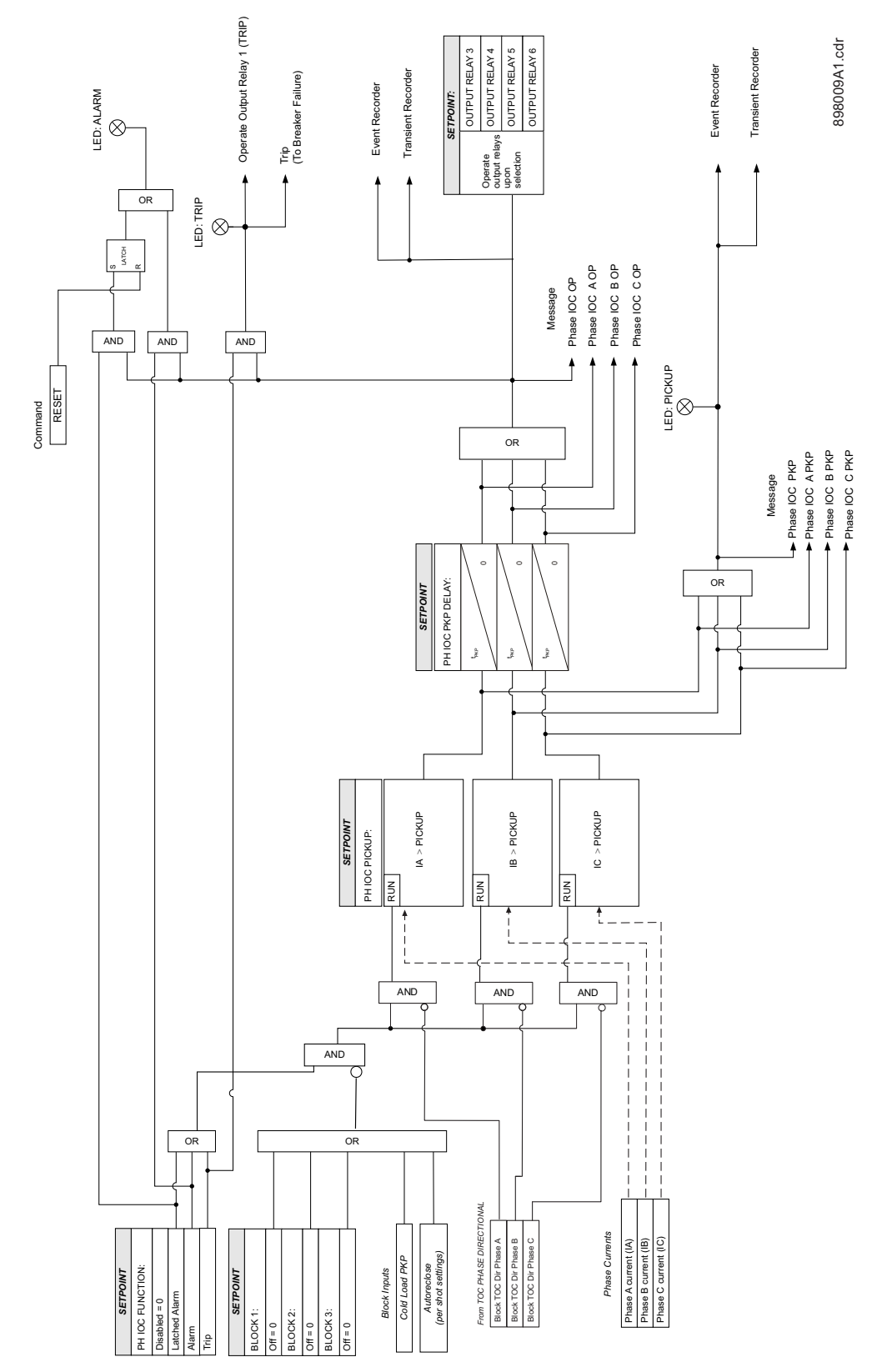

Figure 17: Phase instantaneous overcurrent protection logic diagram

# **Phase directional** The Phase Directional element (one for each of phases A, B and C) is used to discriminate between faults that occur in the forward direction, and faults that occur in the reverse direction. The Phase Directional element can be used either individually for control or alarm by energizing the auxiliary output relays, or as a part of the Phase Time, or Instantaneous, over-current elements to define the tripping direction. (See the setup for Phase TOC and Phase IOC elements.)

The polarizing signal for the Phase Directional element is determined by comparing the phase angle between the current from the phase CTs and the line-line voltage from the VTs, and the set MTA angle.

The following table shows the operating and polarizing signals used for phase directional control:

| PHASE | OPERATING SIGNAL | POLARIZING SIGNAL Vpol        |                                      |  |
|-------|------------------|-------------------------------|--------------------------------------|--|
|       |                  | ABC PHASE SEQUENCE            | ACB PHASE SEQUENCE                   |  |
| А     | Angle of Ia      | Angle of Vbc × (Angle of MTA) | Angle of Vcb × (Angle of MTA)        |  |
| В     | Angle of Ib      | Angle of Vca × (Angle of MTA) | Angle of Vac $\times$ (Angle of MTA) |  |
| С     | Angle of Ic      | Angle of Vab × (Angle of MTA) | Angle of Vba × (Angle of MTA)        |  |

When line voltage is below the minimum polarizing voltage threshold (MIN POL VOLTAGE), the direction is undefined. In this case, phase overcurrent protection elements are blocked if "BLK OC DIR UN" setting is enabled and directional is not disabled.

#### Figure 18: Phase A polarization

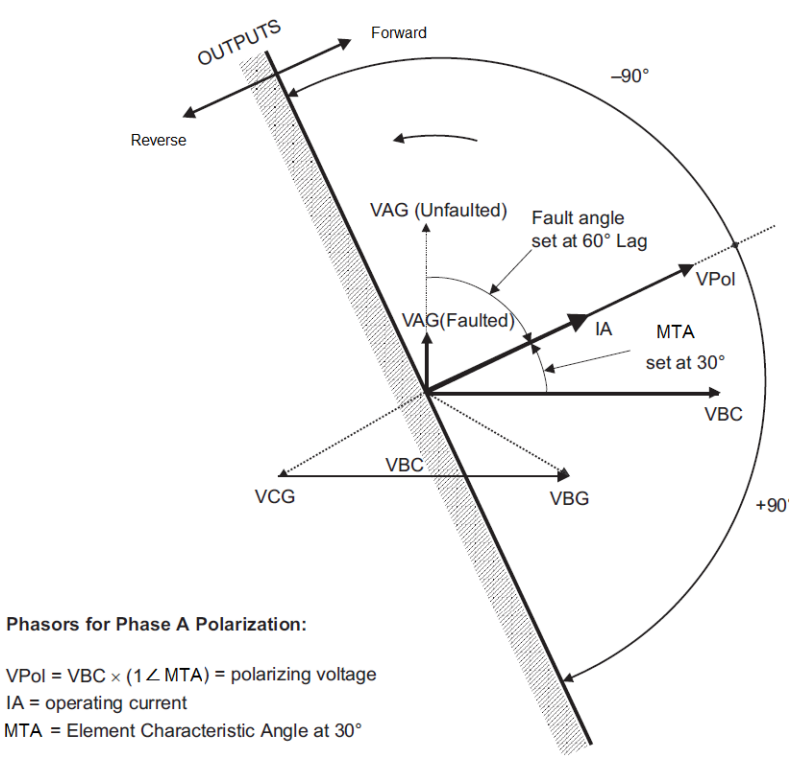

The following path is available using the keypad. For instructions on how to use the keypad, please refer to *Chapter 3 - Working with the Keypad*. **PATH: SETPOINTS > S3 PROTECTION > SETPOINT GROUP 1(2) > PHASE DIR** 

#### PH DIR FUNCTION

Range: Disabled, Alarm, Latched Alarm, Control Default: Disabled

When Alarm function is selected, the alarm LED will flash upon detection of Reverse direction for any phase, and will drop out when the direction changes to Forward for all phases. When Latched Alarm is selected, the alarm LED will flash upon detection of Reverse direction, and will stay lit (latched) after the direction for all phases is Forward. The alarm LED can be reset by issuing the reset command. Detection of Reverse direction when Control function is selected does not trigger the alarm LED.

#### PH DIR MTA

Range: 0° to 359° Lead in steps of 1 Default: 30°

This setting sets the Maximum Torque Angle (MTA) for the Phase Directional element to define the regions of Forward and Reverse directions. This is the angle of maximum sensitivity, i.e. maximum torque angle by which the operating current leads the polarizing voltage.

#### MIN POL VOLTAGE

Range: 0.00 to 1.25 × CT in steps of 0.01 Default: 0.05 × CT

This setting is used to establish the minimum level of voltage for which the phase angle measurement is reliable. The setting is based on VT accuracy.

# BLOC OC DIR UN

Range: Disabled, Enabled

Default: Enabled

This setting establishes the procedure under undefined direction (voltage below threshold). If enabled, OC elements with "Forward" or "Reverse" setting are blocked; otherwise, they are not.

#### **OUTPUT RELAY 3 to 6**

Range: Do not operate, Operate Default: Do not operate

Any or all of the output relays 3 to 6 can be selected to operate upon Phase directional operation. Relay outputs operation is available no matter whether Latched Alarm, Alarm or Trip function is selected.

#### BLOCK 1/2/3

Range: Off, Contact Input 1 to 10[8], Virtual Input 1 to 32, Remote Input 1 to 32, Logic Elements 1 to 16

#### Default: Off

Three blocking inputs are provided in the Phase IOC menu. When any one of the selected blocking inputs - Contact input, Virtual Input, Remote Input, or Logic Element - is turned on, the phase directional function will be blocked.

# Figure 19: Phase directional logic diagram

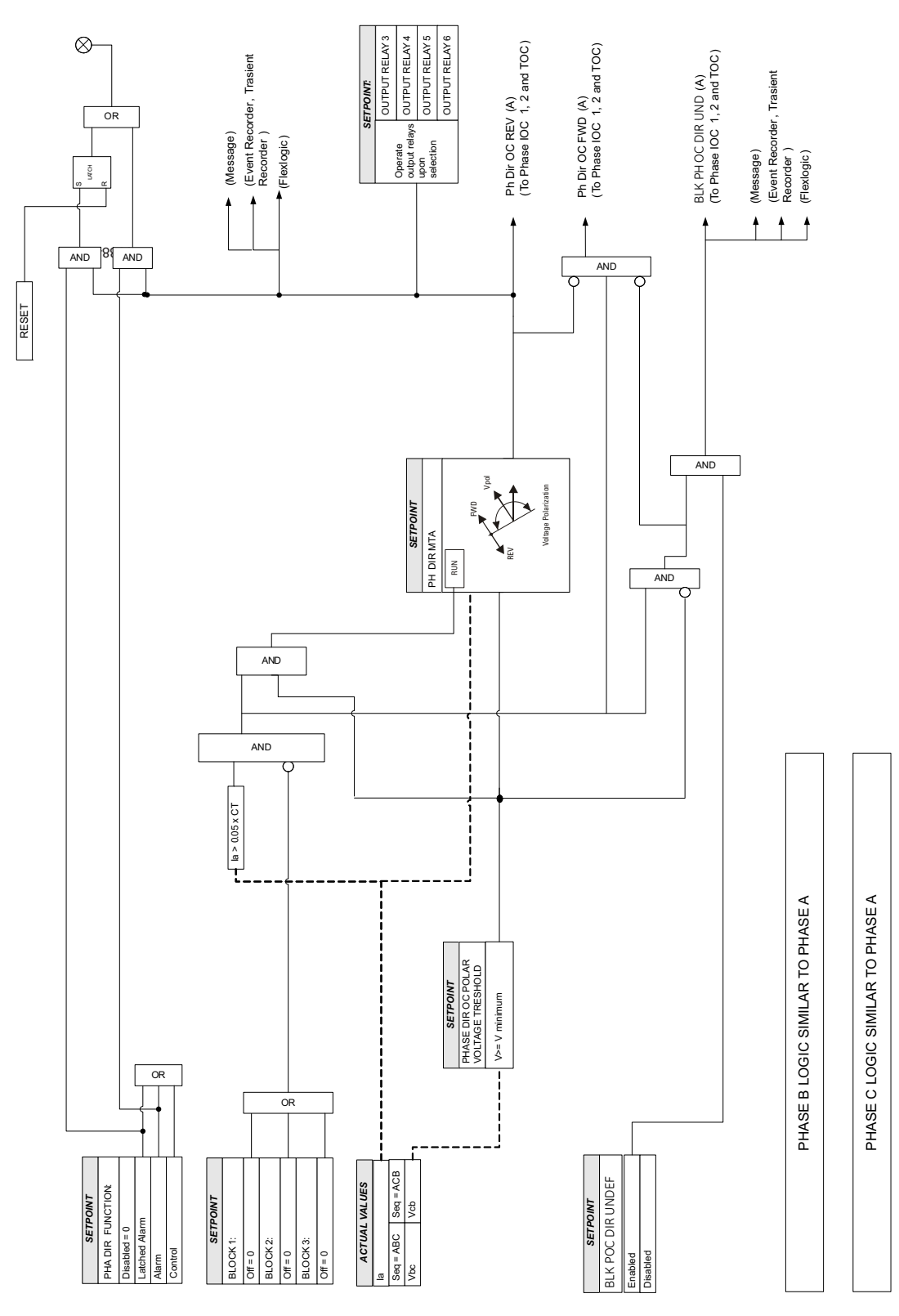

# Ground/Sensitive Ground timed overcurrent protection

The relay has one Ground Time Overcurrent protection per setpoint group. The settings of this function are applied to the ground input current to produce trip or pickup flags. The Ground TOC pickup flag is asserted, when the ground current is above the PKP value. The Ground TOC operate flag is asserted if the element stays picked up for the time defined by the selected inverse curve, and the magnitude of the current. The element drops from pickup without operation if the measured current drops below 97 to 98% of the pickup value, before the time to operate is reached. The selection of Definite Time has a base time delay of 0.1 s, multiplied by the selected TD multiplier. For example the operating time for TOC set to Definite Time and a TDM set to 5 will result in 5\*0.1 = 0.5 s.

The following path is available using the keypad. For instructions on how to use the keypad, please refer to *Chapter 3 - Working with the Keypad*.

#### PATH: SETPOINTS > S3 PROTECTION > SETPOINT GROUP 1(2) > GROUND TOC

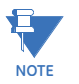

The settings from the menu for Sensitive Ground TOC, appears only upon selection of the Sensitive Ground CT when ordering the relay. Otherwise, the relay displays the menu for Ground TOC protection.

# GND TOC FUNCTION

Range: Disabled, Trip, Alarm, Latched Alarm Default: Disabled

The selection of the Latched Alarm, Alarm, or Trip setting enables the Ground/Sensitive Ground TOC function. The output relay #1 "Trip" will operate, if the Ground/Sensitive Ground TOC function is selected as Trip, and the measured ground current satisfies the operating condition set by the settings. The "ALARM" LED will not turn on if the TOC operates when set to the Trip function. The "ALARM" LED will flash upon phase TOC operation, with the TOC function selected as Alarm, and will self-reset, when this operation clears. If Latched Alarm is selected as the TOC function, the "ALARM" LED will flash during TOC operation, and will stay "ON" after the condition clears, until the reset command is initiated. The output relay #1 "Trip" will not operate if the Latched Alarm or Alarm function is selected. Any or all of output relays 3 to 6 can be selected to operate when the Ground TOC function is selected as Latched Alarm, Alarm, or Trip.

# GND TOC PKP

Range: 0.04 to 20.00 × CT in steps of 0.01 × CT Default: 1.00 × CT

# SENS.GND TOC PKP

Range: 0.005 to 3.00 × CT in steps of 0.001 × CT Default: 1.00 × CT

This setting sets the time overcurrent pickup level. For example, a PKP setting of  $0.9 \times CT$  with 300:5 CT translates into 270A primary current.

#### GND TOC CURVE

Range: ANSI Extremely/Very/Moderately/Normally Inverse, Definite Time, IEC Curve A/B/C and Short Inverse, IAC Extremely/Very/Inverse/Short, User Curve, FlexCurve A, FlexCurve B Default: Extremely Inverse

This setting sets the shape of the selected over-current inverse curve. If none of the standard curve shapes is appropriate, a custom User curve, or FlexCurve can be created. Refer to the User curve and the FlexCurve setup for more detail on their configurations and usage.

# GND TOC TDM

Range: 0.05 to 50.00 in steps of 0.01

Default: 1.0

This setting provides selection for Time Dial Multiplier by which the times from the inverse curve are modified. For example if an ANSI Extremely Inverse curve is selected with TDM = 2, and the fault current was 5 times bigger than the PKP level, the operation of the element will not occur before an elapsed time from pickup, of 495 ms.

#### GND TOC RESET

Range: Instantaneous, Linear Default: Instantaneous

Default: Instantaneou:

The "Instantaneous" reset method is intended for applications with other relays, such as most static relays, which set the energy capacity directly to zero when the current falls below the reset threshold. The "Timed" reset method can be used where the relay must coordinate with electromechanical relays.

#### GND TOC DIRECTION

Range: Disabled, Forward, Reverse

Default: Disabled

This setting provides control to the Ground TOC function in terms of permitting operation upon fault conditions in the selected current flow direction, and blocking it, when faults occur in the opposite direction.

A special case is considered when fault direction is undefined. Then "BLK OC DIR UN" setting in Ground Directional defines the fault direction.

# OUTPUT RELAY 3 to 6

Range: Do not operate, Operate

Default: Do not operate

Any or all of the output relays 3 to 6 can be selected to operate upon Ground TOC operation. The selection of relay outputs operation is available no matter whether Latched Alarm, Alarm, or Trip function is selected.

# BLOCK 1/2/3

Range: Off, Contact Input 1 to 10, Virtual Input 1 to 32, Remote Input 1 to 32, Logic Elements 1 to 16

Default: Off

Three blocking inputs are provided in the Ground TOC menu. When any of the selected blocking inputs - Contact input, Virtual Input, Remote Input, or Logic Element - turn on, the ground TOC function is blocked.

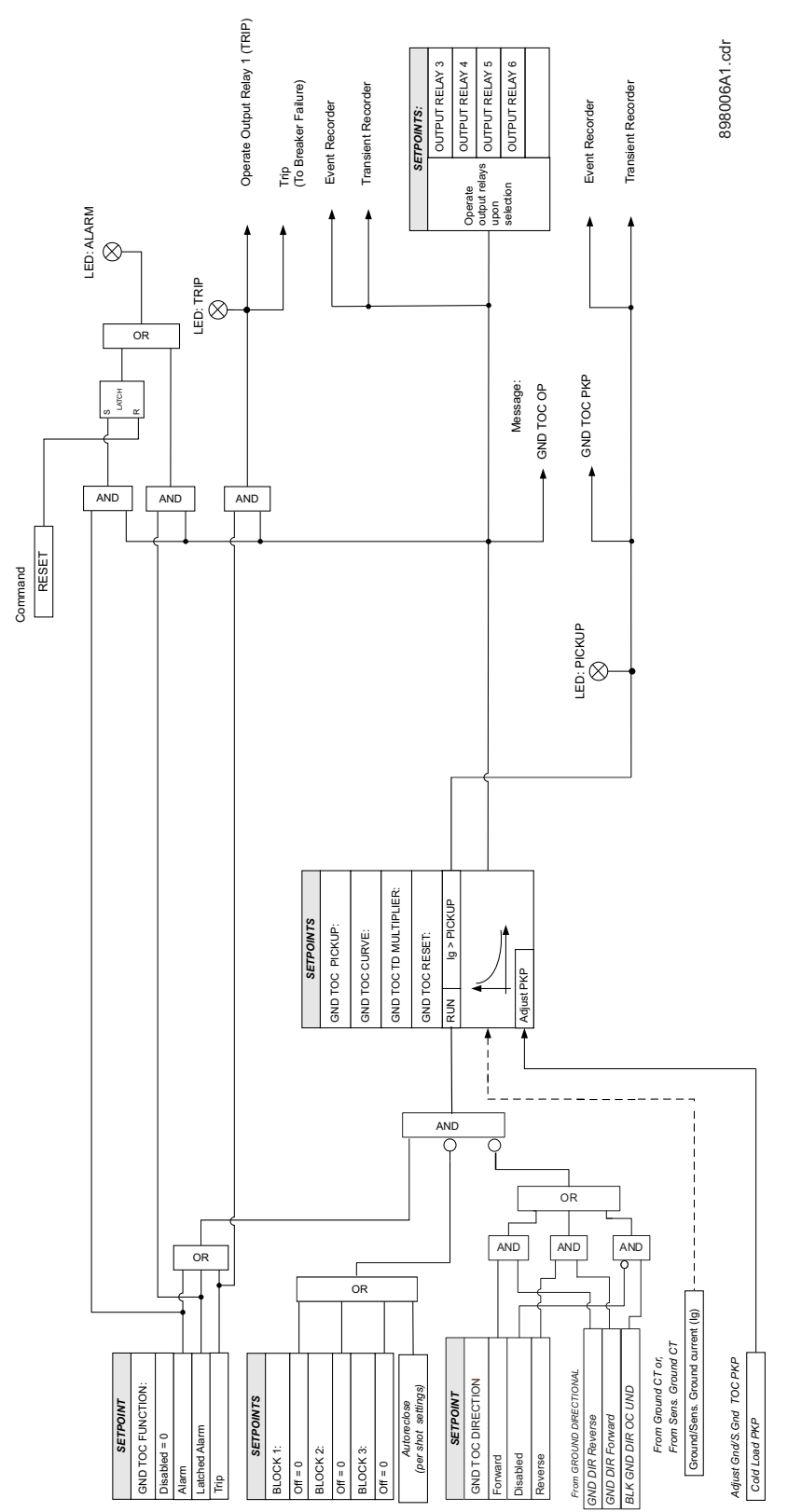

# Figure 20: Ground/Sensitive Ground timed overcurrent protection: Logic Diagram

# Ground/Sensitive Ground instantaneous overcurrent protection

The relay has one Ground/Sensitive Ground Instantaneous Overcurrent protection element per setpoint group. The settings of these functions are applied to the gound/sensitive ground current for pickup and trip flags. The Ground IOC pickup flag is asserted, when the ground current is above the PKP value. The Ground IOC operate flag is asserted if the element stays picked up for the time defined by the Ground IOC PKP Delay setting. If the pickup time delay is set to 0.00 seconds, the pickup and operate flags will be asserted at the same time. The element drops from pickup without operation, if the ground current drops below 97-99% of the pickup value.

The following path is available using the keypad. For instructions on how to use the keypad, please refer to *Chapter 3 - Working with the Keypad*.

#### PATH: SETPOINTS > S3 PROTECTION > SETPOINT GROUP 1(2) > GROUND IOC1(2)

#### **GND IOC FUNCTION**

Range: Disabled, Trip, Alarm, Latched Alarm

# Default: Disabled

The selection of the Latched Alarm, Alarm, or Trip setting enables the Ground/Sensitive Ground IOC function. The output relay #1 "Trip" will operate, if the Ground/Sensitive Ground IOC function is selected as Trip, and the measured ground current satisfies the operating condition set by the settings. The "ALARM" LED will not turn on if the element operates when set to function Trip. The "ALARM" LED will flash upon IOC operation, with the IOC function selected as Alarm, and will self-reset, when this operation clears. If Latched Alarm is selected as an IOC function, the "ALARM" LED will flash during the IOC operating condition, and will stay "ON" after the condition clears, until a reset command is initiated. The output relay #1 "Trip" will not operate if Latched Alarm or Alarm setting is selected. Any or all of the output relays 3 to 6 can be selected to operate when the Ground/S.Ground IOC function is selected as Latched Alarm, Alarm, or Trip.

#### GND IOC PKP

Range: Disabled, 0.05 to 20.00 × CT in steps of 0.01 × CT Default: 1.00 × CT

#### SENS.GND IOC PKP

Range: 0.005 to 3.00 × CT in steps of 0.001 × CT Default: 1.00 × CT

This setting sets the ground overcurrent pickup level specified per times CT. For example, a PKP setting of 0.9 x CT with 300:5 CT translates into 270A primary current.

#### GND IOC DELAY

Range: 0.00 to 300.00 sec in steps of 0.01 sec Default: 0.00 sec

Delduit: 0.00 sec

This setting provides selection for pickup time delay used to delay the operation of the protection.

#### GND IOC DIRECTION

Range: Disabled, Forward, Reverse Default: Disabled

This setting provides control to the Ground IOC1(2) function in terms of permitting operation upon fault conditions in the selected current flow direction, and blocking it, when faults occur in the opposite direction.

A special case is considered when fault direction is undefined. Then "BLK OC DIR UN" setting in Ground Directional defines the fault direction.

#### OUTPUT RELAY 3 to 6

Range: Do not operate, Operate

Default: Do not operate

Any or all of the output relays 3 to 6 can be selected to operate upon Ground IOC operation. The selection of relay outputs operation is available no matter whether Latched Alarm, Alarm, or Trip function is selected.

# BLOCK 1/2/3

Range: Off, Contact Input 1 to 10, Virtual Input 1 to 32, Remote Input 1 to 32, Logic Element 1 to 16

Default: Off

Three blocking inputs are provided in the Ground IOC menu. When any of the selected blocking inputs - Contact input, Virtual Input, Remote Input, or Logic Element - turns on, the ground IOC function is blocked.

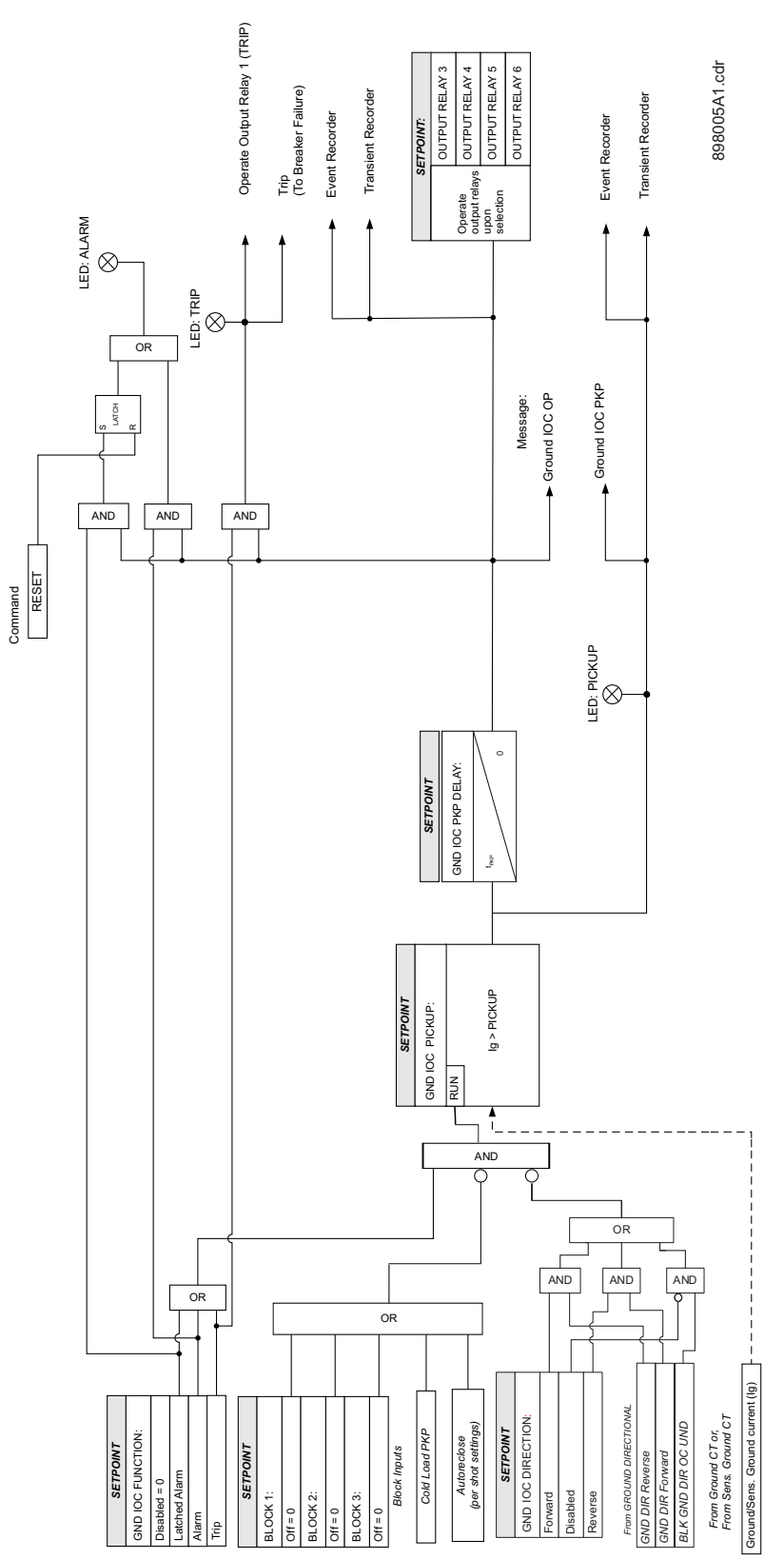

Figure 21: Ground/Sensitive Ground instantaneous overcurrent protection logic diagram

# **Ground directional**

The Ground Directional element is used to discriminate whether a fault occurs in a forward or in a reverse direction, and it can be used either individually or as a part of the Ground Time, or Instantaneous over-current elements. (See the setup for Ground TOC, and Ground IOC elements.)

The operating current for the Ground directional element is the measured current from the ground CT input terminals. Depending on the ground CT connection, the measured current from the CT terminals can be either the current from a zero sequence CT, or the zero sequence current from a residual CT connection (see figure below).

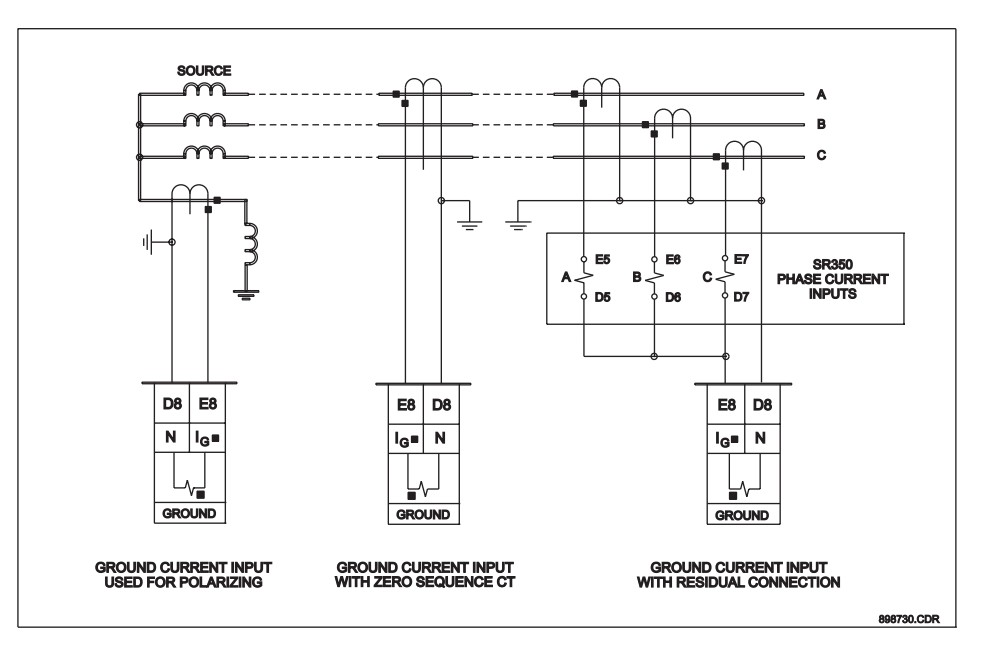

The polarizing signal for the Ground Directional element is based on the zero sequence voltage. Depending on the relay's order code, the zero sequence voltage used for the polarizing voltage, is either calculated, when three-phase voltages are available, or is measured from the auxiliary voltage input Vx when the three-phase voltages are not available. For those relays with available phase VTs, the polarizing voltage for the Neutral directional element is calculated as follows:

$$-V_{0} = \frac{-(V_{a} + V_{b} + V_{c})}{3}$$
 Eq. 2

Please note, that the phase VT inputs must be connected in Wye.

For those relays with available Vx auxiliary voltage input only, the polarizing voltage for the Ground directional element is three times the zero sequence voltage measured at the Vx terminals. The Vx input should be connected to measure  $3V_0$  from an open delta VT configuration as shown on the figure below.

#### Figure 22: Open Delta VT connection

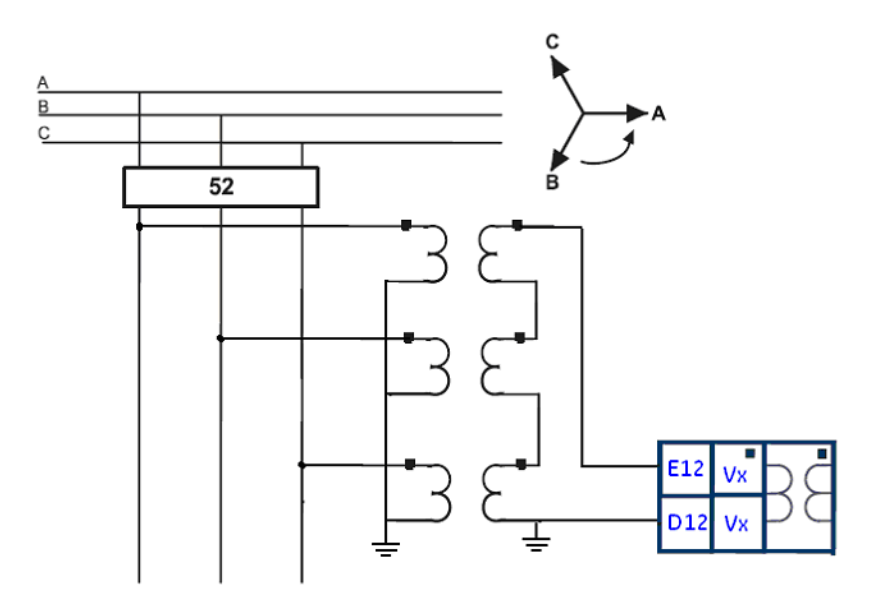

The fault is detected in the Forward direction when the direction of the operating current Ig is within  $\pm$  90° of the polarizing signal. Otherwise the direction is detected as Reverse. In the case where the voltage drops below the setting of the minimum polarizing voltage, the ground directional element is undefined. In this case, ground overcurrent protection elements are blocked if "BLK OC DIR UN" setting is enabled and directional is not disabled. The diagram below shows the regions for detection of ground current Forward and Reverse directions with respect to the zero sequence voltage and the selected Maximum Torque Angle (MTA).

**CHAPTER 6: SETPOINTS** 

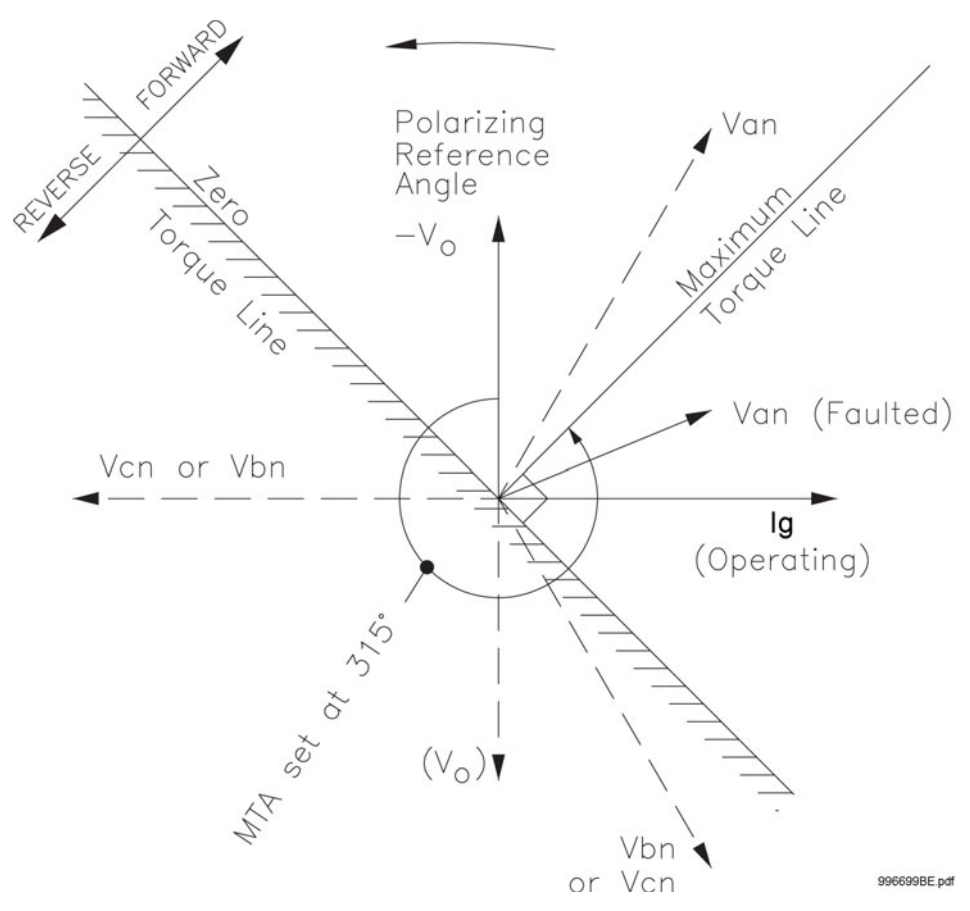

The following path is available using the keypad. For instructions on how to use the keypad, please refer to *Chapter 3 - Working with the Keypad*.

#### PATH: SETPOINTS > S3 PROTECTION > S3 SETPOINT GROUP 1(2) > NTRL DIR

## **GND (S.GND) DIR FUNCTION**

Range: Disabled, Latched Alarm, Alarm, Control Default: Disabled

When the **Alarm** function is selected, the alarm LED will flash upon detection of Reverse direction, and will drop out when the direction changes to Forward. When **Latched Alarm** is selected, the alarm LED will flash upon detection of Reverse direction, and will stay lit (latched) after the direction changes to Forward. The alarm LED can be reset by issuing a Reset command. Detection of Reverse direction when the **Control** function is selected, does not trigger the alarm LED.

# GND (S.GND) DIR MTA

Range: 0° to 359° lead in steps of 1° Default: 315°

This setting sets the Maximum Torque Angle (MTA), for the Ground Directional element to define the regions of Forward and Reverse directions. For Voltage polarizing, enter the maximum torque angle by which the operating current leads the polarizing voltage. This is the angle of maximum sensitivity.

# MIN POL VOLTAGE

Range: 0.05 to 1.25 × VT in steps of 0.01

# Default: 0.05 × VT

The minimum zero sequence voltage level must be selected to prevent operation due to normal system unbalances, or voltage transformer errors. Set the minimum zero sequence voltage level to 2% of VT for well balanced systems, and 1% of VT accuracy. For systems with high resistance grounding or floating neutrals, this setting can be as high as 20%. The default of 5% of VT is appropriate for most solidly grounded systems. The following table shows the operating current, and the polarizing signals used for directional control:

#### **Table 9: Ground Directional characteristics**

| Quantity | Operating Current | Polarizing Voltage |  |
|----------|-------------------|--------------------|--|
| Ground   | lg                | -Vo/-3Vo*          |  |

\* Polarizing voltage will be 3Vo when voltage is measured from the auxiliary voltage channel.

#### BLOCK OC DIR UN

Range: Disabled, Enabled

Default: Enabled

This setting establishes the procedure under undefined direction. If enabled, ground OC elements with "Forward" or "Reverse" setting are blocked; otherwise, they are not.

#### **OUTPUT RELAY 3 to 6**

Range: Do not operate, Operate Default: Do not operate

Any or all of the output relays 3 to 6 can be selected to operate upon Gnd (S. Gnd) Directional operation. The selection of relay outputs operation is available no matter whether Latched Alarm, Alarm, or Trip function is selected.

#### BLOCK 1/2/3

Range: Off, Contact Input 1 to 10, Virtual Input 1 to 32, Remote Input 1 to 32, Logic Element 1 to 16

# Default: Off

Three blocking inputs are provided in the Ground Directional menu. One blocking input going "high" is enough to block the function. The selection for each block can be Contact input, Virtual Input, Remote Input, or Logic Element.

# Figure 23: Ground directional logic diagram

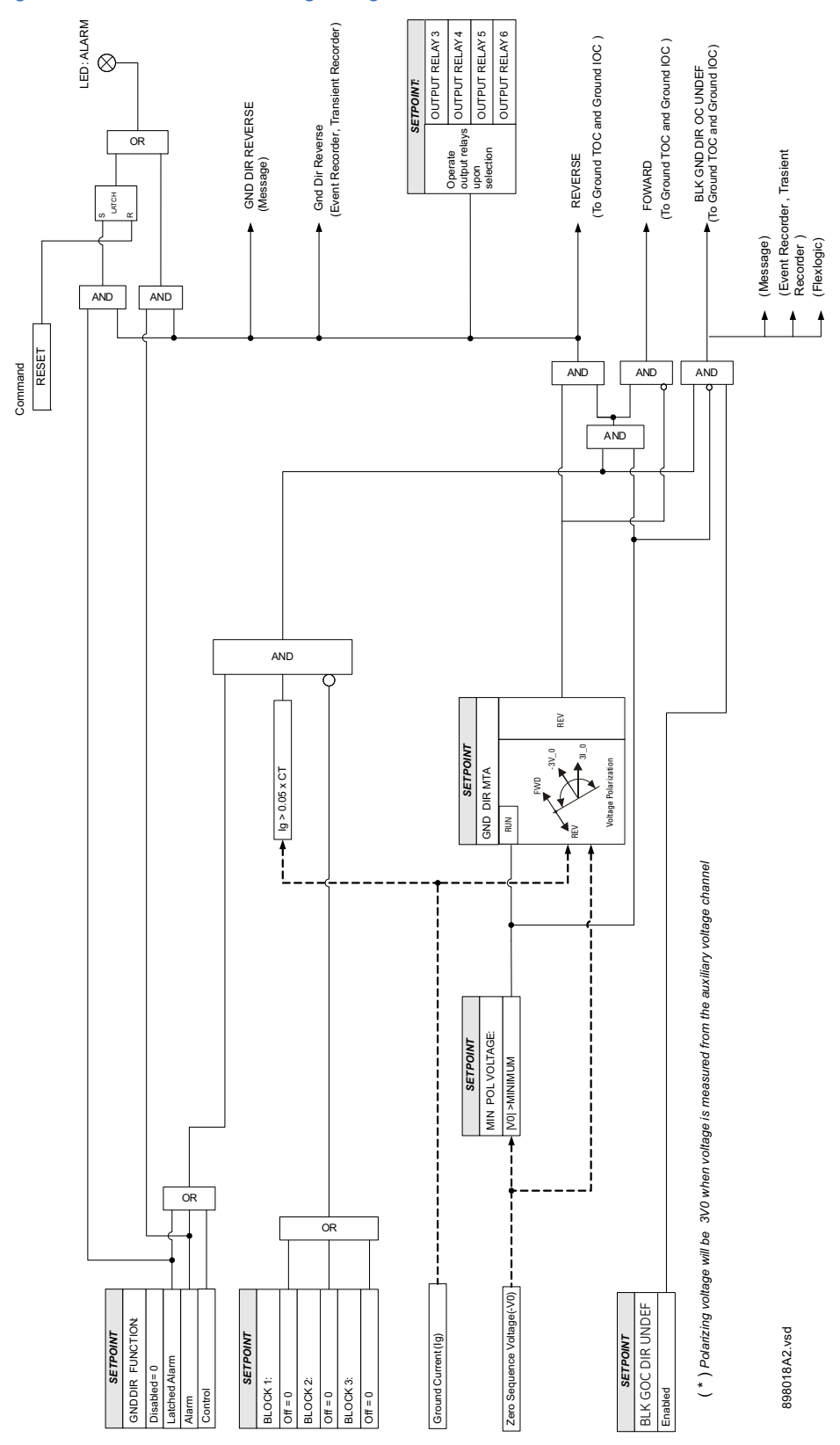

# Neutral timed overcurrent protection

The relay has one Neutral Time Overcurrent protection element per setpoint group. The settings of this function are applied to the calculated neutral current to produce pickup and trip flags. The Neutral TOC pickup flag is asserted, when the neutral current is above the PKP value. The Neutral TOC operate flag is asserted if the element stays picked up for the time defined by the selected inverse curve and the magnitude of the current. The element drops from pickup without operation, if the neutral current drops below 97-99% of the pickup value, before the time for operation is reached. The selection of Definite Time has a base time delay of 0.1 s, multiplied by the selected TD multiplier. For example the operating time for TOC set to Definite Time and a TDM set to 5 will result in 5\*0.1 = 0.5 s. The following path is available using the keypad. For instructions on how to use the keypad, please refer to *Chapter 3 - Working with the Keypad*.

#### PATH: SETPOINTS > S3 PROTECTION > SETPOINT GROUP 1(2) > NEUTRAL TOC

#### NTRL TOC FUNCTION

Range: Disabled, Latched Alarm, Alarm, Trip Default: Disabled

The selection of the Latched Alarm, Alarm, or Trip setting enables the Neutral TOC function. The output relay #1 "Trip" will operate if the Neutral TOC function is selected as Trip, and the neutral current calculated by the relay satisfies the operating condition set by the settings. The "ALARM" LED will not turn on if the TOC operates when set to function Trip. The "ALARM" LED will flash upon Neutral TOC operating condition with the TOC function selected as Alarm, and will self-reset when the operating condition clears. If Latched Alarm is selected as a TOC function, the "ALARM" LED will flash during TOC operation, and will stay "ON" after the operation clears, until a reset command is initiated. The output relay #1 "Trip" will not operate if Latched Alarm or Alarm setting is selected. Any or all of the output relays 3 to 6 can be selected to operate when the Neutral TOC function is selected as Latched Alarm, or Trip.

#### NTRL TOC PKP

Range: 0.05 to 20.00 × CT in steps of 0.01 × CT

# Default: 1.00 × CT

This setting sets the time overcurrent pickup level. For example, a PKP setting of  $0.9 \times CT$  with 300:5 CT translates into 270A neutral current.

#### NTRL TOC CURVE

Range: ANSI Extremely/Very/Moderately/Normally Inverse, Definite Time, IEC Curve A/B/C and Short Inverse, IAC Extremely/Very/Inverse/Short, User Curve, FlexCurve A, FlexCurve B Default: Extremely Inverse

This setting sets the shape of the selected over-current inverse curve. If none of the standard curve shapes is appropriate, a custom User curve, or FlexCurve can be created. Refer to the User curve and the FlexCurve setup for more detail on their configurations and usage.

#### NTRL TOC TDM

Range: 0.05 to 50.00 in steps of 0.01 Default: 1.00

This setting provides selection for Time Dial Multiplier by which the times from the selected inverse curve are modified. For example if an ANSI Extremely Inverse curve is selected with TDM = 2, and the fault current was 5 times bigger than the PKP level, operation of the element will not occur before an elapse of 495 ms from pickup.

#### NTRL TOC RESET

Range: Instantaneous, Linear

#### Default: Instantaneous

The "Instantaneous" reset method is intended for applications with other relays, such as most static relays, which set the energy capacity directly to zero when the current falls below the reset threshold. The "Timed" reset method can be used where the relay must coordinate with electromechanical relays.

### NTRL TOC DIRECTION

Range: Disabled, Forward, Reverse Default: Disabled

This setting provides control to the Neutral TOC function in terms of permitting operation under fault conditions in the selected current flow direction, and blocking it when faults occur in the opposite direction.

A special case is considered when fault direction is undefined. Then "BLK OC DIR UN" setting in Neutral Directional defines the fault direction.

# **OUTPUT RELAY 3 to 6**

Range: Do not operate, Operate Default: Do not operate

Any or all of the output relays 3 to 6 can be selected to operate, upon Neutral TOC operation. The selection of relay outputs operation is available no matter whether Latched Alarm, Alarm, or Trip function is selected.

#### BLOCK 1/2/3

Range: Off, Contact Input 1 to 10, Virtual Input 1 to 32, Remote Input 1 to 32, Logic Element 1 to 16

Default: Off

There are three blocking inputs provided in the Neutral TOC menu. One blocking input going "high" is enough to block the function. The selection for each block can include Contact input, Virtual Input, Remote Input, or Logic Element.

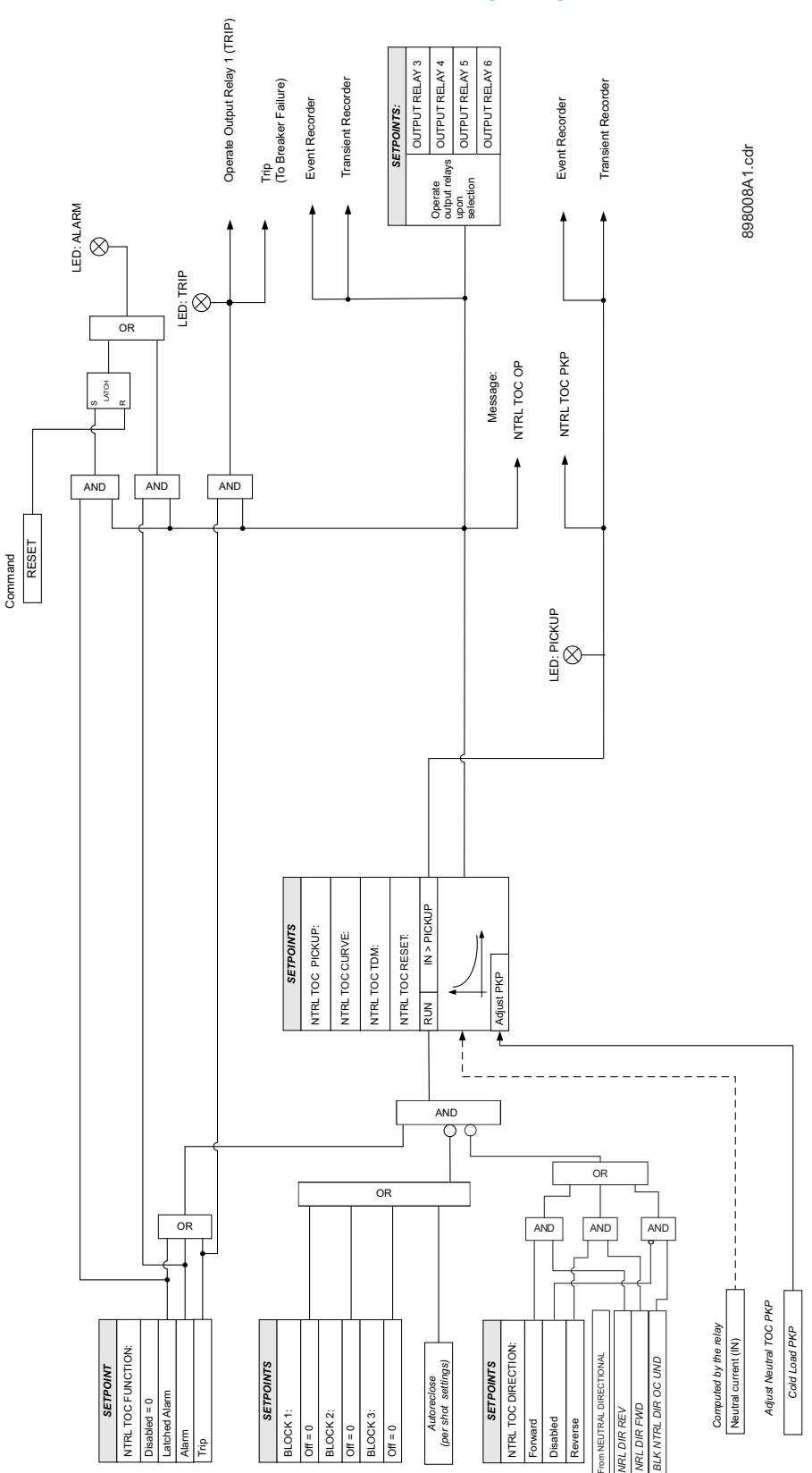

# Figure 24: Neutral Timed Overcurrent Protection: Logic Diagram

Negative sequence timed overcurrent protection The SR3 relay has one Negative Sequence Overcurrent element per setpoint group. The negative sequence overcurrent protection responds to negative sequence  $|I_2|$  current, where it is calculated as .

$$|I_2| = \frac{1}{3} \cdot |I_A + I_B \cdot (1 \angle 240) + I_C \cdot (1 \angle 120)|$$

The negative sequence overcurrent elements are uniquely suited to detect phase-phase faults and are not sensitive to balanced loads. While negative sequence elements do not respond to a balanced load, they do detect the negative sequence current present in an unbalanced load. For this reason, select an element pickup setting above the maximum expected  $I_2$  current due to load unbalance.

The Negative Sequence TOC1(2) Trip (Alarm) Pickup flag is asserted when the negative sequence current is above the PKP value. The Negative Sequence TOC1(2) Trip (Alarm) operate flag is asserted if the element stays picked-up for the time defined by the selected inverse curve and the magnitude of the current. The element drops from pickup without operation if the measured current drops below 97-99% of the pickup value, before the time for operation is reached. When Definite Time is selected, the time for Negative Sequence TOC operation is defined only by the TDM setting. The selection of Definite Time has a base time delay of 0.1s, multiplied by the selected TD multiplier. For example, the operating time for TOC set to Definite Time and a TDM set to 5 will result in 5\*0.1 = 0.5s.

#### PATH: SETPOINTS > S3 PROTECTION > SETPOINT GROUP 1(2) > NEG SEQ TOC1(2)

#### **NEG SEQ TOC FUNC**

Range: Disabled, Latched Alarm, Alarm, Trip Default: Disabled

The selection of the Latched Alarm, Alarm, or Trip setting enables the Negative Sequence TOC function. The output relay #1 "Trip" will operate if the function Trip is selected, and the negative sequence current computed by the relay, is above the NEG SEQ TOC PKP setting for a time greater than the selected time under NEG SEQ TOC DELAY. The "ALARM" LED will not turn on if the negative sequence TOC function is set to Trip. The "ALARM" LED will flash under the neg. sequence TOC operating condition, with the negative sequence TOC function selected as Alarm, and will self-reset when this operating condition clears. Until a reset command is initiated, if Latched Alarm is selected as a negative sequence TOC function, the "ALARM" LED will flash during the TOC condition, and will stay "ON" after the condition clears. The output relay #1 "Trip" will not operate if the Latched Alarm or Alarm setting is selected. Any or all of the output relays 3 to 6 can be selected to operate with the negative sequence TOC function selected as Latched Alarm, Alarm, or Trip.

#### NEG SEQ TOC PKP

Range: 0.05 to 20.00 × CT in steps of 0.01 × CT Default: 1.00 × CT

This setting defines the negative sequence TOC pickup level associated with the ratings of the CTs selected under NEG SEQ CT INPUT.

#### NEG SEQ TOC CURVE

Range: - ANSI Extremely/Very/Moderately/Normally Inverse- Definite Time- IEC Curve A/B/ C and Short Inverse- IAC Extremely/Very/Inverse/Short, User Curve, FlexCurve™ A/B Default: Ext Inverse

This setting defines the shape of the selected overcurrent inverse curve.
#### NEG SEQ TOC TDM

Range: 0.05 to 50.00 in steps of 0.01

Default: 1.00

This setting provides a selection for Time Dial Multiplier, which modifies the time response of the selected curve. For example if an ANSI Extremely Inverse curve is selected with TDM = 2, and the fault current was 5 times bigger than the PKP level, the operation of the element will not occur before the elapse of 2.59 seconds from pickup.

#### NEG SEQ TOC RESET

Range: Instantaneous, Linear

Default: Instantaneous

The reset of the negative sequence timed overcurrent can be selected as either "Instantaneous" or "Linear". If Instantaneous reset is selected, the Negative Sequence TOC element will reset instantaneously providing that the current drops below 97-98% of the Neg. Seq. TOC PKP level, before the time for operation is reached. When Linear reset is selected, the time to reset is calculated based on the following linear equation:

$$T_{RESET} = E.M.C_R$$
 Eq. 3

where:  $T_{RESET}$  - reset time in seconds; E - energy capacity reached (per unit); M - curve multiplier;  $C_R$  - characteristic constant (5 for ANSI, IAC, Definite Time, User Curve.

The 100% "energy capacity" for the TOC element is defined by the selection of PKP, TDM and points from the inverse curve. A memory variable based on actual values currents is monitored for accumulation of energy capacity, where if it reaches a level of 100% of the set energy capacity level, the element operates, and if it goes below 97-98% of this level, the element will tend to reset. The accumulated energy capacity is used as an input for computation of the reset time, when the "Linear" reset is selected as a setting.

#### OUTPUT RELAY 3 to 6

Range: Do not operate, Operate

Default: Do not operate

Any or all of the output relays 3 to 6 can be selected to operate upon the negative sequence TOC condition. Relay outputs operation is available no matter whether the **Latched Alarm**, **Alarm**, or **Trip** function is selected.

#### BLOCK 1/2/3

Range: Off, Contact Input 1 to 10, Virtual Input 1 to 32, Remote Input 1 to 32, Logic Element 1 to 16

Default: Off

Three blocking inputs are provided in the negative sequence TOC menu. Any one of the assigned blocking inputs can block the function. The selections for each block include Contact input, Virtual Input, Remote Input, or Logic Element.

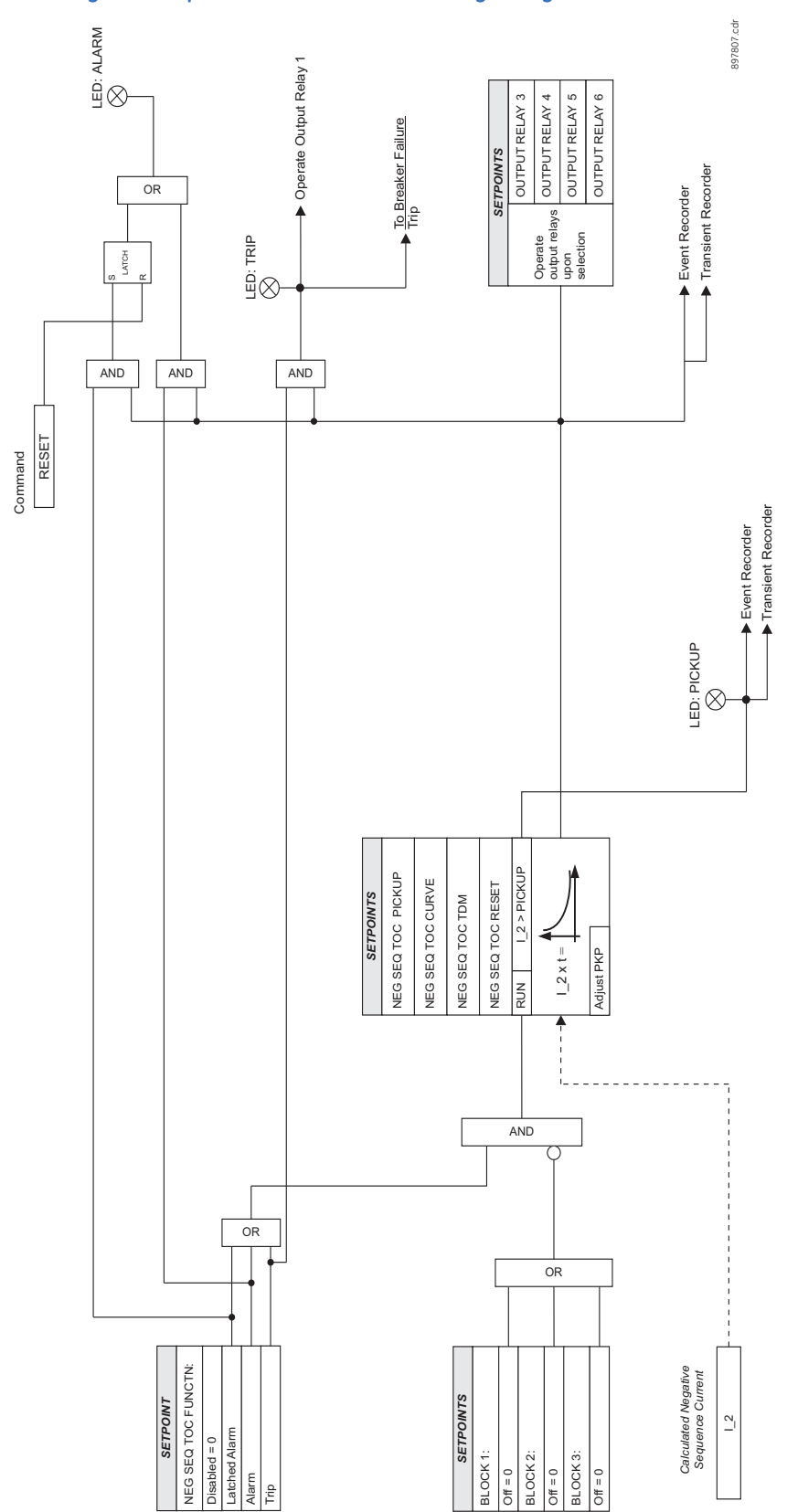

Figure 25: Negative Sequence Timed Overcurrent logic diagram

#### Neutral instantaneous overcurrent protection

The relay has two Instantaneous Overcurrent protection elements per setpoint group. The settings of this function are applied to the calculated neutral current for pickup and trip flags. The Neutral IOC pickup flag is asserted, when the neutral current is above the PKP value. The Neutral IOC operate flag is asserted if the element stays picked up for the time defined by the Neutral IOC Delay setting. If the pickup time delay is set to 0.00 seconds, the pickup and operate flags will be asserted at the same time. The element drops from pickup without operation, if the neutral current drops below 97-99% of the pickup value before the time for operation is reached.

The following path is available using the keypad. For instructions on how to use the keypad, please refer to *Chapter 3 - Working with the Keypad*.

#### PATH: SETPOINTS > PROTECTION > ETPOINT GROUP 1 (2) > NEUTRAL IOC1(2)

#### NTRL IOC1(2) FUNCTION

Range: Disabled, Latched Alarm, Alarm, Trip

#### Default: Disabled

The selection of the Latched Alarm, Alarm, or Trip setting enables the Neutral IOC function. The output relay #1 "Trip" will operate if the Neutral IOC function is selected as Trip, and the neutral current calculated by the relay satisfies the operating condition set by the settings. The "ALARM" LED will not turn on if the neutral IOC operates when set to function Trip. The "ALARM" LED will flash upon Neutral IOC operation with the IOC function selected as Alarm and will self-reset when this operation clears. If Latched Alarm is selected as an IOC function, the "ALARM" LED will flash during IOC operation and will stay "ON" after the operating condition clears, until the reset command is initiated. The output relay #1 "Trip" will not operate if the Latched Alarm or Alarm setting is selected. Any or all of the output relays 3 to 6 can be selected.

#### NTRL IOC PKP

Range: 0.05 to 20 × CT in steps of 0.01 × CT Default: 1.00 × CT

This setting sets the neutral instantaneous overcurrent pickup level.

#### NTRL IOC DELAY

Range: 0.00 to 300 sec in steps of 0.01 sec Default: 0.00 sec

This setting sets the neutral instantaneous overcurrent delay.

#### NTRL IOC DIRECTION

Range: Disabled, Forward, Reverse Default: Disabled

This setting provides control to the Neutral IOC1(2) function in terms of permitting operation upon fault conditions in the selected current flow direction, and blocking it when faults occur in the opposite direction.

A special case is considered when fault direction is undefined. Then "BLK OC DIR UN" setting in Neutral Directional defines the fault direction.

#### **OUTPUT RELAY 3 to 6**

Range: Do Not Operate, Operate Default: Do Not Operate

Any or all of the output relays 3 to 6 can be selected to operate upon a Neutral IOC condition. Relay outputs operation is available no matter whether the **Latched Alarm**, **Alarm**, or **Trip** function is selected.

#### BLOCK 1/2/3

Range: Off, Contact Input 1 to 10, Virtual Input 1 to 32, Remote Input 1 to 32, Logic Element 1 to 16 Default: Off

Three blocking inputs are provided in the Neutral IOC menu. One blocking input going "high" is enough to block the function. The selection for each block can be Contact input, Virtual Input, Remote Input, or Logic Element.

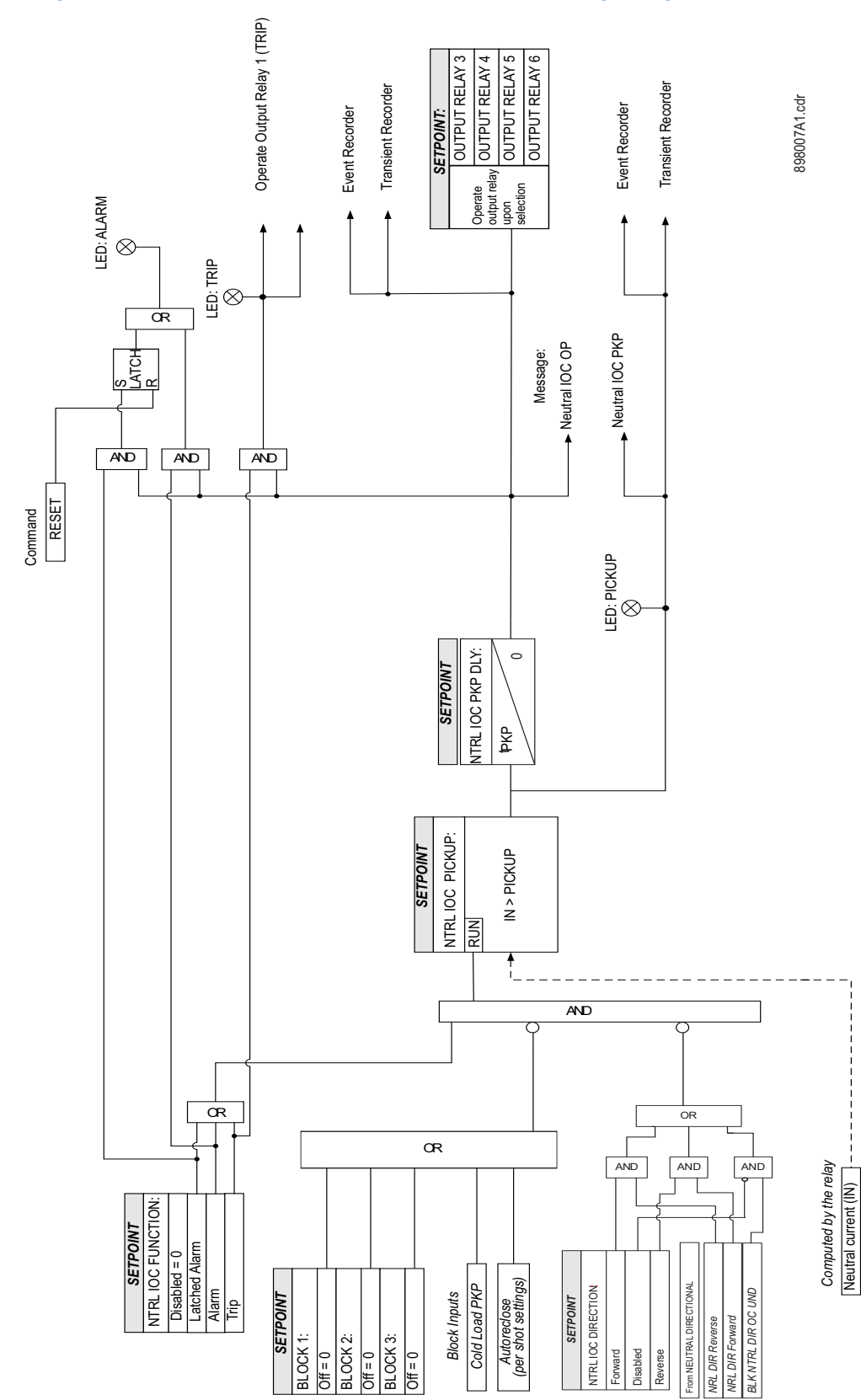

#### Figure 26: Neutral Instantaneous Overcurrent Protection: Logic Diagram

#### **Neutral directional**

The Neutral Directional element is used to discriminate between faults that occur in the forward direction, and faults that occur in the reverse direction. The Neutral Directional element can be used either individually for control or alarm by energizing the auxiliary output relays, or as a part of the Neutral Time, or Instantaneous, over-current elements to define the tripping direction. (See the setup for Neutral TOC, and Neutral IOC elements.) The polarizing signal for the Neutral Directional element can be set to be either voltage (zero sequence voltage), current (measured ground current), or dual (both). Depending on the relay's order code, the zero sequence voltage used for the Neutral

Directional polarizing voltage, is calculated either when three-phase voltages are available, or is the measured voltage from the auxiliary Vx voltage input when the three-phase voltages are not available. For those relays with available phase VTs, the polarizing voltage for the Neutral directional element is calculated as follows:

$$-V_{0} = \frac{-(V_{a} + V_{b} + V_{c})}{3}$$
 Eq. 4

Please note that the phase VT inputs must be connected in Wye.

For those relays with available Vx auxiliary voltage input only, the polarizing voltage for the Neutral directional element is three times the zero sequence voltage measured at the Vx terminals. The Vx input should be connected to measure  $3V_0$  from an open delta VT configuration as shown in the figure below.

#### Figure 27: Open Delta VT connection

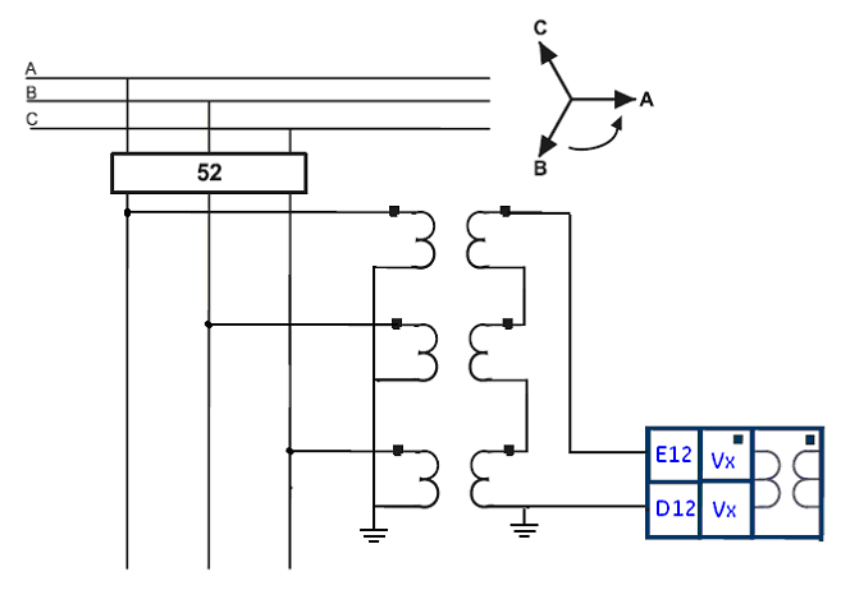

When "Voltage" polarization is selected, the direction is determined by comparing the angle between the operating current and the voltage, and the set MTA angle. In cases where the voltage drops below the setting of the minimum polarizing voltage, the neutral directional element is undefined (see following table).

When "Current" polarizing is selected, the direction of the neutral current is determined with reference to the direction of the measured ground current . The fault is detected in the Forward direction when the ground current typically flowing from the ground point into the neutral current is within  $\pm$  90° of the polarizing current. Otherwise the direction is detected as Reverse. The neutral directional element is undefined (see following table) if the polarizing ground current drops below 5% of the ground CT.

The diagram below shows the regions for detection of neutral current Forward and Reverse directions with respect to the zero sequence voltage and the selected Maximum Torque Angle (MTA).

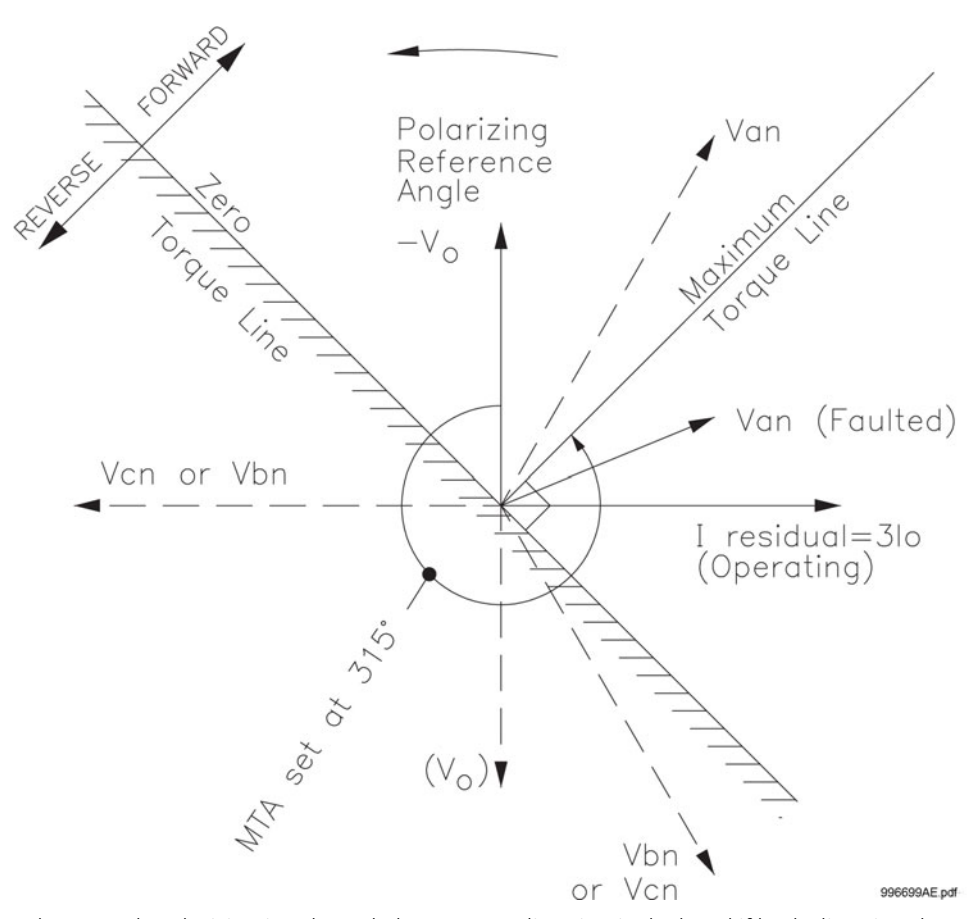

When "Dual" polarizing is selected, the Reverse direction is declared if both directional comparators - the one based on the zero sequence polarizing voltage, and the other based on measured ground polarizing current - declare Reverse direction. If the direction from one of the comparators declares Forward direction and the other declares Reverse direction, the neutral directional element is undefined (see following table). If the polarizing voltage falls below the set minimum voltage, the direction declared depends on the polarizing ground current, assuming the measured ground current is above some 5% CTg. The same rule applies if the ground current falls below 5% CTg. In this case the direction is determined using the polarizing zero sequence voltage, assuming it is above the set minimum voltage from the settings menu.

When direction is undefined, the "BLK NOC DIR UNDEF" setting determines whether neutral overcurrent protection must be blocked (setting = Enabled) or enabled (setting= Disabled).

| Directional type | Current direction | Voltage direction | Result    |
|------------------|-------------------|-------------------|-----------|
| Current          | Undefined         | -                 | Undefined |
|                  | FW                |                   | FW        |
|                  | RV                |                   | RV        |
| Voltage          | -                 | Undefined         | Undefined |
|                  |                   | FW                | FW        |
|                  |                   | RV                | RV        |

#### **Table 10: Neutral directional element directions**

| Directional type | Current direction | Voltage direction | Result    |
|------------------|-------------------|-------------------|-----------|
| Dual             | Undefined         | Undefined         | Undefined |
|                  | FW                | RV                | Undefined |
|                  | RV                | FW                | Undefined |
|                  | Undefined         | FW                | FW        |
|                  | Undefined         | RV                | RV        |
|                  | FW                | Undefined         | FW        |
|                  | RV                | Undefined         | RV        |

The following path is available using the keypad. For instructions on how to use the keypad, please refer to *Chapter 3 - Working with the Keypad*.

#### PATH: SETPOINTS > S3 PROTECTION > S3 SETPOINT GROUP 1(2) > NTRL DIR

#### NTRL DIR FUNCTION

Range: Disabled, Latched Alarm, Alarm, Control Default: Disabled

When an **Alarm** function is selected, the alarm LED will flash upon detection of Reverse direction, and will drop out when the direction changes to Forward. When **Latched Alarm** is selected, the alarm LED will flash upon detection of Reverse direction, and will stay lit (latched) after the direction changes to Forward. The alarm LED can be reset, by issuing a Reset command. Detection of Reverse direction when the **Control** function is selected, does not trigger the alarm LED.

#### NTRL DIR POLARIZING

Range: Voltage, Current, Dual Default: Voltage

This setting specifies the voltage polarizing signal for the detection of Forward and Reverse directions.

#### NTRL DIR MTA

Range: 0° to 359° Lead in steps of 1° Default: 315°

This setting sets the Maximum Torque Angle (MTA), for the Neutral Directional element to define the regions of Forward and Reverse directions. For Voltage polarizing, enter the maximum torque angle by which the operating current leads the polarizing voltage. This is the angle of maximum sensitivity.

#### MIN POL VOLTAGE

Range: 0.05 to 1.25 × VT in steps of 0.01 Default: 0.05 × VT

This setting affects only cases where voltage or dual polarizing is selected. The minimum zero sequence voltage level must be selected to prevent operation due to normal system unbalances, or voltage transformer errors. Set the minimum zero sequence voltage level to 2% of VT for well balanced systems, and 1% of VT accuracy. For systems with high resistance grounding or floating neutrals, this setting can be as high as 20%. The default of 5% of VT is appropriate for most solidly grounded systems.

#### **Table 11: Neutral directional characteristics**

| Quantity | Operating Current      | Polarizing Voltage<br>(VT connection: Wye)            | Polarizing Current |
|----------|------------------------|-------------------------------------------------------|--------------------|
| Neutral  | $3I_0 = I_a + Ib + Ic$ | $-V_0 = -(V_a + V_b + V_c)/3$<br>-3V <sub>0</sub> (*) | lg                 |

 $\ast$  Polarizing voltage will be  $3V_{\rm o}$  when voltage is measured from the auxiliary voltage channel.

#### **BLK OC DIR UN**

Range: Disabled, Enabled

Default: Enabled

This setting establishes the procedure under undefined direction conditions. If enabled, OC elements with a "Forward" or "Reverse" setting are blocked; otherwise, they are not.

#### **OUTPUT RELAY 3 to 6**

Range: Do not operate, Operate Default: Do not operate

Any or all of the output relays 3 to 6 can be selected to operate upon Neutral Directional operation. The selection of relay outputs operation is available no matter whether Latched Alarm, Alarm, or Trip function is selected.

#### **BLOCK 1/2/3**

Range: Off, Contact Input 1 to 10, Virtual Input 1 to 32, Remote Input 1 to 32, Logic Element 1 to 16 Default: Off

Three blocking inputs are provided in the Neutral Directional menu. One blocking input going "high" is enough to block the function. The selection for each block can be Contact input, Virtual Input, Remote Input, or Logic Element.

#### Figure 28: Neutral directional logic diagram

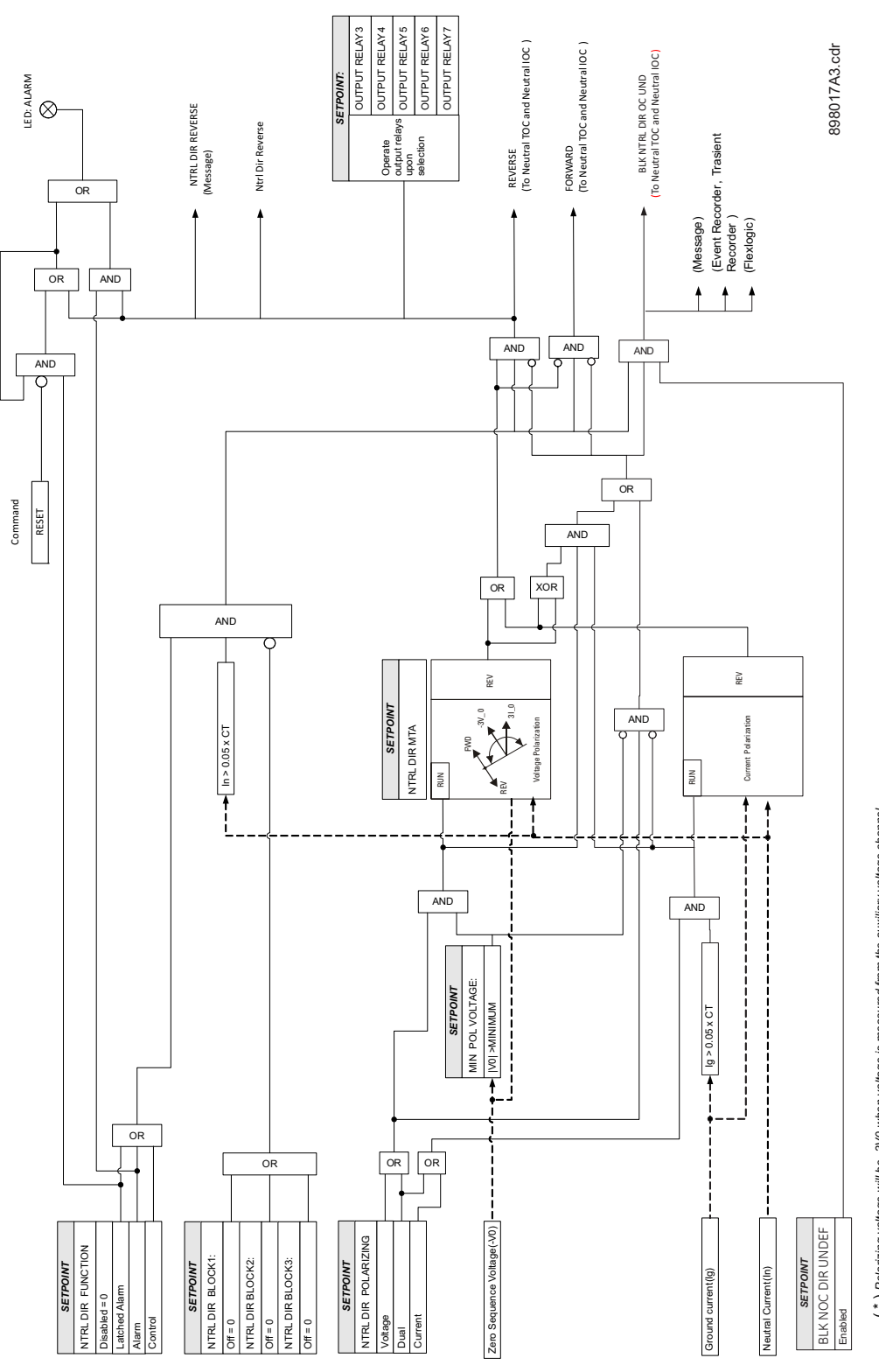

(  $^{\star}$  ) Polarizing voltage will be 3V0 when voltage is measured from the auxiliary voltage channel

#### Negative sequence instantaneous overcurrent protection

The 350 relay has one Negative Sequence Overcurrent element per protection group. The negative sequence over-current protection responds to negative sequence current, where it is calculated as .

$$|I_2| = \frac{1}{3} \cdot |I_A + I_B \cdot (1 \angle 240) + I_C \cdot (1 \angle 120)$$

The negative sequence over-current elements are uniquely suited to detect phase-phase faults and are not sensitive to balanced loads. While negative sequence elements do not respond to balanced load, they do detect the negative sequence current present in unbalanced load. For this reason, select an element pickup setting above the maximum expected current due to load unbalance.

#### PATH: SETPOINTS > S3 PROTECTION > SETPOINT GROUP 1(2) > NEG SEQ IOC

#### NEG SEQ IOC FUNCTION

Range: Disabled, Latched Alarm, Alarm, Trip

#### Default: Disabled

The selection of the Latched Alarm, Alarm, or Trip setting enables the Negative Sequence IOC function. The output relay #1 "Trip" will operate if the function Trip is selected, and the negative sequence current computed by the relay, is above the NEG SEQ IOC PKP setting for a time greater than the selected time under NEG SEQ IOC DELAY. The LED "ALARM" will not turn on if the neg. sequence IOC function is set to Trip. The LED "ALARM" will flash under the neg. sequence IOC operating condition, with the neg. sequence IOC function selected as **Alarm**, and will self-reset, when this operating condition clears. If Latched Alarm is selected as a neg. seq. IOC function, the LED "ALARM" will flash during the IOC condition, and will stay "ON" after the condition clears, until the reset command is initiated. The output relay #1 "Trip" will not operate if Latched Alarm or Alarm setting is selected. Any or all of the output relays 3 to 6 can be selected to operate with the neg. seq. IOC function selected as Latched Alarm, Alarm, or Trip.

#### NEG SEQ IOC PKP

Range: 0.05 to 20.00 × CT in steps of 0.01 × CT Default: 1.00 × CT

This setting defines the negative sequence IOC pickup level.

#### NEG SEQ IOC DELAY

Range: 0.00 to 300.00 sec in steps of 0.01 sec Default: 0.00 sec

This setting specifies the time delay before IOC operation. .

#### OUTPUT RELAY 3 to 6

Range: Do not operate, Operate

Default: Do not operate

Any or all of the output relays 3 to 6 can be selected to operate upon a Neg Seq IOC condition. Relay outputs operation is available no matter whether the **Latched Alarm**, **Alarm**, or **Trip** function is selected.

#### BLOCK 1/2/3

Range: Off, Contact Input 1 to 10, Virtual Input 1 to 32, Remote Input 1 to 32, Logic Elements 1 to 16

Default: Off

Three blocking inputs are provided in the Neg. seq. IOC menu. Any one of the assigned blocking inputs can block the function. The available selections for each block include Contact input, Virtual Input, Remote Input, or Logic Element.

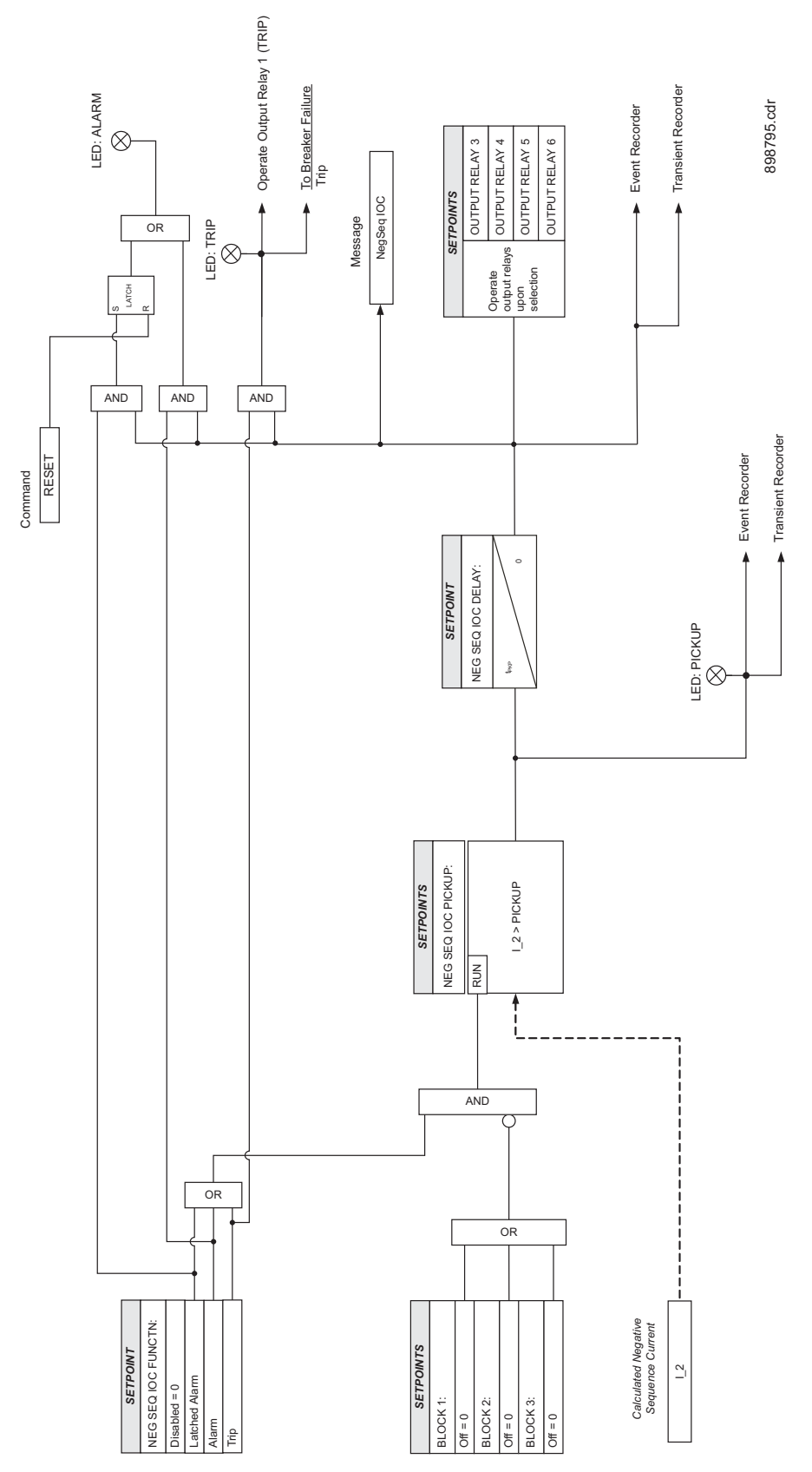

Figure 29: Negative sequence instantaneous overcurrent protection logic diagram

#### Voltage elements

#### Figure 30: Voltage elements menu

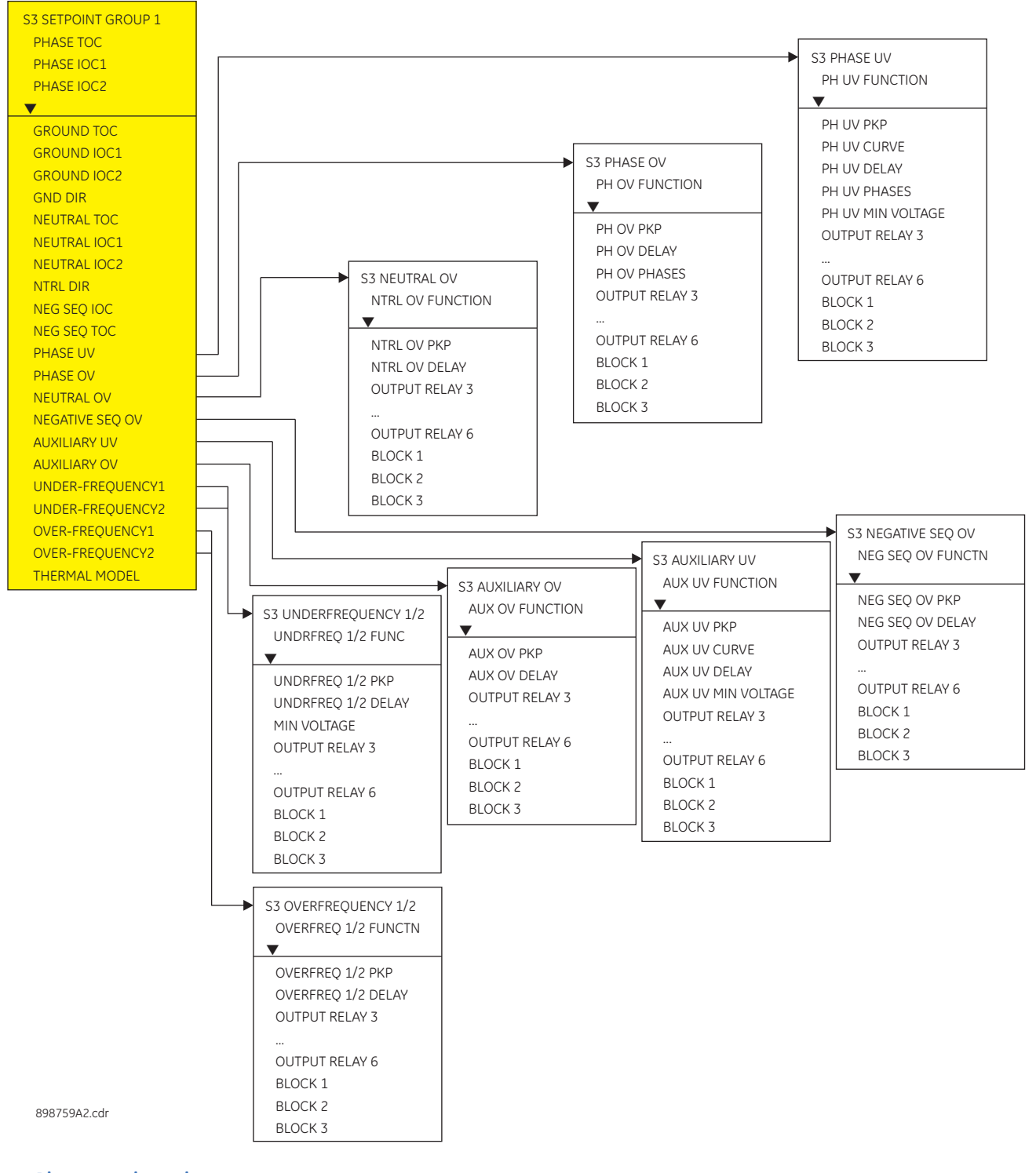

## • Undervoltage Protection: For voltage sensitive loads, such as induction motors, a drop in voltage will result in an increase in the drawn current, which may cause dangerous overheating in the motor. The undervoltage protection feature can be used

to either cause a trip or generate an alarm when the voltage drops below a specified voltage setting for a specified time delay.

- **Permissive Functions**: The undervoltage feature may be used to block the functioning of external devices by operating an output relay, when the voltage falls below the specified voltage setting. Note that all internal features that are inhibited by an undervoltage condition, such as underfrequency and overfrequency, have their own inhibit functions independent of the undervoltage protection features.
- Source Transfer Schemes: In the event of an undervoltage, a transfer signal may be generated to transfer a load from its normal source to a standby or emergency power source.

The undervoltage elements can be programmed to have an inverse time delay characteristic. The undervoltage delay setpoint defines a family of curves as shown below. The operating time is given by:

$$T = \frac{D}{1 - V/V_{pu}}$$
 Eq. 5

Where:

NOTE

- T = Operating Time
- D = Undervoltage Delay setpoint
- V = Voltage as a fraction of the nominal VT Secondary Voltage

V<sub>pu</sub> = Pickup Level

At 0% of pickup, the operating time equals the Undervoltage Delay setpoint.

#### Figure 31: Inverse time undervoltage curves

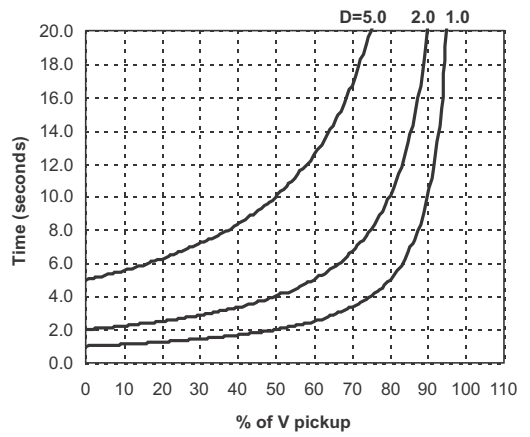

The following path is available using the keypad. For instructions on how to use the keypad, please refer to *Chapter 3 - Working with the Keypad*.

PATH: SETPOINTS > S3 PROTECTION > SETPOINT GROUP 1(2) > PHASE UV

#### PH UV FUNCTION

Range: Disabled, Alarm, Latched Alarm, Trip Default: Disabled

The selection of the Latched Alarm, Alarm, or Trip setting enables the Phase UV function. The output relay #1 "Trip" will operate if the function is selected as a Trip, and the phase voltages from the selected "PH UV PHASES" combination are below the PH UV PKP setting for a time greater than the selected PHASE UV DELAY time. The "ALARM" LED will not turn on if the phase UV function is set to Trip. The "ALARM" LED will flash upon the UV operating condition, with the phase UV selected as Alarm, and will self-reset, when this operating condition clears. If Latched Alarm is selected as a phase UV function, the "ALARM" LED will flash during the UV condition and will stay "ON" after the condition clears, until the reset command is initiated. The output relay #1 "Trip" will not operate if the Latched Alarm or Alarm setting is selected. Any or all of the output relays 3 to 6 can be selected to operate when the phase UV function is selected as Latched Alarm, Alarm, or Trip.

#### PH UV PKP

Range: 0.00 to 1.25 × VT in steps of 0.01 Default: 0.75 × VT

This setting defines the phase UV pickup level, and it is usually set to a level, below which the drawn current from voltage sensitive loads, such as induction motors may cause dangerous motor overheating conditions.

#### PH UV CURVE

Range: Definite Time, Inverse Time Default: Inverse Time

This setting selects the type of timing-inverse time/definite time to define the time of undervoltage operation based on the selected UV time delay, and the actual undervoltage condition with respect to the selected UV pickup.

#### PH UV DELAY

Range: 0.1 to 600.0 sec in steps of 0.1 sec Default: 2.0 s

This setting specifies the time delay used by the selected "PHASE UV CURVE" type of timing, to calculate the time before UV operation.

#### PH UV PHASES

Range: Any One, Any Two, All Three Default: Any One

This setting selects the combination of undervoltage conditions with respect to the number of phase voltages under the undervoltage pickup setting. Selection of the "Any Two", or "All Three" settings would effectively rule out the case of single VT fuse failure.

#### PH UV MIN VOLTAGE

Range: 0.00 to 1.25 × VT in steps of 0.01 Default: 0.30 × VT

The minimum operating voltage level is programmable to prevent undesired UV operation before voltage becomes available.

#### **OUTPUT RELAY 3 to 6**

Range: Do not operate, Operate

Default: Do not operate

Any or all of the output relays 3 to 6 can be selected to operate upon a Phase UV condition. The selection of relay outputs operation is available no matter whether Latched Alarm, Alarm, or Trip function is selected.

#### BLOCK 1/2/3

Range: Off, Contact Input 1 to 10, Virtual Input 1 to 32, Remote Input 1 to 32, Logic Element 1 to 16

Default:Off

Three blocking inputs are provided in the Phase UV menu. One blocking input "high" is enough to block the function. The available selections for each block include Contact input, Virtual Input, Remote Input, or Logic Element.

#### Figure 32: Phase undervoltage logic diagram

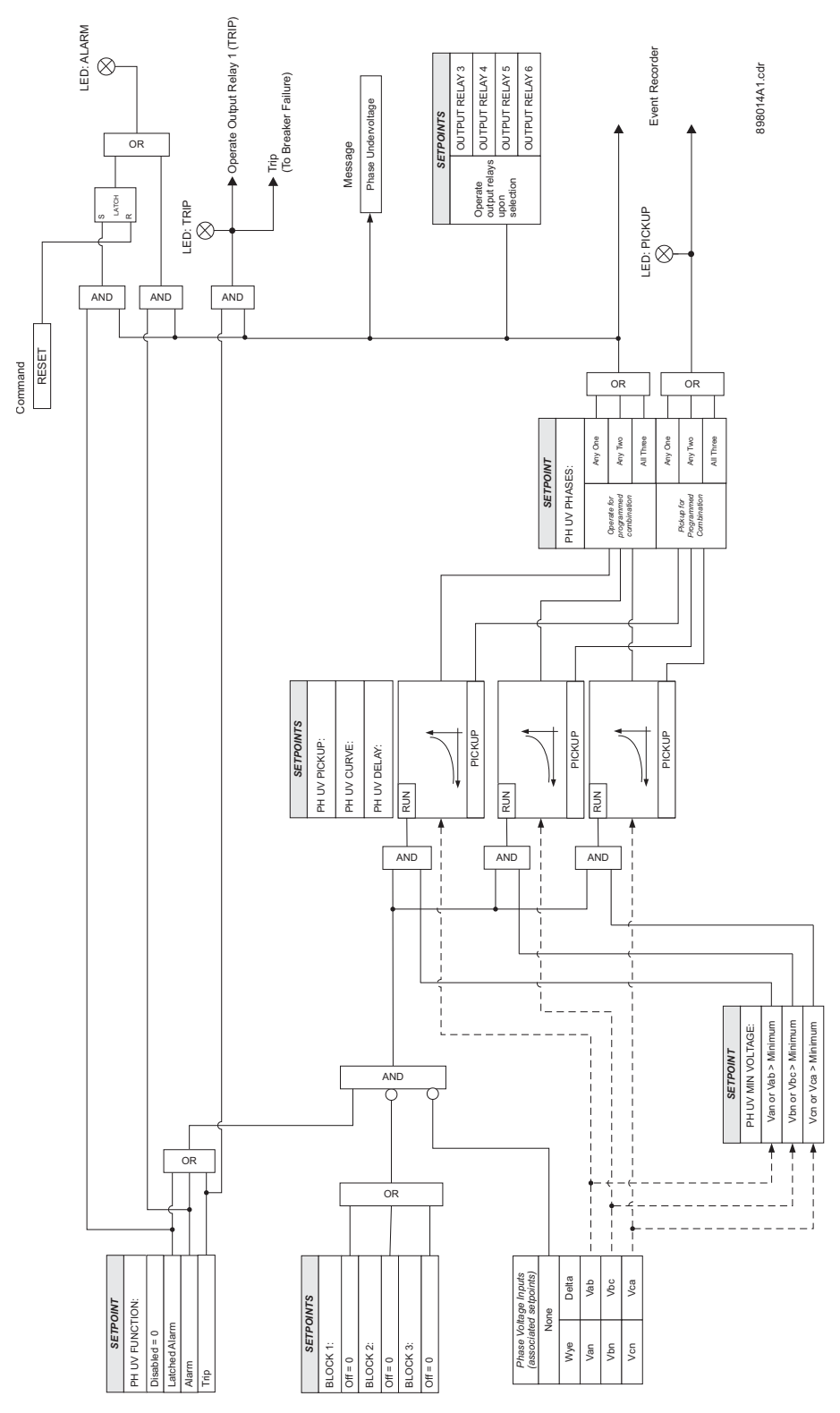

# **Phase overvoltage** The phase OV protection can be used to protect voltage sensitive feeder loads and circuits against sustained overvoltage conditions. The protection can be used to either cause a trip, or generate an alarm when the voltage exceeds a specified voltage value for the specified time delay.

The following path is available using the keypad. For instructions on how to use the keypad, please refer to *Chapter 3 - Working with the Keypad*.

#### PATH: SETPOINTS > S3 PROTECTION > SETPOINT GROUP 1(2) > PHASE OV

#### PH OV FUNCTION

Range: Disabled, Alarm, Latched Alarm, Trip Default: Disabled

The selection of the Latched Alarm, Alarm, or Trip setting enables the Phase OV function. The output relay #1 "Trip" will operate, if the function is selected as a Trip, and the phase voltages from the selected "PH OV PHASES" combination are above the PH OV PKP setting for a time greater than the selected PHASE OV DELAY time. The "ALARM" LED will not turn on if the phase OV function is set to Trip. The "ALARM" LED will flash upon the OV operating condition, with the phase OV selected as Alarm, and will self-reset, when this operating condition clears. If Latched Alarm is selected as a phase OV function, the "ALARM" LED will flash during the OV condition and will stay "ON" after the condition clears, until the reset command is initiated. The output relay #1 "Trip" will not operate if the Latched Alarm or Alarm setting is selected. Any or all of the output relays 3 to 6 can be selected to operate when the phase OV function is selected as Latched Alarm, Alarm, or Trip.

#### PH OV PKP

Range: 0.00 to 1.25 × VT in steps of 0.01 Default: 1.25 × VT

This setting defines the phase OV pickup level, and it is usually set to a level above which some voltage sensitive loads and feeder components may experience overexcitation and dangerous overheating conditions.

#### PH OV DELAY

Range: 0.1 to 600.0 sec in steps of 0.1 Default: 2.0 s

This setting specifies the time delay before OV operation.

#### PH OV PHASES

Range: Any One, Any Two, All Three

Default: Any One

This setting selects the combination of overvoltage conditions with respect to the number of phase voltages over the overvoltage pickup setting.

#### **OUTPUT RELAY 3 to 6**

Range: Do not operate, Operate

Default: Do not operate

Any or all of the output relays 3 to 6 can be selected to operate upon a Phase OV condition. The selection of relay outputs operation is available no matter whether Latched Alarm, Alarm, or Trip function is selected.

#### BLOCK 1/2/3

Range: Off, Contact Input 1 to 10, Virtual Input 1 to 32, Remote Input 1 to 32, Logic Element 1 to 16

Default: Off

Three blocking inputs are provided in the Phase OV menu. One blocking input "high" is enough to block the function. The available selections for each block include Contact input, Virtual Input, Remote Input, or Logic Element.

#### Figure 33: Phase Overvoltage logic diagram

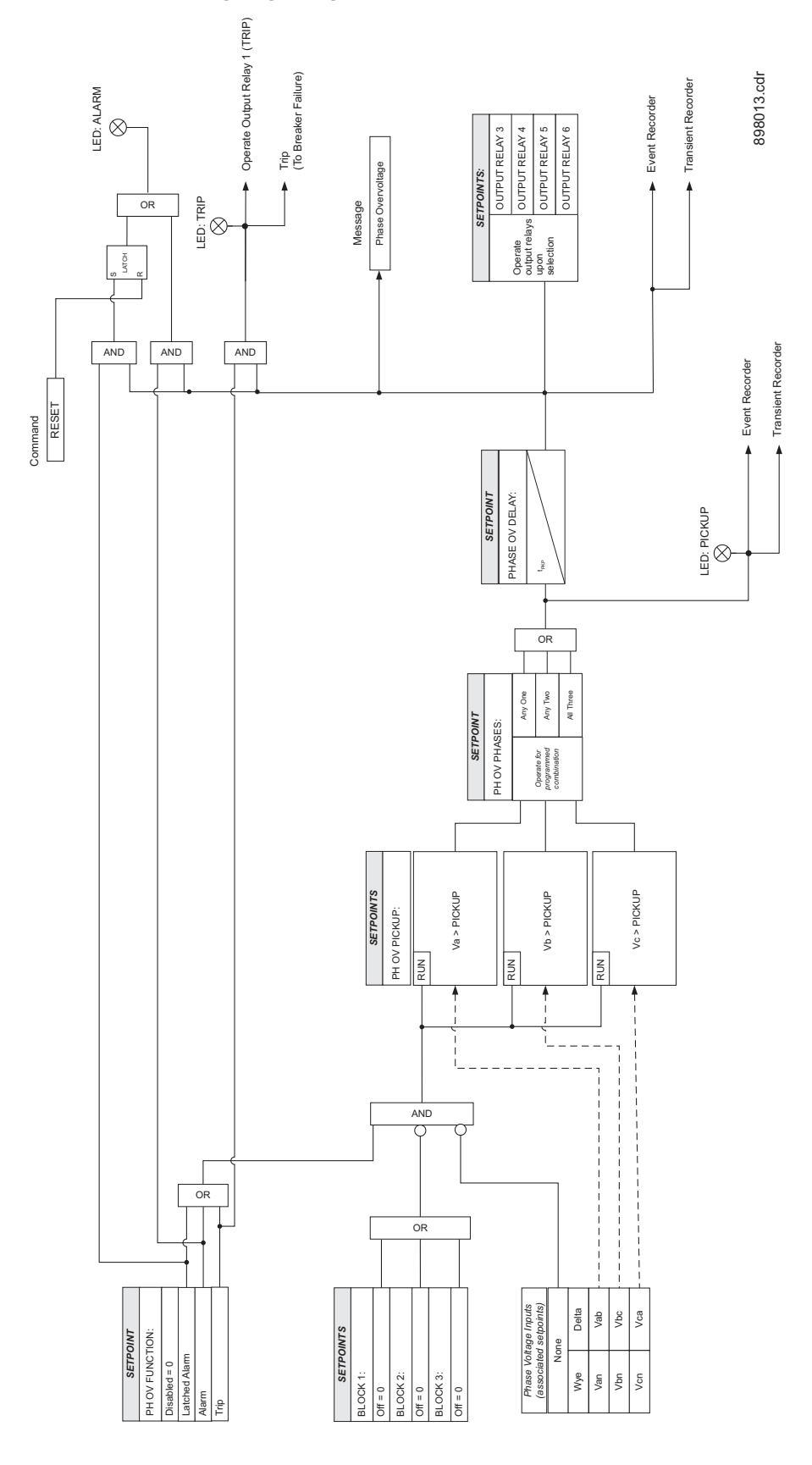

#### Neutral overvoltage

The relay has one Neutral Overvoltage element per protection group. This element requires the three phase Bus VTs to be Wye connected. When setting the pickup for this element, it is important to consider the error in the VT ratio, as well as the normal voltage unbalance on the system.

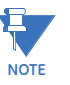

This element should be used with caution. It would normally be applied to give line to ground fault coverage on high impedance grounded or ungrounded systems, which are isolated. This constraint stems from the fact that a measurement of 3V0 cannot discriminate between a faulted circuit and an adjacent healthy circuit. Use of a time delayed back-up or an alarm mode allow other protections an opportunity to isolate the faulted element first.

The following path is available using the keypad. For instructions on how to use the keypad, please refer to *Chapter 3 - Working with the Keypad*.

PATH: SETPOINTS > S3 PROTECTION > SETPOINT GROUP 1(2) > NEUTRAL OV

#### NEUTRAL OV FUNCTION

Range: Disabled, Alarm, Latched Alarm,Trip Default: Disabled

The selection of the Latched Alarm, Alarm, or Trip setting enables the Neutral OV function. The output relay #1 "Trip" will operate if the function is selected as a Trip and the neutral voltage is above the NTRL OV PKP setting for a time greater than the selected NTRL OV DELAY time. The "ALARM" LED will not turn on if the neutral OV function is set to Trip. The "ALARM" LED will flash upon an OV operating condition, with the neutral OV function selected as Alarm, and will self-reset, when this operating condition clears. If Latched Alarm is selected as a neutral OV function, the "ALARM" LED will flash during the OV condition, and will stay "ON" after the condition clears, until the reset command is initiated. The output relay #1 "Trip" will not operate if the Latched Alarm or Alarm setting is selected. Any or all of the output relays 3 to 6 can be selected to operate when the neutral OV function is selected as Latched Alarm, Alarm, or Trip.

#### NEUTRAL OV PKP

Range: 0.00 to 1.25 × VT in steps of 0.01 Default: 0.30 × VT

This setting defines the neutral OV pickup level.

#### NEUTRAL OV DELAY

Range: 0.1 to 600.0 sec in steps of 0.1 sec Default: 2.0 s

This setting specifies the time delay before OV operation.

#### OUTPUT RELAY 3 to 6

Range: Do not operate, Operate Default: Do not operate

Any or all of the output relays 3 to 6 can be selected to operate upon a Neutral OV condition. The selection of relay outputs operation is available no matter whether Latched Alarm, Alarm, or Trip function is selected.

#### BLOCK 1/2/3

Range: Off, Contact Input 1 to 10, Virtual Input 1 to 32, Remote Input 1 to 32, Logic Element 1 to 16

Default: Off

Three blocking inputs are provided in the Neutral OV menu. One blocking input "high" is enough to block the function. The available selections for each block include Contact input, Virtual Input, Remote Input, or Logic Element.

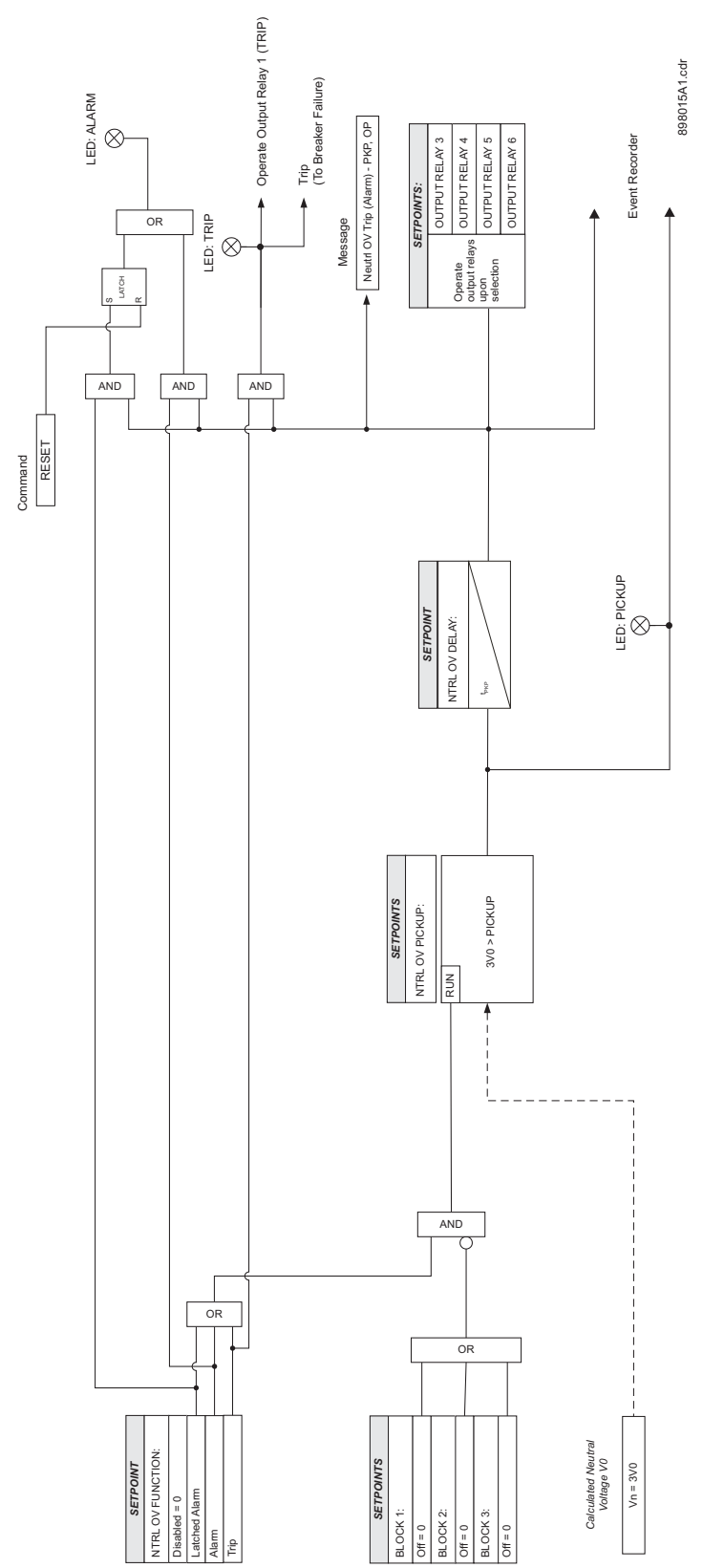

#### Figure 34: Neutral Overvoltage logic diagram

### Negative sequence overvoltage

The relay has one Negative Sequence Overvoltage element per protection group. The negative sequence overvoltage may be used to detect the loss of one or two phases of the source, a reversed voltage phase sequence, or non-system voltage conditions. The following path is available using the keypad. For instructions on how to use the keypad, please refer to *Chapter 3 - Working with the Keypad*.

PATH: SETPOINTS > S3 PROTECTION > SETPOINT GROUP 1(2) > NEGATIVE SEQ. OV

#### **NEG SEQ OV FUNCTION**

Range: Disabled, Alarm, Latched Alarm, Trip

Default: Disabled

The selection of the Latched Alarm, Alarm, or Trip setting enables the Negative Sequence OV function. The output relay #1 "Trip" will operate, if the function is selected as a Trip and the negative sequence voltage computed by the relay is above the NEG SEQ OV PKP setting for a time greater than the selected NEG SEQ OV DELAY time. The "ALARM" LED will not turn on, if the neg. sequence OV function is set to Trip. The "ALARM" LED will flash upon an OV operating condition with the neg. sequence OV function selected as Alarm, and will self-reset, when the operating condition clears. If Latched Alarm is selected as a neg. seq. OV function, the "ALARM" LED will flash during the OV condition, and will stay "ON" after the condition clears, until the reset command is initiated. The output relay #1 "Trip" will not operate if the Latched Alarm or Alarm setting is selected. Any or all of the output relays 3 to 6 can be selected to operate when the neg. seq. OV function is selected Alarm, or Trip.

#### NEG SEQ OV PKP

Range: 0.00 to 1.25 × VT in steps of 0.01 Default: 0.30 × VT

This setting defines the negative sequence OV pickup level.

#### NEG SEQ OV DELAY

Range: 0.1 to 600.0 sec in steps of 0.1 sec Default: 2.0 s

This setting specifies the time delay before OV operation.

#### **OUTPUT RELAY 3 to 6**

Range: Do not operate, Operate

Default: Do not operate

Any or all of the output relays 3 to 6 can be selected to operate upon a Negative Seq. OV condition. The selection of relay outputs operation is available no matter whether Latched Alarm, Alarm, or Trip function is selected.

#### BLOCK 1/2/3

Range: Off, Contact Input 1 to 10, Virtual Input 1 to 32, Remote Input 1 to 32, Logic Element 1 to 16

Default: Off

Three blocking inputs are provided in the Neg. Seq. OV menu. One blocking input "high" is enough to block the function. The available selections for each block include Contact input, Virtual Input, Remote Input, or Logic Element.

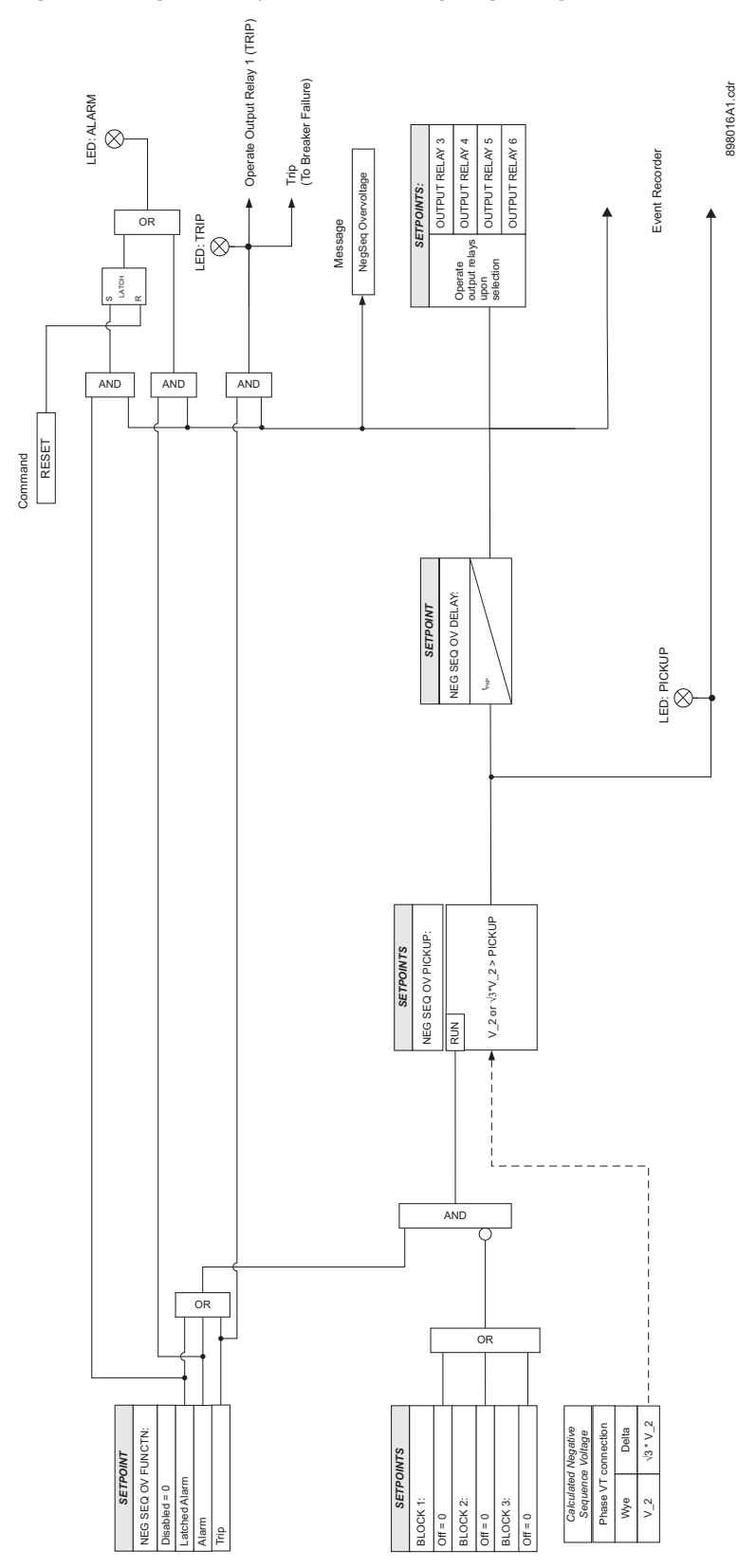

#### Figure 35: Negative Sequence Overvoltage logic diagram

#### Auxiliary undervoltage

The relay has one Auxiliary Undervoltage element per setpoint group. The input for this element is the voltage from the auxiliary VT relay terminals, where a single voltage from the line is connected. The time delay characteristic can be programmed as either definite time or inverse time. A minimum operating voltage level is programmable to prevent undesired operation before voltage becomes available.

- Undervoltage Protection: For voltage sensitive loads, such as induction motors, a drop in voltage will result in an increase in the drawn current, which may cause dangerous overheating in the motor. The undervoltage protection feature can be used to either cause a trip or generate an alarm when the voltage drops below a specified voltage setting for a specified time delay.
- **Permissive Functions**: The undervoltage feature may be used to block the functioning of external devices by operating an output relay, when the voltage falls below the specified voltage setting. Note that all internal features that are inhibited by an undervoltage condition, such as underfrequency and overfrequency, have their own inhibit functions independent of the undervoltage protection features.
- Source Transfer Schemes: In the event of an undervoltage, a transfer signal may be generated to transfer a load from its normal source to a standby or emergency power source.

The undervoltage elements can be programmed to have an inverse time delay characteristic. The undervoltage delay setpoint defines a family of curves as shown below. The operating time is given by:

$$T = \frac{D}{1 - V/V_{pu}}$$
 Eq. 6

Where:

T = Operating Time

D = Undervoltage Delay setpoint

V = Voltage as a fraction of the nominal VT Secondary Voltage

V<sub>pu</sub> = Pickup Level

At 0% of pickup, the operating time equals the Undervoltage Delay setpoint.

#### Figure 36: Inverse time undervoltage curves

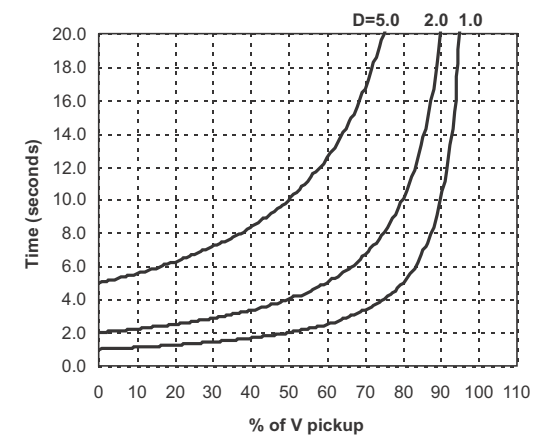

The following path is available using the keypad. For instructions on how to use the keypad, please refer to *Chapter 3 - Working with the Keypad*.

PATH: SETPOINTS > S3 PROTECTION > S3 SETPOINT GROUP 1(2) > AUXILIARY UV

#### AUX UV FUNCTION

Range: Disabled, Alarm, Latched Alarm, Trip Default: Disabled

The selection of the Latched Alarm, Alarm, or Trip setting enables the Auxiliary UV function. The output relay #1 "Trip" will operate if the function is selected as a Trip, and the auxiliary voltage is below the AUX UV PKP setting for a time greater than the selected AUX UV DELAY time. The "ALARM" LED will not turn on if the auxiliary UV function is set to Trip. The "ALARM" LED will flash upon UV operation, with the aux. UV function selected as a aux. UV function, the "ALARM" LED will flash during the UV condition, and will stay "ON" after the condition clears, until the reset command is initiated. The output relay #1 "Trip" will not operate if the Latched Alarm or Alarm setting is selected. Any or all of the output relays 3 to 6 can be selected to operate when the auxiliary UV function is selected as Latched Alarm, Alarm, or Trip.

#### AUX UV PKP

Range: 0.00 to 1.25 x VT in steps of 0,01 Default: 0.75 x VT

This setting defines the auxiliary UV pickup level.

#### AUX UV CURVE

Range: Definite Time, Inverse Time Default: Inverse Time

This setting selects the type of timing-inverse time/definite time, to define the time of aux. undervoltage operation based on selected UV time delay, and the actual undervoltage condition with respect to the selected UV pickup.

#### AUX UV DELAY

Range: 0.1 to 600.0 sec in steps of 0.1 sec Default: 2.0 s

This setting specifies a time delay used by the selected "AUX UV CURVE" type of timing to calculate the time before UV operation.

#### AUX UV MIN VOLTAGE

Range: 0.00 to 1.25 × VT in steps of 0,01 Default: 0.30 × VT

The minimum operating voltage level is programmable to prevent undesired UV operation before voltage becomes available.

#### OUTUT RELAY 3 to 6

Range: Do not operate, Operate Default: Do not operate

Any or all of the output relays 3 to 6 can be selected to operate upon an Auxiliary UV condition. The selection of relay outputs operation is available no matter whether Latched Alarm, Alarm, or Trip function is selected.

#### BLOCK 1/2/3

Range: Off, Contact Input 1 to 10, Virtual Input 1 to 32, Remote Input 1 to 32, Logic Element 1 to 16

Default: Off

Three blocking inputs are provided in the Auxiliary UV menu. One blocking input "high" is enough to block the function. The available selections for each block include Contact input, Virtual Input, Remote Input, or Logic Element.

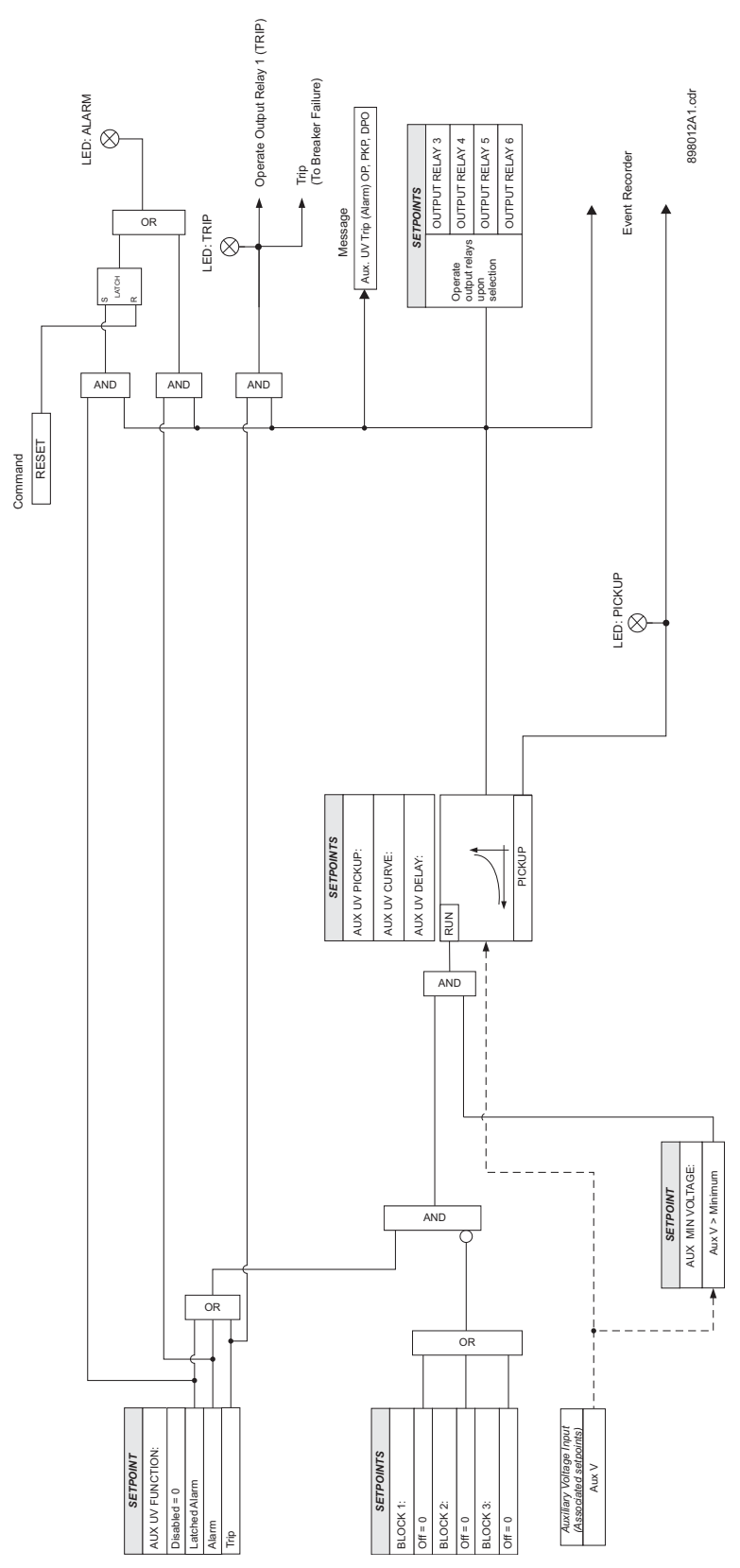

#### Figure 37: Auxiliary Undervoltage logic diagram

#### Auxiliary overvoltage

The relay has one Auxiliary Overvoltage element per protection group. The element is intended for monitoring overvoltage conditions of the auxiliary voltage input. A typical application for this element is monitoring the zero sequence voltage (3V\_0) from an open corner Delta VT connection. The nominal voltage for the auxiliary voltage input is set under **Setpoints > S2 System Setup > Voltage Sensing > Aux VT Secondary**.

The following path is available using the keypad. For instructions on how to use the keypad, please refer to *Chapter 3 - Working with the Keypad*.

#### PATH: SETPOINTS > S3 PROTECTION > SETPOINT GROUP 1(2) > AUXILIARY OV

#### AUX OV FUNCTION

Range: Disabled, Alarm, Latched Alarm, Trip Default: Disabled

The selection of Latched Alarm, Alarm, or Trip setting enables the Auxiliary OV function. The output relay #1 "Trip" will operate, if the function is selected as a Trip, and the auxiliary voltage is above the AUX OV PKP setting for a time greater than the selected AUX OV DELAY time. The "ALARM" LED will not turn on, if the auxiliary OV function is set to Trip. The LED "ALARM" will flash upon an OV operating condition, with the aux. OV function selected as Alarm, and will self-reset, when the operating condition clears. If Latched Alarm is selected as an aux. OV function, the "ALARM" LED will flash during the OV condition, and will stay "ON" after the condition clears until the reset command is initiated. The output relay #1 "Trip" will not operate if the Latched Alarm or Alarm setting is selected. Any or all of output relays 3 to 6 can be selected to operate when the auxiliary OV function is selected as Latched Alarm, Alarm, or Trip.

#### AUX OV PKP

Range: 0.00 to 1.25 × VT in steps of 0.01 Default: 1.25 × VT

This setting defines the auxiliary OV pickup level.

#### AUX OV DELAY

Range: 0.1 to 600.0 sec in steps of 0.1 Default: 2.0 s

This setting specifies the time delay before OV operation.

#### OUTPUT RELAY 3 to 6

Range: Do not operate, Operate Default: Do not operate

Any or all of the output relays 3 to 6 can be selected to operate upon an Auxiliary OV condition. The selection of relay outputs operation is available no matter whether Latched Alarm, Alarm, or Trip function is selected.

#### BLOCK 1/2/3

Range: Off, Contact Input 1 to 10, Virtual Input 1 to 32, Remote Input 1 to 32, Logic Element 1 to 16

Default: Off

Three blocking inputs are provided in the Auxiliary OV menu. One blocking input "high" is enough to block the function. The available selections for each block include Contact input, Virtual Input, Remote Input, or Logic Element.

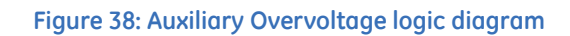

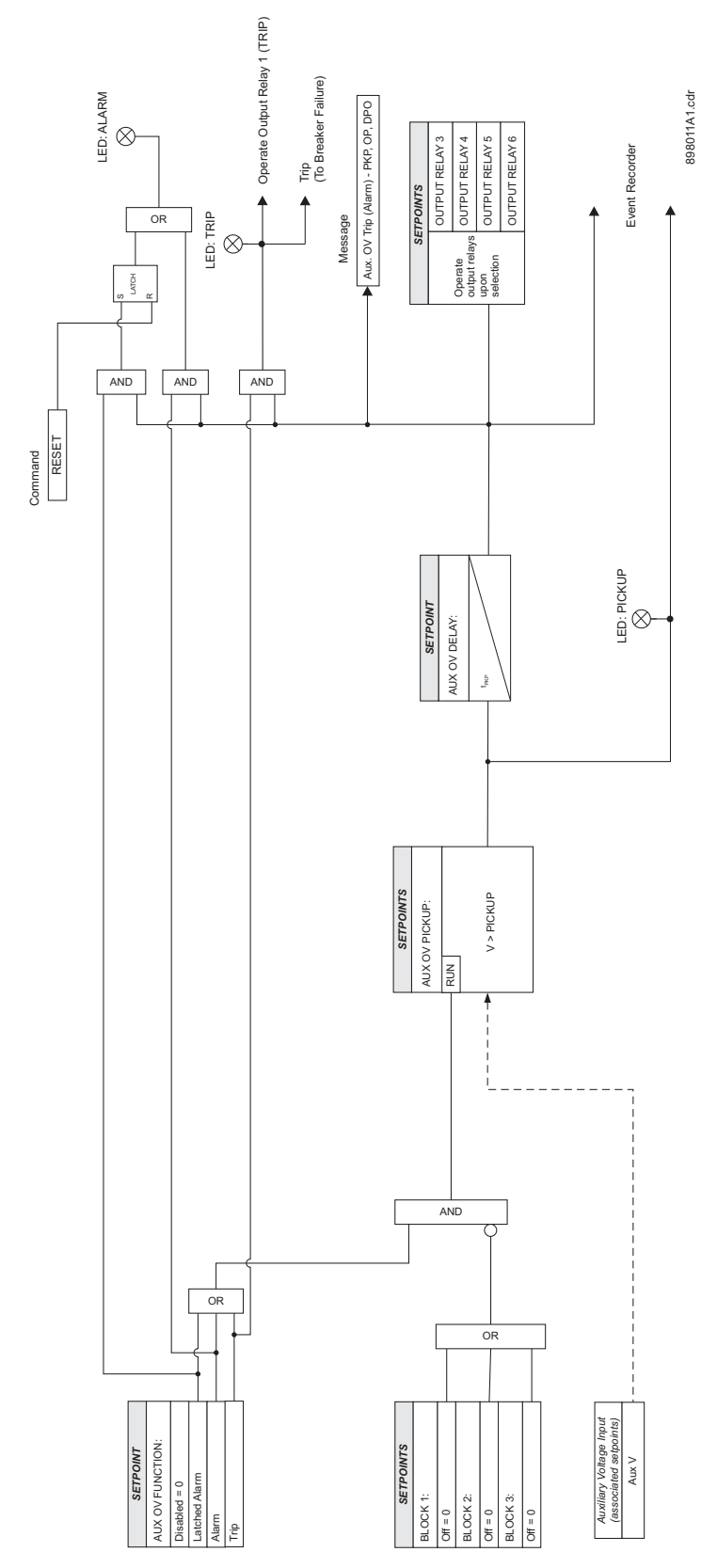

#### Underfrequency

The relay is equipped with two Underfrequency elements per setpoint group. These elements can be used for detecting system underfrequency conditions, and be part of an automatic load shedding scheme. The need for such protection arises if during a system disturbance, an area becomes electrically isolated from the main system and suffers a generation deficiency due to the loss of either transmission or generation facilities. If reserve generation is not available in the area, conditions of low frequency will occur and may lead to a complete collapse. The 350 provides two underfrequency elements, which can automatically disconnect sufficient load to restore an acceptable balance between load and generation.

The following path is available using the keypad. For instructions on how to use the keypad, please refer to *Chapter 3 - Working with the Keypad*.

PATH: SETPOINTS > S3 PROTECTION > PROTECTION GROUP 1(2) > UNDER-FREQUENCY1(2)

#### **UNDERFREQ 1(2) FUNCTION**

Range: Disabled, Alarm, Latched Alarm, Trip Default: Disabled

The selection of Latched Alarm, Alarm, or Trip setting enables the Underfrequency function. The output relay #1 "Trip" will operate, if the function is selected as a Trip, and the measured frequency is below the UNDERFREQ PKP setting for a time longer than the selected UNDERFREQ DELAY time. The LED "ALARM" will not turn on, if the Underfrequency function is set to Trip. The LED "ALARM" will flash upon underfrequency operating condition, with the underfreq. function selected as Alarm, and will self-reset, when the operating condition clears. If Latched Alarm is selected, the LED "ALARM" will flash during the underfrequency condition, and will stay "ON" after the condition clears, until reset command is initiated. The output relay #1 "Trip" will not operate if Latched Alarm or Alarm setting is selected. Any or all of the output relays 3 to 6 can be selected to operate when the Underfrequency function is selected as Latched Alarm, Alarm, or Trip.

#### UNDERFREQ 1(2) PKP

Range: 40.00 to 70.00 Hz in steps of 0.01 Hz Default: 59.00 Hz

This setting defines the Underfrequency pickup level, and it is usually set to a frequency level considered dangerous for the stability of the system.

#### UNDERFREQ 1(2) DELAY

Range: 0.1 to 600.0 sec in steps of 0.1 sec Default: 2.0 s

This setting specifies the time delay before underfrequency operation.

#### MIN VOLTAGE

Range: 0.00 to 1.25 × VT in steps of 0.01 Default: 0.70 × VT

The minimum operating voltage level is programmable to prevent undesired underfrequency operation before voltage becomes available, such as on faults cleared by downstream protection or fuses.

#### OUTPUT RELAY 3 to 6

Range: Do not operate, Operate Default: Do not operate

Any or all of the output relays 3 to 6 can be selected to operate upon an Underfrequency condition. The selection of relay outputs operation is available no matter whether Latched Alarm, Alarm, or Trip function is selected.

#### BLOCK 1/2/3

Range: Off, Contact Input 1 to 10, Virtual Input 1 to 32, Remote Input 1 to 32, Logic Element 1 to 16 Default: Off

Three blocking inputs are provided in the menu for each of the two Underfrequency elelements. One blocking input "high" is enough to block the function. The available selections for each block include Contact input, Virtual Input, Remote Input, or Logic Element.

#### Figure 39: Underfrequency logic diagram

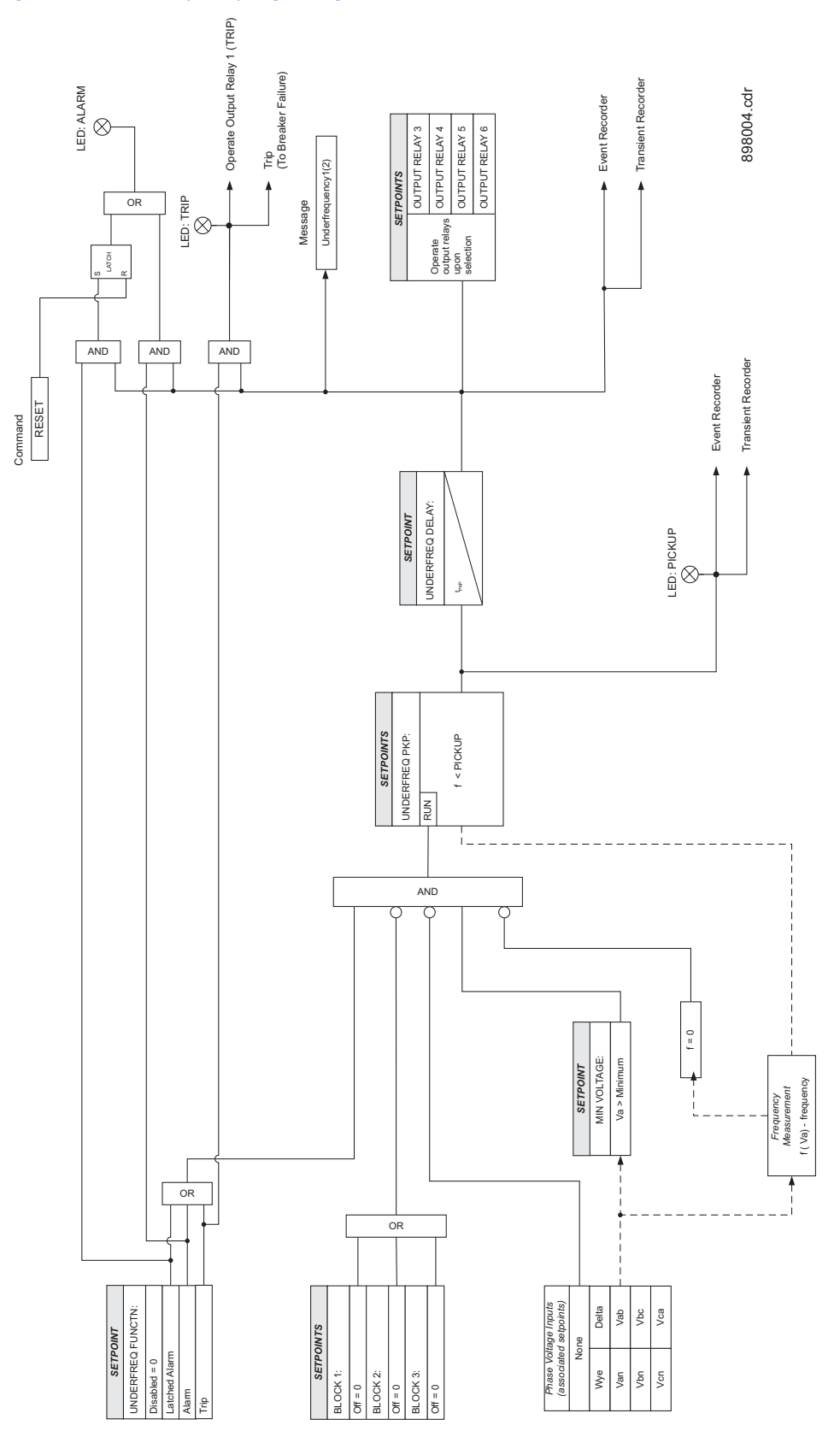

## **Overfrequency** The relay is equipped with two Overfrequency elements per setpoint group, ANSI device number 810-1, and 810-2. Voltage channel phase A is used for frequency measurement.

The steady-state frequency of a power system is an indicator of the existing balance between generated power and the load. Whenever this power is disrupted through disconnection of significant load or the isolation of a part of the system that has surplus of generation, it would result in increase of frequency. If the control system of the generators do not respond fast enough to quickly ramp the turbine frequency back to normal, the overspeed can lead to turbine trip. The overfrequency elements can be used to control the turbine frequency at a generating location. This element can also be used for feeder reclosing as part of the "after load shedding restoration"

The following path is available using the keypad. For instructions on how to use the keypad, please refer to *Chapter 3 - Working with the Keypad*.

#### PATH: SETPOINTS > S3 PROTECTION > SETPOINT GROUP 1(2) > OVER-FREQUENCY1(2)

#### **OVERFREQ 1(2) FUNCTION**

Range: Disabled, Alarm, Latched Alarm, Trip Default: Disabled

The selection of the Latched Alarm, Alarm, or Trip setting enables the Overfrequency function. The output relay #1 "Trip" will operate, if the function is selected as a Trip, and the measured frequency is above the OVERFREQ PKP setting for a time longer than the selected OVERFREQ DELAY time. The "ALARM" LED will not turn on if the Overfrequency function is set to Trip. The "ALARM" LED will flash upon Overfrequency operating condition, with the overfrequency function selected as Alarm, and will self-reset, when the operating condition clears. If Latched Alarm is selected, the "ALARM" LED will flash during the overfrequency condition, and will stay "ON" after the condition clears until reset command is initiated. The output relay #1 "Trip" will not operate if the Latched Alarm or Alarm setting is selected. Any or all of output relays 3 to 6 can be selected to operate when the Overfrequency function is selected as Latched Alarm, Alarm, or Trip.

#### OVERFREQ 1(2) PKP

Range: 40.00 to 70.00 Hz in steps of 0.01 Default: 60.50 Hz

This setting defines the Overfrequency pickup level, and it is usually set to a frequency level considered dangerous for the stability of the system.

#### **OVERFREQ 1(2) DELAY**

Range: 0.1 to 600.0 s in steps of 0.1 Default: 2.0 s

This setting specifies the time delay before overfrequency operation.

#### **OUTPUT RELAY 3 to 6**

Range: Do Not Operate, Operate Default: Do Not Operate

Any or all of output relays 3 to 6 can be selected to operate upon an Overfrequency condition. The selection of relay outputs operation is available no matter whether the **Latched Alarm**, **Alarm**, or **Trip** function is selected.

#### BLOCK 1/2/3

Range: Off, Contact Input 1 to 10, Virtual Input 1 to 32, Remote Input 1 to 32, Logic Element 1 to 16

Default: Off

Three blocking inputs are provided in the menu for each of the two Overfrequency elements. One blocking input "high" is enough to block the function. The available selections for each block include Contact input, Virtual Input, Remote Input, or Logic Element.

#### Figure 40: Overfrequency logic diagram

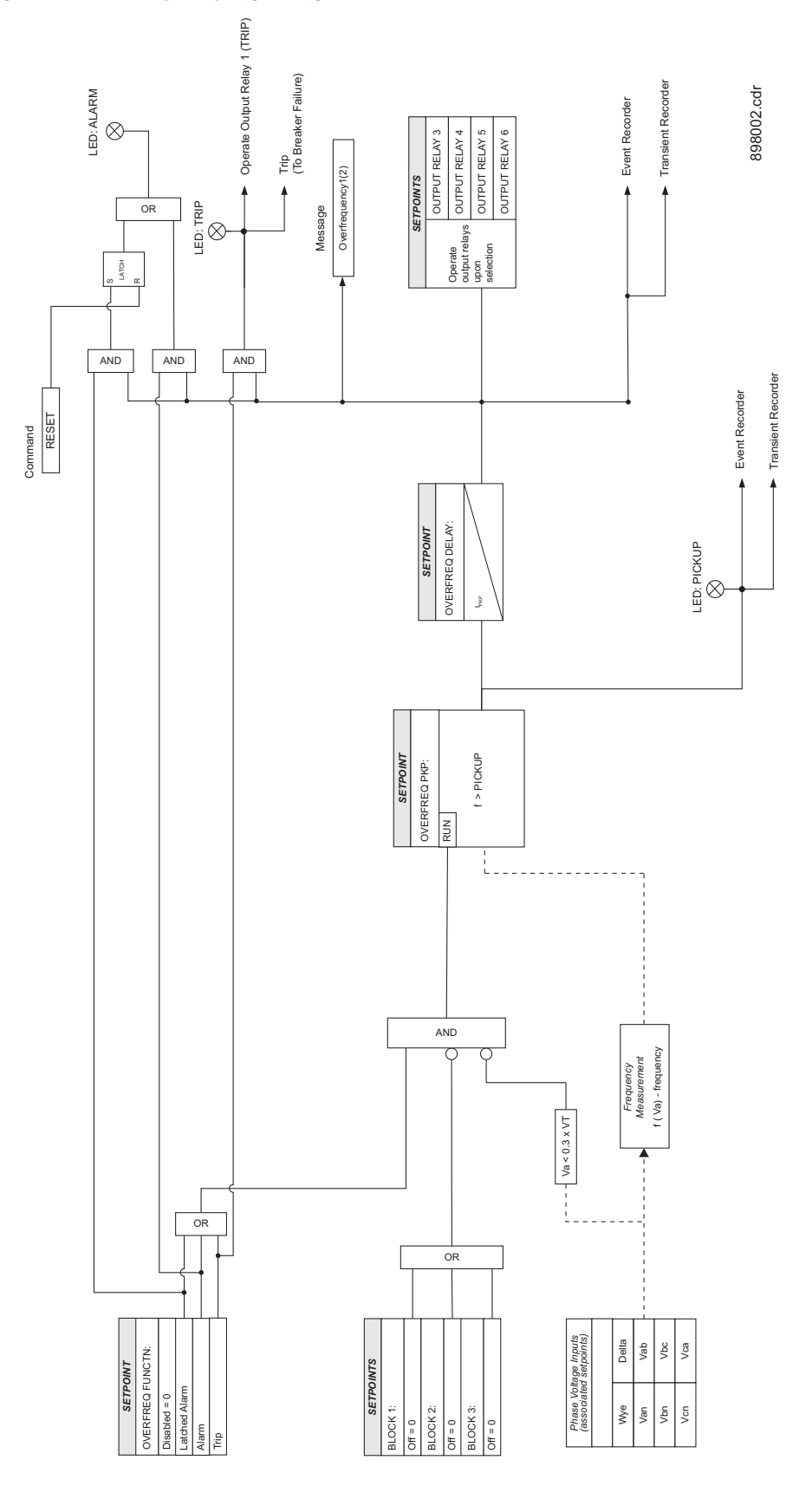

#### **Cable Thermal Model**

The thermal overload protection (Thermal Model) can be applied to prevent damage to the protected cables, dry transformers, capacitor banks, or even overhead lines. Loads exceeding the load ratings of the protected equipment can, over time, degrade the insulation, and may, in return, lead to short circuit conditions. As the heating of plant equipment such as cables or transformers is resistive (I<sup>2</sup>R), the generated heat is directly proportional to the square of the flowing current (I<sup>2</sup>). The relay uses a thermal time characteristic based on current squared and integrated over time.

The relay will continuously calculate the thermal capacity as a percentage of the total thermal capacity. The thermal capacity is calculated as follows:

$$\theta(t) = \left[\theta(t-1) + \frac{\Delta t}{\tau} \left[I^2 - \theta(t-1)\right]\right]$$

Where:

(t) = Cable thermal capacity (%) at time t

(t-1) = Cable thermal capacity (%) at time t-1

 $\mathbf{t}$  = Time step  $\mathbf{t}$  divided by the heating/cooling time constant

 $I^2 = (I_{phase}/I_{pickup})^2$  = Squared ratio between the actual load current and the pickup setting = Heating and cooling time constant, usually provided by the manufacturer.

The heating time constant is used when the squared load/pickup ratio is greater than the thermal capacity **(t-1)** estimated in the previous time step. Otherwise the formula uses the cooling time constant.

The time to trip is estimated when the load current exceeds the PKP setting, and the 49 element picks up. At the same time the thermal capacity will start to increase at a rate depending on the current amplitude and the prior loading condition of the cable. When the thermal capacity exceeds the alarm level, the element will generate an alarm signal. The thermal model alarm can be used as a warning for the start of dangerous overloading conditions, and can prevent unnecessary tripping. When the thermal capacity exceeds the trip level, the element will generate a trip signal. As per the formula below, the operate time (time to trip) is determined from when the element picks up until it trips, and depends on both the measured load over time, and the equipment heating and cooling time constants.

$$T_{\rm TRIP} = \tau * \ln \left( \frac{I^2}{I^2 - \theta^2} \right)$$

Where:

 $T_{TRIP}$  = Time to trip in seconds

 $^{2}$  = 1 = Trip thermal state set to 100%

= Heating and cooling time constant, usually provided by the manufacturer.

 $I^2$  = Squared ratio of the actual phase current and the pickup setting.

The time to trip will start timing out once the level of the computed thermal capacity (%) becomes higher than 100 % thermal capacity (=1). The trip flag will dropout when the Thermal capacity falls below 97% of the pickup level.

The following path is available using the keypad. For instructions on how to use the keypad, please refer to *Chapter 3 - Working with the Keypad*.

PATH: SETPOINTS > S3 PROTECTION > SETPOINT GROUP 1(2) > THERMAL MODEL

#### THERMAL MDL FUNC

Range: Disabled, Latched Alarm, Alarm, Trip Default: Disabled

The thermal capacity will be displayed on the relay even if the Thermal Model Function is set to "Disabled. The output relay #1 "Trip" will operate only if the function is selected as a Trip and the thermal capacity value of any phase is over 100%. The LED "ALARM" will turn on when the function is selected as a Trip or Alarm if the thermal capacity value of any phase is over the Thermal MDL Alarm setting. This LED will turn off when the thermal capacity value of all phases is below 97% of the Thermal MDL Alarm setting. If Latched Alarm is selected as a function setting, the LED "ALARM" will flash if the thermal capacity value of any phase is over the Thermal MDL Alarm setting, and will stay "ON" when the thermal capacity value of all phases is below 97% of the Thermal MDL Alarm setting, until the reset command is initiated. The output relay #1 "Trip" will not operate if the Latched Alarm or Alarm setting is selected. Any of the output relays 3 to 6 can be selected to operate when the Thermal Model Function is selected as Latched Alarm, Alarm or Trip.

The thermal capacity values are stored in memory and can be cleared either by using the "Clear Thermal Capacity" command, or by cycling relay control power.

#### THERMAL MDL PKP

Range: 0.05 to 20 × CT in steps of 0.01 × CT Default: 1.00 × CT

This setting sets the level of phase current above which the thermal model starts timing out the time-to-trip per the logarithmic formula above.

#### THERMAL MDL ALARM

Range: 70.0 to 110.0% in steps of 0.1% Default: 80.0%

This setting sets the alarm level for the accumulated thermal capacity above which the element generates an alarm.

#### HEAT TIME CONSTANT (<sub>H</sub>)

Range: 3.0 to 600.0 min in steps of 0.1 min Default: 6.0 min

This time constant is used to compute the thermal capacity when the thermal capacity at each time-step is greater than the one computed in the previous time-step.

#### COOL TIME CONSTANT (<sub>C</sub>)

Range: 1.00 to 6.00 ×  $_{\rm H}$  in steps of 0.01 ×  $_{\rm H}$ Default: 2.00 ×  $_{\rm H}$ 

This time constant is used to compute the thermal capacity when the thermal capacity at each time-step is less than the one computed in the previous time-step.

#### **OUTPUT RELAY 3 to 6**

Range: Do Not Operate, Operate Default: Do Not Operate

Any or all of output relays 3 to 6 can be selected to operate upon a Thermal Model condition. The selection of relay outputs operation is available no matter whether the **Latched Alarm**, **Alarm**, or **Trip** function is selected.

#### BLOCK 1/2/3

Range: Off, Contact Input 1 to 10, Virtual Input 1 to 32, Remote Input 1 to 32, Logic Element 1 to 16 Default: Off

Three blocking inputs are provided in the menu. One blocking input "high" is enough to block the function. The available selections for each block include Contact input, Virtual Input, Remote Input, or Logic Element.

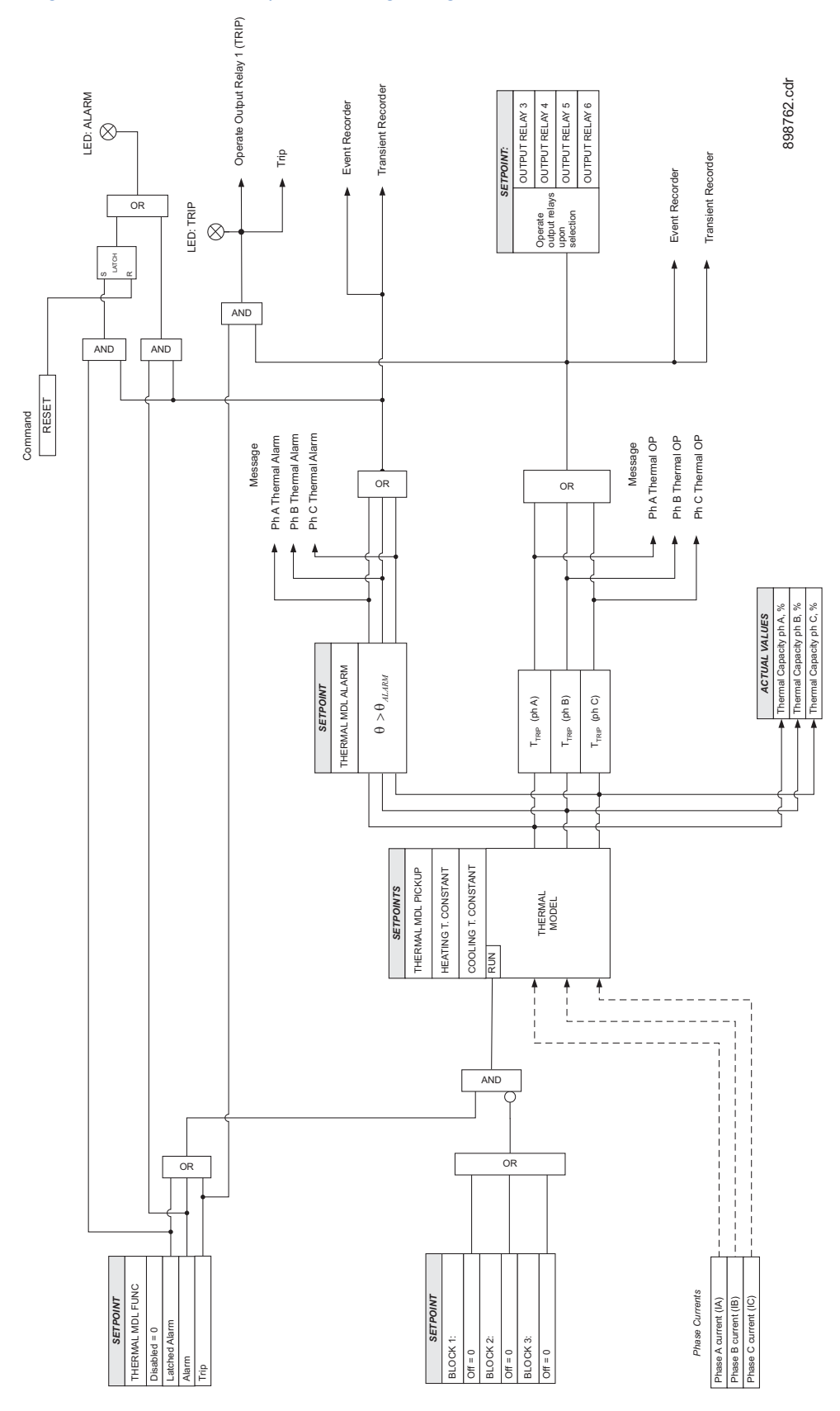

#### Figure 41: Thermal model protection logic diagram
# VT fuse fail

If one or two of the three phase to phase voltages drops to less than 70% of nominal, and at the same time any of the three voltages is greater than 85%, either an alarm or a trip will occur after a 1 second delay. The 70% threshold allows for the possibility that the voltage downstream from a blown fuse is pulled up above zero by devices connected between the open fuse and another phase.

#### PATH: SETPOINTS > S3 PROTECTION > VT FUSE FAILURE

#### FUSE FAIL FUNCTION

Range: Disabled, Alarm, Trip Default: Trip

Sets the Fuse Fail action.

#### Figure 42: Fuse Fail Protection Logic Diagram

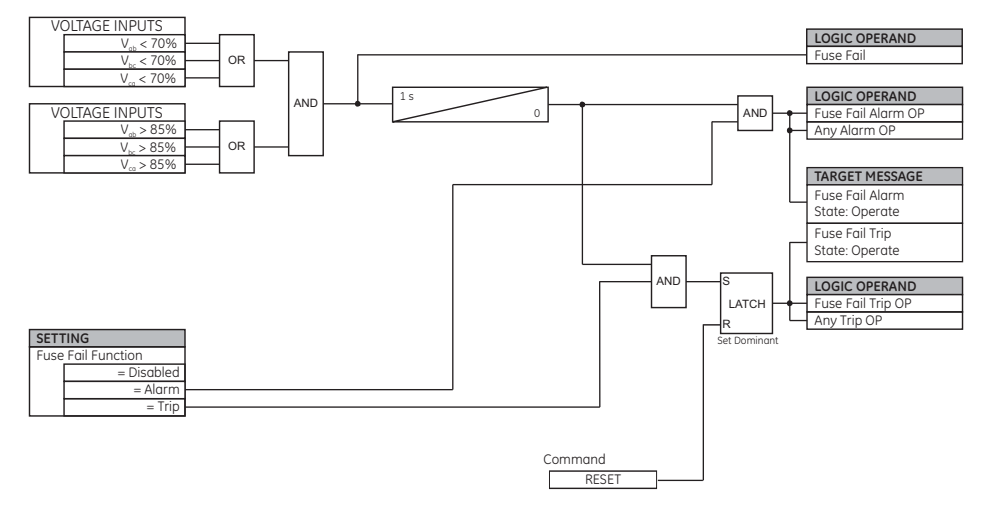

898802.cdr

# **S4 Controls**

#### Figure 43: Main controls menu

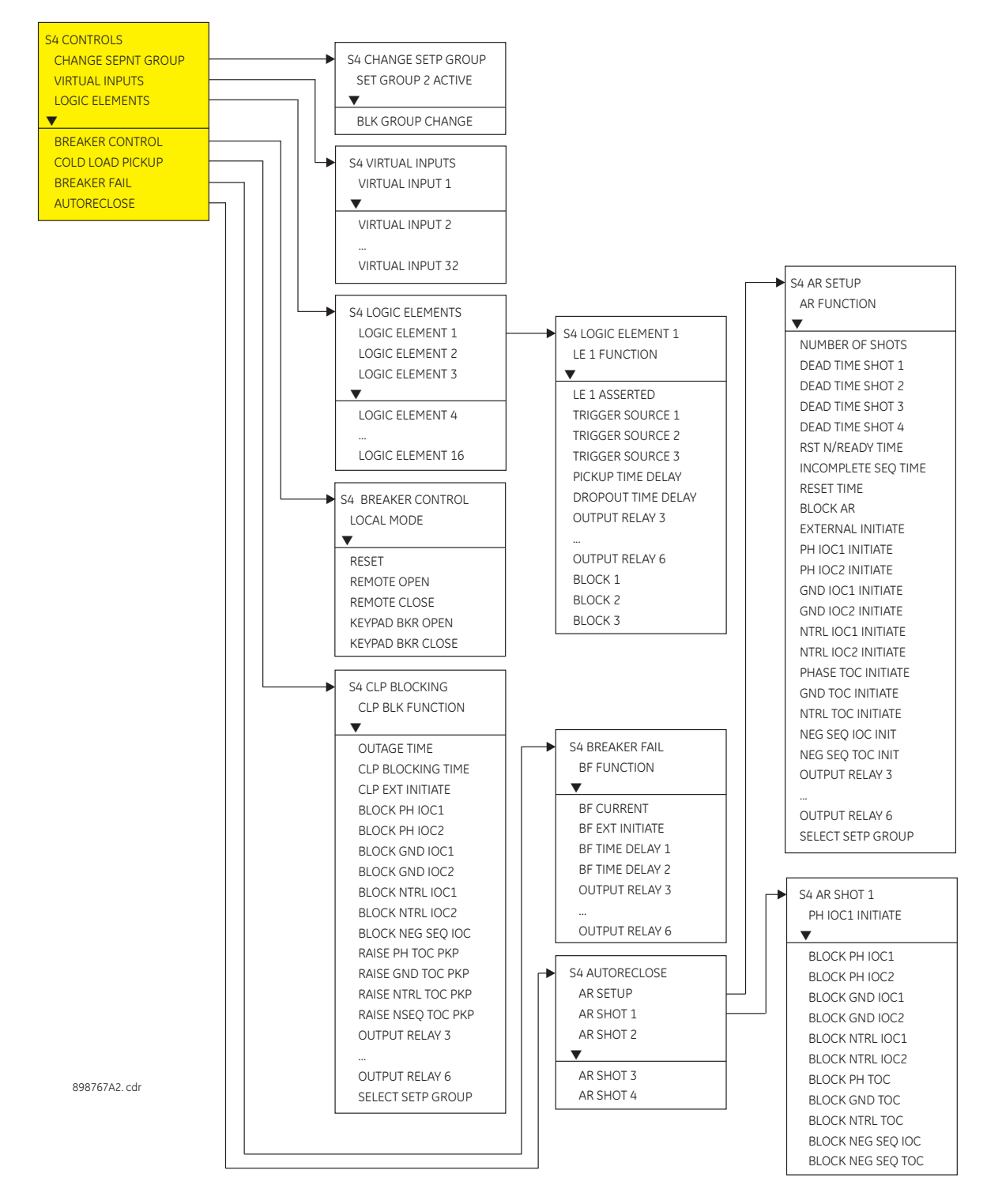

## Change setpoint group

The 350 relay has two identical setpoint groups- Group 1 and Group 2 for all protection elements. Switching between these two groups is available automatically by assigning an input (contact, virtual, remote, logic element), or via communications.

Group 1 is the default setpoint group. The relay can automatically switch from Group 1 protections to Group 2 protections, and vice versa, by setting up the switching conditions under "Change Setpoint Group". Under some application conditions, such as an overcurrent element pick up, it may not be desirable to change setpoint groups. A setpoint change can also be prevented if the breaker is open, so that a fault detected before a reclosure will not cause a group change while the breaker is open. In such cases, the user can set a condition under "BLK GROUP CHANGE", where if asserted, the active setpoint group is asserted. For example if the active group was Group 1 at the time of a trip, the breaker opens, and the input configured under "BLK GROUP CHANGE" is asserted, the relay will maintain Setpoint Group 1, even if the input "SET GROUP 2 ACTIVE" is de-asserted.

The relay will default to Setpoint Group 1, if both the input "SET GROUP 2 ACTIVE" and the blocking input "BLK GROUP CHANGE" are de-asserted.

Switching from Group 1 to Group 2 can be also initiated by the Autoreclose, or the Cold Load Pickup functions. If the setpoint group selected in the Autoreclosure menu is different from the active setpoint group, then the Autoreclosure function will force the relay to apply the Autoreclosure selected setpoint group. The Autoreclosure function will then apply the AR shot settings to the corresponding protections. The relay will revert to the previous setpoint group after detecting the Autoreclosure resets.

Similarly, if "Enabled" and not blocked by the Autoreclosure, the Cold Load Pickup function will force the relay to apply the protections of the other setpoint group, if the one selected under the CLP menu is different from this, being in-service. The relay will revert to the setpoint group used originally, after the CLP blocking function resets.

#### PATH: CONTROLS > CHANGE SPNT GROUP

#### SET GROUP 2 ACTIVE

Range: Off, Contact Input 1 to 10, Virtual Input 1 to 32, Remote Input 1 to 32, Logic Elements 1 to 16

Default: Off

This setting selects an input used to change from Setpoint Group 1 to Setpoint Group 2, when asserted. If no group change supervision is selected, Setpoint group 2 will stay active as long as the "SET GROUP 2 ACTIVE" input is asserted, and will revert to Group 1, when this input is de-asserted.

#### **BLOCK GROUP CHANGE**

Range: Off, Contact Input 1 to 10, Virtual Input 1 to 32, Remote Input 1 to 32, Logic Elements 1 to 16

Default: Off

This setting defines an input that can be used to block changing setpoint groups. When the assigned input is asserted, changing from one setpoint group to the other one is blocked.

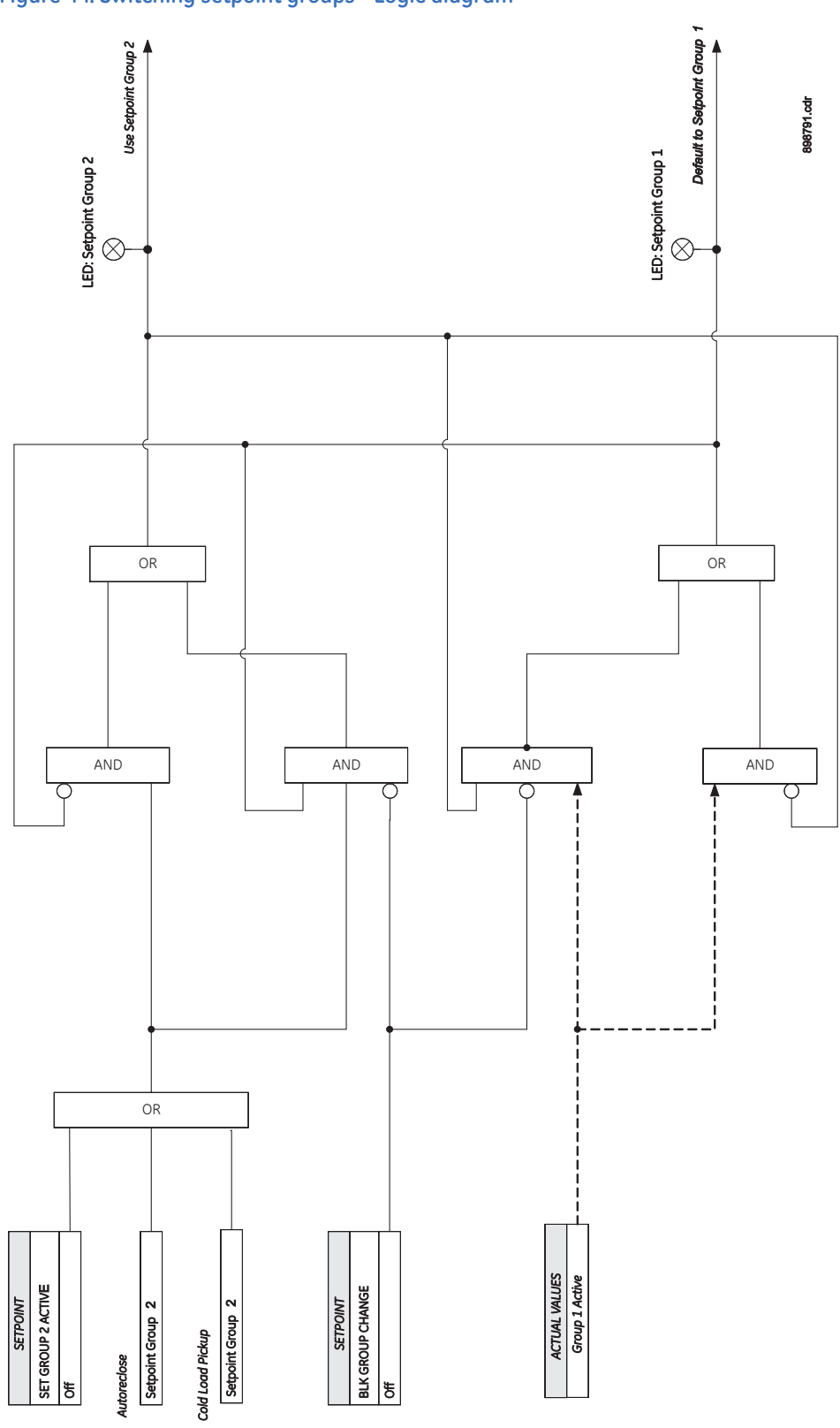

#### Figure 44: Switching setpoint groups - Logic diagram

# **Virtual inputs**

There are 32 virtual inputs that can be individually programmed to respond to input commands entered via the relay keypad, or by using communication protocols. **PATH: SETPOINTS > S4 CONTROLS > VIRTUAL INPUTS.** 

VIRTUAL INPUT 1

Range: Off, On Default: Off

The state of each virtual input can be controlled under SETPOINTS > S4 CONTROL > VIRTUAL INPUTS menu. For this purpose, each of the virtual inputs selected for control need be "Enabled" under SETPOINTS > S5 INPUTS/OUTPUTS > VIRTUAL INPUTS, and its type "Self-Reset" or "Latched" specified.

If Self-Reset type was selected, entering "On" command will lead to a pulse of one protection pass. To prolong the time of the virtual input pulse, one can assign it as a trigger source to a Logic Element with a dropout timer set to the desired pulse time. If "Latched" type is selected, the state of the virtual input will be latched, upon entering "On" command. Refer to the logic diagram in the S5 INPUTS/OUTPUTS > VIRTUAL INPUTS chapter for more details.

#### Figure 45: Virtual inputs scheme logic

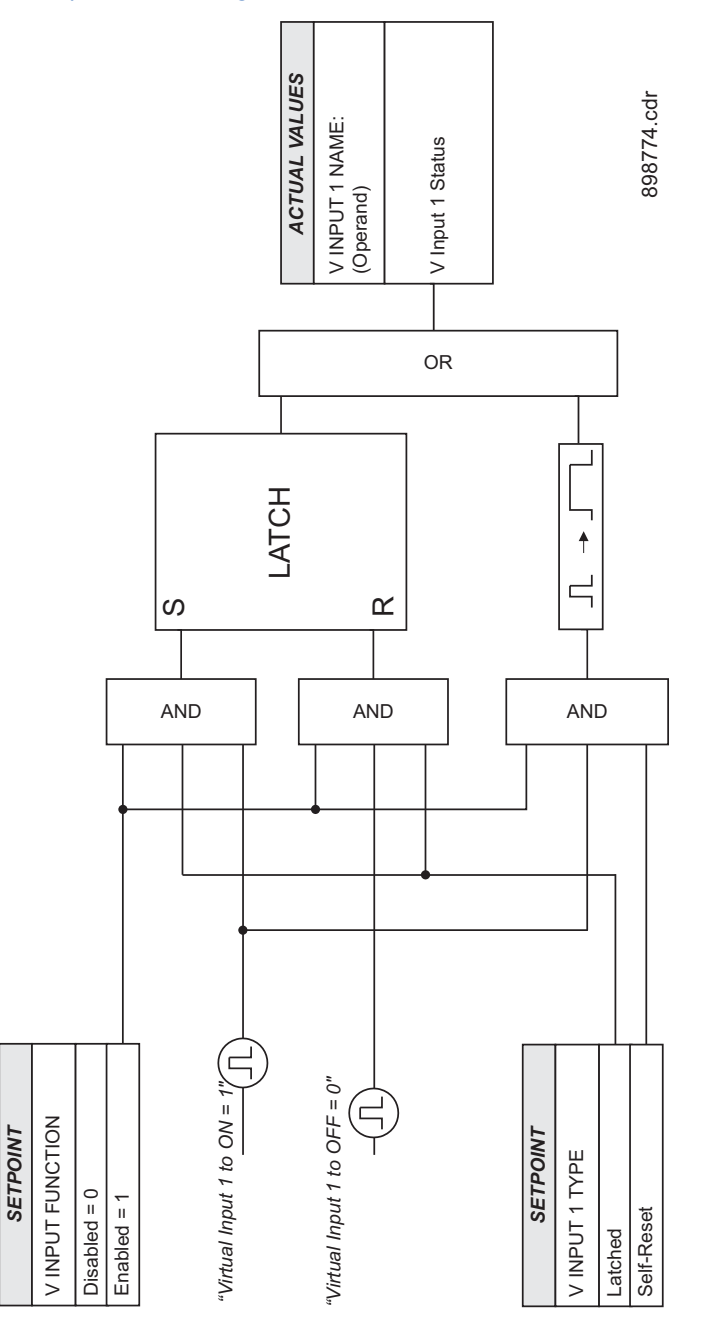

# Logic elements

The 350 relay has 16 Logic Elements available to build simple logic using the state of any programmed contact, virtual, or remote input, or from the output operand of a protection, or control element. Changing the state of any of the assigned inputs used as trigger sources, will change the state of the Logic Element, unless a blocking input is present. The logic provides for assigning up to three triggering inputs in an "OR" gate for Logic Element operation, and up to three blocking inputs in an "OR" gate for defining the block signal. Pickup and dropout timers are available for delaying Logic Element operation and dropout respectively. In addition, the user can define whether to use the "ON", or "OFF" state of the programmed element by selecting ASSERTED: "On" or "Off".

Referring to the Logic Element logic diagram below, the Logic Element can be set to one of four functions: **Control, Alarm, Latched Alarm**, or **Trip**. When **Alarm** or **Latched Alarm** is selected, the output relay #1 (Trip) is not triggered during Logic Element operation. The Trip output relay will be triggered when **Trip** is selected as the function, and the Logic Element operates. The Logic Element function can be also selected as **Control**, and used with other relay elements without turning on the "ALARM" and "TRIP" LEDs.

The "PICKUP" LED will turn on upon a Logic Element pickup condition except when the Logic Element function is selected as **Control**.

The "ALARM" LED will turn on upon Logic Element operation if the Logic Element function selected is either **Alarm**, or **Latched Alarm**.

The "TRIP" LED will turn on upon Logic Element operation if the Logic Element function is selected as **Trip**.

The option to trigger auxiliary output relays is provided for any of the selected Logic Element functions.

The following path is available using the keypad. For instructions on how to use the keypad, please refer to *Chapter 3 - Working with the Keypad*.

PATH: SETPOINTS > S4 CONTROLS > S4 LOGIC ELEMENTS

#### **LE1(16) FUNCTION**

Range: Disabled, Control, Alarm, Latched Alarm, Trip Default: Disabled

This setting defines the use of the Logic Element. When **Trip** is selected as a function, the Logic Element will trigger Output Relay # 1 (Trip) upon operation.

#### LE1(16) ASSERTED

Range: On, Off Default: Off

This setting defines the Logic Element state "On" or "Off" to be used as an output. The asserted "On" selection provides an output "high" when the LE is "On". If asserted "Off" is selected, then the LE output will be "high", when the LE is "Off".

#### **TRIGGER SOURCE 1, 2, 3**

Range: Off, Any input from the list of inputs Default: Off

Each of the three trigger sources is configurable by allowing the assigning of an input selected from a list of inputs. This input can be a contact input, a virtual input, a remote input, or an output flag from a protection, or control element. See the list of available inputs from the table below.

#### TRIGGER LOGIC

Range: OR, AND Default: OR

This setting defines trigger source operation as either "OR" or "AND". When set to "OR" any of the inputs will trigger the Logic Element. When set to "AND" all three sources must be asserted before the Logic Element is triggered.

#### PKP TIME DELAY

Range: 0 to 60000 ms in steps of 1 ms Default: 0 ms

This setting specifies the pickup time delay before Logic Element operation.

#### DPO TIME DELAY

Range: 0 to 60000 ms in steps of 1 ms Default<sup>:</sup> 0 ms

This setting specifies the time delay from a reset timer that starts upon expiry of the pickup time delay and prolongs the operation of the Logic Element until this time expires.

#### **OUTPUT RELAYS 3 to 6**

Range: Do not operate, Operate Default: Do not operate

Any or all of output relays 3 to 6 can be selected to operate upon a Logic Element operating condition. The selection of auxiliary relay outputs is available no matter whether the **Control**, **Alarm**, **Latched Alarm**, or **Trip** function is selected.

#### BLOCK 1, 2, 3

Range: Off, Any input from the list of inputs Default: Off

Each of the three blocks is configurable by allowing the assigning of an input selected from a list of inputs. This input can be a contact input, a virtual input, a remote input, or an output flag from a protection, or control element, as well as an input from any of the other seven logic inputs. See the list of available inputs from the table below

#### **BLOCK LOGIC**

Range: OR, AND

Default: OR

This setting defines block source operation as either "OR" or "AND". When set to "OR" any of the inputs will block the Logic Element. When set to "AND" all three sources must be asserted before the Logic Element is blocked.

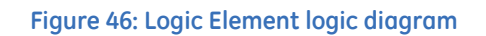

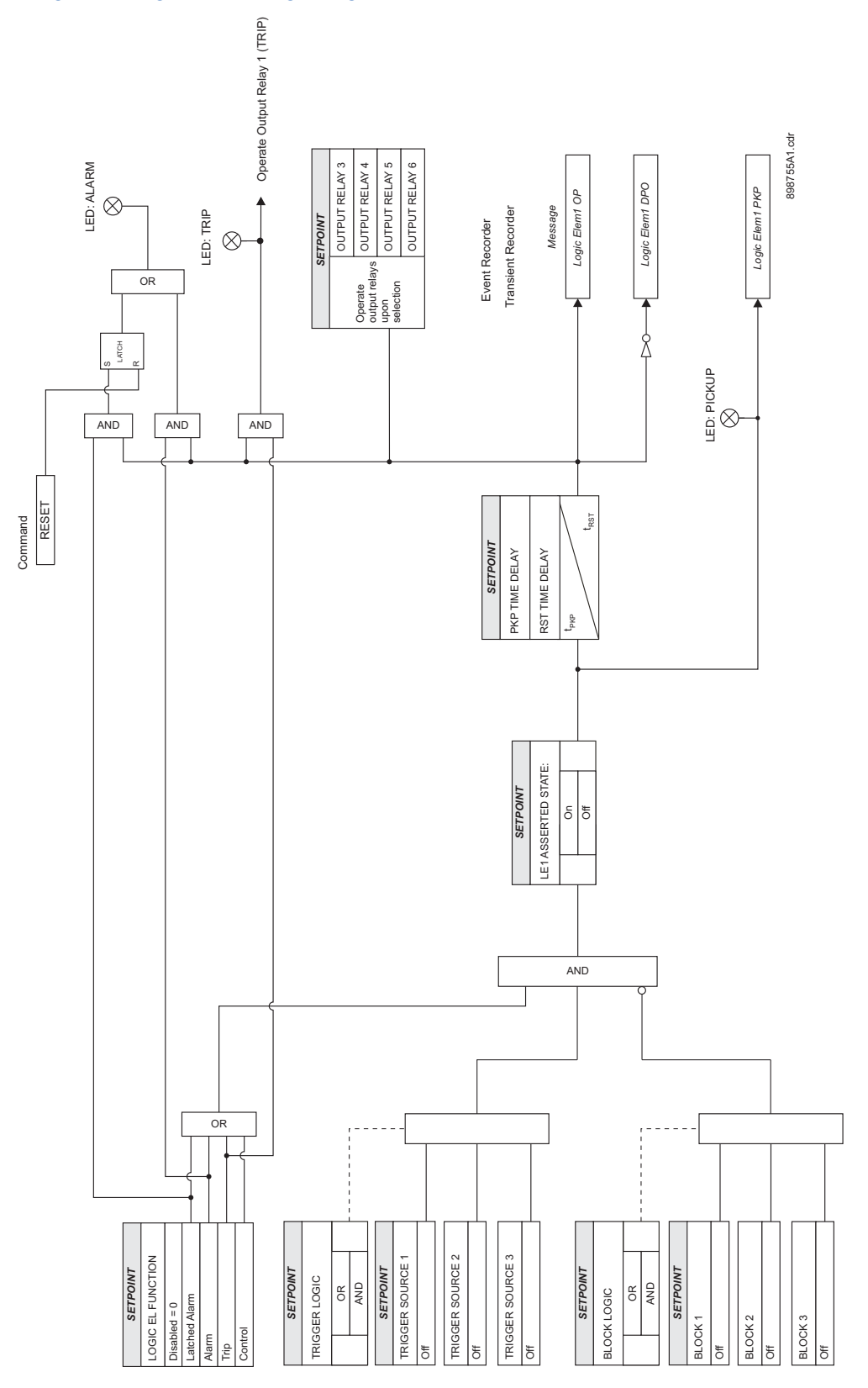

#### Input Type Input Name Contact Inputs BKR 52a input (CI1) BKR 52b input (CI2) Contact Input 3 Contact Input 4 Contact Input 5 Contact Input 6 Contact Input 7 Contact Input 8 Virtual Inputs Virtual Input 1 Virtual Input 2 Virtual Input 3 Virtual Input 4 Virtual Input 5 Virtual Input 6 Virtual Input 7 Virtual Input 8 Virtual Input 9 Virtual Input 10 Virtual Input 11 Virtual Input 12 Virtual Input 13 Virtual Input 14 Virtual Input 15 Virtual Input 16 Virtual Input 17 Virtual Input 18 Virtual Input 19 Virtual Input 20 Virtual Input 21 Virtual Input 22 Virtual Input 23 Virtual Input 24 Virtual Input 25 Virtual Input 26 Virtual Input 27 Virtual Input 28 Virtual Input 29 Virtual Input 30 Virtual Input 31 Virtual Input 32 Remote Input 1 Remote Inputs Remote Input 2 Remote Input 3 Remote Input 4 Remote Input 5

#### Table 12: List of logic inputs

Remote Input 6

| Input Type     | Input Name       |
|----------------|------------------|
|                | Remote Input 7   |
|                | Remote Input 8   |
|                | Remote Input 9   |
|                | Remote Input 10  |
|                | Remote Input 11  |
|                | Remote Input 12  |
|                | Remote Input 13  |
|                | Remote Input 14  |
|                | Remote Input 15  |
|                | Remote Input 16  |
|                | Remote Input 17  |
|                | Remote Input 18  |
|                | Remote Input 19  |
|                | Remote Input 20  |
|                | Remote Input 21  |
|                | Remote Input 22  |
|                | Remote Input 23  |
|                | Remote Input 24  |
|                | Remote Input 25  |
|                | Remote Input 26  |
|                | Remote Input 27  |
|                | Remote Input 28  |
|                | Remote Input 29  |
|                | Remote Input 30  |
|                | Remote Input 31  |
|                | Remote Input 32  |
| Logic Elements | Logic Element #1 |
|                | Logic Element #2 |
|                | Logic Element #3 |
|                | Logic Element #4 |
|                | Logic Element #5 |
|                | Logic Element #6 |
|                | Logic Element #7 |
|                | Logic Element #8 |

# **Breaker control**

The Breaker Control menu is designed to trip and close the breaker from the relay either remotely (LOCAL MODE setting set to "OFF," or the selected contact input deselected) or locally (the input from the LOCAL MODE setpoint asserted). While in LOCAL MODE, the REMOTE OPEN and CLOSE setpoints are not active.

The following path is available using the keypad. For instructions on how to use the keypad, please refer to *Chapter 3 - Working with the Keypad*.

PATH: SETPOINTS > S4 CONTROLS > BREAKER CONTROL

#### LOCAL MODE

Range: Off, Contact Input 1 to 10, Virtual Input 1 to 32, Remote Input 1 to 32, Logic Elements1 to 16

Default: Off

The LOCAL MODE setting places the relay in local mode. The relay is in Remote Mode, if not forced into Local Mode by this setpoint (i.e. LOCAL MODE set to "OFF," or the selected input de-asserted).

#### RESET

Range: Off, Contact Input 1 to 10, Virtual Input 1 to 32, Remote Input 1 to 32, Logic Elements1 to 16

Default: Off

The RESET setting resets the latched alarm or Trip LEDs, and the latched relays.

#### **REMOTE OPEN**

Range: Off, Contact Input 1 to 10, Virtual Input 1 to 32, Remote Input 1 to 32, Logic Elements1 to 16

Default: Off

This setting specifies the input which when asserted, initiates a trip (output relay #1 TRIP energized) and opens the breaker.

#### **REMOTE CLOSE**

Range: Off, Contact Input 1 to 10, Virtual Input 1 to 32, Remote Input 1 to 32, Logic Elements 1 to 16

Default: Off

This setting specifies the input which when asserted initiates a close (output relay #2 CLOSE energized) and closes the breaker.

#### **KEYPAD BKR OPEN**

Range: Yes, No Default: No

This setting provides flexibility to the user to open the breaker from the keypad. Selecting "Yes" will introduce a pulse of 100ms to the "trip" output relay. The setting is active, when

the selected input under LOCAL MODE setpoint is asserted

#### **KEYPAD BKR CLOSE**

Range: Yes, No

Default: No

This setting provides flexibility to the user to close the breaker from the keypad. Selecting "Yes" will introduce a pulse of 100ms to the "close" output relay. The setting is active, when the selected input under LOCAL MODE setpoint is asserted

By default, the breaker control mode is set to "Remote" (LOCAL MODE set to "OFF"). In this mode, only the REMOTE OPEN and REMOTE CLOSE setpoints are active. The rest of the setpoints with exception of the RESET setpoint are deactivated, regardless of the status of their selected inputs.

Local Mode is set if the input for the LOCAL MODE setpoint is asserted. In this mode, the REMOTE OPEN and REMOTE CLOSE setpoints are deactivated, regardless of the status of their selected inputs. **Breaker Open** and **Breaker Close** commands from the KEYPAD BKR OPEN and KEYPAD BKR CLOSE setpoints will be active, if the breaker operation is set to Local Mode (i.e. the selected input under the LOCAL MODE setpoint asserted).

## Cold load pickup

The 350 can be programmed to block the instantaneous over-current elements, and raise the pickup level of the time over-current elements, when a cold load condition is detected. The cold load condition is detected during closing of the breaker on a feeder that has been

de-energized for a long time. The feeder inrush current and the motor accelerating current during breaker closing may be above some over-current protection settings. The diagram shows the slow decaying of the cold load current starting at about 500% of the nominal current at the time of breaker closing, decaying down to 300% after 1 second, 200% after 2 seconds, and 150% after 3 seconds.

500 Current (% of nominal) 400 300 NORMAL TRIP SETTING 200 X PICKUP PICKUP 100 OUTAGE 0 0 1 2 3 5 -1 4 6 Time (seconds) LOAD ENERGIZED 898750.CDR

The relay detects Cold Load condition (Cold Load Pickup armed), if the currents on all three phases drop below 3% of the CT nominal rating for the period of time greater, than the Outage Time Before Cold Load setting. The Cold Load condition can be immediately initiated (Outage Time Before Cold Load timer bypassed), by asserting a contact input selected for External CLP Initiate.

The second timer Cold Load Pickup Block is used to specify the time of blocking the instantaneous over-current elements, and the time of raised pickup levels of the time overcurrent elements, after breaker closing. The timer starts when at least one of the three phase currents is above 10% of CT nominal. Upon timer expiration, the settings return to normal.

The following path is available using the keypad. For instructions on how to use the keypad, please refer to *Chapter 3 - Working with the Keypad*.

PATH: SETPOINTS > S4 CONTROLS > COLD LOAD PICKUP

#### **CLP BLK FUNCTION**

Figure 47: Cold load pickup

Range: Disabled, Alarm, Latched Alarm Default: Disabled

If set to Alarm, the alarm LED will flash upon detection of Cold Load Pickup condition, and will turn off upon clearing the condition. If Latched Alarm setting is selected, the alarm LED will flash during the Cold Load Pickup condition, and will remain ON, when the condition is cleared. The Alarm LED turns OFF upon manual or remote reset command.

#### OUTAGE TIME

Range: 1 to 1000 min in steps of 1 min Default: 20 min

This timer starts when the feeder is de-energized (currents drop below 3% of CT nominal). The Cold Load Pickup is armed after its time expiration.

#### CLP BLOCKING TIME

Range: 1 to 1000 sec in steps of 1 sec

#### Default: 5 s

This setting sets the time of blocking for the selected instantaneous overcurrent elements, and the time of raised pickup level of the time overcurrent elements. This timer starts when currents bigger than 10% of CT nominal are detected.

#### **CLP EXT INITIATE**

Range: Off, Contact Input 1 to 10, Virtual Input 1 to 32, Remote Input 1 to 32, Logic Input 1 to 16

#### Default: Off

This setting allows the user to select Contact Input, Virtual Input, Remote Input, or Logic Element, and force the CLP element into the Cold Load Pickup armed state, bypassing the timer **Outage Time Before Pickup**.

# BLOCK PH IOC1(2)/ BLOCK GND [S.GND] IOC1(2)/ BLOCK NTRL IOC1(2) / BLOCK NEG SEQ IOC

Range: No, Yes Default: No

Delduit: NO

Each instantaneous over-current element from the list can be selected for block or not, upon cold load pickup condition.

# RAISE PH TOC PKP/ RAISE GND [S.GND] TOC PKP/ RAISE NTRL TOC PKP/RAISE NSEQ TOC PKP

Range: 0 to 100% in steps of 1% Default: 0%

The pickup level of each time over-current element from the list can be raised by 0 to 100%, upon cold load pickup condition.

#### **OUTPUT RELAYS 3 to 6**

Range: Do not operate, Operate Default: Do not operate

Each of the output relays can be programmed to operate when cold load pickup function is armed.

#### SELECT SETP GROUP

Range: Active Group, SP Group 1 Active, SP Group 2 Active Default: Active Group

The CLP blocking function will block the IOC, and adjust the TOC pickup levels for the over-current elements from whichever Setting Group is active, if the setting Active Group is selected.

#### Figure 48: Cold load pickup logic diagram

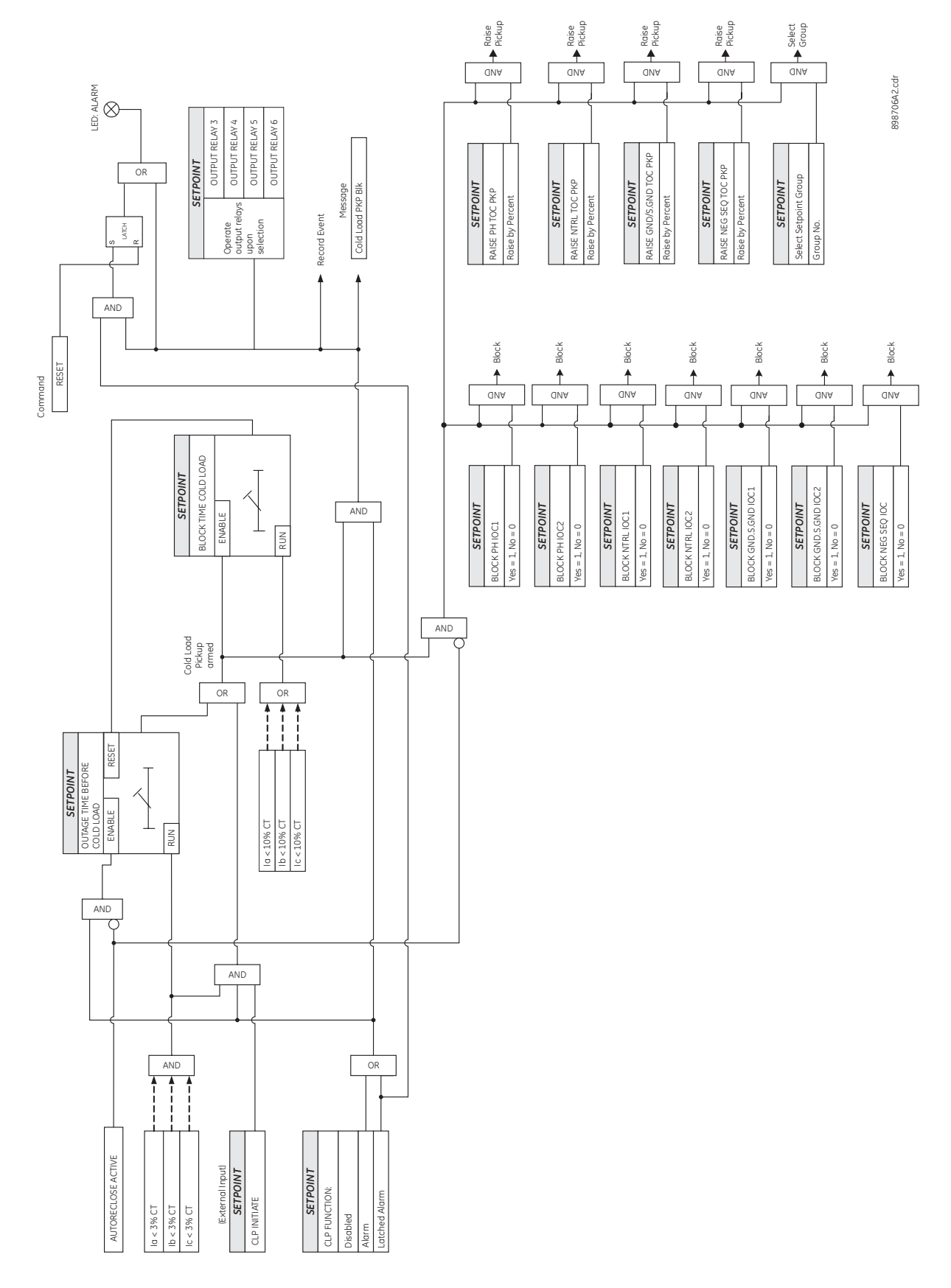

## **Breaker failure**

The Breaker Failure function monitors the phase currents, after a trip command from the protection elements is initiated. If any phase current is above the set current level after the BF DELAY time expires, a breaker failure will be declared, and will operate the selected output relays. The Breaker failure scheme provides also an external input to initiate breaker failure via Contact Input, Virtual Input, Remote Input, or Logic Element.

The following path is available using the keypad. For instructions on how to use the keypad, please refer to *Chapter 3 - Working with the Keypad*.

#### PATH: SETPOINTS > S4 CONTROLS > BREAKER FAIL

#### **BF FUNCTION**

Range: Disabled, Alarm, Latched Alarm Default: Disabled

If set to Alarm, the alarm LED will flash upon detection of Breaker Failure condition, and will turn off upon clearing the condition. If Latched Alarm setting is selected, the alarm LED will flash during the Breaker Failure condition, and will remain ON, when the condition is cleared. The Alarm LED turns OFF upon manual or remote reset command.

#### **BF CURRENT**

Range: 0.05 to 20.00 × CT in steps of 0.01 Default: 1.00 × CT

This setting selects the current level to be monitored by the BF logic, after the programmed time delays.

#### **BF EXT INITIATE**

Range: Off, Contact Input 1 to 10, Virtual Input 1 to 32, Remote Input 1 to 32, Logic Element 1 to 16

Default: Off

This setting allows the user to select Contact Input, Virtual or Remote Input, Logic Element to initiate the Breaker Failure logic.

#### **BF TIME DELAY 1**

Range: 0.03 to 1.00 s in steps of 0.01 s

Default: 0.10 s

This timer starts when breaker trip command is issued from any of the protection elements.

#### **BF TIME DELAY 2**

Range: 0.00 to 1.00 s in steps of 0.01 s Default: 0.00 s

This timer does not start until a trip condition is recognized, BF TIMER DELAY 1 has expired, and at least one of the phase currents is above the BF CURRENT setting.

#### **OUTPUT RELAY 3 to 6**

Range: Do not operate, Operate

Default: Do not operate

Each of the output relays can be programmed to operate upon detection of breaker failure.

#### Figure 49: Breaker failure logic diagram

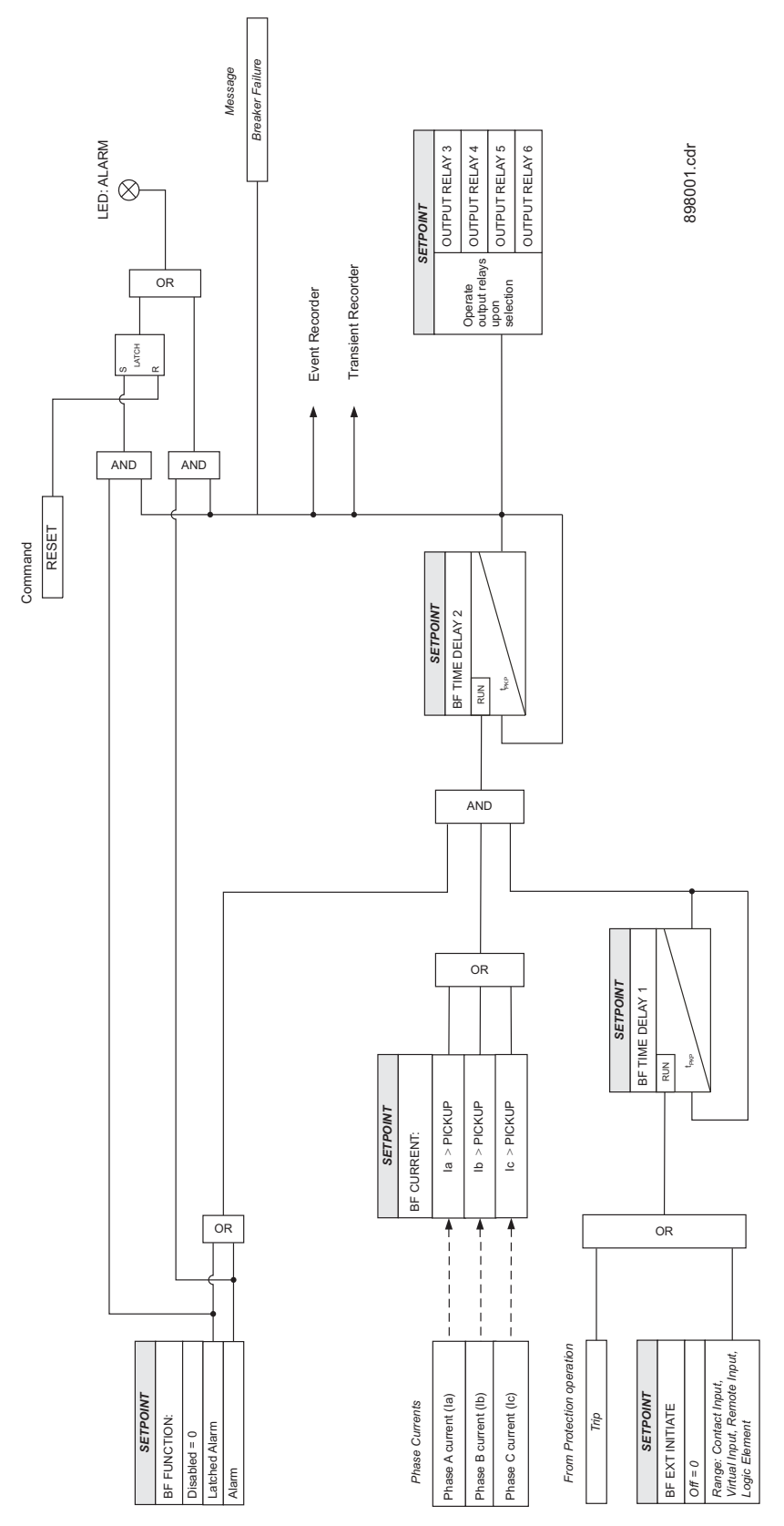

#### Autorecloser

The automatic recloser is intended for use on single three-pole tripping breaker applications. Up to four reclosing "shots" can be programmed with independent set of protection elements for initiation, and individual dead time prior to each subsequent shot. A typical example for selection of individual set of overcurrent protection elements for initiation is the selection of instantaneous overcurrent protections for the first AR initiation, and selection of time overcurrent protections after the first reclose. This would provide longer time before the breaker opens, and allow the fuses to burn off, if the fault is still present.

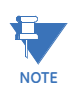

To synchronize the Reclose function with the breaker status feedback, it is recommended that a debounce of 2 cycles is used, regardless of whether the breaker status is detected using one or both contacts.

The following path is available using the keypad. For instructions on how to use the keypad, please refer to *Chapter 3 - Working with the Keypad*.

#### PATH: SETPOINTS > S4 CONTROLS > AUTORECLOSE > AR SETUP

#### **AR FUNCTION**

Range: Disabled, Enabled Default: Disabled

This setting enables or disables the Autorecloser function.

#### NUMBER OF SHOTS

Range: 1 to 4, step 1 Default: 1

The maximum number of reclosures that will be attempted before AR Not Ready.

#### DEAD TIME SHOT 1 to 4

Range: 0.1 to 600.0 s, step 0.1 s Default: 1.0 s

This setting specifies the dead time delay before each reclosure. Four time delay settings are to be configured and used to time out before the first, second, third, or fourth breaker reclosure.

#### **RST N/READY TIME**

Range: 0.1 to 600.0 s, step 0.1 s Default: 10 s

This setting specifies the reset AR Not Ready time. Upon breaker close, the timer times out, and resets the AR lockout.

#### INCOMP SEQ TIME

Range: 0.1 to 600.0 s, step 0.1 s Default: 5.0 s

This timer is used to set the maximum time interval allowed for single reclosure shot. The timer starts timing out for both situations: upon AR initiate to open the breaker, where the breaker doesn't open, or whenever breaker reclose command is issued, where the breaker doesn't close. Upon incomplete sequence time expiry, the AR goes into AR Not Ready mode.

#### RESET TIME

Range: 0.1 to 600.0 s, step 0.1 s Default: 5.0 s

This time is used to reset the AR into AR ready mode after successful reclosure. If no breaker tripping occurs within the reset time, the AR shot counter is reset.

#### **BLOCK AR**

Range: Off, Contact Input 1 to 10, Virtual Input1 to 32, Remote Input1 to 32, Logic Elements1 to 16

Default: Off

This setting provides selection for contact input, virtual input, remote input, or logic element to block off the AR scheme.

#### EXT INITIATE

Range: Off, Contact Input 1 to 10, Virtual Input 1 to 32, Remote Input 1 to 32, Logic Elements 1 to 16

Default: Off

This setting provides selection for contact input, virtual input, remote input, or logic element to initiate the AR scheme.

#### PH IOC1/2 INITIATE

Range: Off/On Default: Off When set to "On," the operation of this element initiates the AR sequence.

#### GND [S.GND] IOC1/2 INITIATE

Range: Off/On Default: Off

When set to "On," the operation of this element initiates the AR sequence.

#### NTRL IOC1/2 INITIATE

Range: Off/On Default: Off

When set to "On," the operation of this element initiates the AR sequence.

#### PHASE TOC INITIATE

Range: Off/On Default: Off When set to "On," the operation of this element initiates the AR sequence.

#### NTRL TOC INITIATE

Range: Off/On Default: Off

When set to "On," the operation of this element initiates the AR sequence.

#### GND [S.GND] TOC INITIATE

Range: Off/On Default: Off

When set to "On," the operation of this element initiates the AR sequence.

#### NSEQ TOC INITIATE

Range: Off/On Default: Off When set to "ON," the operation of this element initiates the AR sequence.

#### AR READY - RELAY 3 to 6

Range: Do not operate, Operate Default: Do not operate

Any or all of the output relays can be selected to operate upon Autoreclose Status detected as "AR READY".

#### AR IN-PROGR - RELAY 3 to 6

Range: Do not operate, Operate Default: Do Not Operate

Any or all of the output relays can be selected to operate upon Autoreclose Status detected as "AR IN-PROGRESS".

#### AR N/READY - RELAY 3 to 6

Range: Do not operate, Operate

Default: Do Not Operate

Any or all of the output relays can be selected to operate upon Autoreclose Status detected as "AR LOCKOUT".

#### SELECT SETP GROUP

Range: Active group, SP Group 1 Active, SP Group 2 Active

Default: SP Group 1 Active

The Autoreclose function will be executed in the setpoint group selected as a setting in "SELECT SETP GROUP", or in the active setpoint group if the setting "Active Group" is selected.

The following path is available using the keypad. For instructions on how to use the keypad, please refer to *Chapter 3 - Working with the Keypad*.

PATH: SETPOINTS > S4 CONTROLS > AUTORECLOSE > AR SHOT 1(4)

#### BLOCK PH IOC1/2 Shot 1 to 4

Range: Off/On

Default: Off

If set to "On" for the selected shot, the operation of the element will initiate breaker trip after the corresponding breaker reclosing shot.

#### BLOCK NTRL IOC1/2 Shot 1 to 4

Range: Off/On Default: Off

Jefault: Off

If set to "On" for the selected shot, the operation of the element will initiate breaker trip after the corresponding breaker reclosing shot.

#### BLOCK GND/S.GND IOC1/2 Shot 1 to 4

Range: Off/On

Default: Off

If set to "On" for the selected shot, the operation of the element will initiate breaker trip after the corresponding breaker reclosing shot.

#### BLOCK PH TOC Shot 1 to 4

Range: Off/On Default: Off

If set to "On" for the selected shot, the operation of the element will initiate a breaker trip after the corresponding breaker reclosing shot.

#### BLOCK GND TOC Shot 1 to 4

Range: Off/On Default: Off

Default: Off

If set to "On" for the selected shot, the operation of the element will initiate a breaker trip after the corresponding breaker reclosing shot.

#### BLOCK NSEQ TOC Shot 1 to 4

Range: Off/On

Default: Off

If set to "ON" for the selected shot, the operation of the element will initiate a breaker trip after the corresponding breaker reclosing shot.

#### BLOCK NTRL TOC Shot 1 to 4

Range: Off/On

Default: Off

If set to "On" for the selected shot, the operation of the element will initiate a breaker trip after the corresponding breaker reclosing shot.

### Figure 50: Autoreclose logic diagram

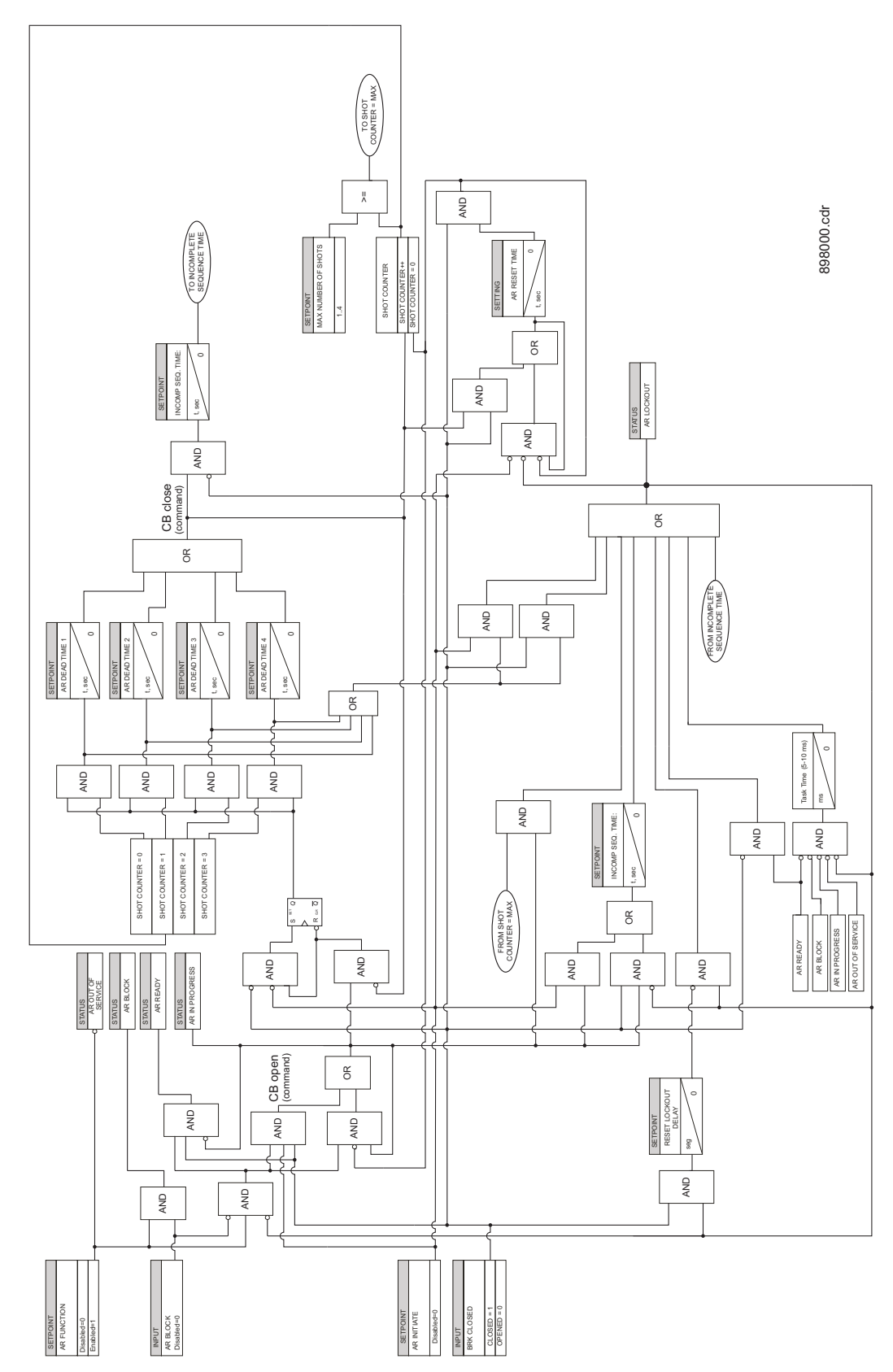

The Automatic Reclosure function is designed to perform up to four breaker autoreclosings, with a configurable dead time before each reclosing shot. Upon AR function enabled, and breaker status "closed", the AR is set into "AR Ready" state. If an intermittent feeder fault occurs such as overhead conductor touching tree branch, one or more of the overcurrent protection elements enabled under AR initiate menu will operate and issue a breaker trip command. If the breaker opens, the dead time configured under the first AR shot will start timing out. After this time expires, the AR scheme will produce the first breaker reclosing shot. Upon breaker close and no fault conditions, the overcurrent elements set for initiation on the first AR shot will not operate, and the reclosing is declared successful. The remaining of the configured AR sequence will be executed. The AR Reset time will start timing out, where upon time expiry resets the AR counter. The AR sequence is reset with AR function into "AR Ready" state.

If the fault is permanent, the configured AR sequence will be executed in full, where the breaker opens after the last reclosing shot and the AR function goes into lockout.

The reclosure scheme passes through the following states during operation:

**AR NOT READY**: When in this state, the AR is blocked. The AR NOT READY occurs if any of the following conditions are present:

- The maximum shot number was reached.
- The incomplete sequence AR INCOM SEQ TIME timer times out.
- The AR BLOCK INPUT is set

**AR READY**: To reach this state the AR RESET NOT READY timer times out from NOT READY state or the AR RESET TIME timer times out from WAIT RST TIME state. In this state the autorecloser is waiting for reclose Initiation (RI) event to start the reclosure process.

**WAIT FOR 52 OPEN**: Once a Reclose Initiation event occurs the autorecloser is waiting for breaker status OPEN or otherwise the AR INCOM SEQ TIME timer will time out. If the AR INCOM SEQ TIME expires, the autorecloser will go into NOT READY state. However if the breaker opens, the AR scheme will start the configured DEAD TIME timer, and will be put into WAIT DEAD TIME state.

**WAIT DEAD TIME**: In this state the autorecloser is waiting for the relevant AR DEAD TIME SHOT timer to time out. If during this time out the breaker status changes to CLOSE, a Reclose Initiation or an AR BLOCK input occurs the autorecloser process ends in a NOT READY state. If not, the WAIT FOR 52 CLOSE state is reached.

**WAIT FOR 52 CLOSE**: In this state upon reclosing command, the autorecloser is waiting for the breaker to CLOSE. If the AR INCOM SEQ TIME timer times out or a new Reclose Initiation occurs and it's the last shot then the autorecloser ends in a NOT READY state. If a new Reclose Initiation occurs and it is not the last from the programmed sequence, the autorecloser goes into the WAIT FOR 52 OPEN status.

**WAIT RESET TIME**: In this state, when the AR RST TIME timer times out the number of shots is reset and the autorecloser goes into AR READY state waiting for a new AR execution. If the breaker status changes to OPEN or an AR BLOCK input occurs, or a new *Reclose Initiation* happens and it's the last shot then the autorecloser ends in a NOT READY state. If a new *Reclose Initiation* different from the last shot occurs the autorecloser goes into the WAIT FOR 52 OPEN status for the next shot.

Reclose Initiation is produced by a trip with the relevant permission enabled.

# S5 Inputs/Outputs

#### Figure 51: Main inputs/outputs menu

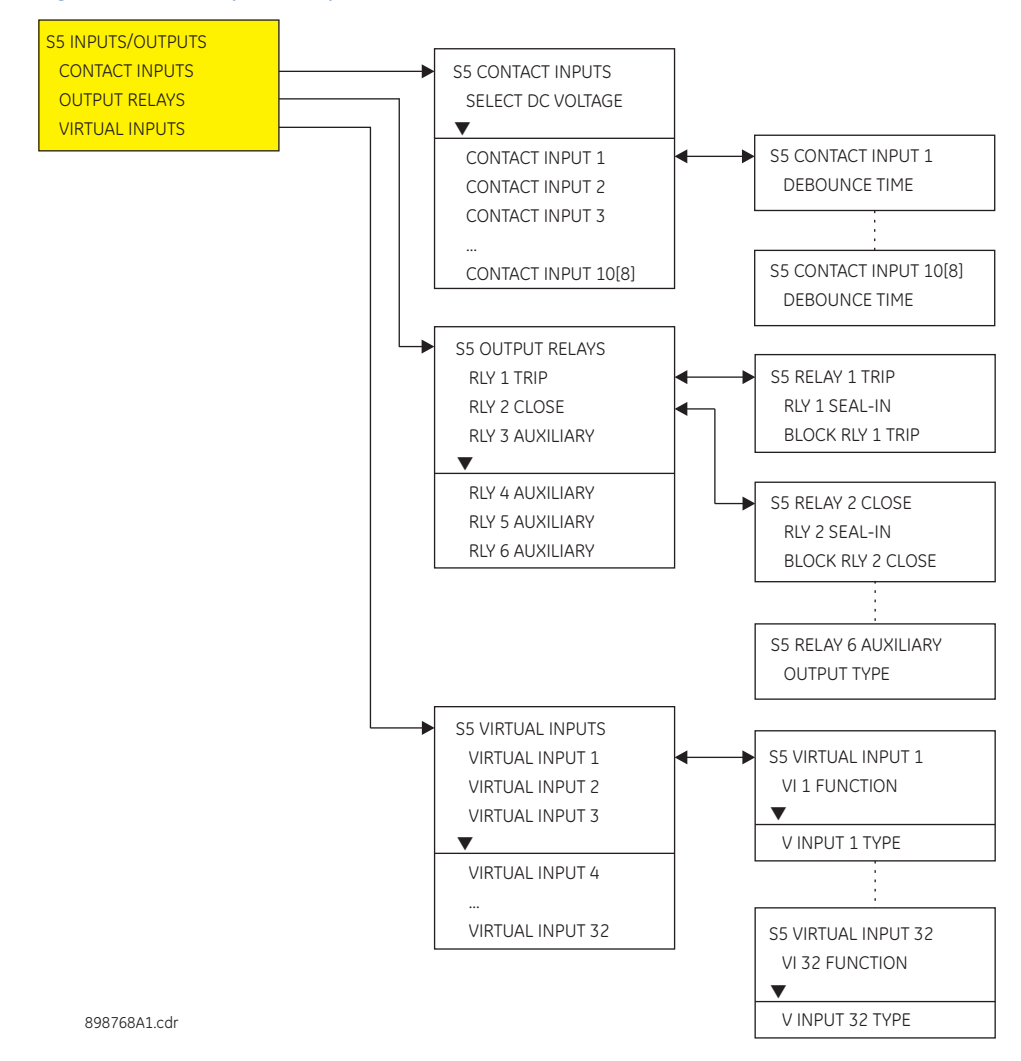

# **Contact inputs**

The 350 relay is equipped with eight (8) contact inputs, which can be used to provide a variety of functions such as for circuit breaker control, external trips, blocking of protection elements, etc. All contact inputs are wet type contacts (refer to the 350 typical wiring diagram) that require an external DC voltage source. The voltage threshold (17V, 33V, 84V, 166V) is selectable, and it applies for all eight contact inputs.

The contact inputs are either open or closed with a programmable debounce time to prevent false operation from induced voltage. Because of de-bouncing, momentary contacts must have a minimum dwell time greater than half power frequency cycle. The debounce time is adjustable by the user.

PATH: SETPOINTS > S5 INPUTS/OUTPUTS > CONTACT INPUTS

#### SELECT DC VOLTAGE

Range: 17 V, 33 V, 84 V, 166 V Default: 84 V

#### 52a BKR INPUT 1

Range: Select alpha-numeric name Default: 52a (CI#1)

#### 52b BKR INPUT 2

Range: Select alpha-numeric name Default: 52b (CI#2)

#### CONTACT INPUT X [3 to 10]

Range: Select alpha-numeric name Default: Input X

#### DEBOUNCE TIME

#### CONTACT INPUT X [1 TO 10]

Range: 1 to 64 ms Default: 2 ms

Each of the contact inputs 3 to 8, can be named to reflect the function it represents within the application. Up to 18 alpha-numeric characters are available for names.

The debounce time is used to discriminate between oscillating inputs. The state will be recognized if the input is maintained for a period consisting of the protection pass plus the debounce setting.

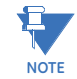

Contact Input 1 and Contact Input 2 are named by the factory as 52a and 52b respectively and are used for monitoring the breaker open/close state when wired to the breakers auxiliary contacts 52a and 52b.

## **Output relays**

The 350 relay is equipped with seven electromechanical output relays: two special relays designated for Breaker Trip and Close (Relay 1 "Trip", Relay 2 "Close"), four general purpose relays (Auxiliary Relays 3 to 6), and one Critical Failure relay for fail-safe relay indication. The special purpose relays have fixed operating characteristics and the general purpose relays can be configured by the user. Logic diagrams for each output relay are provided for detailed explanation of their operation.

Operation of these breaker-control relays is designed to be controlled by the state of the circuit breaker as monitored by a 52a or 52b contact.

- The Trip and Close relays reset after the breaker is detected in a state corresponding to the command. When a relay feature sends a command to one of these special relays, it will remain operational until the requested change of breaker state is confirmed by a breaker auxiliary contact and the initiating condition has reset.
- If the initiating feature resets, but the breaker does not change state, the output relay will be reset after a default interval of 2 seconds.
- If neither of the breaker auxiliary contacts, 52a nor 52b, is programmed to a logic input, the Trip Relay is de-energized after either the delay programmed in the Breaker Failure feature, or a default interval of 100 ms after the initiating input resets. The Close Relay is de-energized after 200 ms.
- If a delay is programmed for the Trip or Close contact seal-in time, then this delay is added to the reset time. Note that the default setting for the seal-in time is 40 ms.

| 52a Contact<br>Configured | 52b Contact<br>Configured | Relay Operation                                                                                                    |
|---------------------------|---------------------------|----------------------------------------------------------------------------------------------------|
| Yes                       | Yes                       | Trip Relay remains operational until 52b indicates an<br>open breaker. Close Relay remains operational until 52a<br>indicates a closed breaker.                                                                |
| Yes                       | No                        | Trip Relay remains operational until 52a indicates an<br>open breaker. Close Relay remains operational until 52a<br>indicates a closed breaker.                                                                |
| No                        | Yes                       | Trip Relay remains operational until 52b indicates an<br>open breaker. Close Relay remains operational until 52b<br>indicates a closed breaker.                                                                |
| No                        | No                        | Trip Relay operates until either the Breaker Failure delay<br>expires (if the Breaker Failure element is enabled), or 100<br>ms after the feature causing the trip resets. Close Relay<br>operates for 200 ms. |

#### Output Relay 1 "Trip"

The following path is available using the keypad. For instructions on how to use the keypad, please refer to *Chapter 3 - Working with the Keypad*.

#### PATH: SETPOINTS > S5 INPUTS/OUTPUTS > OUTPUT RELAYS > RELAY 1 TRIP

#### SEAL IN TIME

Range: 0.00 to 9.99 s in steps of 0.01 Default: 0.04 s

This setting defines the time to be added to the reset time of the Relay 1 Trip output, thus extending its pulse width. This is useful for those applications where the 52 contacts reporting the breaker state are faster than the 52 contacts that are responsible for interrupting the coil current.

#### **BLOCK RLY 1 TRIP**

Range: Disabled, Contact Input 1 to 10, Virtual Input 1 to 32, Remote Input 1 to 32, Logic Elements 1 to 16

Default: Disabled

This setting defines a block to the Trip Output relay. When the selected input is asserted, the Trip Output relay will be blocked.

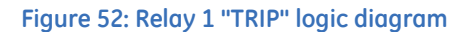

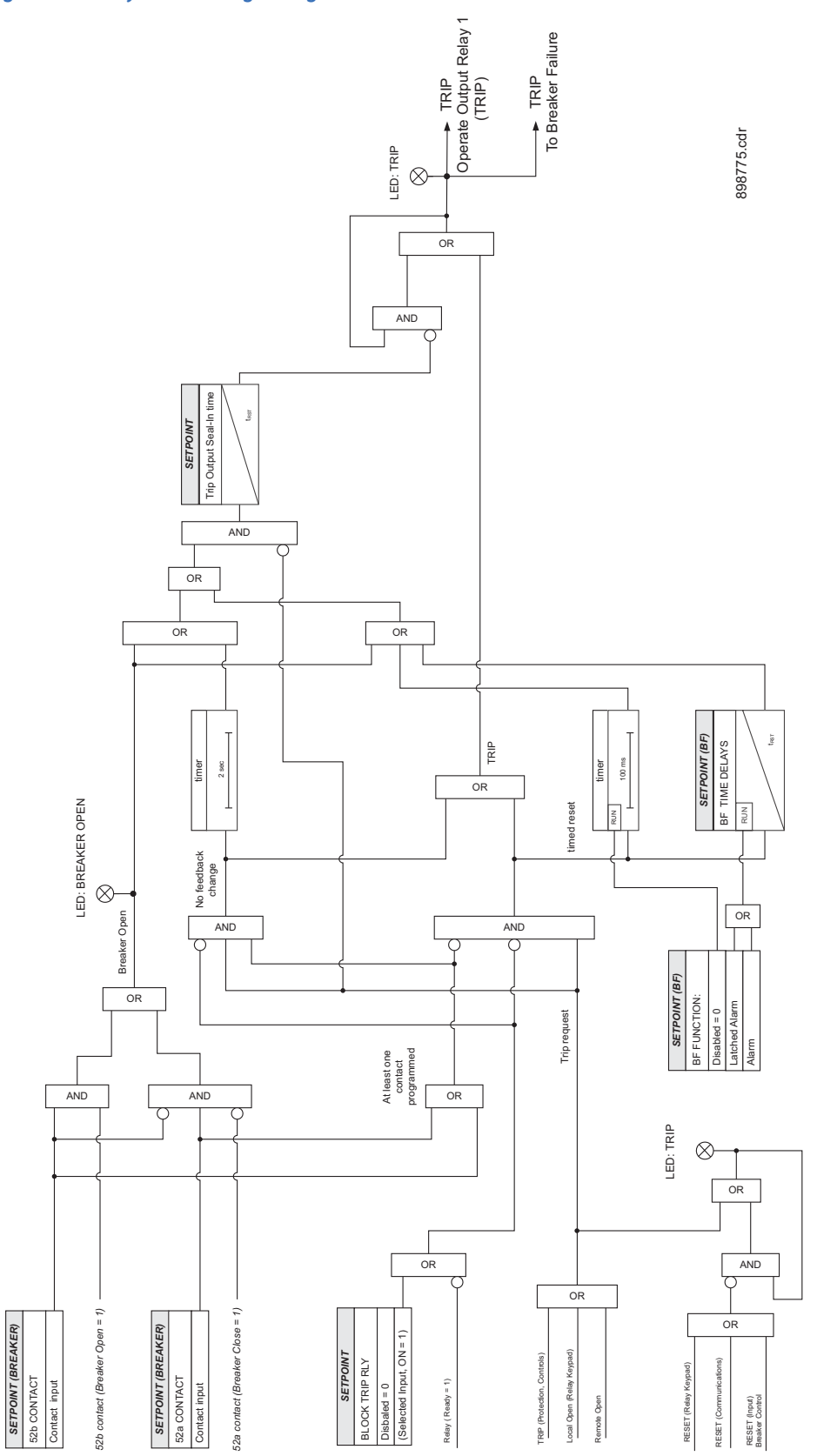

#### Output Relay 2 "Close"

#### PATH: SETPOINTS > S5 INPUTS/OUTPUTS > OUTPUT RELAYS > RELAY 2 CLOSE

#### SEAL IN TIME

Range: 0.00 to 9.99 s in steps of 0.01 Default: 0.04 s

This setting defines the time to be added to the reset time of the Relay 2 Close output, thus extending its pulse width. This is useful for those applications where the 52 contacts reporting the breaker state are faster than the 52 contacts that are responsible for interrupting the coil current.

#### **BLOCK RLY 2 CLOSE**

Range: Disabled, Contact Input 1 to 10, Virtual Input 1 to 32, Remote Input 1 to 32, Logic Elements 1 to 16

Default: Disabled

This setting defines a block to the Close Output relay. When the selected input is asserted, the Close Output relay will be blocked. The block function can be useful for breaker maintenance purposes.

#### Figure 53: Relay 2 "CLOSE" logic diagram

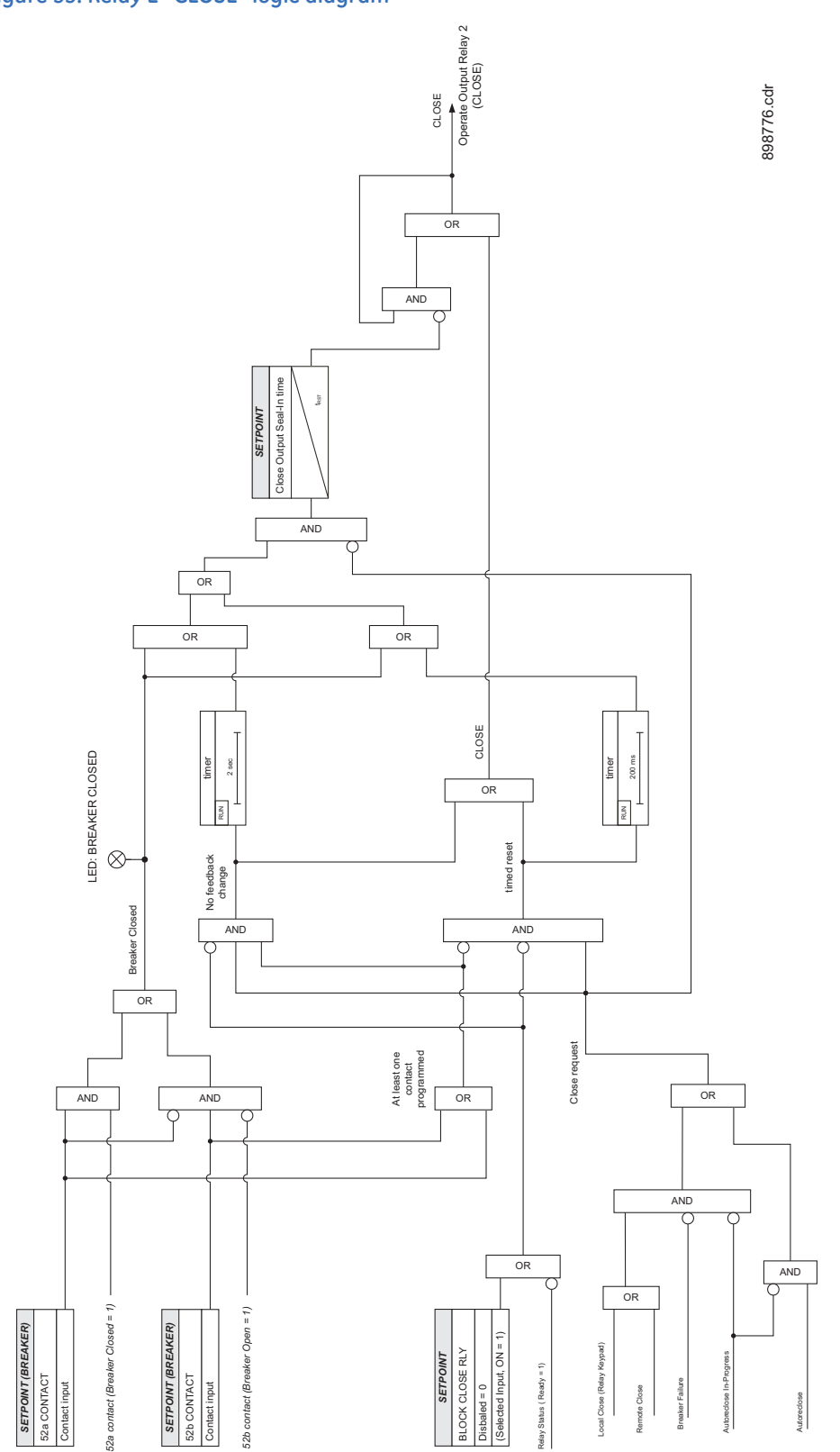

#### Auxiliary Output Relays 3 to 6

The 350 relay is equipped with four auxiliary output relays numbered from 3 to 6. All these relays are available for selection for operation of protection, control, or maintenance features. Each auxiliary relay can be selected as either **Self-Reset**, or **Latched**. If the Self-Reset type is selected, the output relay will be energized as long as the element is in operating mode and will reset when the element drops out. If the Latched type is selected, the output relay after the element dropout, and will be de-energized upon the reset command.

#### PATH: SETPOINTS > S5 INPUTS/OUTPUTS > OUTPUT RELAYS > RELAY 3(6) AUXILIARY

#### OUTPUT TYPE

Range: Self Reset, Latched Default: Self Reset

#### Figure 54: Auxiliary relays

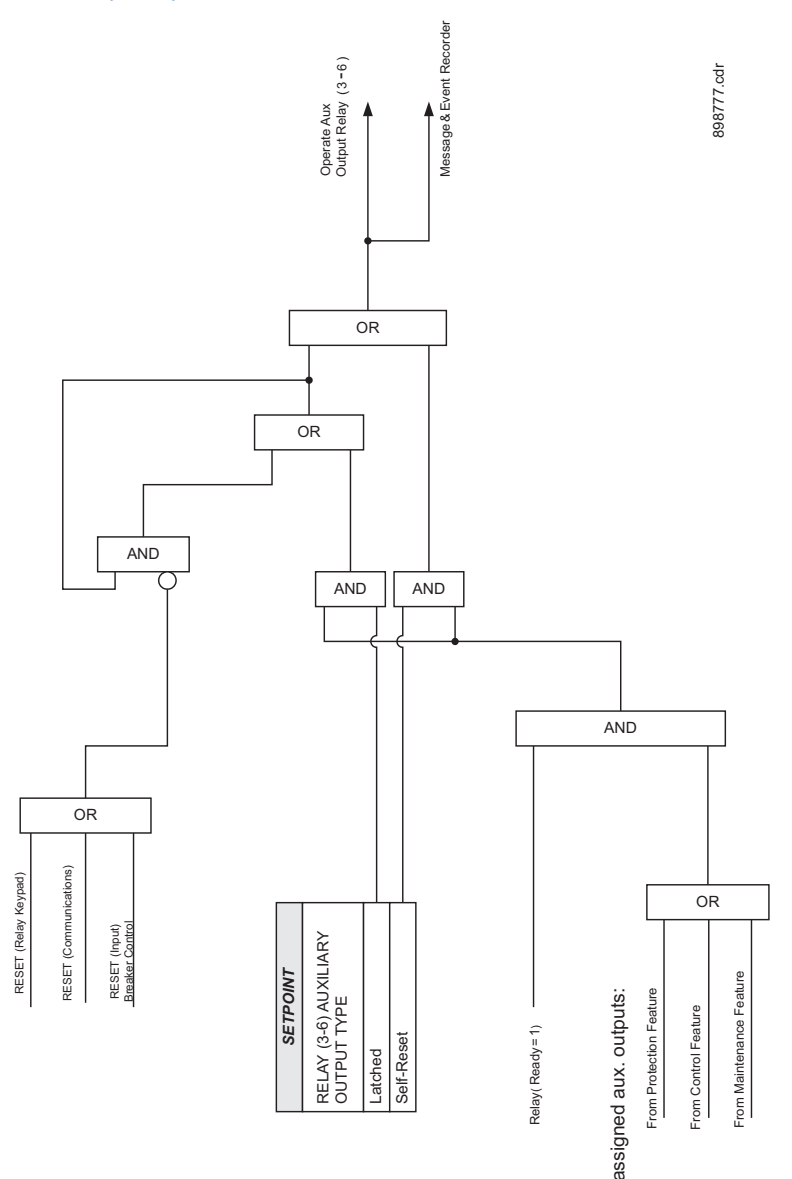

#### Critical Failure Relay #7 The 350 relay is also equipped with one output relay (# 7 - "Critical Failure Relay") for failsafe indication. There are no user-programmable setpoints associated with this output relay. The logic for this relay is shown below.

The Critical Failure Relay (Output Relay 7) is a form C contact (refer to the Typical Wiring Diagram) with one NO and one NC contacts (no control power). Output relay 7 is energized or de-energized (state change) depending on the following conditions:

- 1. Output Relay 7 will be **de-energized**, if the relay is not IN-SERVICE or the control power is not applied to the relay
- 2. Output Relay 7 will be **energized** when the control power is applied to the relay and the relay is IN-SERVICE mode.
- 3. Output Relay 7 will stay **de-energized**, when the control power is applied, if the relay was not programmed as "Ready", or upon major self-test failure during relay boot up.
- 4. Output Relay 7 will change state from **energized** to **de-energized** if the 350 relay experiences any major self-test failure.

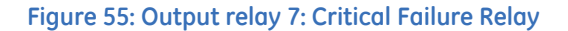

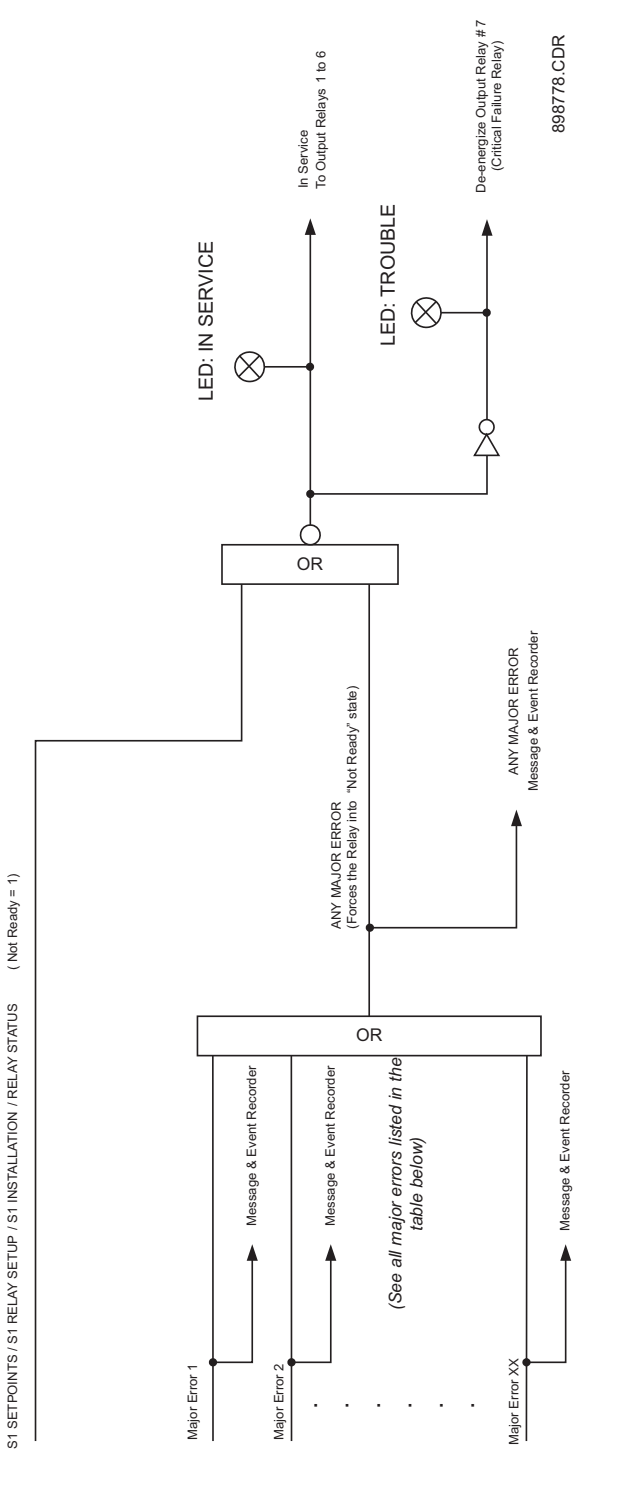

# **Virtual inputs**

There are 32 virtual inputs that can be individually programmed to respond to input commands entered via the relay keypad, or by using communication protocols. The following path is available using the keypad. For instructions on how to use the keypad, please refer to *Chapter 3 - Working with the Keypad*.

#### PATH: SETPOINTS > S5 INPUTS/OUTPUTS > VIRTUAL INPUTS

#### **VI × FUNCTION**

Range: Disabled/Enabled

Default: Disabled

The Virtual Input is enabled and ready to be triggered when set to **Enabled**. All virtual inputs will appear under the S4 CONTROLS > SETPOINTS > S4 VIRTUAL INPUTS menu.

#### VI x TYPE

Range: Self-Reset, Latched

Default: Self-reset

When the **Self-Reset** type is selected, the Virtual Input will be evaluated for one protection pass only, upon "On" initiation and it will reset. When the **Latched** type is selected, the virtual input will keep the state "On" until reset command "Off" is initiated.

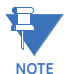

See also the Virtual Inputs section under **S4 CONTROLS**, on how to trigger a virtual input signal state.

Virtual input programming begins with enabling the Virtual Input Function, and selecting the Virtual Input Type **Self-Reset** or **Latched** under **SETPOINTS** > **S5 INPUTS/OUTPUTS** > **VIRTUAL INPUTS**. Next, the user can assign a command **On/Off** to the enabled Virtual Input under **SETPOINTS** > **S4 CONTROLS** > **S4 VIRTUAL INPUTS**. Referring to the Virtual Inputs logic diagram below, a Virtual Input type can be selected to be either **Self-Reset**, or **Latched**. When **Self-Reset** is selected and the "On" command is executed, the virtual input is evaluated as a pulse at a rate of one protection pass. To prolong the time of the virtual input pulse, one can assign it as a trigger source to a logic element with a dropout timer set to the desired pulse time. Selecting the **Latched** type, will latch the virtual input state, when the "On" command is executed.

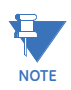

The "On" state of the Virtual Input will not be retained in the case of cycling of the relay control power supply.

#### Figure 56: Virtual inputs scheme logic

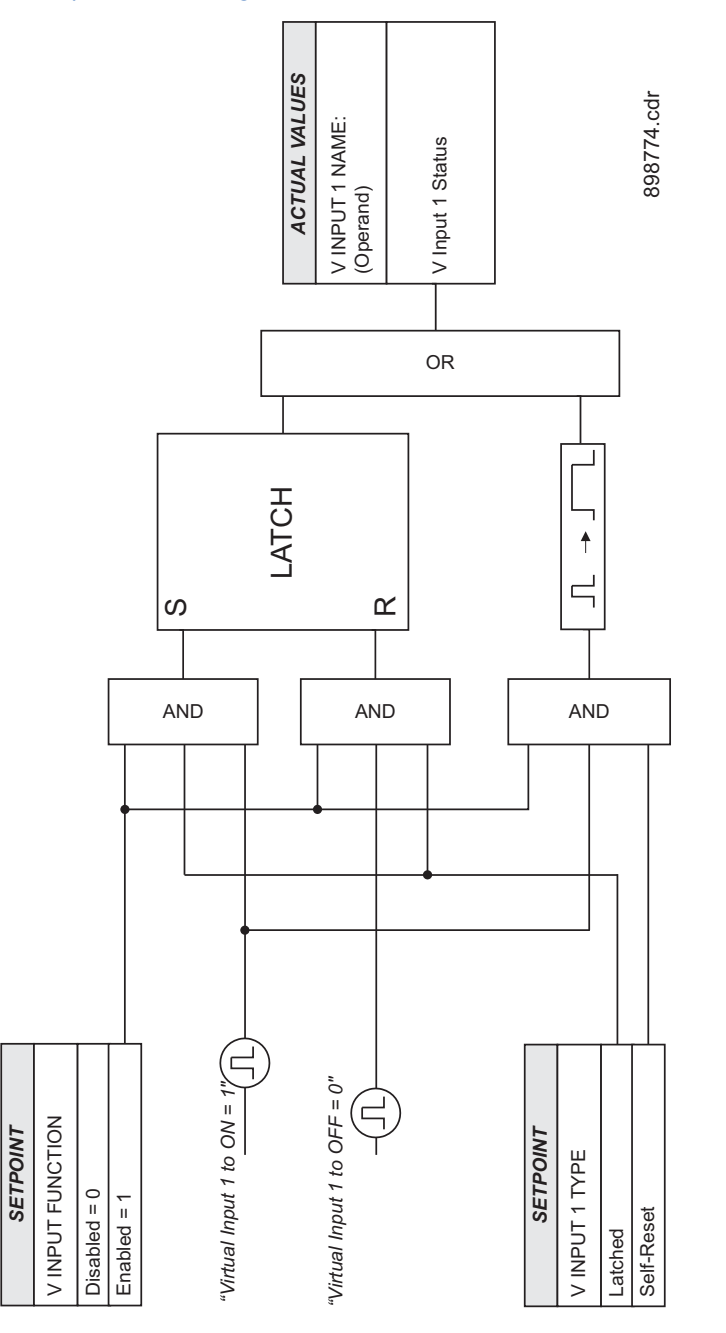

# **Remote inputs**

Remote Inputs are available for programming under the EnerVista SR3 Setupsoftware.

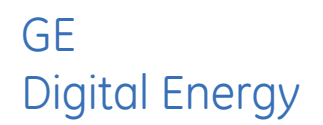

# 350 Feeder Protection System Chapter 7: Maintenance

Information about the relay and the breaker can be obtained through the features included in the Maintenance page.

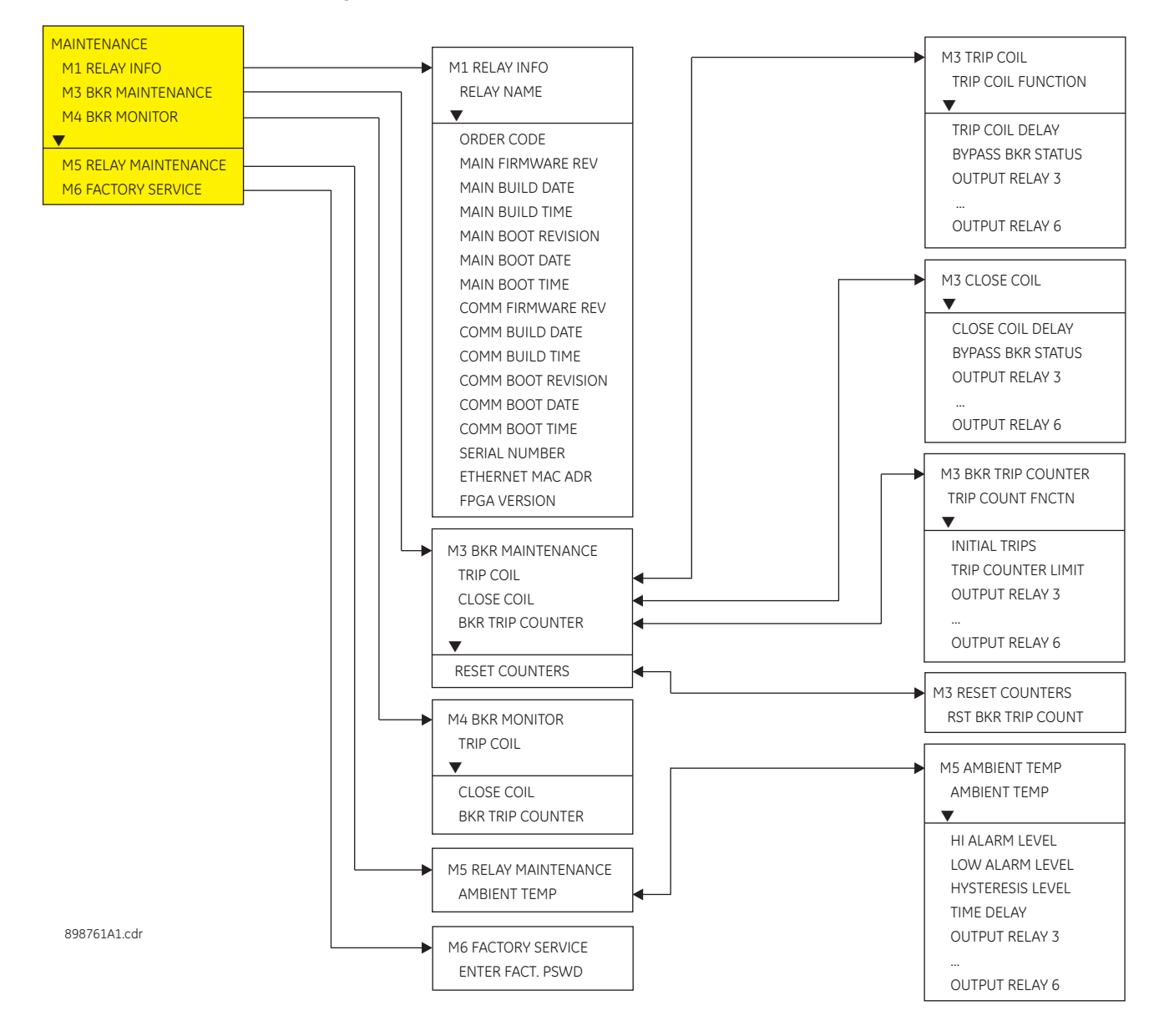

#### Figure 1: Main maintenance menu
# **M1** Relay information

#### PATH: MAINTENANCE > M1 RELAY INFO

#### RELAY NAME

Range: alpha-numeric name of up to 18 characters Default: Motor Name

#### ORDER CODE 350-EP0S0HSMCP3EDN

This screen shows the relay Order Code.

#### RMIO

Range: G, GG, GGG

Displays the validated RMIO. This value will be seen only if the RMIO module is installed.

#### MAIN FIRMWARE REVISION

1.41

This screen shows the relay Main Firmware Revision.

#### MAIN BUILD DATE

#### Aug 16 2010

This screen shows the relay Main Firmware Build Date.

#### MAIN BUILD TIME

15:57:46

This screen shows the relay Main Firmware Build Time.

#### MAIN BOOT REVISION

#### 1.20

This screen shows the relay Main Boot Code Revision.

#### MAIN BOOT DATE

#### Dec 11 2009

This screen shows the relay Main Boot Code Build Date.

#### MAIN BOOT TIME

10:44:54

This screen shows the relay Main Boot Code Build Time.

#### COMM FIRMWARE REVISION

#### 1.40

This screen shows the relay Comm Code Revision.

#### COMM BUILD DATE

#### Aug 16 2010

This screen shows the relay Comm Code Build Date.

#### COMM BUILD TIME

#### 16:20:45

This screen shows the relay Comm Code Build Time.

#### COMM BOOT REVISION

#### 1.30

This screen shows the relay Comm Boot Code Revision.

# COMM BOOT TIME

16:22:41

This screen shows the relay Comm Boot Code Build Time.

#### SERIAL NUMBER ML0A08999014

Each relay has a unique serial number.

# ETHERNET MAC ADR

# 00:A0F4:00:33:00

This screen shows the Ethernet MAC Address of the relay.

#### **FPGA VERSION**

#### 1.00

This screen shows the FPGA Version.

# M3 Breaker maintenance

# **Trip coil**

The Trip coil monitoring is performed by a built-in voltage monitor on the Form A output relay: #1 Trip. The voltage monitor is connected across the Form A contact, and effectively the relay detects healthy current through the circuit. To do that, an external jumper must be made between terminals "A2" and "A3" for Trip coil monitoring.

As long as the current through the Voltage Monitor is above the threshold of the trickle currents (see Technical Specification for Form A output relays), the circuit integrity for the Trip coil is effectively normal. If the Trip coil circuit gets disconnected, or if in general a high resistance is detected in the circuitry, a Trip alarm will be set and the "ALARM" and "MAINTENANCE" LEDs will be on.

**Example 1**: The figure below shows the connections of the breaker trip coil to the relay's trip output relay for voltage monitoring of the trip circuit.

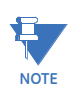

To monitor the trip coil circuit integrity, use the relay terminals "A2" and "B3" to connect the Trip coil, and provide a jumper between terminals "A2" and "A3" (voltage monitor).

#### Figure 2: Trip Coil circuit with voltage monitoring

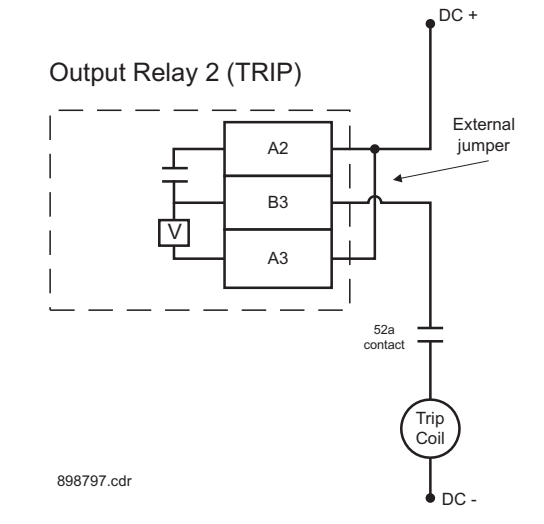

**Example 2**: Some applications require that the Trip coil be monitored continuously, regardless of the breaker position (open or closed). This can be achieved by connecting a suitable resistor (see the table) across breaker auxiliary contact 52a in the trip circuit. With such connections, the trickle current will be maintained by the resistor when the breaker is open. For these applications the setting for "BYPASS BKR STATUS" should be set to ENABLED.

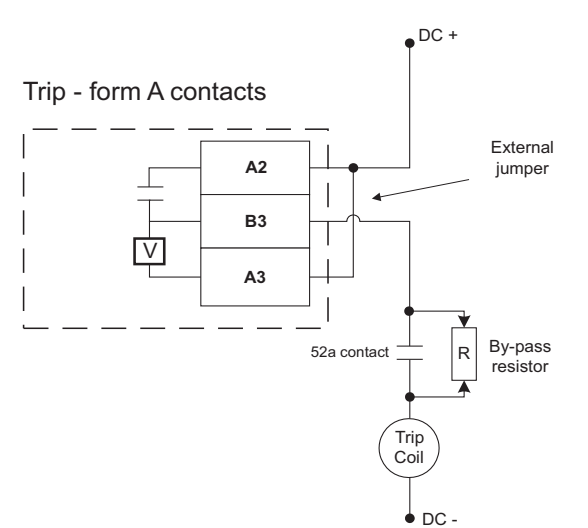

#### Figure 3: Trip circuit with continuous monitoring

#### VALUES OF RESISTOR 'R'

| POWER<br>SUPPLY (V DC) | RESISTANCE<br>(OHMS) | POWER<br>(WATTS) |
|------------------------|----------------------|------------------|
| 24                     | 1000                 | 2                |
| 30                     | 5000                 | 2                |
| 48                     | 10000                | 2                |
| 110                    | 25000                | 5                |
| 125                    | 25000                | 5                |
| 250                    | 50000                | 5                |

898787.cdr

The following path is available using the keypad. For instructions on how to use the keypad, please refer to *Chapter 3 - Working with the Keypad*.

PATH: MAINTENANCE > M3 BKR MAINTENANCE

#### TRIP COIL FUNCTION

Range: Disabled, Alarm, Latched Alarm Default: Disabled

Selecting Alarm, or Latched Alarm, enables the Trip Coil Monitor monitoring function. The "ALARM" and "MAINTENANCE" LEDs will light up upon detection of a trip coil circuitry problem. The "ALARM" LED will flash upon Trip Coil Monitor operating condition, with the Trip Coil Monitor function selected as Alarm, and will self-reset, when the condition clears. If Latched Alarm is selected, the "ALARM" LED will flash during the Trip Coil Monitor condition, and will stay "ON" after the condition clears, until the reset command is initiated. Any or all of output relays 3 to 6 can be selected to operate when the Trip Coil Monitor function is selected as Alarm, or Latched Alarm.

#### TRIP COIL DELAY

Range: 1 to 10 sec in steps of 1 sec Default: 5 s

This setting defines the Trip Coil Monitor Delay, before targets appear on the display, "ALARM" and "MAINTENANCE" LEDs light up on the front panel, and selected output relays operate.

#### **BYPASS BKR STATUS**

Range: Disabled, Enabled Default: Disabled

Set the "BYPASS BKR STATE" to Enabled when a by-pass resistor is connected across the breaker auxiliary contact for continuous Trip circuit integrity monitoring. The circuits will be monitored regardless of breaker position. When "BYPASS BKR STATE" is set to Disabled, monitoring of the trip coil will be blocked when the breaker is open.

#### **OUTPUT RELAY 3 to 6**

Range: Do not operate, Operate Default: Do not operate

Any, or all, of output relays 3 to 6 can be selected to operate upon detection of Trip Coil, or a Trip coil circuitry problem. The selection of the relay outputs operation is available no matter whether the Alarm, or Latched Alarm, function is selected.

#### Figure 4: Trip coil monitoring logic diagram

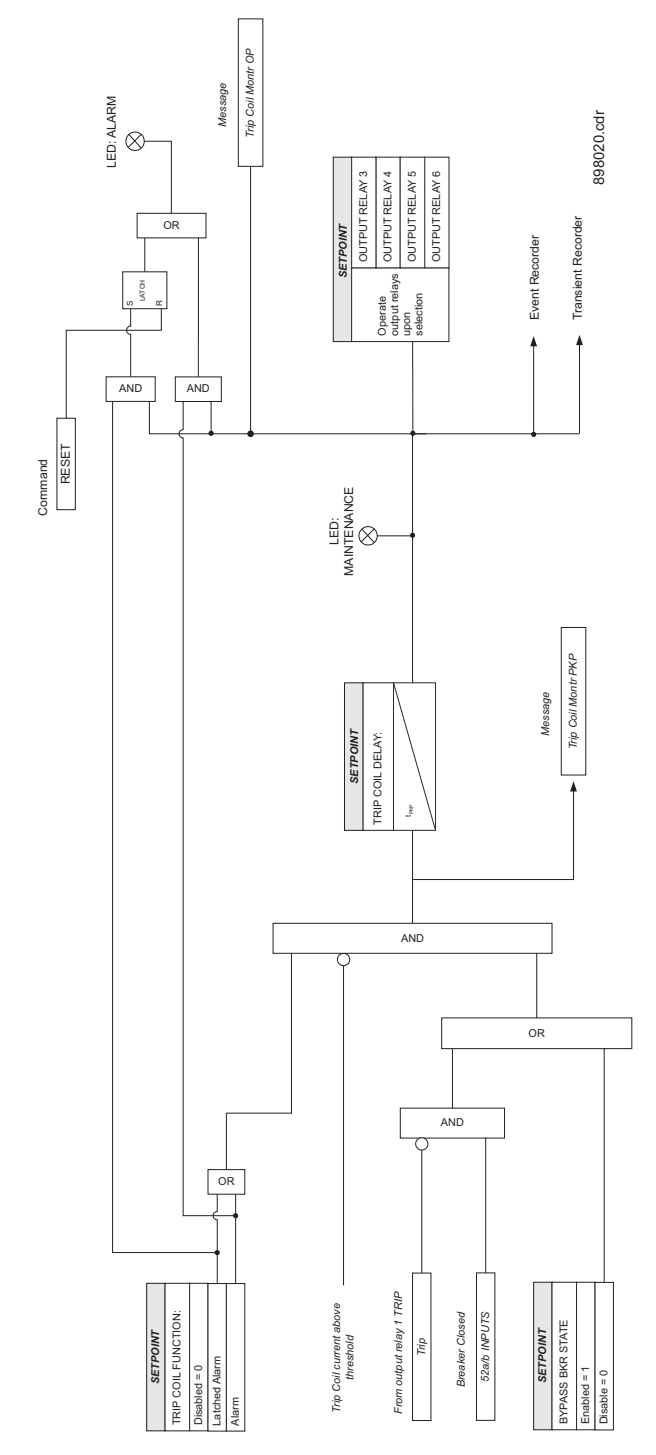

# **Close coil**

Close coil monitoring is performed by a built-in voltage monitor on the Form A output relay: #2 Close. The voltage monitor is connected across the Form A contact, and effectively the relay detects healthy current through the circuit. To do that, an external jumper should be made between terminals "B4", and "B5" for Close coil monitoring.

As long as the current through the Voltage Monitor is above the threshold of the trickle currents (see Technical Specification for Form A output relays), the circuit integrity for the Close coil is effectively normal. If the Close coil circuit gets disconnected, or if in general a high resistance is detected in the circuitry, a Close Coil alarm will be set and the "ALARM" and "MAINTENANCE" LEDs will be on.

**Example 1**: The figure below shows the connection of the breaker close coil to the relay's close output relay for voltage monitoring of the close circuit.

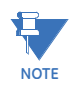

To monitor the close coil circuit integrity, use the relay terminals "B4" and "A4" to connect the Close coil, and provide a jumper between terminals "B4" and "B5" (voltage monitor).

#### Figure 5: Close Coil circuit with voltage monitoring

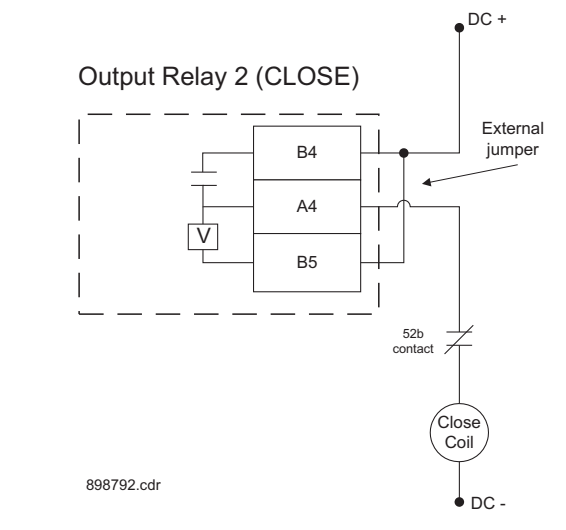

**Example 2**: Some applications require that the Close Coil be monitored continuously, regardless of the breaker position (open or closed). This can be achieved by connecting a suitable resistor (see the table) across breaker auxiliary contact 52b in the Close circuit. With such connections, the trickle current will be maintained by the resistor when the breaker is closed. For these applications the setting for "BYPASS BKR STATUS" should be set to ENABLED.

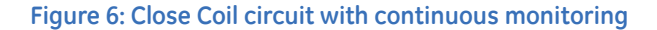

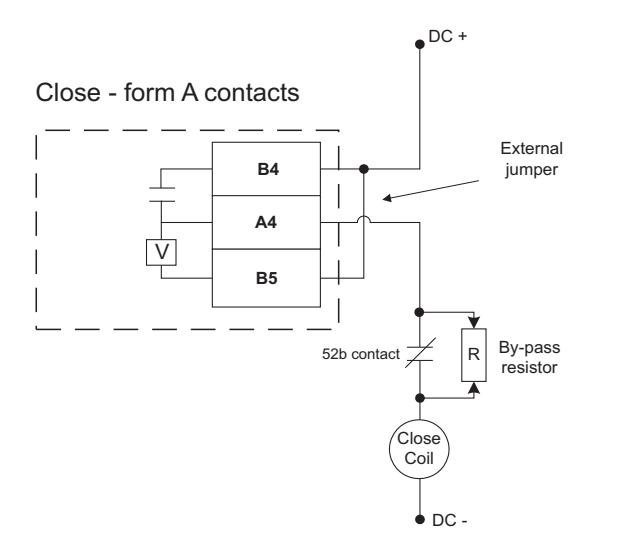

| POWER<br>SUPPLY (V DC) | RESISTANCE<br>(OHMS) | POWER<br>(WATTS) |
|------------------------|----------------------|------------------|
| 24                     | 1000                 | 2                |
| 30                     | 5000                 | 2                |
| 48                     | 10000                | 2                |
| 110                    | 25000                | 5                |
| 125                    | 25000                | 5                |
| 250                    | 50000                | 5                |

VALUES OF RESISTOR 'R'

898793.cdr

The following path is available using the keypad. For instructions on how to use the keypad, please refer to *Chapter 3 - Working with the Keypad*.

#### PATH: MAINTENANCE > M3 BKR MAINTENANCE

#### **CLOSE COIL FUNCTION**

Range: Disabled, Alarm, Latched Alarm

Default: Disabled

Selecting Alarm, or Latched Alarm, enables the Close Coil Monitor monitoring function. The "ALARM" and "MAINTENANCE" LEDs will light up upon detection of a close coil circuitry problem. The "ALARM" LED will flash upon a Close Coil Monitor operating condition, with the Close Coil Monitor function selected as Alarm, and will self-reset, when the condition clears. If Latched Alarm is selected, the "ALARM" LED will flash during the Close Coil Monitor condition, and will stay "ON" after the condition clears, until the reset command is initiated. Any or all of output relays 3 to 6 can be selected to operate when the Close Coil Monitor function is selected as Alarm, or Latched Alarm.

#### CLOSE COIL DELAY

Range: 1 to 10 sec in steps of 1 sec

Default: 5 s

This setting defines the Close Coil Monitor Delay, before targets appear on the display, "ALARM" and "MAINTENANCE" LEDs light up on the front panel, and selected output relays operate.

#### **BYPASS BKR STATUS**

Range: Disabled, Enabled Default: Disabled

Jelault: Disablea

Set the "BYPASS BKR STATE" to Enabled when a by-pass resistor is connected across the breaker auxiliary contact for continuous Close circuit integrity monitoring. The circuits will be monitored regardless of breaker position. When "BYPASS BKR STATE" is set to Disabled, monitoring of the close coil will be blocked when the breaker is closed.

#### OUTPUT RELAY 3 to 6

Range: Do not operate, Operate Default: Do not operate

Any, or all, of output relays 3 to 6 can be selected to operate upon detection of a Close coil circuitry problem. The selection of the relay outputs operation is available no matter whether the Alarm, or Latched Alarm, function is selected.

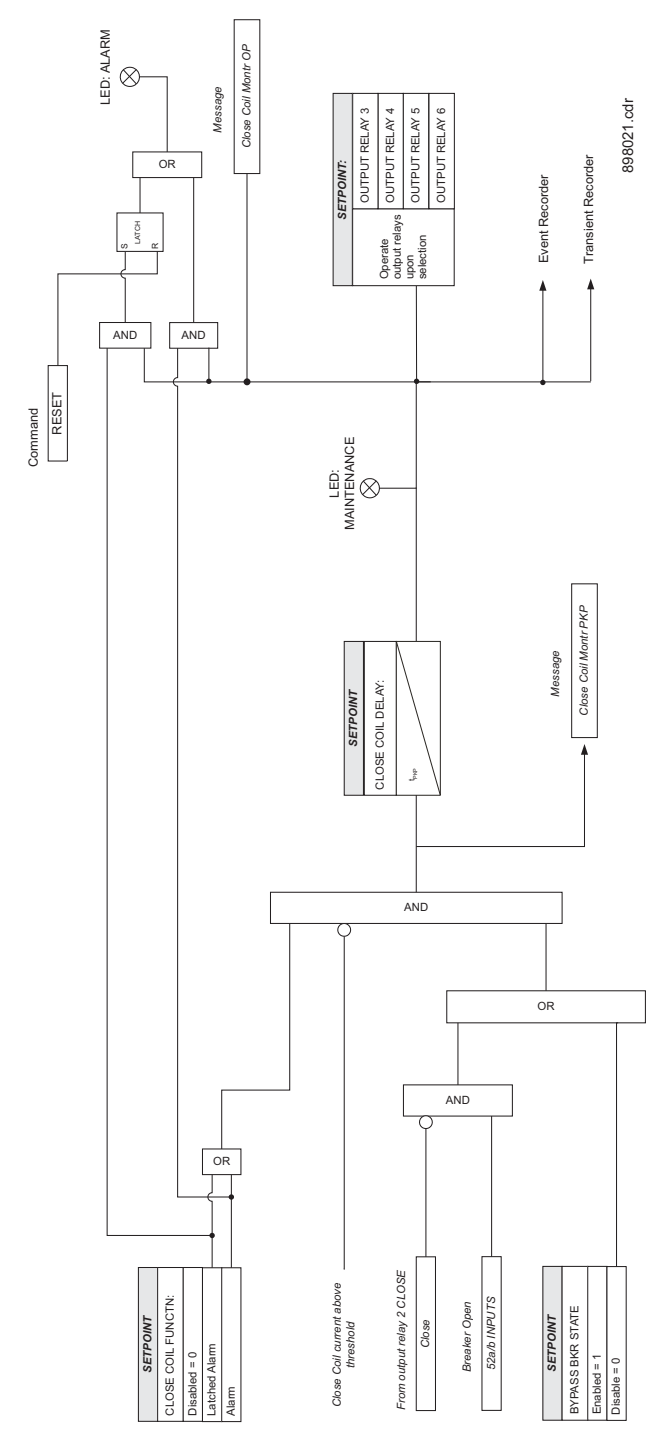

#### Figure 7: Close coil monitoring logic diagram

# **Breaker trip counter**

When the total number of breaker trips detected reaches the TRIP COUNTER LIMIT setpoint, an output will occur.

The following path is available using the keypad. For instructions on how to use the keypad, please refer to *Chapter 3 - Working with the Keypad*.

PATH: MAINTENANCE > M3 BKR MAINTENANCE > BKR TRIP COUNTER

#### TRIP COUNT FUNCTN

Range: Disabled, Alarm, Latched Alarm Default: Disabled

The selection of the **Latched Alarm**, or **Alarm** setting enables the BKR Trip Counter function. The "ALARM" LED will turn on when the Total breaker trips reaches the TRIP COUNTER LIMIT setting. The "ALARM" LED will flash when the BKR Trip Counter reaches the TRIP COUNTER LIMIT setting with function selected as **Alarm**, and will reset, when the trip counter is reset. The "ALARM" LED will latch when **Latched Alarm** is selected, until the counter is reset, and the **reset targets** command is initiated.

Any or all of output relays 3 to 6 can be selected to operate when the number of breaker trips reaches the "TRIP COUNTER LIMIT," regardless of the selected trip counter function.

#### **INITIAL TRIPS**

Range: 0 to 10000 in steps of 1

Default: 0

This setting defines the number of breaker trips, that occurred before enabling the breaker trip counter for breaker monitoring.

#### TRIP COUNTER LIMIT

Range: 1 to 10000 in steps of 1 Default: 1 trip

This setting defines the limit number for breaker trips. The BKR TRIP COUNTER will operate and produce an output if the number of breaker trips reaches the set limit.

#### **OUTPUT RELAY 3 to 6**

Range: Do not operate, Operate Default: Do not operate

Any, or all, of output relays 3 to 6 can be selected to operate, upon the BKR TRIP COUNTER condition.

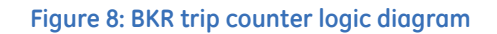

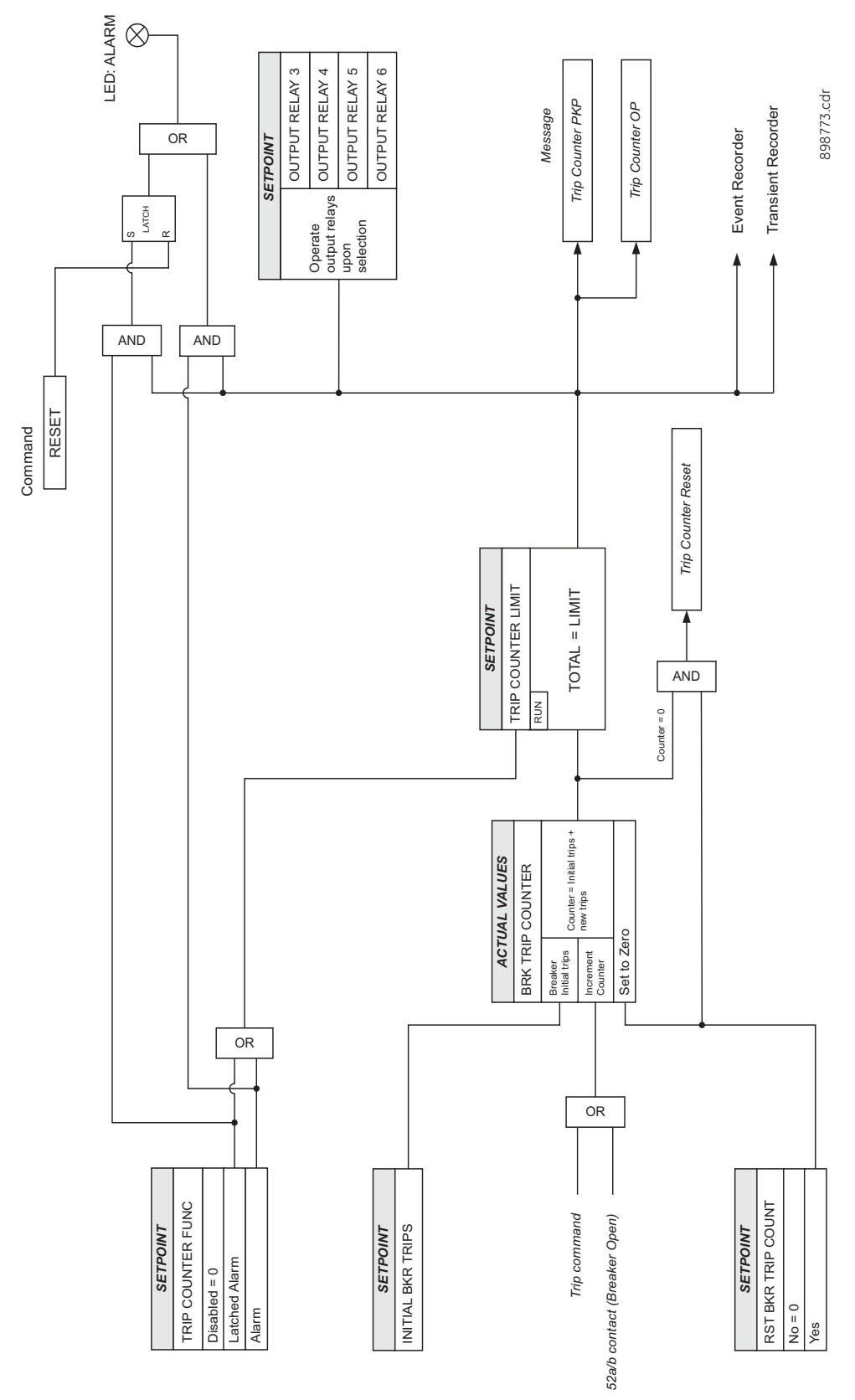

# M4 Breaker monitor

The status of the breaker trip and close coils, as well as the trip and close circuits, can be monitored under **MAINTENANCE > M4 BKR MONITOR**. In the case where a breaker coil or circuit fails, the relay will display the message "Unhealthy" for the corresponding coil. Further information on the breaker is provided under **BKR TRIP COUNTER**, where the 350 stores the number of trips. The counter can be reset under **M3 RESET COUNTERS > RST BKR TRIP COUNT** set to "Yes".

PATH: MAINTENANCE > M4 BKR MONITOR

TRIP COIL Healthy Range: Healthy, Unhealthy

CLOSE COIL Healthy Range: Healthy, Unhealthy

**BKR TRIP COUNTER** 

5

Number of Trips

# M5 Relay maintenance

# Ambient temperature

The SR3 has a temperature monitor feature that measures the ambient temperature around the chassis of the relay. The relay extrapolates the ambient temperature from an internal temperature sensor inside the product. This feature can be used to signal the customer that the product is being subjected to temperatures that can degrade the product life and proper action should be initiated. For example the air conditioning, heating or ventilation system should be checked.

The purpose of the feature is to measure the immediate temperature around the product. There are several factors that can alter the measurement that need to be considered for the application of this feature.

- Any forced air flow or obstructions that can interrupt even distribution of the ambient temperature.
- Installation of the relay should be for normal operation (CT, VT, inputs, outputs).

#### PATH: MAINTENANCE > M5 RELAY MAINTENANCE > AMBIENT TEMP

#### AMBIENT TEMPERATURE

Range: Disabled, Alarm, Latched Alarm Default: Disabled

This setting enables the ambient temperature functionality. If the operating condition is satisfied when **Alarm** is selected as the function, the "ALARM" LED will flash upon the activating condition, and will automatically reset when the condition clears. If **Latched Alarm** is selected, the LED "ALARM" will flash upon the activating condition, and will stay "ON" after the condition clears, until a reset command is initiated. Any assignable output relays can be selected to operate when this function is enabled.

#### HI ALARM LEVEL

Range: 20°C to 80°C in steps of 1°C Default: 60°C

This setting specifies the temperature level monitored by the Ambient Temperature Alarm high logic. The alarm will occur when the temperature remains above this level.

#### LOW ALARM LEVEL

Range: -40°C to 20°C in steps of 1°C Default: 10°C

This setting specifies the temperature level monitored by the Ambient Temperature Alarm low logic. The alarm will occur when the temperature remains below this level.

#### HYSTERESIS LEVEL

Range: 2°C to 10°C in steps of 1°C Default: 2°C

This setting allows the user to select the dropout level for the feature.

#### TIME DELAY

Range: 1 to 60 min in steps of 1 min Default<sup>.</sup> 1 sec

eluull. I sec

This timer starts when either the high or low level thresholds have exceeded their respective levels.

## OUTPUT RELAY 3 to 6

Range: Do Not Operate, Operate

Default: Do Not Operate

Any assignable output relay can be selected to operate upon Ambient Temperature Alarm operation.

#### Figure 9: Ambient Temperature Alarm logic diagram

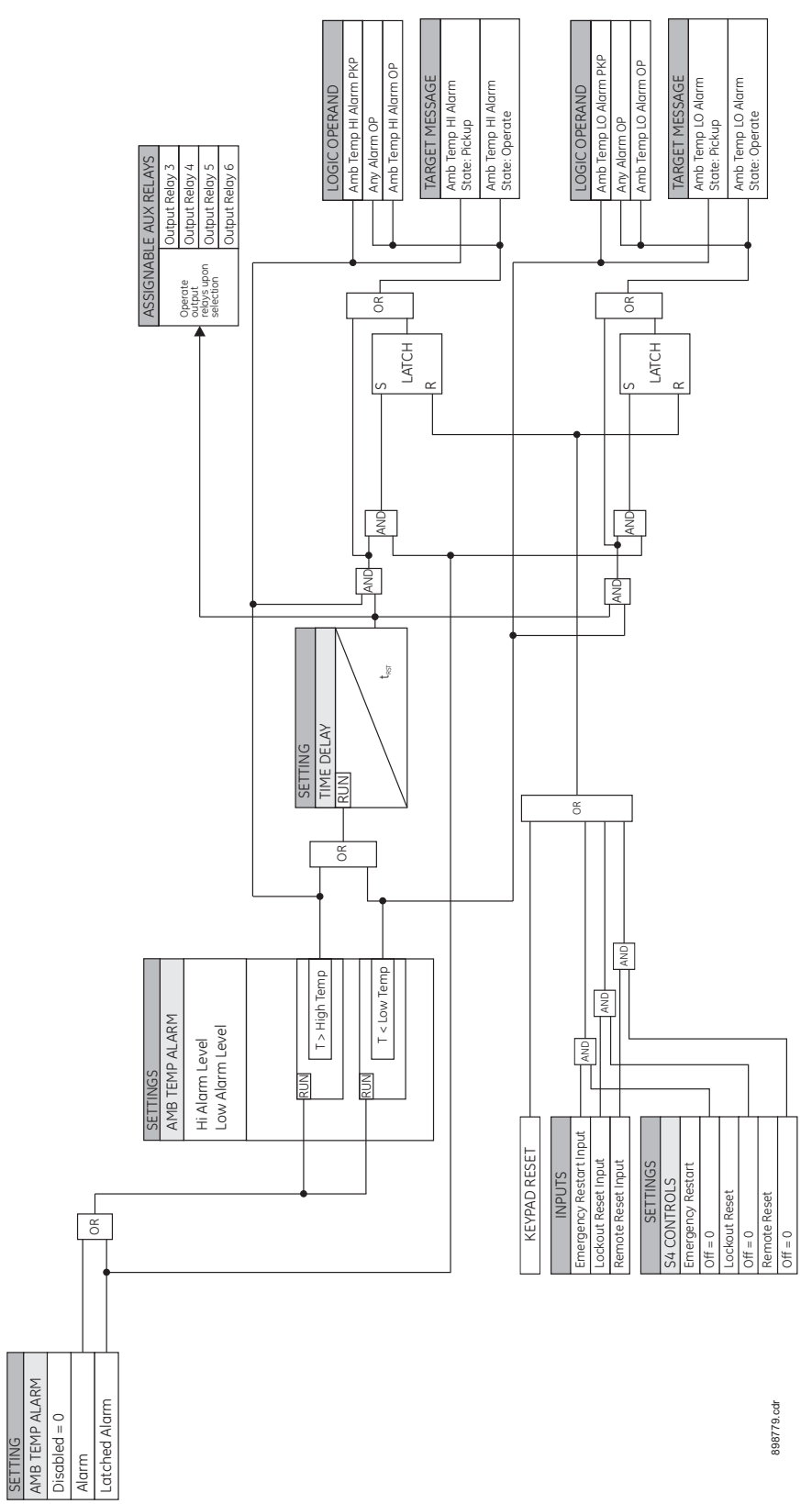

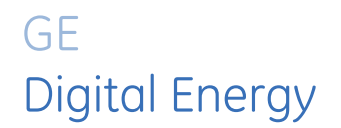

# 350 Feeder Protection System Appendix

# Warranty

For products shipped as of 1 October 2013, GE Digital Energy warrants most of its GE manufactured products for 10 years. For warranty details including any limitations and disclaimers, see the GE Digital Energy Terms and Conditions at <u>https://www.gedigitalenergy.com/multilin/warranty.htm</u>

For products shipped before 1 October 2013, the standard 24-month warranty applies.

# **Change notes**

# **Manual Revision history**

#### **Table 1: Revision History**

| MANUAL P/N   | RELEASE DATE    |
|--------------|-----------------|
| 1601-9086-A1 | 12 May 2009     |
| 1601-9086-A2 | 4 June 2009     |
| 1601-9086-A3 | 4 June 2009     |
| 1601-9086-A4 | 30 June 2009    |
| 1601-9086-A5 | 30 June 2009    |
| 1601-9086-A6 | 6 December 2010 |
| 1601-9086-A7 | 18 January 2011 |
| 1601-9086-A8 | 10 May 2010     |
| 1601-9086-A9 | 9 December 2011 |

#### Table 1: Revision History

| MANUAL P/N   | RELEASE DATE      |
|--------------|-------------------|
| 1601-9086-AA | 29 February 2012  |
| 1601-9086-AB | 29 September 2012 |
| 1601-9086-AC | 29 February 2012  |
| 1601-9086-AD | 13 June 2013      |
| 1601-9086-AE | 12 July 2013      |
| 1601-9086-AF | 20 August 2013    |
| 1601-9086-AG | 26 August 2014    |

# Table 2: Major Updates for 350-AG

| Page Number | CHANGES                                                                 |
|-------------|-------------------------------------------------------------------------|
|             | Manual revision number from AF to AG                                    |
| Chapter 1   | Added note to specifications                                            |
| Chapter 1   | Changed Time Delay Accuracy to Curve Timing Accuracy                    |
| Chapter 3   | Updated hardware and software requirements.                             |
| Chapter 3   | Replaced image for Transient Recorder Viewer window with updated image. |

## Table 3: Major Updates for 350-AF

| Page Number  | CHANGES                                                                                                    |
|--------------|----------------------------------------------------------------------------------------------------|
|              | Manual revision number from AE to AF                                                                                                   |
|              | Software revision number from 1.5x to 1.60                                                                                             |
| Chapter 1    | Added 67P Order Codes for models with Directional protection (Order Code Other Protection characters "P" and "R")                      |
| Chapter 1    | Updated Order Codes adding programmable LEDs option<br>(Language character "L") and removing Chinese<br>option(Language character "C") |
| Chapter 3, 6 | Added section on programmable LEDs                                                                                                    |
| General      | Increased VT Ratio setting to 1500:1                                                                                                   |
| Chapter 6    | Added new 67N and 67G settings to define directional effect on overcurrent elements when direction cannot be calculated                |
| General      | Changed Time Delay Multiplier maximum to 50.00 and minimum to 0.05                                                                     |
| Chapter 1, 4 | Changed Power Metering maximum to 100 from 3000                                                                                        |

# Table 4: Major Updates for 350-AE

| Page Number | CHANGES                              |
|-------------|--------------------------------------|
|             | Manual revision number from AD to AE |

# Table 4: Major Updates for 350-AE

| Page Number | CHANGES                             |
|-------------|-------------------------------------|
| Chapter 6   | Clarify SR3 IEC 61850 GOOSE details |

## Table 5: Major Updates for 350-AD

| Page Number | CHANGES                              |
|-------------|--------------------------------------|
|             | Manual revision number from AC to AD |
| Chapter 1   | Updated Type Tests table             |
| General     | Minor Corrections                    |

## Table 6: Major Updates for 350-AC

| Page Number | CHANGES                                           |
|-------------|---------------------------------------------------|
|             | Manual revision number from AB to AC              |
| Chapter 1   | Revise time delay parameters                      |
| Chapter 2   | Revise Non-drawout-Adapter plate mounting drawing |
| Chapter 6   | Add missing setpoint titles                       |
| General     | Minor Corrections                                 |

#### Table 7: Major Updates for 350-AB

| Page Number | CHANGES                                                  |
|-------------|----------------------------------------------------------|
|             | Manual revision number from AA to AB                     |
| Chapter 1   | Add Case design option N (relay with non-drawout design) |
| Chapter 2   | Add dimensions, mounting and wiring for non-drawout unit |
| General     | Minor Corrections                                        |

#### Table 8: Major Updates for 350-AA

| Page Number | CHANGES                              |
|-------------|--------------------------------------|
|             | Manual revision number from A9 to AA |
| Chapter 2   | Revise Control Power parameters      |

#### Table 9: Major Updates for 350-A9

| Page Number | CHANGES                                               |
|-------------|-------------------------------------------------------|
|             | Manual revision number from A6 to A9                  |
| General     | Add support for additional safety/protection elements |

# Table 10: Major Updates for 350-A6

| Page Number | CHANGES                                                        |
|-------------|----------------------------------------------------------------|
|             | Manual revision number from A5 to A6                           |
| Chapter 1   | Add Protection Elements 67G and 67N to Protection<br>Functions |
| Chapter 1   | Add Comm option 3E to Order Code Table                         |
| Chapter 7   | Add Ambient Temp section (Ch 7 - Maintenance)                  |
| General     | Increase number of Logic Elements to 16                        |
| General     | Minor Corrections                                              |

# Table 11: Major Updates for 350 A1 to A5

| Page Number | CHANGES                               |
|-------------|---------------------------------------|
|             | Manual revision numbers from A1 to A5 |
| General     | Minor Corrections                     |